This chapter presents information and sample problems to explore some of Thermal Desktop's features. Before beginning the tutorials, AutoCAD 2000/2000i/2002/2004, Thermal Desktop, and SINDA must be installed. Refer to the AutoCAD and Thermal Desktop installation instructions to complete these installations if the software is not already installed.

Tutorial files may be found in the \Tutorials subdirectory which is located in the Thermal Desktop installation directory (usually C:\Program Files\Cullimore And Ring\Thermal Desktop). The Tutorials subdirectory includes additional subdirectories, one for each of the tutorials covered in the subsequent sections of this chapter. As tutorials are successfully completed, a \completed directory is created with the results of that tutorial.

It is recommended that the Tutorials directory be *copied* to the user's own working area before beginning the tutorials. This ensures a copy of the original tutorial files will be available for use by other users at a later time.

The tutorials attempt to introduce a variety of concepts. Most often there is more than one way to accomplish the "task" of a tutorial. Different techniques are shown in an attempt to expose the user to the variety of features present in Thermal Desktop. In particular, there are many ways of selecting objects, and both noun-verb and verb-noun order is supported for most commands. Identical tasks may be performed differently to illustrate a particular feature.

It is also strongly suggested that each new user take the time to work through each of the tutorials (in this chapter as well as the other tutorial chapters (see "RadCad Tutorials" on page 11-1 and see "FloCad Tutorials" on page 12-1). Although completing the tutorials requires time, doing so will provide the user with enough knowledge and skills to allow the user to quickly become effective and efficient while working in Thermal Desktop.

There are seven tutorials in this chapter, as follows:

- Section 10.1: Getting Started on page 10-5
- Section 10.2: Setting Up a Template Drawing on page 10-33
- Section 10.3: Circuit Board Conduction Example on page 10-37
- Section 10.4: Beer Can Example on page 10-55
- Section 10.5: Combined Radiation/Conduction Using Finite Elements on page
   10-94
- Section 10.6: Mapping Temperatures From a Course Thermal Model to a
   Detailed NASTRAN Model on page 10-120
- Section 10.7: Model Browser Example on page 10-139
- Section 10.8: Simple Meshing Methods on page 10-151
- Section 10.9: Dynamic SINDA Example on page 10-161
- Section 10.10: Parameterizing for a Common Input on page 10-185

Functionality in the tutorials reflects the most recent version of Thermal Desktop. Every effort has been made to present the user with the exact system prompts, messages and commands, and dialog boxes the user will see when using Thermal Desktop. Please note that occasionally minor changes may be made between application releases and, as such, small changes to wording in such items may be experienced. The "how to" functionality will not change.

Typographical conventions used in the examples are as follows:

### Typographical Conventions

• Prompts, instructions and other lines of text directed to the user that appear in the Command Line area, dialog boxes and such are shown in Arial type font. For example:

Specify base point or displacement:

- Actions requiring input by the user will be numbered and shown in *italic font*:
- 1. Pick a point or enter coordinates.
- User response, meaning text which is to be typed by the user exactly as shown, is written in **bold Arial type font**. The user many be prompted to input, or type, information into the Command Line area, into a dialog box or some other text box. For example:

#### Command: 3dface

or combined with a numbered action requiring user input:

2. Type **9x** in the Command line.

### **Typographical Conventions (Continued)**

Menu functions are shown in bold Arial type font. Selecting commands from a cascading pulldown menu is shown using Arial type font, starting with the top level choice, and with a right facing angle bracket (>) used to show selections on the cascading menus:

### Thermal > Surfaces/Solids > Disk

**Thermal > Surfaces/Solids > Disk** represents the user clicking on, or selecting, the pulldown menu selections, beginning with **Thermal**, located on the menu bar:

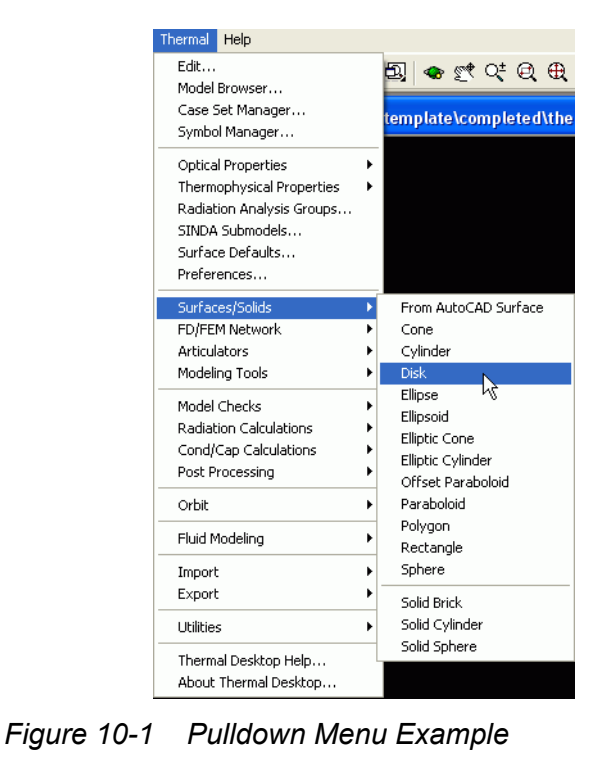

### **Typographical Conventions (Continued)**

• Pressing the Enter key is implied after entering text in response to a command prompt.

The symbol **<Enter>** represents pressing the Enter key when no text is to be entered but an Enter key entry is required.

Anytime the user is required to press a function or other keyboard key, the key will be shown in **bold Arial type font** and enclosed in angle brackets. For example, if the user is to press function key F2, the key is shown as follows:

#### <F2>

Many menu functions have the option of using shortcut keyboard commands comprised of holding down a key such as the Control (Ctrl) key and then holding down an additional key. If a menu has such an option, the shortcut keyboard command may be included in the exercise options. The keys to be pressed will be shown in bold **Arial** type font and enclosed in angle brackets. For example, if the user wants to copy text the Copy function can be performed by highlighting the text and clicking on Edit on the menu bar followed by clicking on Copy. The Copy function has a shortcut keyboard command Control key and the C key, or:

## <Ctrl><C>

• When an icon exists to perform the same function as a pulldown menu command, it will be displayed as:

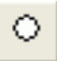

# or Thermal > Surfaces/Solids > Disk.

The user can either double click on the icon on the tool bar or select the displayed sequence of menu picks from the pulldown menu.

In many instances, the user has the option of selecting an icon, making a pulldown menu selection or typing in a command in the Command Line area. In these instances, the user may use any of the options.

If the user is required to click on an icon and there is no corresponding pulldown menu choice (for example launching Thermal Desktop/AutoCAD), the icon and the name of the icon will be displayed:

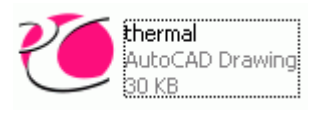

#### Thermal AutoCAD icon.

• If a command is mistyped, press the Escape key, or **<Esc>**, to cancel the command in progress. **Edit > Undo** may also be used to undo an action.

## 10.1 Getting Started

The Getting Started section of the tutorial is broken into several different sections. These sections are:

- User Interface
- Graphical Objects
- Grip Points
- Selection
- Pan/Zoom/Rotate
- Shading/Wireframe
- Layers
- Colors

The section offers information and, in some cases, instructs the user to perform an action as a means to familiarize the user with Thermal Desktop functions.

### 10.1.1 User Interface

This section provides an overview of the User Interface detailing icons, **Thermal** pulldown menu commands, and various components of the main AutoCad window.

| User Interface                                                                                                    |  |  |
|----------------------------------------------------------------------------------------------------|--|--|
| At this point, you should start up AutoCAD. The way to start AutoCAD is a func-<br>tion of the flavor of AutoCAD that you have installed.                                                                                                    |  |  |
| The first thing to check is if you have a Thermal Desktop Icon on your Desktop. If you have that, go ahead and double click on that icon. That will startup our OEM version of AutoCAD, either based on AutoCAD 2002 or AutoCAD 2005.                                                                                                    |  |  |
| If you don't see a Thermal Desktop icon on your Desktop, go to Start>Programs><br>and look for AutoDesk or AutoCAD 2000/2000i/2002. If you see AutoCAD 2002/<br>2000i/2002, then follow that to the AutoCAD executable (i.e.Start>Pro-<br>grams>AutoCAD 2002>AutoCAD 2002). If you see AutoDesk, follow that to the<br>version of AutoCAD installed, and then follow that to the executable (i.e. Start-<br>>Programs>AutoDesk>Mechanical Desktop 2005>AutoCAD 2005. |  |  |
| If you still haven't seen how to start the program, try Start>Programs>Cullimore<br>And Ring>Thermal Desktop>Thermal Desktop.                                                                                                    |  |  |
| Important: Please note that if you have Mechanical Desktop<br>installed, the Thermal Desktop will run fine, but the AutoCAD<br>interface for Mechanical Desktop is very different than regular<br>AutoCAD, and tutorials are written for regular AutoCAD. In<br>this case, you should run regular AutoCAD to do the tutorials<br>and not Mechanical Desktop.                                                                                                    |  |  |
| Important: If it is not possible to complete the Getting Started<br>drawing (drawing1.dwg) in the same setting, exit Thermal<br>Desktop (File > Exit) and respond No when prompted to save<br>the drawing. To save the drawing, perform a Save As and<br>change to a directory other than the initial system installation<br>directory.                                                                                                    |  |  |

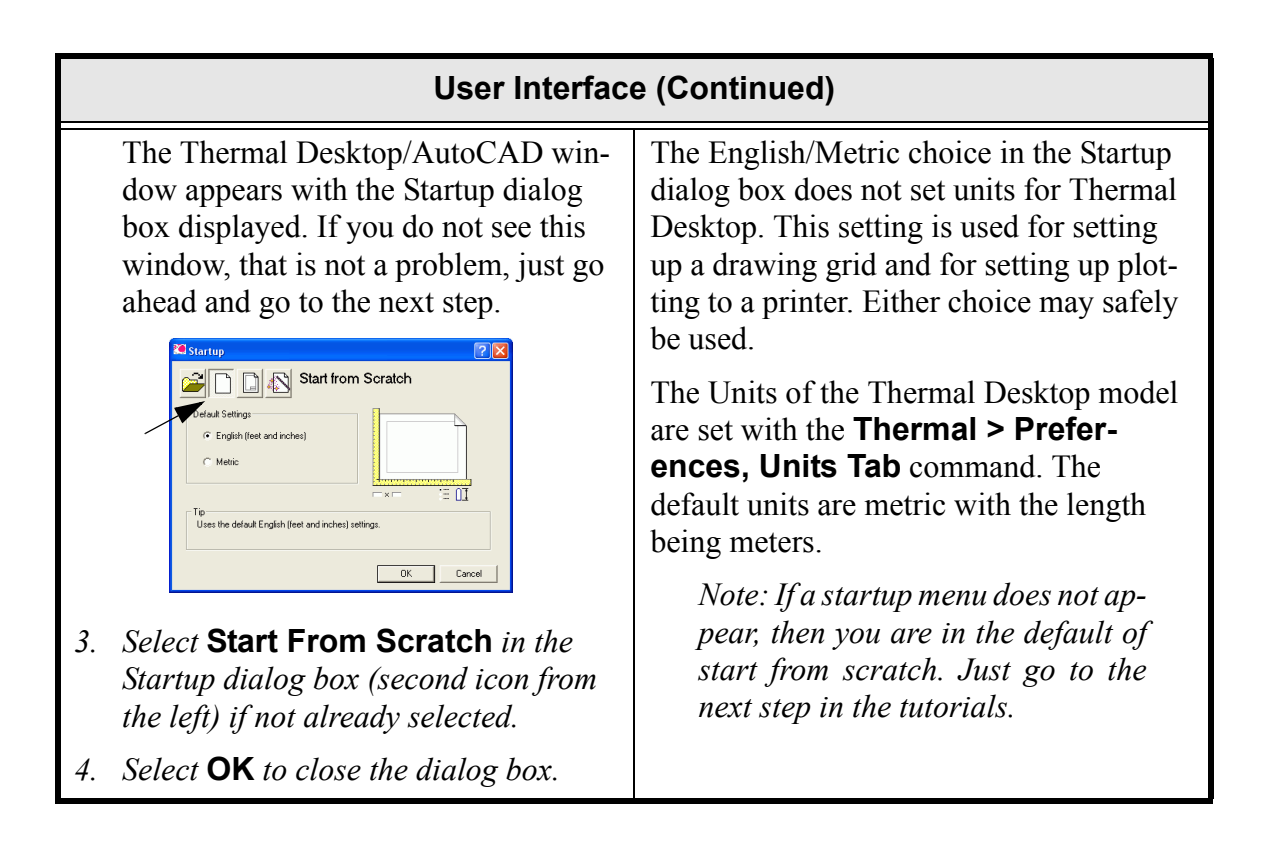

| User Interface (Continued)                                                                                                    |                                                                                                    |  |  |
|----------------------------------------------------------------------------------------------------|----------------------------------------------------------------------------------------------------|--|--|
| A Thermal Desktop/AutoCAD dialog<br>box appears (may appear) stating the<br>default directory for the new drawing,<br>named Drawing1.dwg, is the<br>AutoCAD installation directory.                                                                                                    | It is recommended that drawing files are<br><b>not</b> saved to the default directory but to<br>another directory created by the user<br>where the drawings can be easily<br>accessed.                                                                                                    |  |  |
| Thermal Desktop         Vour default directory is the AutoCAD installation directory<br>This is where Thermal Desktop has created your Optical and<br>thermophysical property databases.<br>All other output generated by Thermal Desktop will also go<br>to this directory.         It is highly recommended that you perform a SaveAs command<br>to the default directory to someplace eds.<br>You might also want to create new property databases in that<br>directory.         OK         OK | The starting directory is where all the<br>files Thermal Desktop generates will<br>reside. When this is the installation direc-<br>tory, sometimes users can't find their<br>files, or don't even have write permis-<br>sions to the directory. Double-clicking on<br>the .dwg file to start a model is much pre-<br>ferred than Starting AutoCad and per-<br>forming a Save As command.<br>Later in the tutorial, a drawing template<br>will be created. The template will then be<br>copied for each new model, keeping the<br>template in its original form. It is recom-<br>mended this process be followed, copying<br>the template to a directory or folder that is<br>associated with the work being per-<br>formed, renaming the template to a logi-<br>cal name, and then double clicking on the<br>newly renamed .dwg file to open Thermal<br>Desktop. |  |  |

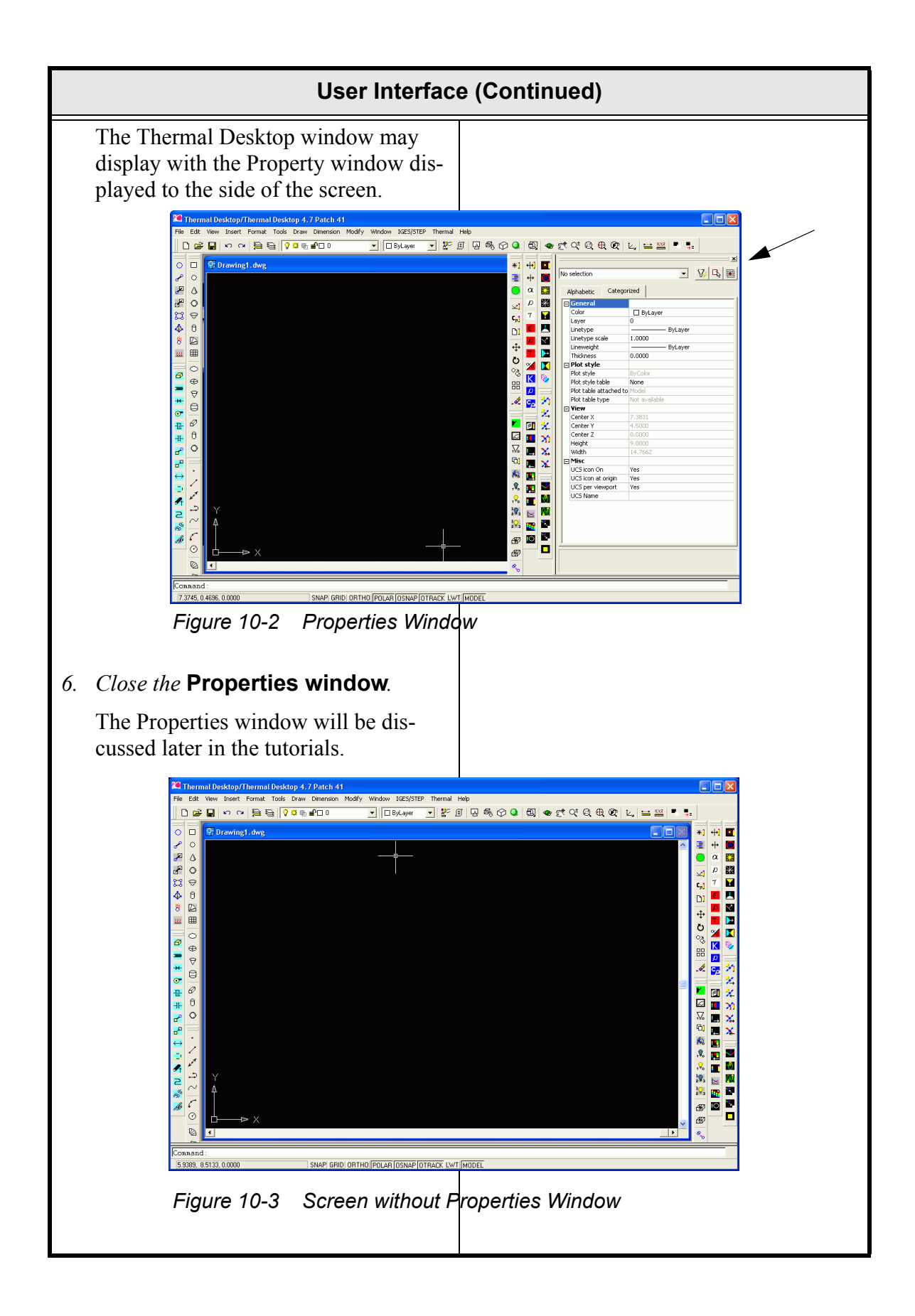

| User Interface (Continued)                                                                                                    |                                                                                                    |  |  |  |
|----------------------------------------------------------------------------------------------------|----------------------------------------------------------------------------------------------------|--|--|--|
| <ol> <li>Select Thermal &gt; About Thermal Desktop</li> <li>Note: A dialog box may appear instructing the user to set a profile. The profile controls how the user interface looks.</li> <li>This dialog box will not appear for users that have Thermal Desktop with CAD built-in.</li> <li>Click Yes, if the Profile dialog box appears.</li> <li>The About Thermal Desktop/RadCAD/FloCAD dialog box appears displaying version, license, author and C&amp;R Technologies information.</li> <li>Interface Sinds Flart 4.7 pack level 1 Complete Sinds Flart 4.7 pack level 1 Complete Sinds Flart 4.</li></ol> | If the Thermal pulldown does not exist,<br>then the menus have not been installed<br>properly. This can be fixed by executing<br>Start > Programs > Thermal Desktop ><br>User Menu Setup.<br>For those users the Thermal Desktop ver-<br>sion without CAD, a Profile dialog box<br>may appear. A profile controls how the<br>menus come up on the screen. Advanced<br>users may want to set up different profiles<br>for different AutoCAD applications. This<br>dialog box will not come up if Thermal<br>Desktop is already the current profile.<br>Finally, the About Thermal Desktop<br>screen displays which version of the soft-<br>ware is installed, and what the user has a<br>license for. |  |  |  |

### **User Interface (Continued)**

Figure 10-4 shows the opening default screen with the exception that the drawing background is white instead of black. The change in color is to facilitate the reproduction of this manual.

Much of the screen utilizes standard Windows elements such as title bars, a main menu bar and various toolbars.

The **Thermal** menu contains all of the commands specific to Thermal Desktop. The other menu options located on the menu bar contain commands created by AutoCAD, many of which are standard Windows commands. The AutoCAD commands (MOVE, COPY, ARRAY, etc.) work on the Thermal Desktop objects.

As with other Windows based applications, most of the commonly used menu commands have associated toolbars displaying icons corresponding to menu commands. Toolbars provide quick access for the user to perform a command. There is no difference between using a pulldown menu versus using a toolbar icon to perform a command.

The toolbars are arranged in three primary groups.

- Toolbars located on the left of the screen are used for creating entities such as surfaces, nodes, lumps, and conductors.
- The toolbars located on the right of the screen are used to edit the entities, as well as change what is viewed such as active sides and post processing.
- The toolbars located at the top of the screen are used to open and save files, manipulate layers, and also to rotate/pan/zoom a view.

To learn what each icon on the toolbar represents, position the cursor over an icon and then stop moving the mouse. When the cursor pauses over an icon a short text description called a tool tip is displayed. The tool tip shown in Figure 10-4 at the top left, shows the command to create a Thermal Desktop rectangle.

At the lower left of the graphics area, the UCS (*User Coordinate System*) icon is displayed. All points input and displayed are in this coordinate system. In this display, a "W" is displayed on the axis. This "W" stands for *world*, meaning the view uses the world coordinate system. The UCS icon shown in Figure 10-4, is the 2D format. A 3D UCS icon is available under View > Display > UCS Icon > Properties.

Also located at the lower left of the screen, the current location (X, Y or X, Y, Z) of the cursor in the drawing area is displayed. As the cursor is moved in the drawing area, the coordinates change as the cursor moves. This update can be very handy when selecting points on the screen.

### **User Interface (Continued)**

At the bottom of Figure 10-4 resides the Command Line area. The Command Line area is where the user will be prompted to type in a command or value(s) and will see various messages. While the user can only see a few lines of text in that area, the entire text area can be displayed by selecting the  $\langle F2 \rangle$  function key.

1. Press **<F2>** to open the Thermal Desktop Text Window.

Use this window to view commands and actions performed in the current session.

2. Press **<F2>** again to close the window.

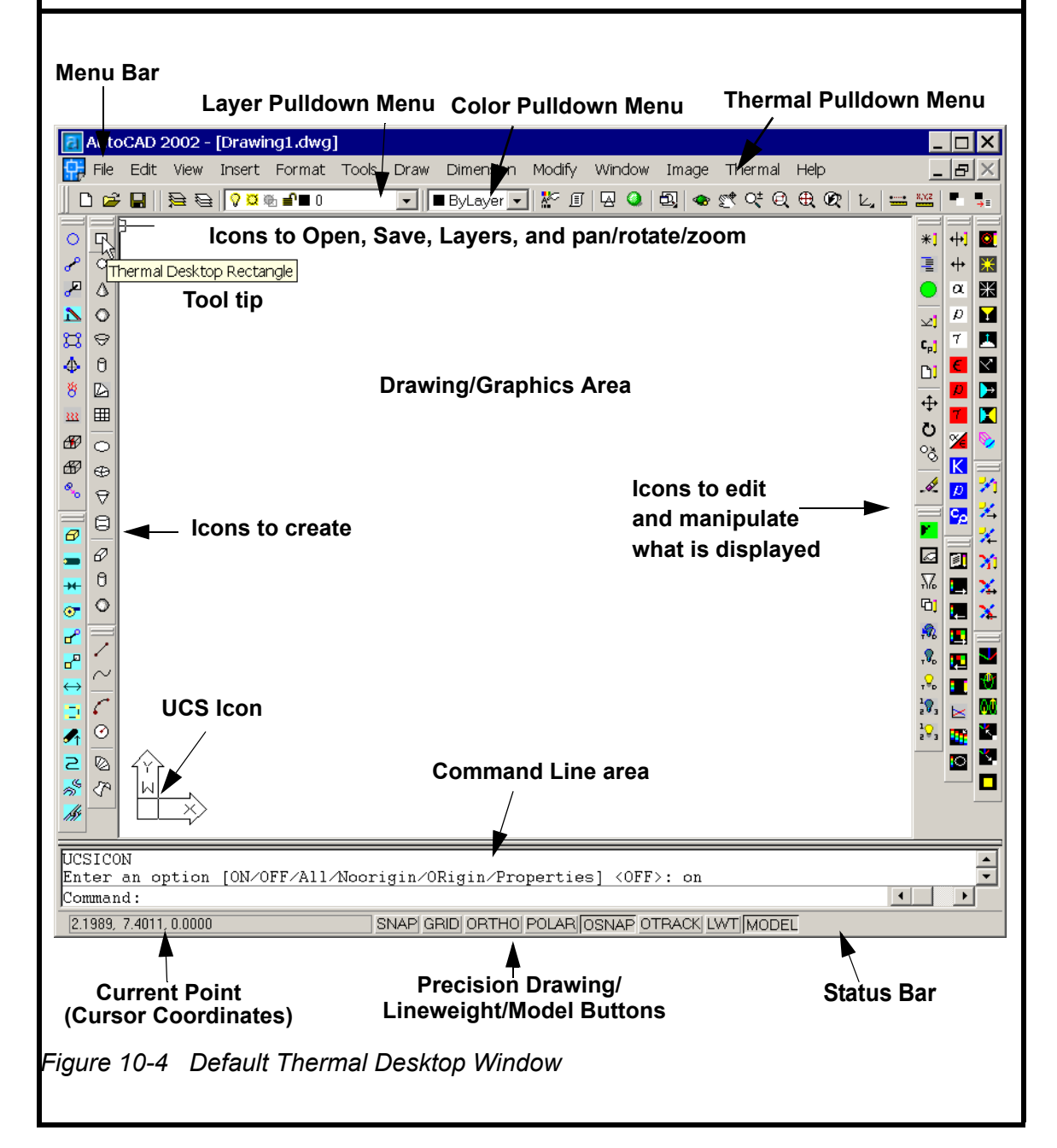

## 10.1.2 Graphical Objects

This section introduces the user to some general Thermal Desktop functionality.

|                                                   | Graphical Objects                                                                                                    |                                                                                                    |  |  |  |
|---------------------------------------------------|----------------------------------------------------------------------------------------------------|----------------------------------------------------------------------------------------------------|--|--|--|
| 1.                                                | If Thermal Desktop/AutoCAD is not<br>currently running, launch Thermal<br>Desktop.                                                                                        | Create an arbitrary rectangle by following<br>the steps noted to the left. The actual<br>coordinates are not important. |  |  |  |
| 2. or Thermal > Surfaces/Sol-<br>ids > Rectangle. | The picture should look similar to Figure 10-5. The boundaries of the rectangle are shown by the solid lines, and the circle in the middle represents the node associated |                                                                                                    |  |  |  |
|                                                   | Command: _RcRectangle<br>Origin point <0.0.0> appears in the<br>Command Line area.                                                                                        | with the rectangle.                                                                                                    |  |  |  |
| 3.                                                | <i>Click on a</i> <b>point in the lower left</b> <i>of the graphics area with the cursor.</i>                                                                             |                                                                                                    |  |  |  |
|                                                   | Point for +X axis and X-size <@1,0,0> appears in the Command Line area.                                                                                                   |                                                                                                    |  |  |  |
| 4.                                                | Click on a <b>second point</b> in the graphics area that is to the right of the first point.                                                                              |                                                                                                    |  |  |  |
|                                                   | Point to set XY plane and Y-size <@0,1,0> appears in the Command Line area.                                                                                               |                                                                                                    |  |  |  |
| 5.                                                | <i>Click on a</i> <b>third point</b> <i>in the graphics area that is above the second point.</i>                                                                          |                                                                                                    |  |  |  |

| Graphical Objects (Continued)                                                                                                    |                                                                                                    |  |
|----------------------------------------------------------------------------------------------------|----------------------------------------------------------------------------------------------------|--|
| The Thermal Model Data dialog box appears.                                                                                                    | When viewing the rectangle, solid lines<br>are visible around the outside of the rect-<br>angle. In the center of the rectangle is a<br><i>node</i> . Dashed lines from the sides of the<br>rectangles to the nodes may or may not be<br>visible. These dashed lines represent the<br>node locations. |  |
| Subdivision   Numberling   Radiation   Cond/Cap   Contact   Insulation   Surface   Trans/Rol              • Contact   Insulation   Surface   Trans/Rol              • Cape Nodes             • Equal: 1             • List             Enter interior nodel boundaries as fraction from >0.0 to <1.0 |                                                                                                    |  |
| 6. Select <b>OK</b> to close the dialog box without making any changes.                                                                                                    |                                                                                                    |  |
| The rectangle is created.                                                                                                    |                                                                                                    |  |

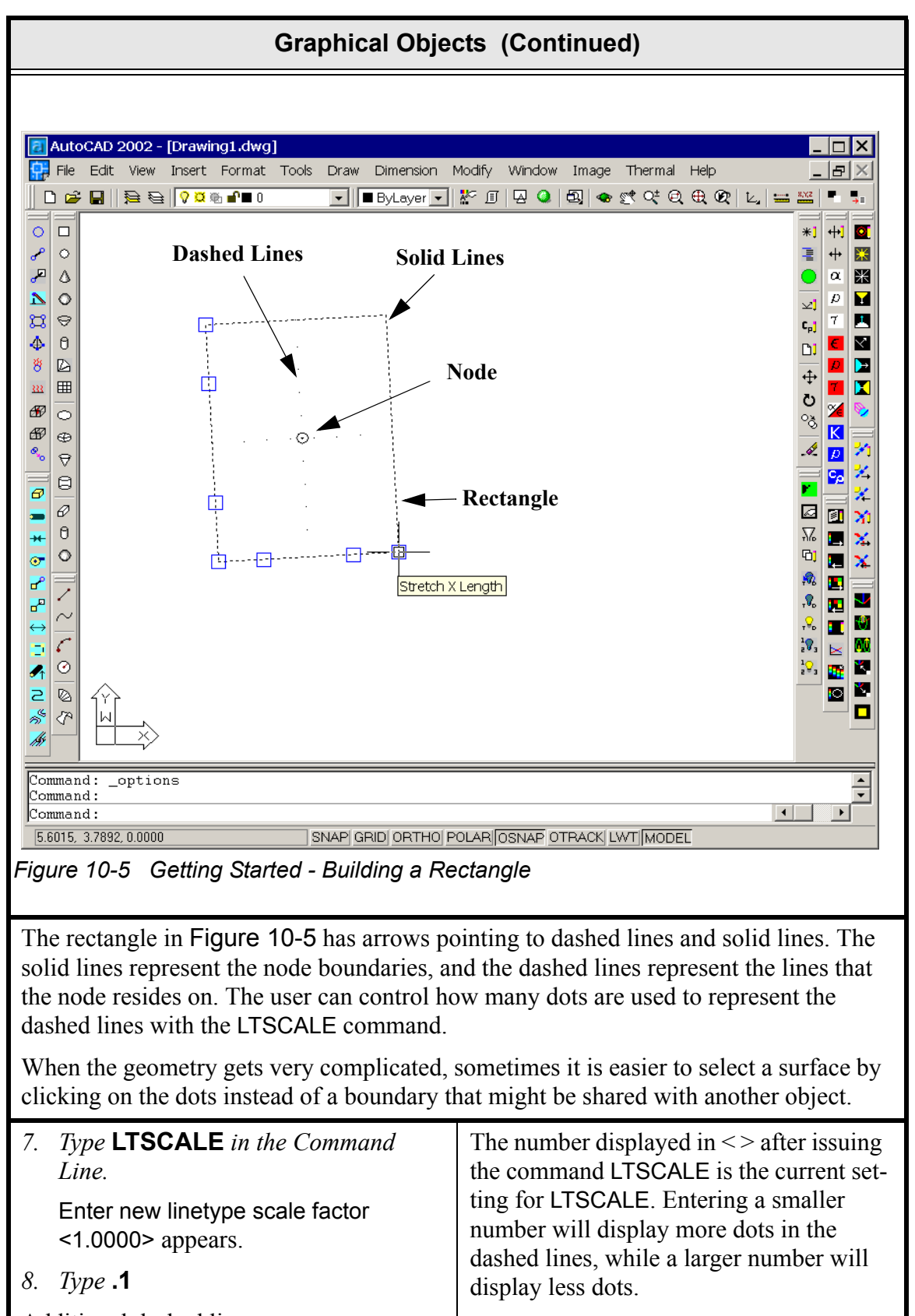

Additional dashed lines appear.

## 10.1.3 Grip Points

This section demonstrates the use of grip points to edit a surface. Grip points provide for an immediate, interactive editing of objects without entering any specific commands on the command line. Grip editing is a quick and easy way to modify an object.

| Grip Points                                                                                                    |  |  |  |
|----------------------------------------------------------------------------------------------------|--|--|--|
| When an object is selected with the mouse, the object's solid lines change into dashed lines and <i>grip points</i> (small squares) become visible. The grip points' color is often preset to blue, but the user can control grip point color and size by selecting <b>Tools &gt; Options</b> and then clicking on the <b>Selections</b> tab in the Options window, as shown below.                                                                                                    |  |  |  |
| The form the form the form the control to the form the control to the form the control to the form the form |  |  |  |
| Grip points provide an easy form of editing an object.                                                                                                    |  |  |  |

### **Grip Points (Continued)**

- 1. If not already opened, launch Thermal Desktop and create a rectangle as shown in the previous tutorial (See Section 10.1.3.
- 2. Select the **rectangle** by positioning the cursor on one of the solid lines making up the rectangle and clicking the mouse.

The solid lines change to dashed lines and grip points appear at various points on the rectangle.

3. Position the cursor over one of the grip points.

A tool tip associated with the grip point appears.

As shown in Figure 10-5, the tool tip at the end of the X axis of the rectangle (Stretch X Length) instructs the user that the grip point associated with that tool tip can be used to modify the X length the rectangle.

4. Click on the grip point referenced above.

The grip point changes color and the tool tip Endpoint is displayed.

- 5. *Move the cursor to a* **new point** *and click the mouse button.*
- 6. View the change to the rectangle.
- 7. Select **<Ctrl><Z>** key to cancel the operation.

The rectangle returns to its previous dimensions and is deselected (no longer high-lighted).

Note: The <Esc> key can also be used to deselect an object.

8. Position the cursor on the other grip points on the rectangle to view the tool tip messages.

### 10.1.4 Selecting Objects

The selection of objects is probably the most difficult new things to learn when working with a CAD program and this section introduces the user to some basic selection concepts.

#### Selecting Objects

There are two types of selection, *pre-selection* and *post selection*.

- Pre-selection means one or more objects are selected and then a command such as Thermal > Edit or Modify > Copy is issued.
- Post selection means a command is issued and then one or more objects are selected. The cursor changes shape (box) and waits for the user to select the object(s) to be affected and click the right mouse button. Post selection only works if nothing is selected when the command is issued.

The easiest way to make sure nothing is selected before you issue a command is to press the **<Esc>** key. Pressing **<Esc>** resets the selection set to empty. In AutoCAD 2000, the **<Esc>** must be selected twice.

The cursor appears as crosshairs with a square box, called a *pick box*, in the middle of the cursor (Figure 10-7). When selecting an object, position the cursor over the object to be selected. The item positioned within the pick box is the object that will be selected when the mouse is clicked.

In the left-most graphic in Figure 10-7, the pick box includes the solid line of a rectangle. When the cursor is paused over an object, the tool tip associated with the object displays what is being selected. The tool tip shows the type of object, followed by an object identifier (format ::OBJECTID), which is unique for each object.

Note: If the tool tip doesn't display, select **Tools > Options**, **User Preferences** and make sure Display hyperlink tool tip is selected (check mark in the box).

### Selecting Objects (Continued)

Still working with Figure 10-7, the cursor is positioned over the node which is located in the center of the rectangle. If the cursor is positioned over the node as shown in the center graphic, the tool tip still shows the rectangle as the object. This is because there are two items in the pick box—the dashed lines of the rectangle, and the solid circles from the node. The user has limited control over what will be selected in this instance; however, there are two methods to assist in choosing the node:

- Method 1: The easiest method is to move the cursor so that only the node is in the pick box, as shown in the example on the farthest right of Figure 10-7.
- Method 2: The second method is to select the rectangle, then select Tools >Display Order > Send to Back. This will make the node be the first item selected when the rectangle and the node are both in the pick box.

A third option is to hold down the **<Ctrl>** key, which will cycle through the items available in the pick box. This last option can be tedious and difficult to learn, but may be worth investigating as an additional option.

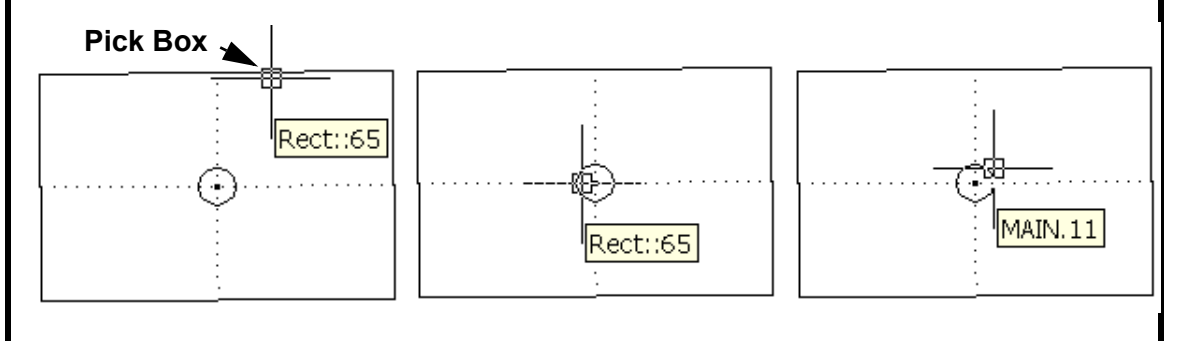

Figure 10-7 Getting Started - Selection

The size of the pick box can be changed by typing **PICKBOX** in the Command line and changing the input value. The default value of 3 is often too small to be useful; many users prefer a value of 5.

## Selecting Objects (Continued)

Selecting objects one at a time is a common occurrence but there many times when a user may want to select multiple objects without having to go through the process of selecting and performing an operation on each object individually. Multiple objects can be selected by first drawing a box around a group of objects to select them and then performing an operation. As simple as this seems, there are different methods to encircle some objects for selection, and these different methods will result in different selection sets.

Using Figure 10-8 as an example, consider the situation of an Ellipse, Disk, and a Line. Drawing a box around all three of the items will result in all three being selected. The selection set will be different when the drawing box crosses the lines of some of the items as shown with the solid black line. If the user draws the box by picking in the upper left corner (#1) and then dragging the cursor to the lower right (#2), *only the items completely enclosed in the box* will be selected. In this case, only the disk is selected.

If the user reverses the order of drawing the box by picking in the lower right corner (#2) first and then dragging the cursor to #1, the items enclosed *and crossing the box* will be selected. In the case shown in Figure 10-8, all three of the of the items will be selected.

The drawing box method of selecting multiple objects will be used in a future tutorial, the "Beer Can Example" on page 10-55.

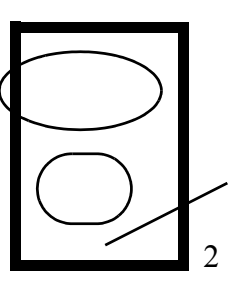

Figure 10-8 Getting Started - Selection Boxes

#### 10.1.5 Pan, Zoom, Rotate, and Views

This tutorial demonstrates several methods of changing the view on the screen. The view can be zoomed in for a closer view of an object or zoomed out for a higher-level view of an object or a drawing. The view can be panned—moved to the right, left, up or down which will change the view on the screen without zooming in or out. Changing the view of a drawing or a specific object can assist the user when creating detail

#### **Graphical Objects**

1. If not already opened, launch Thermal Desktop and create one or more rectangles as shown in the previous tutorial (See Section 10.1.3.

|                                                            | Graphical Objects (Continued)                                                                                                    |                                                                                                    |  |  |  |
|------------------------------------------------------------|----------------------------------------------------------------------------------------------------|----------------------------------------------------------------------------------------------------|--|--|--|
| 2.<br>3.<br>4.                                             | OrView > Zoom > Realtime.The cursor changes into a small magnifying glass with plus and minus signs.Move the mouse up and down on the screen.The view zooms in (closer, more detail) as the mouse is moved upward; the view zooms out (higher level, less detail) as the mouse is moved downward.When finished, right mouse click and select Exit from the drop down menu                                                                                                    | Use this function to enlarge the view of<br>the objects on the screen (zoom in, more<br>magnification) or decrease the view of the<br>objects (zoom out, less magnification) as<br>the mouse is moved.<br>Note that when Zoom Realtime is initi-<br>ated, the message Press ESC or ENTER<br>to exit, or right-click to display shortcut<br>menu appears in the Command Line area.<br>Remember to look to the Command Line<br>for additional information. |  |  |  |
| <ol> <li>1.</li> <li>2.</li> <li>3.</li> <li>4.</li> </ol> | <pre>or View &gt; Pan &gt; Realtime. The cursor changes into a small hand. Move the mouse up and down on the screen. The view zooms in (closer, more detail, more magnification) as the mouse is moved upward; the view zooms out (higher level, less detail, less magnification) as the mouse is moved downward. Leave the view on the screen so that some of the object(s) are off to the side or not visible. When finished, right mouse click and select Exit from the drop down</pre> | Use this function to change view on the<br>screen by shifting the view up, down, left<br>or right as the mouse is moved. The mag-<br>nification level does not change (no zoom<br>in or zoom out occurs).<br>Note that when Pan Realtime is initiated,<br>the message Press ESC or ENTER to<br>exit, or right-click to display shortcut<br>menu appears in the Command Line area.<br>Remember to look to the Command Line<br>for additional information. |  |  |  |

|                            | Graphical Objects (Continued)                                                                                                    |                                                                                                    |  |  |
|----------------------------|----------------------------------------------------------------------------------------------------|----------------------------------------------------------------------------------------------------|--|--|
| 1.<br>2.                   | or View > Zoom > Extents.<br>All of the objects in the drawing are<br>moved back into view.                                                                                                    | Adjusts the view on the screen by<br>zooming out until all objects in the drawing<br>are visible. Use this function if a desired<br>object or area is no longer within the draw-<br>ing area because of panning or zooming.<br>This function will quickly return to the<br>complete drawing area view.                                                                                                    |  |  |
| 1.<br>2.<br>3.<br>4.<br>5. | <ul> <li>or View &gt; Zoom &gt; Window.</li> <li>Specify corner of window: appears in the Command line.</li> <li>Pick on a point that represents the first corner of a rectangle that will enclose the object/area to be viewed.</li> <li>Specify corner of window: Specify opposite corner: appears in the Command line.</li> <li>Pick at point diagonally opposite the first point. A box is drawn around the area between the two points as the cursor moves.</li> <li>The view zooms in around the area enclosed by the rectangular area defined by the two points.</li> <li>Click the right mouse button and select Zoom &gt; Extents to return the drawing area to its full extents.</li> <li>When finished, right mouse click and select Exit from the drop down menu</li> </ul> | Use this function to quickly zoom into a specific object or area in the drawing area. This command has the user define a rectangle that encloses the portion of the drawing area to be viewed by clicking on two points. The first point sets a first "corner" of the rectangle; the second point determines the opposite, diagonal corner of the area to be viewed.<br>Note that when zooming and panning, the right mouse menu can be used to switch between the various zooming and panning options.<br>When <b>Zoom &gt; Window</b> is initiated from the right mouse menu, the cursor changes into a pointer with a filled-in box attached to it. Move the cursor to a point that represents the first corner of the area and then hold down the left mouse button and drag the mouse to a point opposite the first point. Release the mouse button. |  |  |
| 1.<br>2.                   | or View > Zoom > Previous.<br>The view in the drawing area returns<br>to the last view in the zoom/pan<br>sequence.<br>When finished, right mouse click<br>and select Exit from the drop down                                                                                                    | Use this function to quickly return to the last zoom/panned view.                                                                                                    |  |  |

| Graphical Objects (Continued) |                                                                                                    |                                                                                                    |  |  |
|-------------------------------|----------------------------------------------------------------------------------------------------|----------------------------------------------------------------------------------------------------|--|--|
| 1.                            | or View > 3D Orbit.                                                                                                    | Use this function to 3D view a drawing.<br>When activated, a circle, called an <i>arcball</i> ,<br>appears around the selected object. As the                                           |  |  |
|                               | An <i>arcball</i> appears on the screen. The arcball is a large circle, or sphere.<br>There are four smaller circles at the quandrant points on the arcball.  | user selects points and drags the mouse, the<br>view of the selected object changes so the<br>user sees the object from whatever angles<br>the user desires (vertically and horizontal- |  |  |
| 2.                            | Position the cursor within the arcball.                                                                                                    | ly).                                                                                                    |  |  |
|                               | The cursor changes shape (two arrows circling a sphere).                                                                                                    | A special right mouse menu offers ad-<br>ditional 3D view options.                                                                                                    |  |  |
| 3.                            | Hold down the left mouse button and drag the cursor within the arcball.                                                                                       |                                                                                                    |  |  |
|                               | The rectangle (or all objects if more<br>than one object is in the drawing area)<br>rotates in all directions. Watch the<br>USC icon as the cursor moves.     |                                                                                                    |  |  |
| 4.                            | <i>Release the mouse button. Position the cursor outside of the arcball.</i>                                                                                  |                                                                                                    |  |  |
|                               | The cursor changes shape (an arrow circling a sphere).                                                                                                    |                                                                                                    |  |  |
| 5.                            | Hold down the left mouse button and drag the cursor outside of the arcball.                                                                                   |                                                                                                    |  |  |
|                               | The object rotates around an axis a the center of the arcball.                                                                                                |                                                                                                    |  |  |
| 6.                            | Release the mouse button. Position the cursor on one of the quadrant circles.                                                                                 |                                                                                                    |  |  |
|                               | The cursor changes shape (an arrow<br>elliptically circling a sphere). This<br>function changes the vertical and/or<br>horizontal rotations of the object(s). |                                                                                                    |  |  |
| 7.                            | Hold down the left mouse button and drag the cursor away from the quad-rant circle.                                                                           |                                                                                                    |  |  |

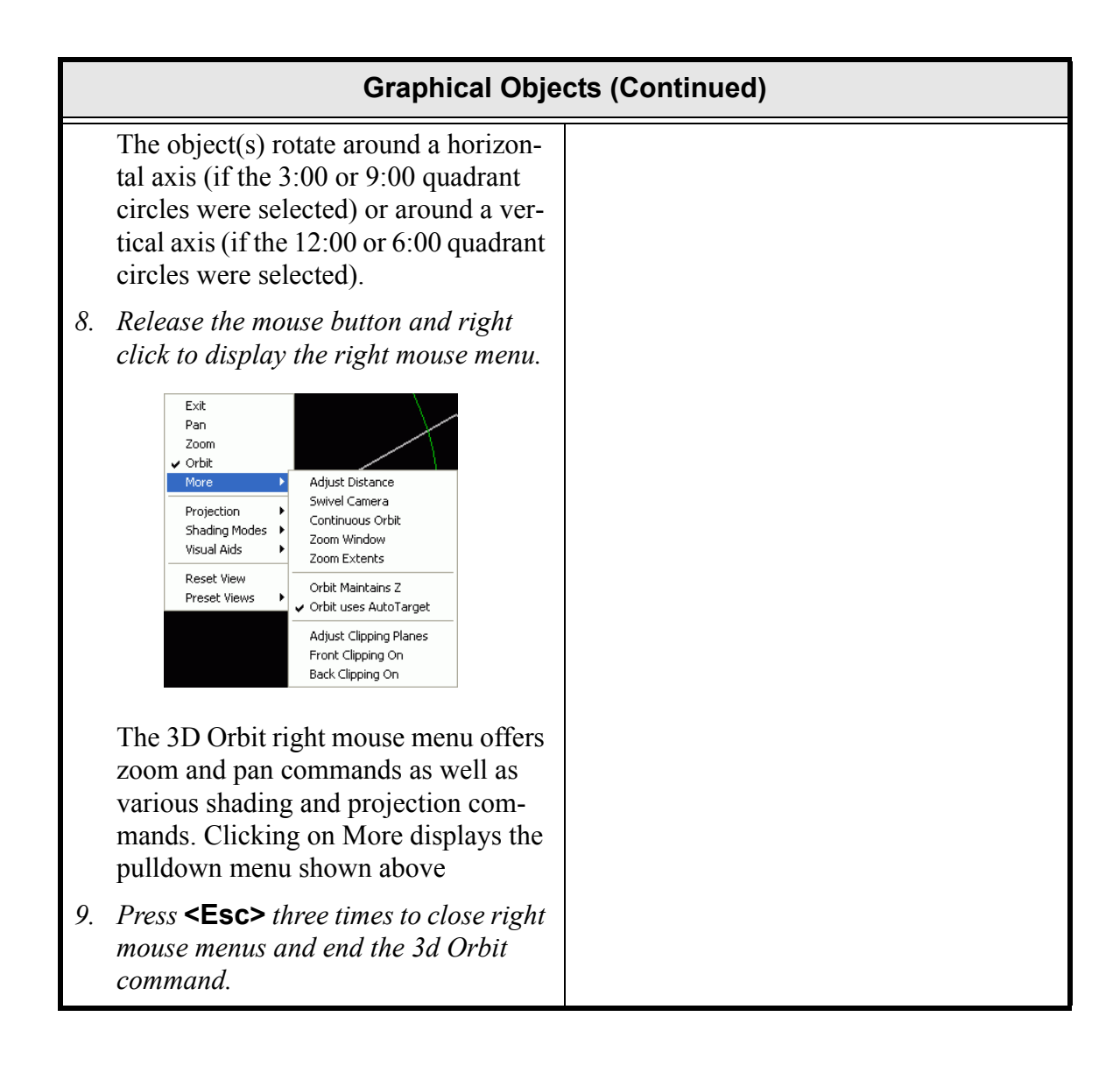

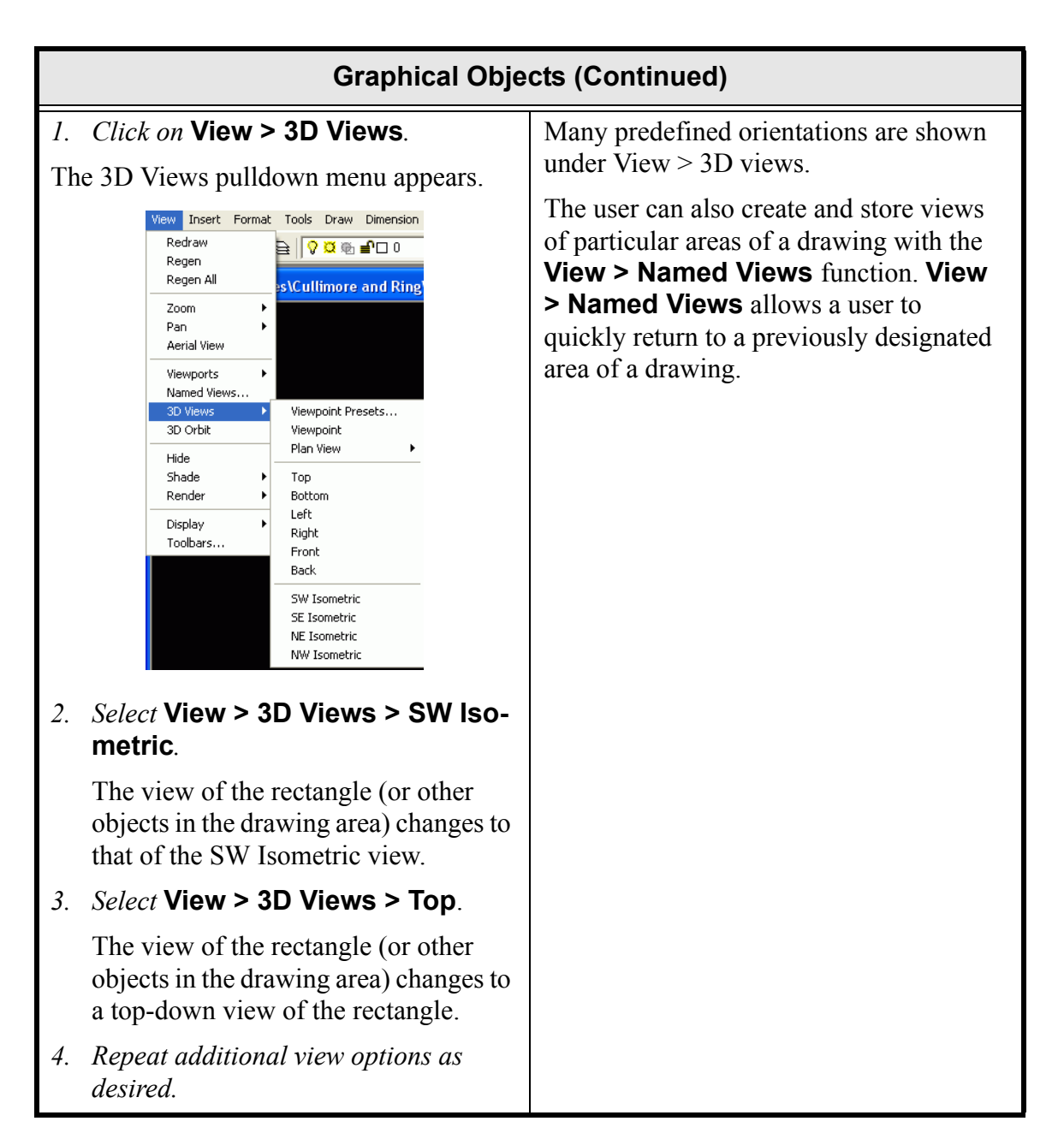

### 10.1.6 Shading/Wireframe Views

The Shade and Wireframe View commands offer the user different ways to view models.

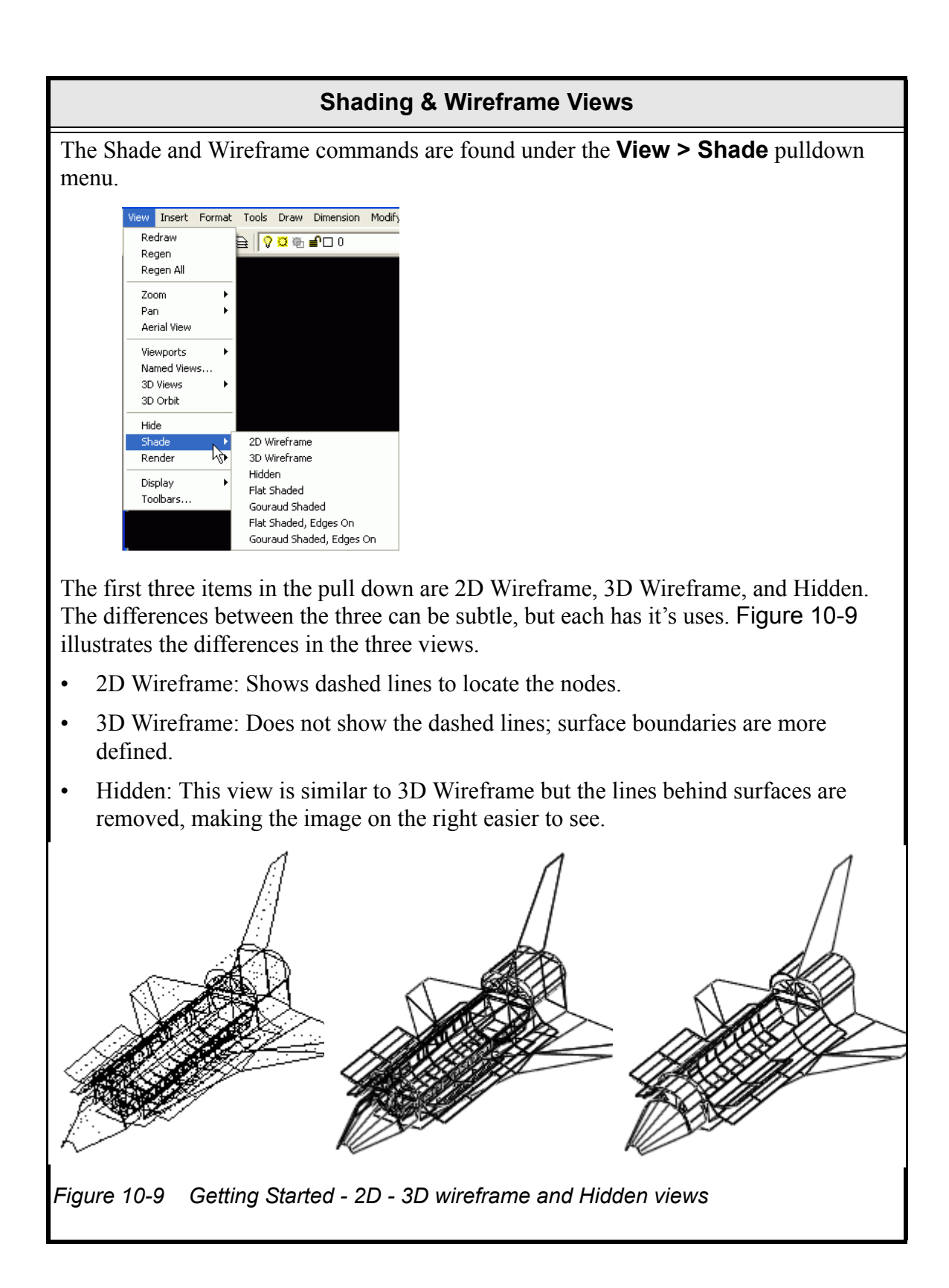

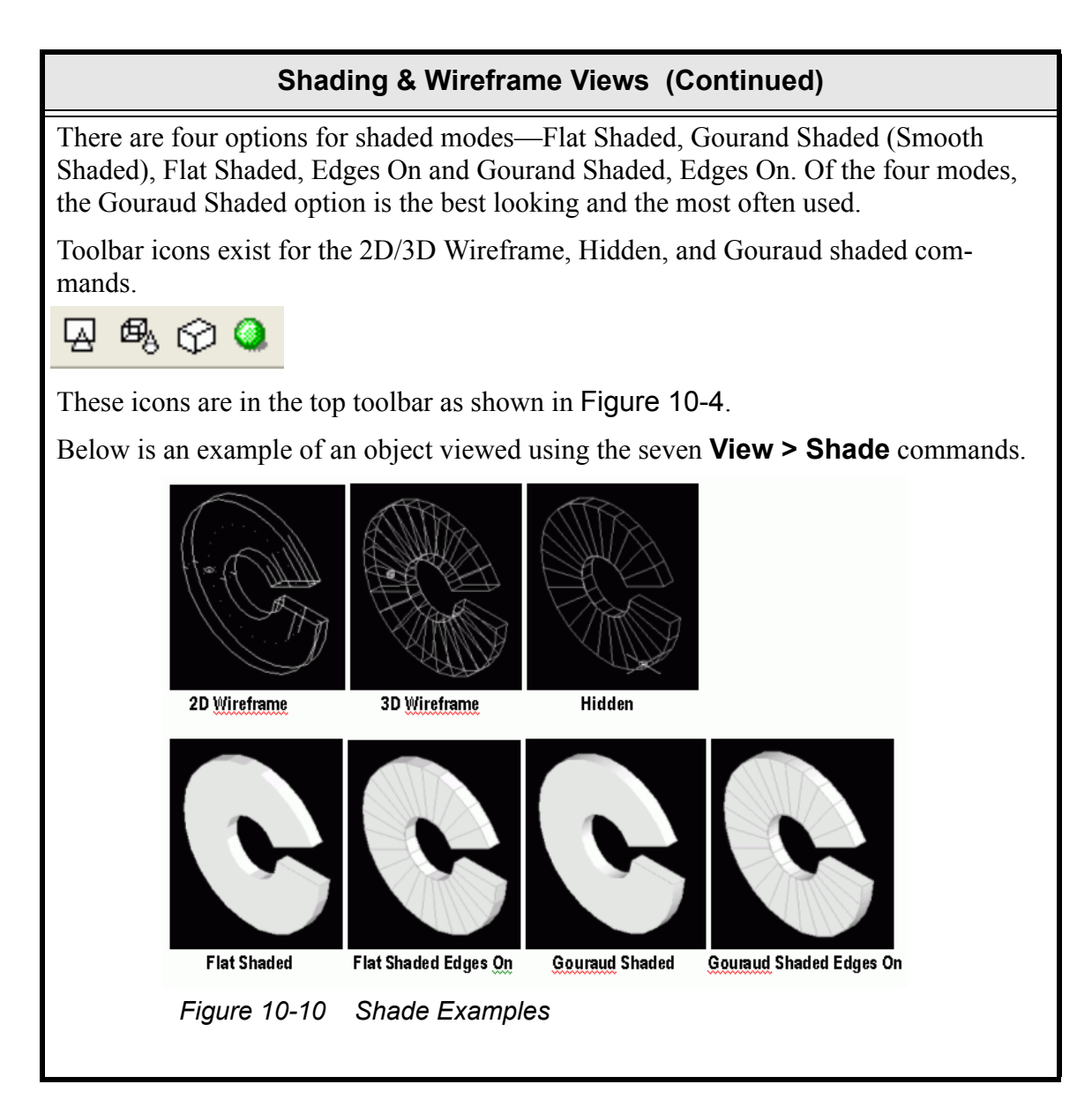

#### 10.1.7 Layers

Everything in a drawing is associated with a *layer*. Layers are separate drawing areas, one on top of the other, and are used to organize and to manipulate what is currently being viewed in a model including the color, linetype and lineweight of an object. Layers are a good way to group and display related objects in a drawing or model.

When a new object is created, it is placed on the *current* layer. Layer properties such as name and color are managed in the Layer Properties Manager dialog box and by using additional Layer controls. Figure 10-11, shown below, shows the Layer Properties Manager. The Layer pulldown menu is included on Figure 10-4 and discussed later in this section.

Note: Changing object layers will be discussed later in the tutorial.

Every model has a layer numbered 0. The 0 layer is system generated and cannot be deleted or renamed. Another layer, the *ASHADE*, is internally used by AutoCad to control the lighting settings of the objects. The ASHADE layer is locked. Locking a layer means the entities cannot be changed.

Important: C&R Technologies highly recommends that the user does NOT lock layers, as odd results can occur. Please also note that AutoCAD 2000 version models will not have an ASHADE layer unless the user invokes Render commands.

The next section creates a new layer and familiarizes the user with the Layer Properties Manager.

| Layers                                                                                                    |                 |                                                                      |                                                                       |   |
|----------------------------------------------------------------------------------------------------|-----------------|----------------------------------------------------------------------|-----------------------------------------------------------------------|---|
| 1. If not already opened, launch Thermal Desktop and create one or more rectangles as shown in the previous tutorial (See Section 10.1.3 if no objects are displayed.                                                                                                    |                 |                                                                      | angles<br>yed.                                                        |   |
| <ul> <li>Create a new layer to be called la</li> <li>or Format &gt; Layer.</li> <li>or type layer in the Command Line.</li> </ul>                                                                                                    |                 |                                                                      | layer1.                                                               |   |
| Invertige         Named layer filters         Show all layers         Invertige         Current Layer:         Name         On         Freeze.         Color         Name         On         Freeze.         Color         Name         On         Freeze.         Color         Name         On         Freeze.         Color         Name         On         Freeze.         Output         ASHADE         Current Layer         Output         Current Layer         Output         Output | erties toolbar. | New<br>Current<br>Save state<br>Lineweight<br>— Default<br>— Default | Delete<br>Show details<br>Restore state<br>Plot Style Plot<br>Color_7 |   |
|                                                                                                    |                 | OK Cance                                                             | el Help                                                               |   |
| Figure 10-11 Getting Started - Layer Mana                                                                                                    | ager            |                                                                      |                                                                       | I |

| Layers (C                                                                                                    | Continued)                                                                                                    |
|----------------------------------------------------------------------------------------------------|----------------------------------------------------------------------------------------------------|
| <ul> <li>The Layer Properties Manager<br/>appears. The two default system-gen-<br/>erated layers are listed.</li> <li>3. Select New.</li> <li>A new line is added for Layer1.</li> </ul>                                                                                                    | Note: A layer (other than layers 0<br>and ASHADE) may be renamed by<br>clicking the layer name twice to se-<br>lect it and typing in the new name.                                                                                                    |
| <ul> <li>4. Select the light bulb icon in the On column of the new Layer1.<br/>The icon changes and "turns off" (darkens).</li> <li>5. Select the color icon for layer 0 (currently White).<br/>The Select Color dialog box appears.</li> <li>6. Select Red from the standard colors selections to change 0's value to red (top left).</li> <li>7. Select OK to close the Select Color dialog box.<br/>The Color value for 0 should display the color red in the Layer Properties Manager.</li> <li>1. Select OK to close the Layer Properties (Select Color Color</li></ul> | <ul> <li>Next to the layer names are two columns with icons underneath the column headings.</li> <li>On</li> <li>Freeze in all VP <ul> <li>Note: VP is an abbreviation for viewport.</li> </ul> </li> <li>These icons control whether or not objects residing on a layer are displayed or not. If either the On or Freeze in all VP icons are off (blue), then the objects will not be seen graphically. If the Freeze in all VP icon is blue, then the object won't be included when ALL is entered at the select prompt. While this is very subtle, it can explain why the ZOOM ALL command may not fit the model properly in the window.</li> <li>When the Layer Properties Manager is closed, note the objects within the graphical screen have changed to red.</li> </ul> |

|                                                                                                    | Layers (                                                                                                    | Continued)                                                                                                    |
|----------------------------------------------------------------------------------------------------|----------------------------------------------------------------------------------------------------|----------------------------------------------------------------------------------------------------|
| 9. or Tools > Properties or type<br>properties in the Command area or<br>press <ctrl>&lt;1&gt;.<br/>Properties - C:\Documents and Settings\5?<br/>No selection I want</ctrl>                                                                                                    |                                                                                                    | Every graphical object has properties<br>associated with them, some of which can<br>be changed by the user as needed. Dou-<br>ble-clicking on an object will bring up the<br>Properties window. This form is mode-<br>less and can stay up while working in<br>AutoCAD. |
| Color<br>Layer<br>Linetype scale<br>Linetype scale<br>Linetype scale<br>Linetype scale<br>Plot style<br>Plot style<br>Plot style table<br>Plot table attached<br>Plot table attached<br>Plot table type<br>View<br>Center X<br>Center X<br>Center Z<br>Height<br>Width<br>Misc<br>UCS icon On<br>UCS per viewport<br>UCS Name | ByLayer           0                                                                                                    |                                                                                                    |
| The Propertie<br>Note that lay<br>10. Select a of re<br>The Propertie<br>show a list of                                                                                                    | es dialog box appears.<br>er 0 is the current layer.<br><i>ctangle on the screen</i> .<br>es dialog box changes to<br>f property values. |                                                                                                    |

| Layers (Continued)                                                                                                    |                                                                                                    |  |  |
|----------------------------------------------------------------------------------------------------|----------------------------------------------------------------------------------------------------|--|--|
| <ul> <li>I. Click on the Layer pulldown menu arrow and select Layer1.</li> <li>I. Click on the Layer pulldown menu arrow and select Layer1.</li> <li>A Thermal Desktop/AutoCAD dialog box appears stating 1 object changed to a frozen or off layer and removed from the selection set.</li> <li>Remember that Layer1 was turned off in the Layer Properties Manager.</li> <li>I. Click OK to close the Thermal Desktop/AutoCAD dialog box.</li> <li>The rectangle is no longer visible on the screen.</li> <li>Click on the Layer pulldown menu arrow and select the On icon (light bulb that is currently blue—off) for Layer1.</li> <li>The rectangle previously selected reappears on the screen, in white, Layer1's default color.</li> <li>Click on the X in the upper right corner of the Properties dialog box to close it.</li> </ul> | <ul> <li>The Layer pulldown menu, shown to the left and in Figure 10-4, can be used to manipulate some layer properties without having to open the Layer Properties Manager. These properties are: <ul> <li>Turn a layer On of Off</li> <li>Freeze or thaw in ALL viewports</li> <li>Freeze of thaw in current viewports</li> <li>Lock or Unlock a layer</li> <li>Color of layer</li> </ul> </li> <li>Once a rectangle is selected, the Color box says "ByLayer". Color of an entity can be changed from the By Layer setting.</li> <li>When changing to a different layer, if no objects are selected and the layer is changed, then the selected layer becomes the new "current" layer and all new objects will be created on that layer.</li> <li>If one or more objects are selected when the layer is changed using the Layer pulldown menu then the selected layer.</li> <li>When an object's layer is changed to one that is not visible, a warning dialog box appears. Also note that when the layer of an object is changed, the node associated with the object is also changed to the</li> </ul> |  |  |

#### 10.1.8 Colors

#### Colors

Just as each object has a layer associated with it, an object has a color associated with it. The default color for objects is set to *Color By Layer*, which means the color of an object is the same as the color defined for the layer, which is set in the Layer Properties Manager, from the Layer pulldown menu or by clicking on Color in the Properties dialog box and selecting a color from the pulldown menu as noted above in Section 10.1.7.

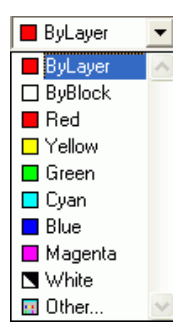

If changing an object's color using the Color pulldown menu, shown above and in Figure 10-4, while no objects are selected, then the color selected will become the default color for newly created objects.

If an object's color is changed using the Color pulldown menu when one or more objects are selected, the selected items will be assigned the newly selected color.

All colors that are assigned to objects will be overridden by Thermal Desktop when post processing of data or *Display Active Sides* is performed.

| 15. Select File > Exit.                                                                  | Exit Thermal Desktop and respond no |
|------------------------------------------------------------------------------------------|-------------------------------------|
| A Thermal Desktop/AutoCAD dialog<br>box appears asking to save the draw-<br>ing changes. | when prompted to save the drawing.  |
| 16. Select No.                                                                           |                                     |

A template is something that can be used as a pattern for future projects. In Thermal Desktop, a template drawing file can be created and used as a foundation for creating new Thermal Desktop drawings. When creating a template it is important to consider how the template will be used, if the template will be used by only one user or by more than one, what preferences should be associated with the template and other such considerations.

In this tutorial, a template drawing file (file extension .dwg) will be created. The template will be used in some of the upcoming tutorials and may be used as a permanent template for use in future thermal analysis tasks. Creating and then using a template drawing starts a new analysis with an environment set to pre-determined preferences, helping to keep drawings consistent and easy to use.

Before beginning a new thermal analysis task, **copy the template** to a directory chosen to store the work for that particular task or project. Once a copy is made, **rename the copied template** drawing to a meaningful name related to the thermal task or project. Then start Thermal Desktop by double-clicking on the renamed drawing file. Thermal Desktop will start with the preferences saved in the template, and the current working directory will be set to the directory which contains the drawing file. All database files created by Thermal Desktop for view factors, radiation conductors, and orbital heating rates will be placed in this working directory.

> Important: If Thermal Desktop is not launched using the drawing file for the task and instead is started from the AutoCAD Icon, the current working directory will be the Thermal Desktop installation directory. This is not recommended, since multiple thermal analysis tasks may overwrite each other's database files. Data stored in the AutoCAD installation directory may also be lost when installing future upgrades.

The following exercise creates a template file with preferences set to be convenient for working with Thermal Desktop. The user is encouraged to experiment with the available options as a means to discover which settings are compatible to each individual's work style.

#### Setting Up a Template Thermal Desktop Drawing File

or Thermal Desktop/AutoCAD icon or, for getting started the first time, select Start > Programs > Thermal Desktop > Thermal Desktop.

1.

|                                                                                                    | Setting Up a Template Thermal Desktop Drawing File                                                                                                    |                                                                                                    |  |
|----------------------------------------------------------------------------------------------------|----------------------------------------------------------------------------------------------------|----------------------------------------------------------------------------------------------------|--|
|                                                                                                    | The Thermal Desktop/AutoCAD win-<br>dow appears with the Startup dialog<br>box displayed.                                                                                                    | This section of the tutorial creates a new<br>drawing to be used as a template that will<br>be copied and renamed as future drawings<br>are created. |  |
| Image: Start from Soratch         Image: Settings         Image: Settings         Image: Seting Settings <t< td=""><td>English (Feet and Inches) and Metric are<br/>default settings, English pre-selected. The<br/>English/Metric settings in this dialog box<br/>do not set the units for Thermal Desktop.<br/>This setting is used for setting up a draw-<br/>ing grid and for setting up plotting to a<br/>printer. Either choice may be safely used</td></t<> | English (Feet and Inches) and Metric are<br>default settings, English pre-selected. The<br>English/Metric settings in this dialog box<br>do not set the units for Thermal Desktop.<br>This setting is used for setting up a draw-<br>ing grid and for setting up plotting to a<br>printer. Either choice may be safely used |                                                                                                    |  |
| 2.                                                                                                    | Select <b>Start From Scratch</b> in the<br>Startup dialog box (second icon from<br>the left) if not already selected.                                                                                                    | Note: Units of the Thermal Desktop<br>are set by selecting Thermal > Pref-                                                                           |  |
| 3.                                                                                                    | Select <b>OK</b> to close the dialog box.                                                                                                    | erences, and then selecting the<br>Units Tab. The default units are                                                                                  |  |
| The drawing area title bar changes to<br>the default drawing name<br>Drawing1.dwg.                                                                                                    | metric with the length being meters.                                                                                                    |                                                                                                    |  |
| 4.                                                                                                    | Select View > 3D Views > SW Iso-<br>metric.                                                                                                    | 3D Views will be discussed in further detail later in the tutorial. Selecting <b>View</b>                                                            |  |
|                                                                                                    | Note the UCS icon changes to reflect the view.                                                                                                    | > <b>3D Views &gt; SW Isometric</b> here sets<br>an isometric view parameter for the new<br>template.                                                |  |

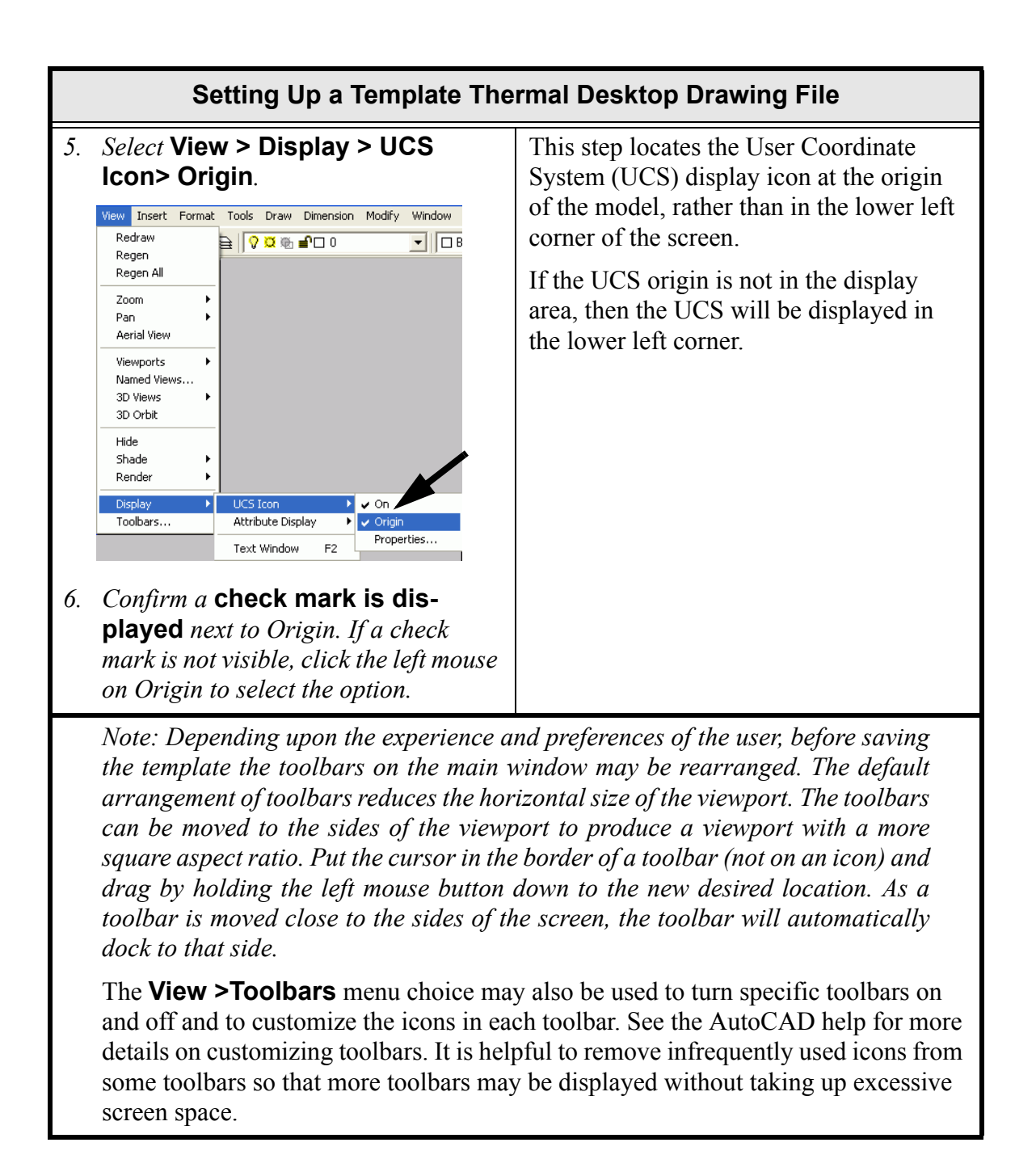

|                         | Setting Up a Template Thermal Desktop Drawing File                                                              |                                                                    |  |
|-------------------------|----------------------------------------------------------------------------------------------------|--------------------------------------------------------------------|--|
| 7.                      | Select File > Save As.                                                                                          | Be sure to save the files in your copy of the tutorials directory. |  |
|                         | The Save As dialog box appears.                                                                                 |                                                                    |  |
| 8.                      | <i>Change the name</i> of Drawing1.dwg to <b>thermal</b> in the \ <i>Tutorials</i> \ <i>template</i> directory. |                                                                    |  |
| 9.                      | Select Save.                                                                                                    |                                                                    |  |
|                         | The drawing area title bar is updated<br>with the new name of the drawing,<br>thermal.                          |                                                                    |  |
| 10. Select File > Exit. |                                                                                                    |                                                                    |  |
|                         | Thermal Desktop is closed.                                                                                      |                                                                    |  |

As experience is gained with Thermal Desktop and some of the advanced options, create a new template file with different parameters such as Units and other property settings as desired.

> Important: Remember to create a copy and rename the template before beginning design work to insure the template remains in its original state. If copying the template at the directory/file level by dragging the template file icon to the working directory, be sure to hold the <Ctrl> key down when dragging the template drawing file so that the template is copied, rather than moved.
What you should learn:

- Overview of how Thermal Desktop works
- How to create material properties
- How to apply edge contact resistance
- How to apply area contact resistance

In this exercise, a circuit board will be mounted to an aluminum face. The circuit board will have a chip placed on it.

## **Circuit Board Example**

*1.* Copy the template **thermal.dwg** file created in the first tutorial to the \Tutorials\board directory.

*Note:* Be sure to hold the *<*Ctrl*>* key down if dragging the template file icon to the new directory so that the file is copied, rather than moved.

- 2. Rename the copied template file to **board**.
- *3. Start Thermal Desktop by* **double clicking on the board drawing file icon** *in the board directory.*

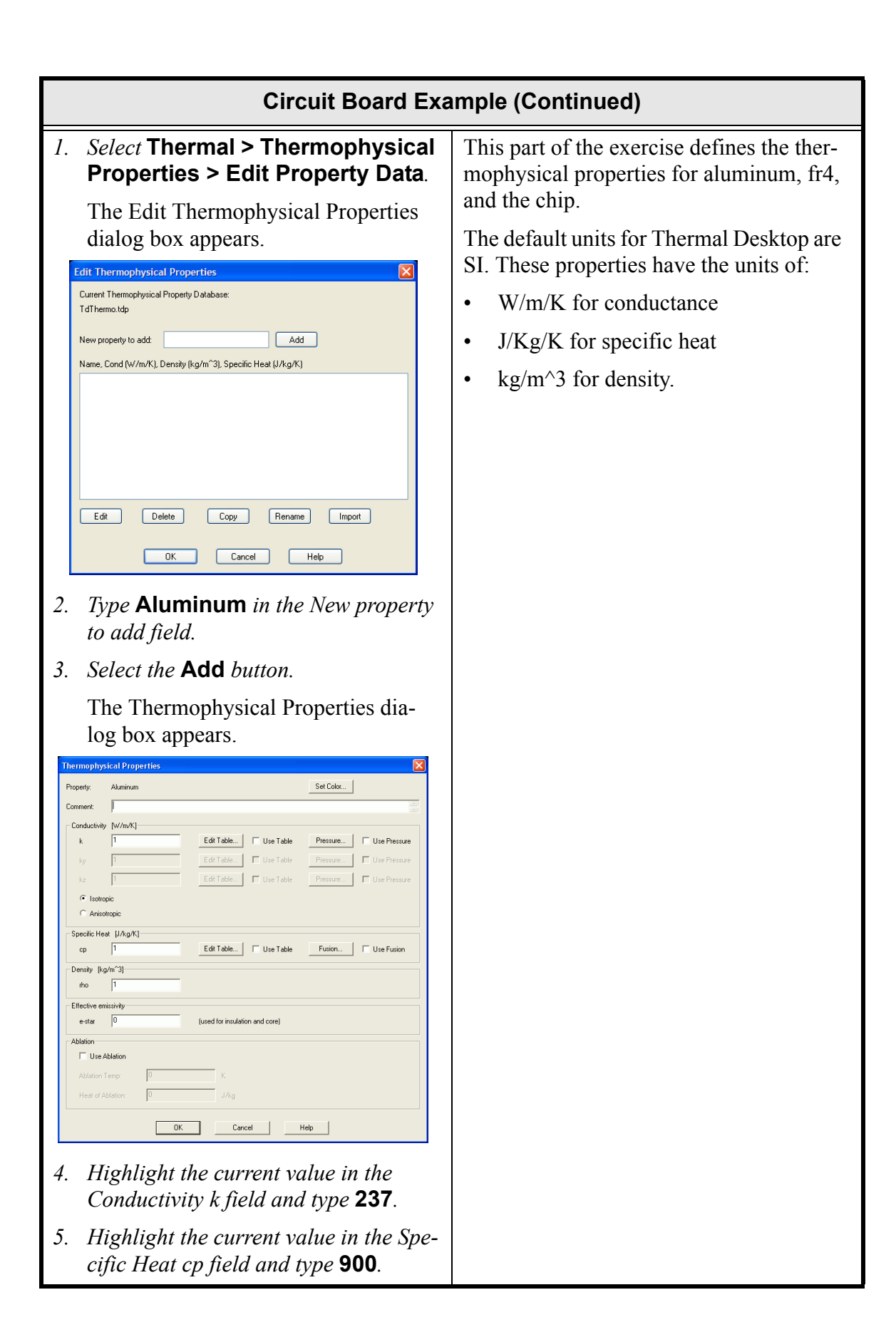

|     | Circuit Board Example (Continued)                                                                                                    |                                                                                      |  |
|-----|----------------------------------------------------------------------------------------------------|--------------------------------------------------------------------------------------|--|
| 6.  | <i>Highlight the current value in the Density rho field and type</i> <b>2702</b> .                                                                           |                                                                                      |  |
| 7.  | Select <b>OK</b> .                                                                                                    |                                                                                      |  |
|     | The Edit Thermophysical Properties<br>dialog box reappears with Aluminum<br>and the above values displayed in the<br>main property/description field.        |                                                                                      |  |
| 8.  | <i>Type</i> <b>fr4 2 oz copper</b> <i>in the New property to add field.</i>                                                                                  | Zero values (0) for specific heat will make the nodes arithmetic.                    |  |
| 9.  | Select the Add button.                                                                                                    |                                                                                      |  |
|     | The Thermophysical Properties dia-<br>log box appears.                                                                                                    |                                                                                      |  |
| 10  | . Highlight the current value in the Conductivity field and type <b>17.7</b> .                                                                               |                                                                                      |  |
| 11. | <i>Highlight the current value in the Spe-</i><br><i>cific Heat field and type</i> <b>0</b> .                                                                |                                                                                      |  |
| 12  | . Highlight the current value in the Density field and type <b>0</b> .                                                                                       |                                                                                      |  |
| 13  | . Select <b>OK</b> .                                                                                                    |                                                                                      |  |
|     | The Edit Thermophysical Properties<br>dialog box reappears with fr4 2 oz<br>copper and the above values displayed<br>in the main property/description field. |                                                                                      |  |
| 14  | <i>Type</i> <b>chip</b> <i>in the New property to add field.</i>                                                                                             | The chip will be a single node. Therefore<br>the chip's internal conductivity is not |  |
| 15  | Select the Add button.                                                                                                    | used for these calculations. These values                                            |  |
|     | The Thermophysical Properties dia-<br>log box appears.                                                                                                    | indicative of any particular chip.                                                   |  |
| 16  | . Highlight the current value in the Conductivity field and type <b>0</b> .                                                                                  |                                                                                      |  |
| 17. | <i>Highlight the current value in the Spe-cific Heat field and type</i> <b>837.32</b> .                                                                      |                                                                                      |  |
| 18  | . Highlight the current value in the Density field and type <b>2000</b> .                                                                                    |                                                                                      |  |

| Circuit Board Example (Continued)                                                                                                    |                                                                                                    |
|----------------------------------------------------------------------------------------------------|----------------------------------------------------------------------------------------------------|
| <ul> <li>19. Select OK to close the Thermophysical Properties dialog box.</li> <li>The Edit Thermophysical Properties dialog box reappears with chip and the above values displayed in the main property/description field.</li> <li>20. Select OK to close the Edit Thermophysical Properties dialog box.</li> </ul>                                                                                                    |                                                                                                    |
| <ol> <li><i>or</i> Thermal &gt; Preferences.</li> <li>The User Preferences dialog box appears.</li> </ol>                                                                                                    | The model is to be built in inches.<br>Notice that the energy units are in Joules,<br>time in seconds, thus the energy rate units<br>are Watts. |
| User Performes         Units       Graphics Mability       Graphics Size       Themail Analyzer       Advances         User       Dent acide model to new length units       Oxput Units for FLUINT Models       Ossile       Ends         Units       Dent acide model to new length units       Ossile       Ends       Ends         Dented Units       Dented Units       Output Units       Office       Ends         Dented Units       Dented Units       Ends       Ends       Ends         Dented Units       Race:       W/m <sup>2</sup> 2       Dented of a FLUINT model         Preserve:       Pair       W/m <sup>2</sup> 2       Dented of a FLUINT model         Preserve:       Pair       W/m <sup>2</sup> 2       Dented of a FLUINT model         Preserve:       Pair       W/m <sup>2</sup> 2       Dented of a FLUINT model         Preserve:       Pair       W/m <sup>2</sup> 2       Dented of a FLUINT model         Preserve:       Pair       W/m <sup>2</sup> 2       Dented of a FLUINT model         Preserve:       Pair       W/m <sup>2</sup> 2       Dented of a FLUINT model         Preserve:       Pair       W/m <sup>2</sup> 2       Dented of a FLUINT model         OK       Cancel       Help         OK       Cancel       Help         OK <thc< td=""><td>The properties set earlier have been con-<br/>verted to inch (In) units.</td></thc<> | The properties set earlier have been con-<br>verted to inch (In) units.                                                                         |
| <ol> <li>Click on the arrow next to the Model<br/>Length field and select in (inches)<br/>from the pulldown menu.</li> <li>Select OK to close the User Preferences dialog box.</li> </ol>                                                                                                    |                                                                                                    |

|    | Circuit Board Example (Continued)                                                                                                    |                                                                                                    |  |
|----|----------------------------------------------------------------------------------------------------|----------------------------------------------------------------------------------------------------|--|
| 1. | or Thermal > Surfaces/Sol-<br>ids > Rectangle.                                                                                                    | Input the appropriate data to make the<br>aluminum plate with the proper nodaliza-<br>tion. A rectangle will be created for the<br>aluminum plate. |  |
|    | Command: _RcRectangle<br>Origin point <0,0,0> appears in the<br>Command Line area.                                                                                                    | 1                                                                                                    |  |
| 2. | <i>Type</i> <b>0,0</b> <i>in the Command line.</i>                                                                                                    |                                                                                                    |  |
|    | <i>Note: Remember to press</i> <b><enter></enter></b><br><i>after typing in a command.</i>                                                                                                    |                                                                                                    |  |
|    | Point for +X axis and X-size <@1,0,0> appears in the Command Line area.                                                                                                    |                                                                                                    |  |
| 3. | <i>Type</i> <b>6,0</b> <i>in the Command line.</i>                                                                                                    |                                                                                                    |  |
|    | Point to set XY plane and Y-size <@0,1,0> appears in the Command Line area.                                                                                                    |                                                                                                    |  |
| 4. | <i>Type</i> <b>0,3</b> <i>in the Command line.</i>                                                                                                    |                                                                                                    |  |
|    | The Thermal Model Data dialog box appears.                                                                                                    |                                                                                                    |  |
| 1  | Thermal Model Data       Image: Control of Control of Contr |                                                                                                    |  |
| 5. | <i>Click on the</i> <b>Subdivision tab</b> <i>if not already displayed.</i>                                                                                                    |                                                                                                    |  |
| 6. | Leave Centered Nodes selected.                                                                                                    |                                                                                                    |  |
| 7. | <i>Highlight the current value in the X-</i><br><i>direction Equal field and type</i> <b>6</b> .                                                                                                    |                                                                                                    |  |
| 8. | <i>Highlight the current value in the y-<br/>direction Equal field and type</i> <b>3</b> .                                                                                                    |                                                                                                    |  |

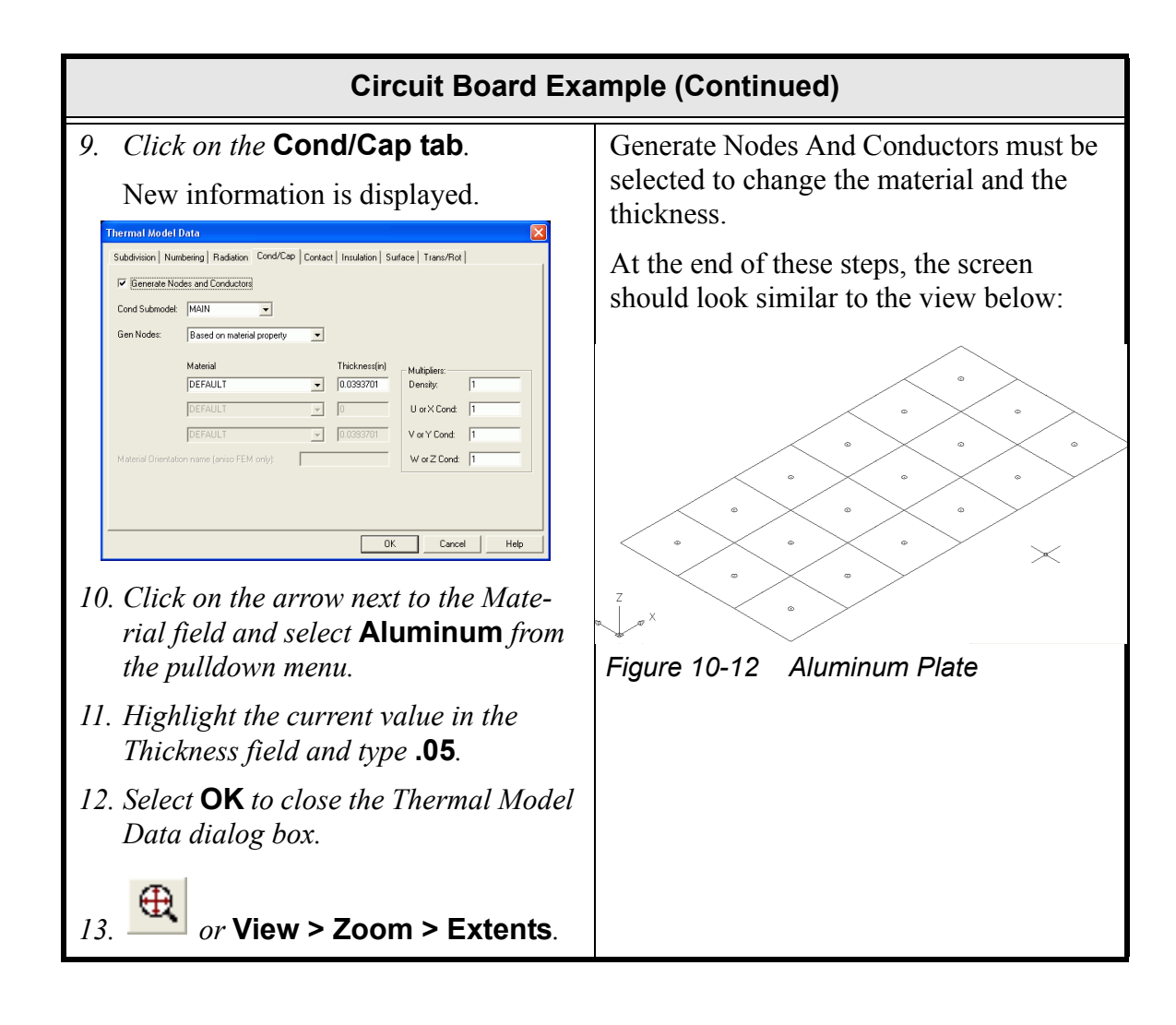

| Circuit Board Example (Continued)                                                                                                    |                                                                                                    |  |
|----------------------------------------------------------------------------------------------------|----------------------------------------------------------------------------------------------------|--|
| <ol> <li><i>or</i> Thermal &gt; Preferences.<br/>The Thermal Preferences dialog box<br/>appears.</li> <li><i>Select the</i> Graphics Visibility tab.</li> </ol>                                                                                                    | The rectangle displayed in the drawing<br>area is divided into six units long the X<br>axis and three along the Y axis. There are<br>small circles in the center of each unit.<br>The small circles are the nodes. The node<br>display is to be turned off.                                                                                                    |  |
| <ul> <li>Click on TD/RC Nodes to deselect it (remove the check mark from the box).</li> <li>Select OK to close the User Preferences dialog box.</li> <li>The nodes are no longer displayed.</li> </ul>                                                                                                    | This step in the exercise turns off the node display starting from the Thermal menu.<br>Note that a much faster way to toggle the display of nodes is to use the Toggle TD/RC Node Visibility icon located at the lower the right side of the screen.<br>Note: Some tool bar icons may not be visible within the Thermal Desktop window borders. As with basic Windows functionality, tool bars can be moved and docked as desired by the user. |  |
| <ol> <li><i>or</i> Thermal &gt; Surfaces/Solids &gt; Rectangle.</li> <li>Command: _RcRectangle<br/>Origin point &lt;0,0,0&gt; appears in the<br/>Command Line area.</li> <li><i>Type</i> .5,1.5 <i>in the Command line.</i><br/>Point for +X axis and X-size &lt;@1,0,0&gt;<br/>appears in the Command Line area.</li> <li><i>Type</i> @5,0 <i>in the Command line.</i><br/>Point to set XY plane and Y-size<br/>&lt;@0,1,0&gt; appears in the Command<br/>Line area.</li> <li><i>Type</i> @0,0,3 <i>in the Command line.</i><br/>The Thermal Model Data dialog box</li> </ol> | This part of the exercise creates the cir-<br>cuit board.<br>Notice that the nodes don't line up with<br>the aluminum plate.<br>The @ sign input tells the program to<br>input a point relative to the last point<br>input. In this example, the @5,0 is the<br>same as typing 5.5,1.5.                                                                                                    |  |

## **Circuit Board Example (Continued)** 5. Click on the Cond/Cap tab if not Additional information for the circuit already displayed. board is to be added. When inputting board for the Cond sub-Subdivision Numbering Radiation Cond/Cap Contact Insulation Surface Trans/Rot model, the word **board** must be typed in. Generate Nodes and Conductors In the next step, on in the Numbering tab, Cond Submodel: MAIN Gen Nodes: Based on material property board will have been added to the pull-Material Thickness(in) DEFAULT Image: Comparison of the sector of the sector of the sect down list. Multipliers: Density: <u>v</u> 0 DEFAULT U or X Cond: 1 ▼ 0.0393701 DEFAULT V or Y Cond: 1 W or Z Cond: 1

6. Click on the arrow next to the Material field and select **fr4 2 oz copper** from the pulldown menu.

OK Cancel Help

- 7. *Highlight the current value in the Thickness field and type* **.03**.
- 8. Highlight the current value in the Cond Submodel field and type **board**.

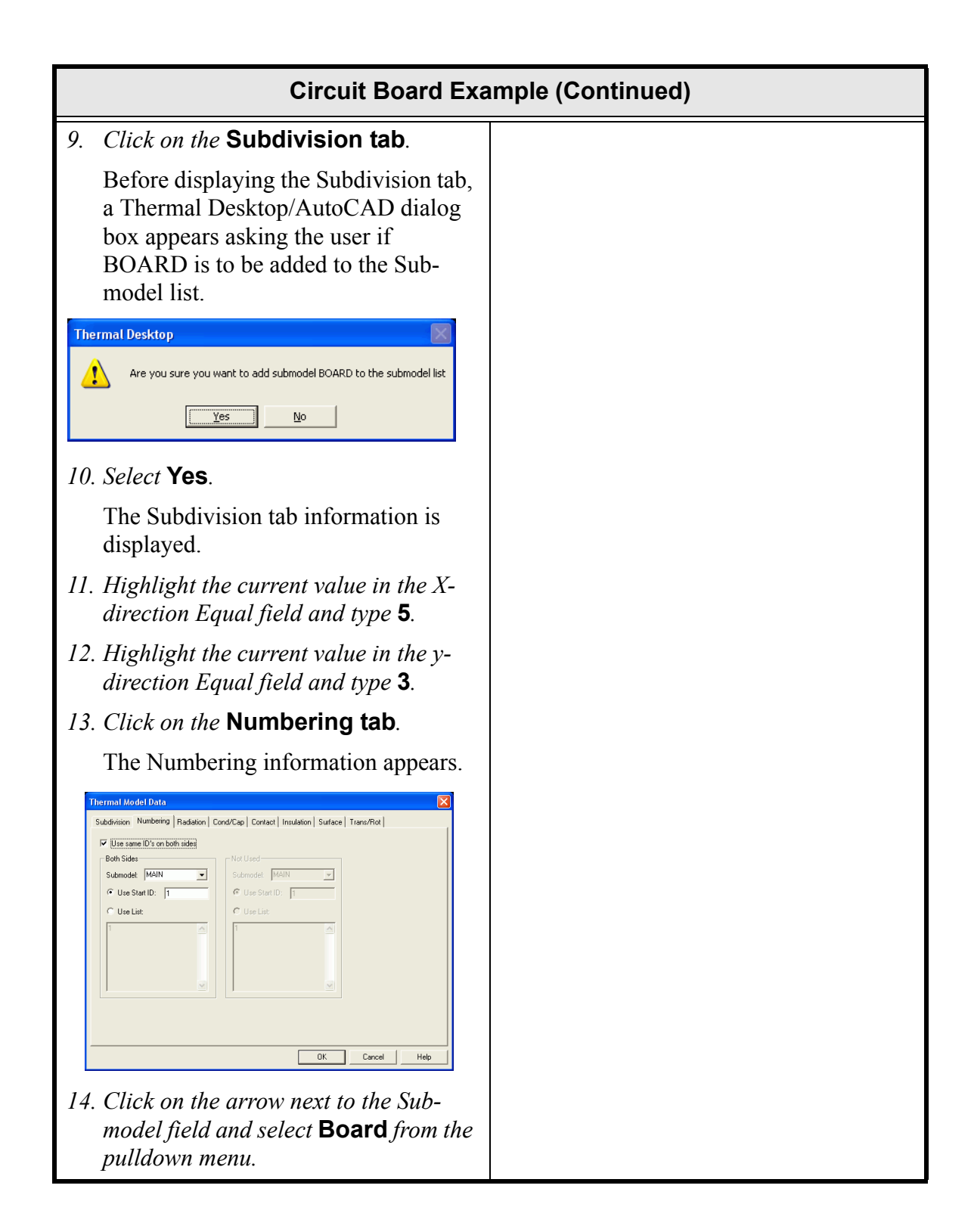

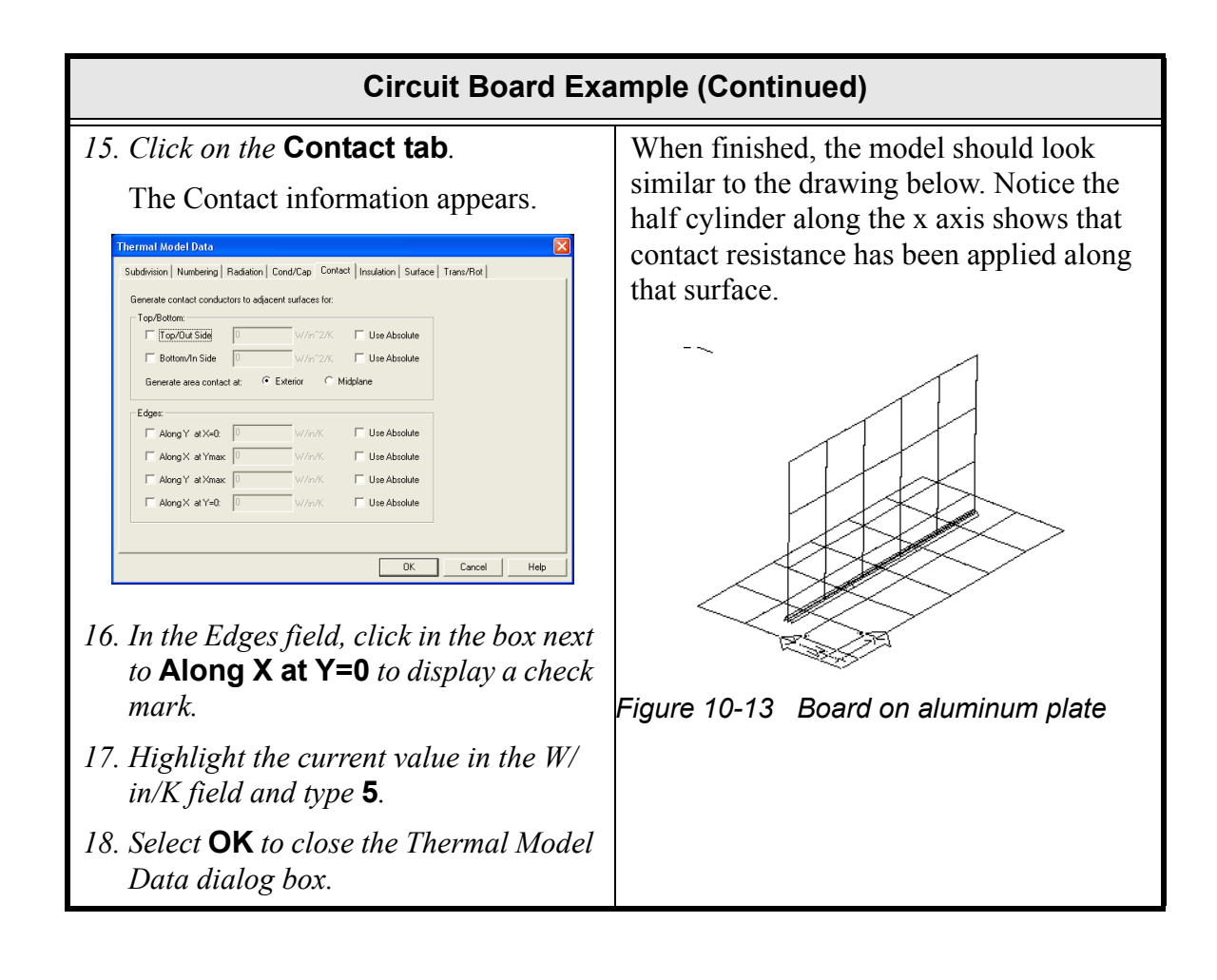

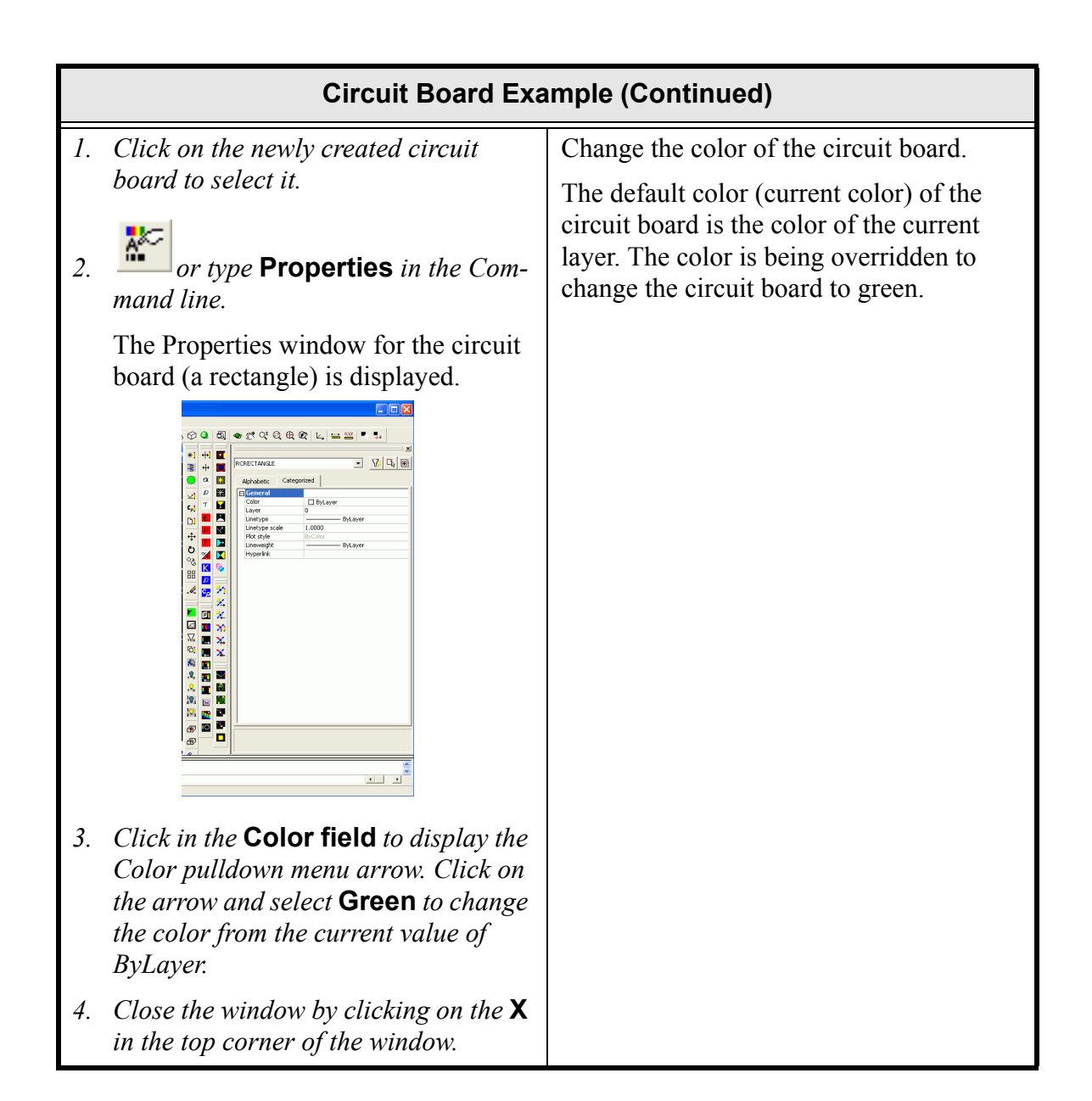

|     | Circuit Board Example (Continued)                                                                                                    |                                                                                                |  |
|-----|----------------------------------------------------------------------------------------------------|------------------------------------------------------------------------------------------------|--|
|     |                                                                                                    | Create a chip on the circuit board.                                                            |  |
| 1.  | <i>or</i> Thermal > Surfaces/Sol-<br>ids > Rectangle.                                                                                                  | The chip is purposely being placed so that it overlaps the nodes on the board.                 |  |
|     | Command: _RcRectangle<br>Origin point <0.0.0> appears in the<br>Command Line area.                                                                     | Instead of inputting the points, the points could be <i>snapped</i> to the drawing if desired. |  |
| 2.  | Type <b>2,1.5,1.5</b> in the Command line.                                                                                                    | Hint: <b><shift></shift></b> and click the <b>right</b>                                        |  |
|     | Point for +X axis and X-size <@1,0,0> appears in the Command Line area.                                                                                | <b>mouse button</b> and the node will snap to the center of a surface.                         |  |
| 3.  | Type <b>@1,0</b> in the Command line.                                                                                                    |                                                                                                |  |
|     | Point to set XY plane and Y-size <@0,1,0> appears in the Command Line area.                                                                            |                                                                                                |  |
| 4.  | Type <b>@0,0,1</b> in the Command line.                                                                                                    |                                                                                                |  |
|     | The Thermal Model Data dialog box appears.                                                                                                    |                                                                                                |  |
| 5.  | Click on the Numbering tab.                                                                                                    |                                                                                                |  |
| 6.  | Highlight the current value in the Sub-<br>model field and type <b>chip</b> .                                                                          |                                                                                                |  |
| 7.  | Click on the Cond/Cap tab.                                                                                                    |                                                                                                |  |
|     | Before displaying the Cond/Cap tab, a<br>Thermal Desktop/AutoCAD dialog<br>box appears asking the user if CHIP is<br>to be added to the Submodel list. |                                                                                                |  |
| 8.  | Select Yes.                                                                                                    |                                                                                                |  |
|     | The Cond/Cap tab information is displayed.                                                                                                    |                                                                                                |  |
| 9.  | Click on the arrow next to the Cond<br>Submodel field and select <b>CHIP</b> from<br>the pulldown menu.                                                |                                                                                                |  |
| 10. | Click on the arrow next to the Mate-<br>rial field and select <b>CHIP</b> from the<br>pulldown menu.                                                   |                                                                                                |  |
| 11. | Highlight the current value in the Thickness field and type <b>.1</b> .                                                                                |                                                                                                |  |
| 12. | Select <b>OK</b> to close the dialog box.                                                                                                    |                                                                                                |  |

|    | Circuit Board Example (Continued)                                                                                                    |                                                                                                    |  |
|----|----------------------------------------------------------------------------------------------------|----------------------------------------------------------------------------------------------------|--|
| 1. | Select the newly created chip.                                                                                                    | Change the color of the chip to red.                                                                                        |  |
| 2. | or type <b>Properties</b> in the Command line.                                                                                                    | It may be necessary to ZOOM in to select<br>the chip. When finished, the model<br>should look similar to the drawing below. |  |
|    | The Properties window for the chip (a rectangle) is displayed to the right of the icons located on the right side of the screen.                                               |                                                                                                    |  |
| 3. | Click in the Color field to display the<br>Color pulldown menu arrow. Click on<br>the arrow and select <b>Red</b> to change<br>the color from the current value of<br>ByLayer. |                                                                                                    |  |
| 4. | Close the window by clicking on the $X$ in the top corner of the window.                                                                                                    | Figure 10-14 Chip on Circuit Board                                                                                          |  |
| 1. | Select the newly created chip.                                                                                                    | It is good modeling practice to move the                                                                                    |  |
| 2. | Select Modify > Move.                                                                                                    | chip off of the board.                                                                                                    |  |
|    | Specify base point or displacement: appears in the Command line area.                                                                                                    | The distance of the offset shall be set to half of the sums of the thickness of the board $(03)$ and the ship $(1)$ , which |  |
| 3. | Click on any point on the chip.                                                                                                    | equals .065. The direction is in the nega-                                                                                  |  |
|    | Specify second point of displacement<br>or <use as="" displacement="" first="" point="">:<br/>appears in the Command line area.</use>                                          | tive Y direction because that is the direc-<br>tion in the current World Coordinate<br>System (WCS).                        |  |
| 4. | Type <b>@0,065,0</b> in the Command line.                                                                                                    |                                                                                                    |  |
|    | The chip is moved away from the cir-<br>cuit board.                                                                                                    |                                                                                                    |  |

|    | Circuit Board Example (Continued)                      |                                                                                                |  |
|----|--------------------------------------------------------|------------------------------------------------------------------------------------------------|--|
| 1. | or Thermal > FD/FEM Net-<br>work > Contactor.          | The chip needs to conduct to the board.<br>This can be accomplished by using a con-<br>tactor. |  |
|    | Select from objects: appears in the Command line area. |                                                                                                |  |
| 2. | Select the <b>red chip</b> in the drawing area.        |                                                                                                |  |
|    | Select from objects: appears in the Command line area. |                                                                                                |  |
| 3. | Press <b><enter></enter></b> .                         |                                                                                                |  |
|    | Select to surfaces: appears in the Command line area.  |                                                                                                |  |
| 4. | Select green circuit board in the drawing area.        |                                                                                                |  |
|    | Select to surfaces: appears in the Command line area.  |                                                                                                |  |
| 5. | Press <b><enter></enter></b> .                         |                                                                                                |  |

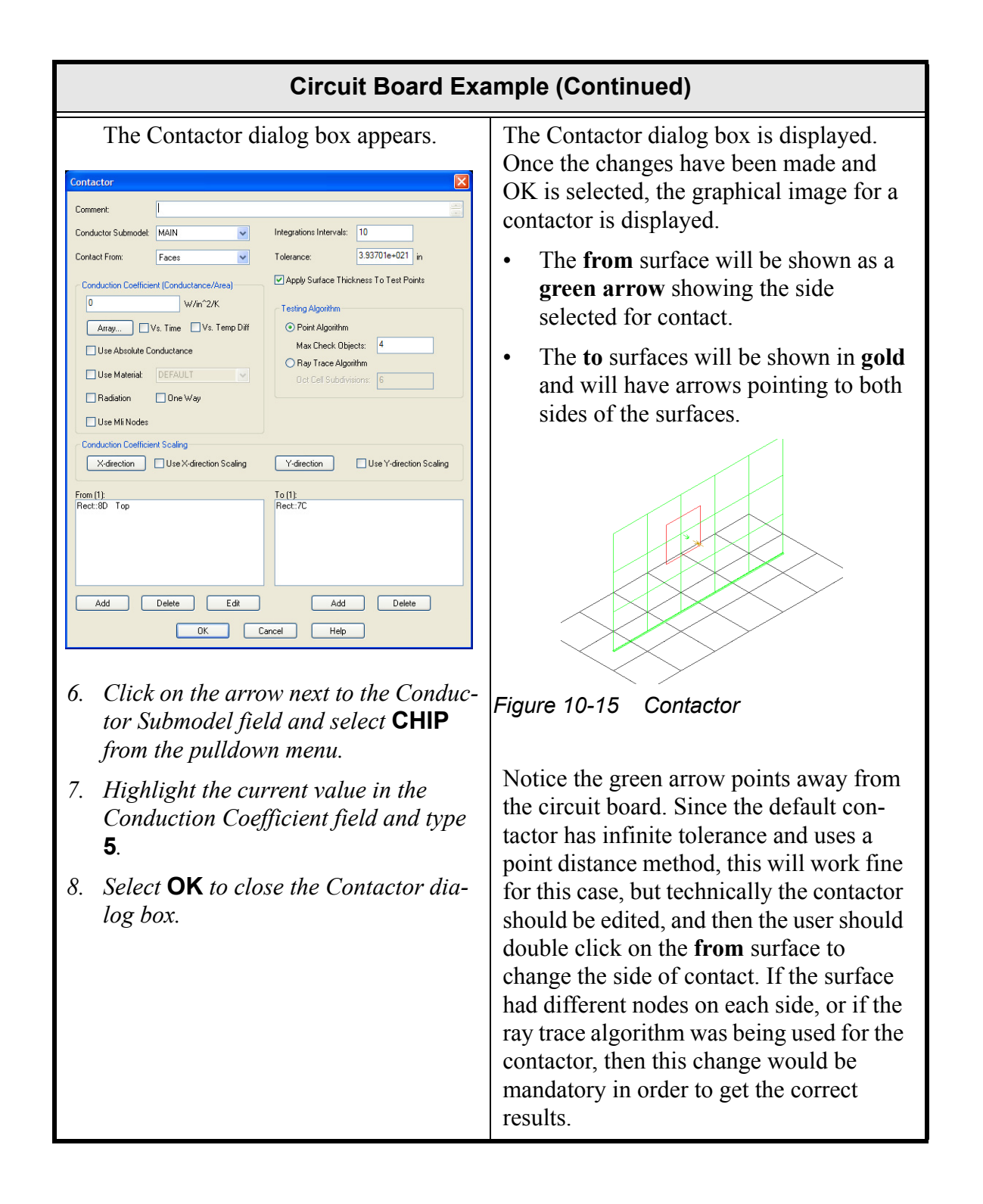

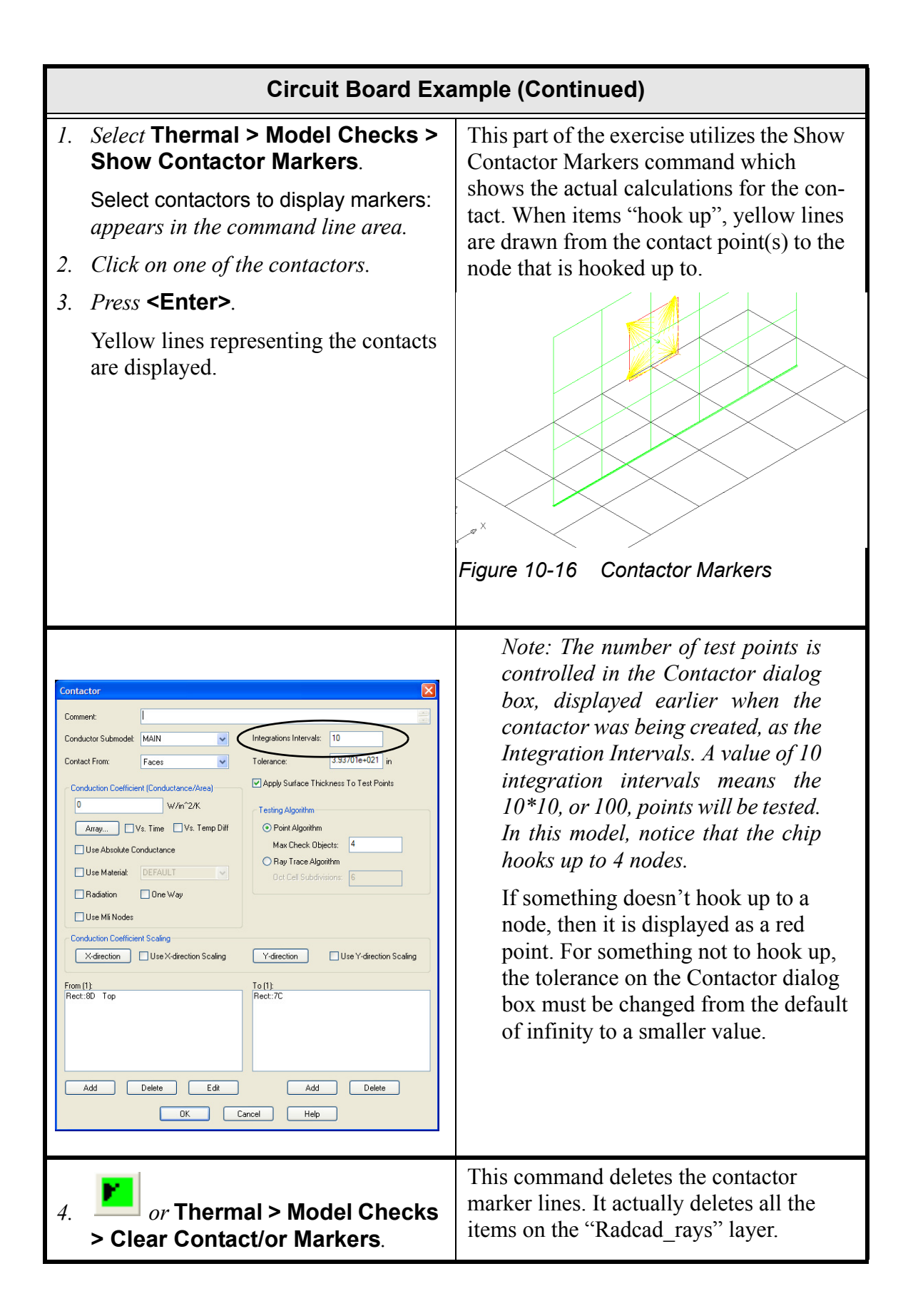

|    | Circuit Board Exa                                                                                             | mple (Continued)                                                                                                    |
|----|----------------------------------------------------------------------------------------------------|----------------------------------------------------------------------------------------------------|
| 1. | Select Thermal > Cond/Cap Cal-<br>culations > Output SINDA/FLU-<br>INT Cond/Cap.                              | This part of the exercise demonstrates the<br>Output SINDA/FLUINT Cond/Cap com-<br>mand. This command outputs the conduc-<br>tors and capacitance for the model to the<br>file sinda.cc located in the same directory<br>as the drawing, in this case in the board<br>directory. |
|    |                                                                                                    | If the sinda.cc file is opened in a text edi-<br>tor three different node blocks—main<br>(aluminum base), circuit board, and<br>chip—are detailed.                                                                                                    |
|    |                                                                                                    | In the conductor data for the chip the chip<br>is tied evenly to four different nodes on<br>the circuit board representing the planar<br>contact area. Likewise, the circuit board<br>is tied to several nodes on the base repre-<br>senting the linear contact conductance.     |
| 1. | Select File > Exit.                                                                                           | Note: It is good practice whenever                                                                                                    |
|    | A Thermal Desktop/AutoCAD dialog<br>box appears asking if the user wants to<br>save changes to the board.dwg. | working on a computer to periodi-<br>cally perform <b>File &gt; Save</b> com-<br>mands during the course of a ses-<br>sion to help ensure work is not lost                                                                                                    |
| 2. | Select Yes.                                                                                                   | ston to help ensure work is not tost.                                                                                                    |
|    | The drawing is saved and Thermal Desktop is closed.                                                           |                                                                                                    |

What you should learn:

- overview of how Thermal Desktop works
- use of solid elements
- use of arbitrary conductors
- use of the Case Set Manager

In this example, a beer can full of beer will be constructed. The initial temperatures will be set to something similar to a refrigerator temperature of 5C. Free convection heat transfer coefficients will be applied to the sides of the can and the top of the can.

## Beer Can Example

*1.* Copy the template **thermal.dwg** file created in the first tutorial to the \Tutorials\beercan directory.

*Note: Be sure to hold the <Ctrl> key down if dragging the template file icon to the new directory so that the file is copied, rather than moved.* 

- 2. Rename the copied template file to **beercan**.
- *3. Start Thermal Desktop by* **double clicking on the beercan drawing file icon** *in the beercan directory.*

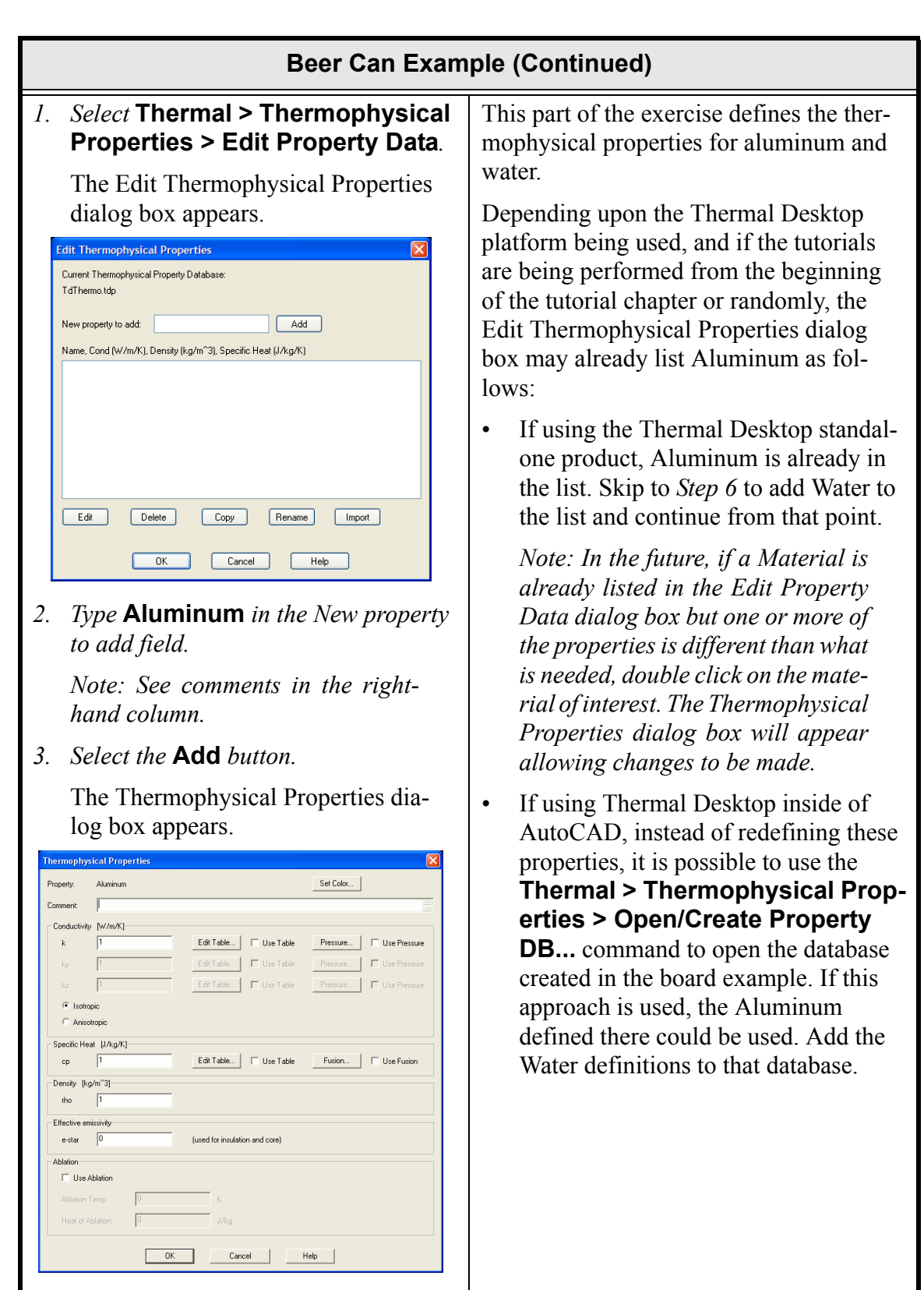

4. *Highlight the current value in the Conductivity k field and type* **237**.

10-56

|     | Beer Can Example (Continued)                                                                                                    |  |  |
|-----|----------------------------------------------------------------------------------------------------|--|--|
| 5.  | <i>Highlight the current value in the Spe-</i><br><i>cific Heat cp field and type</i> <b>900</b> .                                                    |  |  |
| 6.  | <i>Highlight the current value in the Density rho field and type</i> <b>2702</b> .                                                                    |  |  |
| 7.  | Select <b>OK</b> to close the Thermophysi-<br>cal Properties dialog box.                                                                              |  |  |
|     | The Edit Thermophysical Properties<br>dialog box reappears with Aluminum<br>and the above values displayed in the<br>main property/description field. |  |  |
| 8.  | <i>Type</i> <b>Water</b> <i>in the New property to add field.</i>                                                                                     |  |  |
| 9.  | Select the Add button.                                                                                                    |  |  |
|     | The Thermophysical Properties dia-<br>log box appears.                                                                                                |  |  |
| 10. | <i>Highlight the current value in the Conductivity k field and type</i> <b>.6</b> .                                                                   |  |  |
| 11. | <i>Highlight the current value in the Spe-</i><br><i>cific Heat cp field and type</i> <b>4200</b> .                                                   |  |  |
| 12. | Highlight the current value in the Density rho field and type <b>1000</b> .                                                                           |  |  |
| 13. | Select <b>OK</b> to close the Thermophysical Properties dialog box.                                                                                   |  |  |
|     | The Edit Thermophysical Properties<br>dialog box reappears with chip and the<br>above values displayed in the main<br>property/description field.     |  |  |
| 14. | Select <b>OK</b> to close the Edit Thermo-<br>physical Properties dialog box.                                                                         |  |  |

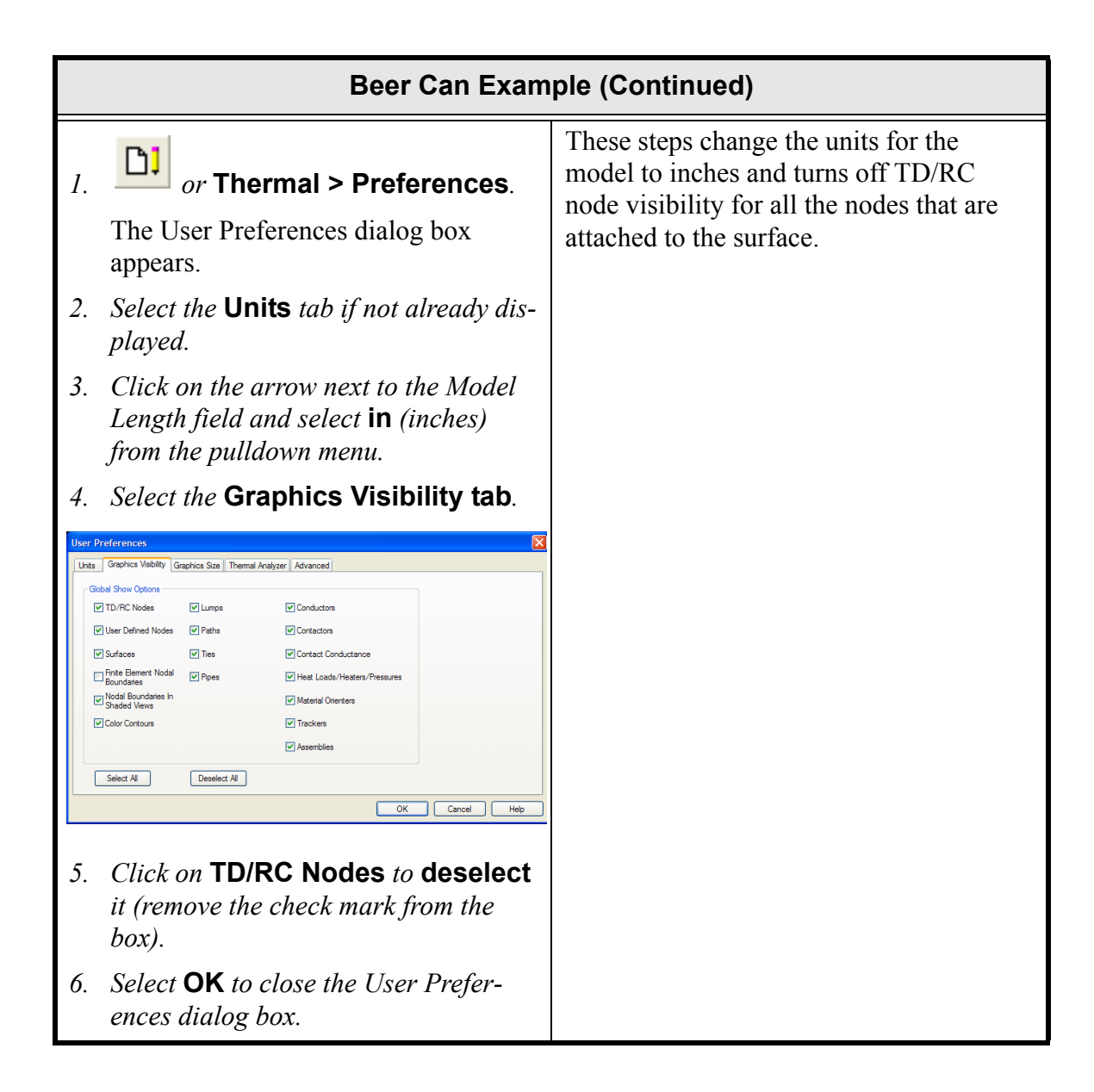

|    | Beer Can Example (Continued)                                                            |                                        |  |
|----|-----------------------------------------------------------------------------------------|----------------------------------------|--|
| 1. | or Thermal > Surfaces > Disk.                                                           | Create the bottom of the aluminum can. |  |
|    | Pick or enter point for center of disk <0,0,0>: appears in the Command line area.       |                                        |  |
| 2. | <i>Type</i> <b>0,0</b> <i>in the Command line.</i>                                      |                                        |  |
|    | Pick or enter point for +Z axis of disk <@0,0,1>: appears in the Command line area.     |                                        |  |
| 3. | <i>Type</i> <b>0,0,1</b> <i>in the Command line.</i>                                    |                                        |  |
|    | Enter maximum radius or pick/enter<br>point <1.0>: appears in the Command<br>line area. |                                        |  |
| 4. | Type <b>1.3125</b> in the Command line.                                                 |                                        |  |
|    | Enter minimum radius or pick/enter<br>point <0.0>: appears in the Command<br>line area. |                                        |  |
| 5. | Press <b><enter></enter></b> .                                                          |                                        |  |
|    | Enter start angle or pick/enter point <0.0>: appears in the Command line area.          |                                        |  |
| 6. | Press <b><enter></enter></b> .                                                          |                                        |  |
|    | Enter end angle or pick/enter point <360.0>: appears in the Command line area.          |                                        |  |
| 7. | Press <b><enter></enter></b> .                                                          |                                        |  |

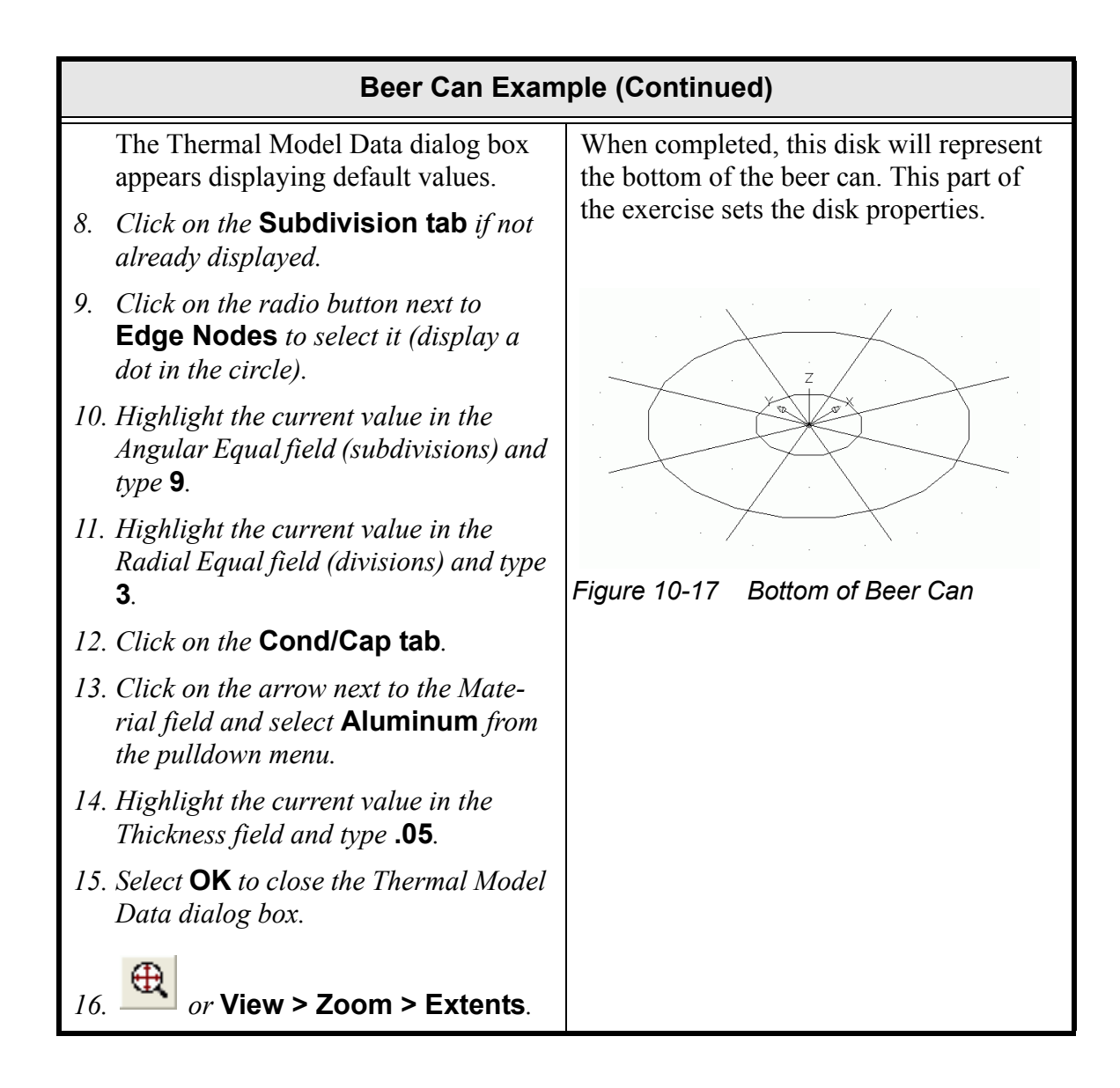

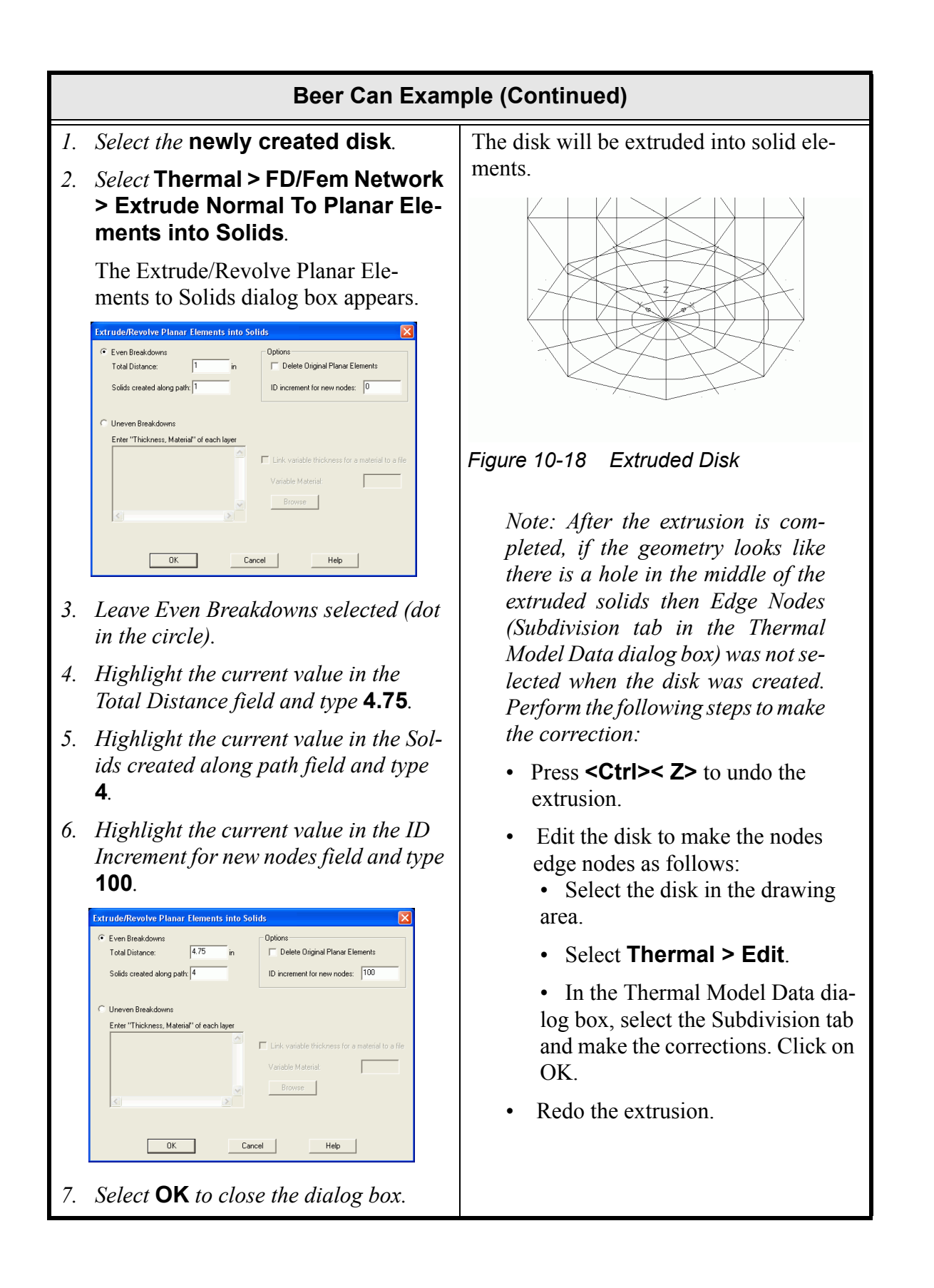

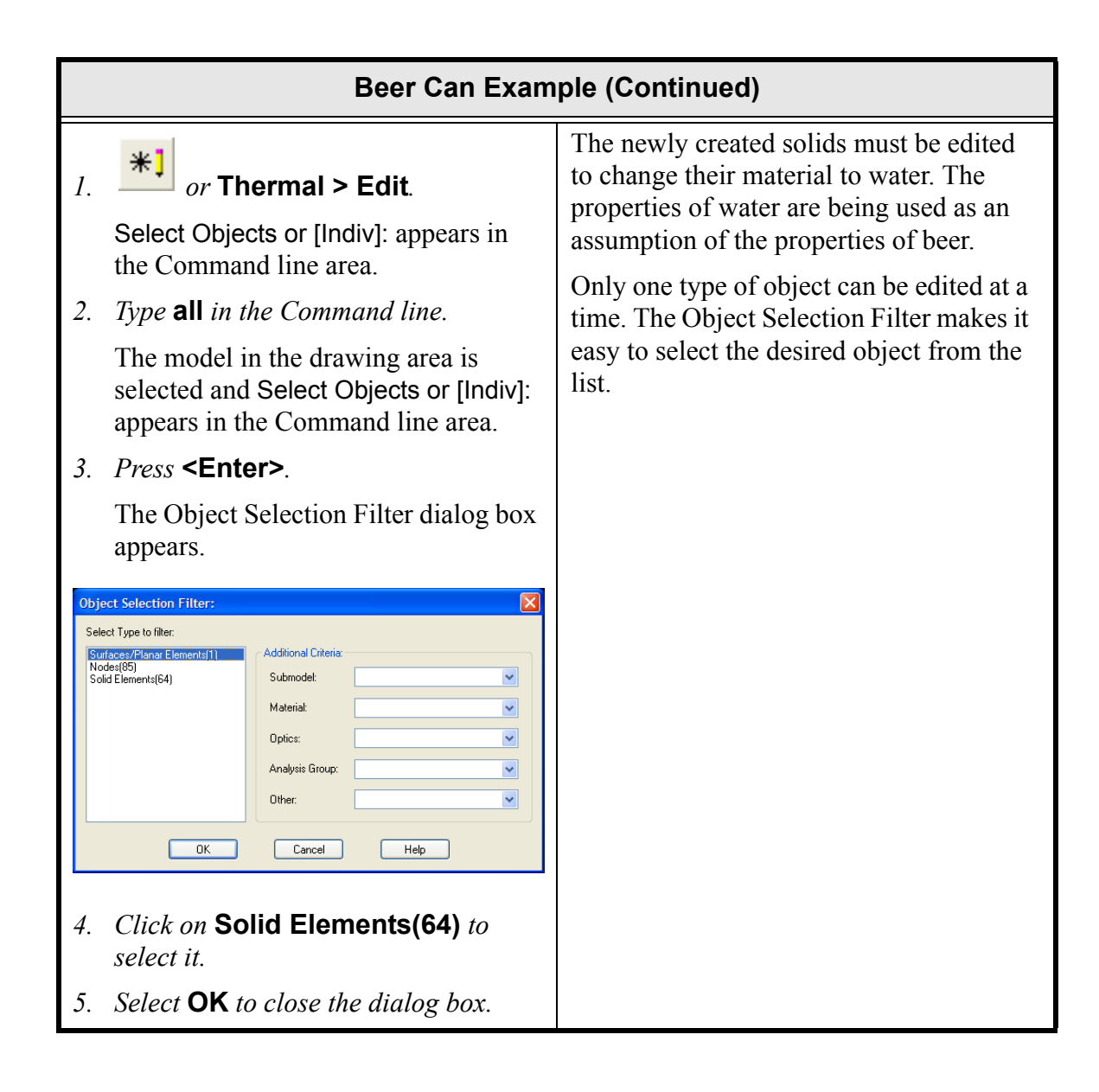

|    | Beer Can Example (Continued)                                                                                                    |  |
|----|----------------------------------------------------------------------------------------------------|--|
|    | The Solid Elements Attributes dialog box appears.                                                                                                    |  |
| 6. | Source treement:       Image: Comment:         Material Drienter:       Image: Conductivity:         Conductivity:       Image: Conductivity:         Density:       Image: Conductivity:         Image: Conductivity:       Image: Conductivity:         Image: Conductivity:       Image: |  |
| 7. | Select <b>OK</b> to close the dialog box.                                                                                                    |  |
|    | A Thermal Desktop/AutoCAD dialog box appears confirming the change.                                                                                                    |  |
| 8. | <b>Read the content</b> <i>of the dialog box and select</i> <b>Yes</b> .                                                                                                    |  |

|     | Beer Can Example (Continued)                                                                               |                                                                                                    |  |
|-----|----------------------------------------------------------------------------------------------------|----------------------------------------------------------------------------------------------------|--|
| 1.  | Select Thermal > FD/Fem Network<br>> Surface Coat Free Solid Faces.                                        | Place the aluminum shell around the rest<br>of the can. The solids will be surface                                                      |  |
|     | Select the solids for free face calcula-<br>tions: appears in the Command line                             | coated to place the shell around the outer<br>cylinder and the top.                                                                     |  |
| 2.  | area.<br>Type <b>all</b> in the Command line.                                                              | Surface coating will place a planar ele-<br>ment using the same nodes used by the<br>solid elements. The command is smart               |  |
|     | Select the solids for free face calcula-<br>tions: appears in the Command line<br>area.                    | enough to figure out that the outside faces<br>are not hooked up to other solids (and cre-<br>ates the planar element there), while the |  |
| 3.  | Press <b><enter></enter></b> .                                                                             | inside faces are hooked to more than one                                                                                                |  |
|     | 8 free tri faces found<br>40 free quad faces found appears in<br>the Command line area.                    | solid, so those faces are not <i>free</i> .                                                                                             |  |
|     | The Thermal Model Data - Multiple<br>Surface/Element Edit Mode dialog<br>box appears.                      |                                                                                                    |  |
| The | mal Model Data - Multiple Surface/Element Edit Mode                                                        |                                                                                                    |  |
| A   | Nalysis Group Name, Active Side                                                                            |                                                                                                    |  |
|     |                                                                                                    |                                                                                                    |  |
|     | Bottom/In Side Optical Property:<br>DEFAULT                                                                |                                                                                                    |  |
|     | Top Side Overrides                                                                                         |                                                                                                    |  |
|     | Edt                                                                                                    |                                                                                                    |  |
|     | OK Cancel Help                                                                                             |                                                                                                    |  |
| 4.  | Click on the Cond/Cap tab.                                                                                 |                                                                                                    |  |
| 5.  | <i>Click on the arrow next to the Mate-<br/>rial field and select Aluminum from<br/>the pulldown menu.</i> |                                                                                                    |  |
| 6.  | Highlight the current value in the Thickness field and type <b>.03</b> .                                   |                                                                                                    |  |
| 7.  | Select <b>OK</b> to close the dialog box.                                                                  |                                                                                                    |  |

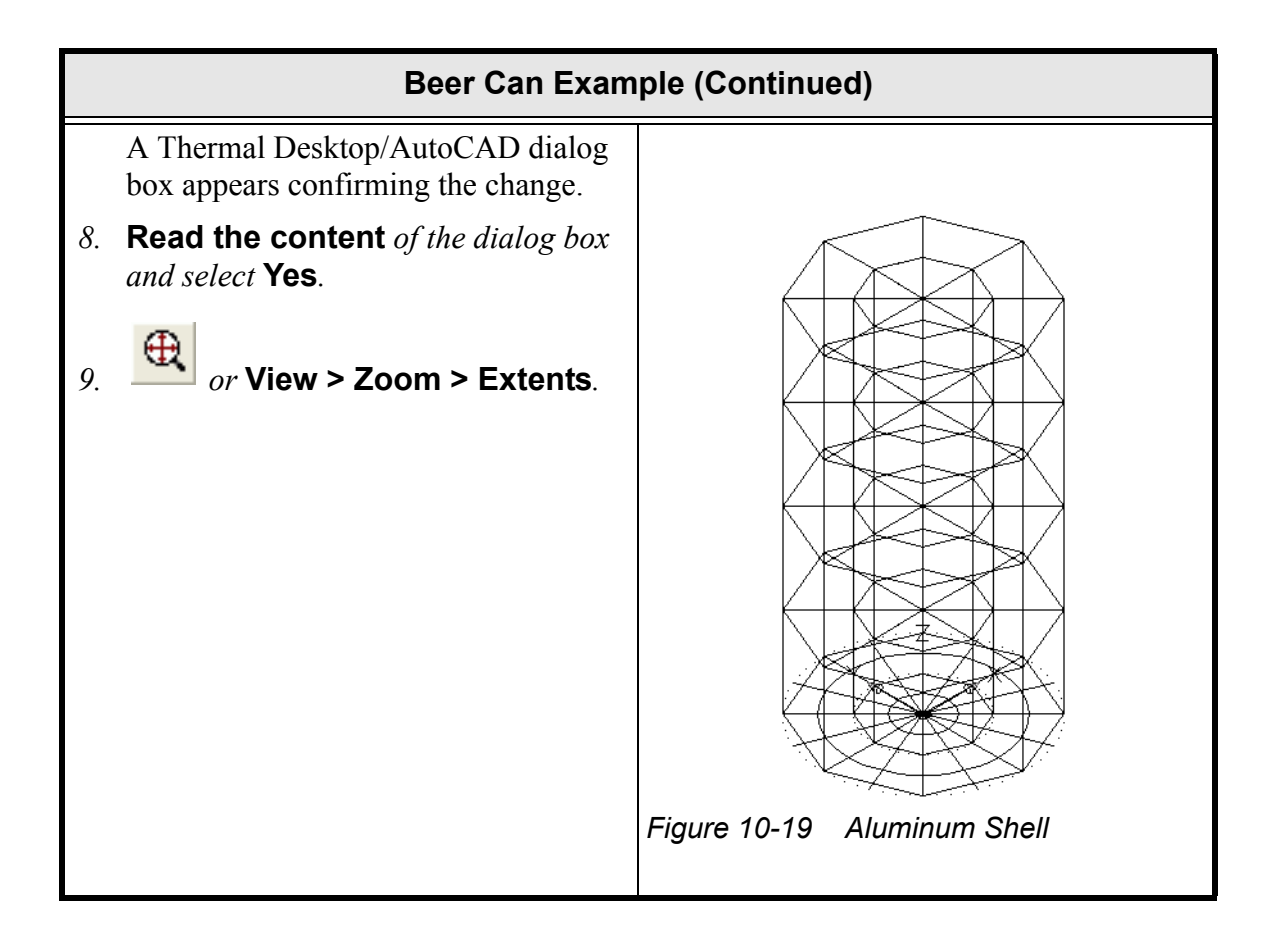

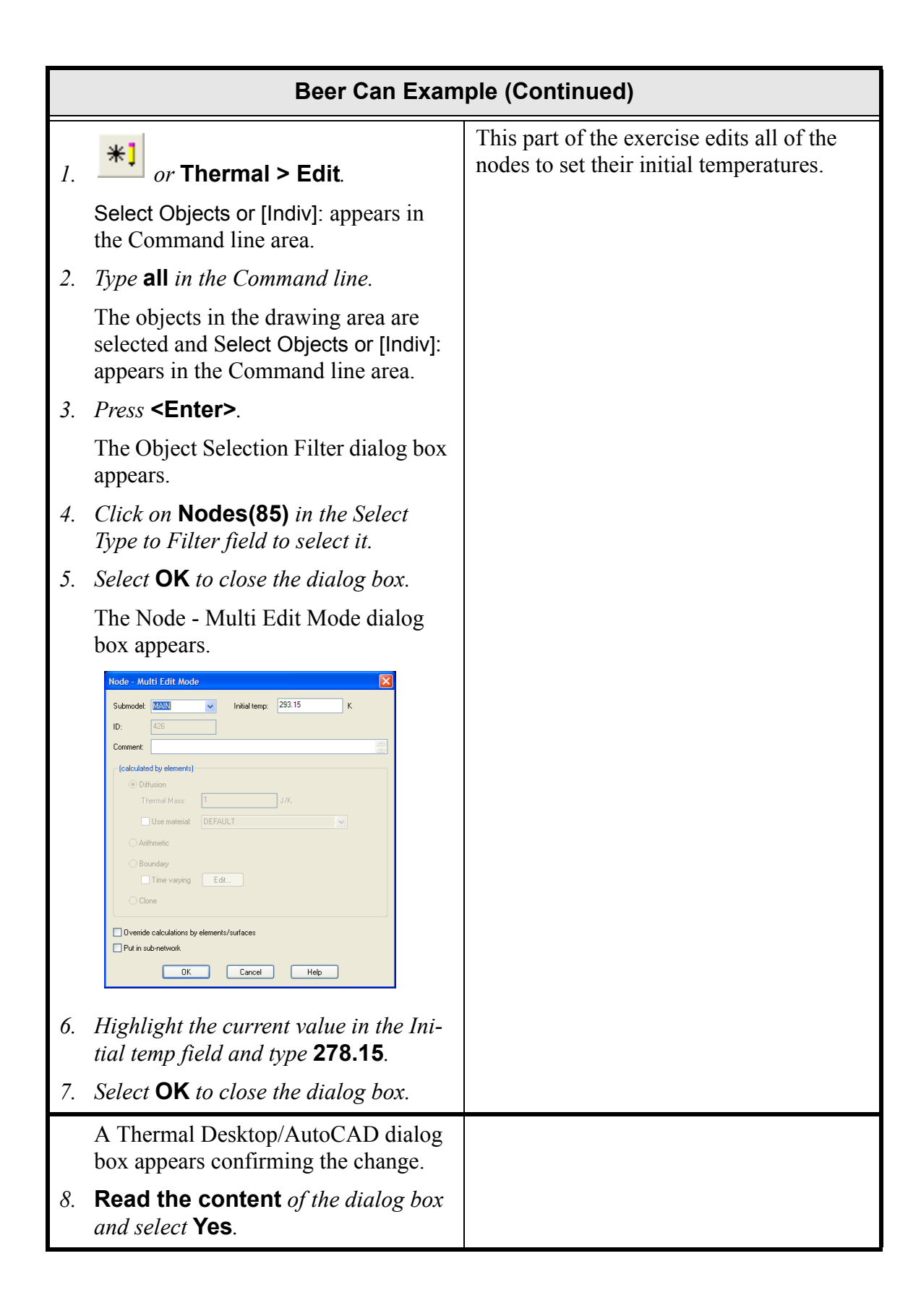

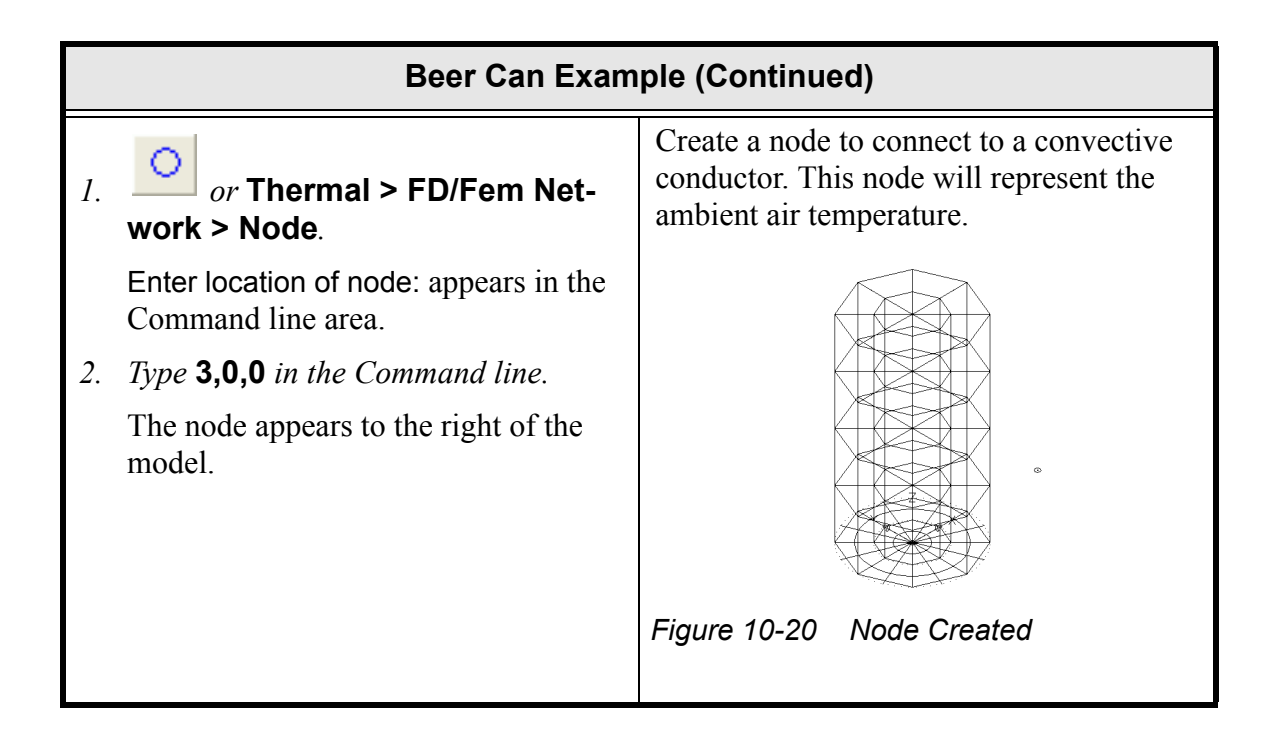

|    | Beer Can Example (Continued)                                                                                                    |                                                                                                    |  |  |  |  |  |
|----|----------------------------------------------------------------------------------------------------|----------------------------------------------------------------------------------------------------|--|--|--|--|--|
| 1. | Select the newly created node.                                                                                                    | The node will be edited to make it a houndary node and placed in submodel                                                                                                    |  |  |  |  |  |
| 2. | <i>or</i> <b>Thermal &gt; Edit</b> .<br>The Node dialog box appears.                                                                                                    | air.<br>The temperature of the node will be dis-<br>played as a symbol, making it easy to set                                                                                 |  |  |  |  |  |
|    | Node     Yes       Submodet     Yeshid temp:       D:     1       Comment:     Iminiation       Thermal Mass:     J/K       Use material     DEFAULT       Anthmetic     Boundary       Time varying     Edt.       Clone     Overnide calculations by elementa/surfaces       Put in sub-metwork     Item | up a second case that has different air<br>temperature.<br><i>Note: The Expression Editor is dis-</i><br><i>played when the mouse is double</i><br><i>clicked in a field.</i> |  |  |  |  |  |
| 3. | <i>Highlight the current value in the Sub-</i><br><i>model field and type</i> <b>Air</b> .                                                                                                    |                                                                                                    |  |  |  |  |  |
| 4. | Click on the radio button next to<br><b>Boundary</b> in the Type field to select<br>it (display a dot in the circle).                                                                                                    |                                                                                                    |  |  |  |  |  |
| 5. | Double click in the Initial temp field.                                                                                                    |                                                                                                    |  |  |  |  |  |
|    | The Expression Editor dialog box appears.                                                                                                    |                                                                                                    |  |  |  |  |  |
|    | Expression Editor         Select units for:         K         Symbol Manager         Expression:         Giroup:         Comment:         Output Expression To SINDA         Disable Warning: for this Expression         OK       Cancel                                                                  |                                                                                                    |  |  |  |  |  |

| Beer Can Exam                                                                                                    | ple (Continued) |
|----------------------------------------------------------------------------------------------------|-----------------|
| 6. Select the Symbol Manager but-<br>ton.                                                                                                    |                 |
| The Symbol Manager dialog box appears.                                                                                                    |                 |
| Symbol Manager         New Symbol Name:         owned         new.evoluted texul, expression, comment:         Rename         Define         Purgo         Import         Export         Heb |                 |
| 7. Type Airtemp in the New Symbol Name field                                                                                                    |                 |
| 8. Select Add.                                                                                                    |                 |
| An Expression Editor dialog box for Airtemp appears.                                                                                                    |                 |
| 9. Type <b>20</b> in the main entry field.                                                                                                    |                 |
| Expression Editor         Aitemp         20         Description:         Carcel         Help                                                                                                 |                 |
| 10. Select <b>OK</b> to close the Airtemp<br>Expression Editor dialog box.                                                                                                    |                 |

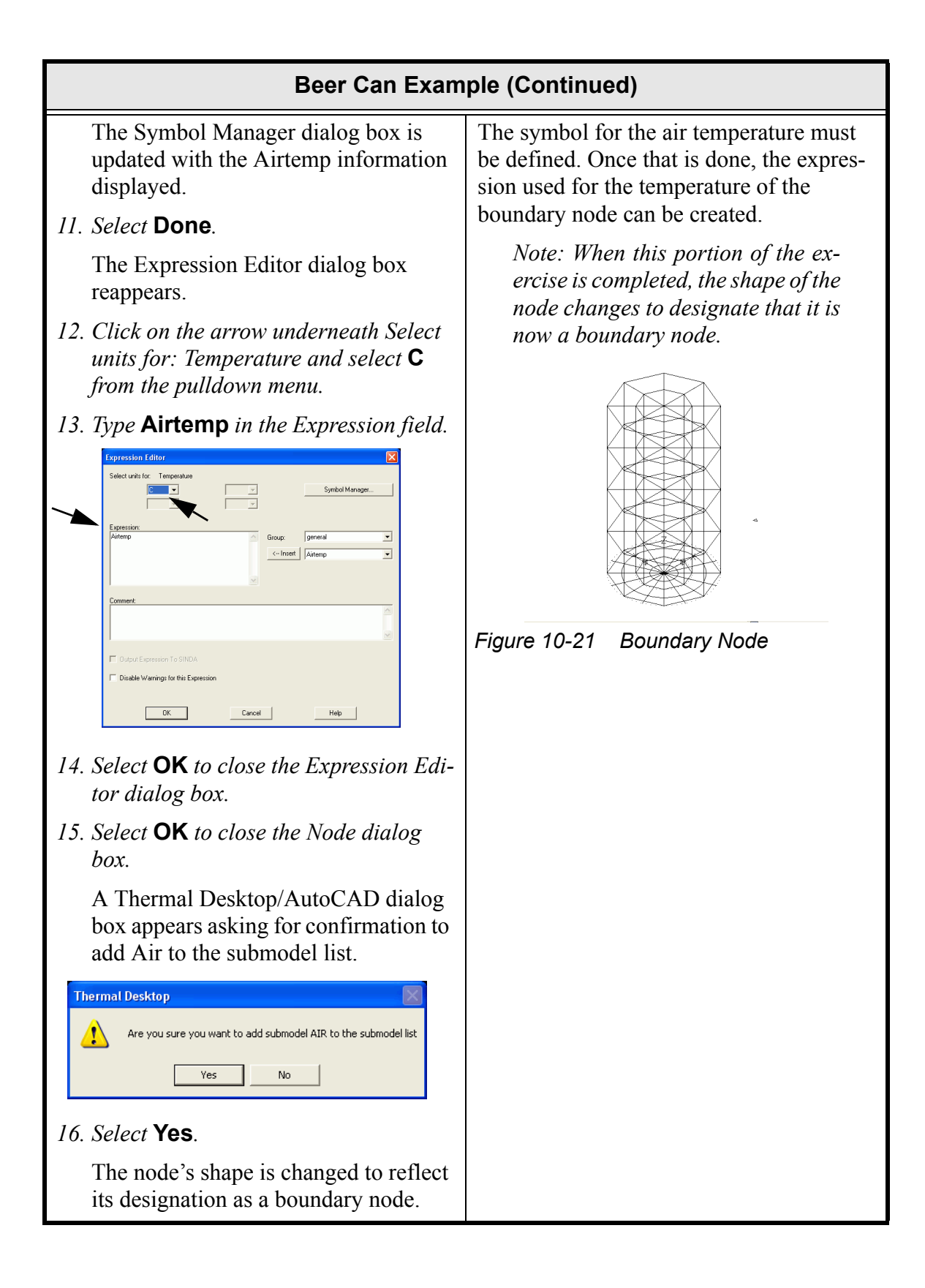

| Beer Can Example (Continued) |                                                                                                    |                                                                                                    |  |  |  |  |
|------------------------------|----------------------------------------------------------------------------------------------------|----------------------------------------------------------------------------------------------------|--|--|--|--|
| 1.                           | Select View > 3D Views > Front.<br>The view changes. Note the UCS icon<br>also moves to the lower left of the<br>drawing area.                                                                                                   | Change the view from the current SW<br>Isometric to a Front view.<br>The view should look as follows. |  |  |  |  |
| 2.<br>3.                     | <i>Type</i> <b>Zoom</b> <i>in the Command line.</i><br>All/Center/Dynamic/Extents/Previous/<br>Scale/Window/ <real time="">: appears in<br/>the Command line area.<br/><i>Type</i> <b>.9x</b> <i>in the Command line.</i></real> |                                                                                                    |  |  |  |  |
|                              |                                                                                                    | Figure 10-22 Beer Can Front View                                                                      |  |  |  |  |

## **Beer Can Example (Continued)**

*or type* **layer** *in the Command line.* 

Note: The menu selection **Format** > Layer may also be used.

The Layer Properties Manager dialog box appears.

|                                          | iters |       |      | New            |                       | Delete |                               |                    |                                                                    |
|------------------------------------------|-------|-------|------|----------------|-----------------------|--------|-------------------------------|--------------------|--------------------------------------------------------------------|
| Show all layers Apply to layers toolbar. |       |       |      |                | Current<br>Save state |        | Show details<br>State Manager |                    |                                                                    |
| Current Layer: 0                         |       |       |      |                |                       |        |                               |                    |                                                                    |
| Name                                     | On    | Freez | L Cr | olor           | Linetype              | Linew  | eight                         | Plot Style         | P                                                                  |
| J<br>ASHADE                              | Ş     |       | 8 0  | White<br>White | Continuous            |        | lefault<br>lefault            | Color_7<br>Color_7 | 100<br>100<br>100<br>100<br>100<br>100<br>100<br>100<br>100<br>100 |
|                                          |       |       |      |                |                       |        |                               |                    |                                                                    |
|                                          |       |       |      |                |                       |        |                               |                    |                                                                    |
|                                          |       |       |      |                |                       |        |                               |                    |                                                                    |
|                                          |       |       |      |                |                       |        |                               |                    |                                                                    |
|                                          |       |       |      |                |                       |        |                               |                    |                                                                    |

2. Select New.

1.

A new layer named Layer1 is added.

- 3. Highlight the name Layer1 (if not already highlighted) and type **Con**ductors to change the name of this newly created layer.
- 4. Select the **On icon (light bulb)** for the Conductors layer to turn if **off** (darken the light bulb).
- 5. Select **OK** to close the Layer Properties Manager dialog box.

A new layer is to be created for the conductors to reside on. Visibility will be turned off, so that when the conductors are placed on this new layer, they will disappear from the current view.

If using AutoCAD without Mechanical add-ons, the layer command can be found with **Format > Layer**.
## **Beer Can Example (Continued)**

1

*or* Thermal > FD/Fem Network > Node to Surface Conductor.

Select node: appears in the Command line area.

2. Click on the **boundary node** (lower right on the screen).

Select surfaces: appears in the Command line area.

3. Select surfaces: Select from 1 to 2 as shown in Figure 10-23 and as noted below:

• Using the example to the right as a guide, click the left mouse outside and above the upper left corner of the surface area (1).

Specify opposite corner: appears in the Command line area.

• Position the mouse outside and below the opposite, lower right corner of the surface area as shown in the example and click the left mouse button (2). Note that as the mouse is moved, a box is drawn around the area.

Select surfaces: appears in the Command line area.

4. Press **<Enter>**.

The next steps create the conductors and connect them to the surface.

When prompted to select the surface areas on the beer can, it is important to drag-select from the **top left to bottom right** since selecting in the reverse direction has a different meaning in AutoCAD (see example below).

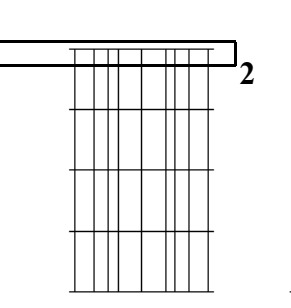

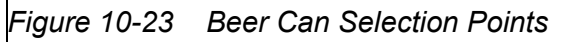

A set of eight lines (representing the conductor) from the boundary node to the surface area are displayed.

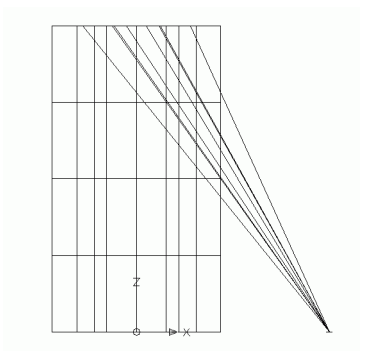

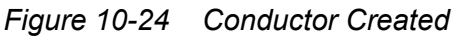

|    | Beer Can Exam                                                                                                    | ple (Continued)                                                             |
|----|----------------------------------------------------------------------------------------------------|-----------------------------------------------------------------------------|
| 1. | Select the new conductor.                                                                                                    | Edit the new conductor.                                                     |
|    | Note: The new conductor set can be selected by picking any line of the set.                                                                                                    | For the disk: <ul> <li>area = pi*r^2</li> <li>perimeter = pi*r*2</li> </ul> |
| 2. | <i>or</i> <b>Thermal &gt; Edit</b> .<br>The Conductor dialog box appears.                                                                                                    | <ul> <li>Area/Perimeter = radius/2</li> <li>radius = 1.3125.</li> </ul>     |
|    | Conductor       Image: Comment:         Submodel:       MAIN         • Auto-number ID       Image: Comment:         • Dumber:       Image: Comment:         Type:       General:         Value:       Image: Comment:         Value:       Image: Comment:         Value:       Image: Comment:         Value:       Image: Comment:         Value:       Image: Comment:         Value:       Image: Comment:         Value:       Image: Comment:         Value:       Image: Comment:         Value:       Image: Comment:         Value:       Image: Comment:         Image: Comment:       Image: Comment:         Image: Comment:       Image: Comment:         Image: Comment:       Image: Comment:         Image: Comment:       Image: Comment:         Image: Comment:       Image: Comment:         Image: Comment:       Image: Comment:         Image: Comment:       Image: Comment:         Image: Comment:       Image: Comment:         Image: Comment:       Image: Comment:         Image: Comment:       Image: Comment:         Image: Comment:       Image: Comment:         Image: Comment:       Image: Commen |                                                                             |
| 3. | <i>Type</i> <b>Top Convection</b> <i>in the Com-</i><br><i>ment field.</i>                                                                                                    |                                                                             |
| 4. | <i>Click on the Type arrow and select</i><br><b>Natural Convection Horizontal</b><br><b>Flat Plate Upside</b> <i>from the pull-</i><br><i>down menu.</i>                                                                                                    |                                                                             |
| 5. | <i>Highlight the current value in the Area/Perimeter field and type</i> <b>.65625</b> .                                                                                                    |                                                                             |
| 6. | Select <b>OK</b> to close the dialog box.                                                                                                    |                                                                             |

|          | Beer Can Example (Continued)                                                                                                    |                                                                                                    |  |
|----------|----------------------------------------------------------------------------------------------------|----------------------------------------------------------------------------------------------------|--|
| 1.<br>2. | Select the <b>new conductor</b> .<br><i>or type</i> <b>Properties</b> <i>in the Command line</i> .                                                                                                    | This part of the exercise moves the con-<br>ductor to the Conductor layer that was<br>turned off in the previous step. Doing this<br>will make the display less cluttered. |  |
|          | Note: The menu selection <b>Tools &gt;</b><br><b>Properties</b> or <b><ctrl>&lt;1&gt;</ctrl></b> may<br>also be used.                                                                                                    |                                                                                                    |  |
|          | The Properties window for the conductor appears.Image: Image: I |                                                                                                    |  |
| 3.       | Click in the Layer field and then click<br>on the Layer arrow and select <b>Con-</b><br><b>ductors</b> from the pulldown menu.                                                                                                    |                                                                                                    |  |

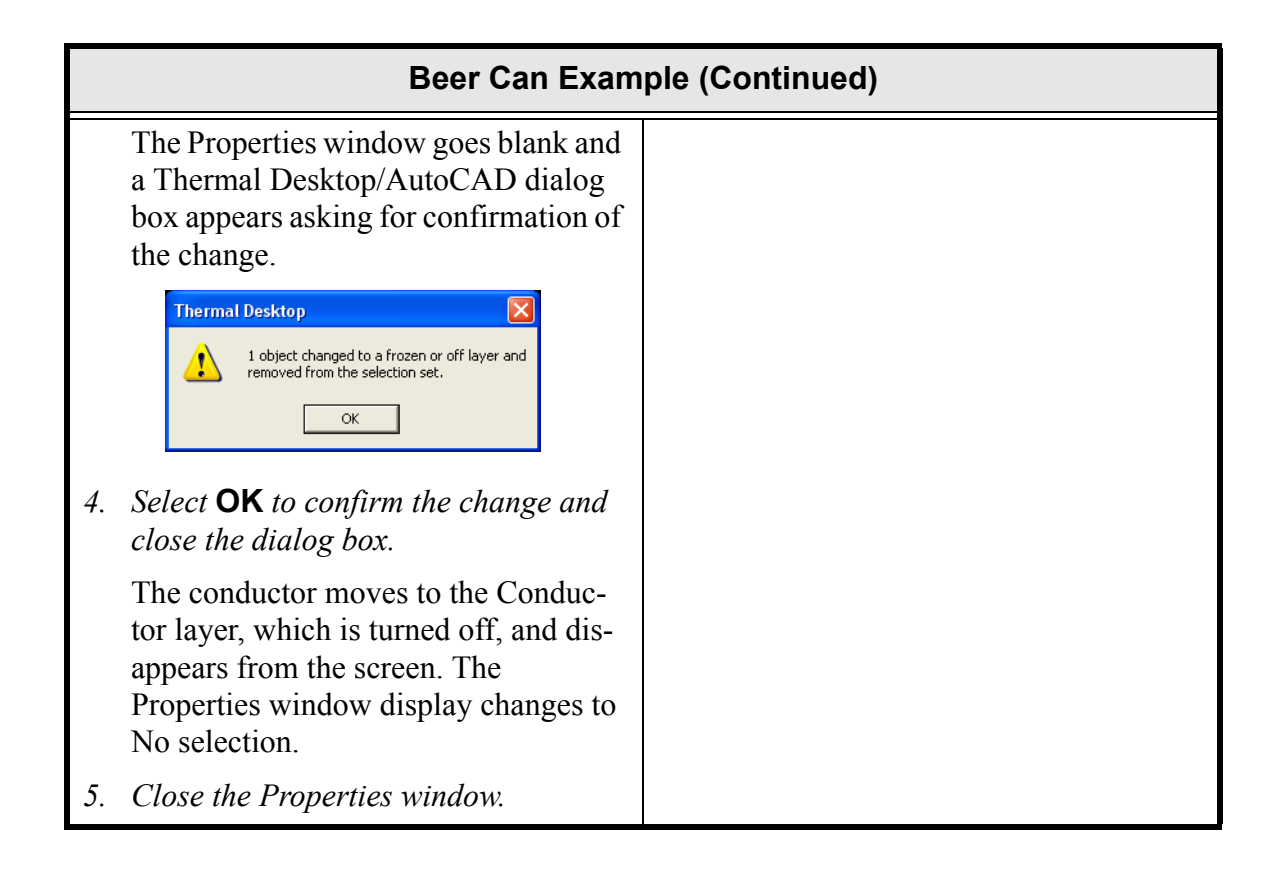

## **Beer Can Example (Continued)**

## *or* Thermal > FD/Fem Network > Node To Surface Conductor.

Note: the menu selection Tools > Properties or the shortcut keys <Ctrl><1> may also be used.

Select node: appears in the Command line area.

2. Select the **boundary node** (lower right).

Select surfaces: appears in the Command line area.

3. Draw a selection box from points
1 to 2 as shown in Figure 10-25 and as noted below:

• Using the example to the right as a guide, click the left mouse at the lower right area of the surface area (1).

Specify opposite corner: appears in the Command line area.

• Position the mouse on the opposite, upper left of the surface area as shown in **Figure 10-25** and click the left mouse button (2). Note that as the mouse is moved, a box is drawn around the area.

Select surfaces: appears in the Command line area.

4. Press <Enter>.

A set of sixteen lines (representing the conductor) from the boundary node to the surface area are displayed.

The drawing below shows the correct point selection order to be used for the next steps. It is important to begin in the lower right area of the beer can (first point, 1), as shown, and move the mouse to the upper left area (second point, 2).

When selecting from the bottom right to the top left, any entity that is fully or partially enclosed will be included in the selection set. If the selection order is changed (point 2 and then point 1) only the items that are fully included in the box will be included in the selection set.

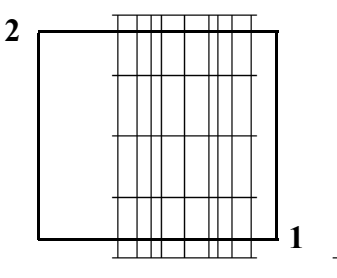

Figure 10-25 Beer Can Selection Points

When these steps are completed, the screen should appear similar to the example below.

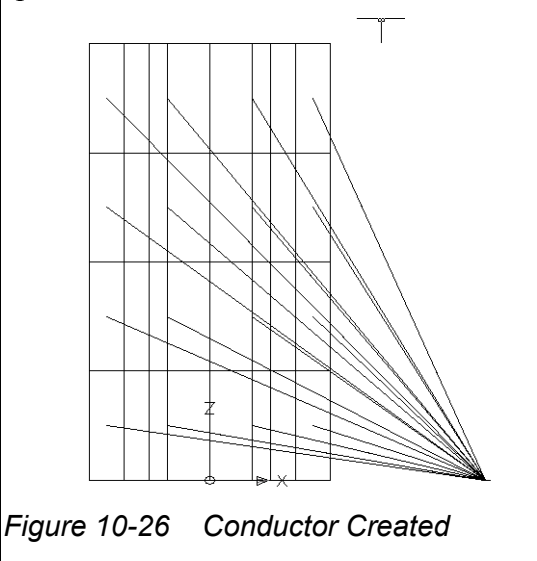

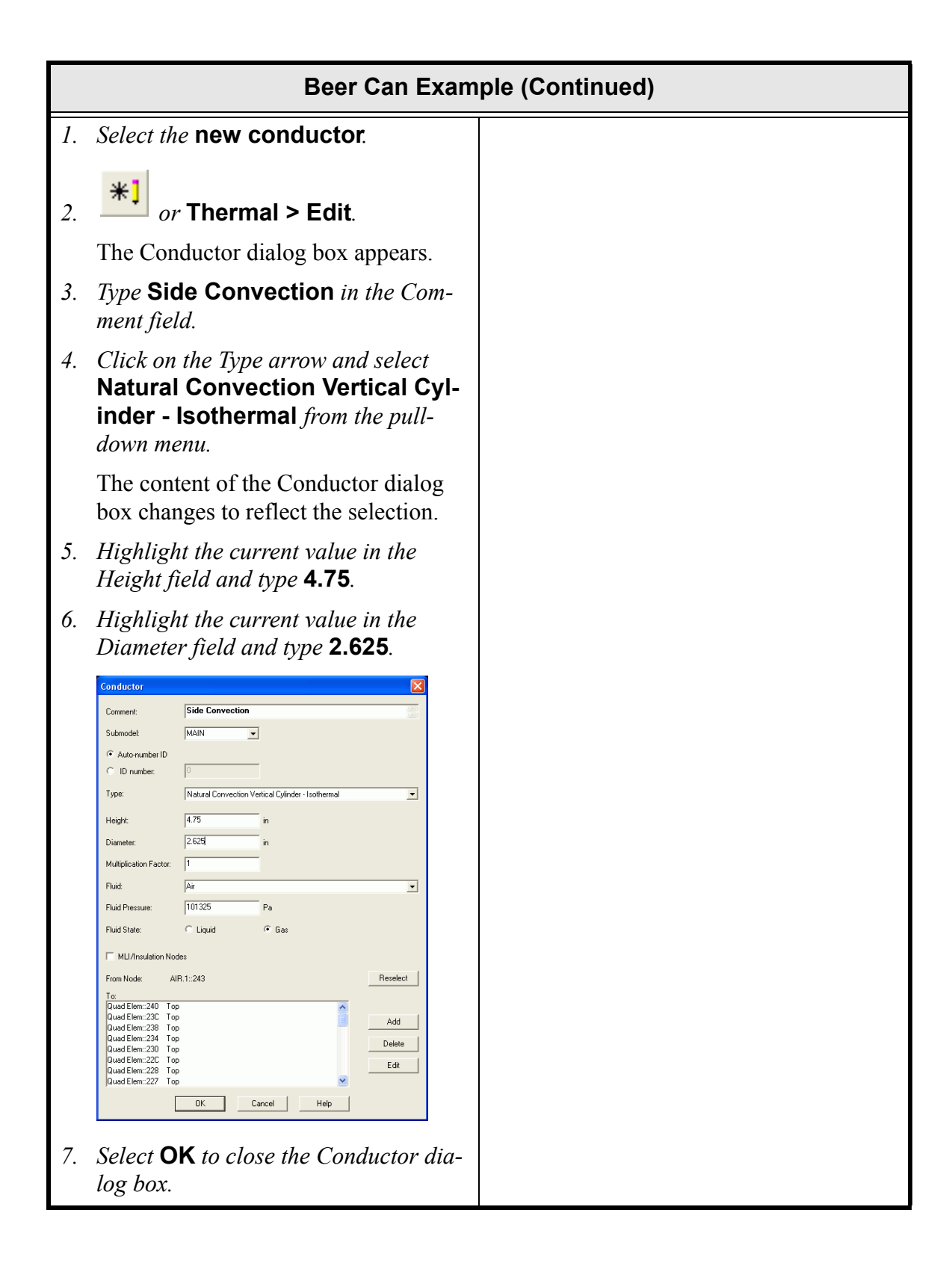

|                        | Beer Can Example (Continued)                                                                                                    |                                                                                                    |  |
|------------------------|----------------------------------------------------------------------------------------------------|----------------------------------------------------------------------------------------------------|--|
| <i>1.</i><br><i>2.</i> | Select the <b>new conductor</b> .<br><i>or type</i> <b>Properties</b> <i>in the Command line</i> .<br>The Properties window for the conductor appears.                                                                                                    | As with the first conductor, this new con-<br>ductor will be moved from layer 0 to the<br>layer Conductor so that it doesn't clutter<br>up the display.                                                                                                    |  |
| 3.                     | <i>Click in the Layer field and then click</i><br><i>on the Layer arrow and select</i> <b>Con-</b><br><b>ductors</b> <i>from the pulldown menu.</i><br>The Properties window goes blank and                                                                                                    |                                                                                                    |  |
|                        | a Thermal Desktop/AutoCAD dialog<br>box appears asking for confirmation of<br>the change.                                                                                                    |                                                                                                    |  |
| 4.                     | Select <b>OK</b> to confirm the change and close the dialog box.<br>The conductor moves to the Conduc-                                                                                                    |                                                                                                    |  |
|                        | tor layer, which is turned off, and dis-<br>appears from the screen.                                                                                                    |                                                                                                    |  |
| 5.                     | Close the Properties window.                                                                                                    |                                                                                                    |  |
| 1.                     | Select Thermal > Model Checks ><br>List Duplicate Nodes.<br>Listing of duplicate nodes<br>No duplicate nodes were found<br>appears in the Command line area.<br>Note: If the above statement does<br>not appear in the command line,<br>press <f2> to view the complete<br/>Command line comments.</f2> | <ul> <li>Before any geometry building is complete, it is important to look for duplicate nodes. If any duplicate nodes are found, it may be necessary to use the Resequence IDs command to renumber them.</li> <li><i>Note: See "Resequence IDs" on page 2-81.</i></li> <li>Look at the output and see if any are found.</li> </ul> |  |

| Beer Can Example (Continued)                                                                             |                                       |
|----------------------------------------------------------------------------------------------------|---------------------------------------|
| <i>1. or</i> Thermal > Preferences.                                                                      | Turn off the display of the air node. |
| The User Preferences dialog box appears.                                                                 |                                       |
| 2. Select the <b>Graphics Visibility tab</b> if not already displayed.                                   |                                       |
| <i>3.</i> Click on <b>User Defined Nodes</b> to <b>deselect</b> it (remove the check mark from the box). |                                       |
| User Preferences                                                                                         |                                       |
| Units Graphics Vability Graphics Size Thermal Analyzer Advanced                                          |                                       |
| Global Show Options                                                                                      |                                       |
| User Defined Nodes Paths Contactors                                                                      |                                       |
| V Surfaces V Ties V Contact Conductance                                                                  |                                       |
| Finite Element Nodal I Pipes I Heat Loads/Heaters/Pressures                                              |                                       |
| ☑ Nodal Boundaries In ☑ Material Orienters<br>Shaded Views                                               |                                       |
| Color Contours                                                                                           |                                       |
| ✓ Assemblies                                                                                             |                                       |
| Select All Deselect All                                                                                  |                                       |
| OK Cancel Help                                                                                           |                                       |
| 4. Select <b>OK</b> to close the dialog box.                                                             |                                       |
| The air node disappears from the                                                                         |                                       |
| drawing area.                                                                                            |                                       |

|    | Beer Can Example (Continued)                                                                                                    |                                                                                                    |  |
|----|----------------------------------------------------------------------------------------------------|----------------------------------------------------------------------------------------------------|--|
| 1. | or type <b>layer</b> in the Command line.                                                                                                    | Create a new layer called RightSide,<br>which is where the right side of the beer<br>can will be placed. |  |
|    | The Layer Properties Manager dialog box appears.                                                                                                    |                                                                                                    |  |
| 2. | Select New.                                                                                                    |                                                                                                    |  |
|    | A new layer named Layer1 is added<br>underneath the three existing layers (0,<br>ASHADE and Conductors).                                                                                                    |                                                                                                    |  |
| 3. | Highlight the name Layer1 if not<br>already highlighted. Type <b>RightSide</b><br>to change the name of this newly cre-<br>ated layer.                                                                                                    |                                                                                                    |  |
| 4. | Select the <b>On icon (light bulb)</b> for<br>the RightSide layer to turn if off<br>(darken the light bulb).                                                                                                    |                                                                                                    |  |
|    | Clayer Properties Manager     P       Naned lover lites     Invert liter.       Show al lover     Apply to Object Properties toobor.       Current Lover 0     Save state.       Name     On Freeze.       Lower Lover 0     Save state.       Name     On Freeze.       Calify the Continuous     Orthold       SHADE     On Freeze.       Calify the Continuous     Orthold       SHADE     On Freeze.       Conductors     Orthold       Conductors     Orthold |                                                                                                    |  |
|    | Details       Name:       Name:       Color:       Swinke       Default       Default       Default       Default       Default       Default       Default       Default       Default       Default       Default       Default       Prese in diverports       Prese in diverports       Prese in outer Verport       Prese in outer Verports       OK       Cancel                                                                                                    |                                                                                                    |  |
| 5. | Select <b>OK</b> to close the Layer Proper-<br>ties Manager dialog box.                                                                                                    |                                                                                                    |  |

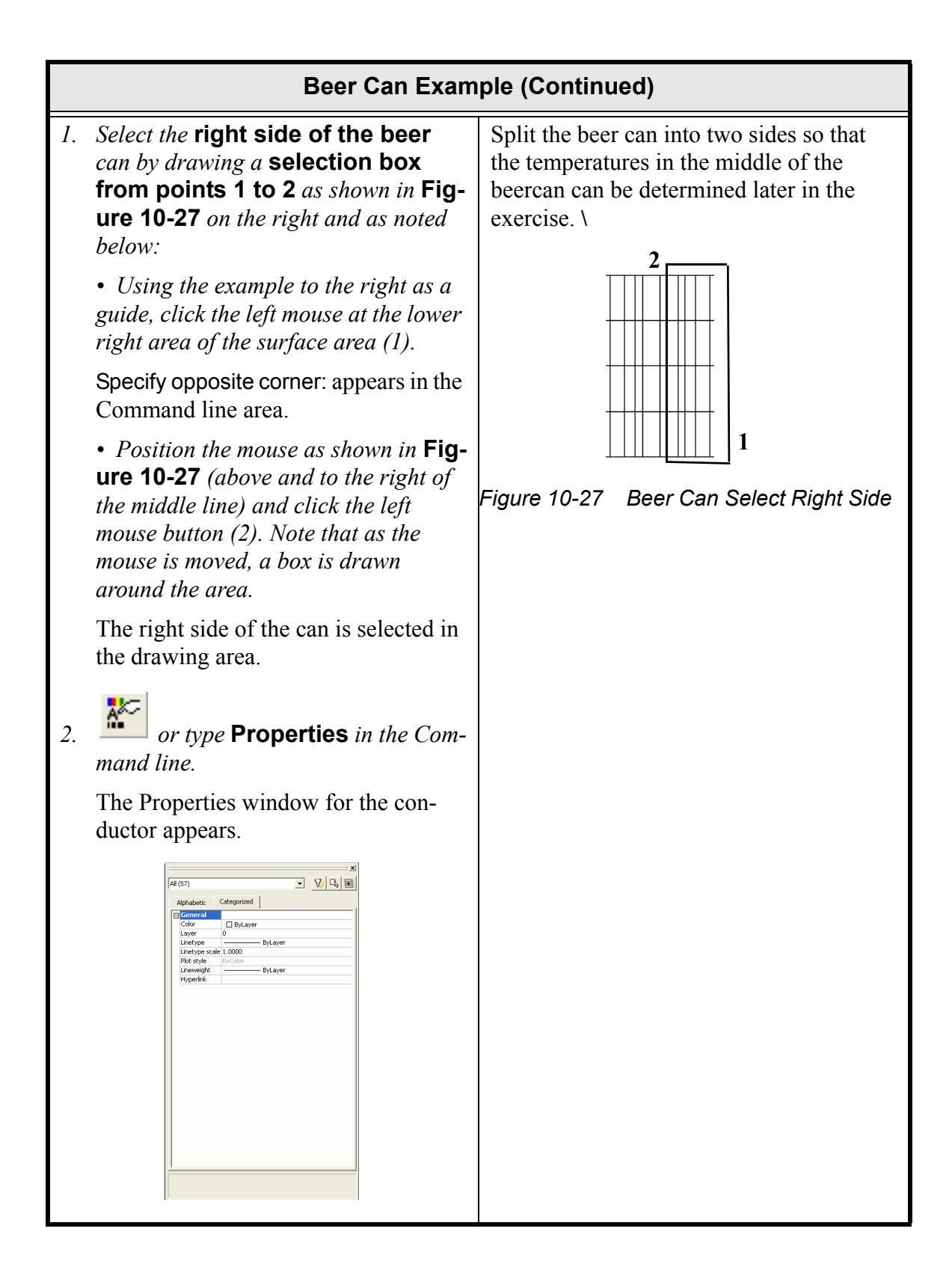

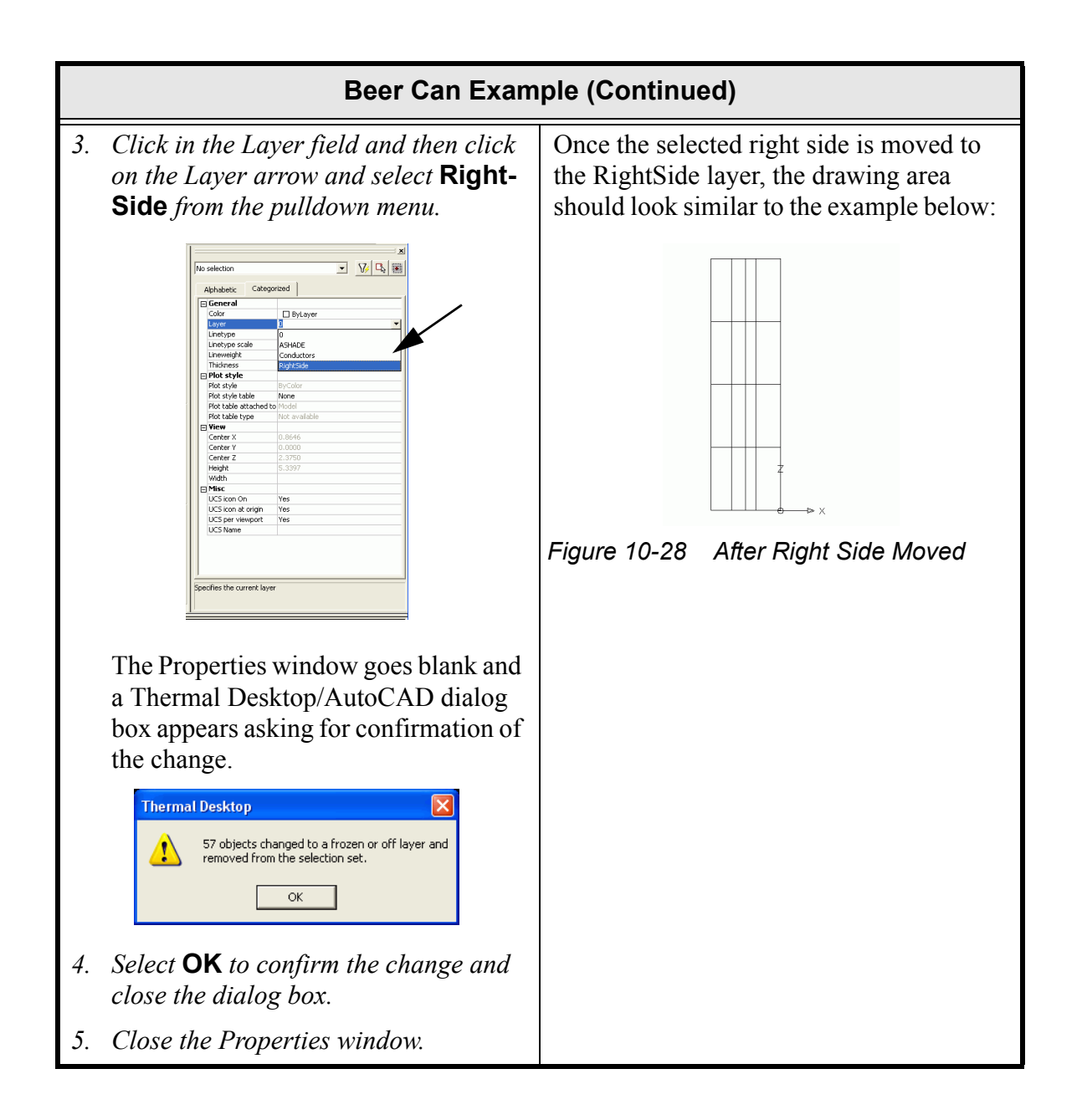

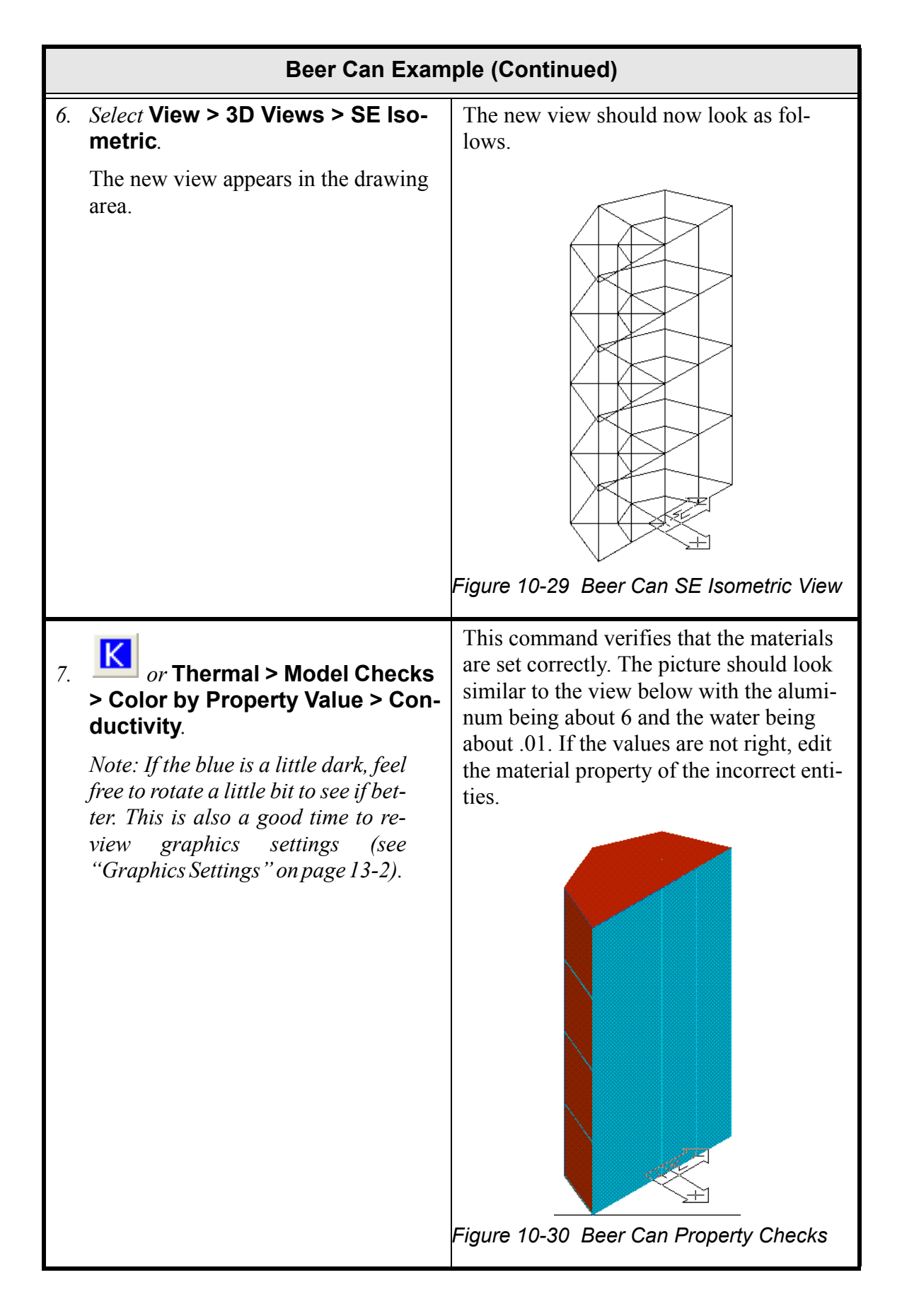

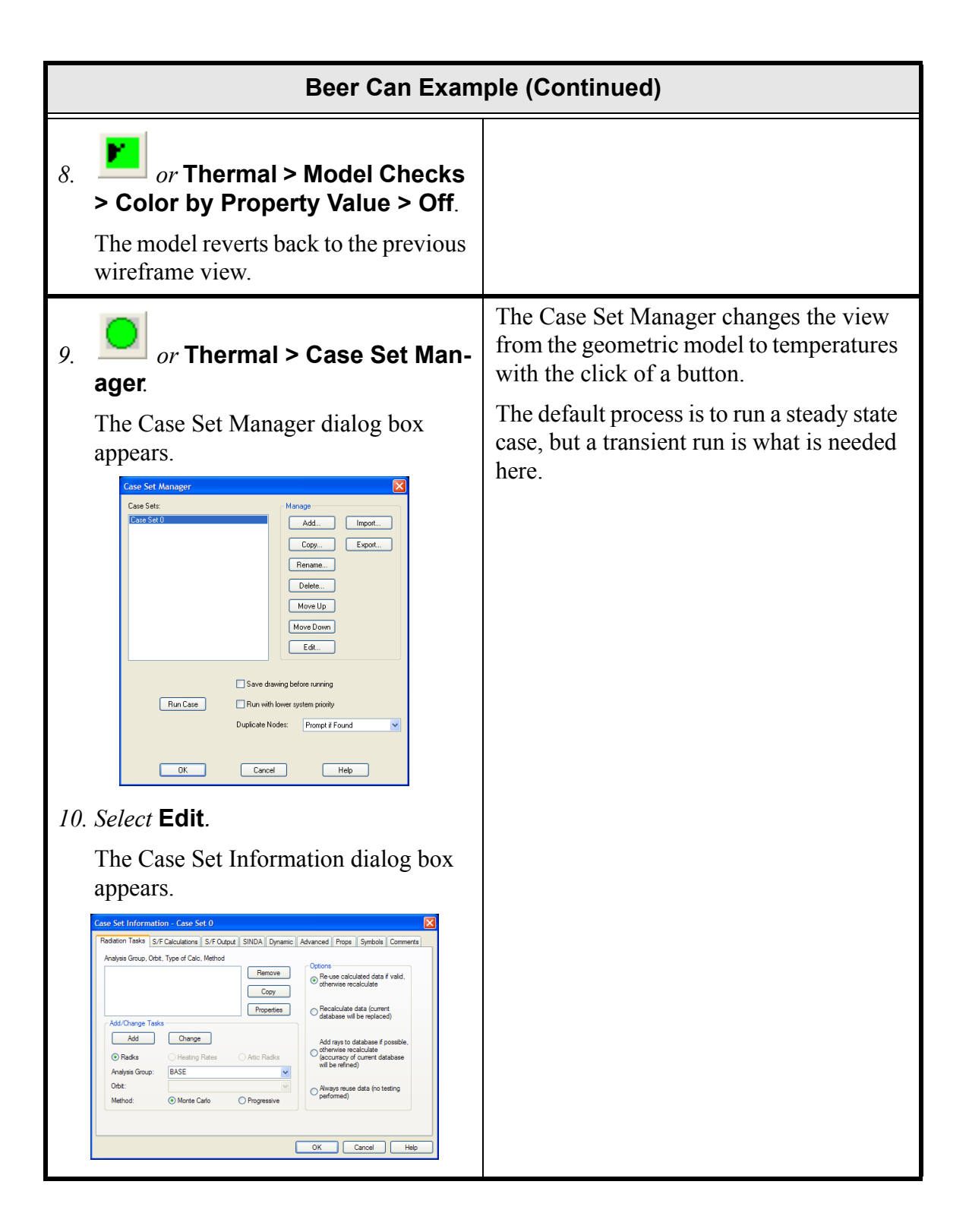

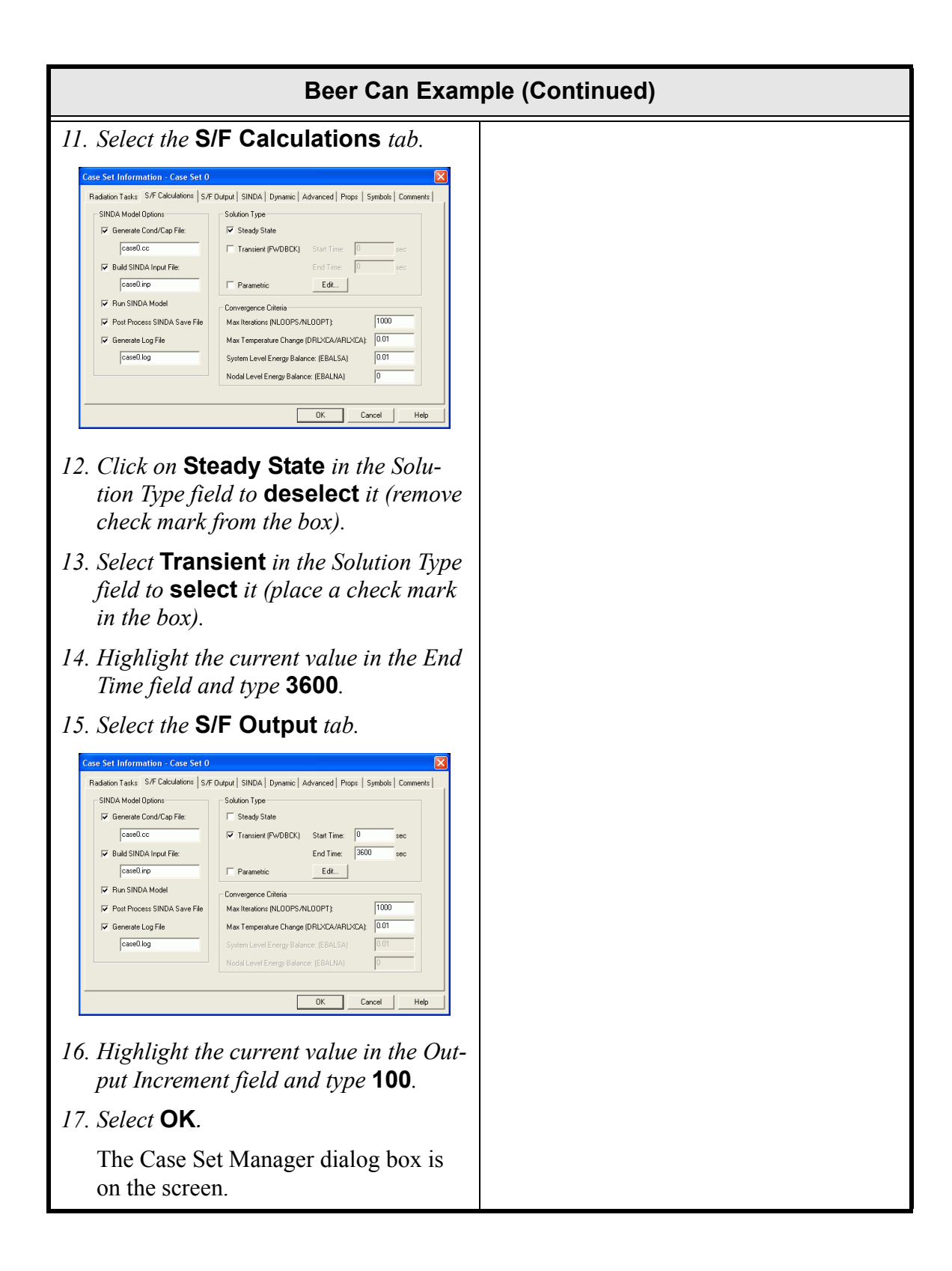

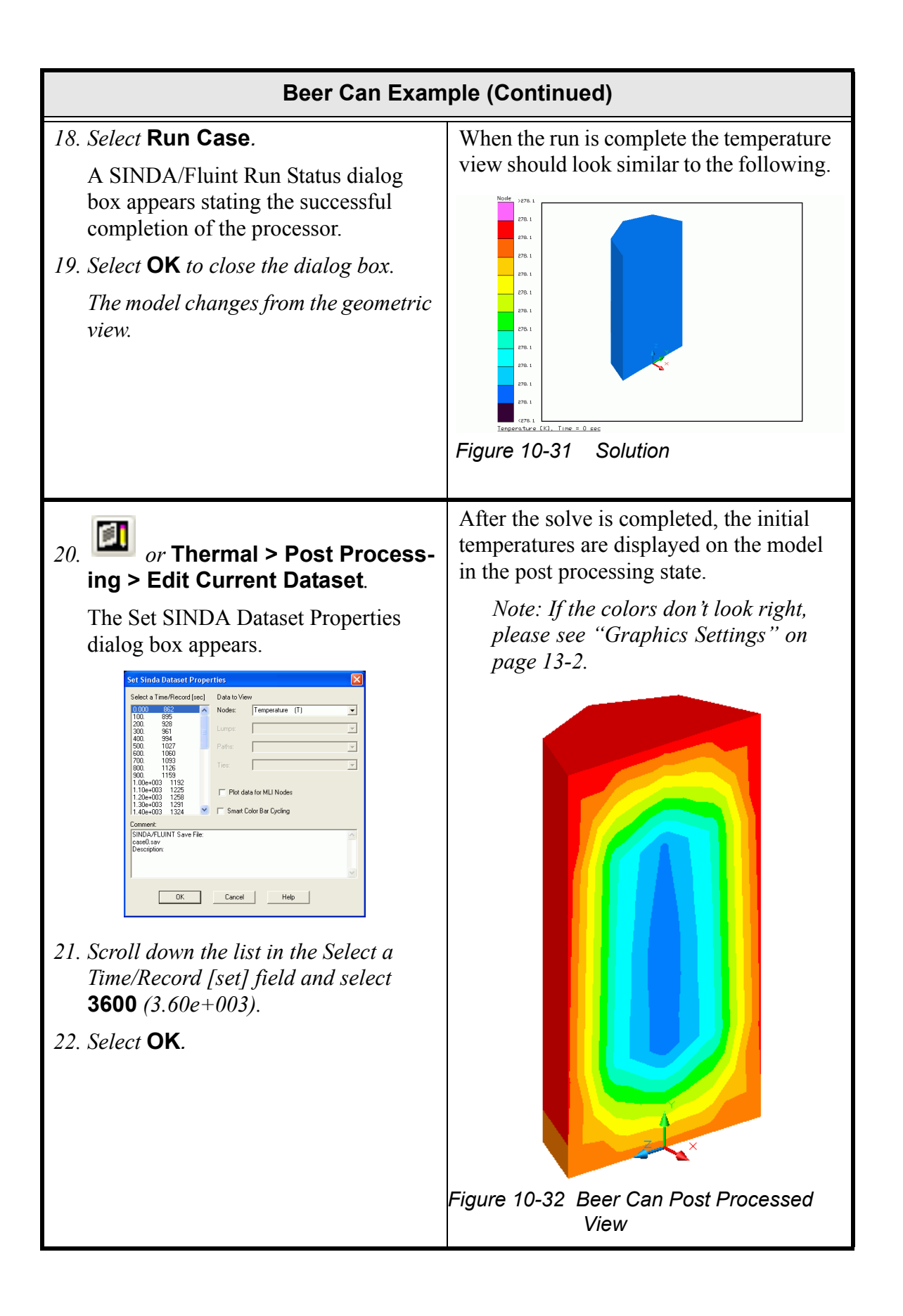

| Beer Can Example (Continued)                                 |  |
|--------------------------------------------------------------|--|
| 23. or Thermal > Post Process-<br>ing > PostProcessing Off.  |  |
| The model returns to the geometric view in the drawing area. |  |

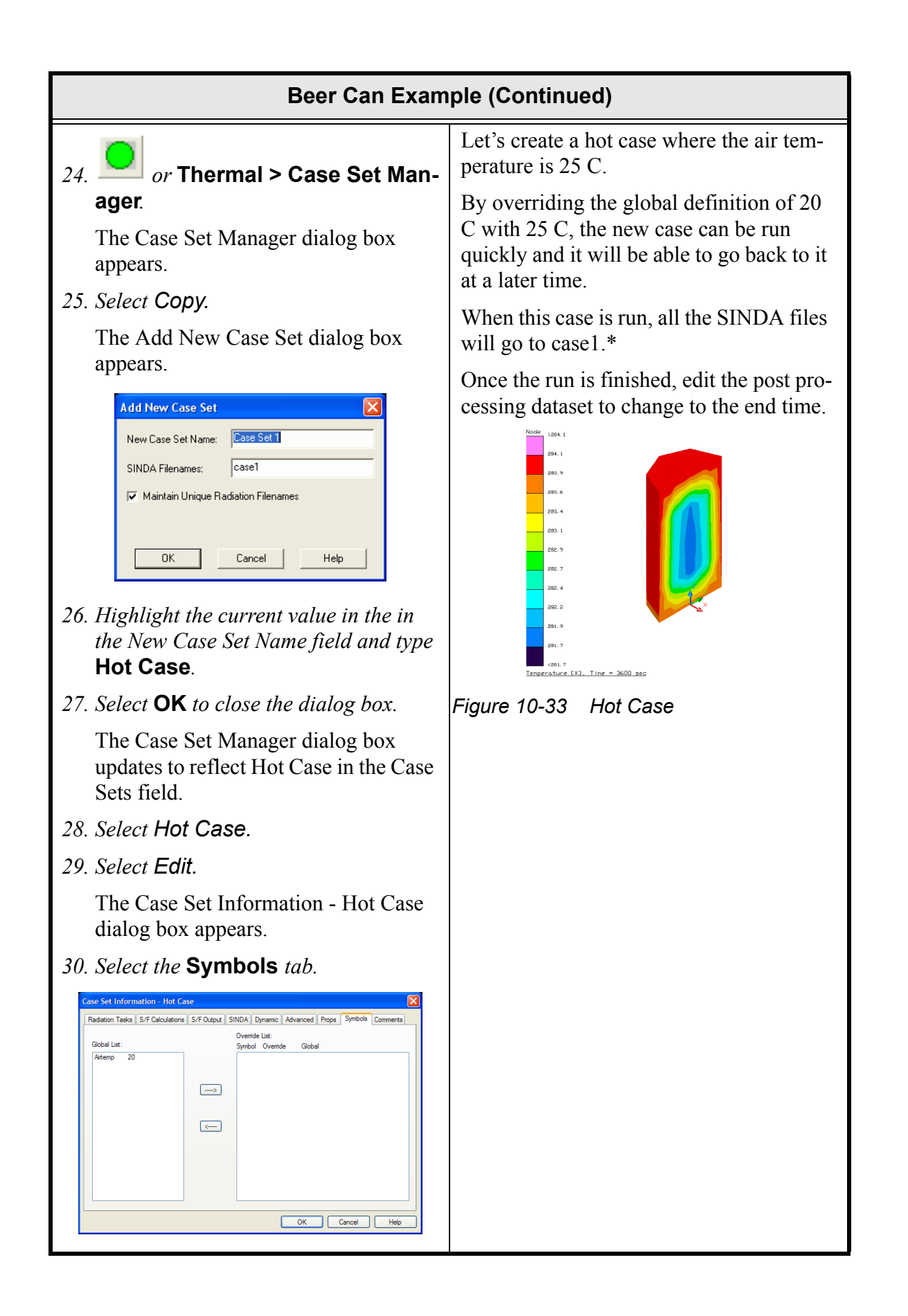

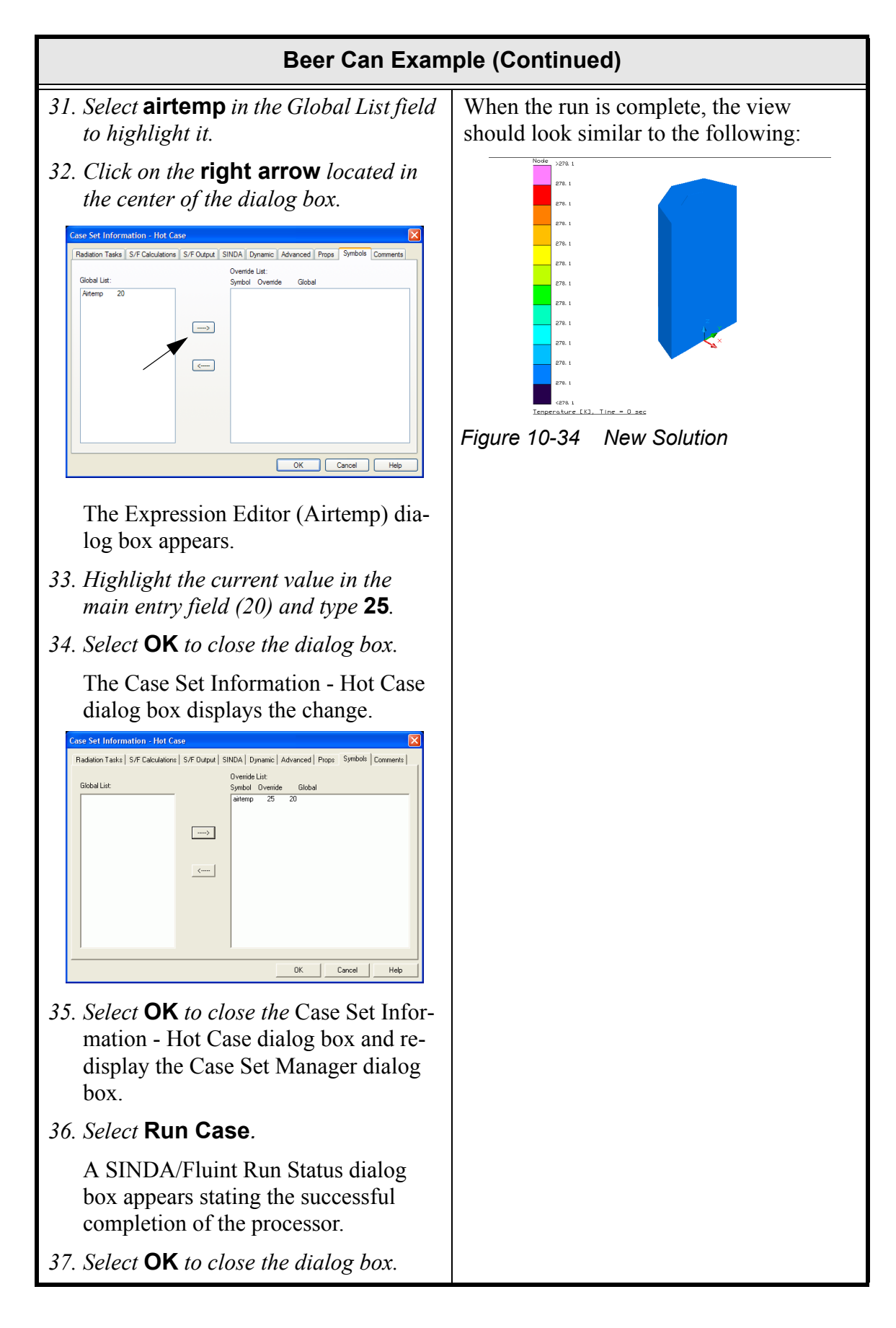

| Beer Can Example (Continued)                                                                                                    |                                                                                                    |
|----------------------------------------------------------------------------------------------------|----------------------------------------------------------------------------------------------------|
| <i>The model changes from the geometric view.</i>                                                                                                    |                                                                                                    |
| <i>38. or</i> Thermal > Post Process-<br>ing > Edit Current Dataset.                                                                                                    |                                                                                                    |
| The Set SINDA Dataset Properties dialog box appears.                                                                                                    |                                                                                                    |
| 39. Scroll down the list in the Select a Time/Record [set] field and select <b>3600</b> (3.60e+003).                                                                                                    |                                                                                                    |
| 40. Select <b>OK</b> .                                                                                                    |                                                                                                    |
| 41. or Thermal > Utilities ><br>Capture Graphics Area.                                                                                                    | The <b>Thermal &gt; Utilities &gt; Capture</b><br><b>Graphics Background</b> will save the<br>current graphics window to<br>ScreenCapture1.bmp. The program deter-<br>mines the lowest ScreenCapture# that it<br>can use so as to not overwrite an existing<br>file. For example, a second command<br>would save to ScreenCapture2.bmp.<br>To verify the graphic is saved, open the<br>beercan directory folder and<br>ScreenCapture1 will be included. |
| <i>42. or</i> Thermal > PostProcess-                                                                                                    | This command will animate through all<br>the times on the post processing file.                                                                                                    |
| <b>ing&gt; Animate Through Time</b> .<br>The Continuous Cycle Dialog dialog<br>box appears.                                                                                                    | The command can be used in conjunction<br>with HyperCam to make a movie file (see<br>"Animate Through Time" on page 7-10).                                                                                                    |
| Continuous Cycle Dialog       Image: Cycle State State S |                                                                                                    |

| Beer Can Exam                                                                                                    | ple (Continued)                                                                                                    |
|----------------------------------------------------------------------------------------------------|----------------------------------------------------------------------------------------------------|
| 45. or Thermal > Post Process-<br>ing > PostProcessing Off.<br>The model returns to the geometric<br>view in the drawing area.                                         |                                                                                                    |
| <ul> <li>46. Select an element in the drawing</li> <li>47. Select Thermal &gt; Post Processing &gt; X-Y Plot Data vs. Time.</li> <li>48. View the results.</li> </ul>  | This command will bring up the external XY Plotting program. This program will plot the transient for nodes of the element that have been selected.<br>IIIIIIIIIIIIIIIIIIIIIIIIIIIIIIIIIIII |
|                                                                                                    | can then be brought up external to Ther-<br>mal Desktop.                                                                                                    |
| <ul> <li>49. Select File &gt; Exit.<br/>A Thermal Desktop/AutoCAD dialog<br/>box appears asking to save the draw-<br/>ing changes.</li> <li>50. Select Yes.</li> </ul> | Exit Thermal Desktop and save as prompted.                                                                                                    |

Try the following for practice:

- Use the Model Browser (**Thermal > Model Browser**) to edit the convection conductor values and rerun the model. (Set up a symbol to do so.)
- Add a conductor to account for the surface radiation to the environment.
- Analyze with the can being half full by changing the top half of the solid elements to air (cp=0., k=.025 W/m/k).
- Try and plot the temperature versus time for a both cases that were solved for node MAIN.101. Start with a new XY Plot and use **Data Sets > Open** to access each save file.
- Start over from scratch and rebuild the model using a solid finite difference cylinder object. Note that 2 disc and a cylinder will need to be used to model the aluminum shell.

What you should learn:

- How to create a finite element model
- How to verify proper connections of elements
- How to apply radiation to solids

In this example, a finite element model will be created. The process begins by creating a single quad element. The AutoCAD *array* command will be used to create a grid of elements. The planar quad elements will be extruded and revolved into 3D solid elements. Radiation will be placed on the solid elements. Temperature boundary conditions will be applied and the model will be solved by SINDA.

## **Finite Element Example**

1. Copy the template **thermal.dwg** file created in the first tutorial to the \Tutorials\finiteElement directory.

*Note: Be sure to hold the <Ctrl> key down if dragging the template file icon to the new directory so that the file is copied, rather than moved.* 

- 2. Rename the copied template file to **fe1**.
- *3. Start Thermal Desktop by* **double clicking on the fe1 drawing file icon** *in the finiteElement directory.*

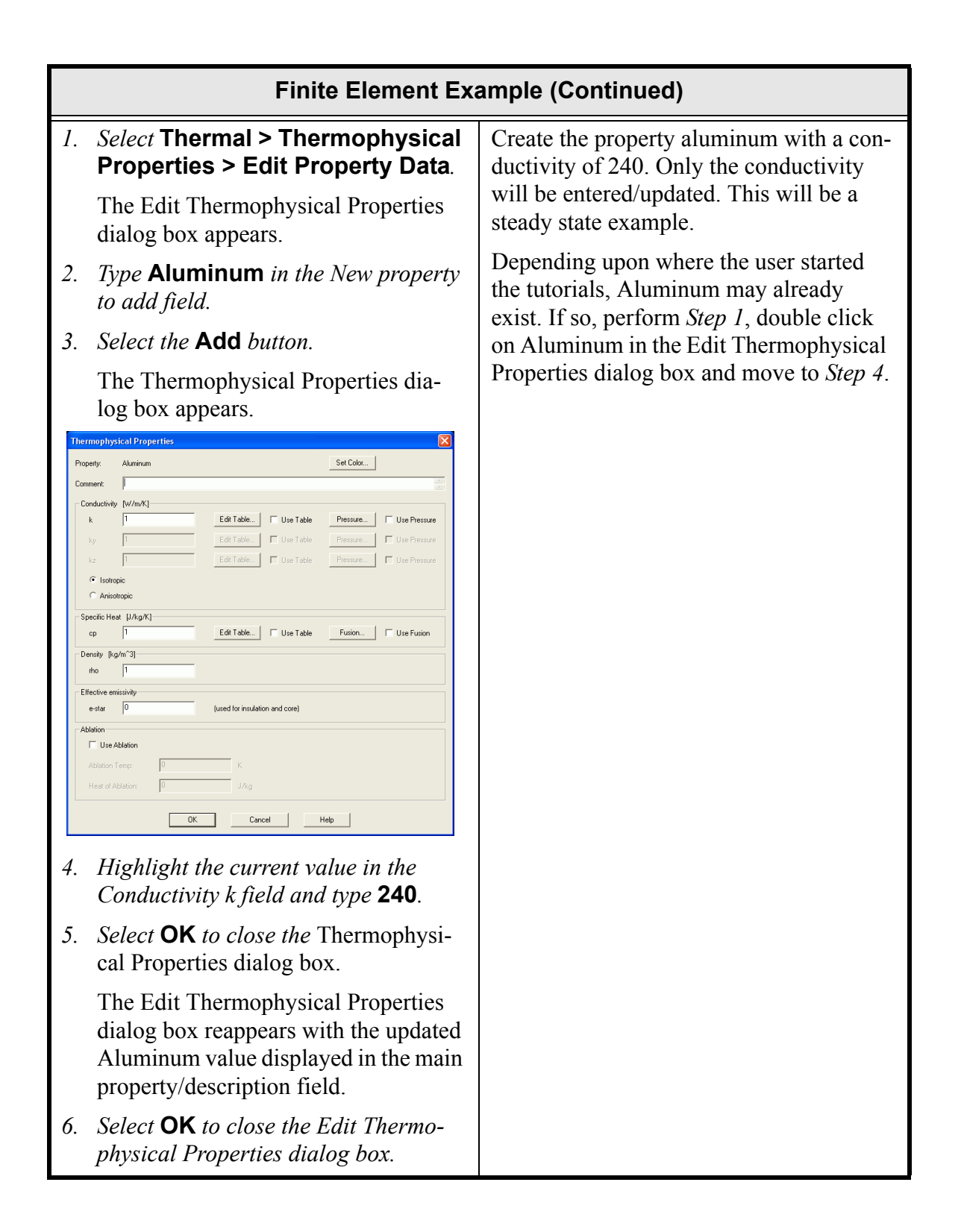

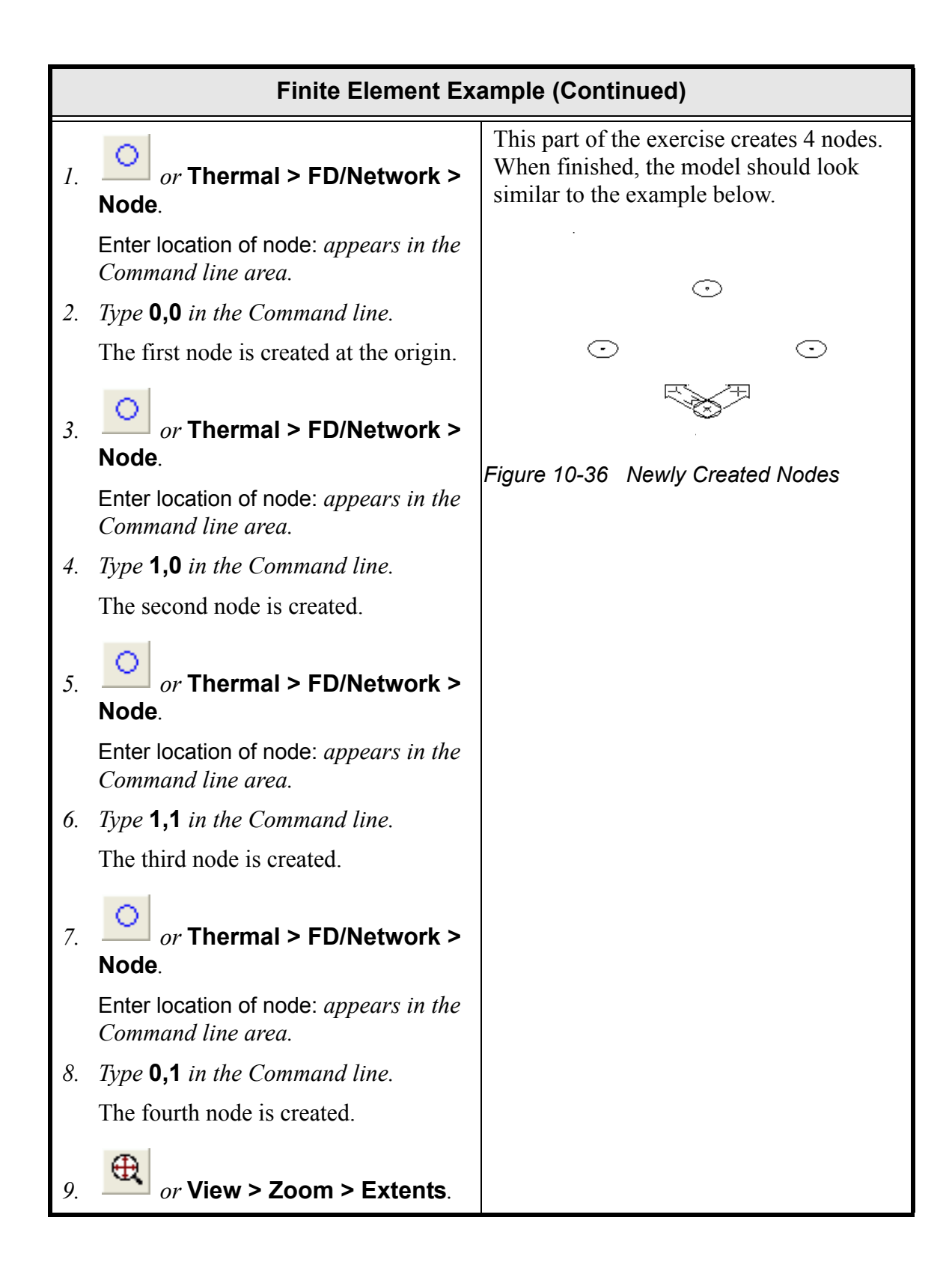

|    | Finite Element Example (Continued)                                       |                                                                                                    |  |
|----|--------------------------------------------------------------------------|----------------------------------------------------------------------------------------------------|--|
| 1. | or Thermal > FD/Fem Net-                                                 | A quad element is being created from the four new nodes.                                                                                                    |  |
|    | work > Element.                                                          | The order in which the nodes are                                                                                                    |  |
|    | Select Objects: appears in the Com-<br>mand line area.                   | the drawing below to select the nodes.                                                                                                    |  |
| 2. | Select <b>node 1</b> , the node at the axis of the UCS icon.             | The order follows the <i>right hand rule</i> to determine which side is up. For example,                                                                                                    |  |
|    | Select Objects: appears in the Com-<br>mand line area.                   | would produce a quad where the diago-<br>nals would cross.                                                                                                    |  |
| 3. | Select <b>node 2</b> , the node to the left of the first node.           | 3                                                                                                    |  |
|    | Select Objects: appears in the Com-<br>mand line area.                   | 2                                                                                                    |  |
| 4. | Select <b>node 3</b> , the node above the first node.                    | 4<br>5                                                                                                    |  |
|    | Select Objects: appears in the Com-<br>mand line area.                   | 1<br>Figure 10-37 Node Selection Order                                                                                                    |  |
| 5. | Select <b>node 4</b> , the node to the right of the first node.          | When the element is created, the view                                                                                                    |  |
|    | Select Objects: appears in the Com-<br>mand line area.                   | should be similar to that below:                                                                                                    |  |
| 6. | <i>Press</i> <b><enter></enter></b> <i>to end the selection process.</i> |                                                                                                    |  |
|    | Lines appear on the screen connecting the four nodes.                    |                                                                                                    |  |
|    |                                                                          | Y a for the second second seco |  |
|    |                                                                          | Figure 10-38 Quad Element                                                                                                    |  |

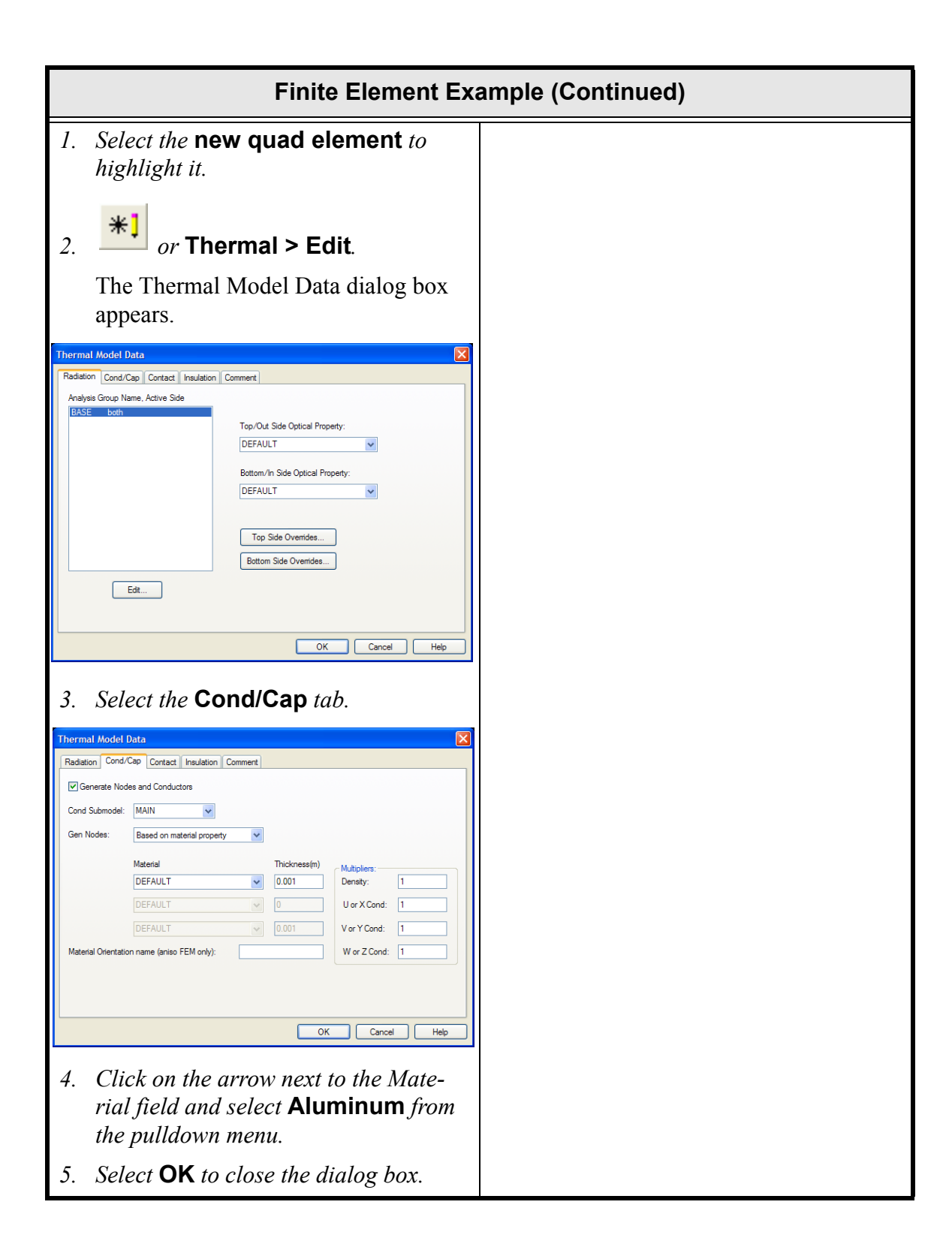

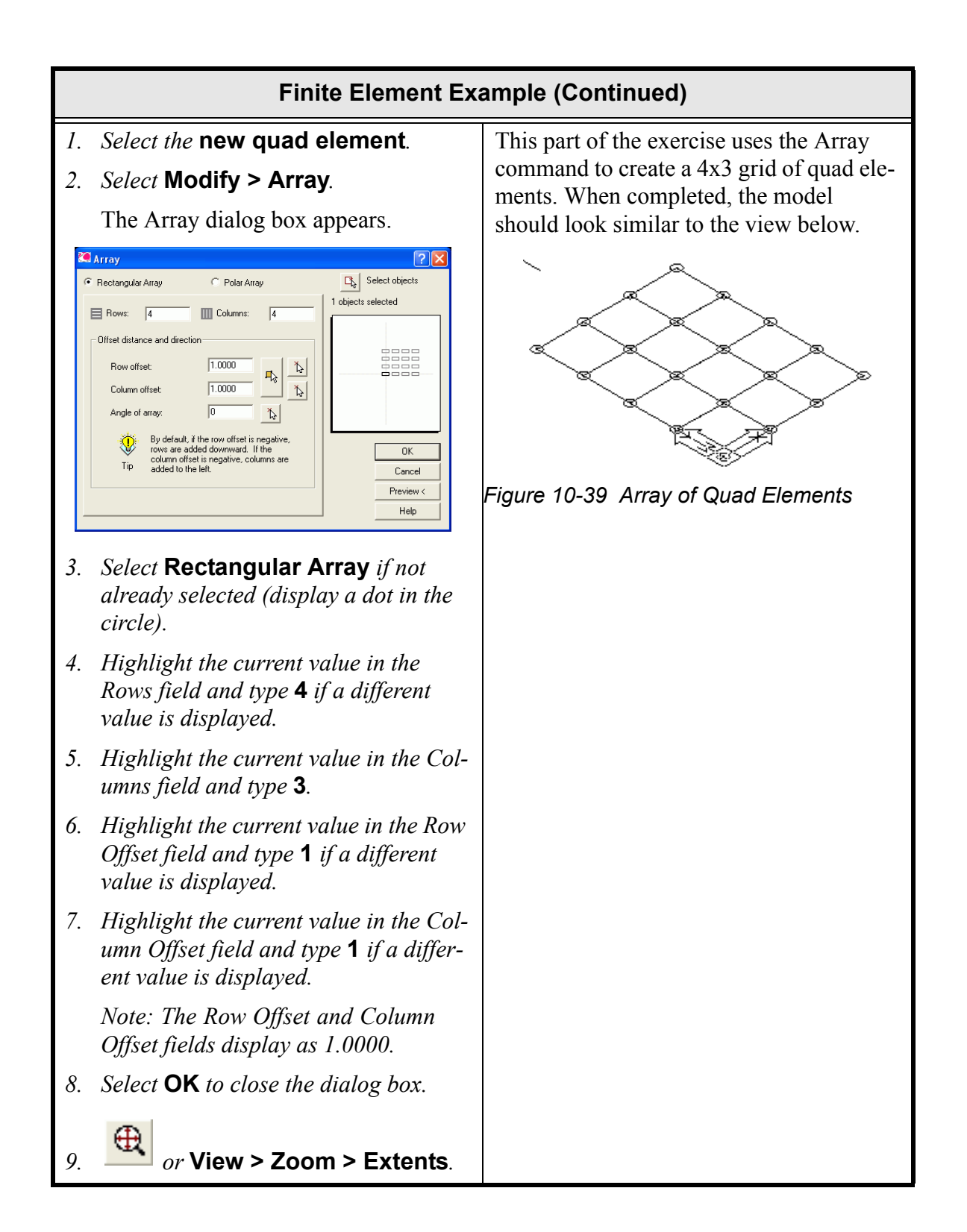

|    | Finite Element Example (Continued)                                                                                   |                                                                                                    |  |
|----|----------------------------------------------------------------------------------------------------|----------------------------------------------------------------------------------------------------|--|
| 1. | Select Thermal > Model Checks > Show Free Edges.                                                                     | The next steps use the Show Free Edges command to determine if these nodes are                                                        |  |
|    | Select the elements for free edge cal-<br>culations: appears in the Command<br>line area.                            | properly connected.<br>Once the Show Free Edges command is<br>executed, notice that red lines cover the                               |  |
| 2. | Type <b>all</b> in the Command line.                                                                                 | whole grid of the model. What has hap-                                                                                                |  |
|    | Select the elements for free edge cal-<br>culations: appears in the Command<br>line area.                            | ied the nodes as well as the elements and,<br>therefore, the nodes are lying on top of<br>each other. If the user output the model at |  |
| 3. | Press <b><enter></enter></b> .                                                                                       | this point (after resequencing the nodes),                                                                                            |  |
|    | The grid lines turn red and<br>48 individual edges found<br>48 free edges found<br>appears in the Command line area. | there would be no conduction between<br>the elements.                                                                                 |  |

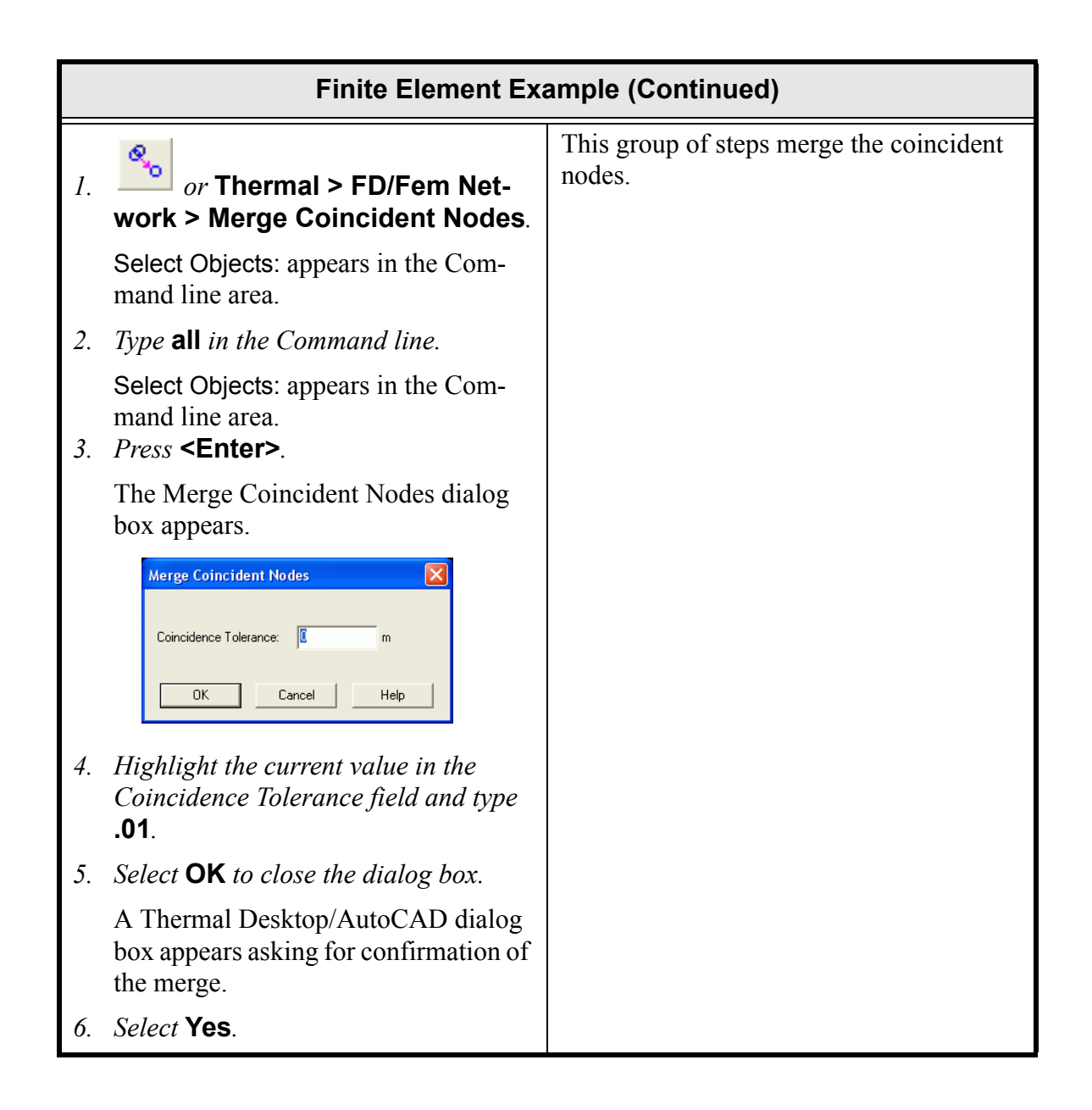

|                                       | Finite Element Example (Continued)                                                                                                    |                                                                                  |  |
|---------------------------------------|----------------------------------------------------------------------------------------------------|----------------------------------------------------------------------------------|--|
| 1.                                    | Type regen in the Command line.                                                                                                    | The regen command is performed here to                                           |  |
|                                       | The array turns white.                                                                                                    | clear the screen from the previous Show<br>Free Edges and Merge Coincident Nodes |  |
| 2.                                    | Select Thermal > Model Checks >                                                                                                    | commands.                                                                        |  |
| Snow Free Edges. The free edges are c | The free edges are checked again and                                                                                                    |                                                                                  |  |
|                                       | culations: appears in the Command line area.                                                                                                    | now only the outlying edges are drawn in red.                                    |  |
| 3.                                    | Type <b>all</b> in the Command line.                                                                                                    |                                                                                  |  |
| 4.                                    | 41 found<br>29 were filtered out<br>Select the elements for free edge cal-<br>culations: appears in the Command<br>line area.<br><i>Press</i> <b><enter></enter></b> . |                                                                                  |  |
|                                       | The outside edge of the array turns red.                                                                                                    |                                                                                  |  |

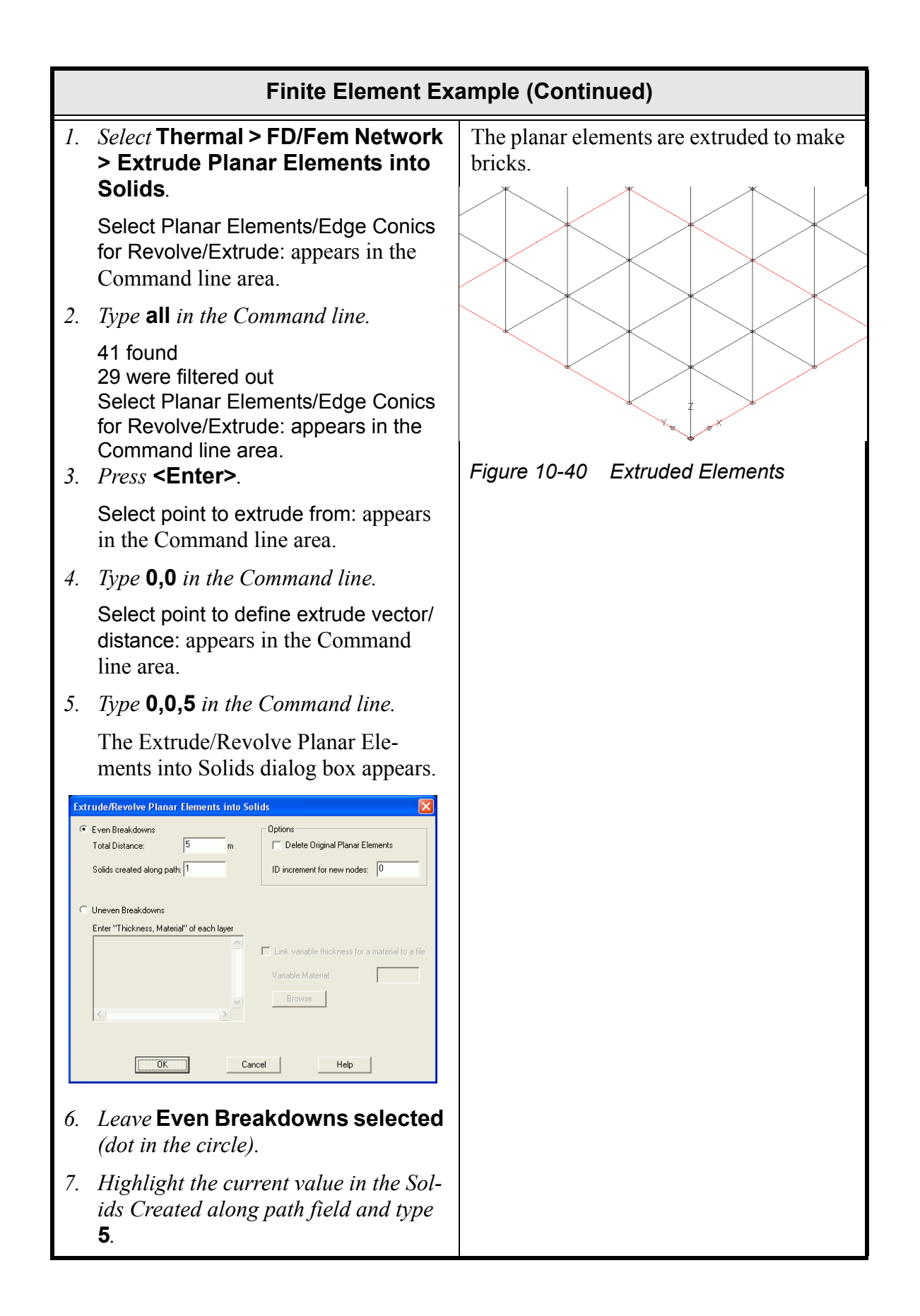

|                         | Finite Element Exa                                                                                                    | ample (Continued)                                                                                                    |
|-------------------------|----------------------------------------------------------------------------------------------------|----------------------------------------------------------------------------------------------------|
| 8.                      | Select <b>OK</b> to close the dialog box.                                                                                                    |                                                                                                    |
| 1.                      | <i>Type</i> <b>zoom</b> <i>in the Command line.</i><br>[All/Center/Dynamic/Extents/Previous/<br>Scale/Window] <real time="">: appears in<br/>the Command line area.</real>                                                                                                    | The view of the model is zoomed to the<br>extents of the drawing area and then<br>rotated a little bit to move the model off<br>of the isometric view. The model should<br>lock similar to the view below. |
| 2.                      | <i>Type</i> <b>extents</b> <i>in the Command line.</i> The view shifts to show the full array.                                                                                                    |                                                                                                    |
| <i>3.</i><br><i>4</i> . | <i>Type</i> <b>vpoint</b> <i>in the Command line.</i><br>Current view direction: VIEWDIR=<br>-1.0000,-1.0000<br>Specify a viewpoint or [Rotate] <dis-<br>play compass and tripod&gt;: appears in<br/>the Command line area.<br/><i>Type</i> <b>-1,-1,0.9</b> <i>in the Command line.</i><br/>The view of the extruded model is<br/>rotated.</dis-<br> | Figure 10-41 Extruded Elements                                                                                                    |

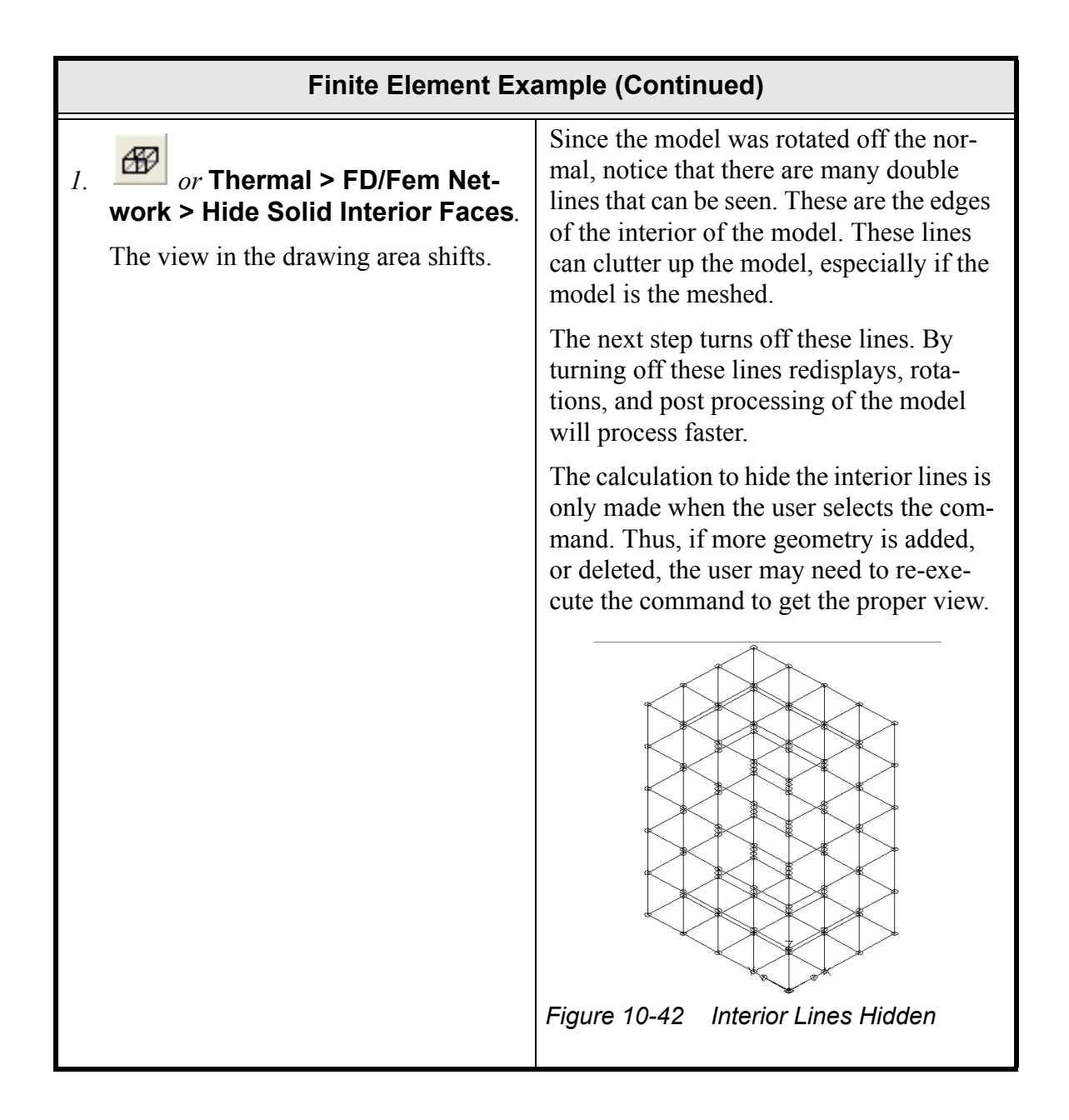

| Finite Element Example (Continued) |                                                                                                    |                                                                                                    |  |
|------------------------------------|----------------------------------------------------------------------------------------------------|----------------------------------------------------------------------------------------------------|--|
| 1.                                 | Select Thermal > FD/Fem Network<br>> Revolve Planar Elements into<br>Solids.                                                                                                    | These steps revolve the planar elements.<br>"All" can be used in the Command line<br>for selection purposes since the nodes and |  |
|                                    | Select Planar Elements/Edge Conics<br>for Revolve/Extrude: appears in the<br>Command line area.                                                                                 | the solids will be filtered out.                                                                                                |  |
| 2.                                 | Type all in the Command line.                                                                                                    |                                                                                                    |  |
|                                    | 201 found<br>189 were filtered out<br>Select Planar Elements/Edge Conics<br>for Revolve/Extrude: appear in the<br>Command line area.                                            |                                                                                                    |  |
| 3.                                 | Press <b><enter></enter></b> .                                                                                                    |                                                                                                    |  |
|                                    | Select base point to revolve from: appears in the Command line area.                                                                                                    |                                                                                                    |  |
| 4.                                 | <i>Type</i> <b>-3,0</b> <i>in the Command line.</i>                                                                                                    |                                                                                                    |  |
|                                    | Select point to define revolve axis: appears in the Command line area.                                                                                                    |                                                                                                    |  |
| 5.                                 | <i>Type</i> <b>-3,3</b> <i>in the Command line.</i>                                                                                                    |                                                                                                    |  |
|                                    | The Extrude/Revolve Planar Ele-<br>ments into Solids dialog box appears.                                                                                                    |                                                                                                    |  |
| Ext                                | Extrude/Revolve Planar Elements into Solids                                                                                                    |                                                                                                    |  |
| ¢                                  | Even Breakdowns         Options           Total Distance:         360           degrees         Delete Original Planar Elements           ID increment for new nodes:         0 |                                                                                                    |  |
| C Uneven Breakdowns                |                                                                                                    |                                                                                                    |  |
|                                    | Link variable thickness for a material to a file Unik variable thickness for a material to a file Variable Material. Browse                                                     |                                                                                                    |  |
|                                    | Cancel Help                                                                                                    |                                                                                                    |  |
| 6.                                 | Leave Even Breakdowns selected.                                                                                                    |                                                                                                    |  |
| 7.                                 | <i>Highlight the current value in the Total Distance field and type</i> <b>90</b> .                                                                                             |                                                                                                    |  |

| Finite Element Example (Continued)                                                                                           |                                                                                                    |  |
|----------------------------------------------------------------------------------------------------|----------------------------------------------------------------------------------------------------|--|
| <ol> <li><i>B</i>. Highlight the current value in the Solids created along path field and type</li> <li><b>9</b>.</li> </ol> |                                                                                                    |  |
| 9. Select <b>OK</b> to close the dialog box.                                                                                 |                                                                                                    |  |
| 10. or View > Zoom > Extents.                                                                                                | Use the Hide Interior Faces command to<br>clean up the display as needed. The<br>model should look similar to the drawing<br>below. |  |
|                                                                                                    | Figure 10-43 After Revolved Elements                                                                                                |  |

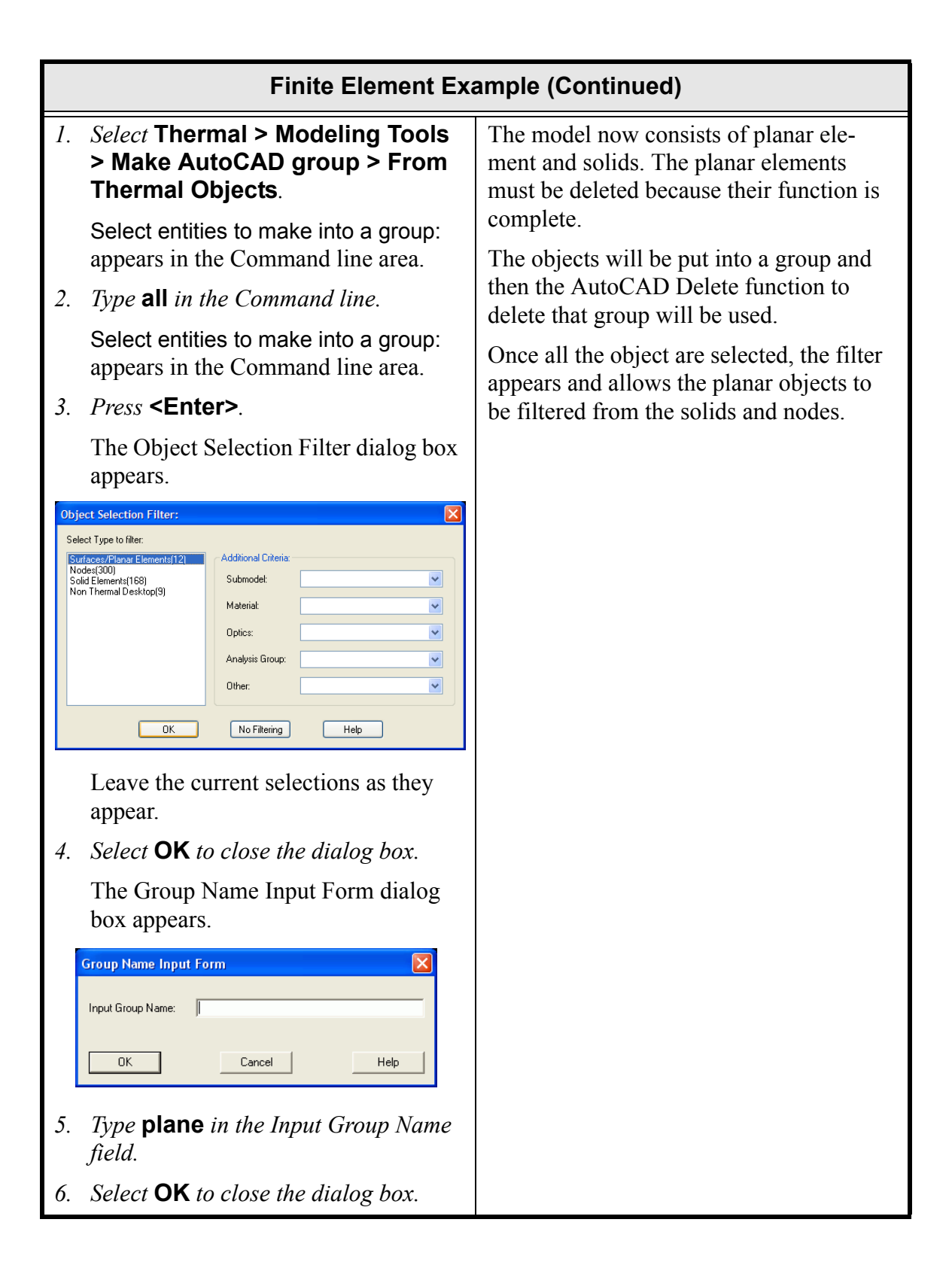
|    | Finite Element Example (Continued)                     |                                                                               |  |
|----|--------------------------------------------------------|-------------------------------------------------------------------------------|--|
| 1. | Select Modify > Erase.                                 | These steps will delete the planar ele-                                       |  |
|    | Select objects: appears in the Com-<br>mand line area. | ments. Note that the letter 'g' could be<br>used instead of the word "group". |  |
| 2. | Type group in the Command line.                        |                                                                               |  |
|    | Enter group name: appears in the Command line area.    |                                                                               |  |
| 3. | Type plane in the Command line.                        |                                                                               |  |
|    | Select objects: appears in the Com-<br>mand line area. |                                                                               |  |
| 4. | Press <b><enter></enter></b> .                         |                                                                               |  |

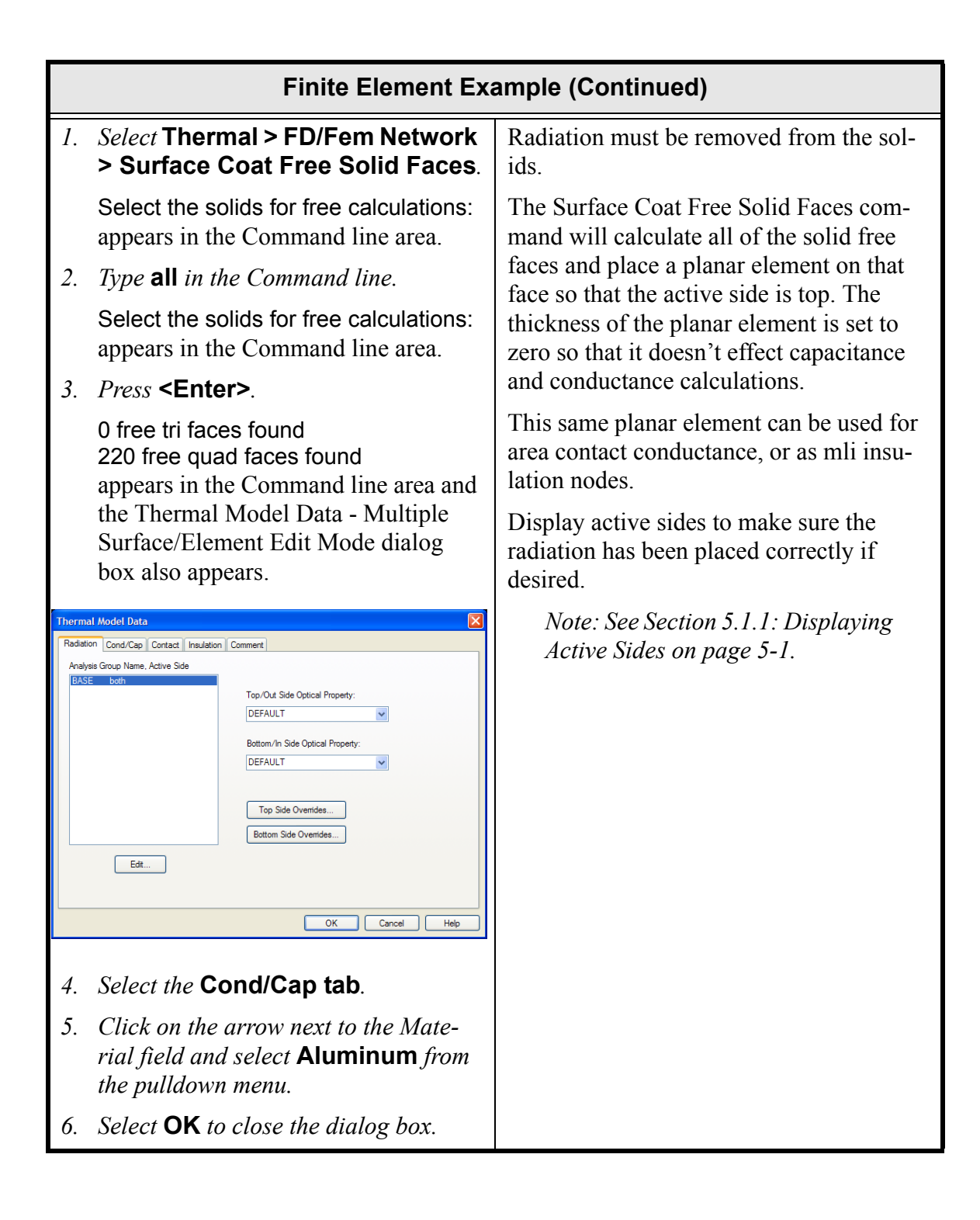

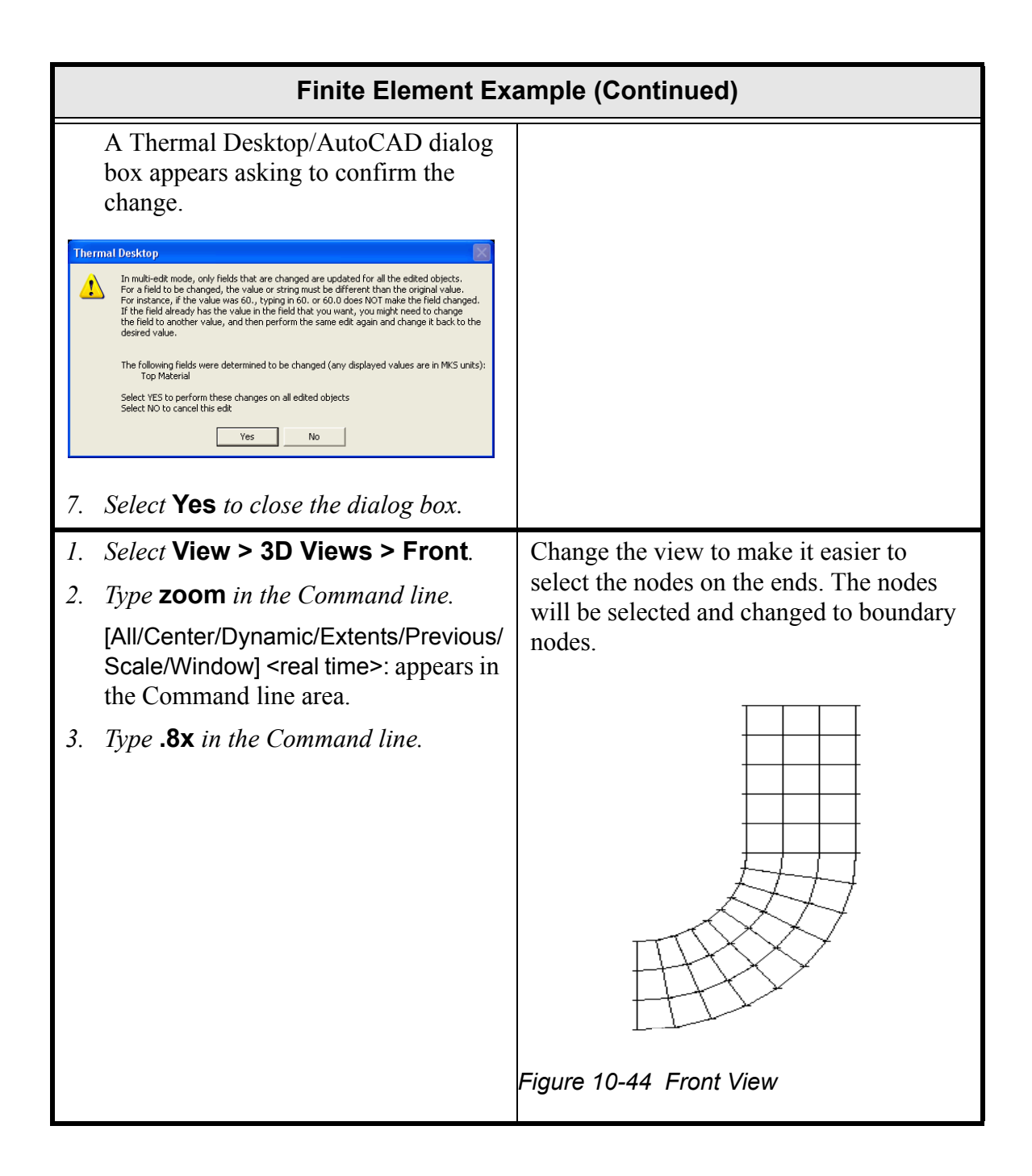

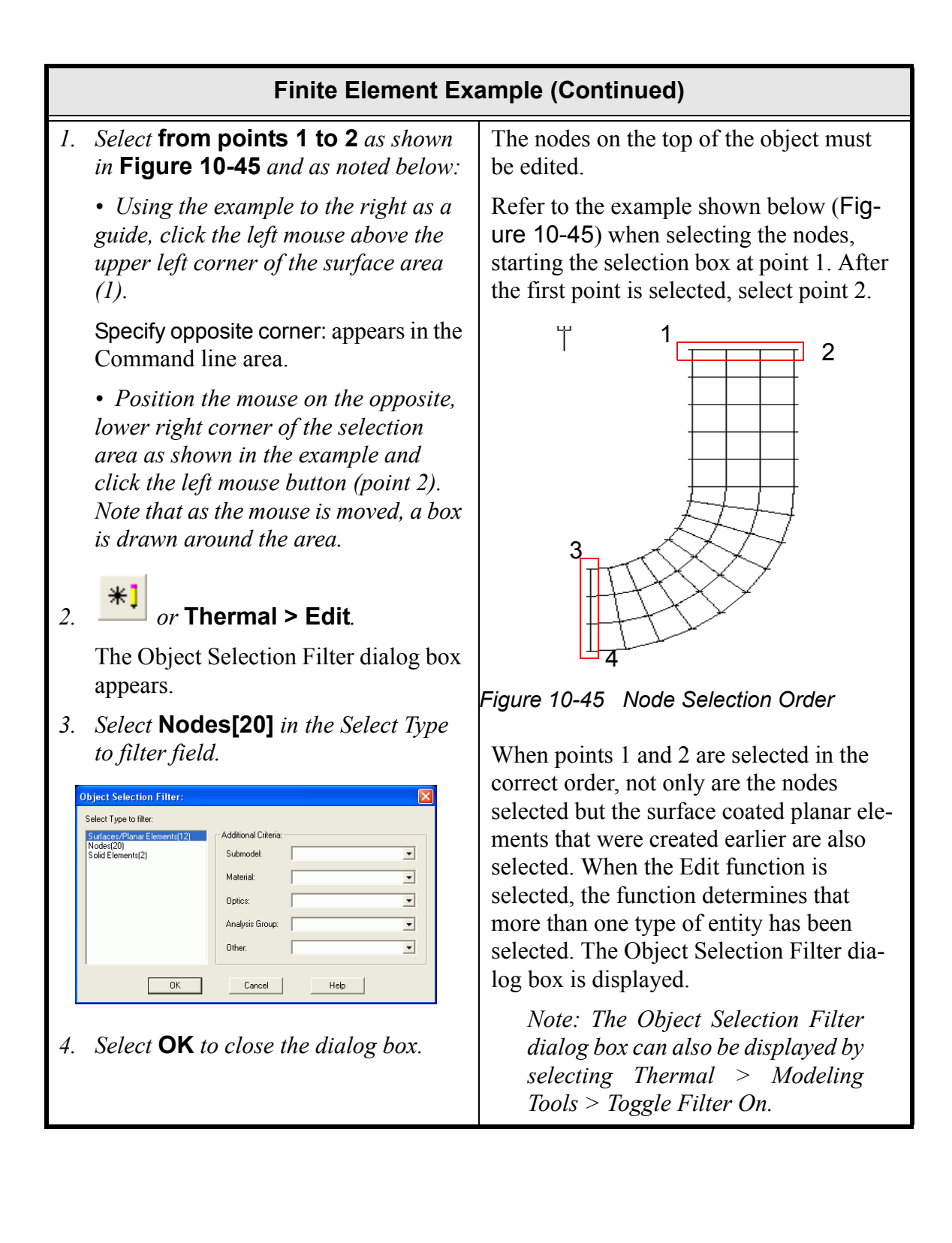

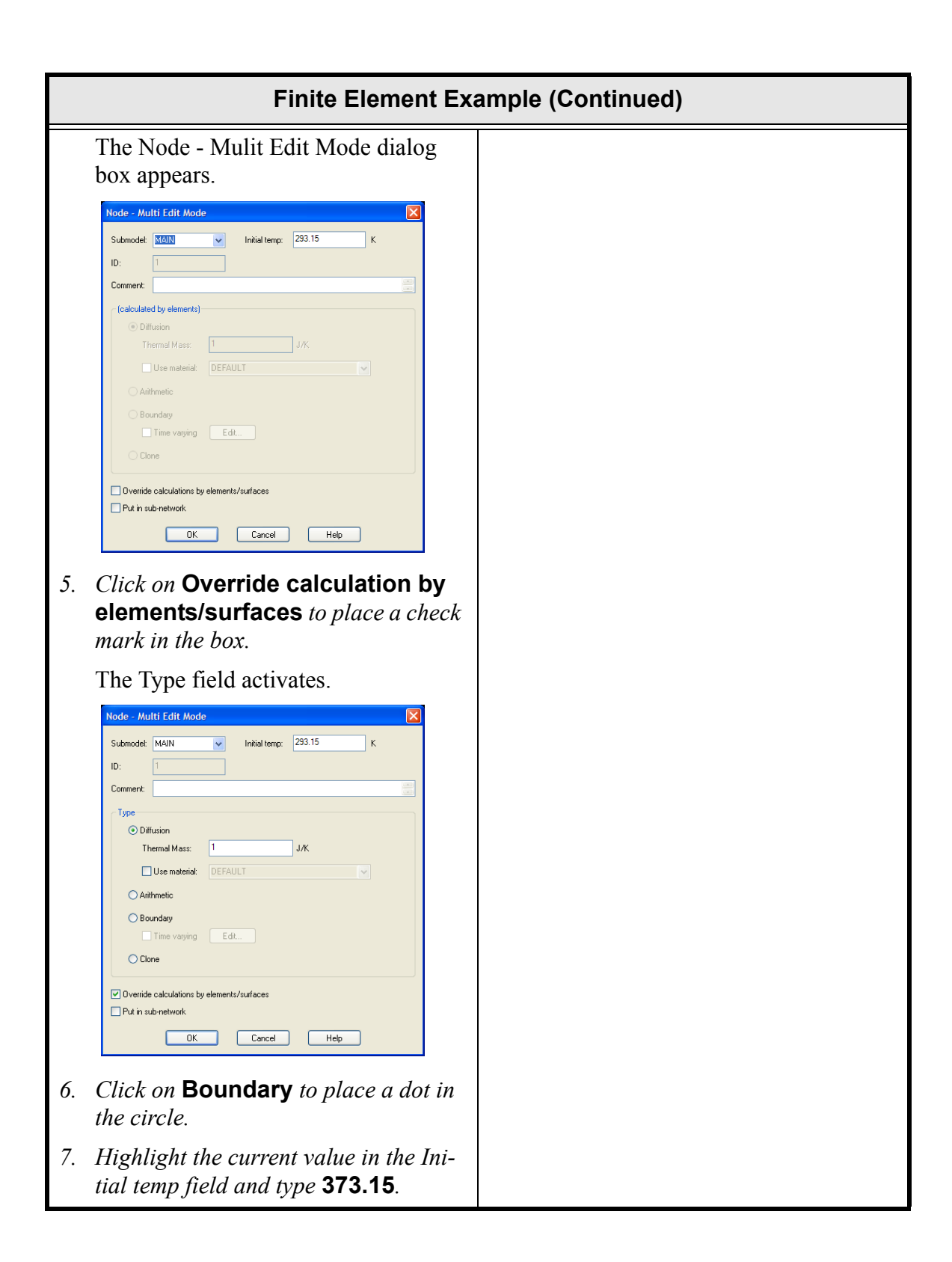

| Finite Element Ex                                                                                                    | Finite Element Example (Continued) |  |
|----------------------------------------------------------------------------------------------------|------------------------------------|--|
| Node       Initial temp: 373.15         Submodet       MAIN         ID:       Initial temp: 373.15         Comment:       IV/         Type       Iffusion         Thermal Mass:       IV/X         Use material       IV/X         Charter       IV/X         Use material       IEfAULT         Charter       Imit and there is         Default       Imit and there is         Default       Imit and there is         Default       Imit and there is         Default       Imit and there is         Default       Imit and there is         Default       Imit and there is         Default       Imit and there is         Default       Imit and there is         Default       Imit and there is         Default       Imit and there is         Default       Imit and there is         Default       Imit and there is         Default       Imit and there is         Imit and there is       Imit and there is         Imit and there is       Imit and there is         Imit and there is       Imit and there is         Imit and there is       Imit and there is         Imit and there is <th>ample (Continued)</th> | ample (Continued)                  |  |
| 8. Select <b>UK</b> to close the dialog box.                                                                                                    |                                    |  |
| A Thermal Desktop/AutoCAD dialog<br>box appears asking for confirmation of<br>the changes.                                                                                                    |                                    |  |
| 9. Select <b>Yes</b> to close the dialog box.                                                                                                    |                                    |  |

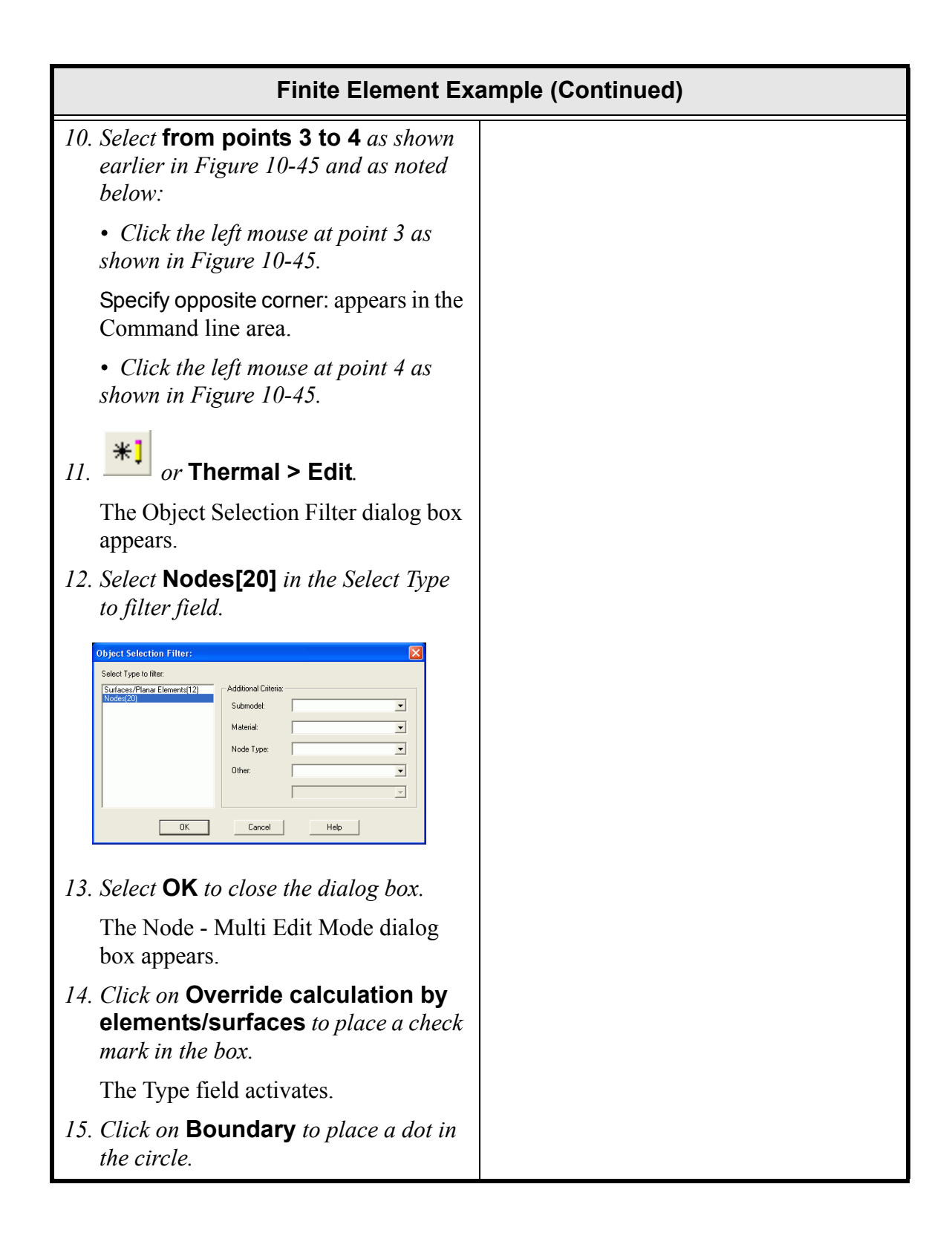

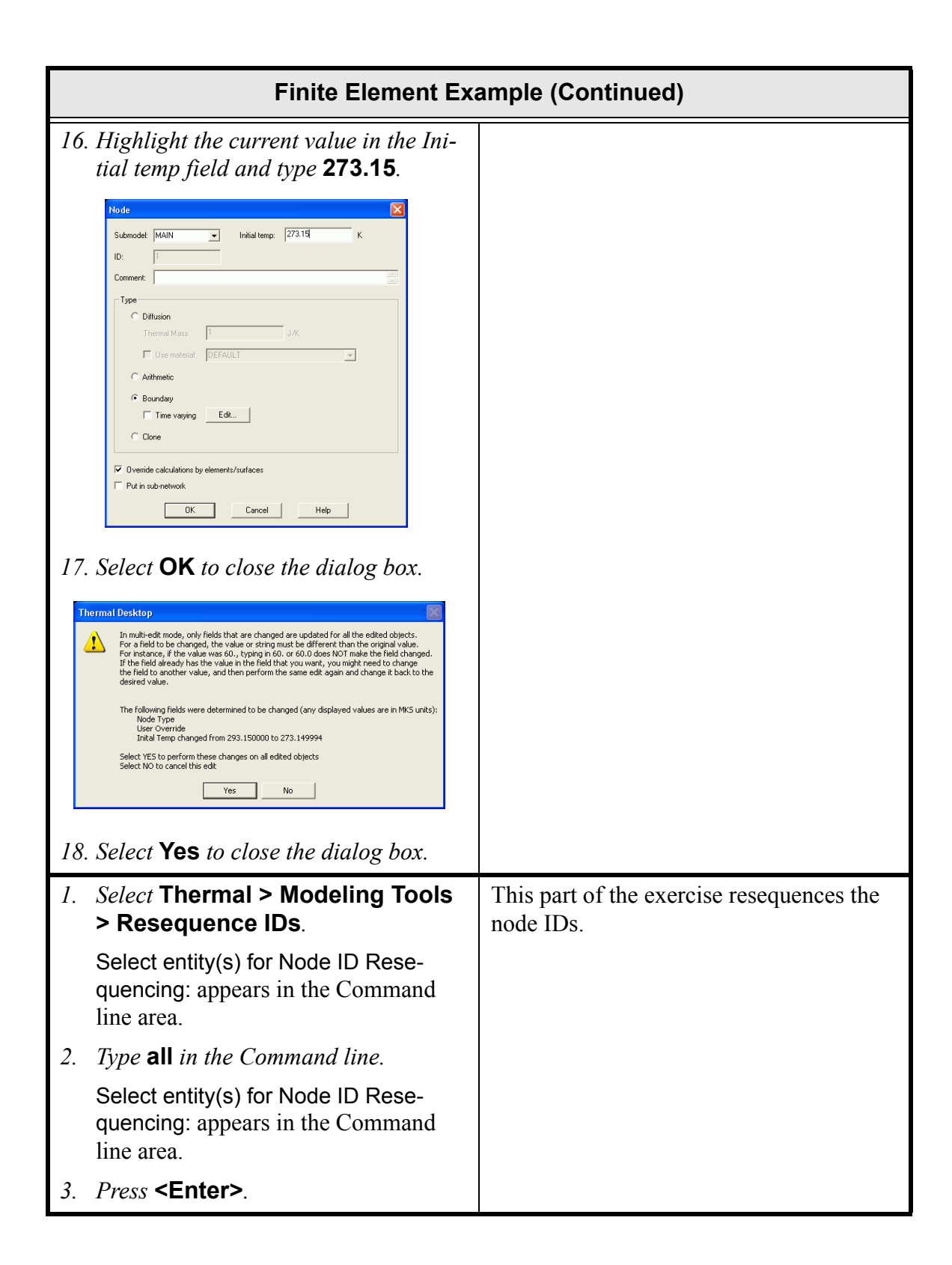

|    | Finite Element Example (Continued)                                                                                                    |                                                                                                    |  |
|----|----------------------------------------------------------------------------------------------------|----------------------------------------------------------------------------------------------------|--|
| 4. | The Resequencing Node IDs dialog box appears.         Resequence Node IDs         Resequence nodes in Submodel:         MAIN         Starting node number:         1         Add increment to existing node number         OK         Cancel         Help         Select OK to close the dialog box.         300 nodes were changed appears in the Command line area. |                                                                                                    |  |
| 1. | <text><text><text></text></text></text>                                                                                                    | The primary purpose of the Case Set Man-<br>ager is to allow the user to set up different<br>thermal analyses cases and to have the cal-<br>culations made from doing radiation cal-<br>culations to creating and running the<br>SINDA model to postprocessing tempera-<br>tures with the click of a single button.<br>Once parameters are set and the Run Case<br>button is clicked, Thermal Desktop will<br>calculate the radiation conductors and<br>heating rates for all of the tasks set up for<br>the current case set. Nodes and conductors<br>are then computed and output. A SINDA/<br>FLUINT model is then built and run. And<br>finally, the temperature results are dis-<br>played mapped onto the thermal model in<br>color. Add the radiation to the case set<br>properties.<br>Selecting solve will allow the Case Set |  |
|    |                                                                                                    | Manager to solve the radiation, output the<br>conductors and capacitance, build the<br>SINDA model, solve the SINDA model,<br>and display the steady state temperatures<br>back on the model.                                                                                                    |  |

| Finite Element Exa                                                                                                    | mple (Continued) |
|----------------------------------------------------------------------------------------------------|------------------|
| The Case Set Information - Case Set 0<br>dialog box appears.                                                                                                    |                  |
| Case Set Information - Case Set 0         Radiation Tasks       S/F Calculations         Analysis Group. Drbit. Type of Calc. Method       Options         Case Set Information - Case Set 0       Options         Analysis Group. Drbit. Type of Calc. Method       Options         Case Set Information - Case Set 0       Case Set Information - Case Set 0         Analysis Group. Drbit. Type of Calc. Method       Options         Properties       Properties         Add       Change         Add       Change         Add       Change         Add       Change         Add       Change         Othit       Basis         Orbit:       Monte Carlo         Wethod:       Monte Carlo         Otk       Cancel         Help |                  |
| The main entry field is updated.                                                                                                    |                  |
| 4. Select <b>OK</b> to close the dialog box.                                                                                                    |                  |
| The Case Set Manager dialog box reappears.                                                                                                    |                  |
| 5. Click on Run Case.                                                                                                    |                  |
| The Case Set program is run.                                                                                                    |                  |
| When complete, the graphic output<br>appears in the drawing area. the<br>SINDA/Fluint Run Status dialog box<br>appears on top of the graphic output<br>confirming successful completion of<br>the process.                                                                                                    |                  |
| 6. Select <b>OK</b> to close the dialog box.                                                                                                    |                  |

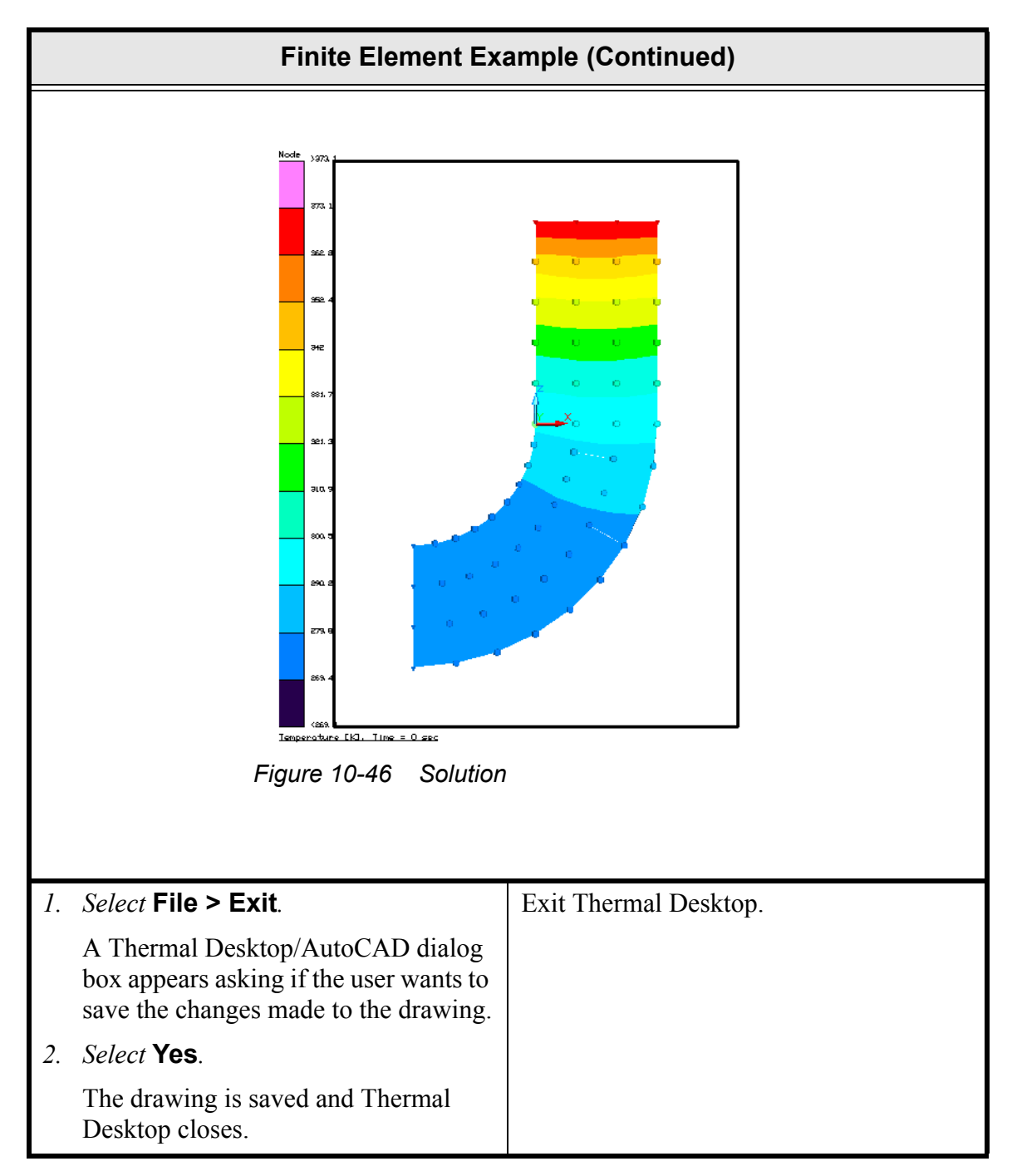

Notice the temperatures may actually be less than 273.15K. This is because the default SPACE node temperature is Absolute Zero, or 0 K. To change the space node temperature, create a node, edit it to be in submodel SPACE, make it a boundary node, and set the desired temperature.

# 10.6 Mapping Temperatures From a Course Thermal Model to a Detailed NASTRAN Model

### What you should learn:

#### • How to map temperatures from one type of model to another type of model.

This tutorial maps temperatures from a coarse model of a plate with two holes in it to a different mesh of the same model that has much finer detail. This situation is very common when the stress analyst has a very detailed model for a part, but the thermal model must be made coarse so as to get the part integrated into the entire thermal model.

C&R would like to give a special thanks to Jim Braley for providing the sample NAS-TRAN models for this tutorial.

|           | Mapping Example                                                                                                    |                                                                     |  |
|-----------|----------------------------------------------------------------------------------------------------|---------------------------------------------------------------------|--|
| 1.        | Copy the template <b>thermal.dwg</b> file cr<br>als\mappingExample directory.                                       | eated in the first tutorial to the $\Tutori-$                       |  |
|           | Note: Be sure to hold the <ctrl> key do<br/>the new directory so that the file is copie</ctrl>                      | own if dragging the template file icon to<br>ed, rather than moved. |  |
| 2.        | Rename the copied template file to coa                                                                              | rse.                                                                |  |
| 3.        | 3. Start Thermal Desktop by <b>double clicking on the coarse drawing file icon</b> in the mappingExample directory. |                                                                     |  |
| In<br>pir | In addition to the copied template drawing, there are two existing files in the map-<br>pingExample folder:         |                                                                     |  |
|           | <ul><li> coarse_quad.nas</li><li> fine_quad.nas.</li></ul>                                                          |                                                                     |  |
| Th        | The two files will be imported into the model during the exercise.                                                  |                                                                     |  |
| 1.        | Select View > 3D Views > Top.                                                                                       | Change the view in the drawing area to                              |  |
|           | The UCS icon reflects the new orien-<br>tation.                                                                     | the top view.                                                       |  |

|    | Mapping Exam                                                                                                    | ole (Continued)                                                                                                    |
|----|----------------------------------------------------------------------------------------------------|----------------------------------------------------------------------------------------------------|
| 1. | Select Thermal > Import > NAS-<br>TRAN.<br>The FE Model Units dialog box<br>appears.<br>FE Model Units<br>Before importing a finite element model, the Thermal Desktop units<br>must match those in the finite element model.<br>If this isn't true, press "Cancel" and reset the units using<br>Thermal->Preferences.<br>You may also wish to turn off node display for large models<br>in order to speed up the graphical display. | The next step imports the<br>coarse_quad.NAS file into the drawing.<br>When the import process is complete, a<br>model of a plate with two holes in it will<br>be displayed. |
| 2. | Read the contents and select <b>OK</b> to close the dialog box.<br>The FE Model Options dialog box appears.                                                                                                    |                                                                                                    |
| 3. | Leave the default settings as they appear and select <b>OK</b> to close the dialog box.<br>The Open dialog box appears.                                                                                                    |                                                                                                    |

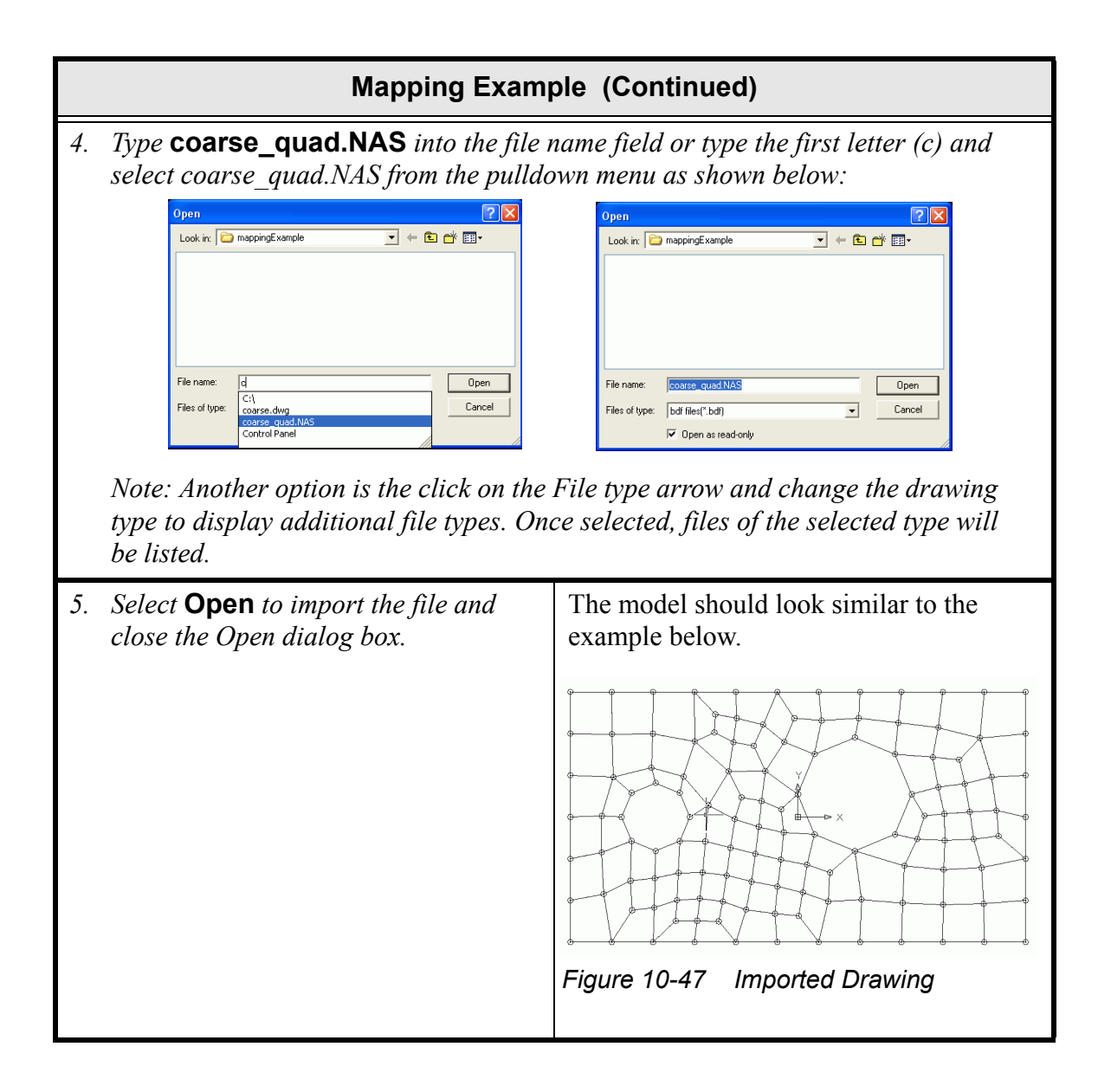

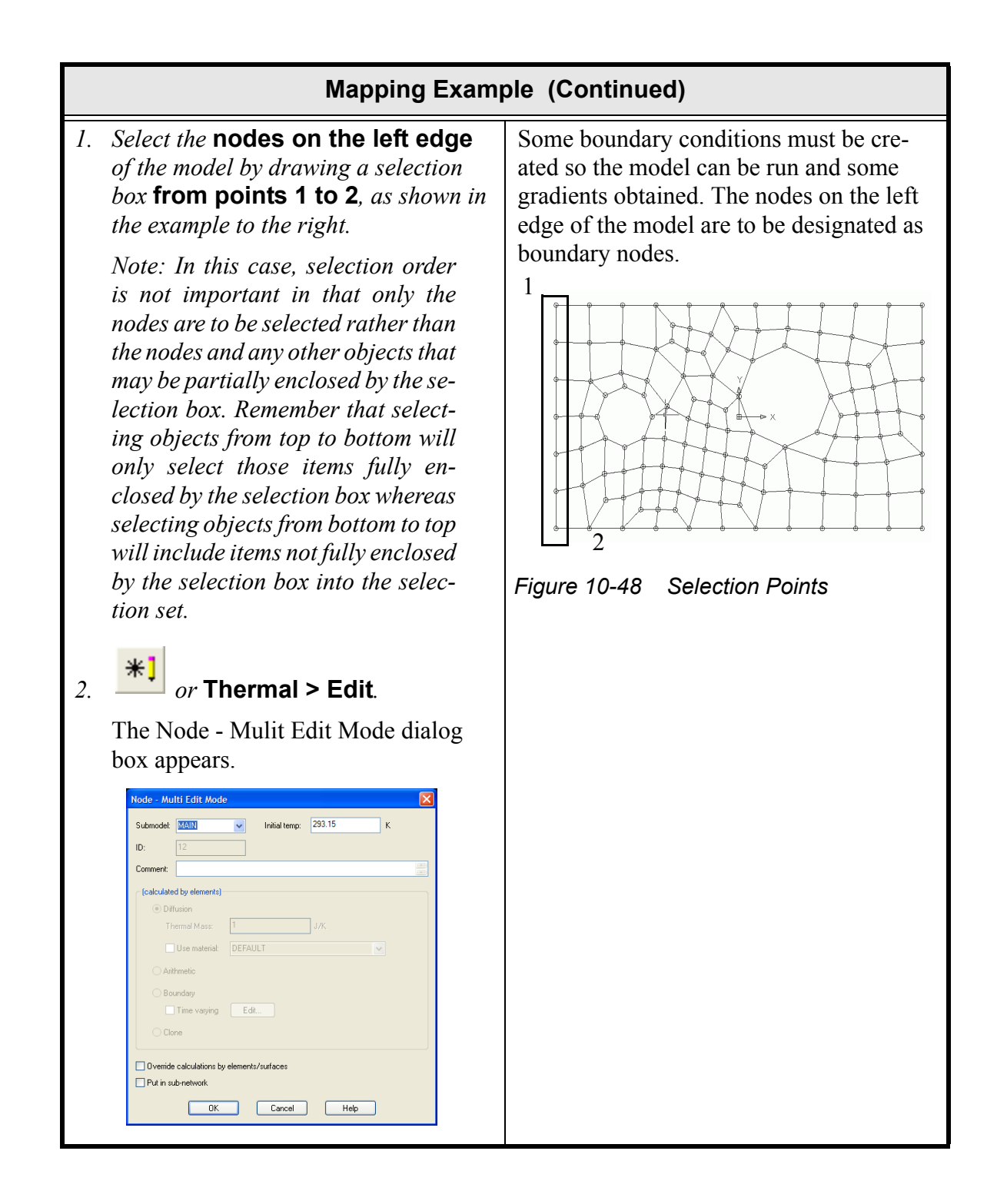

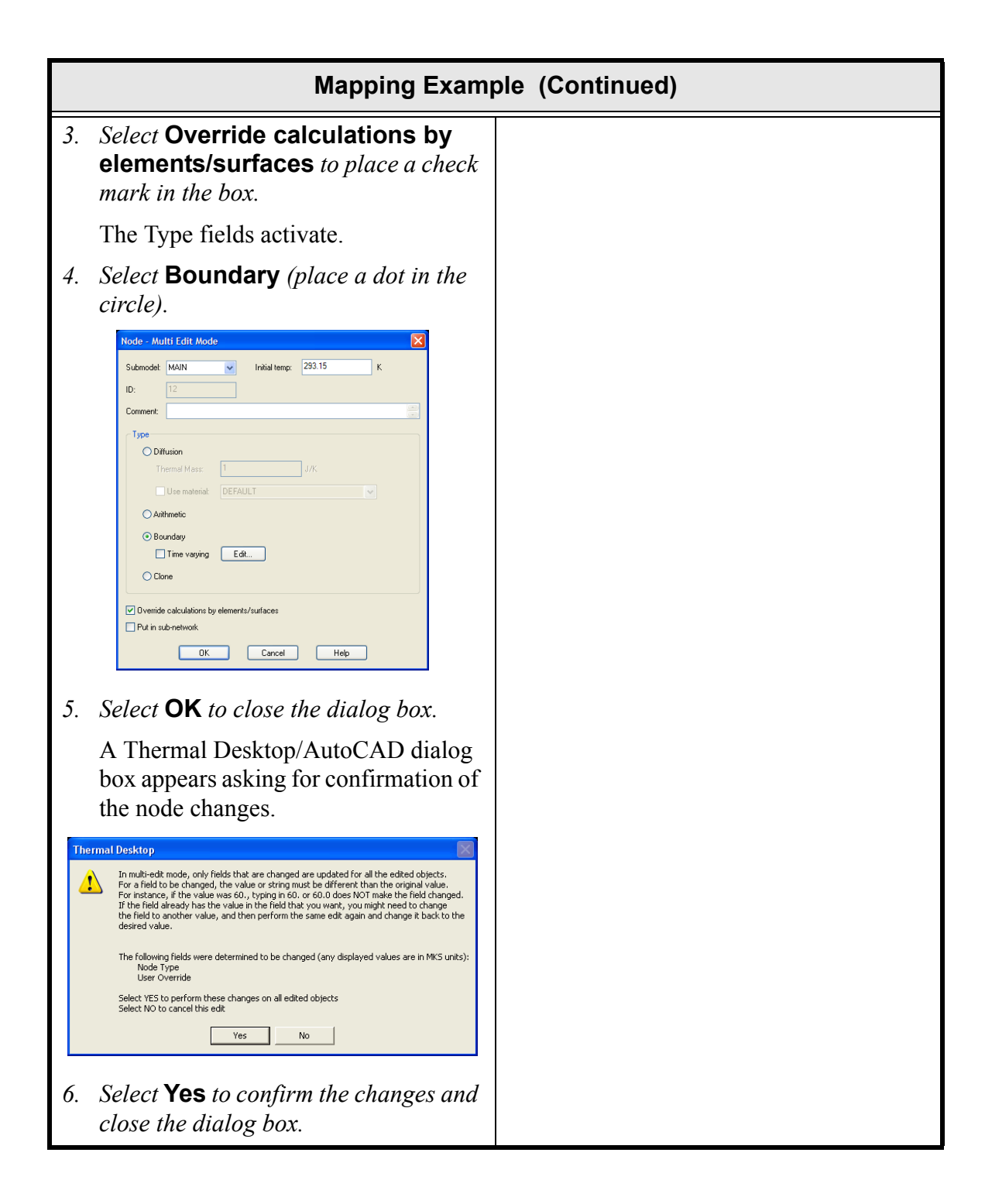

# Mapping Example (Continued)

1. Select the nodes on the right edge of the model by drawing a selection box from points 3 to 4, as shown in the example to the right.

Note: As in the selection of the nodes on the left edge, selection order (top to bottom versus bottom to top) is not important in this case as only the nodes on the right edge are being selected in this step.

2. Select Thermal > FD/Fem Network> Heat Load on Nodes.

The Heat Load Edit Form dialog box appears.

| Name:                                                                                                    |                 |          | 9                     |
|----------------------------------------------------------------------------------------------------|-----------------|----------|-----------------------|
| Logic Submodel:                                                                                                    | MAIN            | •        |                       |
| Heat Load [W]                                                                                                    |                 |          |                       |
| Value: 0                                                                                                    |                 | Time Dep | 🔲 Use Time Dep        |
| <ul> <li>Absolute</li> </ul>                                                                                                    | C Flux          |          |                       |
| Put heat load int<br>MAIN.29::107<br>MAIN.33::118<br>MAIN.31::11D                                                                | o MLI/Insulatio | n nodes  | Add                   |
| Put heat load int<br>MAIN.29::107<br>MAIN.33::118<br>MAIN.31::110<br>MAIN.30::108<br>MAIN.32::117<br>MAIN.34::136<br>MAIN.1::14A | o MLI/Insulatio | n nodes  | Add<br>Delete<br>Edit |

- 3. Highlight the current value in the Heat Load [W] Value field and type **10**.
- 4. Select **OK** to close the dialog box.

A heat load of 10 watts is to be applied to the nodes on the right edge of the model.

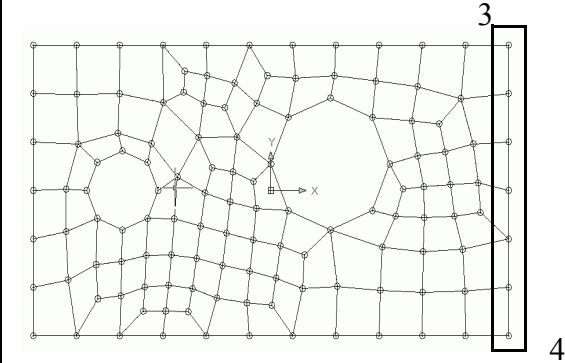

Figure 10-49 Selection Points

Note: Because of the top view of the model, once the heat load has been applied it appears the nodes change color from white to red. If the model is rotated to look at from another angle, small red arrows are displayed which give the illusion of the red nodes from the top view.

If the model is rotated back to a top view, the nodes appear white in color again, with small spots of red.

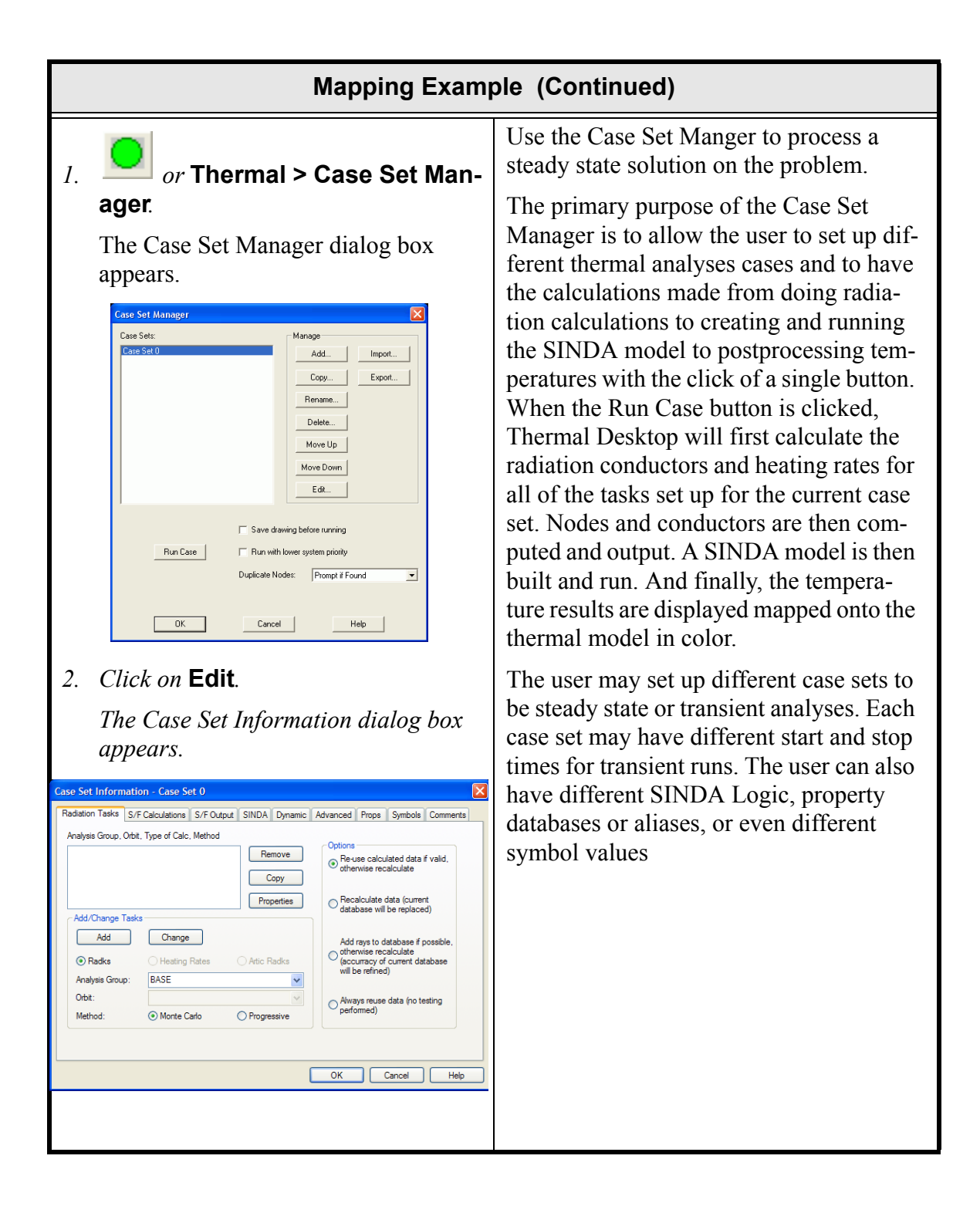

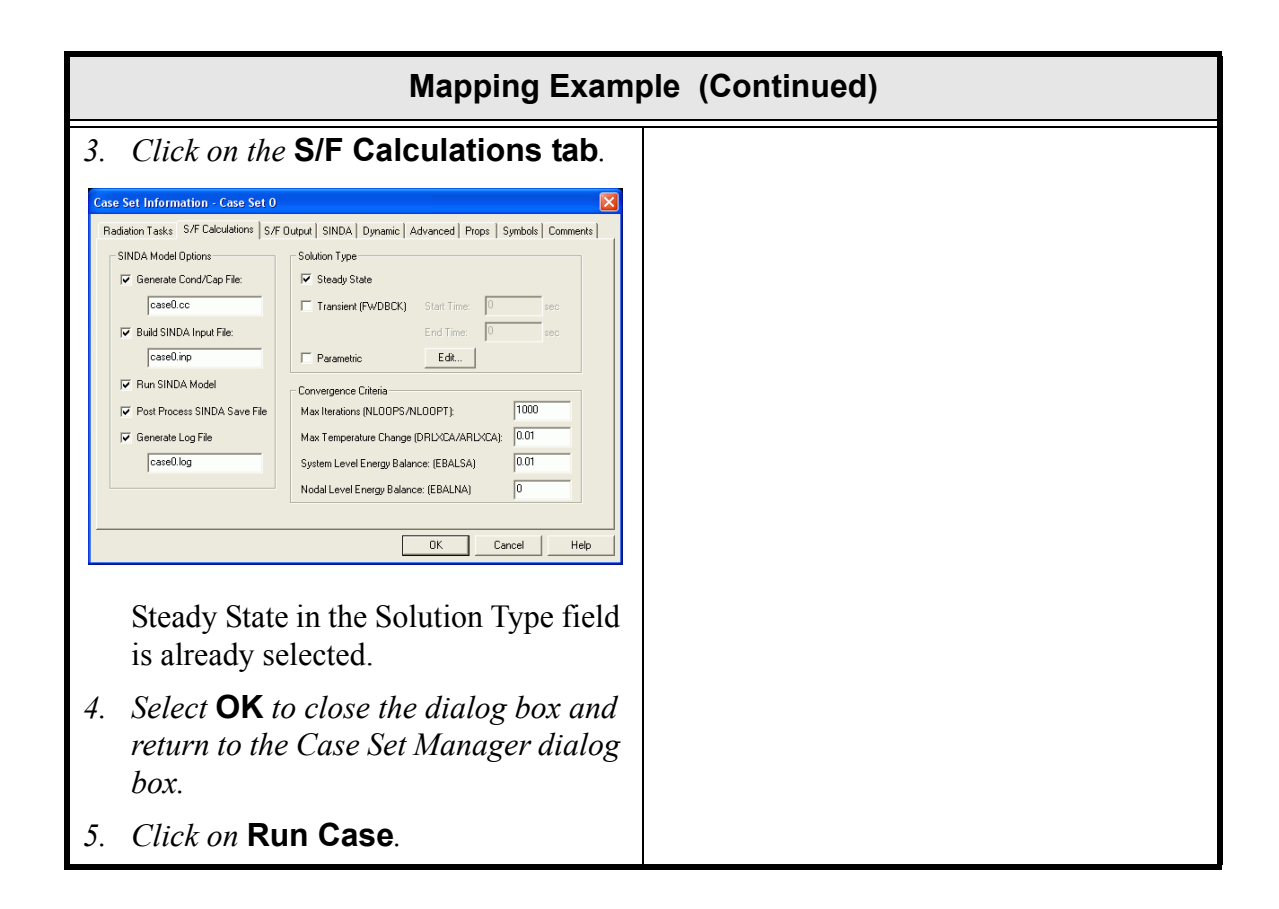

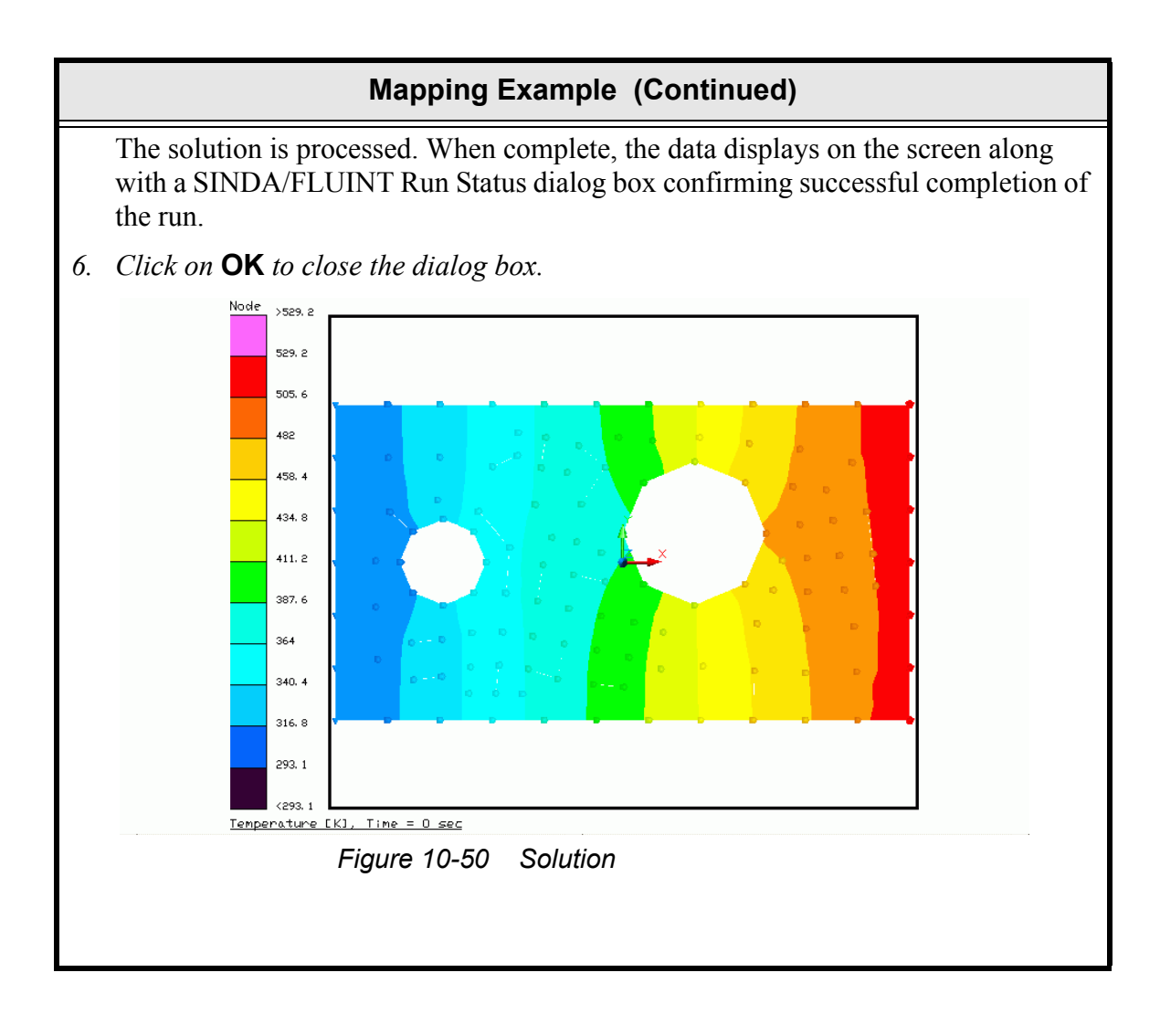

|    | Mapping Exam                                                                                                    | ole (Continued)                                                                                                    |
|----|----------------------------------------------------------------------------------------------------|----------------------------------------------------------------------------------------------------|
| 1. | Select Thermal > Export > Map<br>Data to NASTRAN Model.<br>The Map Data to External Model dia-<br>log box appears.                                                                                                    | The stress analyst has added a more<br>detailed model titled fine_quad.nas. and<br>needs the temperatures for the nodes in<br>this model in order to perform thermal<br>stress calculations |
|    | Map Data to External Model       Image: Constant image: Constant image | stress calculations.                                                                                                    |
|    | The input file name is fine_quad.NAS which is located in the mappingExample folder.                                                                                                    |                                                                                                    |
| 2. | <i>Click on the NASTRAN input file</i> <b>Browse</b> <i>button.</i>                                                                                                    |                                                                                                    |
|    | The Open dialog box appears.                                                                                                    |                                                                                                    |
| 3. | Click on the arrow next to the Files of type field and select .nas files[*.nas] from the pulldown menu.                                                                                                    |                                                                                                    |
|    | The two .nas files located in the map-<br>ping Example folder are displayed.                                                                                                    |                                                                                                    |
| 4. | Double click on fine_quad.nas.                                                                                                    |                                                                                                    |
|    | Map Data to External Model dialog box reappears.                                                                                                    |                                                                                                    |
|    | The nastran input file name field is updated to fine_quad.nas.                                                                                                    |                                                                                                    |
|    | The output file name is to be temps.out.                                                                                                    |                                                                                                    |

|                        | Mapping Exam                                                                                                    | ole (Continued)                                                                        |  |
|------------------------|----------------------------------------------------------------------------------------------------|----------------------------------------------------------------------------------------|--|
| 5.                     | <i>Highlight the current value in the Out-</i><br><i>put file field and type</i> <b>temps.out</b> .                                                                                                    |                                                                                        |  |
| 6.                     | <i>Highlight the current value in the Mapping Tolerance Constant field and type</i> <b>1.e-5</b> .                                                                                                    |                                                                                        |  |
| 7.                     | Select <b>OK</b> to close the dialog box.                                                                                                    |                                                                                        |  |
| Th<br>be<br>pro<br>tio | The file <i>temps.out</i> contains mapped temperatures in the format necessary for them to be included into the Stress model. The engineer must cut and paste these into the proper place in the NASTRAN model in order to perform the thermal stress calculations. |                                                                                        |  |
| 1.                     | Select Thermal > Utilities > Cap-<br>ture Graphics Area.                                                                                                    | This part of the exercise creates a bitmap<br>of the captured screen and exits Thermal |  |
|                        | Graphics area is now in the current<br>buffer and can be pasted to another<br>program.<br>ScreenCapture1.bmp has been saved<br>appears in the Command line area.                                                                                                    | Desktop.                                                                               |  |
| 2.                     | Select File > Exit.                                                                                                    |                                                                                        |  |
|                        | Note: Thermal Desktop can also be<br>exited using the Windows Close<br>button (X) in the upper right corner<br>of the screen.                                                                                                    |                                                                                        |  |
|                        | A Thermal Desktop/AutoCAD dialog box appears asking to save the draw-ing changes.                                                                                                    |                                                                                        |  |
| 3.                     | Select Yes.                                                                                                    |                                                                                        |  |
| Te<br>ma               | chnically the mapping example is comple<br>ake sure the temperatures were mapped co                                                                                                    | ete; however, in reality, it is best to check to prrectly.                             |  |

## Mapping Example (Continued)

To check the mapping, use the template to create a new drawing named **fine** by completing the following steps.

1. Copy the template thermal.dwg file created in the first tutorial to the \Tutorials\mappingExample directory.

*Note: Be sure to hold the <Ctrl> key down if dragging the template file icon to the new directory so that the file is copied, rather than moved.* 

- 2. Rename the copied template file to **fine** (the .dwg file extension will be automatically attached).
- *3. Start Thermal Desktop by* **double clicking on the fine file drawing icon** *in the mappingExample directory.*

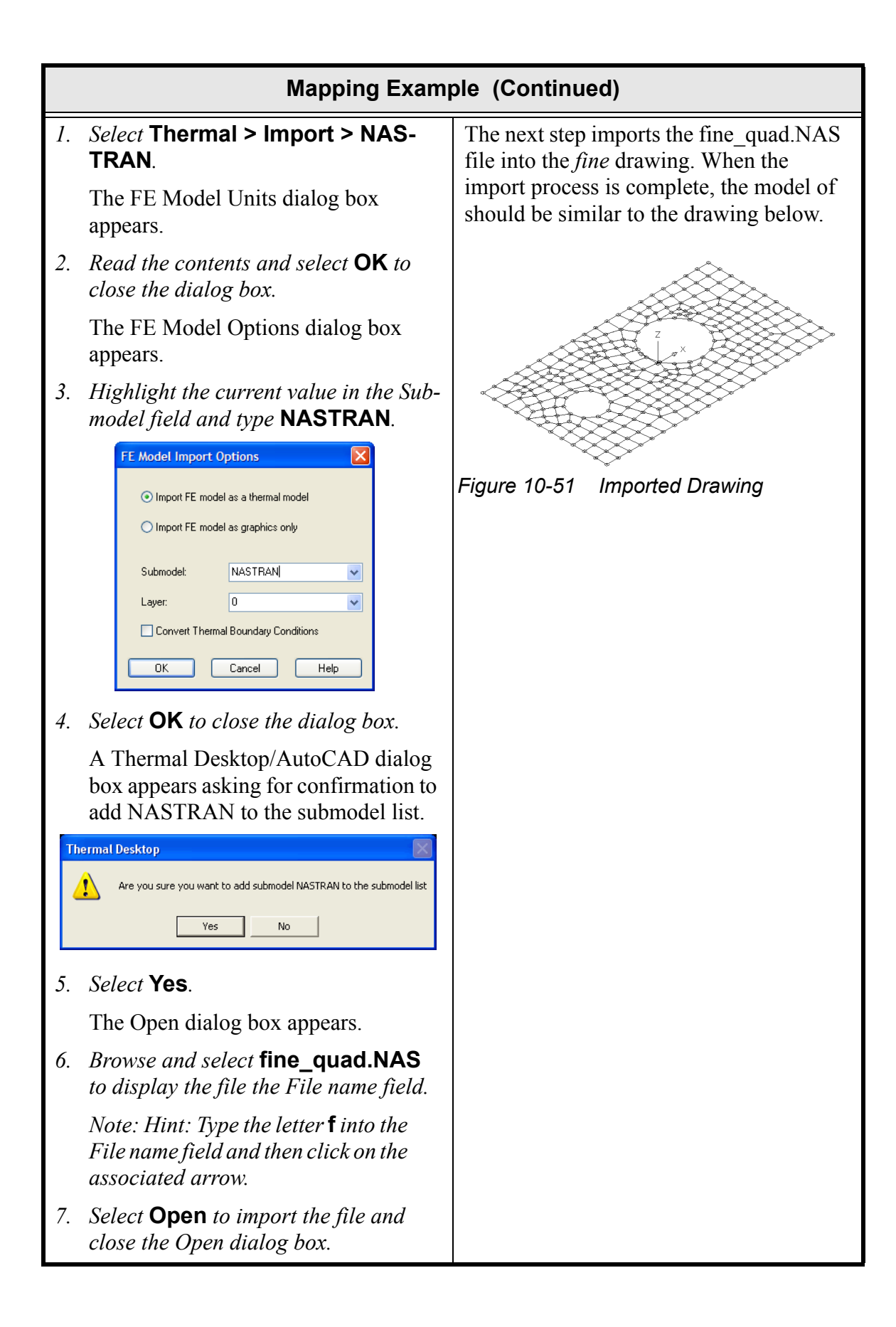

| Mapping Example (Continued)                                                                                                    |                                                                                                    |  |
|----------------------------------------------------------------------------------------------------|----------------------------------------------------------------------------------------------------|--|
| <ul> <li><i>Select</i> Thermal &gt; Post Processing</li> <li>&gt; Manage Datasets.</li> <li>The Postprocessing Datasets dialog</li> </ul>                                                                                                    | This part of the exercise creates a text file<br>dataset and uses Thermal Desktop's Post<br>Processing functionality.                                                                           |  |
| box appears.                                                                                                    | When the data was previously mapped, a file containing the Node Numbers and mapped values was written to the mappingExample folder and named <i>nas</i> - <i>tranTemps.dat</i> .                |  |
| Comment<br>Close Help                                                                                                    | then <i>Step 3</i> , changing the Submodel field<br>to NASTRAN, was not performed. Edit<br>the nodes, make the Submodel NAS-<br>TRAN, and then redisplay the current<br>post processed dataset. |  |
| 2. Select Add New.                                                                                                    |                                                                                                    |  |
| The Data Set Source Selection dialog                                                                                                    |                                                                                                    |  |
| Data Set Source Selection         Postprocessing set name:         Data Source         C Sinda/Fluint         C Sinda/Fluint         C Text File         C Text File         C Text Transient File         DK         Cancel                                                                                                    |                                                                                                    |  |
| 3. Type nastranTemps.dat into the Postprocessing set name field.                                                                                                    |                                                                                                    |  |
| <ol> <li>Click on the Text File radio button to<br/>select it (place a dot in the circle).</li> </ol>                                                                                                    |                                                                                                    |  |
| Data Set Source Selection       Image: Constraint of the second second sec |                                                                                                    |  |
| 5. Select <b>OK</b> .                                                                                                    |                                                                                                    |  |

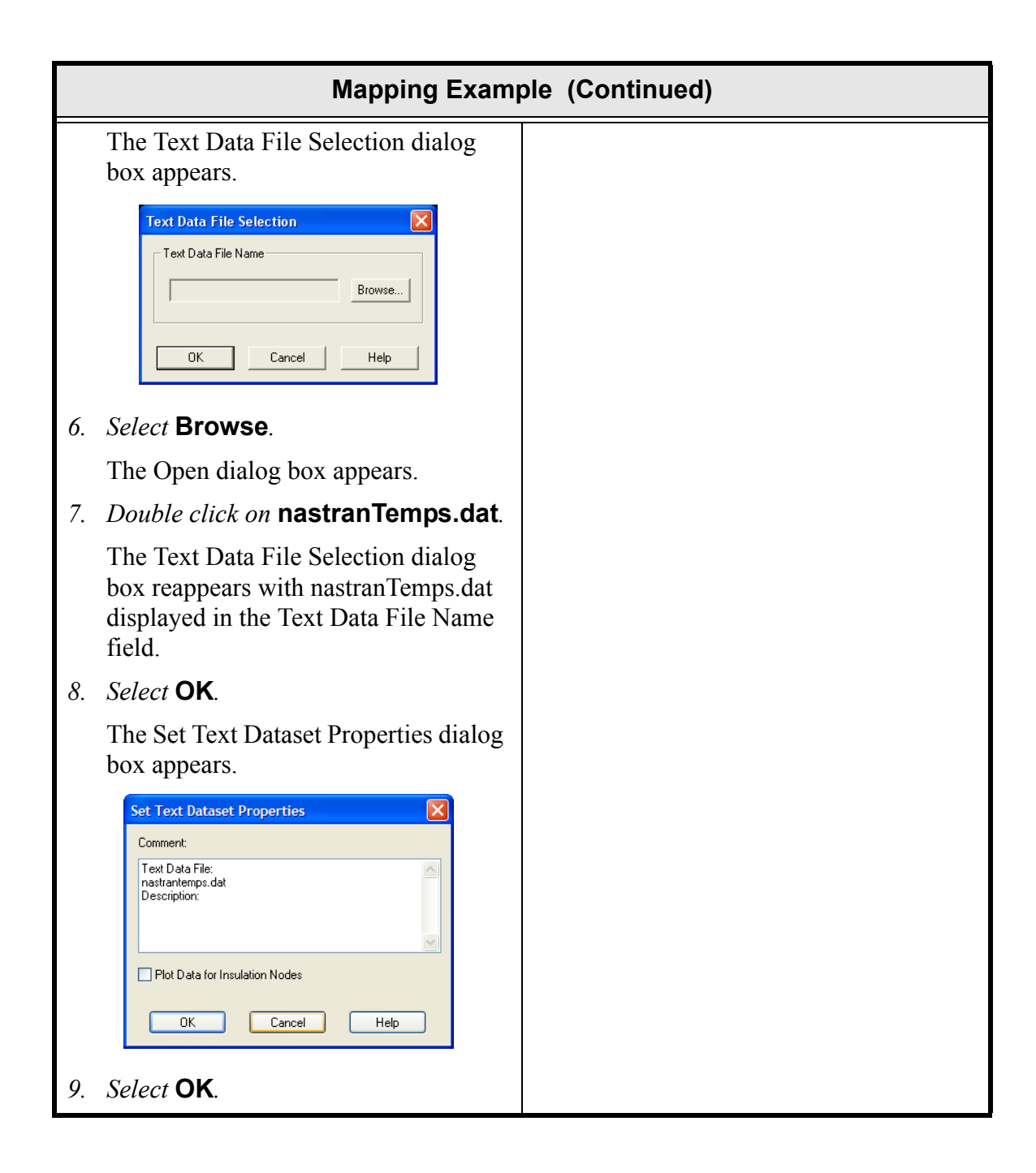

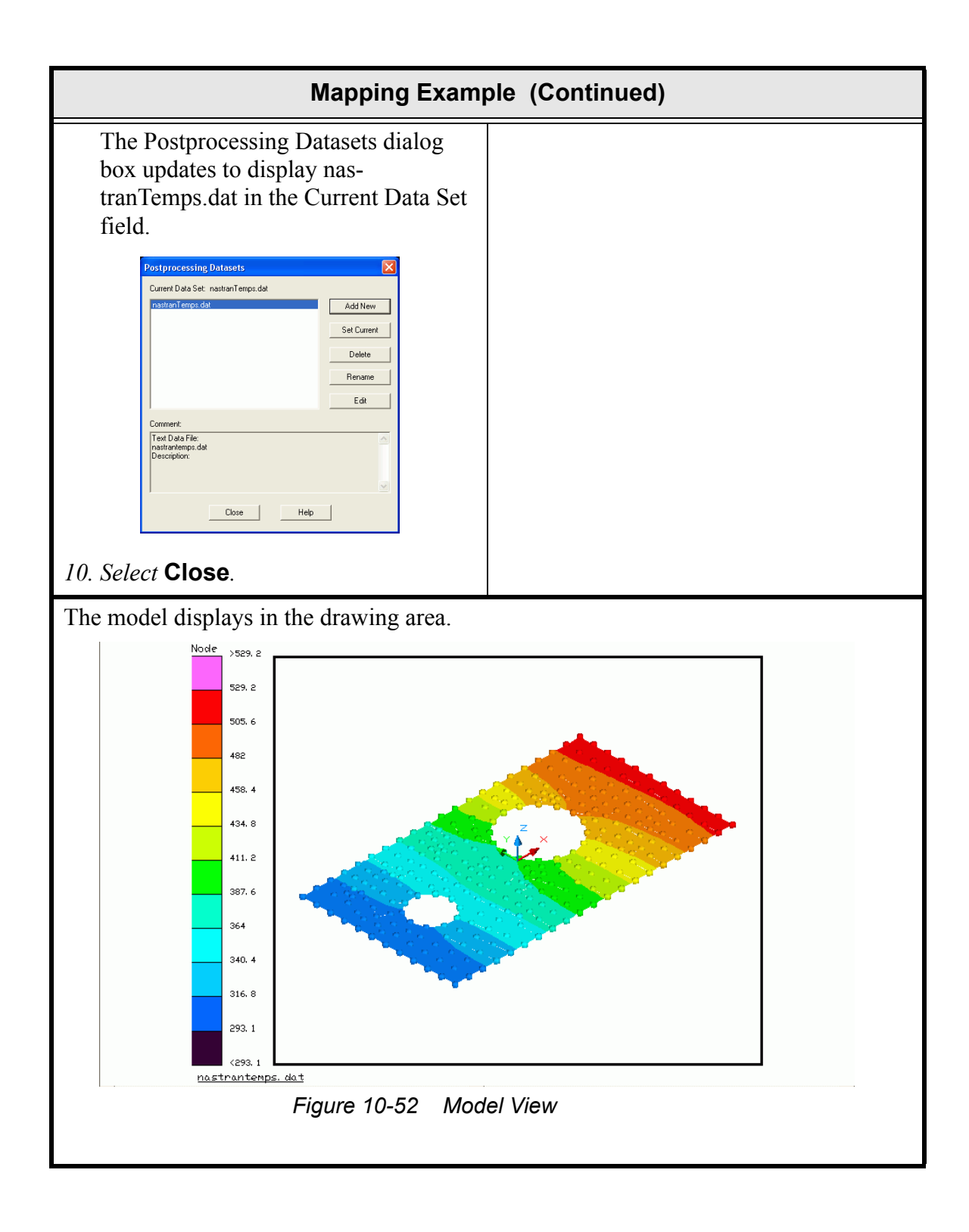

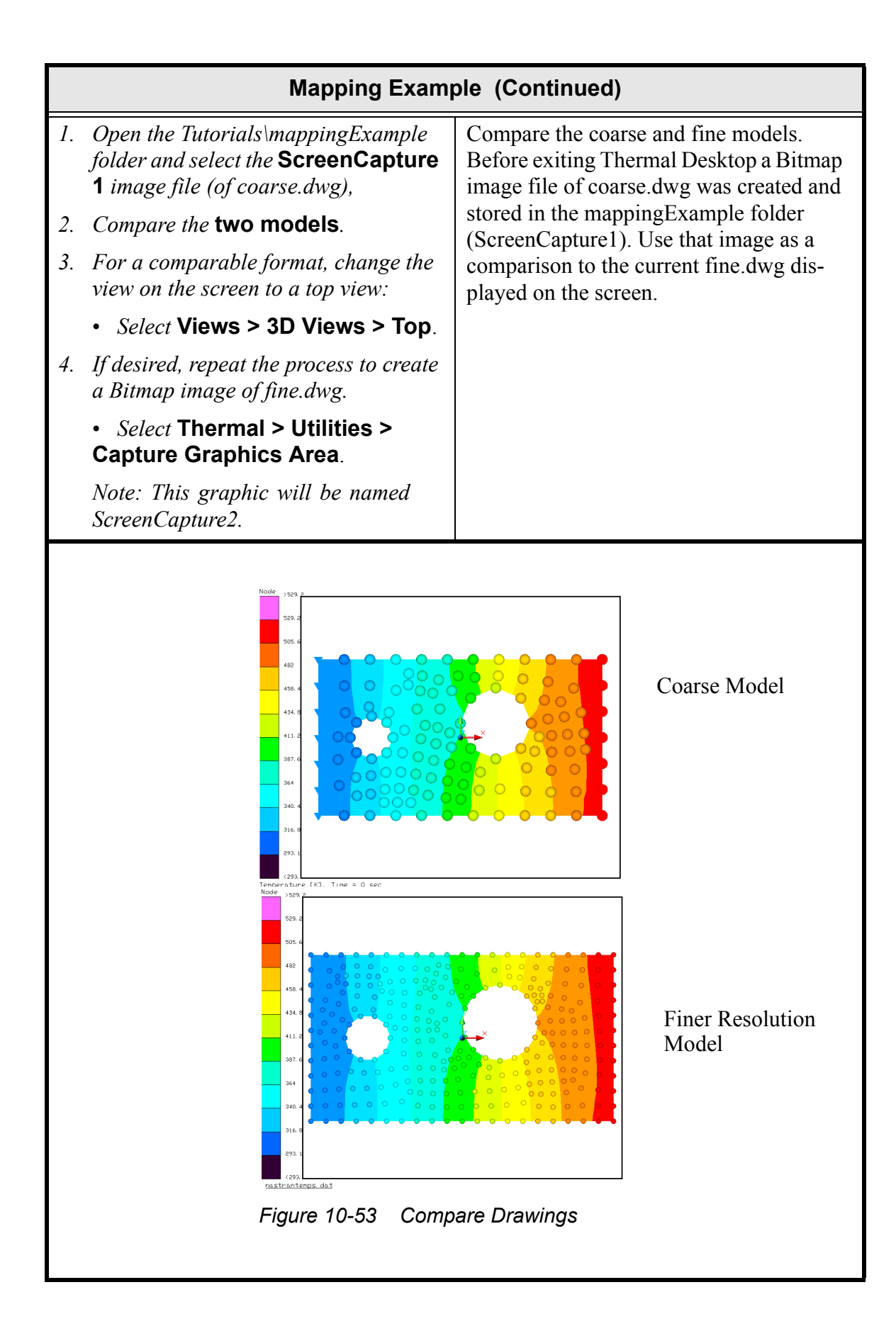

|    | Mapping Example (Continued)                                                              |                                  |  |
|----|------------------------------------------------------------------------------------------|----------------------------------|--|
| 5. | Select File > Exit.                                                                      | Exit Thermal Desktop and save as |  |
|    | A Thermal Desktop/AutoCAD dialog<br>box appears asking to save the draw-<br>ing changes. | prompted.                        |  |
| 6. | Select Yes.                                                                              |                                  |  |

This tutorial demonstrates some of the capabilities of Thermal Desktop's Model Browser (MB). The example model for this tutorial is very simple but the capabilities extend very well to larger models.

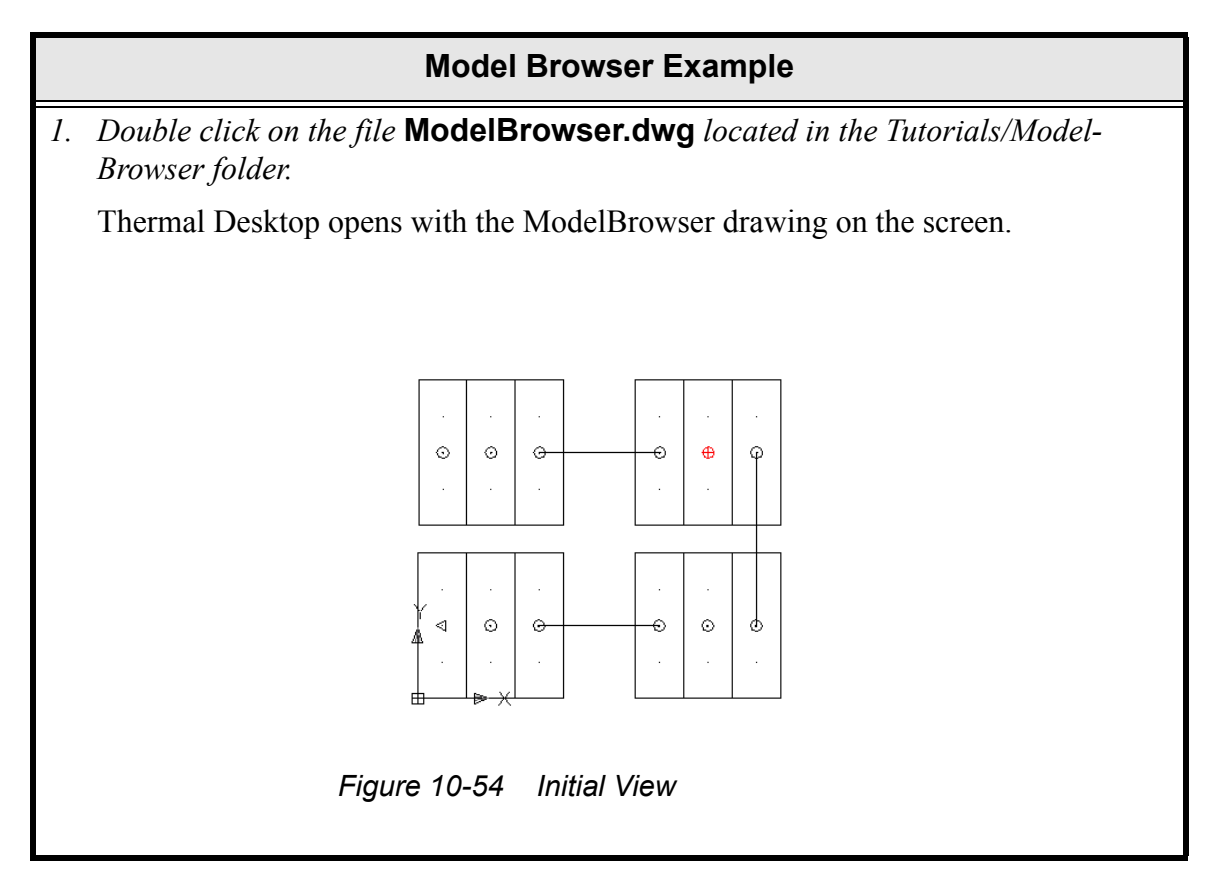

## Model Browser Example (Continued)

Thermal Desktop's Model Browser can be used to view information about a model. A modeless window (can be resized and minimized) will list model data based on the type of data to be selected. The default is to list by Submodel and ID.

The user may select the List menu (within the Model Browser window) to see what types of objects are available for listing. The choices are:

- Submodel-Id
- Analysis Group,
- Optical Props
- Thermo Props
- Surfaces/Solids
- Contact
- Assemblies/Trackers
- Conductors
- Heaters
- Heatloads
- Orienters
- Pressures
- Fluid Submodel.Id
- Paths
- Ties
- Pipes
- Symbols
- Groups
- Map Sets

The user can manipulate the AutoCad graphics by simply making that screen active and then performing operations in that window.

The user can determine what has been selected by looking in the output list. The output list will detail how many items have been selected and their type, the visibility state, the layers that the objects reside on, and additional data for the selected items.

As items in the top portion of the Model Browser are selected, additional information about the selected item is displayed in the lower portion of the window. Single clicking on an item results in high-level information about the selected item being displayed below. Double clicking on an time in the upper portion of the Model Browser results in the expansion of the data tree and more detailed information being displayed.

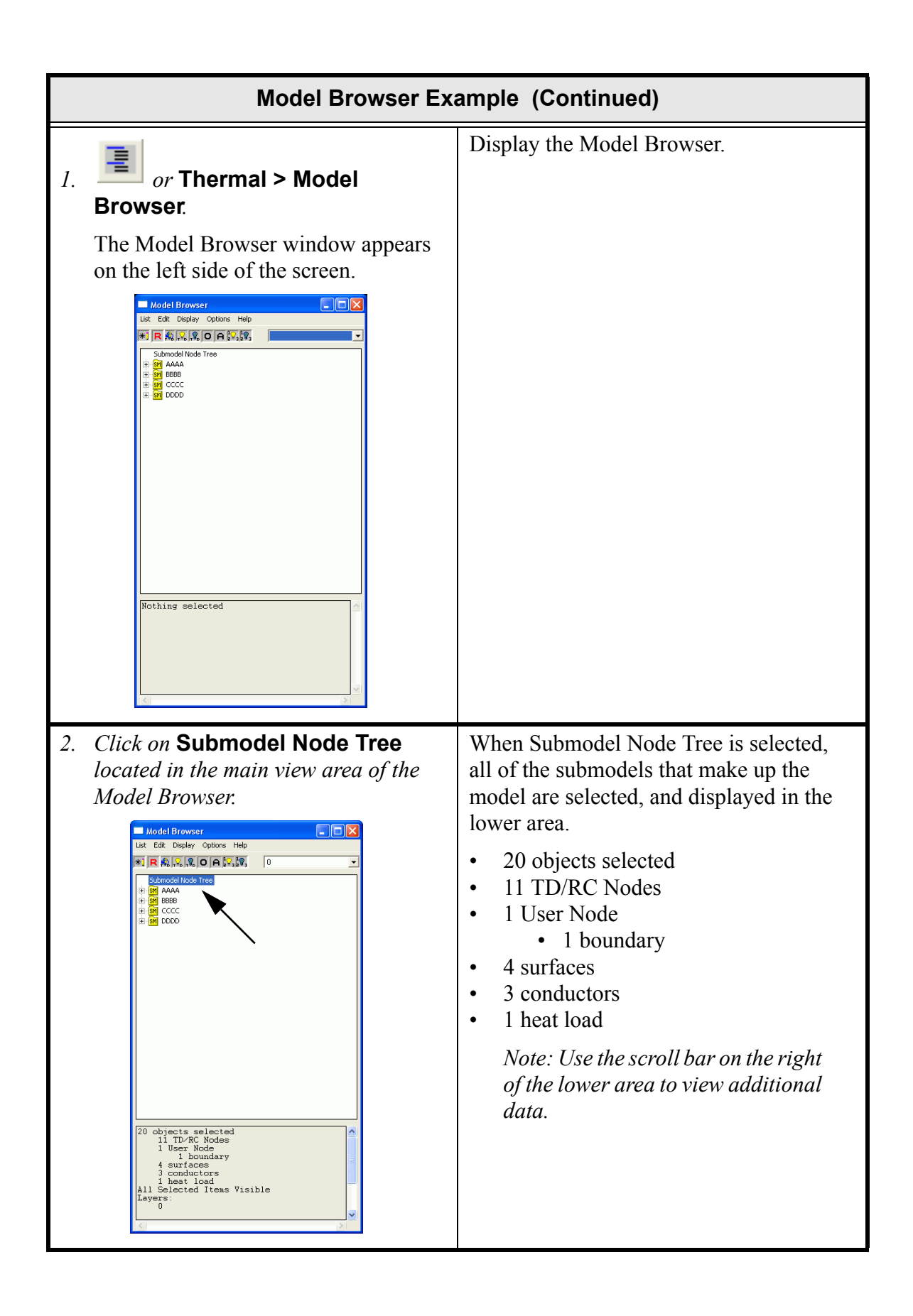

|    | Model Browser Example (Continued)                                                                                                    |                                                                                                    |  |
|----|----------------------------------------------------------------------------------------------------|----------------------------------------------------------------------------------------------------|--|
| 3. | Select submodel <b>AAAA</b> .<br>The display at the bottom of the Model<br>Browser changes to show only the<br>objects associated with AAAA.                           | As individual items, in this case sub-<br>model AAAA, are selected, the display<br>area changes to reflect the components of<br>the selected item.<br>AAAA includes: |  |
|    |                                                                                                    | <ul> <li>2 TD/RC Nodes</li> <li>1 User node (boundary)</li> <li>1 surface</li> <li>1 conductor.</li> </ul>                                                           |  |
| 4. | Double click on submodel <b>AAAA</b> .                                                                                                    | The tree expands to show nodes, 1, 2, and 3 are associated with submodel AAAA.                                                                                       |  |
| 5. | Select node <b>1</b> .<br>Note: Select by single clicking on<br>the object with the left mouse but-<br>ton, or click on the plus sign (+) to<br>the left of the object | Node 1 consists of a User node and a sur-<br>face.                                                                                                    |  |
| 6. | Double click on node <b>1</b> .                                                                                                    | The tree underneath node 1 is expanded and AAAA.1::47 is displayed.                                                                                                  |  |
|    |                                                                                                    | Items with the symbol :: (double colon)<br>means the item is a graphical entity. The<br>numbers after the :: are unique for each<br>entity.                          |  |
| 7. | Select submodel AAAA.1::47.                                                                                                    | Only the node is selected. The surface, that is below the node is not selected.                                                                                      |  |
|    |                                                                                                    | When an item with a :: is selected the objects below it in the tree are <b>not</b> selected                                                                          |  |
|    |                                                                                                    | When an entity without a :: is selected <b>all</b> the objects below it are selected.                                                                                |  |
| 8. | Double click on submodel <b>AAAA.1::47</b> .                                                                                                    | The <i>submodel</i> AAAA tree expands again<br>and Rect::45 is displayed underneath<br>AAAA.1::45.                                                                   |  |
| 9. | Select Rect::45.                                                                                                    | The lower portion of the Model Browser<br>shows that Rect::45 is a surface and is the<br>only object selected.                                                       |  |

| Model Browser Example (Continued)                                                                                             |                                                                                                    |  |
|----------------------------------------------------------------------------------------------------|----------------------------------------------------------------------------------------------------|--|
| Being a separate window, the Model Browser has its own title bar, menu bar, tool bar icons and Windows control buttons.       |                                                                                                    |  |
| Model Browser         List Edit Display Options Help         #IR R R R R R R R R R R R R R R R R R R                          |                                                                                                    |  |
| <ul> <li>10. or Edit &gt; Edit. on the Model Browser menu bar.</li> <li>The Thermal Model Data dialog box appears.</li> </ul> |                                                                                                    |  |
| Note: The Thermal Model Data di-<br>alog box for Rect::45 can also be<br>displayed by double clicking on it.                  |                                                                                                    |  |
| 11. Select the Surface tab.                                                                                                   | Once the comment is added and OK selected, the tree "flashes" and rebuilds itself. The rectangle is renamed <i>Rect-Fred::45</i> , incorporating the comment that was entered.                                                                                                 |  |
| Y Max 1<br>unused 0<br>unused 0<br>unused 0<br>unused 0<br>unused 0<br>0<br>Unused 0<br>0<br>Cancel Help                      | This rebuilding capability is controlled<br>with the Model Browser Options > Auto<br>Update command. The Auto Update fea-<br>ture is useful with small models, but as<br>models become larger, this can be time<br>consuming.<br>Deselect <i>Rect-Fred::45</i> and rebuild the |  |
| <ol> <li>Type Fred in the Comment field.</li> <li>Select OK.</li> </ol>                                                       | tree.                                                                                                    |  |
| 14. <b>R</b> to rebuild the data tree and deselect the Rect-Fred::45.                                                         |                                                                                                    |  |

| Model Browser Example (Continued)                                                                                  |                                                                                                    |
|----------------------------------------------------------------------------------------------------|----------------------------------------------------------------------------------------------------|
| <ul> <li>15. Select submodel AAAA.</li> <li>16. Select Display &gt; Only on the Model Browser menu bar.</li> </ul> | Notice the graphics in the main Thermal<br>Desktop drawing area change to show<br>only the selected items. Submodel AAAA<br>is in the lower left of the drawing area.                                                                                                    |
|                                                                                                    | Figure 10-56 Model Browser AAAA<br>Note: It may be necessary to move<br>the Model Browser out of the way<br>to view the drawing area.                                                                                                    |
| 17. Select Submodel Node Tree.                                                                                     | The message Mixed Visibility for selected<br>items appears in the lower portion of the<br>Model Browser. This message means that<br>although there are many objects in the<br>submodel node tree (and they are listed in<br>the lower portion) some of the selected<br>items in the drawing area cannot be seen<br>by the user (not visible). |
| 18. Select Display > Undo Turn Visi-<br>bility Off.                                                                | All the entities in the drawing are now visible.                                                                                                    |
| 19. Select submodel <b>BBBB</b> .                                                                                  | The lower portion of the Model Browser changes to display the objects associated with BBBB.                                                                                                    |
| Model Browser Example (Continued)                                                                                                    |                                                                                                    |
|----------------------------------------------------------------------------------------------------|----------------------------------------------------------------------------------------------------|
| 20. or Display > Turn lds On on<br>the Model Browser menu bar.                                                                         | The node IDs are displayed for submodel BBBB.         Image: state state st |
| 21. Select Options > Copy Selection<br>Set to ACAD to activate the option if<br>it is not already selected (check mark<br>next to it). |                                                                                                    |
| 22. Select submodel CCCC.                                                                                                    | The CCCC submodel is highlighted in the drawing area and grip points are displayed.<br>I = I + I + I + I + I + I + I + I + I +                                                                                                    |
|                                                                                                    | be slow as models get larger. Because of this, the default setting is <b>Off</b> .                                                                                                    |

| Model Browser Example (Continued)                                                                                                    |                                                                                                    |
|----------------------------------------------------------------------------------------------------|----------------------------------------------------------------------------------------------------|
| 23. Hold down <b><ctrl></ctrl></b> and select sub-<br>model <b>DDDD</b> .                                                                                                    | Both CCCC and DDDD are selected.                                                                                    |
|                                                                                                    | Figure 10-59                                                                                                    |
|                                                                                                    | Note: Standard Windows <b><ctrl></ctrl></b><br>and <b><shift></shift></b> selection functions<br>work in this tree. |
| <ul> <li>24. or Thermal &gt; Case Set<br/>Manager on the main Thermal<br/>Desktop menu/toolbar.</li> <li>The Case Set Manager dialog box<br/>appears.</li> </ul>                      | This command rebuilds the Model<br>Browser so that objects are listed by the<br>materials that use them.            |
| <ul> <li>25. Select Run Case.</li> <li>A Thermal Desktop/AutoCAD dialog<br/>box appears with a message stating<br/>Thermophysical Property DEFAULT<br/>has not been found.</li> </ul> | ii: [ <u>Eg</u> magnesium → Cond: 150.62 W/m/k Cp: 1004 3/kg/k Density: 1                                           |
| AutoCAD  Thermophysical Property DEFAULT is not defined for: Rect::62  The best way to find and edit this entity is to bring up the Model Browser, and List by Thermo Props  OK       | Figure 10-60 New Display                                                                                            |
| <ul> <li>26. Select <b>OK</b> to close the dialog box.</li> <li>27. Select List &gt; Thermo Props on the Model Browser menu bar.</li> </ul>                                           |                                                                                                    |

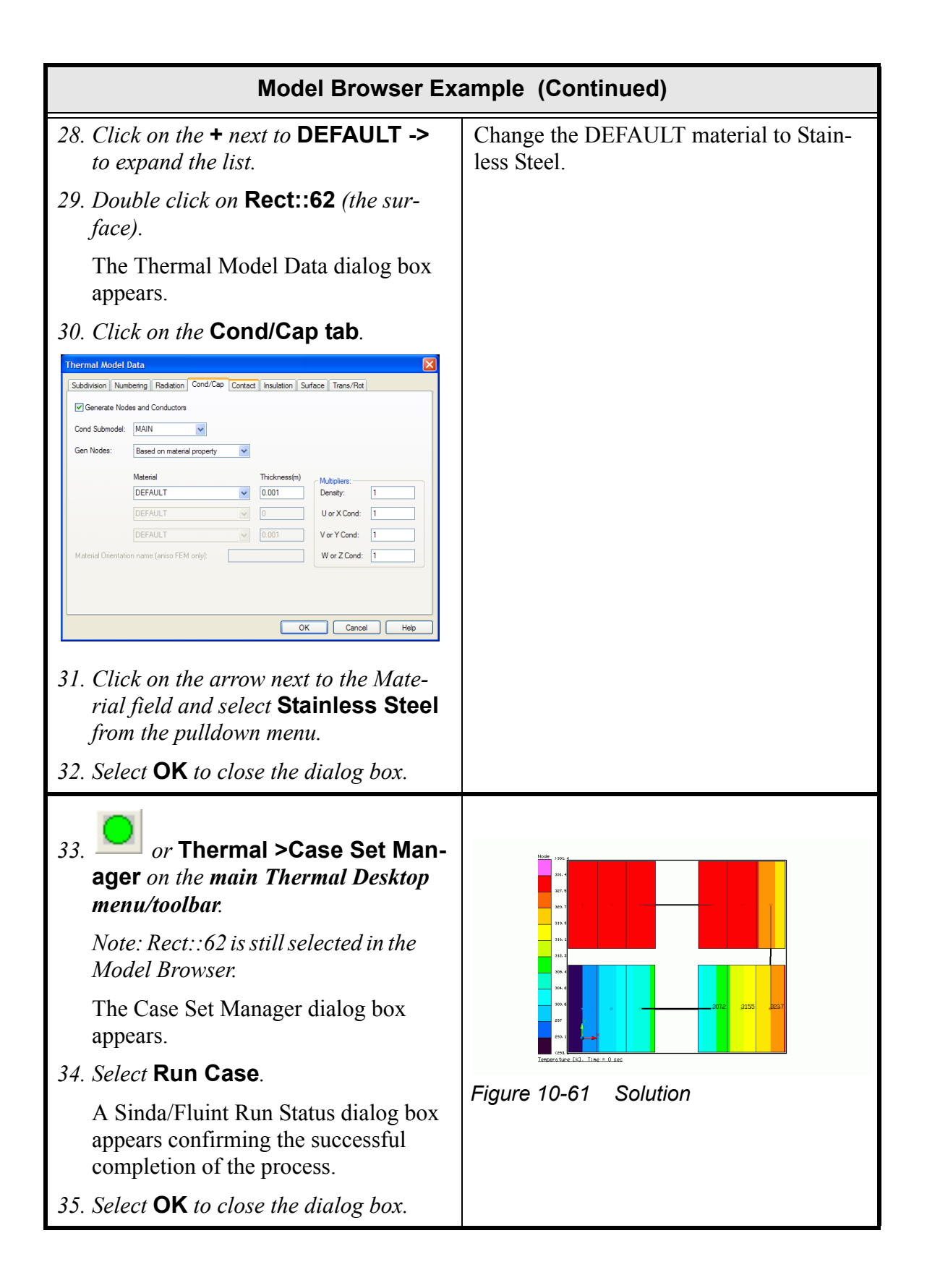

|          | Model Browser Example (Continued)                                                                                         |                                                                                                    |
|----------|----------------------------------------------------------------------------------------------------|----------------------------------------------------------------------------------------------------|
| 1.       | Select List > Submodel.ld from the Model Browser menu bar.                                                                | The submodel tree rebuilds and the win-<br>dow is back to its original form.                                                                                                    |
| 2.       | Scroll down the list in the lower por-<br>tion of the Model Browser look at the<br>additional available information.      | In addition to the summary of the con-<br>tents of the model, the lower portion of<br>the Model Browser includes the tempera-<br>tures of the selected nodes, along with the<br>Max and Min of the current selection set.                                                                                                    |
|          |                                                                                                    | These values are the current post pro-<br>cessed data. If the current post processed<br>data was heat rates, then these values<br>would be heat rates.                                                                                                    |
| 3.<br>4. | Select <b>Options &gt; Temperatures</b><br>from the <b>Model Browser menu bar</b> .<br>View the <b>Output</b> area.       | Scrolling in the text window, you'll see<br>the output looks more like a SINDA<br>TPRINT.<br>Submodel: AAAA Max(3)=306.23 Min(1)=293<br>Diffusion Nodes for Submodel: AAAA Max(3)=<br>2 299.71 3 306.23<br>Boundary/Heater Nodes for Submodel: AAAA<br>1 293.15<br>Submodel: BBBB Max(3)=323.72 Min(1)=307<br>Diffusion Nodes for Submodel: BBBB Max(3)=<br>1 307.23 2 315.48<br>Submodel: CCCC Max(1)=31.36 Min(3)=324<br>Diffusion Nodes for Submodel: CCCC Max(1)=<br>1 331.36 2 331.36 |
| 5.       | Select Options > Output Window<br>on Bottom from the Model Browser<br>menu bar to deselect it (remove the<br>check mark). | This moves the output area to the right of<br>the tree. The Model Browser window<br>may be resized as desired. The example<br>below shows the window resized horizon-<br>tally and shortened.                                                                                                    |

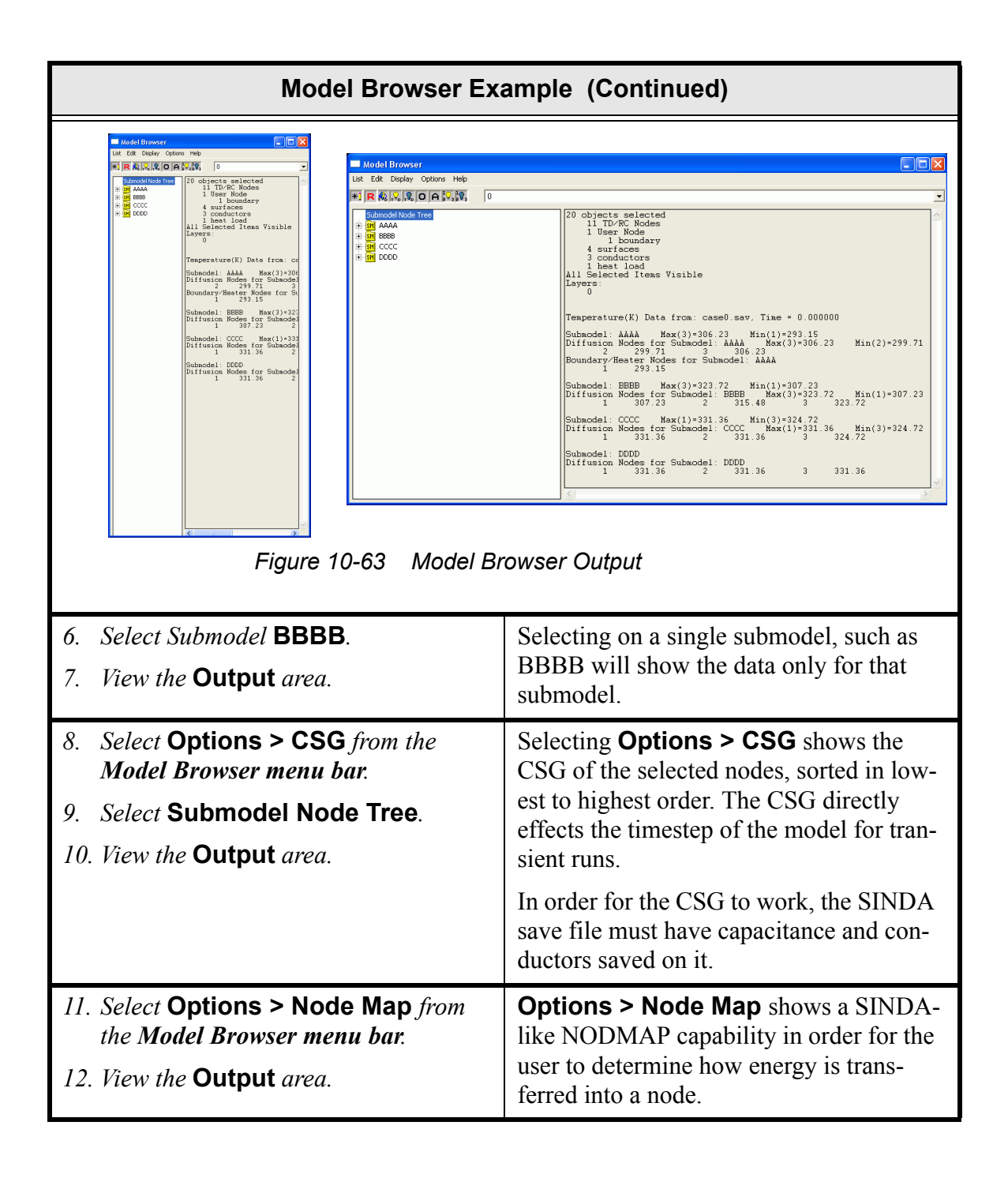

| Model Browser Example (Continued)                                                                                                    |                                                                                                    |
|----------------------------------------------------------------------------------------------------|----------------------------------------------------------------------------------------------------|
| <ul> <li>13. Select Options &gt; Heat Map in the<br/>Model Browser.</li> <li>14. Select submodel CCCC.</li> </ul>                                                                                                    | The heat map shows the energy summary<br>for energy into and out of the selected<br>nodes. Energy between the selected nodes<br>is not in the tabulation.                                                                                     |
| 15. View the Output area.                                                                                                    | If submodel CCCC is selected, the heat map implies a load of 3W and has 3W leaving into submodel BBBB.                                                                                                    |
|                                                                                                    | If submodels BBBB and CCCC are<br>selected the heat map output will show<br>the energy going from submodel BBBB<br>into submodel AAAA, along with the 3W<br>heat source on submodel CCCC.                                                     |
| <ul> <li>16. Select Options &gt; Heat Flow<br/>Between Submodels in the Model<br/>Browser window.</li> <li>The Heat Transfer Between Submod-<br/>els dialog box appears.</li> </ul>                                                                                                    | The results of the heat flow analysis 3W<br>going from submodel AAAA to sub-<br>model BBBB. The program cycles<br>through all the nodes in submodel AAAA<br>and sums the heat flows of all the conduc-<br>tors that connect to submodel BBBB. |
| Heat Transfer Between Submodels       Image: Comparison of the second second seco |                                                                                                    |
| 17. Click on the arrow next to the From<br>Submodel field and select <b>AAAA</b> from<br>the pulldown menu.                                                                                                    |                                                                                                    |
| 18. Click on the arrow next to the To Sub-<br>model field and select <b>BBBB</b> from the<br>pulldown menu.                                                                                                    |                                                                                                    |
| 19. Select OK.<br>20. Close the Model Browser                                                                                                    |                                                                                                    |
| 20. Close the Model Browser.                                                                                                    | Exit Thermal Desistor and some of                                                                                                    |
| A Thermal Desktop/AutoCAD dialog<br>box appears asking to save the draw-<br>ing changes.                                                                                                    | prompted.                                                                                                    |
| 22. Select <b>Yes</b> .                                                                                                    |                                                                                                    |

In this example, some simple methods on how to create a mesh and convert it to either Thermal Desktop polygons or finite elements are introduced.

|    | Simple Meshing Methods                                                                                                    |                                                 |  |
|----|----------------------------------------------------------------------------------------------------|-------------------------------------------------|--|
| Cr | Create a new folder named <b>mesh</b> and start with a new thermal.dwg template file.                                                                   |                                                 |  |
| 1. | 1. Copy the template <b>thermal.dwg</b> file created in the first tutorial to the \Tutori-<br>als\mesh directory just created.                          |                                                 |  |
|    | Note: Be sure to hold the <ctrl> key down if dragging the template file icon to the new directory so that the file is copied, rather than moved.</ctrl> |                                                 |  |
| 2. | 2. Rename the copied template file to <b>mesh</b> .                                                                                                    |                                                 |  |
| 3. | 3. Start Thermal Desktop by double clicking on the mesh drawing file icon in the mesh directory.                                                        |                                                 |  |
| 1. | Select View > 3D Views > Top.                                                                                                    | The UCS icon reflects the new orienta-<br>tion. |  |

|    | Simple Meshing Methods (Continued)                                                                                             |                                                                                                    |  |
|----|----------------------------------------------------------------------------------------------------|----------------------------------------------------------------------------------------------------|--|
| 2. | or Draw > Line.                                                                                                    | The exercise begins by drawing two lines<br>and drawing a ruled surface between the<br>two.                        |  |
|    | Specify first point: appears in the Command line area.                                                                         | These lines could also be arcs or polylines if desired                                                             |  |
| 3. | <i>Type</i> <b>0,0</b> <i>in the Command line.</i><br>_line Specify next point or [Undo]:<br>appears in the Command line area. | The RULESURF command draws 3D<br>surfaces between two objects: point and<br>line; line and line; or, arc and line. |  |
| 4. | <i>Type</i> <b>0,1</b> <i>in the Command line.</i>                                                                             | There are three related commands, one of which will be used later in this everyise:                                |  |
| _  | in the Command line area.                                                                                                    | EDGESURF: Draws a 3D polygon mesh                                                                                  |  |
| 3. | <i>Press</i> <b><enter></enter></b> . The first line displays in the drawing area.                                             | REVSURF: Draws a 3D surface of revo-<br>lution.                                                                    |  |
| 6. | or Draw > Line.                                                                                                    | TABSURF: Draws a 3D tabulated sur-<br>face.                                                                        |  |
|    | _line Specify first point: appears in the Command line area.                                                                   |                                                                                                    |  |
| 7. | <i>Type</i> <b>1,0</b> <i>in the Command line.</i>                                                                             |                                                                                                    |  |
|    | Specify next point or [Undo]: appears in the Command line area.                                                                |                                                                                                    |  |
| 8. | Type <b>1,2</b> in the Command line.                                                                                           |                                                                                                    |  |
|    | Specify next point or [Undo]: appears in the Command line area.                                                                |                                                                                                    |  |
| 9. | Press <b><enter></enter></b> .                                                                                                 |                                                                                                    |  |
|    | A second line displays in the drawing area.                                                                                    |                                                                                                    |  |

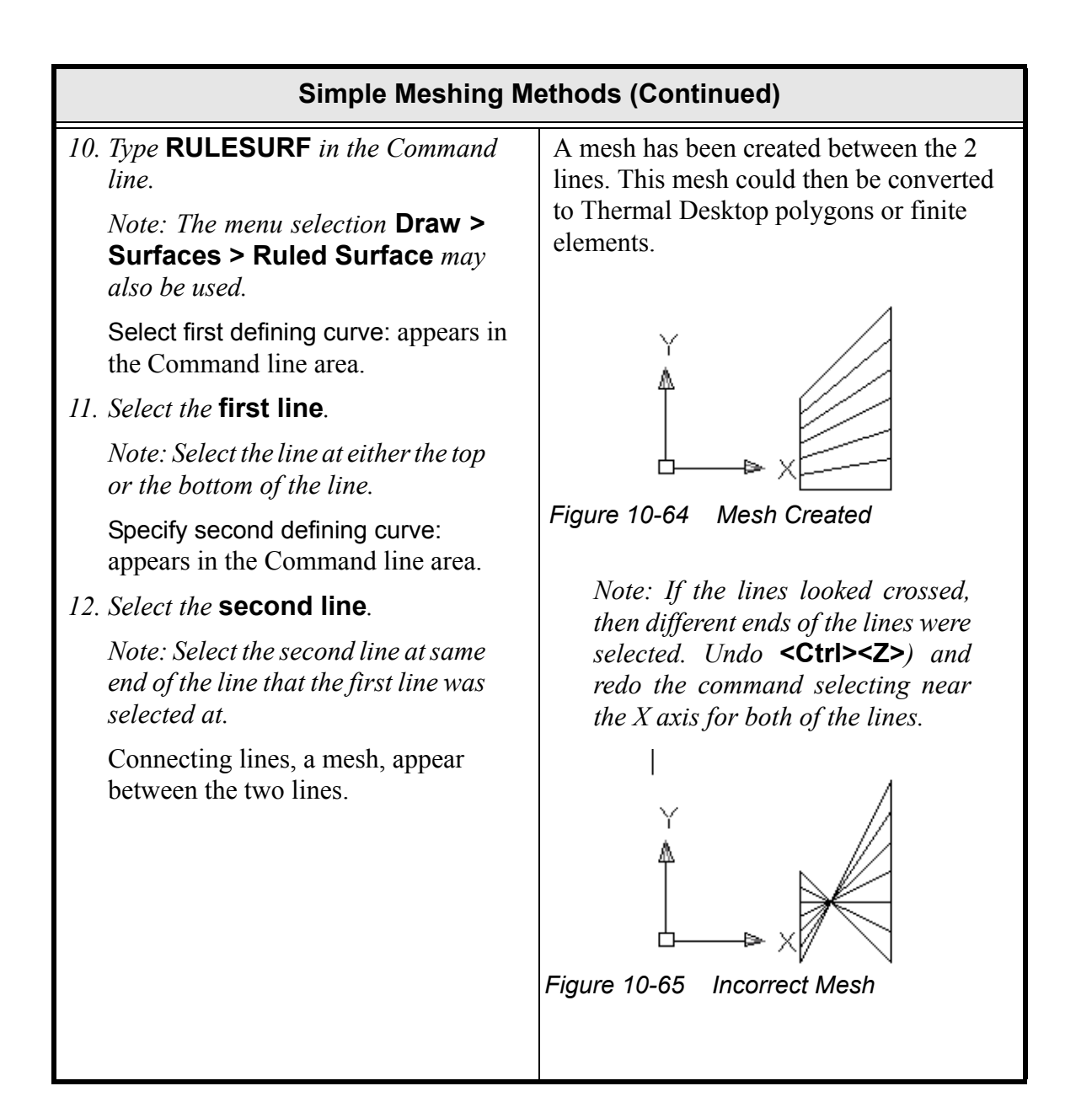

| Simple Meshing Methods (Continued)                                             |                                                                                                    |
|--------------------------------------------------------------------------------|----------------------------------------------------------------------------------------------------|
| 13. Select Thermal > Surfaces/Solids<br>> From AutoCAD Surface.                | Make a set of polygons from the new entity.                                                                                                    |
| Select entity for adding thermal model data: appears in the Command line area. | After completing these steps, notice that<br>while there are 6 polygons, only a single<br>node represents all of them.                                                                                                    |
| 14. Select a point on the mesh.                                                |                                                                                                    |
| Select entity for adding thermal model data: appears in the Command line area. | Y                                                                                                    |
| 15. Press <b><enter></enter></b> .                                             |                                                                                                    |
| The Thermal Model Data dialog box appears.                                     |                                                                                                    |
| 16. Select <b>OK</b> to close the dialog box without making any changes.       | Figure 10-66 Polygon Created                                                                                                    |
| A node appears on the mesh.                                                    | By default, these surfaces are represented<br>by a single node. Each facet of the con-<br>verted surface may be a separate node by<br>using the Toggle Mesh Nodalization<br>functionality, the next functionality to be<br>covered. |

| Simple Meshing Methods (Continued)                                                                 |                                                                                                    |
|----------------------------------------------------------------------------------------------------|----------------------------------------------------------------------------------------------------|
| <ul><li>17. Select Thermal &gt; Modeling Tools</li><li>&gt; Toggle RD Mesh Nodalization.</li></ul> | At the completion of these steps, there are<br>now 6 nodes representing the polygons.                                                                                                    |
| Select FD Meshes to toggle nodaliza-<br>tion: appears in the Command line<br>area.                 | 1                                                                                                    |
| 18. Draw a box around the entity to select the polygons.                                           | Ň 2                                                                                                    |
| Select FD Meshes to toggle nodaliza-<br>tion: appears in the Command line<br>area.                 |                                                                                                    |
| 19. Press <b><enter></enter></b> .                                                                 |                                                                                                    |
| Additional nodes display.                                                                          | rigure 10-67 Additional Polygons                                                                                                    |
|                                                                                                    | Thermal Desktop's <b>Modeling Tools &gt;</b><br><b>Toggle Mesh Nodalization</b> command<br>allows the user to change the nodalization<br>scheme used by surfaces that were con-<br>verted to the Thermal Desktop from<br>AutoCAD geometry. A Thermal Desktop<br>surface created from an AutoCAD sur-<br>face initially contains one nodal region<br>with the same or separate node IDs on<br>each side. Mesh surfaces may be con-<br>verted to one nodal region per mesh facet<br>by using the <b>Modeling Tools &gt; Toggle</b><br><b>Mesh Nodalization</b> command (per-<br>forming the command a second time will<br>change the mesh back to one node per<br>side). |

| Simple Meshing Methods (Continued)                                                                                  |                                                                                             |
|----------------------------------------------------------------------------------------------------|---------------------------------------------------------------------------------------------|
| 20. Select the <b>mesh</b> to highlight it in the drawing area.                                                     | Delete the mesh and use the SURFTAB1 command to change the polygons from 6                  |
| 21. Press <b><delete></delete></b> .                                                                                | to 3.                                                                                       |
| The mesh is deleted and original two lines are displayed.                                                           | SURFTAB1 controls how many polygons<br>that will be displayed when the mesh is<br>converted |
| 22. Type <b>SURFTAB1</b> in the Command line.                                                                       |                                                                                             |
| Enter new value for SURFTAB1 <6>: appears in the Command line area.                                                 |                                                                                             |
| 23. Type <b>3</b> in the Command line.                                                                              |                                                                                             |
| Note: The new value for<br>SURFTAB1 is 3. To verify this,<br>press <f2> and view the command<br/>line remarks.</f2> |                                                                                             |
| <i>24. Type</i> <b>RULESURF</b> <i>in the Command line.</i>                                                         | Use RULESURF to remesh and create 3 polygons.                                               |
| Select first defining curve: appears in the Command line area.                                                      |                                                                                             |
| 25. Select the first line.                                                                                          | Ň                                                                                           |
| Specify second defining curve: appears in the Command line area.                                                    |                                                                                             |
| 26. Select the second line.                                                                                         |                                                                                             |
| Three polygons are created.                                                                                         | Figure 10-68 After Rulesurf                                                                 |
| 27. Select the <b>mesh</b> to highlight it in the drawing area.                                                     | Delete the mesh again.                                                                      |
| 28. Press <b><delete></delete></b> .                                                                                |                                                                                             |
| The mesh is deleted and original two lines are displayed.                                                           |                                                                                             |

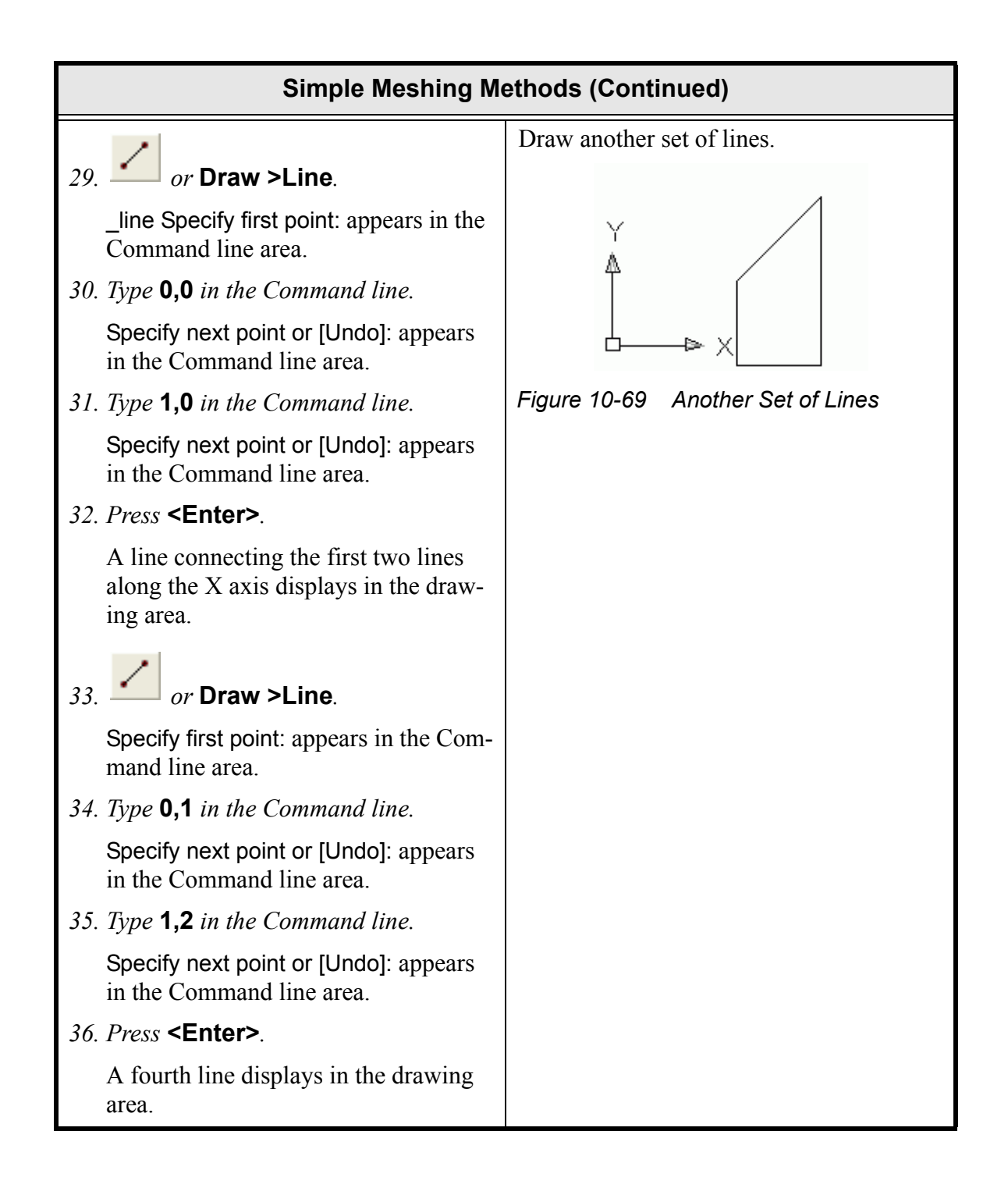

| Simple Meshing Methods (Continued)                                                     |                                                                                                    |
|----------------------------------------------------------------------------------------|----------------------------------------------------------------------------------------------------|
| <i>37. Type</i> <b>EDGESURF</b> <i>in the Command line.</i>                            | These steps create a 3x6 mesh. The SURFTAB2 parameter could be changed to change the 6 breakdown to something else. |
| Select object 1 for surface edge: appears in the Command line area.                    |                                                                                                    |
| 38. Select the first line.                                                             | 1                                                                                                    |
| Note: Lines may be selected in ei-<br>ther clockwise or counterclockwise<br>direction. | Ă III                                                                                                    |
| Select object 2 for surface edge: appears in the Command line area.                    | L → ×                                                                                                    |
| 39. Select the second line.                                                            | Figure 10-70 3x6 Mesh                                                                                               |
| Select object 3 for surface edge: appears in the Command line area.                    |                                                                                                    |
| 40. Select the third line.                                                             |                                                                                                    |
| Select object 4 for surface edge: appears in the Command line area.                    |                                                                                                    |
| 41. Select the fourth line.                                                            |                                                                                                    |
| The 3x6 mesh is created.                                                               |                                                                                                    |

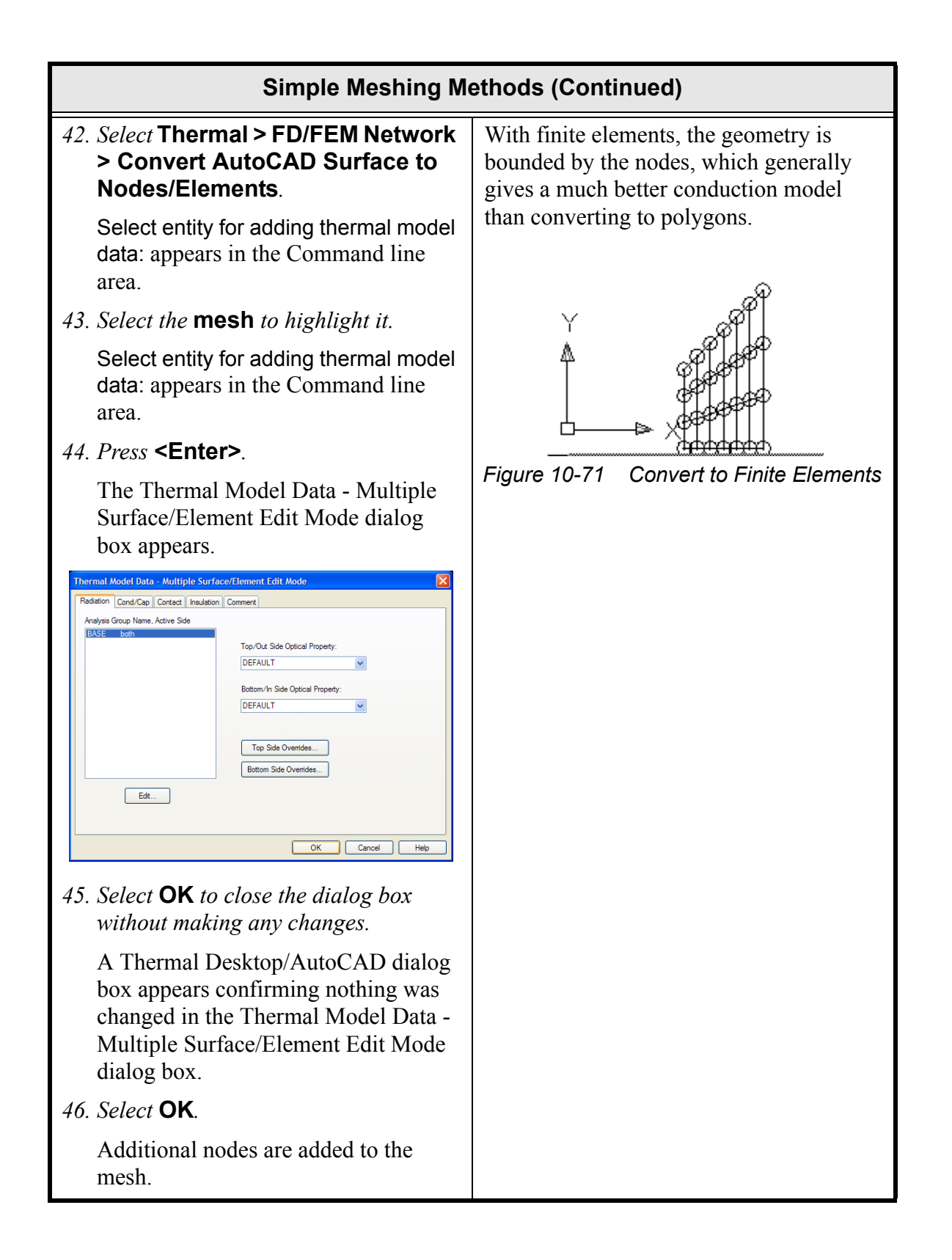

| Simple Meshing Methods (Continued)                                                       |                                             |
|------------------------------------------------------------------------------------------|---------------------------------------------|
| 47. Select Thermal > Modeling Tools<br>> Resequencing ID's.                              | Resequence the node IDs so they are unique. |
| Select entity(s) for Node ID Rese-<br>quencing: appears in the Command<br>line area.     |                                             |
| 48. Draw a selection box around the mesh.                                                |                                             |
| <i>Note: Or type</i> <b>all</b> <i>in the Command line.</i>                              |                                             |
| Select entity(s) for Node ID Rese-<br>quencing: appears in the Command<br>line area.     |                                             |
| <i>49. Press</i> <b><enter></enter></b> .                                                |                                             |
| The Resequencing Node ID's dialog box appears.                                           |                                             |
| Resequence Node IDs                                                                      |                                             |
| Resequence nodes in Submodel: MAIN                                                       |                                             |
| Starting node number:                                                                    |                                             |
| Node number increment: 1                                                                 |                                             |
| Add increment to existing node number                                                    |                                             |
|                                                                                          |                                             |
| 50. Select <b>OK</b> .                                                                   |                                             |
| 51. Select File > Exit.                                                                  | Exit Thermal Desktop and save as            |
| A Thermal Desktop/AutoCAD dialog<br>box appears asking to save the draw-<br>ing changes. | prompted.                                   |
| 52. Select Yes.                                                                          |                                             |

This example uses Thermal Desktop's Dynamic Solver interface to optimize the component (cylinder and box) locations and the thickness of the double plate such that the mass of the doubler plate is minimized. Constraints will also be placed on the components such that their individual temperatures limits are not violated. The components are connected to the plate via contact conductance.

Please reference Section 5 of the SINDA/FLUINT manual for a detailed documentation of the Advanced Design Modules such as the SINDA Solver.

The exercise consists of three parts, or steps:

- Step 1: Parameterizes the locations of the box and the cylinder, so that their best location can be found by the SOLVER interface.
- Step 2: Sets up the problem in the Case Set Manager.
- Step 3: Solves the problem.

This problem took approximately 10 minutes to solve on a 1.5 GHz P4.

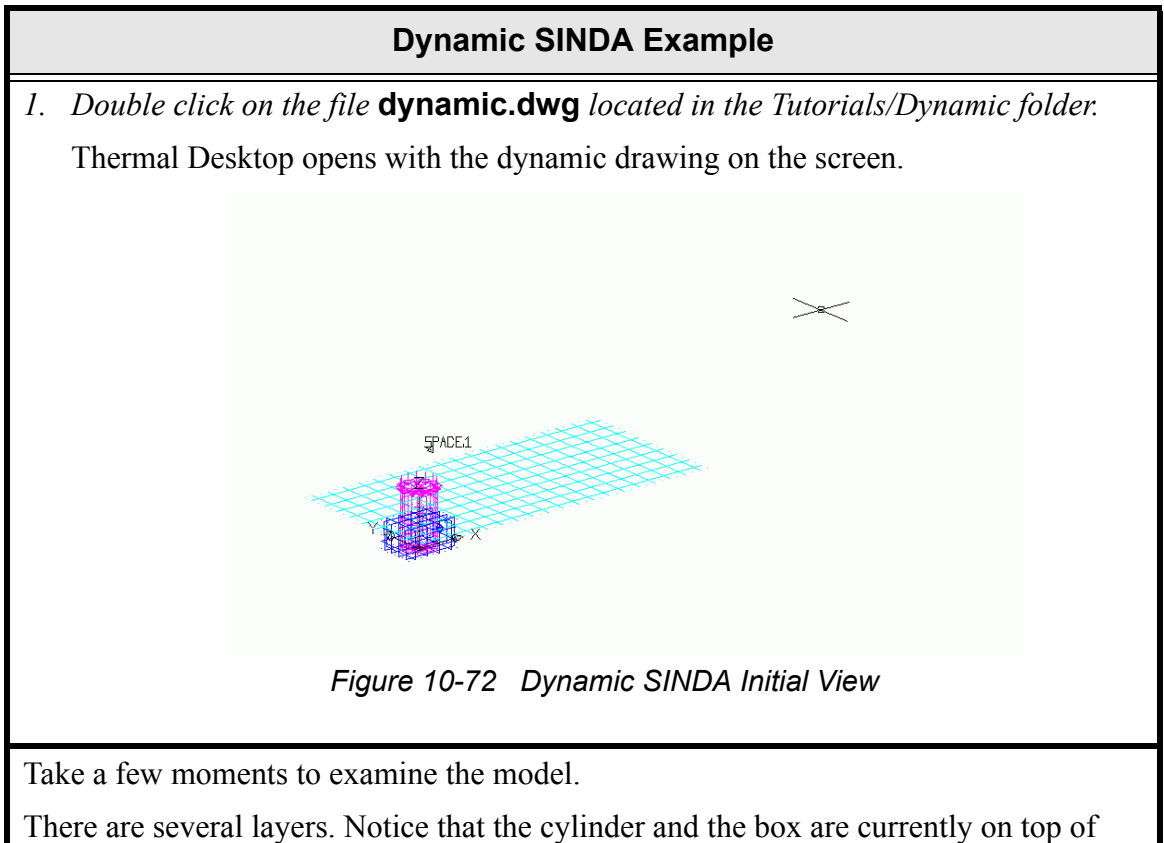

There are several layers. Notice that the cylinder and the box are currently on top of each other at the origin. Also notice the heat loads on the top of the cylinder and on a node on the box. Finally, notice that a space node has been created for radiation to the environment.

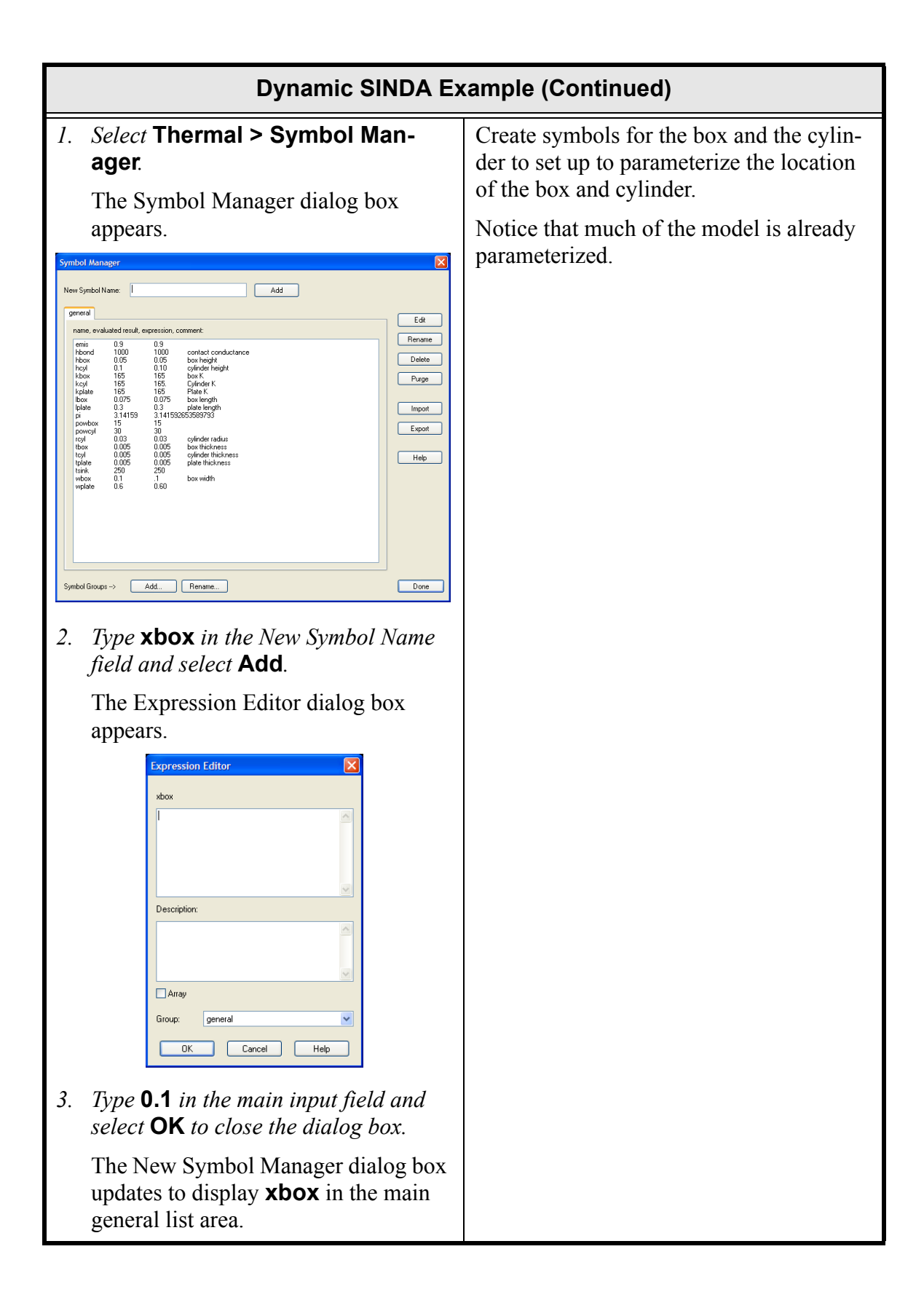

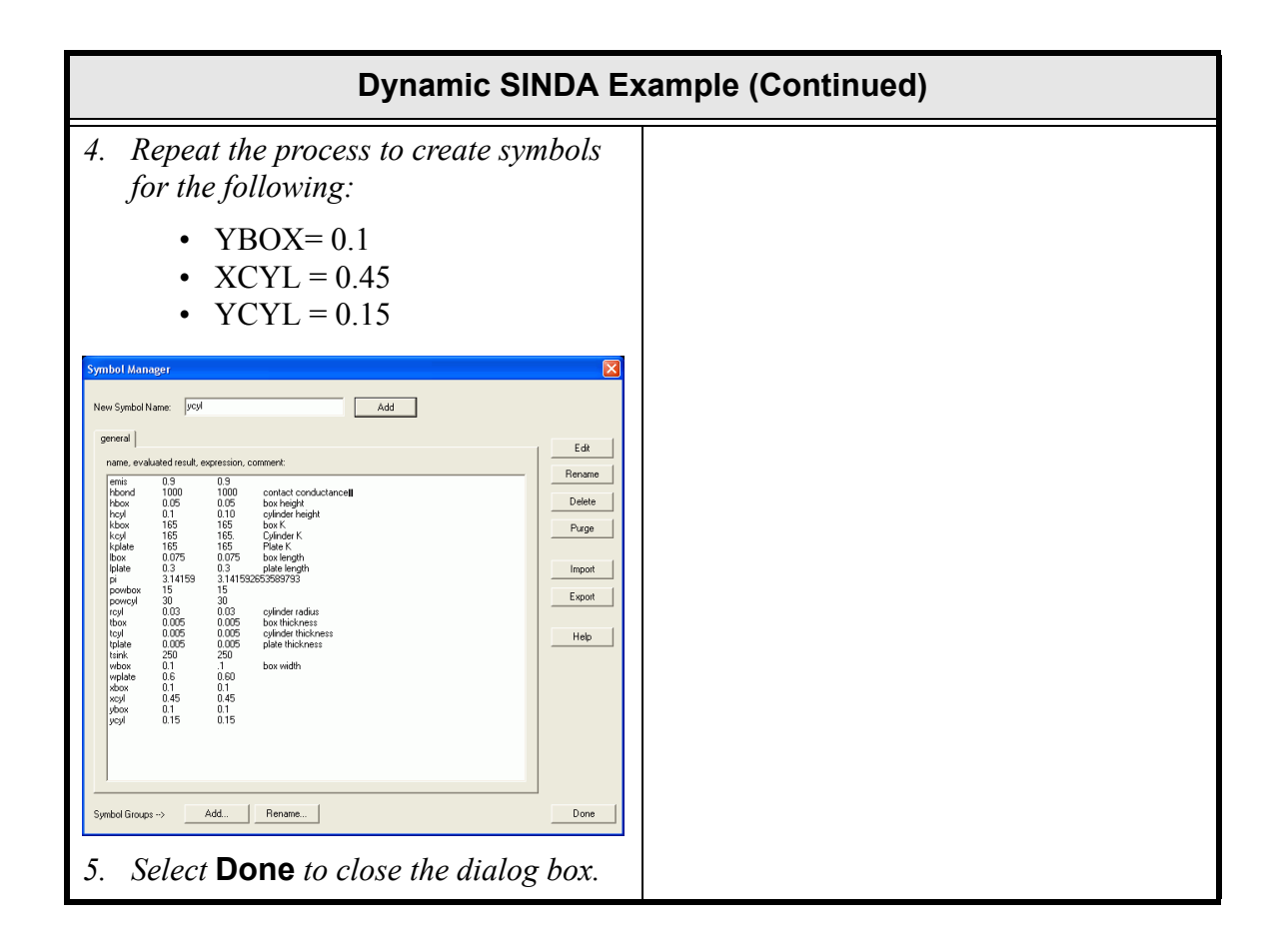

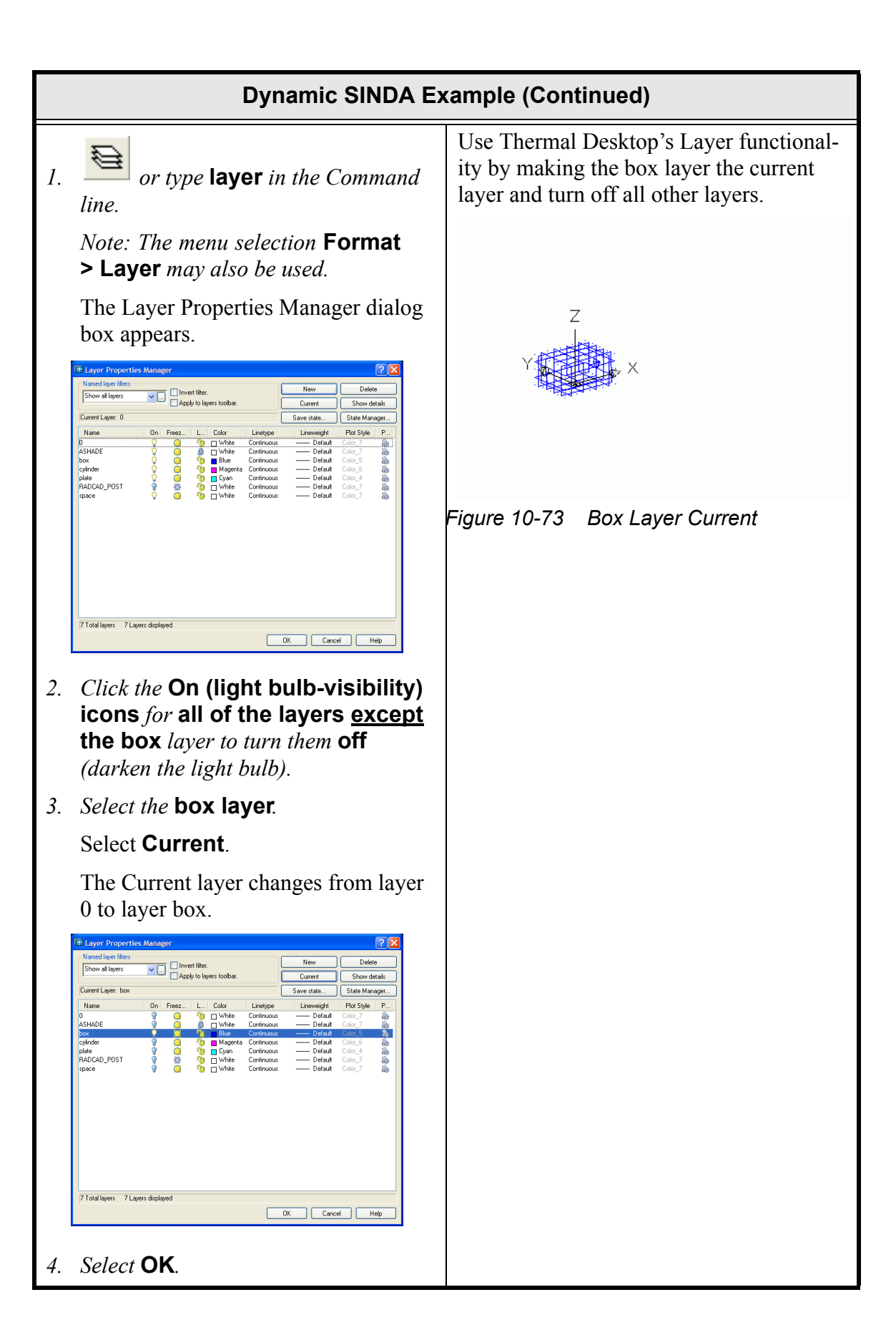

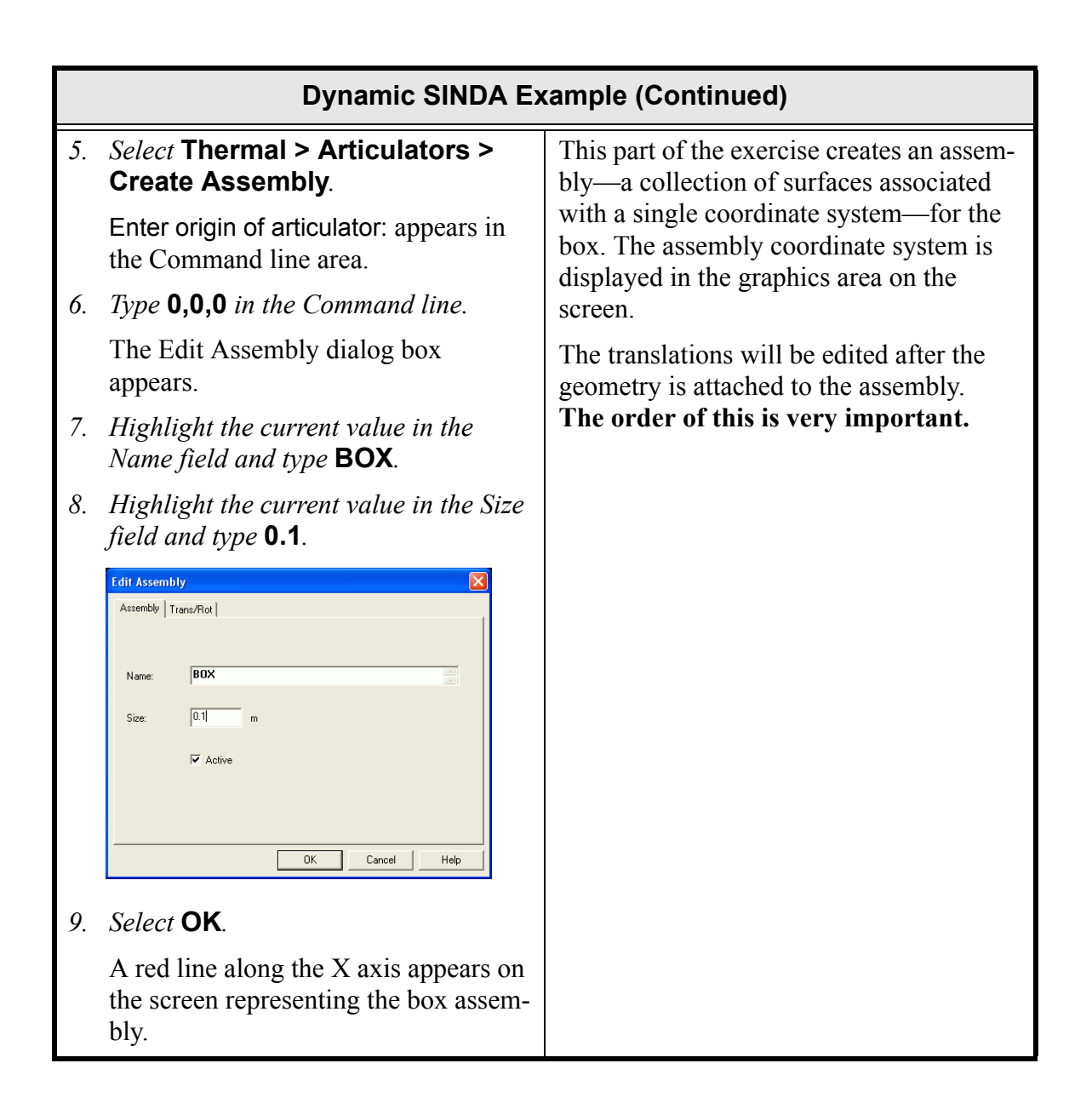

| Dynamic SINDA Example (Continued)                                                                                                    |                                                                                                    |  |
|----------------------------------------------------------------------------------------------------|----------------------------------------------------------------------------------------------------|--|
| 10. Select Thermal > Articulators > Attach Geometry.                                                                                                    | Geometry is attached to the assembly.<br>When the assembly is modified, via a                                              |  |
| Select an articulator: appears in the Command line area.                                                                                                    | rotate or a move, the location of the sur-<br>faces attached to that assembly will also<br>be modified. An assembly can be |  |
| 11. Click on the red assembly articu-<br>lator.                                                                                                    | attached to another assembly, and the<br>nesting can be infinitely deep.                                                   |  |
| Select objects to attach to articulator: appears in the Command line area.                                                                                                    | Once this occurs, when the assembly is moved, the geometry will move with it.                                              |  |
| <i>12. Create a</i> <b>selection box</b> <i>around the box.</i>                                                                                                    |                                                                                                    |  |
| Select objects to attach to articulator: appears in the Command line area.                                                                                                    |                                                                                                    |  |
| 13. Press <b><enter></enter></b> .                                                                                                    |                                                                                                    |  |
| The geometry is attached.                                                                                                    |                                                                                                    |  |
| Note: The Command line reflects<br>the change. Another way to verify<br>the objects were attached is to press<br>$\langle F2 \rangle$ to view the command line text<br>window. |                                                                                                    |  |

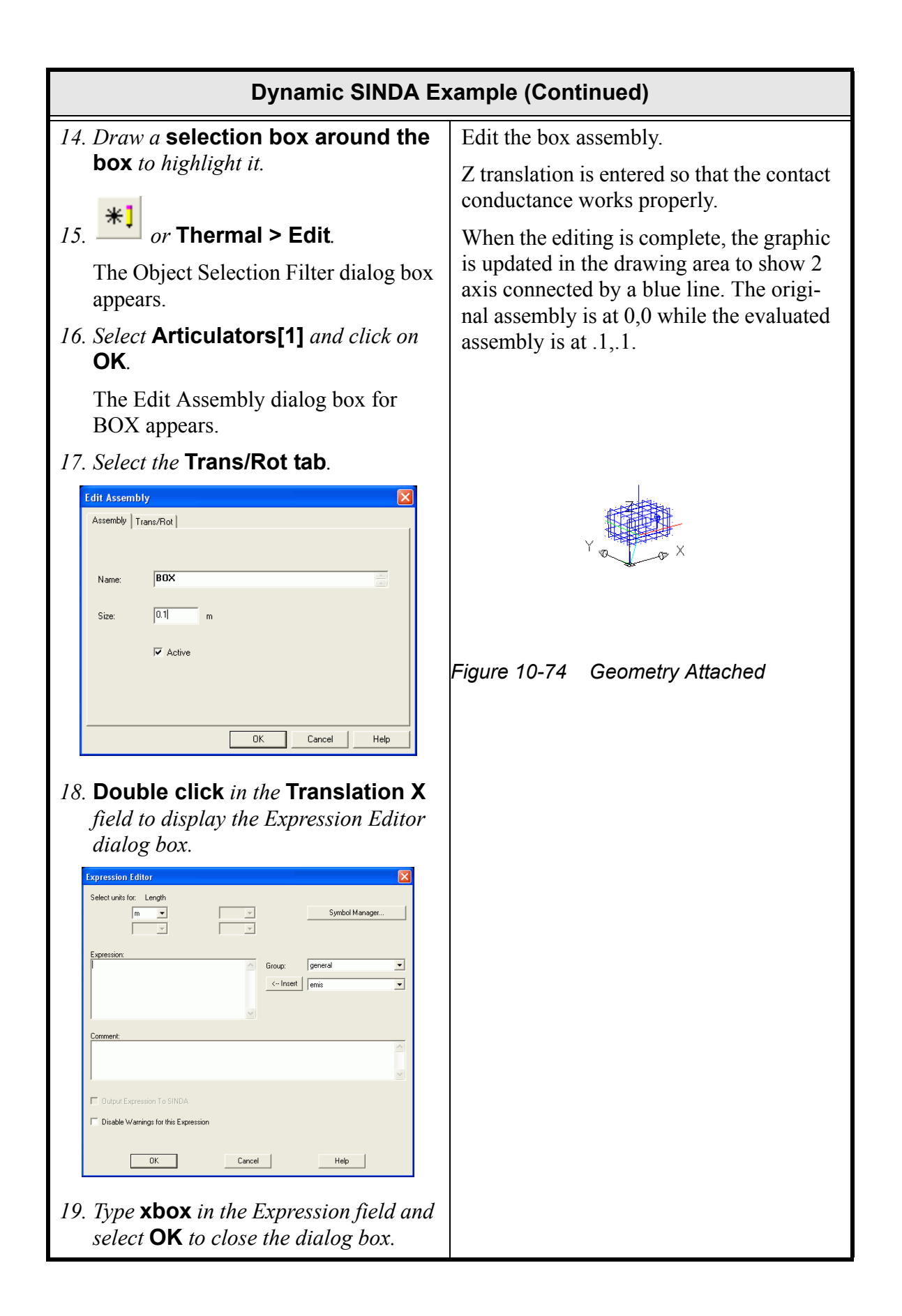

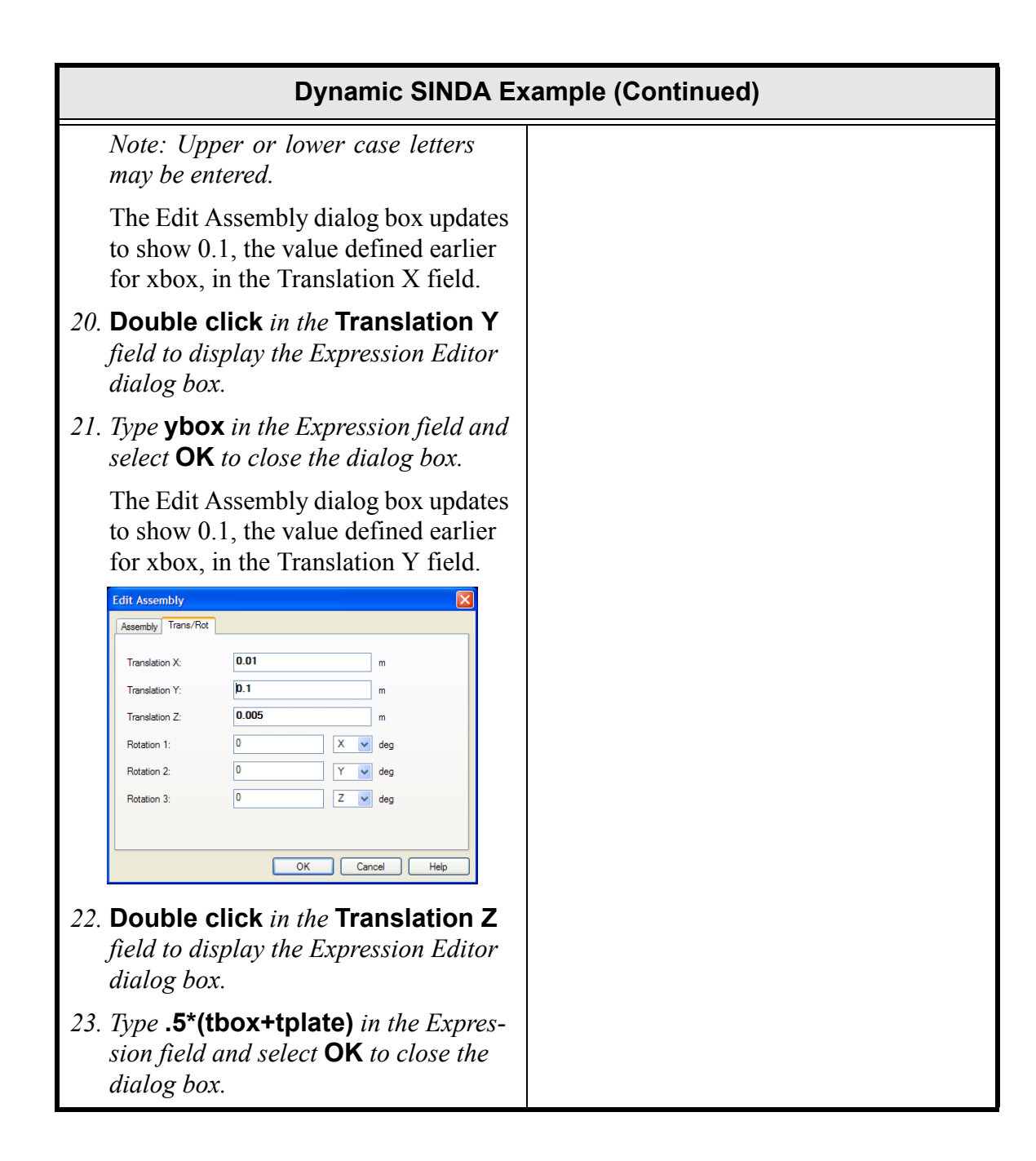

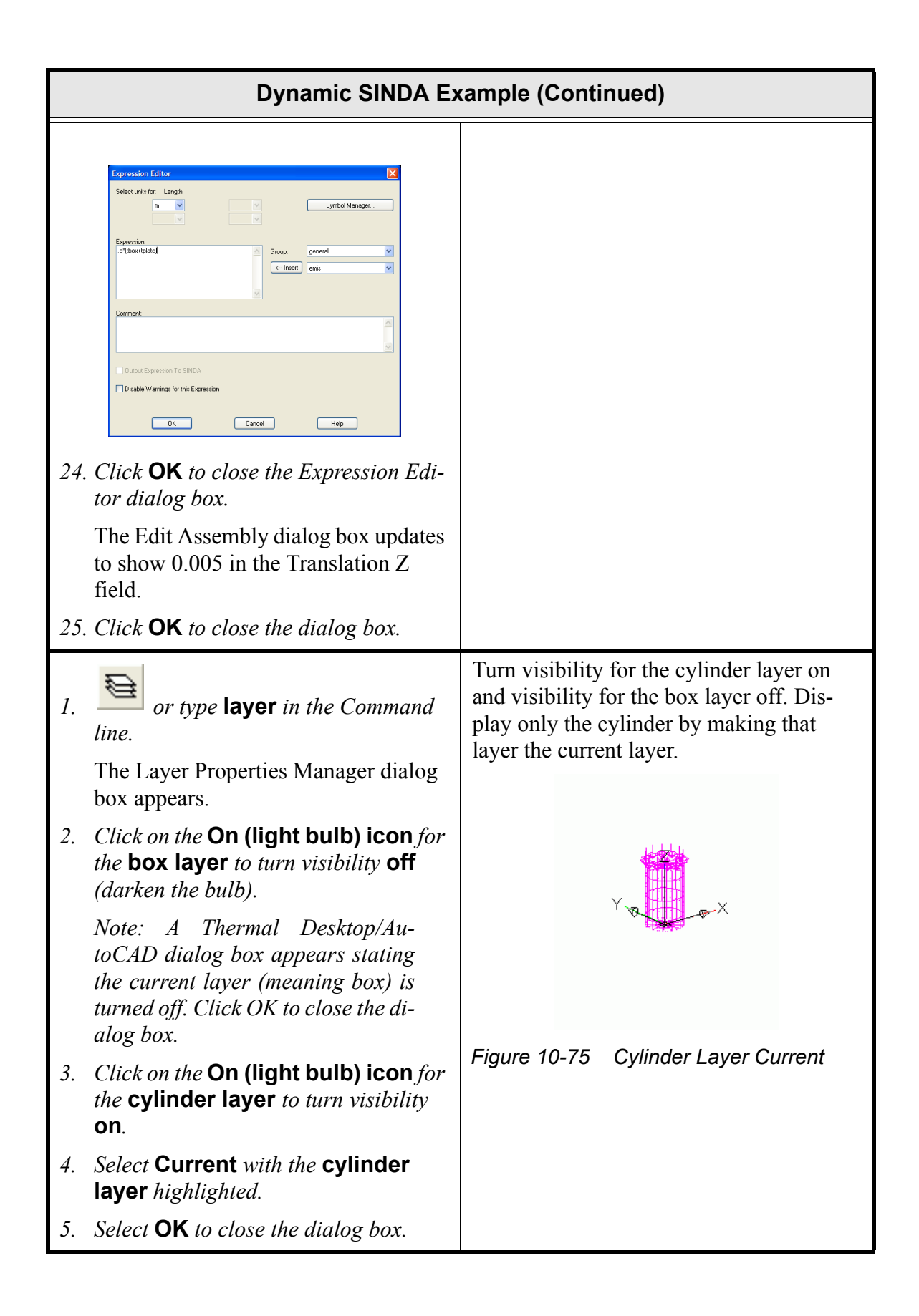

| Dynamic SINDA Example (Continued) |                                                                                                    |                                                                                      |  |  |  |
|-----------------------------------|----------------------------------------------------------------------------------------------------|--------------------------------------------------------------------------------------|--|--|--|
| 6.                                | Select Thermal > Articulators > Create Assembly.                                                                                                    | Create an assembly at the origin for the cylinder. <b>The order of attaching the</b> |  |  |  |
|                                   | Enter origin of articulator: appears in the Command line area.                                                                                                    | items before putting in the translations is very important.                          |  |  |  |
| 7.                                | Type <b>0,0,0</b> in the Command line.                                                                                                    |                                                                                      |  |  |  |
|                                   | The Edit Assembly dialog box appears<br>with the last selected tab (Trans/Rot)<br>displayed.                                                                                                    |                                                                                      |  |  |  |
| 8.                                | Select the Assembly tab.                                                                                                    |                                                                                      |  |  |  |
| 9.                                | Highlight the current value in the Name field and type <b>CYLINDER</b> .                                                                                                    |                                                                                      |  |  |  |
| 10.                               | <i>Highlight the current value in the Size field and type</i> <b>0.1</b> .                                                                                                    |                                                                                      |  |  |  |
|                                   | Edit Assembly       Image: CYLINDER         Name:       CYLINDER         Size:       0.1       m         Image: Image: Imag |                                                                                      |  |  |  |
| 11.                               | Select <b>OK</b> .                                                                                                    |                                                                                      |  |  |  |
|                                   | A green line along the Y axis appears<br>on the screen representing the cylinder<br>assembly.                                                                                                    |                                                                                      |  |  |  |

| Dynamic SINDA Example (Continued)                                          |                                      |  |  |  |  |
|----------------------------------------------------------------------------|--------------------------------------|--|--|--|--|
| 12. Select Thermal > Articulators ><br>Attach Geometry.                    | Attach the cylinder to the assembly. |  |  |  |  |
| Select an articulator: appears in the Command line area.                   |                                      |  |  |  |  |
| 13. Click on the green assembly artic-<br>ulator.                          |                                      |  |  |  |  |
| Select objects to attach to articulator: appears in the Command line area. |                                      |  |  |  |  |
| <i>14. Create a selection box around the cylinder.</i>                     |                                      |  |  |  |  |
| Select objects to attach to articulator: appears in the Command line area. |                                      |  |  |  |  |
| 15. Press <b><enter></enter></b> .                                         |                                      |  |  |  |  |
| The geometry is attached.                                                  |                                      |  |  |  |  |

| Dynamic SINDA Example (Continued)                                                                                        |                                                                                  |  |  |  |  |
|----------------------------------------------------------------------------------------------------|----------------------------------------------------------------------------------|--|--|--|--|
| 16. Draw a selection box around the                                                                                      | Edit the cylinder assembly.                                                      |  |  |  |  |
| <i>cylinder to highlight it.</i>                                                                                         | As with the box, the Z translation is<br>entered so that the contact conductance |  |  |  |  |
| 17. or Thermal > Edit.                                                                                                   | works property.                                                                  |  |  |  |  |
| The Object Selection Filter dialog box appears.                                                                          |                                                                                  |  |  |  |  |
| 18. Select Articulators[1] and click on OK.                                                                              |                                                                                  |  |  |  |  |
| The Edit Assembly dialog box for CYLINDER appears.                                                                       |                                                                                  |  |  |  |  |
| 19. Select the Trans/Rot tab.                                                                                            |                                                                                  |  |  |  |  |
| 20. Double click in the Translation X<br>field to display the Expression Editor<br>dialog box.                           |                                                                                  |  |  |  |  |
| 21. Type <b>xcyl</b> in the Expression field and select <b>OK</b> to close the dialog box.                               |                                                                                  |  |  |  |  |
| <i>Note: Upper or lower case letters may be entered.</i>                                                                 |                                                                                  |  |  |  |  |
| The Edit Assembly dialog box updates<br>to show 0.45, the value defined earlier<br>for xcyl, in the Translation X field. |                                                                                  |  |  |  |  |
| 22. Double click in the Translation Y<br>field to display the Expression Editor<br>dialog box.                           |                                                                                  |  |  |  |  |
| 23. Type <b>ycyl</b> in the Expression field and select <b>OK</b> to close the dialog box.                               |                                                                                  |  |  |  |  |
| The Edit Assembly dialog box updates to show 0.15, the value defined earlier for xbox, in the Translation Y field.       |                                                                                  |  |  |  |  |
| 24. Double click in the Translation Z<br>field to display the Expression Editor<br>dialog box.                           |                                                                                  |  |  |  |  |
| 25. Type <b>.5</b> *(tcyl+tplate) in the Expression field and select <b>OK</b> to close the dialog box.                  |                                                                                  |  |  |  |  |

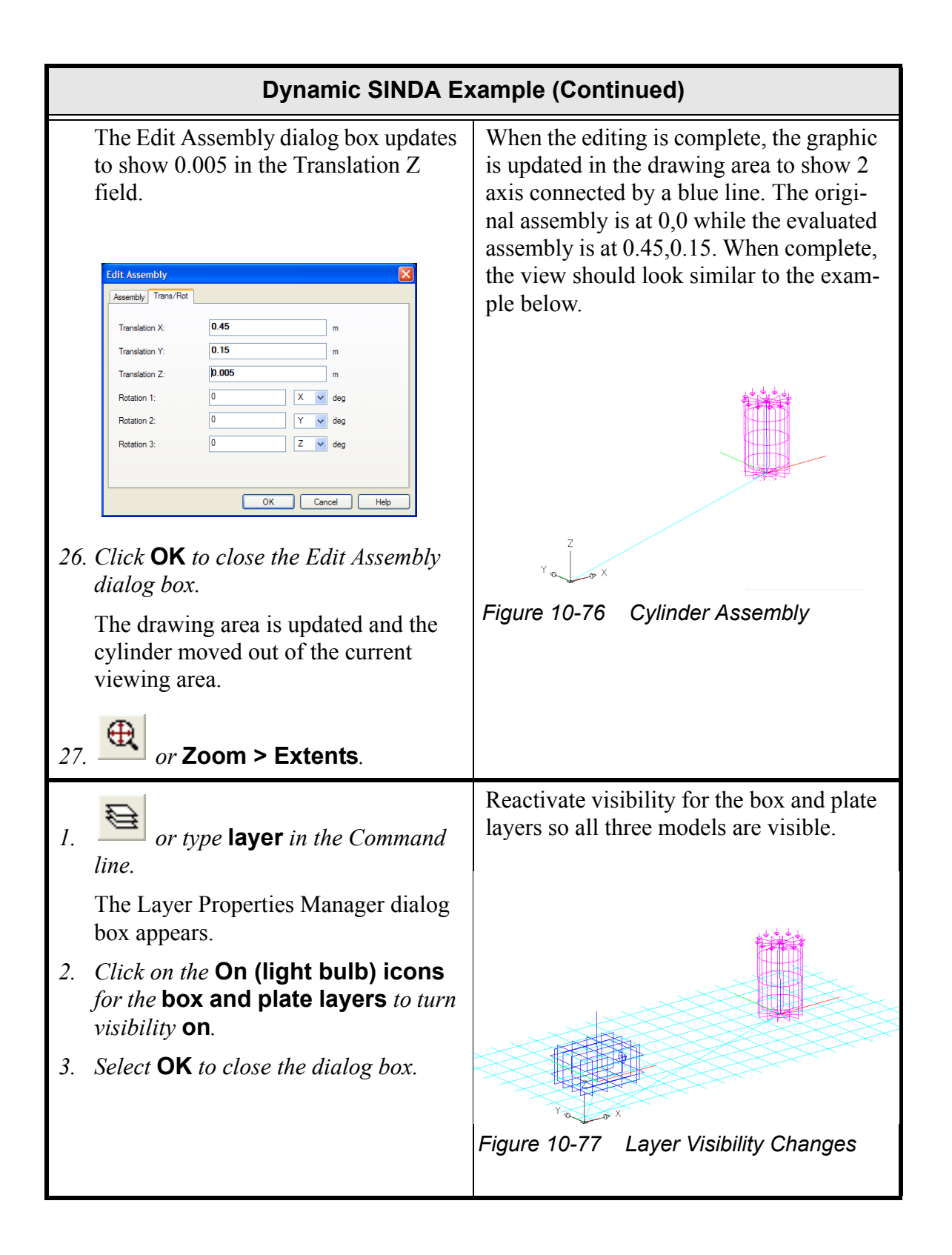

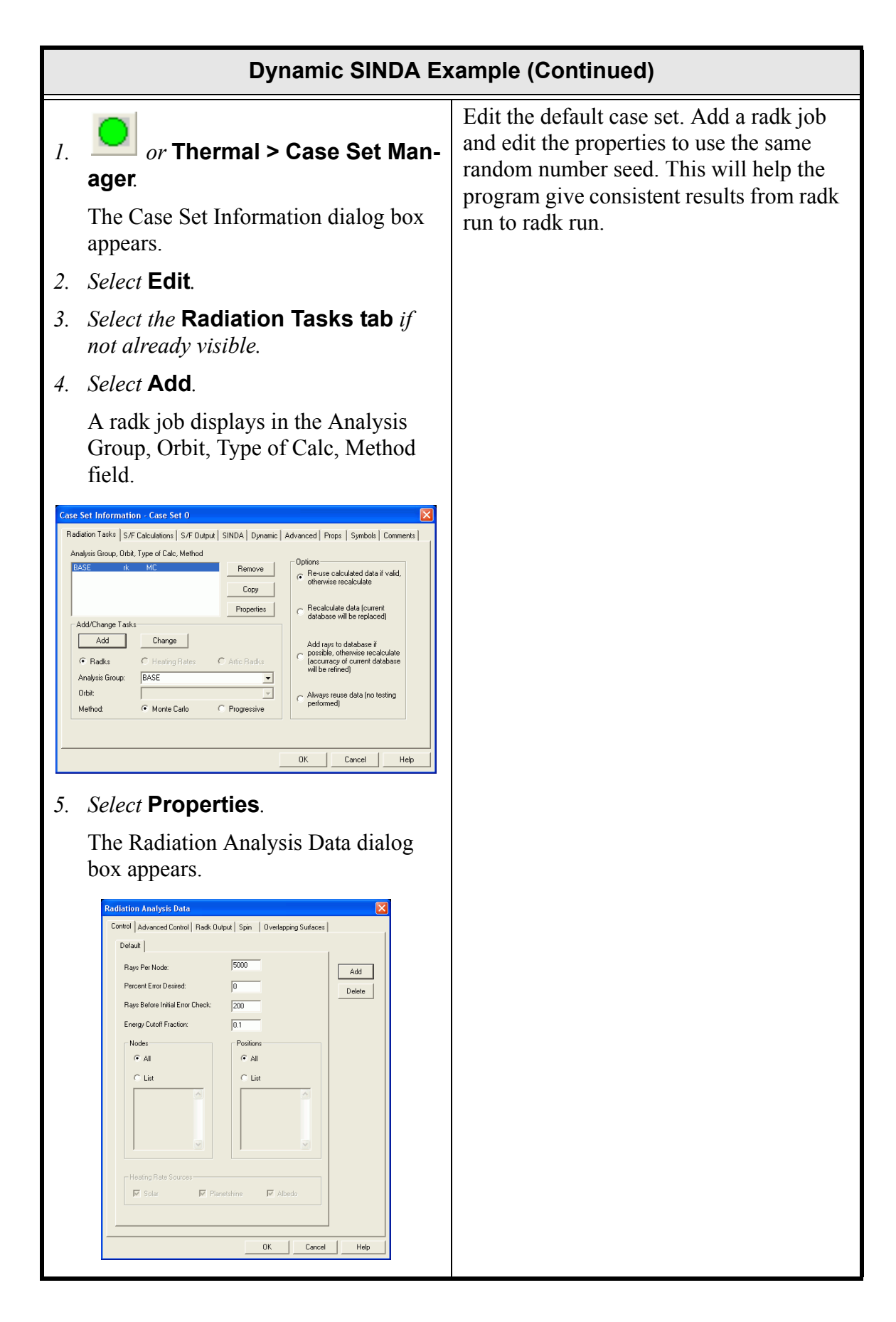

| Dynamic SINDA Example (Continued)                                                                                                    |                                                                                                    |  |  |  |  |
|----------------------------------------------------------------------------------------------------|----------------------------------------------------------------------------------------------------|--|--|--|--|
| 6. Select the Advanced Control tab.                                                                                                    |                                                                                                    |  |  |  |  |
| Relation Analysis Data         Image: Control of Control of Contron of Contron of Control of Control of Control of Cont |                                                                                                    |  |  |  |  |
| <ul> <li>9. Select the S/F Output tab in the Case Set Information dialog box.</li> <li>9. Select the S/F Output and the Simple Symbolic Connects of the Case Set Information dialog box.</li> <li>Core Set Information - Case Set 0</li> <li>Padiation Tasks S/F Calculation: S/F Output SINDA Dynamic Advanced Props Symbolic Connects (AUTO) I and S/F Petromere: Output Sidenodel (AUTO) I and S/F Petromere: Output for Color Postprocessing and XY Petromere: Output field to deselect it (remove the check mark).</li> <li>11. Click on Temperatures in the Output for Color Postprocessing and XY Plots field to deselect it (remove the check mark).</li> </ul>                                                                                                    | These runs can quickly generate a lot of<br>data if these are left on. The temperatures<br>will still be able to be seen while it calcu-<br>lates. |  |  |  |  |

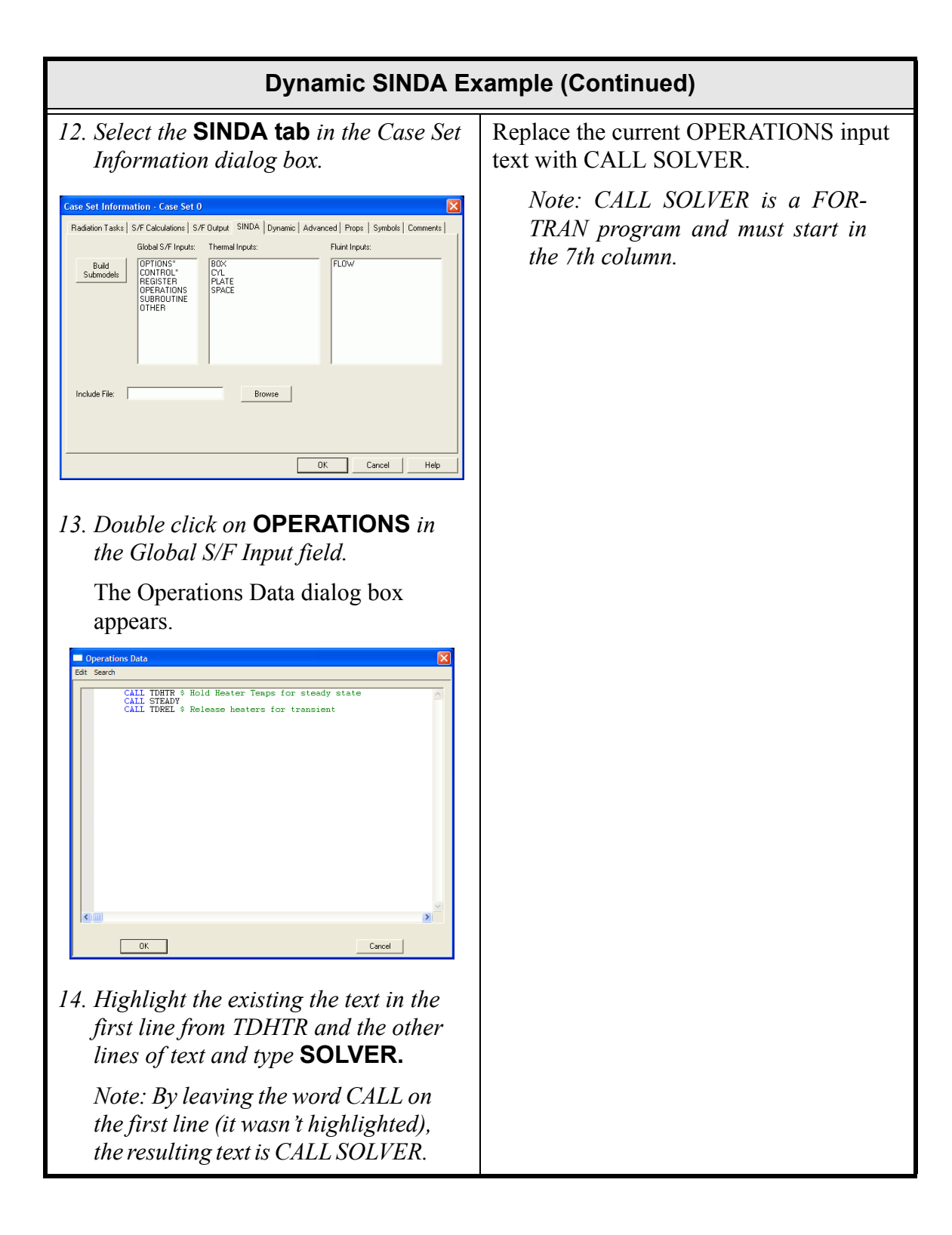

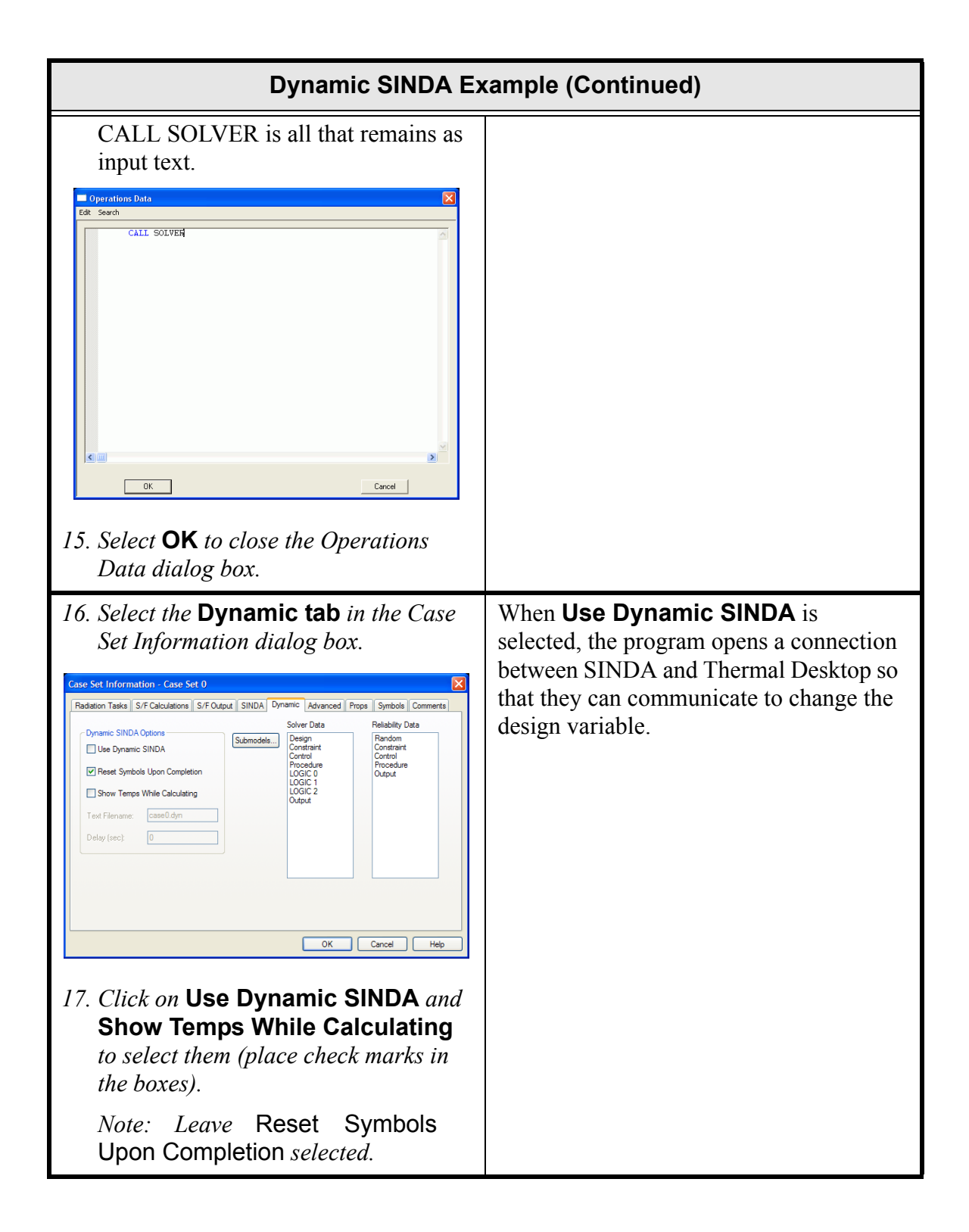

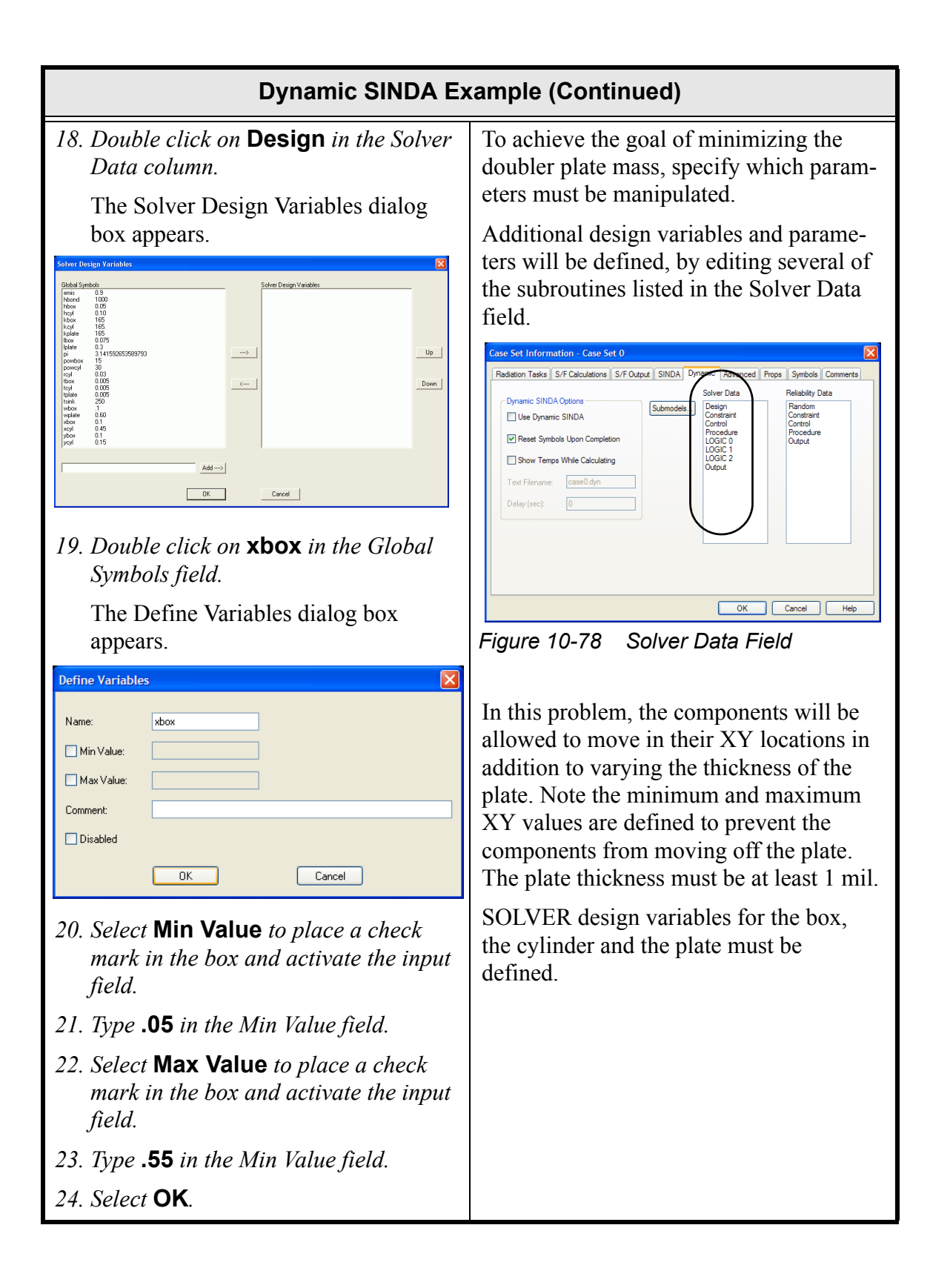

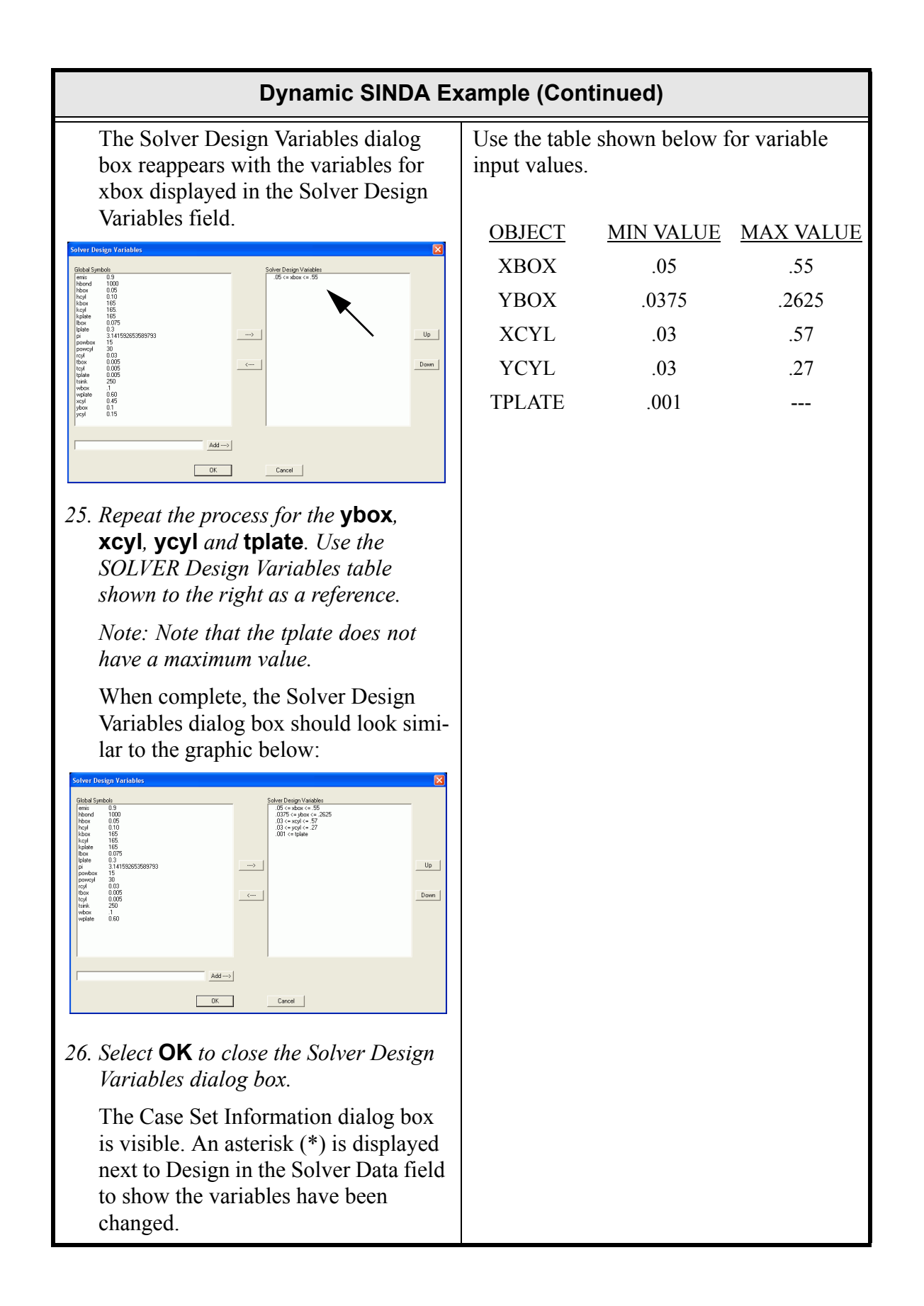

| Dynamic SINDA Example (Continued)                                                                                                    |                                                                                                    |                |               |  |  |  |  |
|----------------------------------------------------------------------------------------------------|----------------------------------------------------------------------------------------------------|----------------|---------------|--|--|--|--|
| 27. Double click on <b>Constraint</b> in the Solver Data column.                                                                                                    | What distinguishes a viable design from a bad design must be defined for SOLVER.                                                 |                |               |  |  |  |  |
| The Solver Constraint Variables dia-<br>log box appears.                                                                                                    | For this problem, if the box or cylinder<br>exceed their maximum allowable temper-<br>ature, the design is invalid. This type of |                |               |  |  |  |  |
| Bibbl Symbols - Can'the a constrant -         Solver Constraint Variables           miss         0.3           Hourd         0.00           Hourd         0.01           Hourd         0.01           Hourd         0.01           Hourd         0.01           Hourd         0.01           Hourd         0.01           Hourd         0.01           Hourd         0.01           Hourd         0.01           Hourd         0.01           Hourd         0.01           Hourd         0.01           Hourd         0.01                                                                                                    | information mu<br>data.                                                                                                    | ist be defined | as constraint |  |  |  |  |
| bit         0.3         →         →           P         0         1.4115025559333         →         →           P         0.01         0         0         0           P         0.03         -         →         0           P         0.03         -         -         ●           P         0.05         -         ●         ●           P         0.05         -         ●         ●           P         0.05         -         ●         ●           P         0.05         -         ●         ●           P         0.05         -         ●         ●           P         0.05         -         ●         ●           P         0.05         -         ●         ●           P         0.01         -         ●         ● | SOLVER constraint variables must be defined as follows.                                                                          |                |               |  |  |  |  |
| judi 0.15                                                                                                    | <u>OBJECT</u>                                                                                                    | MIN VALUE      | MAX VALUE     |  |  |  |  |
| OK Cored                                                                                                    | BOX.T8                                                                                                    |                | 310           |  |  |  |  |
| The Global Symbols field is grayed out and cannot be accessed                                                                                                    | CYL.T112                                                                                                    |                | 340           |  |  |  |  |
| <ul> <li>28. Type box.t8 in the text input field at the bottom of the dialog box and select Add&gt;.</li> </ul>                                                                                                    | Use the above table for variable values input.                                                                                   |                |               |  |  |  |  |
| The Define Variables dialog box<br>appears with box.t8 displayed in the<br>Name field.                                                                                                    |                                                                                                    |                |               |  |  |  |  |
| Define Variables     X       Name:     box.18       Min Value:                                                                                                    |                                                                                                    |                |               |  |  |  |  |
| 29. Select <b>Max Value</b> to place a check<br>mark in the box and activate the input<br>field.                                                                                                    |                                                                                                    |                |               |  |  |  |  |
| 30. Type <b>310</b> in the Max Value field.                                                                                                    |                                                                                                    |                |               |  |  |  |  |
| 31. Select <b>OK</b> to close the dialog box and return to the Solver Constraint Variables dialog box.                                                                                                    |                                                                                                    |                |               |  |  |  |  |
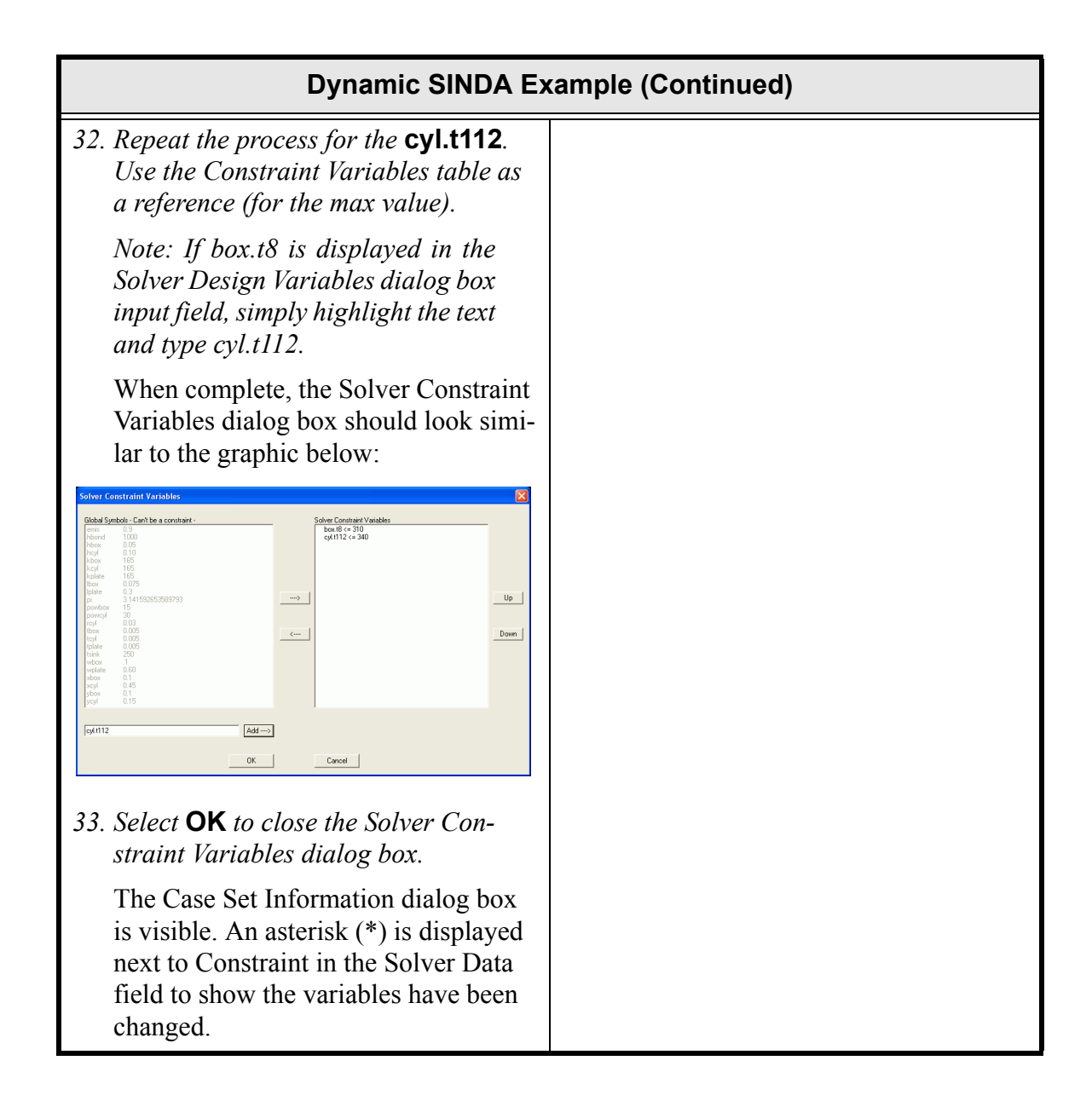

| Dynamic SINDA Example (Continued)                                                                                                    |                                                                    |  |
|----------------------------------------------------------------------------------------------------|--------------------------------------------------------------------|--|
| 34. Double click on <b>Control</b> in the Solver Data column.                                                                                                    | For Solver Control, change the Maximum iterations from 100 to 200. |  |
| The Solver Control Information dialog                                                                                                    |                                                                    |  |
| box appears.                                                                                                    |                                                                    |  |
| Solver Control Information                                                                                                    |                                                                    |  |
| Required       Intermediate       Advanced         GDAL of the solution       G       Minimize         GM Maximize       Target Value:       Terc000         OBJECT to be driven toward 60AL.       0.0       0.0         OBJECT to be driven toward 60AL.       0.0       0.0         Maximum Brestioners (NLDOPO)       100       100         Solution Method (METHO)       Unconstrained/Constrained       FS/Feasibb Directions         GF Fletcher-Revers/Sequential Linear       None/Sequential Quadratic       Tolerance of problems (NERVUS)         G Tolerance of problems (NERVUS)       G Tolerance of problems (NERVUS)       Tolerance of problems (NERVUS)         G Tolerance of problems (NERVUS)       G Tolerance of problems (NERVUS)       Reset to Defaults |                                                                    |  |
| <i>35. Highlight the current value in the Maximum iterations field and type</i> <b>200</b> .                                                                                                    |                                                                    |  |
| <i>36. Select</i> <b>OK</b> <i>to close the dialog box.</i>                                                                                                    |                                                                    |  |
| The Case Set Information dialog box<br>is visible. An asterisk (*) is displayed<br>next to Control in the Solver Data field<br>to show the variables have been<br>changed.                                                                                                    |                                                                    |  |

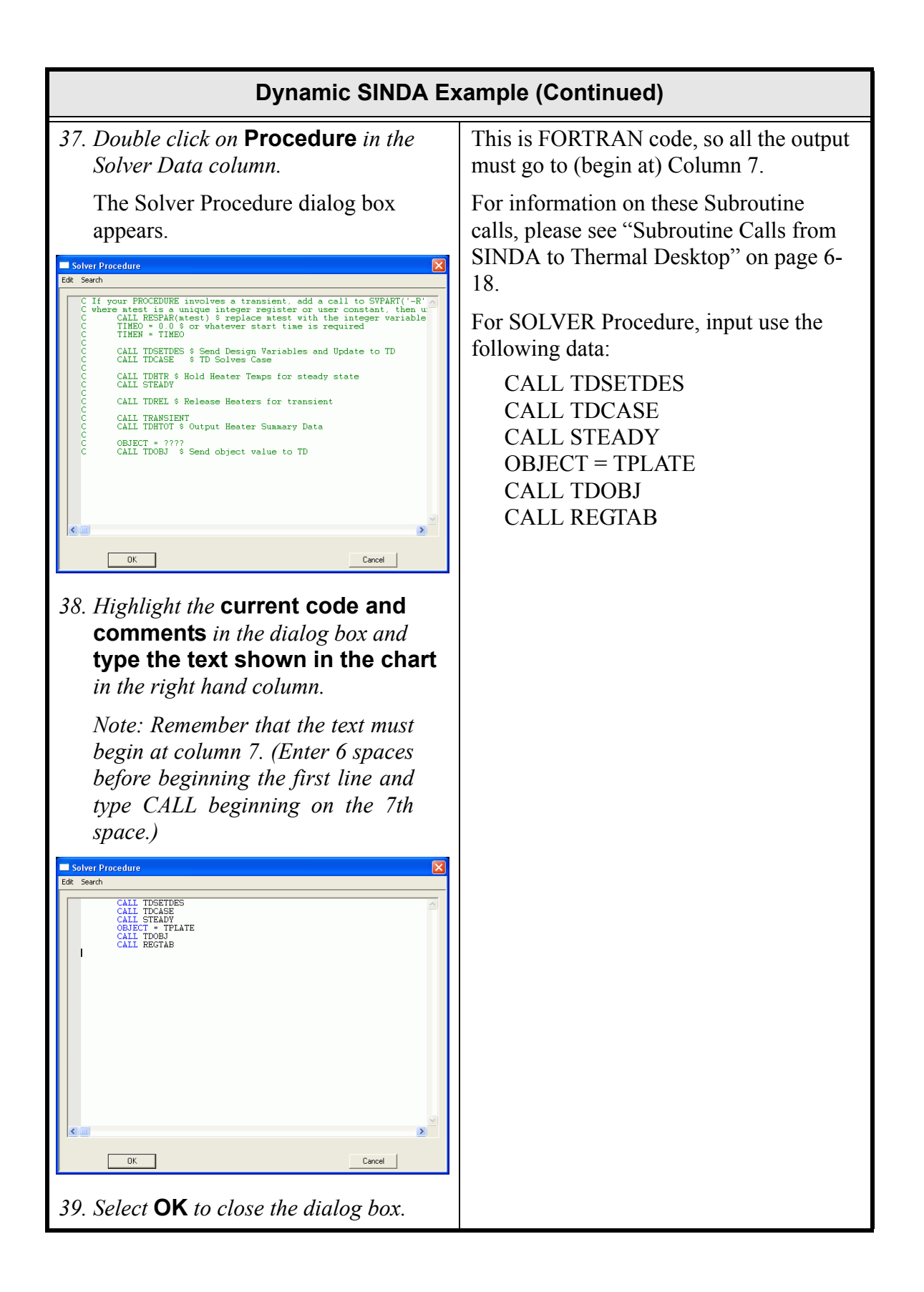

| Dynamic SINDA Example (Continued)                                                                                                    |                                                                                                    |  |
|----------------------------------------------------------------------------------------------------|----------------------------------------------------------------------------------------------------|--|
| <ul> <li>The Case Set Information dialog box<br/>is visible. An asterisk (*) is displayed<br/>next to Procedure in the Solver Data<br/>field to show the variables have been<br/>changed.</li> <li>40. Select OK to close the Case Set Infor-<br/>mation dialog box and return to the<br/>Case Set Manager dialog box.</li> <li>41. Select Save drawing before run-<br/>ning to place a check mark in the box.</li> </ul> | Save the drawing and the run the case.<br>As the model runs, notice the box and<br>cylinder move around the drawing area.<br>Once postprocessed, the commands will<br>quickly follow to move the box and cylin-<br>der, thus making a hot spot on the board<br>when the object is no longer in that loca-<br>tion. |  |
| 42. Select Run Case.                                                                                                    |                                                                                                    |  |
| Look at the output. The best solution is found at the end of the file. The temperature may be slightly greater than the maximum constraint input, but it is within the constraint violation control parameter.(Solver Control > Advanced tab).                                                                                                    |                                                                                                    |  |

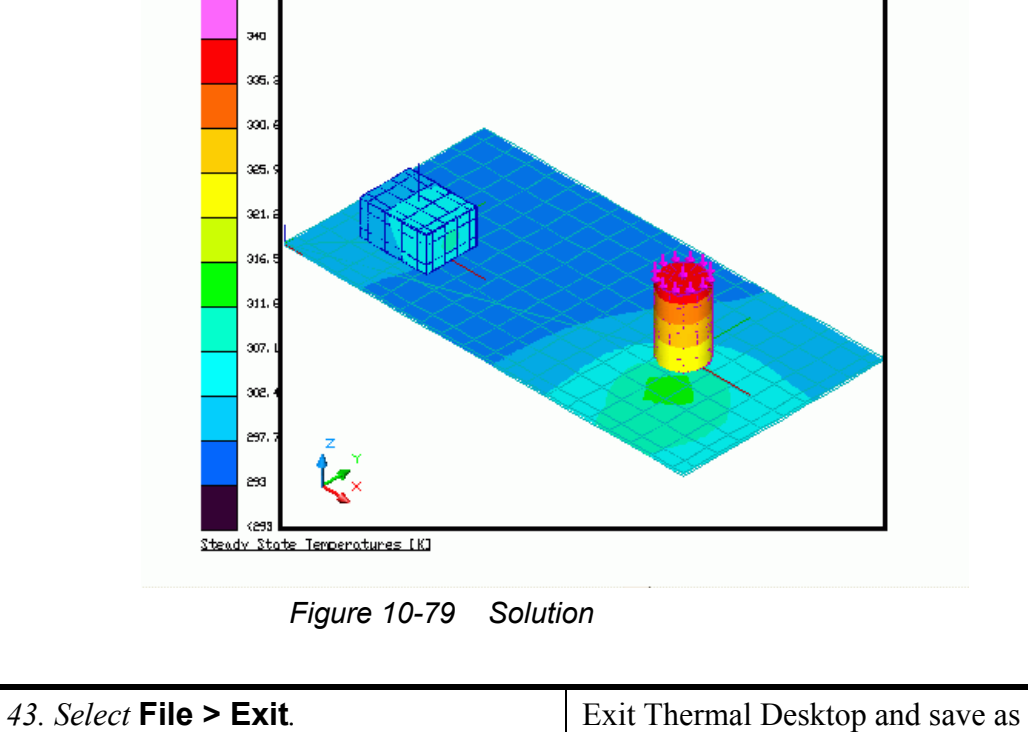

prompted.

# A Thermal Desktop/AutoCAD dialog box appears asking to save the drawing changes.

44. Select Yes.

## **10.10** Parameterizing for a Common Input

Sometimes it is common that the same geometry is used over and over in the same model. This geometry can be as simple as a five or six-sided box or can be much more complicated. In this example, a simple five sided-box with centered nodes that has conductors between each of the faces has been created. The geometry has been parameterized so that the user can simply change the x, y, and z sizes so that the box will automatically update when the user changes the symbols.

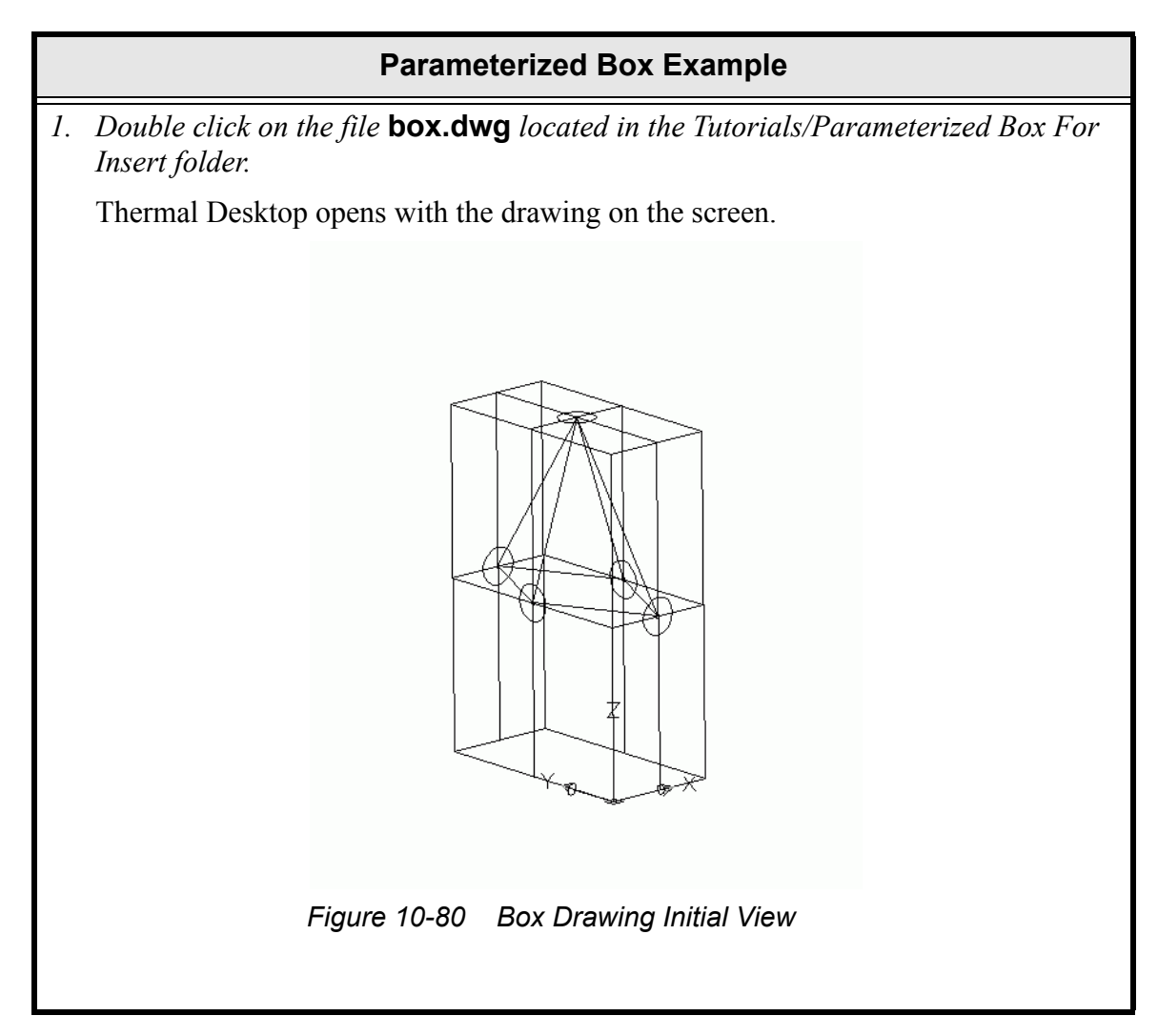

|                | Parameterized Box Example (Continued)                                                                                                    |                                                                                                    |  |
|----------------|----------------------------------------------------------------------------------------------------|----------------------------------------------------------------------------------------------------|--|
| 1.             | Select Thermal > Symbol Man-<br>ager.                                                                                                    | Take a few moments to examine the model.                                                                                                    |  |
|                | The Symbol Manager dialog box appears.         provide the symbol Manager dialog box appears.         provide the symbol Manager dialog box appears. <t< th=""><th>Bring up the Symbol Manager. Notice the<br/>parameters for x, y, and z sizes. There is<br/>also a parameter for the thickness of the<br/>faces on the box.</th></t<> | Bring up the Symbol Manager. Notice the<br>parameters for x, y, and z sizes. There is<br>also a parameter for the thickness of the<br>faces on the box.                                                                                                    |  |
| 2.             | Select <b>Done</b> to close the dialog box.                                                                                                    |                                                                                                    |  |
| 1.<br>2.<br>3. | Click on the top of the box to select<br>it.<br>or Thermal > Edit.<br>The Thermal Model Data dialog box<br>appears.<br>Select the Surface tab.                                                                                                    | Look at some of the data that make up the<br>top of the box. After selecting the top, uti-<br>lize Thermal Desktop's Edit function to<br>display the Thermal Model Data dialog<br>box.<br>Notice the lengths of the X and Y axis are<br>parameterized (Surface tab) and that the Z<br>translation is also programmed (Trans/<br>Rot tab).<br>Take a moment to select some of the<br>other surfaces and conductors to get an<br>idea of how they are programmed. |  |

| Parameterized Box Example (Continued) |                                                                                                    |                                                                     |
|---------------------------------------|----------------------------------------------------------------------------------------------------|---------------------------------------------------------------------|
| 5.                                    | Subdivision Numbering Redation Cond/Cap Contact Insulation Surface Trans/Rot tab.                                                         |                                                                     |
| 6.                                    | Look at the Translation Z field.                                                                                                    |                                                                     |
| 7.                                    | Select <b>OK</b> to close the dialog box.                                                                                                 |                                                                     |
| 8.                                    | Repeat the process for some of the other surfaces and conductors as desired.                                                              |                                                                     |
| 9.                                    | Select File > Exit.                                                                                                    | Close box.dwg without saving it and exit                            |
|                                       | A Thermal Desktop/AutoCAD dialog box appears asking to save the draw-ing changes.                                                         | Thermal Desktop.                                                    |
| 10                                    | . Select <b>No</b> .                                                                                                    |                                                                     |
| 1.                                    | 1. Copy the template <b>thermal.dwg file</b> created in the first tutorial to the \Tutori-<br>als\Parameterized Box For Insert directory. |                                                                     |
|                                       | <i>Note: Be sure to hold the <ctrl> key de the new directory so that the file is copie</ctrl></i>                                         | own if dragging the template file icon to<br>ed, rather than moved. |
| 2.                                    | Rename the copied template file to para                                                                                                   | ameter.                                                             |
| 3.                                    | 3. Start Thermal Desktop by double clicking on the parameter drawing file icon in the Parameterized Box For Insert directory.             |                                                                     |

## Parameterized Box Example (Continued)

4. Select Insert > Block.

The Insert dialog box appears.

| Name:           | ▼ Brow                     | se                            |
|-----------------|----------------------------|-------------------------------|
| Path:           |                            |                               |
| Insertion point | Scale<br>Specify On-screen | Rotation<br>Specify On-screen |
| × 0.0000        | × 1.0000                   | Angle: 0                      |
| Y: 0.0000       | Y: 1.0000                  |                               |
| Z: 0.0000       | Z: 1.0000                  |                               |
|                 | Uniform Scale              |                               |

5. Select Browse.

The Select Drawing File dialog box appears with two drawings displayed in the drawing field.

- 6. Select **box.dwg** to highlight it.
- 7. Select Open.

The Insert dialog box reappears with box displayed in the Name field.

8. Select Specify On-Screen in the Insertion field (place a check mark in the box) if not already selected.

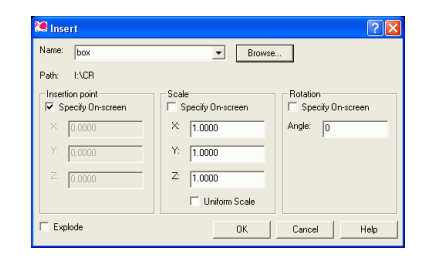

9. Select **OK** to close the dialog box.

Specify insertion point or [Scale/X/Y/ Z/Rotate/PScale/PX/PY/PZ/PRotate]: appears in the Command line area.

10. Click at any point on the screen to place the box.

A close view of a box corner appears in the drawing area.

11.  $\bigoplus$  or **Zoom > Extents**.

Bring the box drawing into the template copy.

Each user will have a somewhat different image appear in the drawing area because of the insertion point selections but, in general, the drawing should appear similar to the drawing below once zoomed extents is performed.

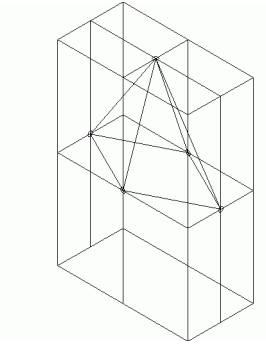

Figure 10-81 Box Drawing

| Parameterized Box Example (Continued)                                                                                  |                                                                             |  |
|----------------------------------------------------------------------------------------------------|-----------------------------------------------------------------------------|--|
| 12. Select <b>Modify &gt; Explode</b> .                                                                                | <i>Explode</i> the box so that it is no longer an                           |  |
| Select objects: appears in the Com-<br>mand line area.                                                                 | AutoCAD Block, but are individual Ther-<br>mal Desktop entities.            |  |
| 13. Click on the <b>box</b> .                                                                                          | Once Explode is performed, individual components of the box can be selected |  |
| The whole box is selected and Select objects: appears in the Command line area.                                        | rather than only the whole box.                                             |  |
| 14. Press <b><enter></enter></b> .                                                                                     |                                                                             |  |
| 15. Click on the <b>top</b> of the box.                                                                                |                                                                             |  |
| Notice that only the top is now selected.                                                                              |                                                                             |  |
| <ol> <li>Select other surfaces as desired and<br/>press <b><esc></esc></b> to deselect when fin-<br/>ished.</li> </ol> |                                                                             |  |

| Parameterized Box Example (Continued)                                                                                                    |                                                                                                    |  |
|----------------------------------------------------------------------------------------------------|----------------------------------------------------------------------------------------------------|--|
| <ul> <li>17. Select Thermal &gt; Symbol Manager.</li> <li>The Symbol Manager dialog box appears and the dialog box's fields are empty.</li> </ul>                                                                                                    | Use the Symbol Manager Import com-<br>mand to import the file boxSymbols.sym.<br>Xbox, ybox, zbox and thickness symbols<br>are imported. |  |
| 18. Select Import.                                                                                                    |                                                                                                    |  |
| The Open dialog box appears with the file <b>boxsymbol</b> displayed in the main field.                                                                                                    |                                                                                                    |  |
| <i>19. Select</i> <b>boxsymbol</b> <i>to highlight it and then select</i> <b>Open</b> .                                                                                                    |                                                                                                    |  |
| The Symbol Manager dialog box reappears with the symbols displayed.                                                                                                    |                                                                                                    |  |
| Symbol Manager       ▲dd         New Symbol Name       ▲dd         general       Edk         name, evakuated resul, expression, comment:       Edk         #doc 101       1         #doc 200       Purge         #doc 300       300         #doc 300       300         #doc 400       Export         #abox       300         Symbol Groups ->       Add         Remane       Done |                                                                                                    |  |

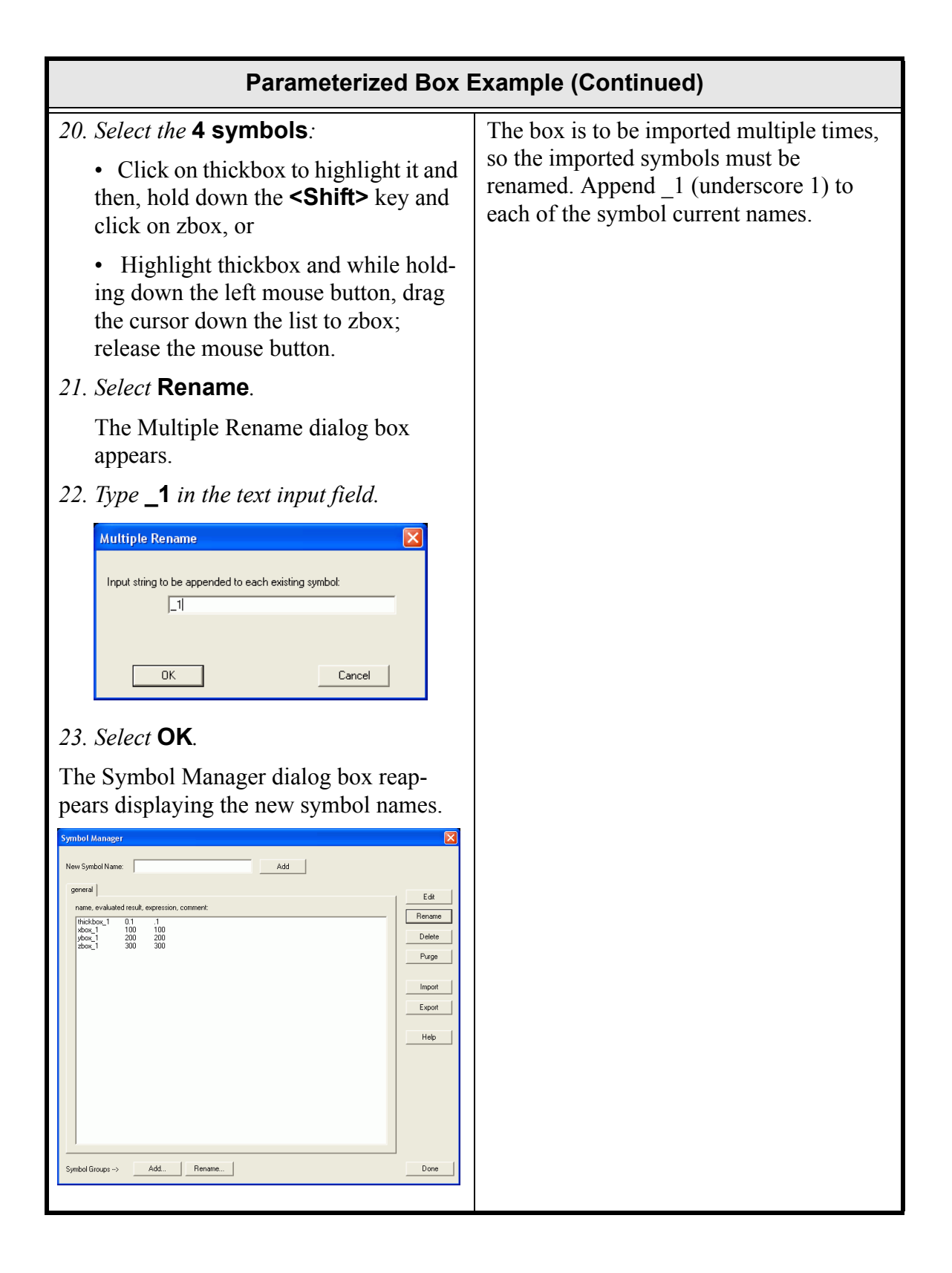

| Parameterized Box Example (Continued)                                                                            |                                                                                     |  |
|----------------------------------------------------------------------------------------------------|-------------------------------------------------------------------------------------|--|
| <ul><li>24. Select xbox_1.</li><li>25. Select Edit.</li></ul>                                                    | Edit the symbols for xbox, ybox, and<br>zbox to be one tenth of their original val- |  |
| The Expression Editor dialog box appears with the current xbox_1 information.                                    | The box changes in the drawing area to reflect the changes in size.                 |  |
| Note: Double clicking on a symbol also displays the Expression Editor.                                           |                                                                                     |  |
| 26. Highlight the current value in the <i>Expression field if not already high- lighted and type</i> <b>10</b> . |                                                                                     |  |
| 27. Select <b>OK</b> .                                                                                           |                                                                                     |  |
| The changed parameters for xbox_1 are reflected.                                                                 |                                                                                     |  |
| 28. Repeat the process for <b>ybox</b> and <b>zbox</b> , changing the values to 1/10 of the current value.       | Figure 10-82 Ealtea Box                                                             |  |
| The Symbol Manager dialog box displays the new values.                                                           |                                                                                     |  |
| 29. Select <b>Done</b> to close the Symbols<br>Manager dialog box.                                               |                                                                                     |  |

## Parameterized Box Example (Continued)

## *30. Select* **Insert > Block**.

The Insert dialog box appears with box in the Name field highlighted.

| 🔀 Insert        |                            | ? 🛛                           |
|-----------------|----------------------------|-------------------------------|
| Name: box       | Browse                     | a                             |
| Path: I:\CR     |                            |                               |
| Insertion point | Scale<br>Specify On-screen | Rotation<br>Specify On-screen |
| × 0.0000        | × 1.0000                   | Angle: 0                      |
| Y: 0.0000       | Y: 1.0000                  |                               |
| ∠: 0.0000       | Z: 1.0000                  |                               |
|                 | 🔲 Uniform Scale            |                               |
| Explode         | <u> </u>                   | Cancel Help                   |

Specify On-Screen in the Insertion field is already selected from the previous insertion.

*31. Select* **OK** *to close the dialog box.* 

A box is attached to the cursor waiting for insertion.

Specify insertion point or [Scale/X/Y/ Z/Rotate/PScale/PX/PY/PZ/PRotate]: appears in the Command line area.

*32. Click at any point on the screen to place the new box.* 

The new box appears on the screen. Notice the difference in the sizes of the two boxes—the first box's size was changed to 1/10 of its original size (xbox\_1).

## 33. Select **Modify > Explode**.

Select objects: appears in the Command line area.

34. Select the newly placed **box**.

Select objects: appears in the Command line area.

35. Press **<Enter>**.

The second box is exploded.

36. Click on various parts of the box as desired to confirm "explosion" and press **<Esc>** when finished.

Insert another box. Use the **Insert > Block** command, but this time it is not necessary to reselect the box.dwg file, simply change the Name: pull down to box and select OK.

Select any point on the screen to place the box, and then explode the box.

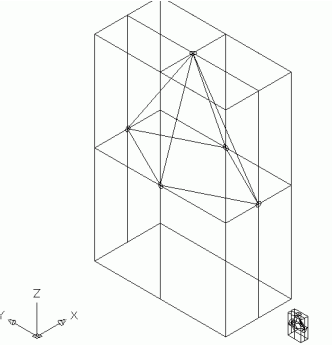

Figure 10-83 Second Box Inserted

Once the second box is inserted, explode it so the individual entities.

| Parameterized Box Example (Continued)                                                                                                    |                                                                                                    |  |
|----------------------------------------------------------------------------------------------------|----------------------------------------------------------------------------------------------------|--|
| <ul> <li>37. Select Thermal &gt; Symbol Manager.</li> <li>The Symbol Manager dialog box reappears with the symbols renamed earlier displayed.</li> <li>38. At the bottom of the Symbol Manager</li> </ul>                                                                                                    | The symbols listed in the Symbol Man-<br>ager belong to a group named <i>general</i> .<br>Add a second symbol group named<br><i>group1</i> . |  |
| dialog box, select Add to create a new<br>Symbol Group.                                                                                                    |                                                                                                    |  |
| general genetal<br>nete, encluded into action, comment<br>Dedade<br>Purge<br>Import<br>Equation<br>Purge<br>Import<br>Equation<br>Purge<br>Import<br>Purge<br>Import<br>Purge<br>Purge<br>Import<br>Purge<br>Import<br>Purge<br>Purge<br>Purge<br>Import<br>Purge<br>Import<br>Purge<br>Import<br>Purge<br>Import<br>Purge<br>Import<br>Purge<br>Purge<br>Purge<br>Import<br>Purge<br>Import<br>Purge<br>Purge<br>Purge<br>Purge<br>Import<br>Purge<br>Purge<br>P |                                                                                                    |  |
| <i>39. Click on the</i> general tab.                                                                                                    |                                                                                                    |  |
| Symbol Manager       Add         preced       gasp1         rate:       Add         preced       gasp1         Edd       Rename         Here Symbol Managers (and and and and and and and and and and                                                                                                    |                                                                                                    |  |
| 40. Select all <b>4 symbols</b> .                                                                                                    |                                                                                                    |  |
| 41. Select Eatt.                                                                                                    |                                                                                                    |  |

| Parameterized Box Example (Continued)                                                                                                    |  |
|----------------------------------------------------------------------------------------------------|--|
| The Symbol Edit - Multi Edit Mode dialog box appears.                                                                                             |  |
| 42. Click on the arrow next to the Group<br>field and select group1 from the pull-                                                                |  |
| Jieu una select group form the puit-<br>down menu.                                                                                                |  |
| 43. Select <b>OK</b> to close the Symbol Edit -<br>Multi Edit Mode dialog box.                                                                    |  |
| The Symbol Manager dialog box<br>shows the symbols are removed from<br>the general symbol group and moved<br>to group1. The general tab is empty. |  |
| <i>Note: Click on the group1 tab to verify the move</i>                                                                                           |  |

| Parameterized Box Example (Continued)                                                                                                    |                                                                          |  |
|----------------------------------------------------------------------------------------------------|--------------------------------------------------------------------------|--|
| 44. Select the <b>general tab</b> if not already selected.                                                                                                    | Add another set of symbols and append the names of the entities with _2. |  |
| 45. Select Import.                                                                                                    | Also change the values of xbox, ybox and                                 |  |
| The Open dialog box appears with the file <b>boxsymbol</b> displayed in the main field.                                                                                                    | zbox to 1/2 of the current values.                                       |  |
| 46. Select <b>boxsymbol</b> to highlight it and then select <b>Open</b> .                                                                                                    |                                                                          |  |
| Another set of the original symbols are<br>imported and display in the general<br>tab.                                                                                                    |                                                                          |  |
| 47. Select the <b>4 newly imported sym-</b><br>bols.                                                                                                    |                                                                          |  |
| 48. Select Rename.                                                                                                    |                                                                          |  |
| The Multiple Rename dialog box appears.                                                                                                    |                                                                          |  |
| 49. Type <b>_2</b> in the text input field.                                                                                                    |                                                                          |  |
| 50. Select <b>OK</b> .                                                                                                    |                                                                          |  |
| The Symbol Manager dialog box reap-<br>pears displaying the new symbol<br>names.                                                                                                    |                                                                          |  |
| Symbol Managar       Add         Inversion Manage       Add         general goop1       Edd         means, envoluted rank, experision, commont:       Rename         Means, 2       010       100         Means, 2       020       200         Means, 2       200       200         Means, 2       200       200         Means, 2< |                                                                          |  |
| 51. Select <b>xbox_2</b> .                                                                                                    |                                                                          |  |
| 52. Select Edit.                                                                                                    |                                                                          |  |
| The Expression Editor dialog box appears with the current xbox_2 information.                                                                                                    |                                                                          |  |

| Parameterized Box Example (Continued)                                                                                                    |                                             |
|----------------------------------------------------------------------------------------------------|---------------------------------------------|
| 53. Highlight the current value in the Expression field if not already high-<br>lighted and type <b>50</b> (1/2 of the current value of 100). | The second box reflects the change in size. |
| 54. Select <b>OK</b> to close the Expression Edi-<br>tor dialog box.                                                                          |                                             |
| The edited value displays in the Symbol Manager.                                                                                              | -                                           |
| 55. Repeat this process for ybox and                                                                                                    | Y a S X                                     |
| <b>zbox</b> , changing the current values by <i>1/2</i> .                                                                                     | Figure 10-84 Second Box Edited              |
| The Symbol Manager dialog box reflects the changes.                                                                                           |                                             |
| 56. Select <b>Done</b> to close the Symbol Manager.                                                                                           |                                             |
| These steps may be repeated for as many boxes that are in the model.                                                                          |                                             |
| 57. Select File > Exit.                                                                                                    | Exit Thermal Desktop and save as            |
| A Thermal Desktop/AutoCAD dialog<br>box appears asking to save the draw-<br>ing changes.                                                      | prompted.                                   |
| 58. Select Yes.                                                                                                    |                                             |

## 11 RadCad Tutorials

RadCad Tutorials is a continuation of the tutorials presented in Chapter 10: Tutorials. It is assumed the user has completed the tutorials in that chapter before beginning the new tutorials presented in this chapter. Chapter 10: Tutorials introduce the user to how things work inside of Thermal Desktop, as well as the nomenclature used in the tutorials.

The tutorials in this chapter all focus on setting up and analyzing models for radiation and heating rate purposes. There are seven tutorials, as follows:

- Section 11.1: Radks for Parallel Plates on page 11-1
- Section 11.2: Space Station Oct Tree Example on page 11-20
- Section 11.3: Importing a TRASYS model and using Articulators on page 11-32
- Section 11.4: Satellite on page 11-49
- Section 11.5: Orbital Heating Rates on page 11-104
- Section 11.6: Simple Satellite on page 11-122
- Section 11.7: Orbital Maneuvers on page 11-136

## 11.1 Radks for Parallel Plates

#### What you should learn:

- Overview of how Thermal Desktop works
- Overview of Radiation Calculation functionality

In this example, a set of parallel plates will be constructed, and the radks between them and to space will be computed. This example is intended to give an overview of Thermal Desktop; later examples will delve into Thermal Desktop concepts in more detail.

The parallel plates will be identical and directly opposed to each other. Length and width will be  $10 \times 5$  inches. The plates will be separated by 12 inches. Surface 1 will be defined as the lower pate, leaving the upper plate designated as surface 2.

## **Overview Parallel Flat Plates**

*1.* Copy the template **thermal.dwg** file created in the first tutorial to the \Tutorials\parallel directory.

*Note: Be sure to hold the <Ctrl> key down if dragging the template file icon to the new directory so that the file is copied, rather than moved.* 

- 2. Rename the copied template file to parallel.
- *3. Start Thermal Desktop by* **double clicking on the parallel drawing file icon** *in the board directory.*

| Overview Parallel Flat   |                                                                                                    | at Plates (Continued)                                                                          |
|--------------------------|----------------------------------------------------------------------------------------------------|------------------------------------------------------------------------------------------------|
| 1.                       | or Thermal > Optical Prop-<br>erties > Edit Property Data.                                                                                                    | Define the optical property "White Paint".<br>Spaces are allowed in optical property<br>names. |
|                          | The Edit Optical Properties dialog box appears.                                                                                                    |                                                                                                |
|                          | Edit Optical Properties       Image: Current Optical Property Database:         RcOptics.rco       Add         Name, solar abs, IR emis, a/e       Add         White Paint       0.230       0.800       0.287         Edit       Delete       Copy       Rename       Import         OK       Cancel       Help |                                                                                                |
| 2.                       | <i>Type</i> <b>White Paint</b> <i>in the New Prop-</i><br><i>erty to add field.</i>                                                                                                    |                                                                                                |
| 3.                       | Select Add.<br>The Edit Optical Properties-White<br>Paint dialog box appears.                                                                                                    |                                                                                                |
| Edit<br>Com<br>Use<br>Ba | Optical Property - White Paint  Propertie: Basic Props for Radks and Heal Rate Calculations  Solar  Absorptivity: 1  Edit Table Vs. Angle Vs. Temperature  Fransmissivity: 0  Edit Table Vs. Angle  Transmissive Specularity: 0  Edit Table Vs. Angle                                                            |                                                                                                |
|                          | Refractive Indices Ratio:     1       Indiand     Edit Table       Transmissivity:     0       Edit Table     Vs. Angle       Vs. Angle     Vs. Angle       Transmissive Specularity:     0       Edit Table     Vs. Angle       Refractive Indices Ratio:     1                                                 |                                                                                                |

| Overview Parallel Flat Plates (Continued)                                                                                                    |                                                                                                    |  |
|----------------------------------------------------------------------------------------------------|----------------------------------------------------------------------------------------------------|--|
| <i>4. Type</i> <b>0.23</b> <i>in the Solar Absorptivity field.</i>                                                                                                    |                                                                                                    |  |
| 5. <i>Type</i> <b>0.8</b> <i>in the Infrared Emissivity field.</i>                                                                                                    |                                                                                                    |  |
| 6. Select <b>OK</b> to close the Edit Optical<br>Properties-White Paint dialog box.                                                                                                    |                                                                                                    |  |
| The Edit Optical Properties dialog<br>box reappears and reflects the<br>changes.                                                                                                    |                                                                                                    |  |
| 7. Select <b>OK</b> to close the Edit Optical<br>Properties dialog box.                                                                                                    |                                                                                                    |  |
| <i>or</i> Thermal > Preferences.                                                                                                    | The model will be built in inches. Notice<br>that the energy units are in Joules, time in<br>seconds, thus the energy rate units are |  |
| User Proferences           Units         Graphica Vability         Graphica Size         Themal Analyzer         Advanced           Units         Out of the Source         Out of the Source         Out of the Source         Out of the Source           Temperature:         K         Centred Units         Out of the Source         Out of the Source         Out of the Source           Dented Units         Centred Units         Centred Units         Out of the Source         Out of the Source | Watts.                                                                                                    |  |
| The User Preferences dialog box appears with the Units tab displayed.                                                                                                    |                                                                                                    |  |
| <ol> <li>Click on the arrow next to the Model<br/>Length field and select In from the<br/>pulldown menu.</li> </ol>                                                                                                    |                                                                                                    |  |
| 3. Select <b>OK</b> to close the dialog box.                                                                                                    |                                                                                                    |  |

|    | Overview Parallel Flat Plates (Continued)                                                                                                    |                                                                        |  |
|----|----------------------------------------------------------------------------------------------------|------------------------------------------------------------------------|--|
| 1. | or Thermal > Surfaces/Sol-<br>ids > Rectangle.                                                                                                    | Create a 10 x 5 square in the x-y plane at Z=0 for the bottom surface. |  |
|    | Command: _RcRectangle<br>Origin point <0.0.0>: appears in the<br>Command Line area.                                                                                                    |                                                                        |  |
| 2. | <i>Type</i> <b>0,0</b> <i>in the Command line.</i>                                                                                                    |                                                                        |  |
|    | Point for +X axis and X-size <@1,0,0>: appears in the Command Line area.                                                                                                    |                                                                        |  |
| 3. | Type <b>10,0</b> in the Command line.                                                                                                    |                                                                        |  |
|    | Point to set XY plane and Y-size <@0,1,0>: appears in the Command Line area.                                                                                                    |                                                                        |  |
| 4. | <i>Type</i> <b>0,5</b> <i>in the Command line.</i>                                                                                                    |                                                                        |  |
|    | The Thermal Model Data dialog box appears.                                                                                                    |                                                                        |  |
| 5. | Subdivision       Numbering       Relation       Conduct       Imaulation       Surface       Trans/Rel         Vietection       Edge Nodes       Vietection       Edge Nodes       Vietection       Edge Nodes         Vietection       Edge Nodes       Vietection       Edge Nodes       Vietection       Edge Nodes         Vietection       Edge Nodes       Vietection       Edge Nodes       Vietection       Edge Nodes         Enter Interior nodal boundares as fraction from >0.01b c1.0       OK       Cencel       Help         State Interior nodal boundares as fraction from >0.01b c1.0         OK       Cencel       Help         State Interior nodal boundares as fraction from >0.01b c1.0         OK       Cencel       Help         State Interior nodal boundares as fraction from >0.01b c1.0         OK       Cencel       Help         State Interior nodal boundares as fraction from >0.01b c1.0         OK       Cencel       Help         State Interior nodal boundares as fraction from >0.01b c1.0         State Interior nodal boundares as fraction from >0.01b c1.0         State Interior nodal boundares as fraction from >0.01b c1.0         State Interior nodal bound |                                                                        |  |
|    | Edt OK Cencel Hep                                                                                                    |                                                                        |  |

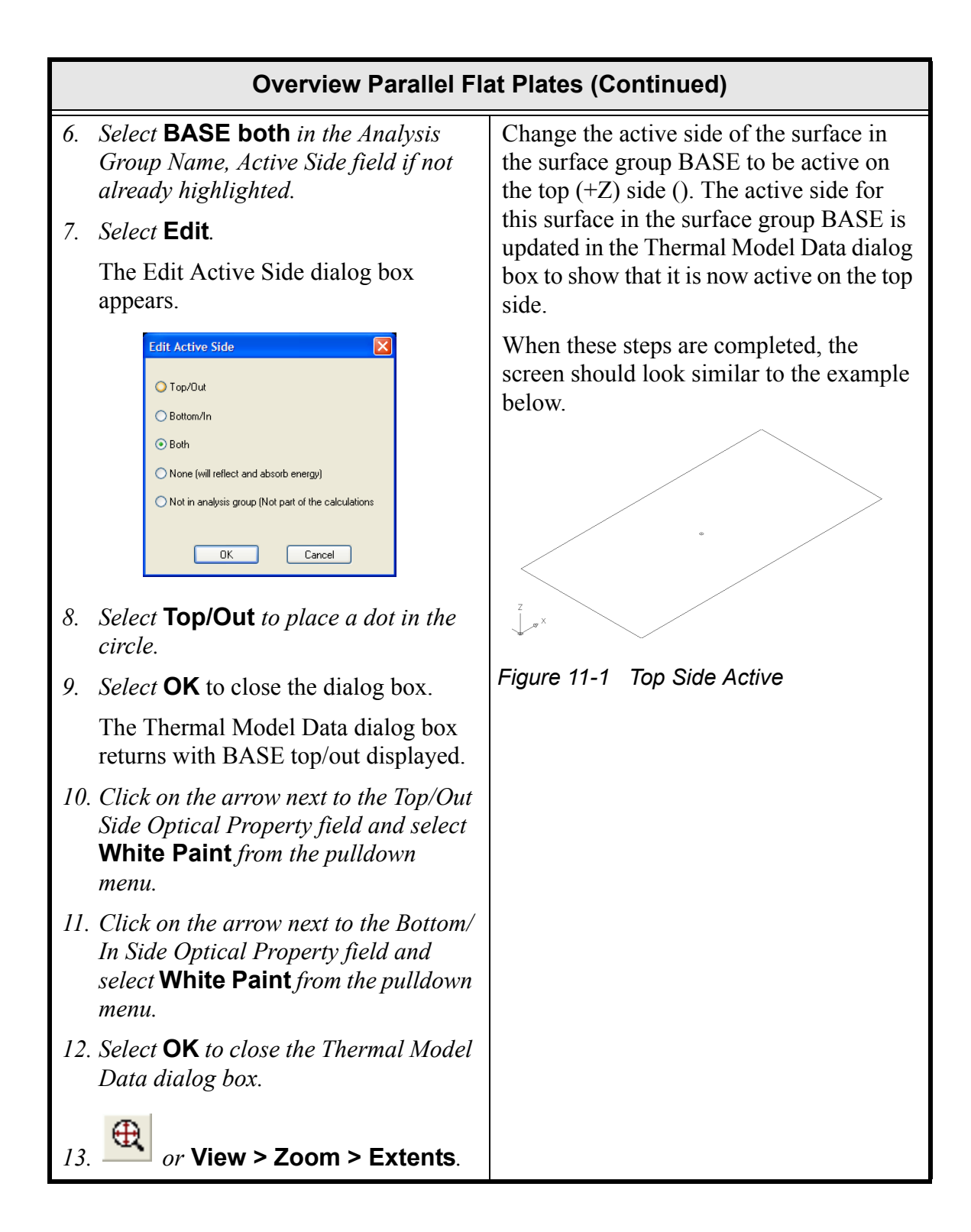

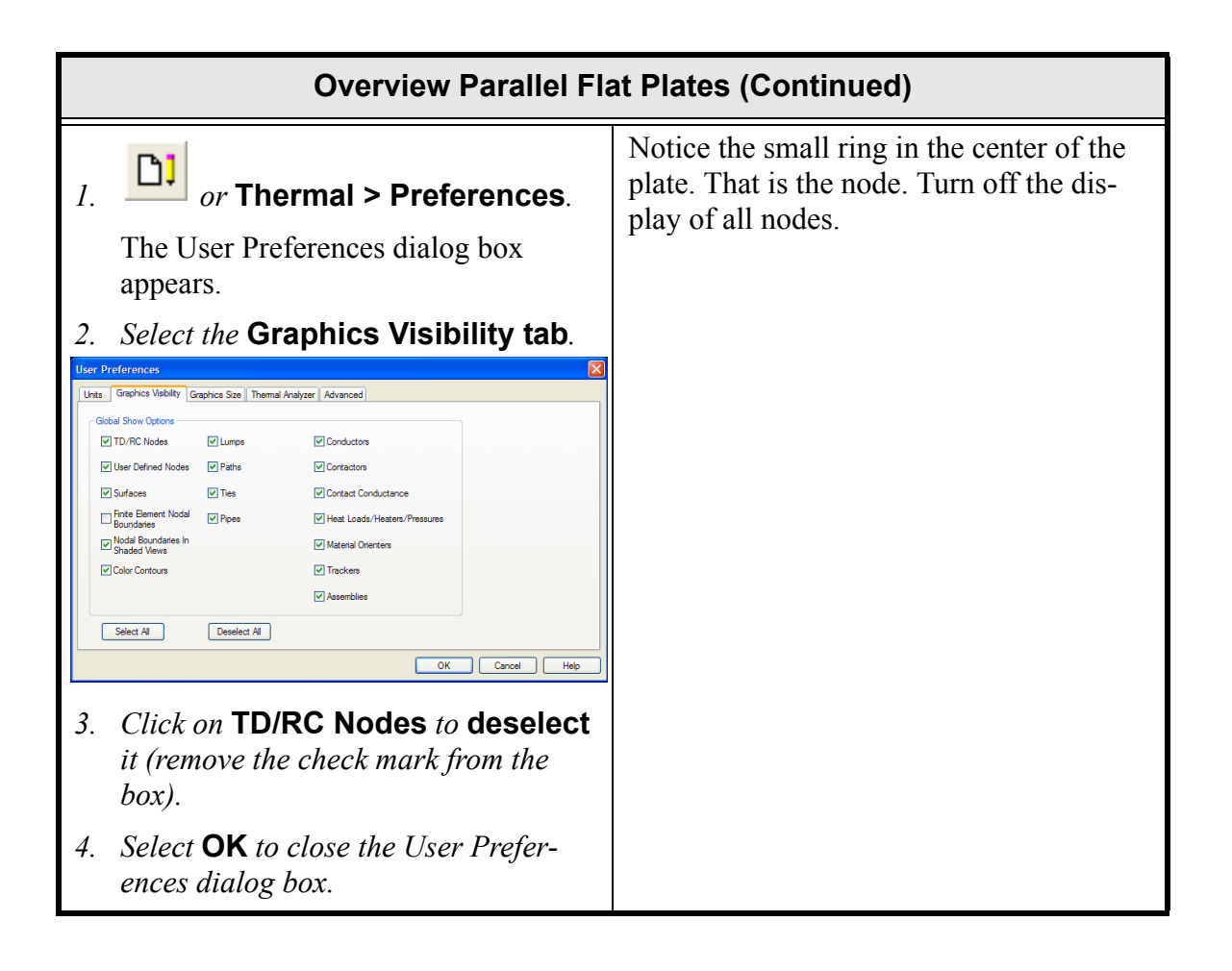

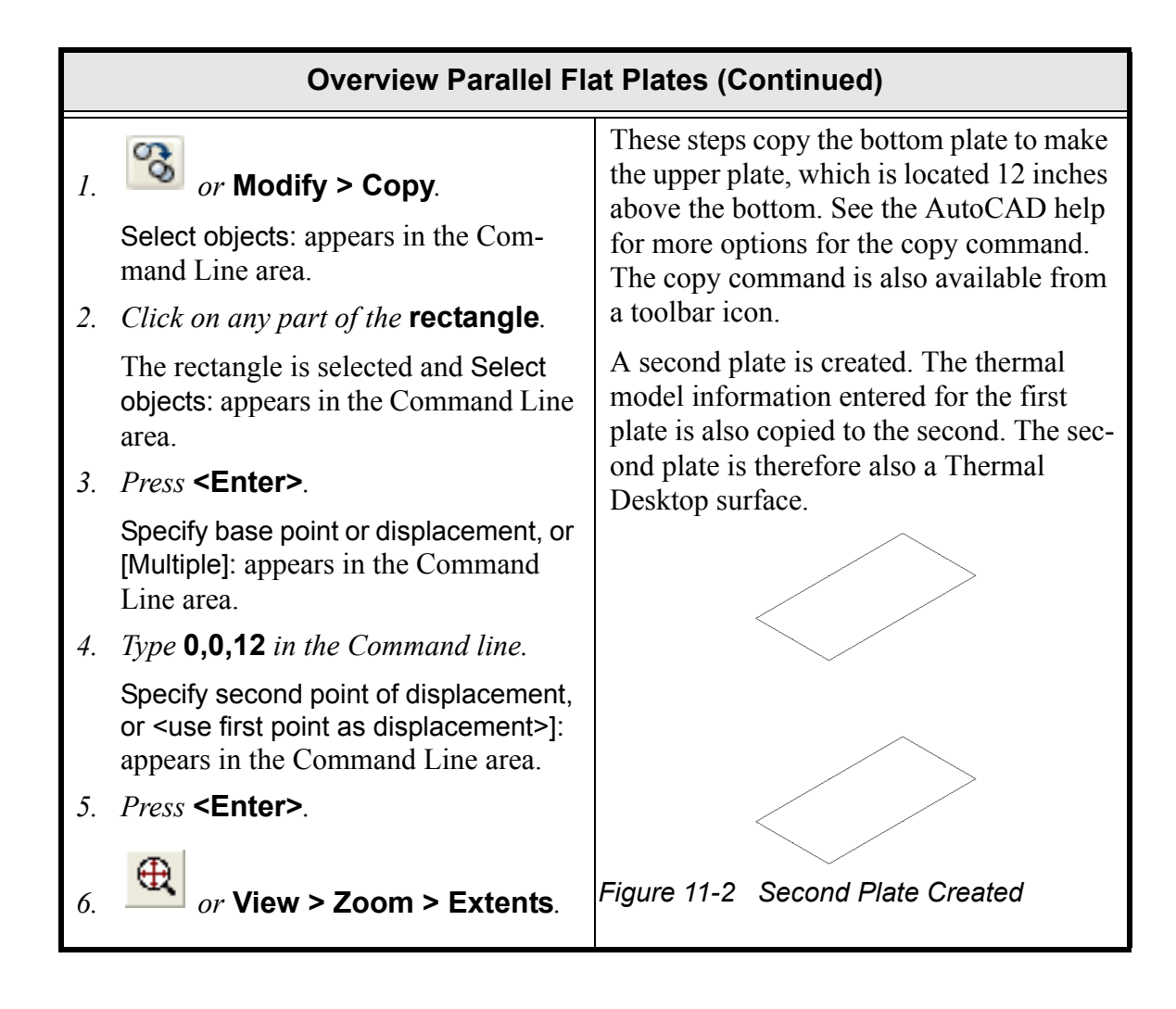

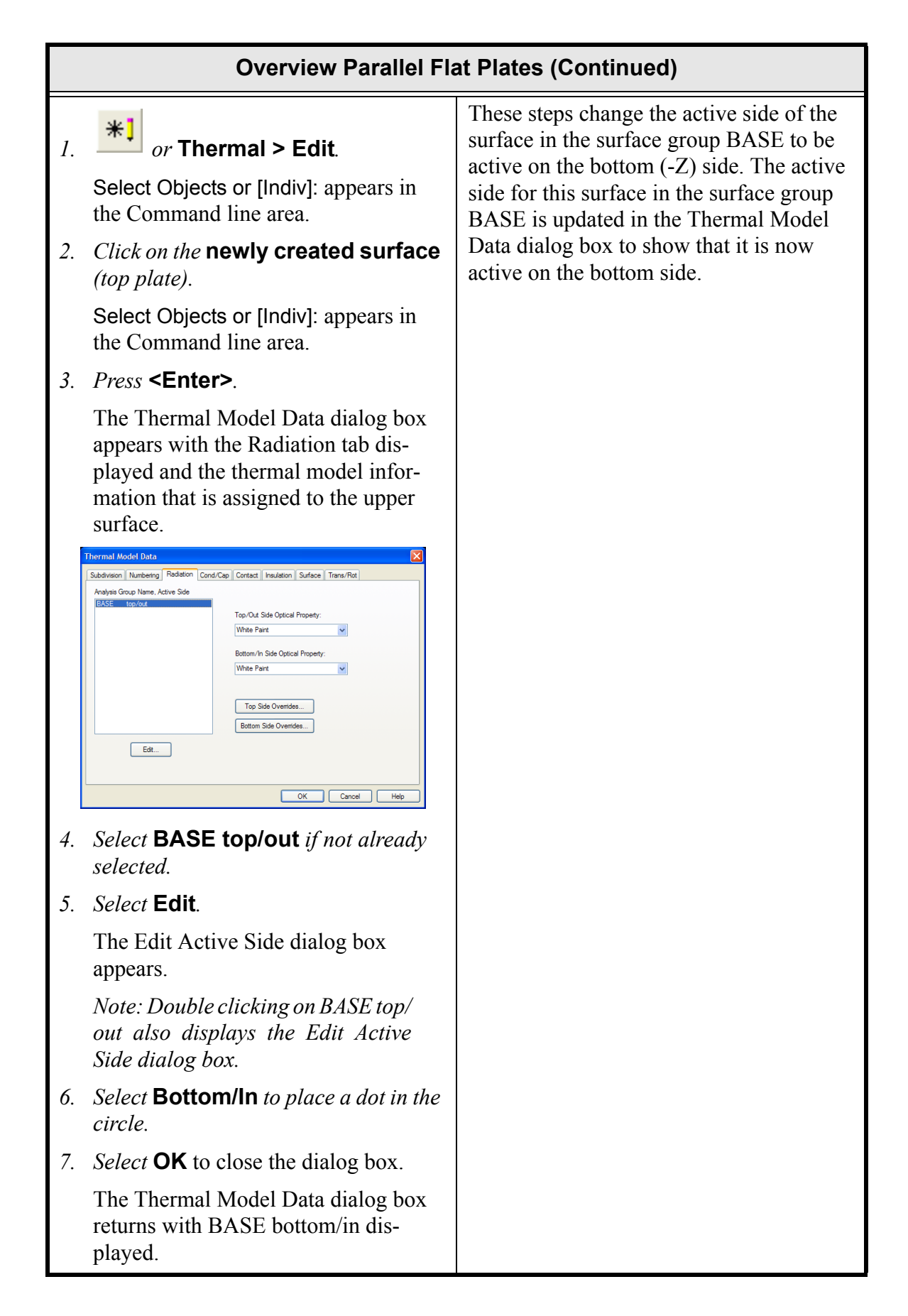

|                | <b>Overview Parallel Flat Plates (Continued)</b>                                                                                                    |                                                                                                    |
|----------------|----------------------------------------------------------------------------------------------------|----------------------------------------------------------------------------------------------------|
| 8.<br>9.<br>10 | Click on the Numbering tab.         Improve the Numbering tab.         Improve the Numering tab. | Change the node IDs for the upper sur-<br>face.                                                                                                    |
| 1.             | <section-header></section-header>                                                                                                    | Set the display preferences for active side<br>verification. Colors indicating active sides<br>are always available with the <b>shade</b> com-<br>mand. If only colors are being displayed,<br>the <b>shade</b> command will automatically<br>be executed. The <b>Display Active Sides</b><br>command must be executed each time to<br>update the display. |
| 2.             | Select <b>Arrows</b> in the Display field to place a dot in the button.                                                                                                    |                                                                                                    |
| 3.             | Select <b>OK</b> to close the Display Preferences dialog box.                                                                                                    |                                                                                                    |

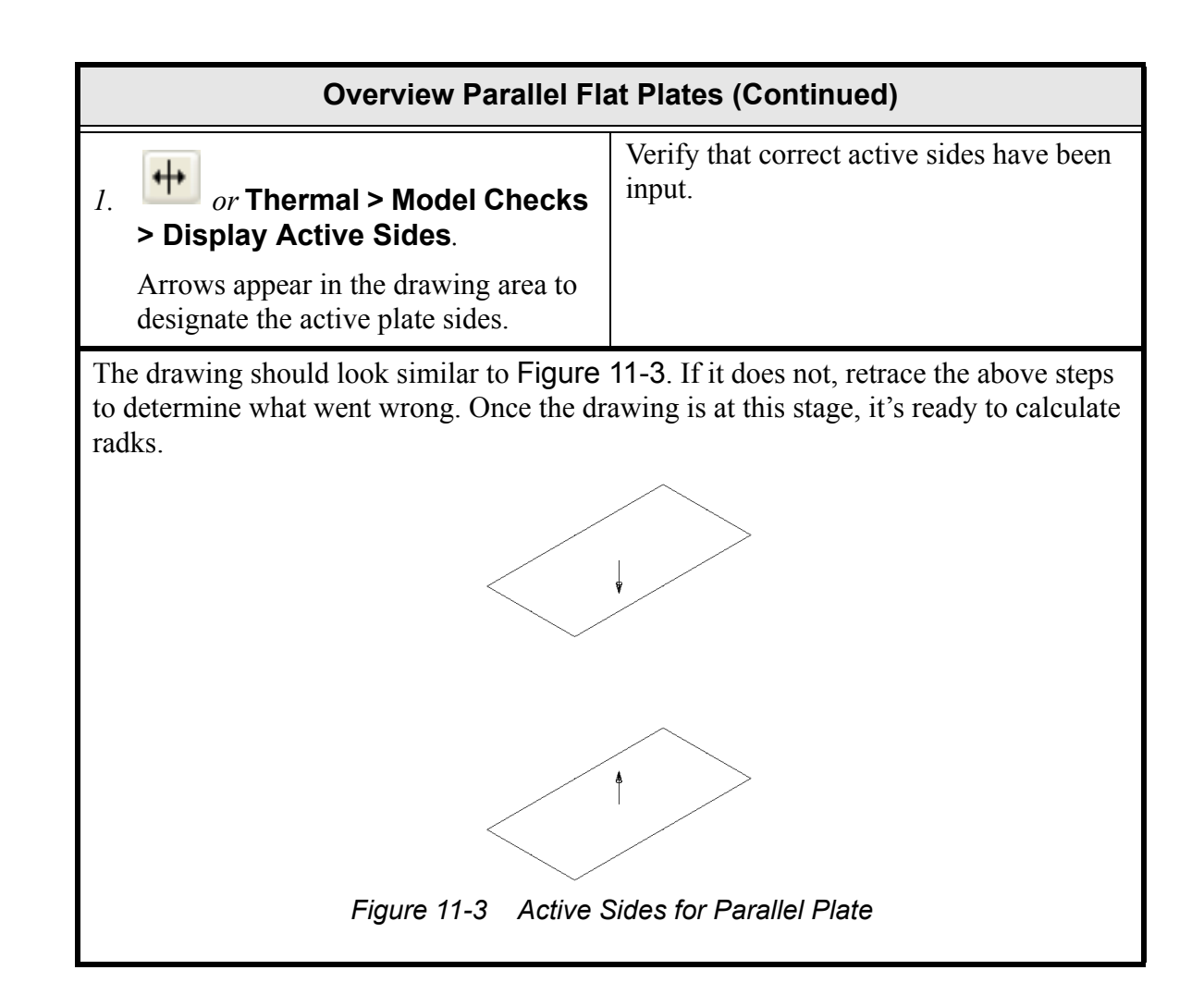

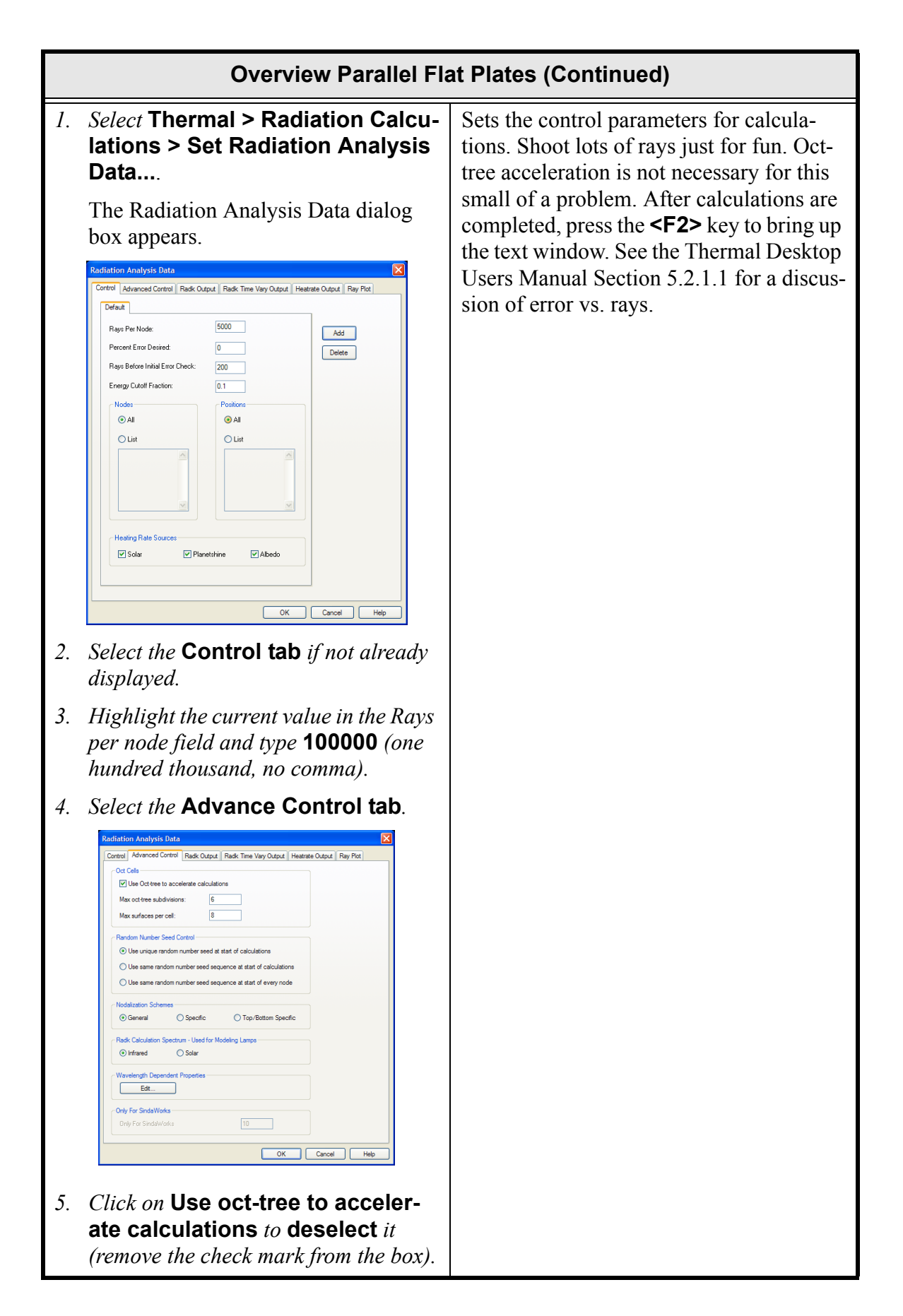

| Overview Parallel Flat Plates (Continued)                                                                                                    |                                                                                                    |
|----------------------------------------------------------------------------------------------------|----------------------------------------------------------------------------------------------------|
| <ul> <li>6. Select the Radk Output tab.</li> <li>8. Select OK to close the Radiation Analysis</li> </ul>                                                                                                    | The default for List if % kept is off by more<br>than: is set to 10%. This is so that only the<br>surfaces with errors are printed and it<br>makes it easy to find the errors in large<br>models. This output will be viewed later.                                                                                                    |
| 1. Select Thermal > Radiation Calculations > Calc Radks Ray Trace.<br>A Thermal Desktop/AutoCAD dialog box asking for confirmation to continue appears.           AutoCAD         Image: Continue with Radk Database: BASE-RcOptics.rdv?         Image: Cancel Desktop/Cancel Desktop/Cancel D | This step calculates radks for the Analysis<br>Group Base using the Monte Carlo ray-<br>tracing method. The radks will be output<br>to the file "SINDA.K" in the working<br>directory.<br>Output options can be controlled with<br><b>Thermal &gt; Radiation Calculations &gt;</b><br><b>Set Radiation Analysis Data, Radk</b><br><b>Output page</b> . |
| 2. Select <b>OK</b> to close the dialog box.                                                                                                    |                                                                                                    |

|    | Overview Parallel Flat Plates (Continued)                                                                                                    |                                                                                                    |
|----|----------------------------------------------------------------------------------------------------|----------------------------------------------------------------------------------------------------|
| 1. | Select Thermal > Radiation Calcu-<br>lations > Calc Radks Ray Trace.                                                                                                    | Run the problem again. A dialog box veri-<br>fying the analysis group and property file                                                                                     |
|    | A Thermal Desktop/AutoCAD dialog<br>box asking for confirmation to con-<br>tinue appears.                                                                                                    | appears. Since radks have already been<br>calculated, a dialog box will appear giving<br>the option of adding data to this database,<br>or continuing with a brand new one. |
| 2. | <i>Select</i> <b>OK</b> .<br>The Append/Replace Database dialog box appears.                                                                                                    | Rays shot will be cumulative for all runs if <b>Append</b> is selected.                                                                                                    |
|    | Append/Replace Database  A database currently exists, and a restart run is possible. Select "Append" to add the results of this calculation to the existing database (restart). Select "Replace" to create a new database with the results of this calculation run. The old database will be deleted.  Append results to existing database Replace existing database |                                                                                                    |
| 3. | Leave Append results to existing data-<br>base selected.                                                                                                    |                                                                                                    |
| 4. | Select <b>OK</b> .                                                                                                    |                                                                                                    |

## **Overview Parallel Flat Plates (Continued)**

Radk data is output in the file "SINDA.K" located in the current working directory, in this case the *\Tutorials\parallel directory*. Use an editor such as the Windows Notepad to look at this file or look at the output shown below.

```
Table 11-1 SINDA.K File for Parallel Plates
```

```
HEADER CONDUCTOR DATA, MAIN
    SINDA/FLUINT data created with Thermal Desktop 3.2 Beta Build 30
С
С
     Generated on Fri Jul 21 10:58:07 2000
С
       Generated from database BASE-RcOptics.rck
С
         Cutoff factor 0.0010000
С
        Conductor units are: in^2
С
         (more information at end of file)
С
С
   radk format:
   cond id node 1 node 2 Area*e*Bij $ Bij Bji
С
С
          MAIN.1, SPACE.1,
MAIN.2, SPACE.1,
MAIN.1, MAIN.2,
   -1,
-2,
-3,
                                        37.163 $ 0.92909
                                        37.146 $ 0.92866
                                       2.7972 $ 0.069929, 0.069929
С
C Summary data for nodes with Bij sums < 1.0000 or > 1.0000
C Summary data for position 1
                                            Bij Bij Bij Weighted
sum self inact % Error
                                                           Bij Weighted
С
   node
              area rays emiss Bij
С
  MAIN.150.0002000000.800001.00020.001MAIN.250.0002000000.800000.999800.001
С
                                                                     0.2
С
                                                                       0.2
```

The file lists the analysis group and optical property file used to create the data, followed by radks to space, then node-to-node radks. At the end of the file will be radks to inactive nodes (if any), radks to self, and statistics for the calculation process. The statistical summary data lists the node, area, number of rays shot, the sum of all the radks for this node, the effective emissivity, and the percentage of possible radks kept.

The rays shot is 200,000 since the model was run twice. The effective emissivity should be equal to the emissivity input on the optical property form. If the emissivity were input as angular dependent, this quantity will be the integrated hemispherical emissivity. The output is shown above in Table 11-1: **SINDA.K File for Parallel Plates**.

The BijSum is a useful quantity for error checking. It should be within a few percent of 100. Excessively low percentages indicate views to inactive sides or overly aggressive filtering of the smaller radk values. Rays shot from both node i and node j are used to compute the radk between i and j.

|    | Overview Parallel Flat Plates (Continued)                                                                                                    |                                                                                             |  |
|----|----------------------------------------------------------------------------------------------------|---------------------------------------------------------------------------------------------|--|
| 1. | Select Thermal > Radiation Calcu-<br>lations > Set Radiation Analysis<br>Data                                                                                                    | To get an idea of how calculations are<br>made, plot the calculated rays on the<br>model.   |  |
|    | The Radiation Analysis Data dialog<br>box appears with the Radk Output tab<br>displayed.                                                                                                    | Set the number of rays to be a smaller value, since many rays will just clutter the screen. |  |
| 2. | Select the Control tab.                                                                                                    | Also, only shoot rays from Node MAIN.1                                                      |  |
| 3. | <i>Highlight the current value in the Rays per node field and type</i> <b>20</b> .                                                                                                    | so the results can be seen.                                                                 |  |
| 4. | <i>Select</i> <b>List</b> <i>in the Nodes field (place a dot in the circle).</i>                                                                                                    |                                                                                             |  |
| 5. | <i>Type</i> <b>MAIN.1</b> <i>in the List input field.</i>                                                                                                    |                                                                                             |  |
|    | Radiation Analysis Data         Control Reduct Output Reduct Output Reduct Output Rey Prot         Defeat         Rays Pre Node:         Percent Enro Desied         Rays Below InhalE Inor Check:         OI         Inde         Postion:         OI         Internet:         Node:         Postion:         OI         Internet:         Internet:         Internet:         Internet:         Internet:         Postion:         Internet:         Internet:         Internet:         Postion:         Internet:         Internet:         Postion:         Internet:         Internet:         Internet:         Postion:         Participation:         Internet:         Internet:         Postion:         Participation:         Internet:         Postion:         Participation:         Internet:         Postion:         Participation:         Internet:         Internet:         Pos |                                                                                             |  |

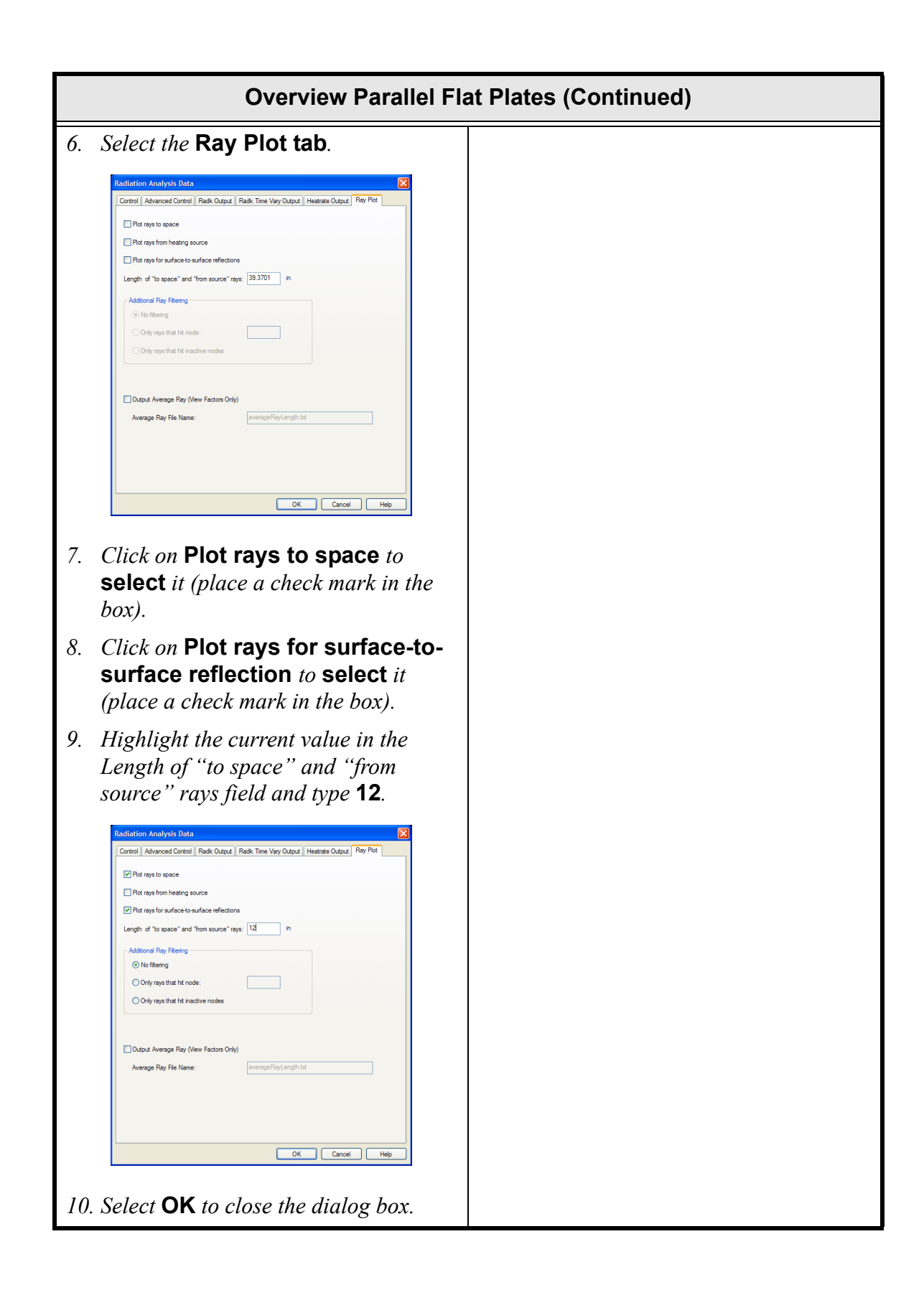

|          | Overview Parallel Flat Plates (Continued)                                                                                                    |                                                                                                    |
|----------|----------------------------------------------------------------------------------------------------|----------------------------------------------------------------------------------------------------|
| 1.<br>2. | Type LTSCALE in the Command<br>line. Enter new linetype scale factor<br><39.3701>: appears in the Command<br>line area. Type <b>0.5</b> in the Command line. Lines appear inside the plates.                                                           | The rays to space are drawn according to<br>the Itscale value. These lines are drawn by<br>a series of dots. The Itscale value deter-<br>mines how close to put the dots together.<br>A smaller value means more dots are<br>printed for each line.                                                                                              |
| 1.       | Select Thermal > Radiation Calcu-                                                                                                    | Several orange lines will appear represent-                                                                                                    |
| 1.       | <ul> <li>lations &gt; Calc Radks Ray Trace.</li> <li>A Thermal Desktop/AutoCAD dialog box asking for confirmation to continue appears.</li> <li>Select OK to close the dialog box.</li> <li>The Append/Replace Database dialog box appears.</li> </ul> | <ul> <li>ing rays. These rays are random, so <i>they</i> will be different every time the calculations are made.</li> <li>The color of the rays is a function of the energy of the ray. Energy values of 1 are red and scale down to dark blue for zero values. The color will change as energy is absorbed and the ray is reflected.</li> </ul> |
| 2.       |                                                                                                    |                                                                                                    |
|          |                                                                                                    |                                                                                                    |
| 3.       | Leave Append selected.                                                                                                    |                                                                                                    |
| 4.       | Select <b>OK</b> to close the dialog box<br>without making any changes.                                                                                                    | Figure 11-5 Ray Calculation Example                                                                                                    |
| Overview Parallel Flat Plates (Continued)                                                |                                                                                    |  |  |  |
|------------------------------------------------------------------------------------------|------------------------------------------------------------------------------------|--|--|--|
| <i>I. or</i> Thermal > Radiation Calculations > Clear Ray Plot.                          | If additional rays are shot, they will be added to the rays already on the screen. |  |  |  |
|                                                                                          | Use the Clear Ray Plot command to delete the rays.                                 |  |  |  |
|                                                                                          |                                                                                    |  |  |  |
|                                                                                          | Figure 11-6 Clear Ray Display                                                      |  |  |  |
| 1. Select File > Exit.                                                                   | Exit Thermal Desktop and save as                                                   |  |  |  |
| A Thermal Desktop/AutoCAD dialog<br>box appears asking to save the draw-<br>ing changes. | prompted.                                                                          |  |  |  |
| 2. Select Yes.                                                                           |                                                                                    |  |  |  |

Some additional things the user might try:

• Move the rectangles closer together so that multiple reflections may easily be seen.

• Make the optical property of the upper surface to be transmissive and then plot the rays. Examine the difference between specular and diffuse transmissivity.

#### What you should learn:

- How to use oct-trees to accelerate execution time
- How to postprocess radk results

In this example, the use of Oct-trees in accelerating RadCAD radiation calculations will be explored. The space station model will show how changing a single oct-tree parameter can significantly decrease the amount of time required to perform radiation analyses. It is recommended that all users work through this example, even if not employed in the aerospace industry. Decreasing the computational time can be applied to any type of radiation problem.

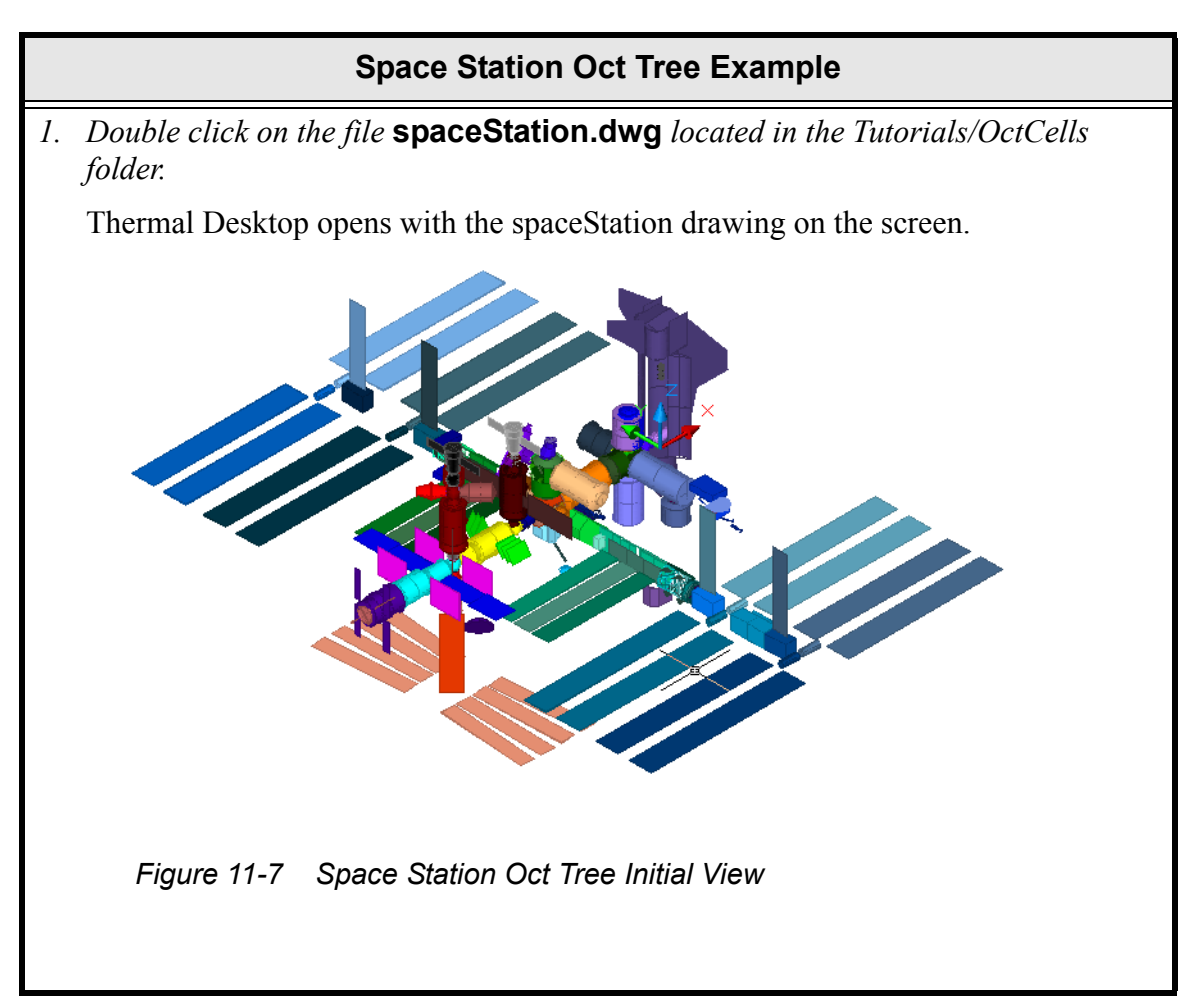

| Space Station Oct Tree Example                                                             |                                                                                                    |  |  |  |  |
|--------------------------------------------------------------------------------------------|----------------------------------------------------------------------------------------------------|--|--|--|--|
| <ol> <li><i>or</i> Thermal &gt; Model Checks</li> <li>&gt; Display Active Sides</li> </ol> | Verify active sides. Everything should be green and yellow.                                                                              |  |  |  |  |
| > Display Active Sides.                                                                    | <ul> <li>Figure 11-8 Display Active Sides</li> <li>Green indicates that one side is active and the opposite side is inactive.</li> </ul> |  |  |  |  |
|                                                                                            | • Light blue indicates that the side being looked at is inactive, and the opposite side is active.                                       |  |  |  |  |
|                                                                                            | • Yellow indicates that both sides are active, dark blue indicates that both sides are inactive.                                         |  |  |  |  |
|                                                                                            | • Red means that the surface is not in the analysis group currently being working with and won't be used for calculations.               |  |  |  |  |

|    | Space Station O                                                                                                    |
|----|----------------------------------------------------------------------------------------------------|
| 1. | Select Thermal > Radiation Calcu-<br>lations > Set Radiation Analysis<br>Data.                                                                                                    |
|    | The Radiation Analysis Data dialog box appears.                                                                                                    |
|    | Corted     Add       Default     Rays Detro Deck:       0     Rays Before Initial Error Deck:       200     Energy Cutoff Fraction:       0.1     Delate       Nodes     O All       List     O List       Image: Solar     Planettrine                                                                                                    |
| 2. | Select the Control tab if not already                                                                                                    |
| 3. | Highlight the value in the Rays per<br>node field and type <b>500</b> if the current<br>value is different.                                                                                                    |
| 4. | Select the Advance Control tab.                                                                                                    |
|    | Reditation Analysis Data         Contral Advanced Control Rack Output Radk Time Vary Output Heatnete Output, Ray Plot         Of Cals         If U Be Outbree to accolerate calculations         Max outfaces per cel:         B         Random Number Seed Control         If U Be outbree is accolerate calculations         U Be outgue random number seed at start of calculations         U Be same random number seed at start of calculations         U Be same random number seed at start of calculations         U Be same random number seed at start of calculations         U Be same random number seed at start of calculations         U Be same random number seed sequence at start of calculations         U Be same random number seed sequence at start of calculations         U Be same random number seed sequence at start of calculations         U Be same random number seed sequence at start of calculations         U Be same random number seed sequence at start of calculations         U Be same random number seed sequence at start of calculations         Ordy For SindaWorks       Top/Bottom Specific         Ordy For SindaWorks       TO         Ordy For SindaWorks       TO         Ordy For SindaWorks       TO         Ordy For SindaWorks       TO |
|    | Notice the Max oct-tree subdivisions:                                                                                                    |

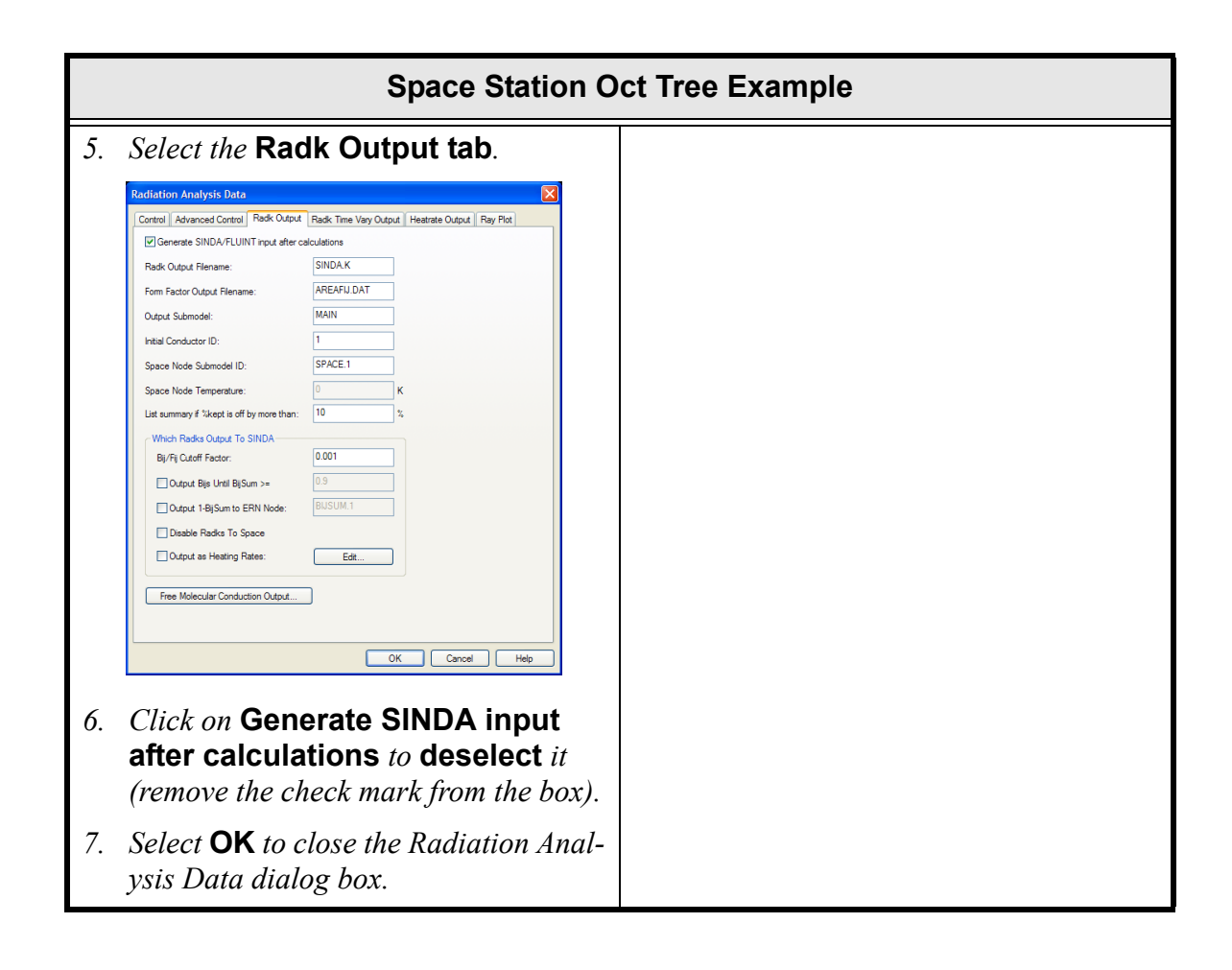

|    | Space Station Oct Tree Example                                                                           |                                                                                                    |  |  |  |
|----|----------------------------------------------------------------------------------------------------|----------------------------------------------------------------------------------------------------|--|--|--|
| 1. | Select Thermal > Radiation Calcu-<br>lations > Calc Radks Ray Trace.<br>A Thermal Desktop/AutoCAD dialog | Calculate radiation conductors. Confirms<br>the default analysis group and the cur-<br>rently loaded optical properties will be<br>used to calculate radks.                          |  |  |  |
|    | AutoCAD Continue with Radk Database: BASE-RcOptics.rck?                                                  | Record the amount of time required to<br>perform the radk calculations. This is<br>most easily done by hitting the <b><f2></f2></b><br>function key. The text window will<br>appear. |  |  |  |
| 2. | Select <b>OK</b> to close the dialog box.                                                                | There are time values in the window.                                                                                                    |  |  |  |
| 3. | Press <b><f2></f2></b> to find the time to calcu-                                                        | • The first value is the amount of time<br>it takes to calculate the radks                                                                                                    |  |  |  |
| 1  | <ul><li>late the radks.</li><li>Close the text window when finished reviewing.</li></ul>                 | • The second value is the amount of time it takes to coloulate the radius                                                                                                    |  |  |  |
| 4. |                                                                                                    | plus the amount of time it takes to<br>output the radks in SINDA format                                                                                                    |  |  |  |
|    |                                                                                                    | The amount of time to calculate the<br>radks, or the first value, is needed. That<br>value is about 180 seconds on a 1.5 GHz<br>machine.                                             |  |  |  |
| 1. | Select Thermal > Radiation Calcu-<br>lations > Set Radiation Analysis<br>Data.                           |                                                                                                    |  |  |  |
|    | The Radiation Analysis Data dialog<br>box appears with the Radk Output tab<br>displayed.                 |                                                                                                    |  |  |  |
| 2. | Select the Advanced Control tab.                                                                         |                                                                                                    |  |  |  |
| 3. | <i>Highlight the current value in the Max oct-tree subdivisions and type</i> <b>7</b> <i>.</i>           |                                                                                                    |  |  |  |
| 4. | Select <b>OK</b> to close the dialog box.                                                                |                                                                                                    |  |  |  |

|    | Space Station Oct Tree Example                                                                                                    |                                                                                                    |  |  |  |
|----|----------------------------------------------------------------------------------------------------|----------------------------------------------------------------------------------------------------|--|--|--|
| 1. | Select Thermal > Radiation Calculations > Calc Radks Ray Trace.                                                                                                    | - Since the database from the previous run already exists, the program asks if the user                                       |  |  |  |
|    | A Thermal Desktop/AutoCAD dialog box asking for confirmation to con-                                                                                                    | wants to "append" or "replace" the exist-<br>ing database.                                                                    |  |  |  |
|    | tinue appears.                                                                                                    | Appending will add 500 more rays to the existing database making it 1000 total                                                |  |  |  |
| 2. | Select <b>OK</b> to close the dialog box.                                                                                                    | rays. Replacing will replace the database.                                                                                    |  |  |  |
|    | box appears.                                                                                                    | For this example, either selection is sufficient.                                                                             |  |  |  |
|    | Append/Replace Database  A database currently exists, and a restart run is possible. Select "Append" to add the results of this calculation to the existing database (restart).                   | Record the amount of time required to<br>perform the radk calculations. On a 1.5<br>GHz machine, this run took about 137 sec- |  |  |  |
|    | Select "Heplace" to create a new database with the results<br>of this calculation run. The old database will be deleted.<br>Append results to existing database     Deleter in the local database | onds or about 30% faster.                                                                                                    |  |  |  |
|    | C Heplace existing database                                                                                                    |                                                                                                    |  |  |  |
| 3. | Select the <b>desired option</b> (place a dot in the circle).                                                                                                    |                                                                                                    |  |  |  |
| 4. | Select <b>OK</b> .                                                                                                    |                                                                                                    |  |  |  |
| 5. | <i>Press</i> <b><f2></f2></b> <i>to find the time to calculate the radks.</i>                                                                                                    |                                                                                                    |  |  |  |
| 6. | Close the text window when finished reviewing.                                                                                                    |                                                                                                    |  |  |  |
| Ea | ah run abot 500 radii ravia and aniv an                                                                                                    | a norameter was different the Max est tree                                                                                    |  |  |  |

Each run shot 500 radk rays, and only one parameter was different, the Max oct-tree subdivisions. Please keep in mind that the oct-tree does not effect the answers, but only how they are arrived at. The oct-tree breaks the model into smaller regions, and limits the amount of intersection tests performed.

Every model has an optimal number of Max oct-tree subdivisions and Max surfaces per cell that will calculate the radiation job the fastest. C&R has found that the subdivisions parameter affects the results much more drastically than the surfaces per cell. Some models will run 10 times faster by changing the subdivision setting. In other models, the subdivision setting does not effect the cpu times. Some models may run fastest with subdivisions equal to five, while others may require subdivisions equal to 9. In conclusion, the user should run test cases to find the optimal parameters.

| Space Station Oct Tree Example |                                                                                                    |                                                                                                    |  |  |  |  |
|--------------------------------|----------------------------------------------------------------------------------------------------|----------------------------------------------------------------------------------------------------|--|--|--|--|
| 1.                             | Select Thermal > Radiation Calcu-<br>lations > Optimize Cells.                                                                                                    | The Optimize Cells command allows the<br>user to enter a range of values, and then a<br>timing test will be performed to find opti-                                                                                                    |  |  |  |  |
|                                | The Optimize Cells dialog box appears.                                                                                                    | mum subdivisions and surfaces per cell.                                                                                                    |  |  |  |  |
|                                | Optimize Cells       Image: Cells         Vary the Subdivisions       Image: Cells         From       Image: Cells         Vary the Surfaces Per Cell       Image: Cells         From       Image: Cells         From       Image: Cells         Vary the Surfaces Per Cell       Image: Cells         From       Image: Cells         Image: Cells       Image: Cells         Number of Rays       250         OK       Cancel | It is important that the amount of time<br>required for each test is substantial enough<br>to see true run time changes, and not just<br>CPU or operating system effects. Ideally,<br>each setting should run for at least 30 sec-<br>onds of CPU time. This can be controlled<br>by the number of rays shot per run.<br><i>Note: Press</i> <b><f2></f2></b> <i>to view calcula-</i><br><i>tions progress.</i> |  |  |  |  |
| 2.                             | Highlight the current value in the Vary subdivisions From field and type <b>6</b> .                                                                                                    |                                                                                                    |  |  |  |  |
| 3.                             | Highlight the current value in the Vary<br>subdivisions To field and type <b>9</b> if the<br>value is different.                                                                                                    |                                                                                                    |  |  |  |  |
| 4.                             | Highlight the current value in the Vary<br>Surfaces Per Cell From field and type<br><b>8</b> if the value is different.                                                                                                    |                                                                                                    |  |  |  |  |
| 5.                             | Highlight the current value in the Vary<br>Surfaces Per Cell To field and type <b>8</b> .                                                                                                    |                                                                                                    |  |  |  |  |
| 6.                             | <i>Highlight the current value in the</i><br><i>Number of rays field and type</i> <b>500</b> .                                                                                                    |                                                                                                    |  |  |  |  |
|                                | Optimize Cells       Image: Cells         Vary the Subdivisions       From         To       9         Vary the Surfaces Per Cell       From         From       8         To       8         Increment       1         Number of Rays       500         DK       Cancel                                                                                                    |                                                                                                    |  |  |  |  |
| 7.                             | Select <b>OK</b> to close the dialog box.                                                                                                    |                                                                                                    |  |  |  |  |

| Space Station Oct Tree Example                                                            |  |  |  |  |  |  |
|-------------------------------------------------------------------------------------------|--|--|--|--|--|--|
| A Thermal Desktop/AutoCAD dialog<br>box asking for confirmation to con-<br>tinue appears. |  |  |  |  |  |  |
| 8. Select <b>OK</b> .                                                                     |  |  |  |  |  |  |
| 9. Press <b><f2></f2></b> to view test progress and results.                              |  |  |  |  |  |  |
| 10. Close the text window when finished reviewing.                                        |  |  |  |  |  |  |

|    | Space Station O                                                                                                    |
|----|----------------------------------------------------------------------------------------------------|
| 1. | Select Thermal > PostProcessing<br>> Manage Datasets.                                                                                                    |
|    | The Postprocessing Datasets dialog box appears.                                                                                                    |
|    | Postprocessing Datasets Current Data Set Add New Set Current Delete Rename Edit Comment:                                                                                                    |
| 2. | Select Add New.<br>The Data Set Source Selection dialog box appears.                                                                                                    |
|    | Data Set Source Selection       Image: Construct of the second second seco |
| 3. | <i>Type</i> <b>radks</b> <i>in the Postprocessing set name field.</i>                                                                                                    |
| 4. | Select the <b>Radks radio button</b> (place a dot in the circle).                                                                                                    |
| 5. | Select <b>OK</b> to close the dialog box.                                                                                                    |

| Space Station Oct Tree Example                                                                                                    |  |  |  |  |
|----------------------------------------------------------------------------------------------------|--|--|--|--|
| The Directory Select dialog box appears.                                                                                                    |  |  |  |  |
| Directory Select         Change Directory         Current Directory.         Current Directory.         Select the dataset to be post processed:         BASE:ReOptionrek         Directory         DK |  |  |  |  |
| 6. Select <b>OK</b> .                                                                                                    |  |  |  |  |
| The Set FF/Radk Dataset Properties                                                                                                    |  |  |  |  |
| Select an obly position line:<br>Select an obly position line:<br>Comment:<br>Back Database: BASE RecOpics.tok<br>Comment:<br>Description:<br>OK<br>Cancel<br>Help                                     |  |  |  |  |
| 7. Select <b>OK</b> .                                                                                                    |  |  |  |  |

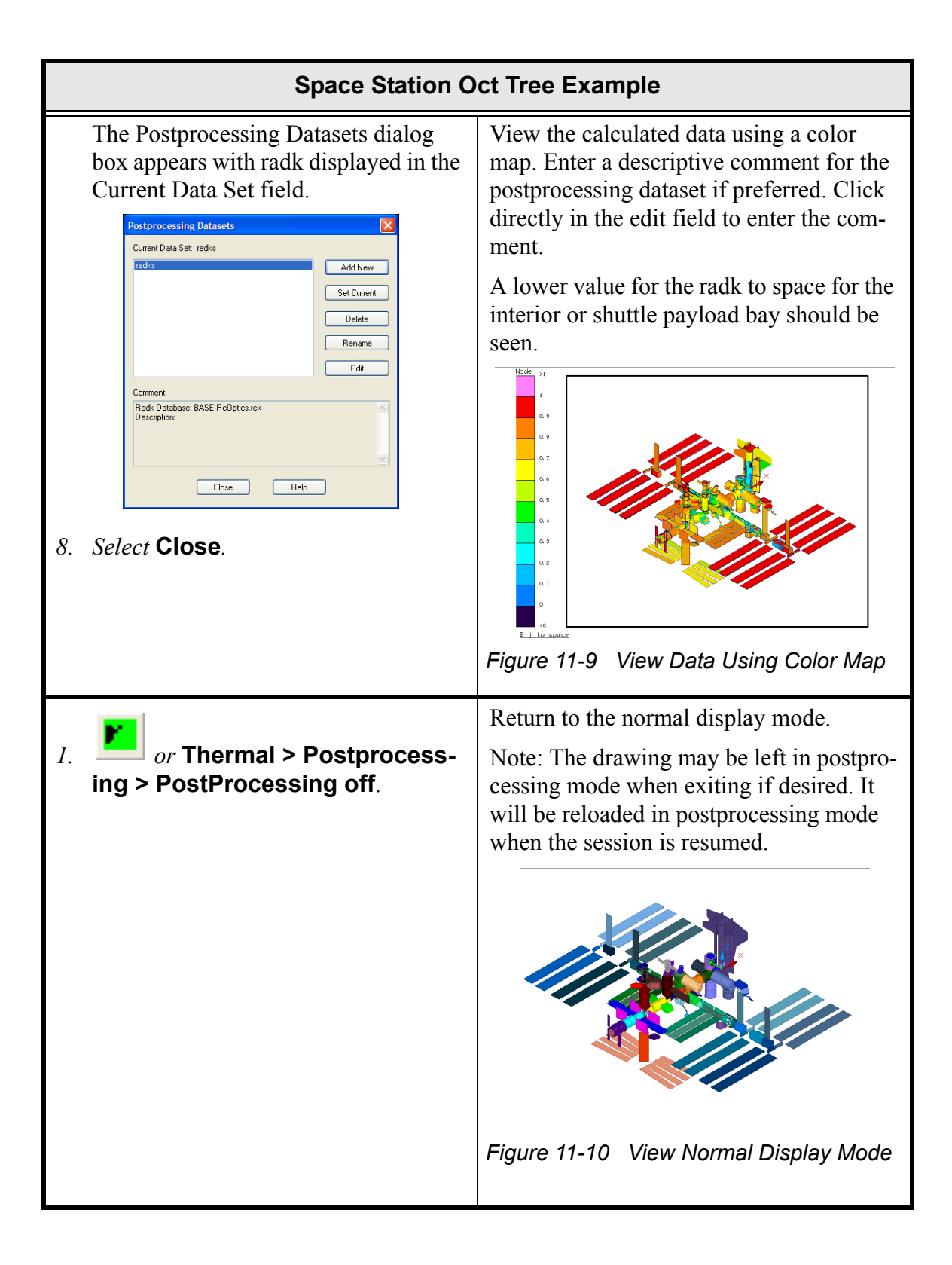

|      | Space Station Oct Tree Example                                                                                                    |                                            |  |  |  |  |
|------|----------------------------------------------------------------------------------------------------|--------------------------------------------|--|--|--|--|
| 1.   | Select File > Exit.<br>A Thermal Desktop/AutoCAD dialog<br>box appears asking to save the draw-<br>ing changes.                                                         | Exit Thermal Desktop and save as prompted. |  |  |  |  |
| 2.   | Select Yes.                                                                                                    |                                            |  |  |  |  |
| Ac   | Additional practice:                                                                                                    |                                            |  |  |  |  |
| SIII | Use the <b>Model Checks &gt; Check Overlapping Surfaces</b> command to find the surfaces that might be overlapping in the same plane. Surfaces that overlap in the same |                                            |  |  |  |  |

surfaces that might be overlapping in the same plane. Surfaces that overlap in the same plane will most likely cause problems with radiation calculations. Once the overlapping surfaces are found, use the Model Browser to isolate the overlapping nodes and try to determine what is wrong with the geometric model. What you should learn:

- How to import a TRASYS input file
- How to work with layers
- Using articulators

In this example, a TRASYS model will be imported. Following that we will articulate the solar arrays.

Thermal Desktop will automatically run the TRASYS input file through the Thermal Desktop supplied TRASYS preprocessor. If the TRASYS model has errors, a window will be displayed describing the errors and the import will be aborted. When the preprocessor is finished, an input dialog box will appear prompting for a desired display resolution. This dialog box controls the degree of fidelity to which non-Thermal Desktop curved surfaces are modeled (such as an ogive). Higher resolutions use more facets per degree of curvature.

TRASYS surfaces will be seen being drawn on the viewport as they are read from the preprocessor output. After the TRASYS model is read in, the preprocessor intermediate files are automatically deleted. The status of the preprocessor run is retained in the file "TRASYS.OUT".

All imported TRASYS nodes are placed into the current analysis group. Use this analysis group to perform radk or view factor computations. The imported model has all the data necessary to begin calculations.

Active side and submodel/node number data may be verified using the **Thermal > Model Checks** operations. Each BCS is placed on its own layer.

### Importing TRASYS Files and Using Articulation

1. Double click on the file trasys.dwg located in the Tutorials/trasys folder.

Thermal Desktop opens with the trasys drawing on the screen.

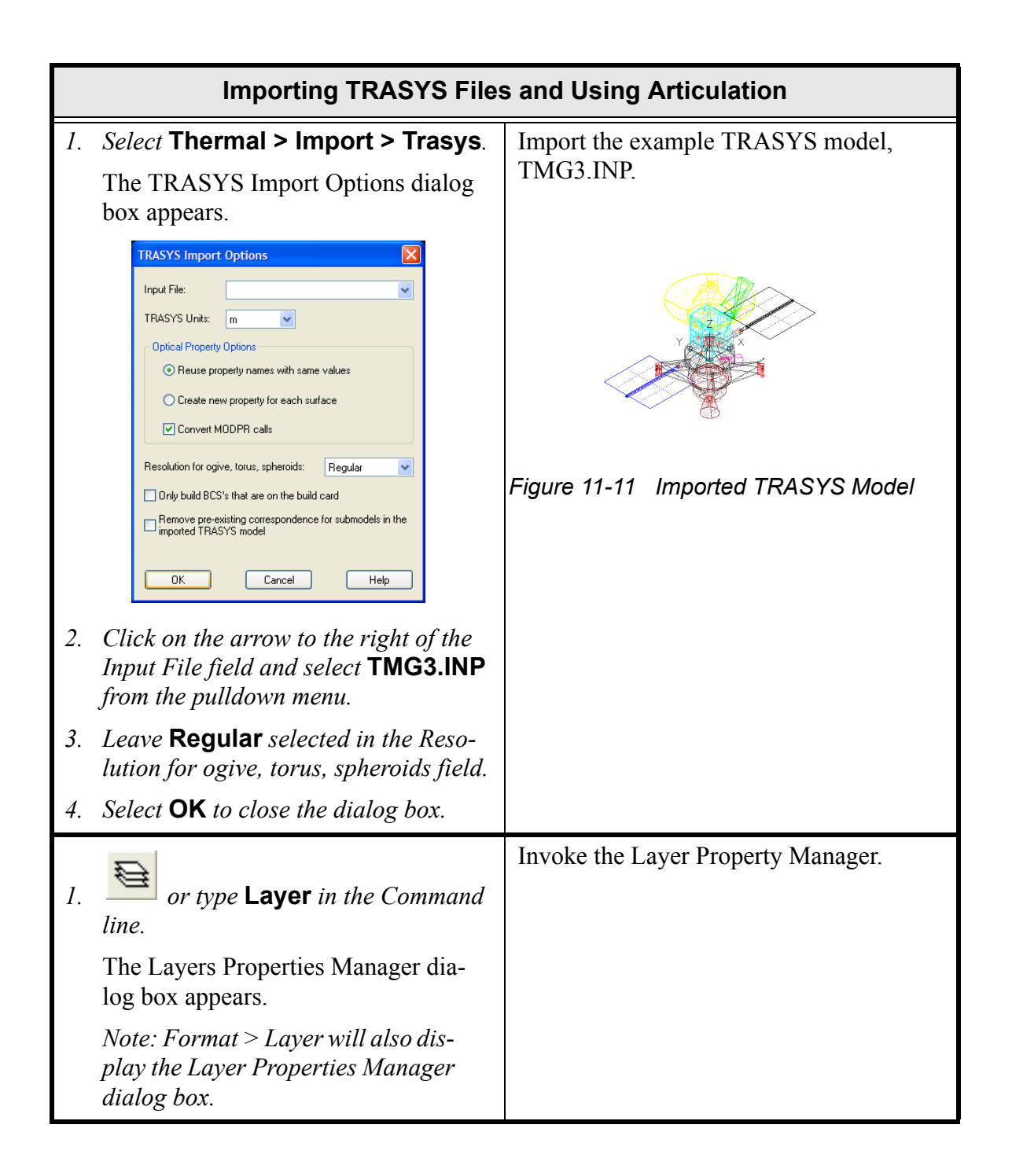

# Importing TRASYS Files and Using Articulation

The Layer Properties Manager dialog box is shown below in Figure 11-12. All newly created entities are placed on the current active layer.

Click the lightbulb icon in the **On** column to toggle layer visibility on and off. A layer that is turned Off is not visible on the screen. Click on the sun/snowflake icon in the Freeze column to freeze or thaw a layer. It is best to freeze a layer along with turning it off, and thaw it when turning it back on.

The display list is not regenerated for frozen layers. The lock icon can be used to prevent modification to any object that is on the locked layer.

| Show all layers        | ✔ [.      |            | t filter. |              | Ļ          | New        |            | e<br>  |
|------------------------|-----------|------------|-----------|--------------|------------|------------|------------|--------|
| · · · · · ·            |           |            | y to lay  | ers toolbar. |            | Current    | Show de    | tails. |
| Current Layer: 0       |           |            |           |              |            | Save state | State Man  | ager   |
| Name                   | On        | Freez      | L         | Color        | Linetype   | Lineweight | Plot Style | P 🗠    |
| )                      | <b>9</b>  | Ö          | Ŷ         | 🔲 White      | CONTINUOUS | —— Default | Color_7    | 8      |
| ASHADE <b>Lightbu</b>  | lb 💡      | Q          | B         | 🗆 White      | CONTINUOUS | —— Default | Color_7    | 8      |
| BCS_ALTA 🎽 🚿 🥆         | 🔺 💡       | Q          | P         | 🗖 Green      | CONTINUOUS | —— Default | Color_3    | 8      |
| 3CS_BUS                | <u> </u>  | Q          | P         | <b>B</b> 8   | CONTINUOUS | —— Default | Color_8    | 8      |
| 3CS_FEM                | <u></u>   | $\bigcirc$ | P         | 🗖 Cyan       | CONTINUOUS | —— Default | Color_4    | 8      |
| 3CS_HGA                | <u></u>   |            | P         | 🗖 Yellow     | CONTINUOUS | —— Default | Color_2    | 8      |
| BCS_MAP Emoora         | <b>\$</b> |            | P         | <b>1</b> 4   | CONTINUOUS | —— Default | Color_14   | 8      |
| BCS_MGA Freeze         | · 💡       | Q          | P         | 🗖 Magenta    | CONTINUOUS | —— Default | Color_6    | 8_     |
| 3CS_PROP               | <u></u>   | O I        | <b>N</b>  | 9            | CONTINUOUS | —— Default | Color_9    | 8      |
| 3CS_REM1               | <u></u>   | Ø          | ng I      | <b>=</b> 10  | CONTINUOUS | —— Default | Color_10   | 8      |
| SCS_REM2 Cold          | vr 💡      |            | P         | <b>1</b> 1   | CONTINUOUS | —— Default | Color_11   | 8      |
| 3CS_REM3               | ° 🖓       | Q          | P         | <b>=</b> 12  | CONTINUOUS | —— Default | Color_12   | 8      |
| 3CS_REM4               | <u></u>   | <u>O</u>   | ng -      | <b>1</b> 3   | CONTINUOUS | —— Default | Color_13   | 8      |
| 3CS_REMSH1             | <b>_</b>  | Q          | P         | <b>=</b> 16  | CONTINUOUS | —— Default | Color_16   | 8      |
| 3CS_REMSH2             | <b>0</b>  | Q          | 2         | <b>1</b> 7   | CONTINUOUS | —— Default | Color_17   | 8      |
| 3CS_REMSH3             | <u></u>   | Q          | P         | <b>=</b> 18  | CONTINUOUS | —— Default | Color_18   | 8      |
| 3CS_REMSH4             | <u></u>   | Q          | P         | <b>=</b> 19  | CONTINUOUS | —— Default | Color_19   | 8      |
| BCS_SAMX 🛒 🗌           | <u></u>   | Q          | 2         | 🗖 Blue       | CONTINUOUS | —— Default | Color_5    | 8      |
| BCS_SAPX Name          | es 💡      | Q          | P         | 🗆 White      | CONTINUOUS | —— Default | Color_7    | 8 -    |
| <                      |           |            | <u></u>   |              |            |            |            | >      |
| 21 Total layers 21 Lay | vers disp | layed      |           |              |            |            |            |        |
|                        |           |            |           |              |            |            |            |        |

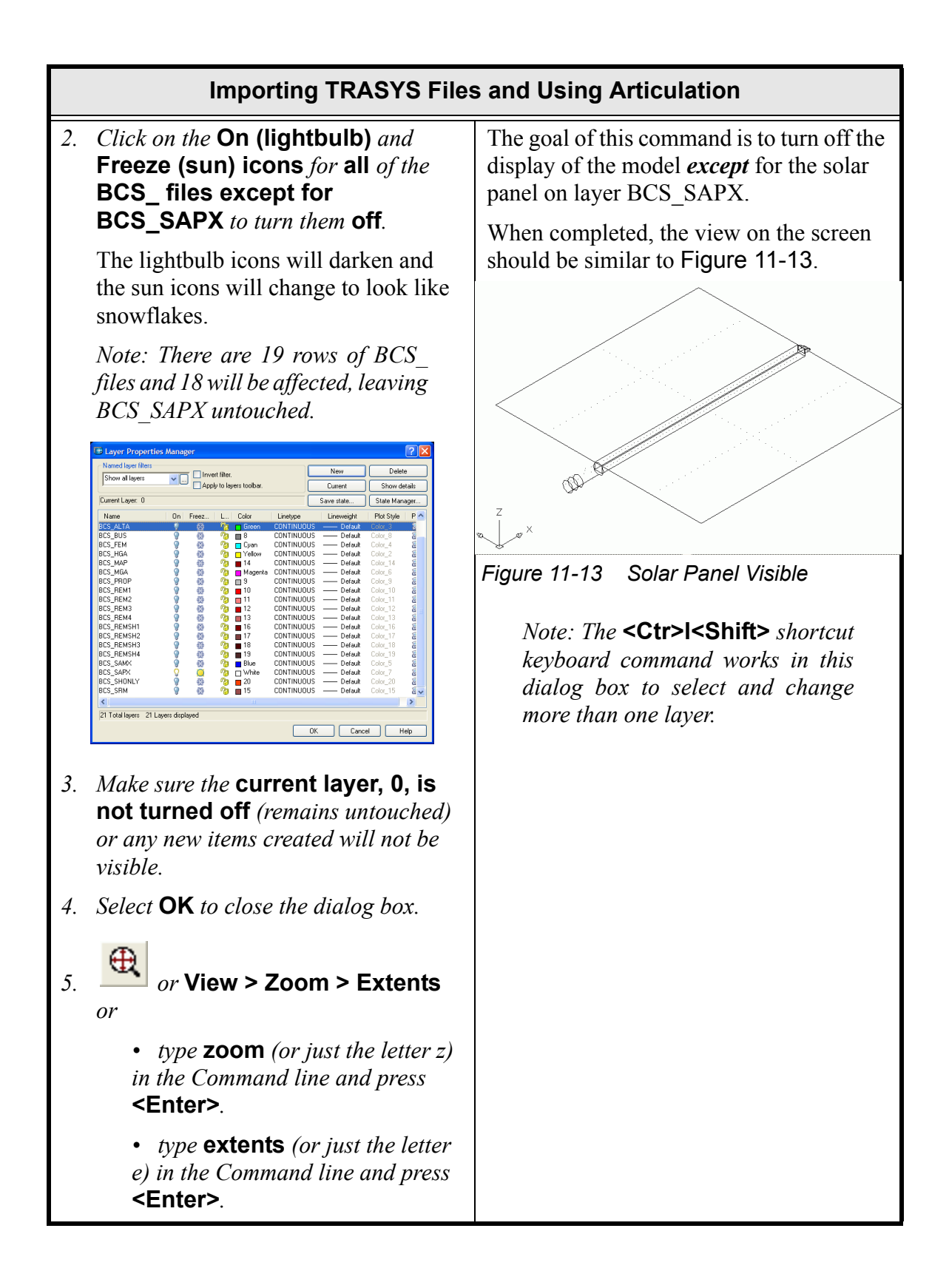

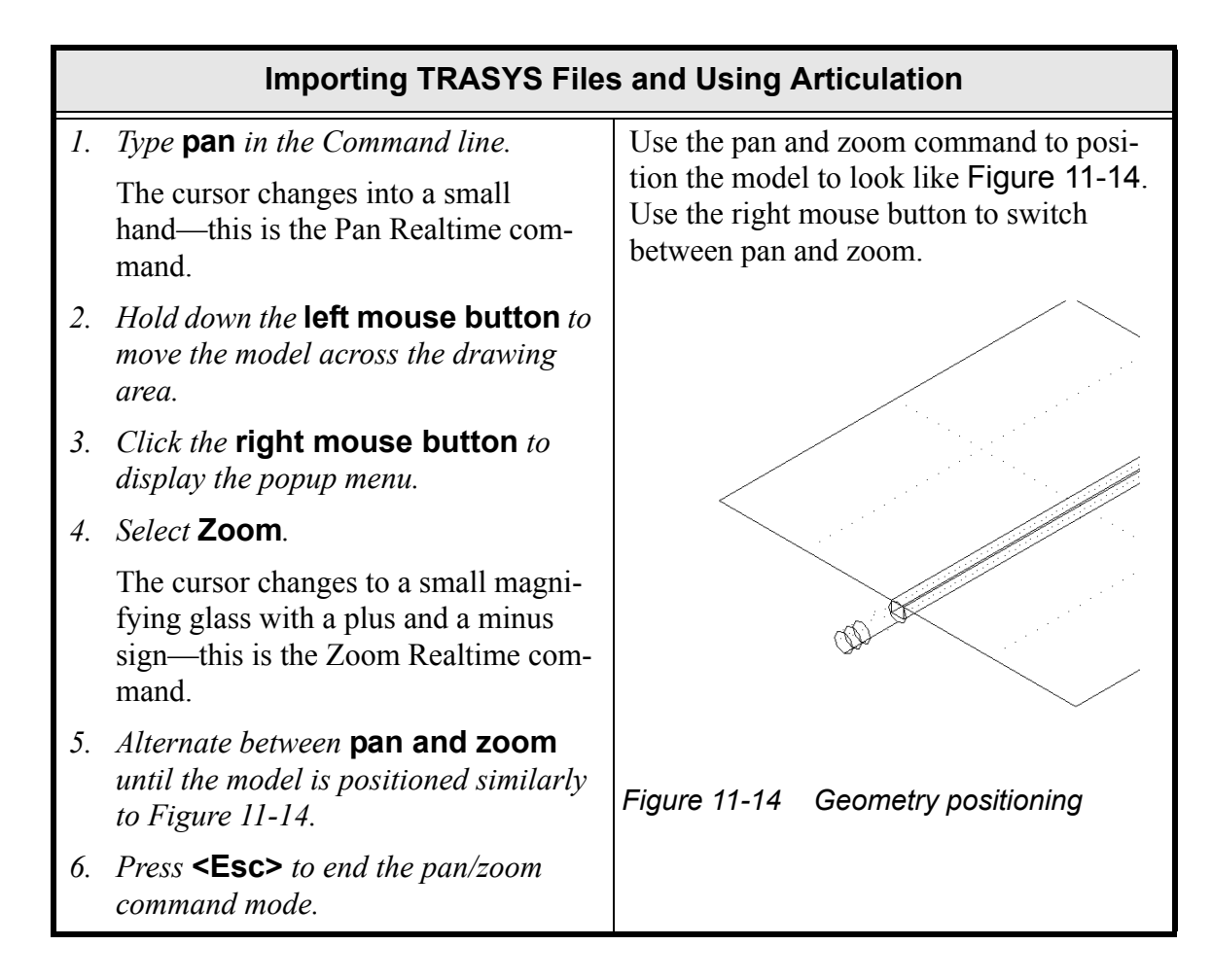

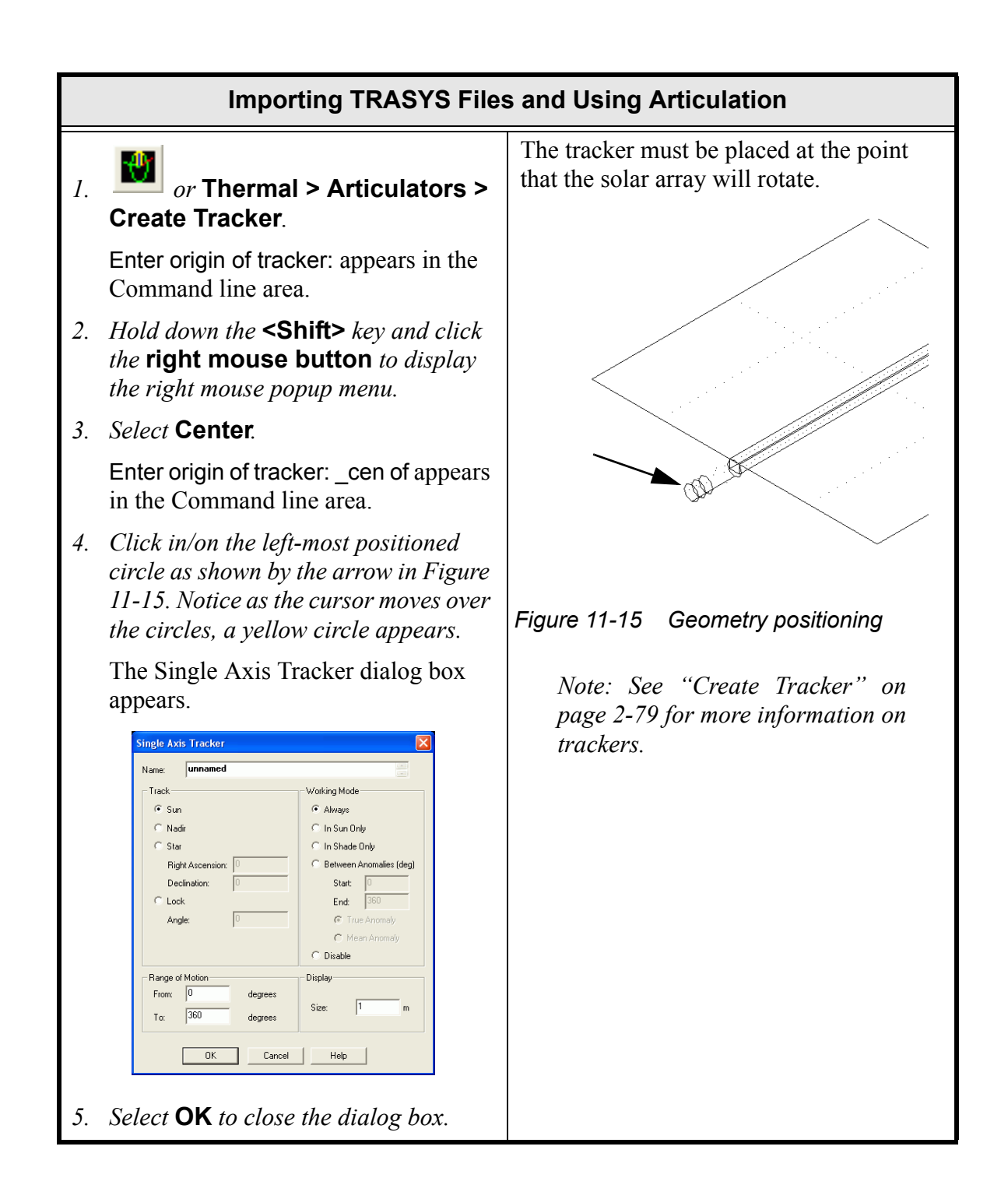

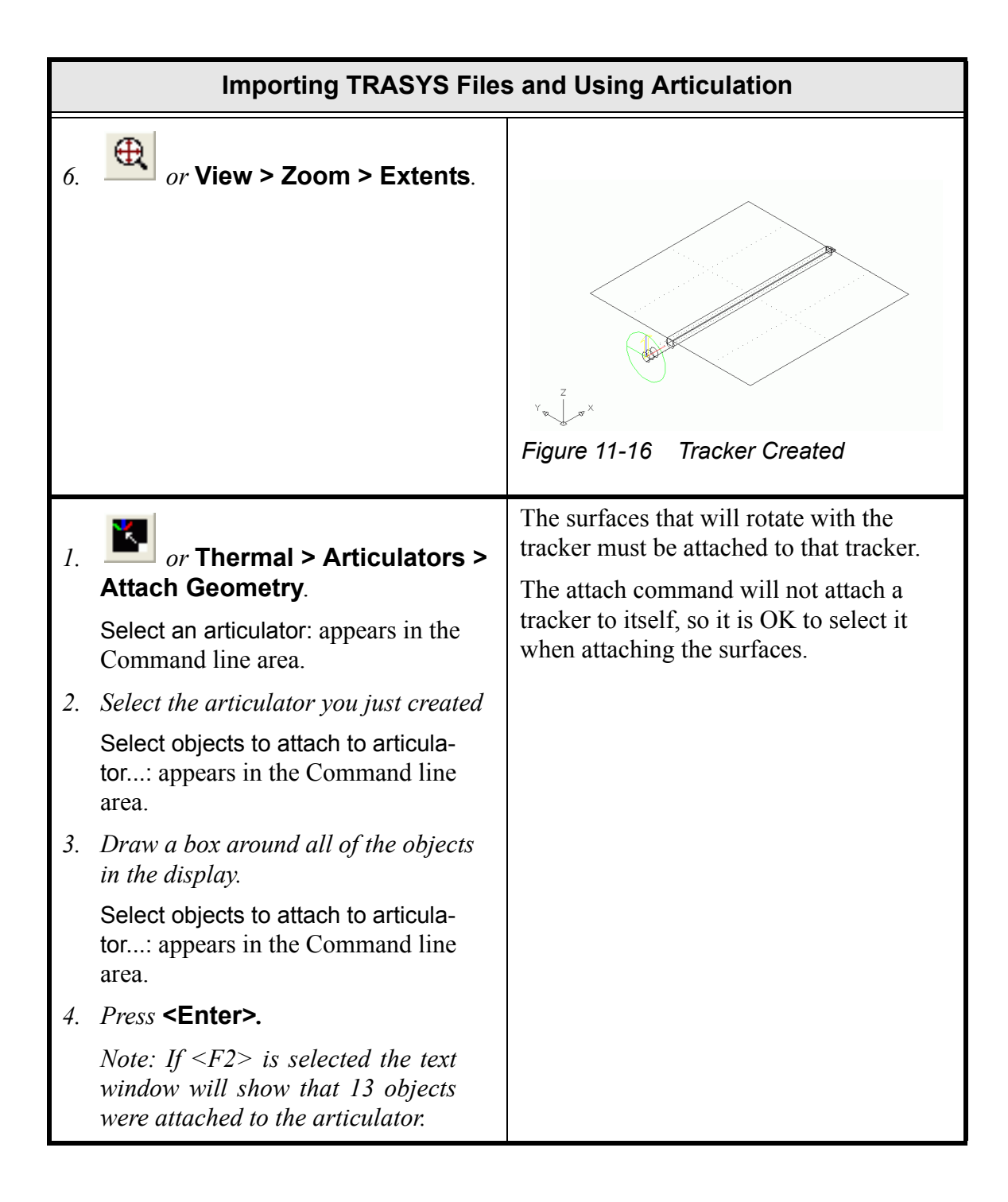

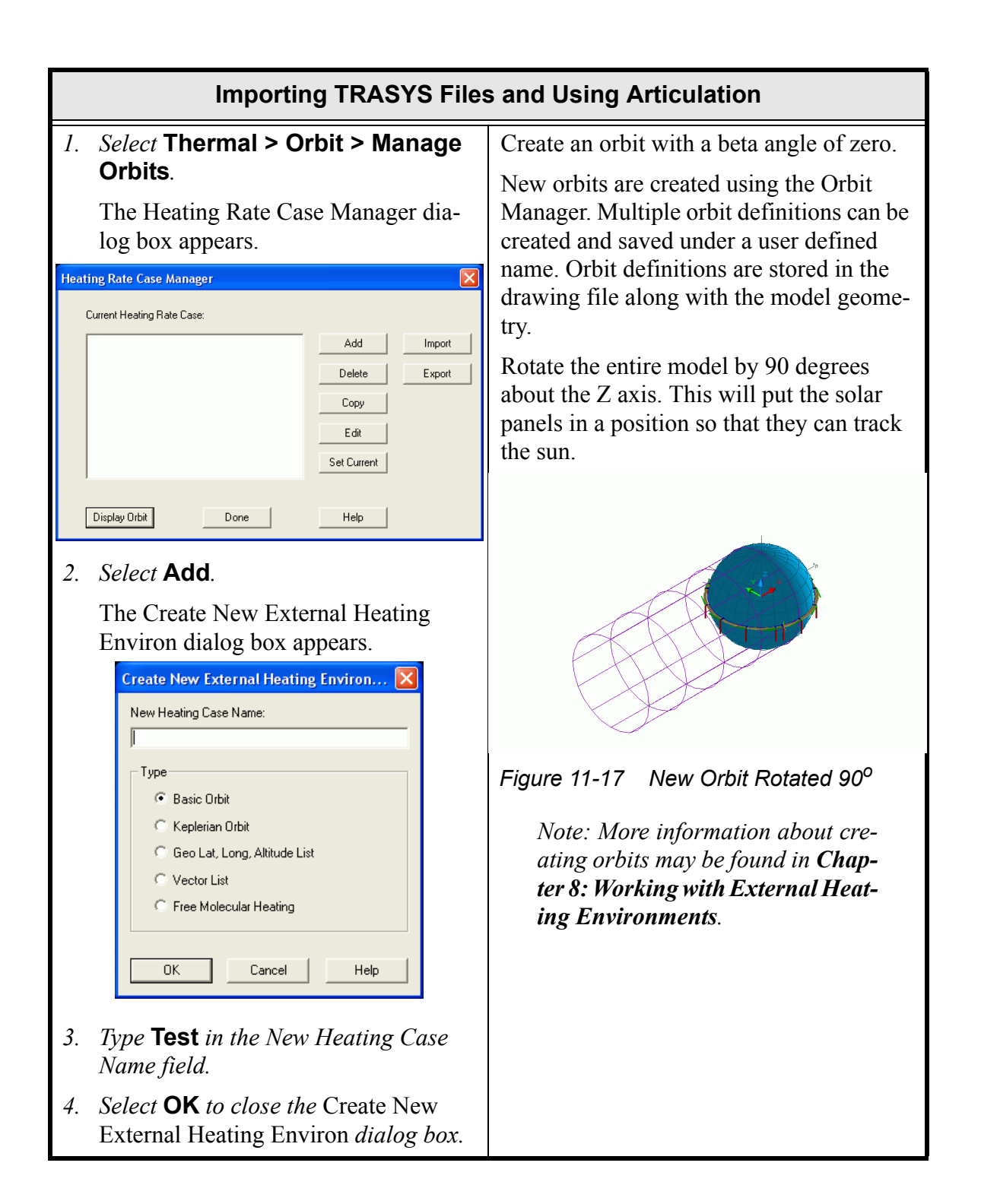

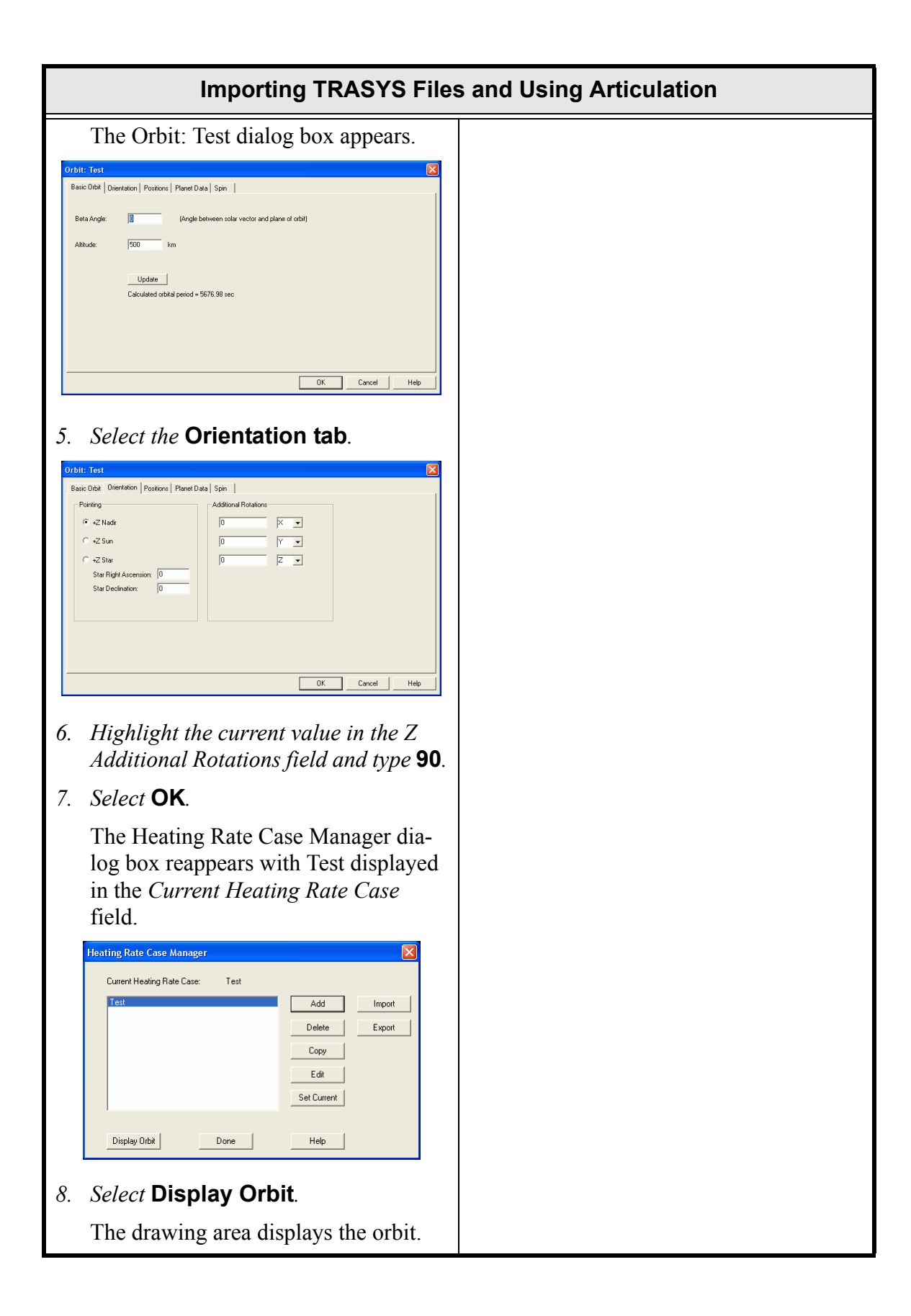

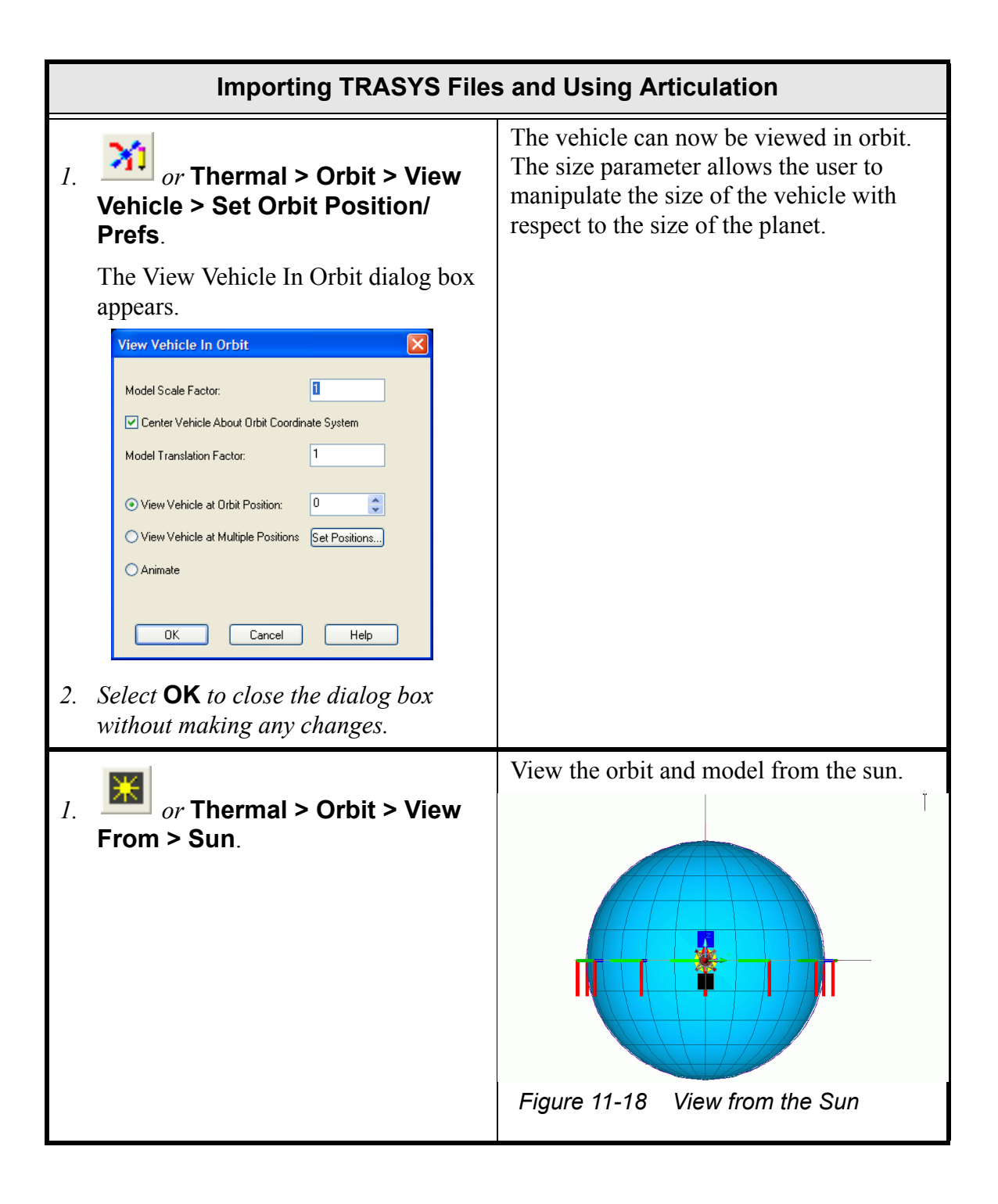

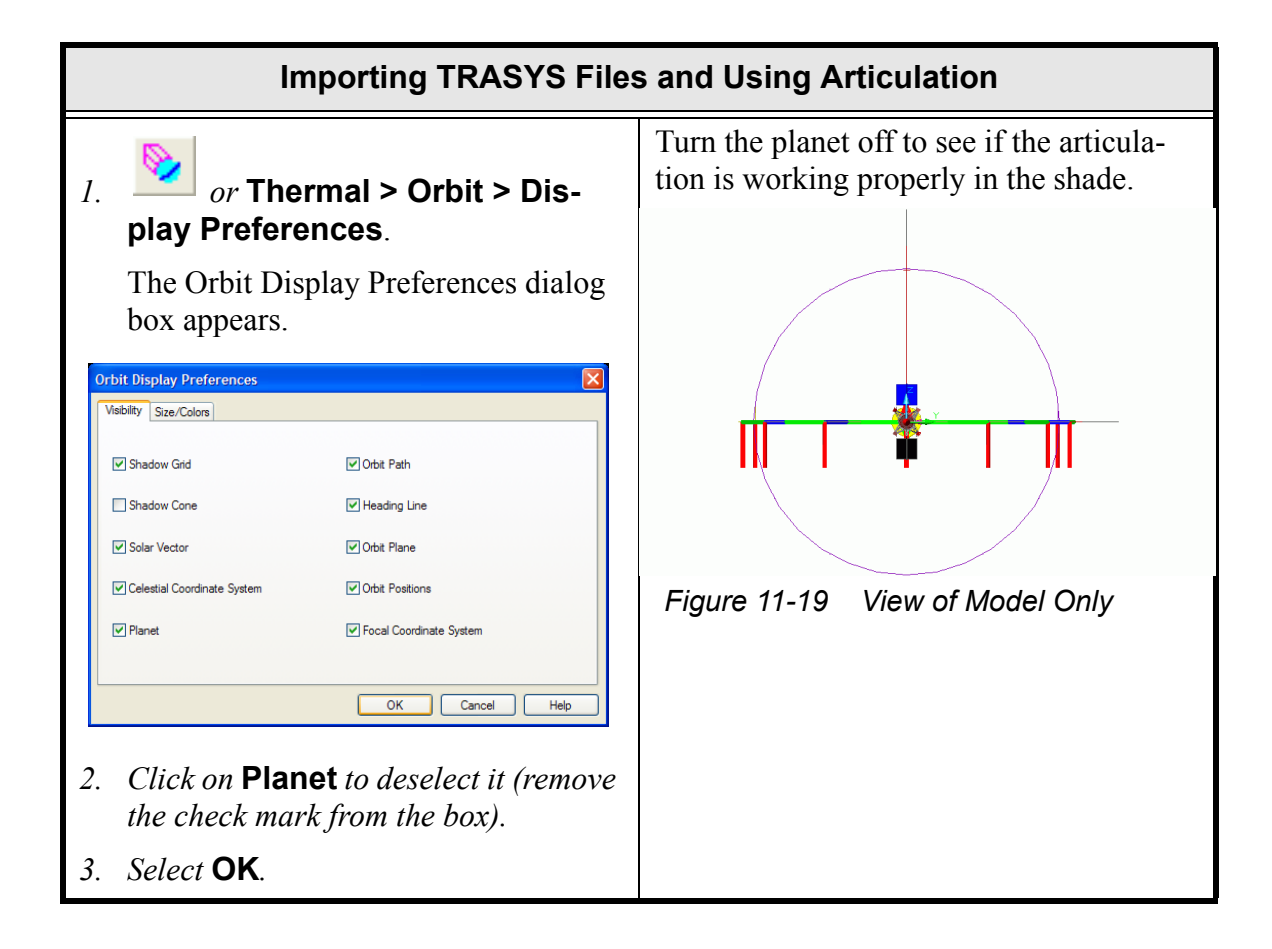

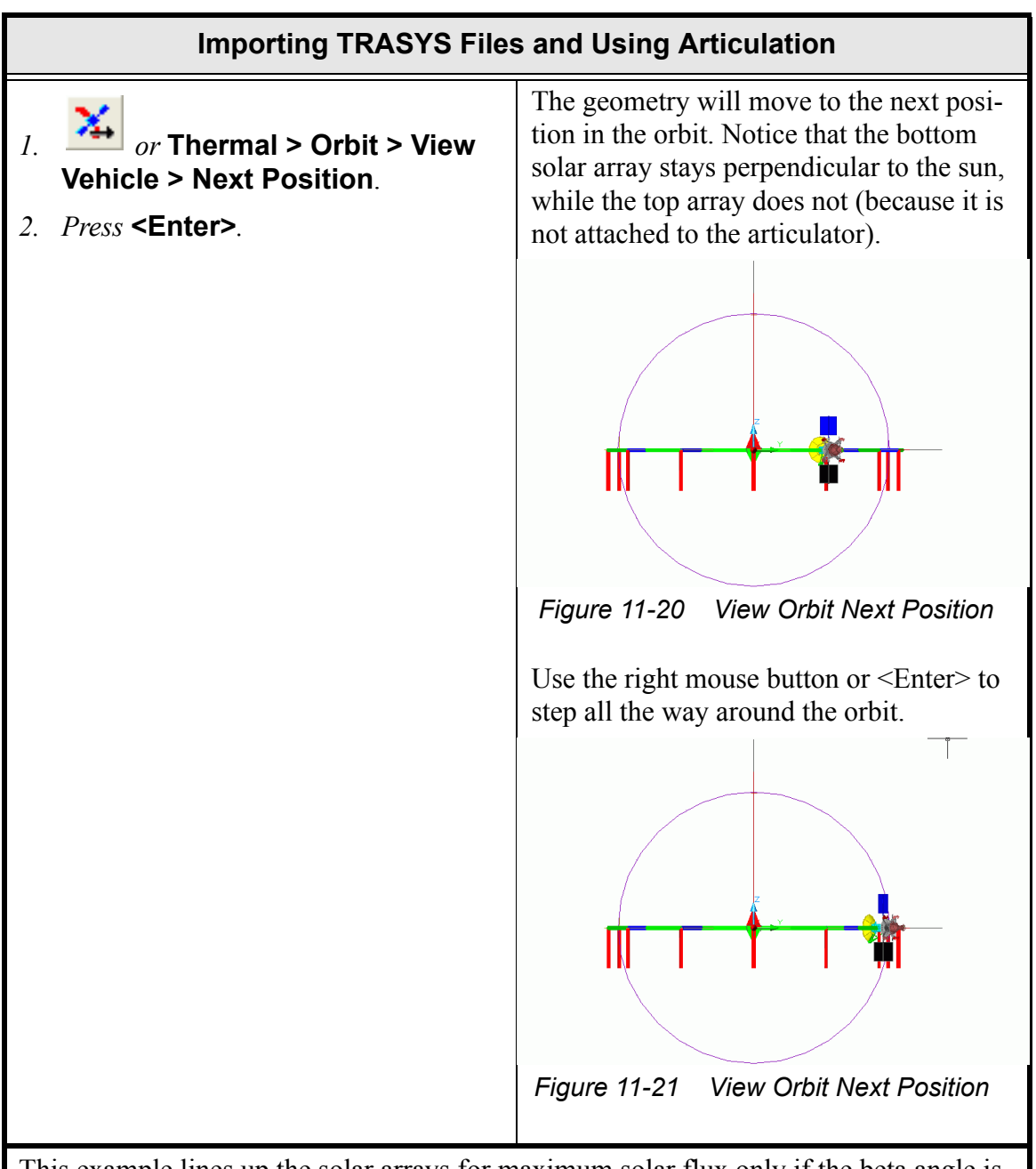

This example lines up the solar arrays for maximum solar flux only if the beta angle is set to zero.

Now go back and add a second axis of rotation so that the solar arrays will line up independent of beta angle. The orientation of the current tracker will be changed so that it will account for the beta angle. A second tracker will then be added that will account for the movement around the planet. The original tracker will be attached to the second tracker. **The order of attachment is extremely important.** Thermal Desktop determines the nesting of the trackers and performs the rotation of the highest level tracker first.

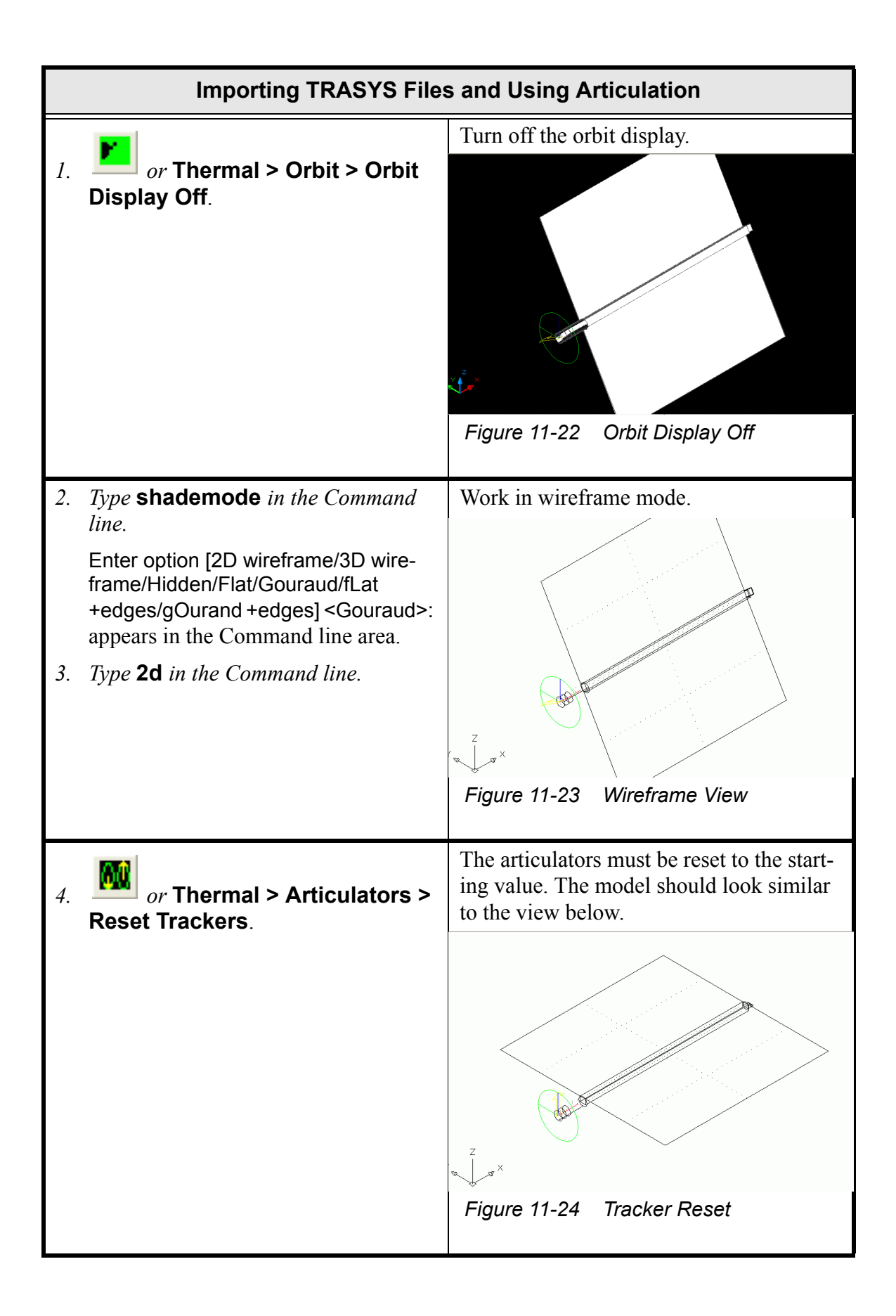

|    | Importing TRASYS Files                                                                                                    | s and Using Articulation                                                              |
|----|----------------------------------------------------------------------------------------------------|---------------------------------------------------------------------------------------|
| 5. | Select File > Save.                                                                                                    | Save the geometry often.                                                              |
| 1. | <i>Type</i> <b>zoom</b> <i>in the Command line.</i><br>Specify corner of window, enter a scale factor (nX or nXP), or[All/Center/<br>Dynamic/Extents/Previous/Scale/Win-<br>dow] <real time="">: appears in the Com-<br/>mand line area.</real>                                                                                                    | Use Pan and Zoom to position the model back to the view shown in Figure 11-14.        |
| 2. | Type <b>all</b> in the Command line.                                                                                                    |                                                                                       |
|    | Note: Use the pan and zoom icons as desired.                                                                                                    |                                                                                       |
| 1. | Select Thermal > Articulators > Toggle Global Activation.                                                                                                    | Change the orientation of the current tracker. To do this, first turn off all track-  |
|    | Articulators are now globally turned<br>off—see confirmation of this in the<br>Command line area.                                                                                                    | ers so that when the tracker is manipu-<br>lated, the geometry will not move with it. |
| 1. | Select the articulator.                                                                                                    |                                                                                       |
|    | The articulator is highlighted—the<br>lines become dashed lines and blue<br>grip boxes appear along the X, Y and<br>Z axis.                                                                                                    | 2nd pt                                                                                |
| 2. | <i>Click on the</i> <b>grip point</b> <i>at the</i> <b>end of the X axis</b> <i>(Red)</i> .                                                                                                    |                                                                                       |
|    | Specify stretch point or [Base point/<br>Copy/Undo/eXit]: appears in the Com-<br>mand line area.                                                                                                    |                                                                                       |
|    | Note: A yellow box appears in the<br>middle of the cursor when placed<br>over the grip box. The yellow box<br>becomes thicker when the cursor is<br>positioned over the grip point and<br>the grip box becomes red once it's<br>selected. A "rubberband line" at-<br>taches the cursor to the first select-<br>ed grip point and moves as the cur-<br>sor moves. | Figure 11-25 Articulator Grip Editing                                                 |
| 3. | Move the cursor to the grip point on<br>the end of the Y axis (Green) and<br>click the left mouse button to select it.                                                                                                    |                                                                                       |

|    | Importing TRASYS Files and Using Articulation                                                                                                    |                                                                                                    |  |
|----|----------------------------------------------------------------------------------------------------|----------------------------------------------------------------------------------------------------|--|
| 1. | Select Thermal > Articulators ><br>Toggle Global Activation.<br>The articulators are now globally<br>turned back on                                                                                                    | Manual manipulation of the articulators is<br>now complete and they must be turned<br>back on.                                                              |  |
| 1. | <i>or</i> Thermal > Articulators > Create Tracker.<br>Enter origin of tracker: appears in the                                                                                                    | Create the articulator to account for move-<br>ment around the planet.<br>When these steps are complete the model<br>should look similar to the view below. |  |
| 2. | Command line area.<br>Hold down the <b><shift></shift></b> key and click<br>the <b>right mouse button</b> to display<br>the right mouse popup menu.                                                                                                    |                                                                                                    |  |
| 3. | Select <b>Center</b> .<br>Enter origin of tracker: _cen of appears<br>in the Command line area.                                                                                                    |                                                                                                    |  |
| 4. | Click in/on the <b>left-most posi-</b><br><b>tioned circle</b> as directed by the<br>arrow shown earlier in Figure 11-15.<br>Notice as the cursor moves over the<br>circles, a yellow circle appears.<br>The Single Axis Tracker dialog box<br>appears.                                                                                                    | Figure 11-26 Second Tracker Created                                                                                                    |  |
| 5. | Highlight the current value in the Display Size field and type 1.5. Single Axis Tracker          Nome:       Image of Motion         C Lock       C True Anomales (deg)         Decination:       C True Anomales (deg)         Decination:       C True Anomales (deg)         Decination:       C True Anomales (deg)         Decination:       C True Anomales (deg)         Decination:       C True Anomales (deg)         Decination:       C True Anomales (deg)         Decination:       C True Anomales (deg)         Decination:       C True Anomales (deg)         Decination:       C True Anomales (deg)         Decination:       C True Anomales (deg)         Decination:       C True Anomales (deg)         Decination:       C True Anomales (deg)         Display       C True Anomales (deg)         Display       C True Anomales (deg)         Display       D True Anomales (deg)         Display       To True Anomales (degrees Size: 1.5 m)         DK       C Anoel Help |                                                                                                    |  |

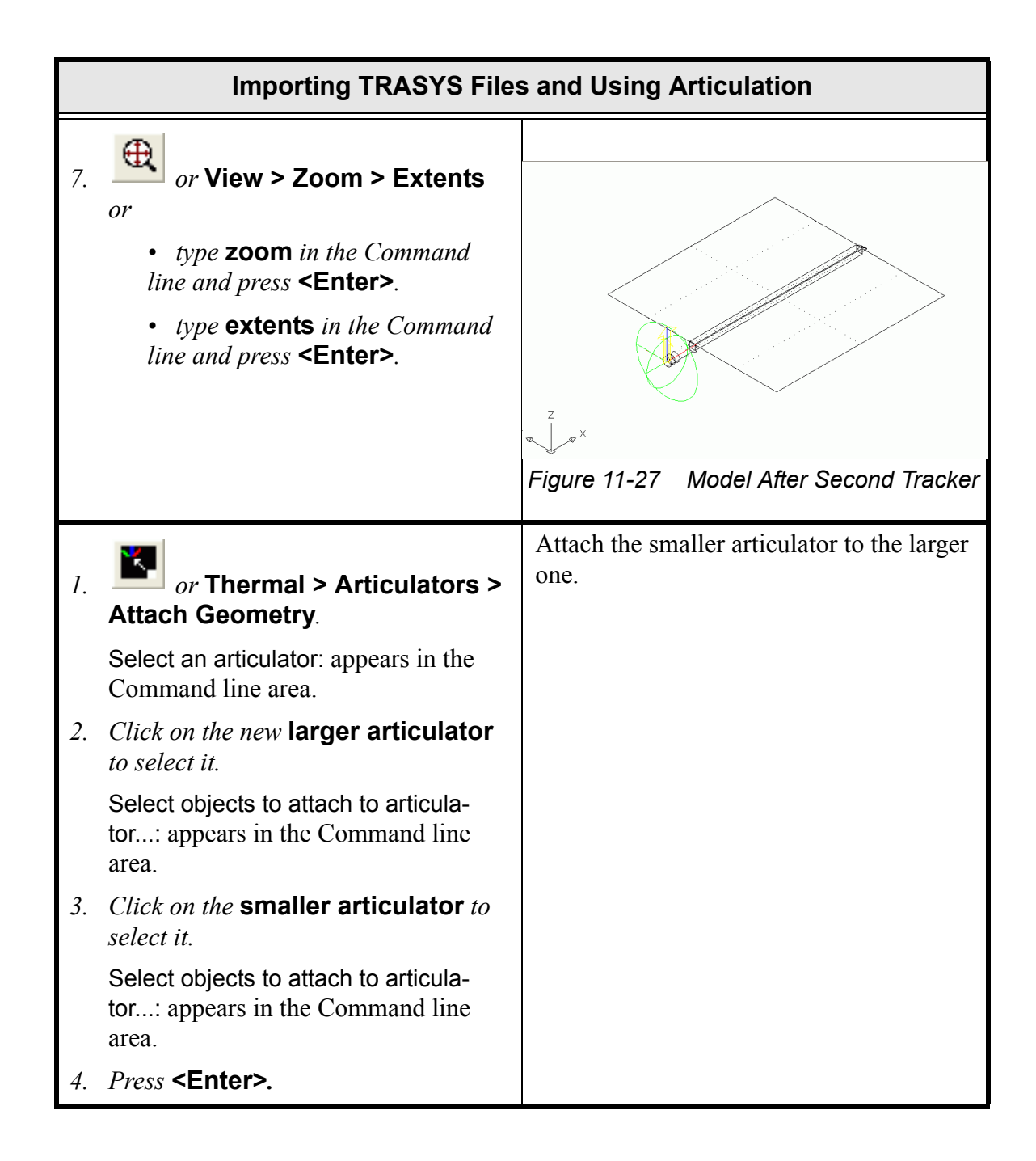

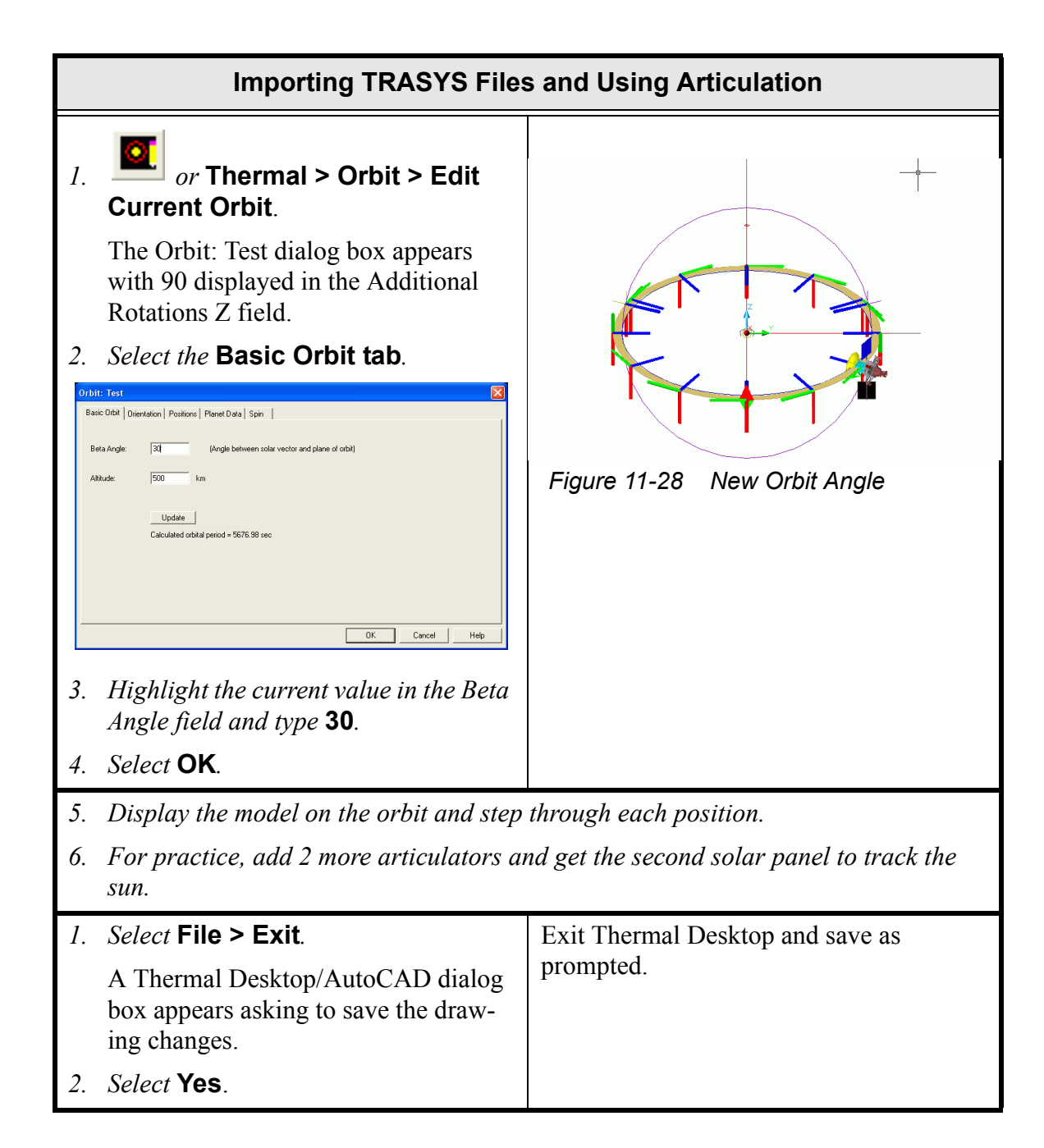

## 11.4 Satellite

In this exercise, a spacecraft radiation model will be built. The model will be used in the following exercise to compute orbital heating rates. The use of design geometry to aid in the construction of the thermal model is illustrated. Custom conic surfaces and surfaces created with CAD operations will be used for the model geometry.

At this time, review the toolbar features in AutoCAD as a refresher. Most all of the commands are available via toolbar icons, and the toolbars may be customized to individual preferences (**View > Toolbars**). New toolbars may also be created to make the most used commands conveniently available. Toolbars may be floating or docked to the top, left and right sides of the screen.

The AutoCAD on-line help manual lists the toolbar icons associated with each command. Placing the cursor over a toolbar icon without movement for a short duration will also bring up a tool tip text label to indicate the icon's function. The commands in the tutorial are typed in at the Command line or selected from pulldown menu choices, but the toolbar icons may also be used.

Be sure to do intermediate saves as a means to recover if a command is mistyped or a wrong point is selected. It may also be able to recover from a mistake by using the undo command.

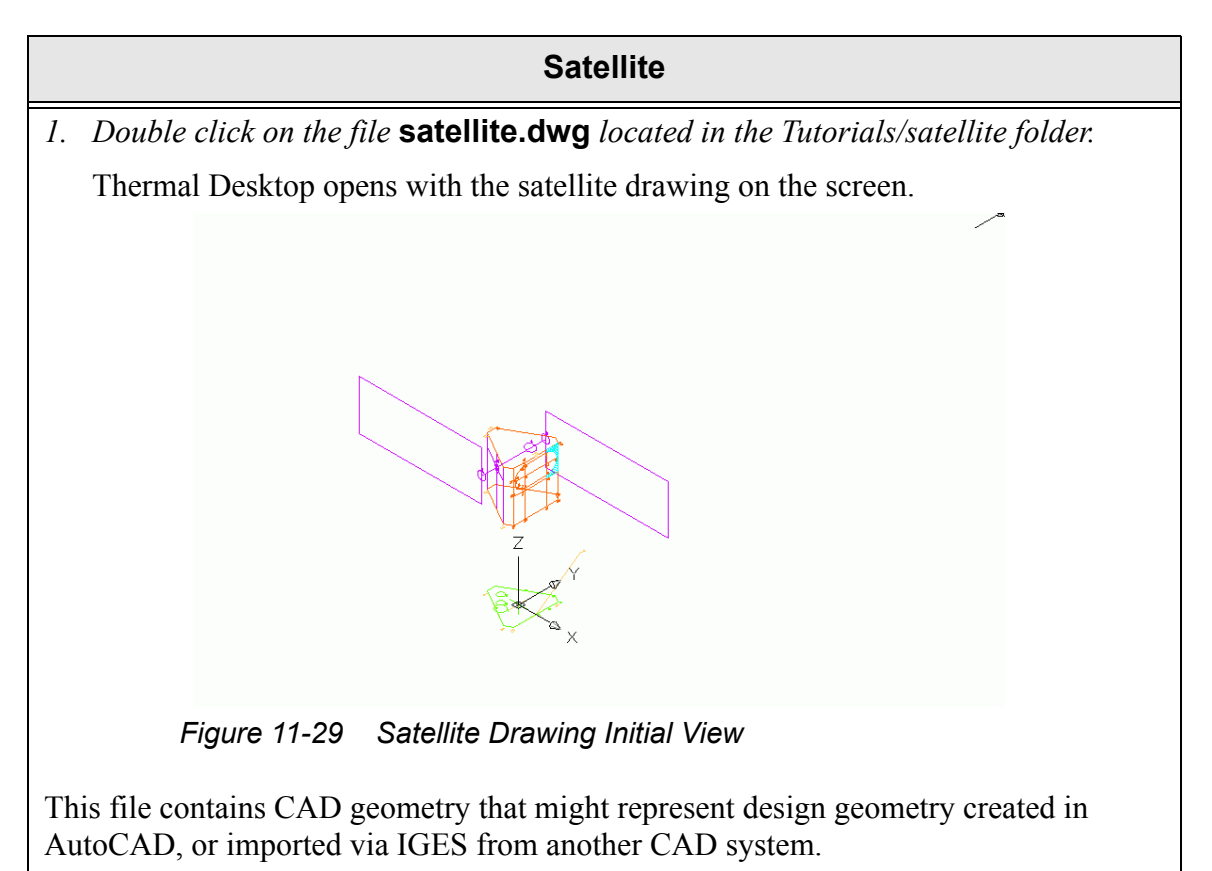

| Satellite (Continued)                                                                                                    |                                                                                                    |  |  |
|----------------------------------------------------------------------------------------------------|----------------------------------------------------------------------------------------------------|--|--|
| 1. or type Layer in the Command line.                                                                                                    | Turn some layers off to make it easier to<br>build geometry. The sun icon will turn to a<br>snowflake when the layer is frozen. Scroll<br>down the layer list to see all of the layer |  |  |
| The Layers Properties Manager dia-<br>log box appears.                                                                                                    | names.                                                                                                    |  |  |
| Image:         Image:         Image:< | For AutoCAD without Mechanical add-<br>ons, the layer command can be found at<br><b>Format &gt; Layer</b> .                                                                           |  |  |
| Name         On         Freez         L         Color         Linetype         Linetype         Linetype         Linetype         Plot Style         P           0         0         0         100         CONTINUOUS         Default         Color, 7         ARAYS         0         100         CONTINUOUS         Default         Color, 7         ARAYS         0         100         CONTINUOUS         Default         Color, 7         ARAYS         0         100         CONTINUOUS         Default         Color, 7         ARAYS         0         100         CONTINUOUS         Default         Color, 7         ARAYS         0         100         CONTINUOUS         Default         Color, 21         ARAYS         0         121         CONTINUOUS         Default         Color, 21         ARAYS         0         200         CONTINUOUS         Default         Color, 20         A         Design, 200         Continuous         Default         Color, 20         A         Design, 200         Continuous         Default         Color, 20         A         Design, 200         Continuous         Default         Color, 20         A         Design, 200         Continuous         Default         Color, 20         A         Design, 200         Continuous                      |                                                                                                    |  |  |
|                                                                                                    | Z<br>X<br>X                                                                                                    |  |  |
| 12 Total layers 12 Layers displayed OK Cancel Help                                                                                                    | Figure 11-30 Current Layer Changed                                                                                                    |  |  |
| 2. Click on the <b>Freeze (sun) icons</b> for the following layers, turning them <b>off</b> :                                                                                                    |                                                                                                    |  |  |
| <ul> <li>DESIGN_ARRAYS</li> <li>DESIGN_BUS</li> <li>DESIGN_COM</li> <li>RADIATOR</li> </ul>                                                                                                    |                                                                                                    |  |  |
| The the sun icons will change to look like snowflakes.                                                                                                    |                                                                                                    |  |  |
| Note: The current layer is 0.                                                                                                    |                                                                                                    |  |  |
| 3. Highlight the XLINK layer and select Current.                                                                                                    |                                                                                                    |  |  |
| 4. Select <b>OK</b> to close the dialog box.                                                                                                    |                                                                                                    |  |  |

| Satellite (Continued) |                                                                                                    |                                                                                                    |  |  |
|-----------------------|----------------------------------------------------------------------------------------------------|----------------------------------------------------------------------------------------------------|--|--|
| 1.                    | or Thermal > Preferences.                                                                                        | Set the default units and turn off the display of nodes.                                                                                                    |  |  |
|                       | The User Preferences dialog box appears with the Units tab displayed.                                            | 2                                                                                                    |  |  |
| 2.                    | <i>Highlight the current value in the Model Length field and select</i> <b>in</b> <i>from the pulldown menu.</i> |                                                                                                    |  |  |
| 3.                    | Select the Graphics Visibility tab.                                                                              |                                                                                                    |  |  |
| 4.                    | Click on <b>TD/RC Nodes</b> to deselect it (remove the check mark from the box).                                 |                                                                                                    |  |  |
| 5.                    | Select <b>OK</b> .                                                                                               | Figure 11-31 Node Visibility Off                                                                                                    |  |  |
| 1.                    | or type <b>3dorbit</b> in the Com-                                                                               | Rotate the model around and to see that<br>the 3 circles are in different planes. Sur-<br>faces will be created from these 3 circles.                                                                                                    |  |  |
|                       |                                                                                                    | Remember this function can be used to 3D<br>view a drawing. When activated, a circle,<br>called an <i>arcball</i> , appears around the<br>selected object and the cursor changes<br>shape as it is positioned outside and inside<br>the arcball. As the user selects points and<br>drags the mouse, the view of the selected<br>object changes so the user sees the object<br>from whatever angles the user desires<br>(vertically and horizontally).<br>A special right mouse menu offers addi-<br>tional 3D view options. |  |  |
|                       |                                                                                                    | C<br>C<br>C<br>C<br>C<br>C<br>C<br>C<br>C<br>C<br>C<br>C<br>C<br>C<br>C<br>C<br>C<br>C<br>C                                                                                                    |  |  |
|                       |                                                                                                    | I Igure II-52 SD View line Would                                                                                                    |  |  |

| Satellite (Continued)                                                                                                    |                                                |
|----------------------------------------------------------------------------------------------------|------------------------------------------------|
| <ul> <li>2. Move the cursor to view the model from various angles.</li> <li>Note: Each user's view will differ from the view shown in Figure 11-33 due to the positions selected by each user.</li> </ul>                                                  |                                                |
|                                                                                                    | Figure 11-33 Model Rotated                     |
| 3. Select View > Named Views.                                                                                                    | Restore a previously defined view.             |
| The View dialog box appears.                                                                                                    | Be sure to hit the "Set Current" button.       |
| View  Named Views Orthographic & Isometric Views Current View:                                                                                                    | The model should look similar to Figure 11-34. |
| Name     Location     UCS     Perspective       Current     Model     Off       ALL     Model     Off       BATTERY     Model     Off       BDY     Model     Off       BUS     Model     Off       SMBALS     Model     Off       XLINK     Model     Off |                                                |
| 4. Select XLINK to highlight it.                                                                                                    |                                                |
| 5. Select Set Current.                                                                                                    | Figure 11-34 XLINK View                        |
| 6. Select <b>OK</b> .                                                                                                    |                                                |

## Satellite (Continued)

1.

# or Thermal > Surfaces > Cone.

Pick or enter point for base of cone <0,0,0>: appears in the Command line area.

2. Move the cursor to the center of the circle with the label "1" until the center point snap icon becomes visible (a small yellow circle at the center of the green circle) and click the left mouse button.

Pick or enter point for top of cone <@0,0,1>: appears in the Command line area.

3. Move the cursor to the center of the circle with the label "2" until the center point snap icon becomes visible and click the left mouse button.

Enter base radius or pick/enter point <0,0>: appears in the Command line area.

4. Move the mouse to **label "1"** until the quadrant snap icon becomes visible (a small yellow diamond) and click the **left mouse button**.

Note: For information about finding a quadrant, see important note to the right.

Enter top radius or pick/enter point <1,0>: appears in the Command line area.

5. Move the mouse to **label "2"** until the quadrant snap icon becomes visible and click the **left mouse button**.

Enter start angle or pick/enter point <0,0>: appears in the Command line area.

6. Select <Enter>.

Create a cone. Snap to the center points of the two circles to define the axis of the cone. Snap to a quadrant to define the base and top radii.

Important: If it is difficult to select the correct point, it may be necessary to force AutoCAD to select a center or a quadrant. This is done by holding down the <Shift> key and clicking the right mouse button. A popup menu will then appear, and the user can select the type of point to force AutoCAD to snap to (i.e. center, quadrant, etc.).

If the snap icon is visible, clicking the left mouse will accept the point. The cursor does not have to be over the icon. Moving the mouse over the snap icon will display the geometry as it will look if this point is selected.

The Thermal Model Data dialog box will appear after the geometry has been defined.

|     | Satellite (Continued)                                                              |                                                                  |  |
|-----|------------------------------------------------------------------------------------|------------------------------------------------------------------|--|
|     | Enter end angle or pick/enter point <360,0>: appears in the Command line area.     | The cone will appear.                                            |  |
| 7.  | Select <b><enter></enter></b> .                                                    |                                                                  |  |
|     | The Thermal Model Data dialog box appears with the Subdivision tab displayed.      |                                                                  |  |
| 8.  | Highlight the current value in the Angular Equal field and type <b>3</b> .         |                                                                  |  |
| 9.  | Select <b>OK</b> .                                                                 |                                                                  |  |
| 10  | <i>Type</i> Ltscale in the Command line.                                           | Ltscale determines how many dots are                             |  |
|     | Enter new linetype scale factor<br><39.3701>: appears in the Command<br>line area. | drawn to the center of each node. Smaller values mean more dots. |  |
| 11. | <i>Type</i> <b>5</b> <i>in the Command line.</i>                                   |                                                                  |  |
|    | Satellite (Continued)                                                                                                    |                                                                                                    |  |
|----|----------------------------------------------------------------------------------------------------|----------------------------------------------------------------------------------------------------|--|
| 1. | or Thermal > Surfaces > Cylinder.                                                                                                    | Create a cylinder. All of the node numbers<br>will be specified later using the resequenc-<br>ing operations. |  |
|    | Pick or enter point for base of cylinder: appears in the Command line area.                                                                                                    |                                                                                                    |  |
| 2. | Move the cursor to the <b>center of the</b><br><b>circle labeled "2"</b> until the center<br>point snap icon becomes visible (a<br>small yellow circle at the center of the<br>green circle) and click the <b>left</b><br><b>mouse button</b> . | Z<br>Y<br>Y<br>S<br>S<br>S                                                                                    |  |
|    | Pick or enter point for top of cylinder: appears in the Command line area.                                                                                                    | Eigure 11-35 Satellite After Cylinder                                                                         |  |
| 3. | Move the cursor to the center of the circle near the label "3" until the center point snap icon becomes visible and click the left mouse button.                                                                                                | rigure 11-55 Salenne Aner Cynnoer                                                                             |  |
|    | Enter radius or pick/enter point <0.0>: appears in the Command line area.                                                                                                    |                                                                                                    |  |
| 4. | Move the mouse along circle "2"<br>until any of the snap points become<br>visible and click the left mouse but-<br>ton.                                                                                                    |                                                                                                    |  |
|    | Enter start angle or pick/enter point <0.0>: appears in the Command line area.                                                                                                    |                                                                                                    |  |
| 5. | Press <b><enter></enter></b> .                                                                                                    |                                                                                                    |  |
|    | Enter end angle or pick/enter point <360.0>: appears in the Command line area.                                                                                                    |                                                                                                    |  |
| 6. | Press <b><enter></enter></b> .                                                                                                    |                                                                                                    |  |
|    | The Thermal Model Data dialog box appears with the Subdivision tab displayed.                                                                                                    |                                                                                                    |  |
| 7. | Highlight the current value in the Angular Equal field and type <b>3</b> .                                                                                                    |                                                                                                    |  |
| 8. | Select <b>OK</b> .                                                                                                    |                                                                                                    |  |

## Satellite (Continued)

## *or* Thermal > Surfaces > Disk.

Pick or enter point for center of disk: appears in the Command line area.

2. Move the cursor to the center of the circle labeled "1" until the center point snap icon becomes visible and click the left mouse button.

Pick or enter point for +Z axis of disk: appears in the Command line area.

3. Type **@0,0,-1** in the Command line.

Enter maximum radius or pick/enter point <1.0>: appears in the Command line area.

4. **Move the mouse along circle "1"** *until any of the snap points become visible and click the left mouse button.* 

Enter minimum radius or pick/enter point <0.0>: appears in the Command line area.

5. Press <Enter>.

Enter start angle or pick/enter point <0.0>: appears in the Command line area.

6. Press <Enter>.

Enter end angle or pick/enter point <360.0>: appears in the Command line area.

7. Press <Enter>.

The Thermal Model Data dialog box appears with the Subdivision tab displayed.

- 8. Highlight the current value in the *Angular Equal field and type* **3**.
- 9. Select **OK**.

Create a disk. Define the top side of the disk to point in the -Z direction. The @-sign is used to indicate that the point input is relative to the last picked or entered point. The model should look similar to Figure 11-36.

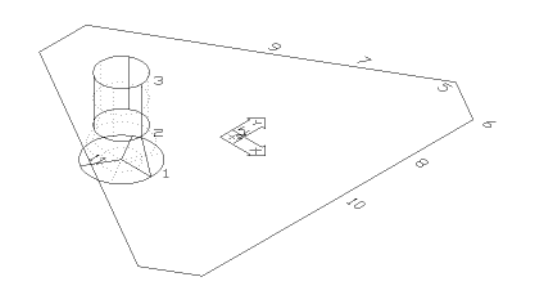

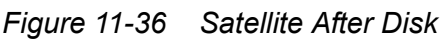

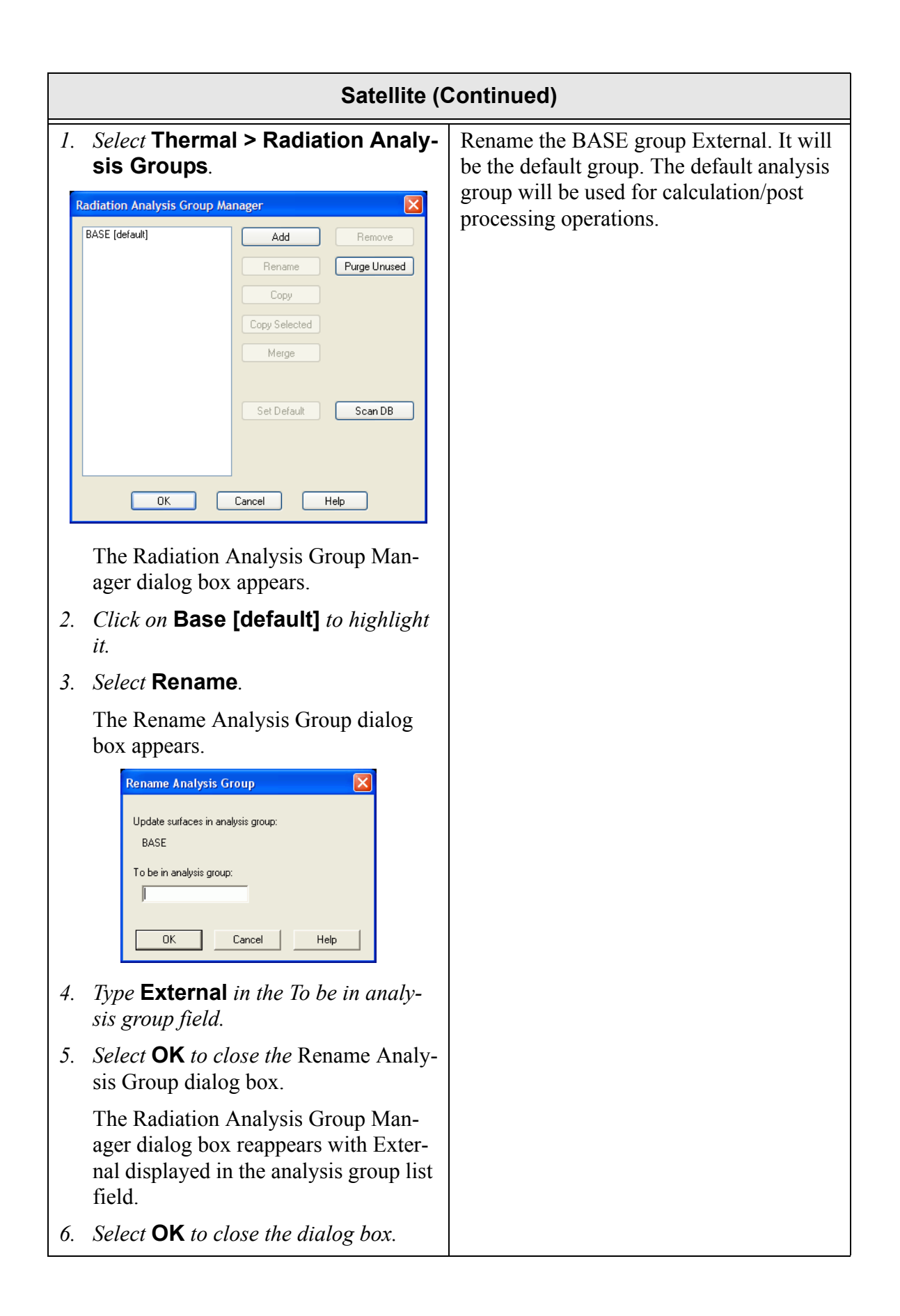

|    | Satellite (Continued)                                                                                                    |                                                                                                    |  |
|----|----------------------------------------------------------------------------------------------------|----------------------------------------------------------------------------------------------------|--|
| 1. | Select the cone, disk, and the cylin-<br>der by drawing a box from right to<br>left that intersects all the sur-<br>faces or by holding down the<br><shift> key and clicking on each sur-<br/>face separately.</shift>                                                                                                    | Analysis groups can be defined ahead of<br>time and set as the default, or surfaces<br>may be added to an analysis group after<br>they have been created.<br>Update the optical properties for the outer<br>sides of all three surfaces. |  |
| 2. | or Thermal > Edit.                                                                                                    |                                                                                                    |  |
|    | The Thermal Model Data - Multiple<br>Surface Edit Mode dialog box appears.                                                                                                    |                                                                                                    |  |
|    | Thermail Model Data - Multiple Surface Edit Mode     Image: Contract Insulation Comment Insulation Comment Insulation Co |                                                                                                    |  |
| 3. | Select the Radiation tab.                                                                                                    |                                                                                                    |  |
|    | Thermal Model Data - Multiple Surface Edit Mode       Image: Context   Image: Context               |                                                                                                    |  |
|    | Analysis Group, Active Side field.                                                                                                    |                                                                                                    |  |
| 4. | Select Edit.                                                                                                    |                                                                                                    |  |

|    | Satellite (                                                                                                    | ( |
|----|----------------------------------------------------------------------------------------------------|---|
|    | The Edit Active Side dialog box                                                                                                    |   |
|    | Edit Active Side                                                                                                    |   |
|    | <ul> <li>Top/Dut</li> <li>Bottom/In</li> <li>Both</li> <li>None (will reflect and absorb energy)</li> <li>Not in analysis group (Not part of the calculations</li> </ul> |   |
| 5. | Select the <b>Top/Out</b> radio button.                                                                                                    |   |
| 6. | Select <b>OK</b> to close the Edit Active Side dialog box dialog box.                                                                                                    |   |
|    | The Radiation tab information is dis-<br>played with External top/out high-<br>lighted in the Analysis Group, Active<br>Side field.                                      |   |
| 7. | Click on the arrow next to the Top/Out<br>Side Optical Property field and select<br><b>Kapton Film, .5 mil Alum</b> from the<br>pulldown menu.                           |   |
| 8. | Select <b>OK</b> to close the dialog box.                                                                                                    |   |
|    | A Thermal Desktop/AutoCAD dialog<br>box appears asking for confirmation of<br>the changes.                                                                               |   |
| 9. | Select Yes.                                                                                                    |   |
| 10 | . Select File > Save.                                                                                                    |   |

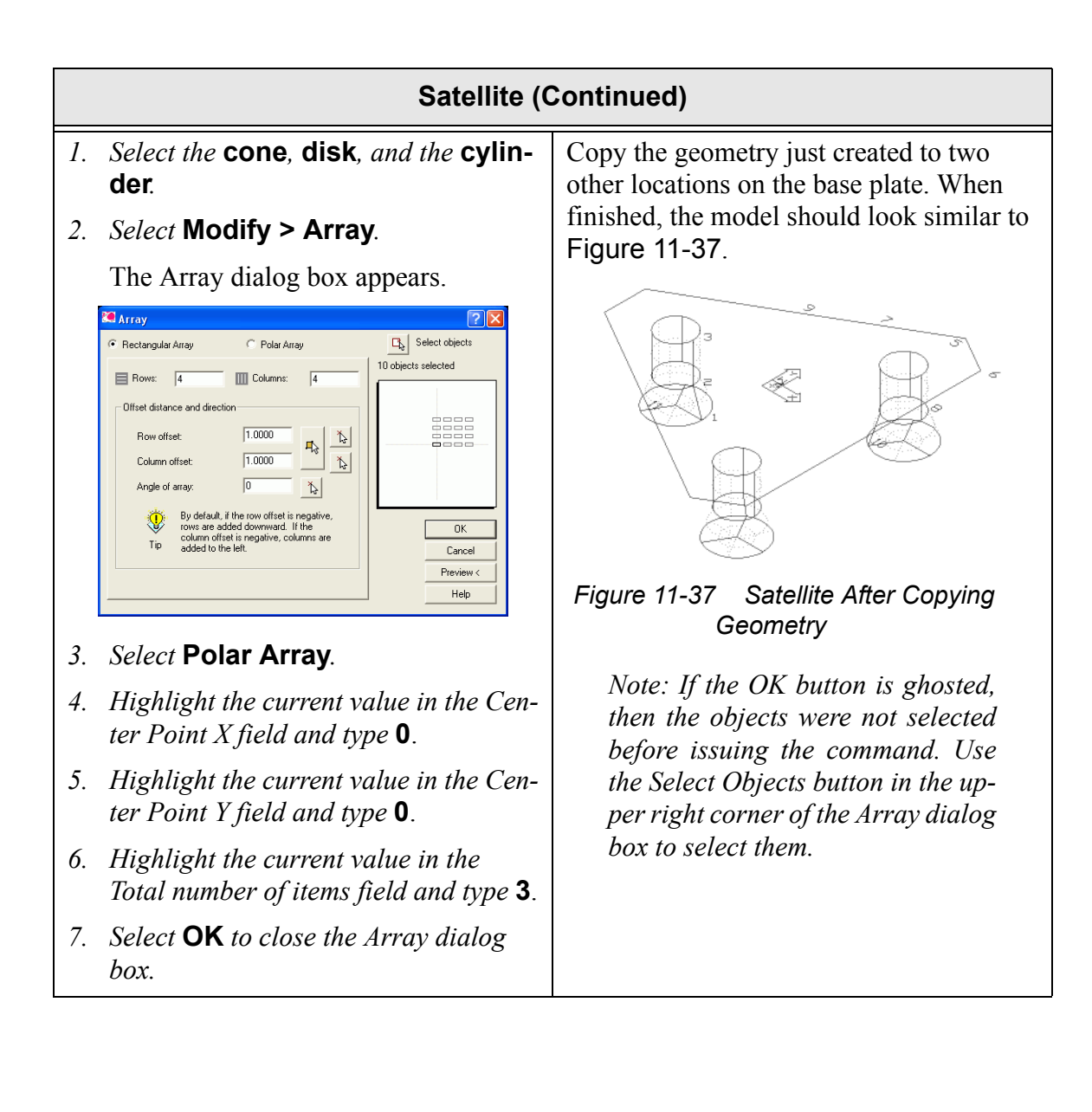

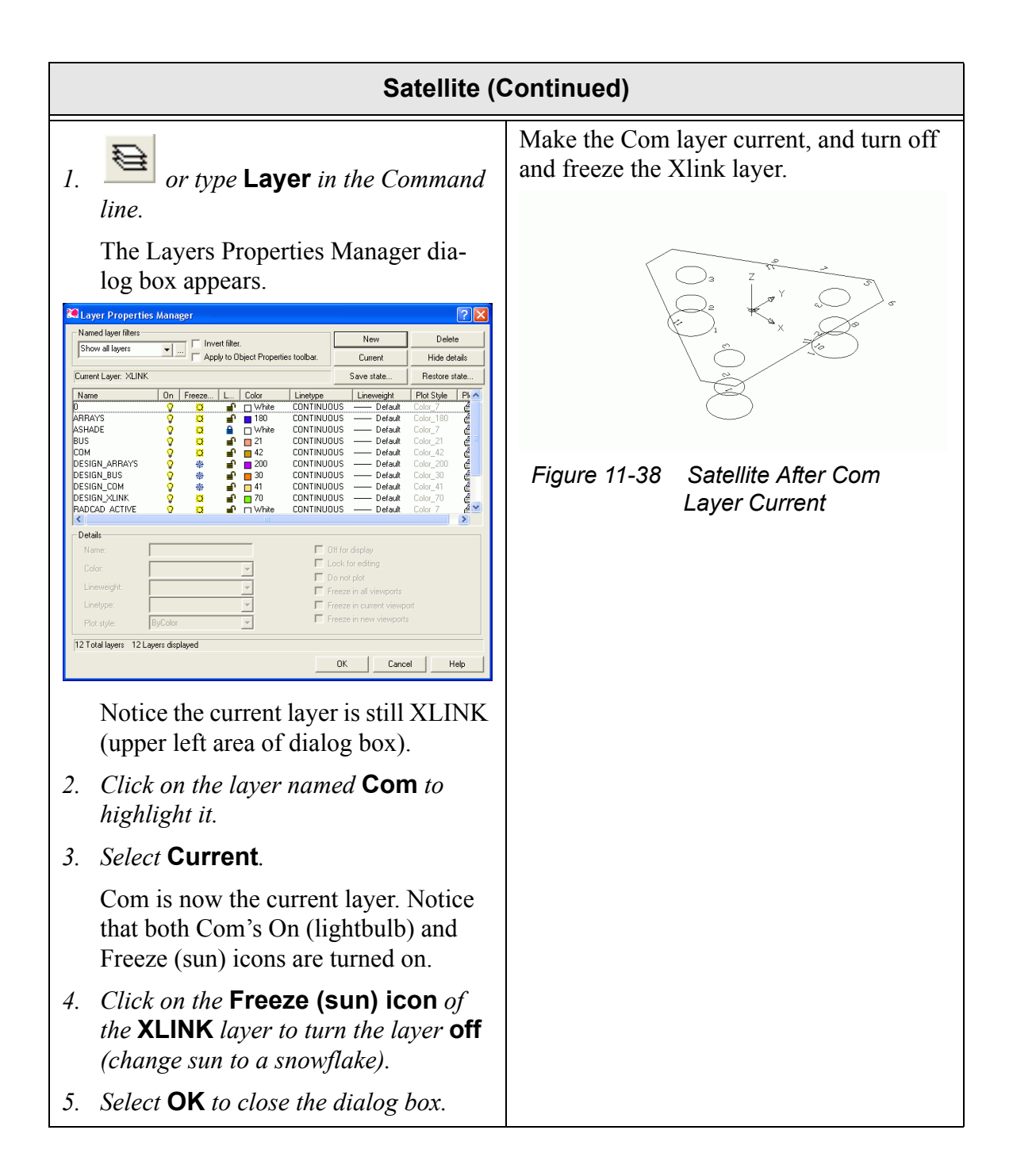

| Satellite (Continued)            |                                  |
|----------------------------------|----------------------------------|
| 6. Select View > 3D Views > Top. | Switch to plane view.            |
|                                  | Figure 11-39 Plane View of Model |

|    | Satellite (Continued)                                                                                                    |                                                            |  |
|----|----------------------------------------------------------------------------------------------------|------------------------------------------------------------|--|
| 1. | Select Thermal > Radiation Analy-<br>sis Groups.                                                                                 | Create an analysis group for the inside of the spacecraft. |  |
| R  | adiation Analysis Group Manager                                                                                                  |                                                            |  |
|    | External [default] Add Remove<br>Rename Purge Unused<br>Copy<br>Copy Selected<br>Merge                                           |                                                            |  |
|    | Set Default Scan DB                                                                                                    |                                                            |  |
|    | The Radiation Analysis Group Man-<br>ager dialog box appears.                                                                    |                                                            |  |
| 2. | Select Add.                                                                                                    |                                                            |  |
|    | Add Analysis Group       X         New radiation group name:                                                                     |                                                            |  |
|    | The Add Analysis Group dialog box appears.                                                                                       |                                                            |  |
| 3. | <i>Type</i> <b>Internal</b> <i>in the New radiation group name field</i> .                                                       |                                                            |  |
| 4. | <i>Select</i> <b>OK</b> <i>to close the</i> Add Analysis Group dialog box.                                                       |                                                            |  |
|    | The Radiation Analysis Group Man-<br>ager dialog box reappears with Inter-<br>nal displayed in the analysis group list<br>field. |                                                            |  |
| 5. | Select <b>OK</b> to the close the Radiation<br>Analysis Group Manager dialog box.                                                |                                                            |  |

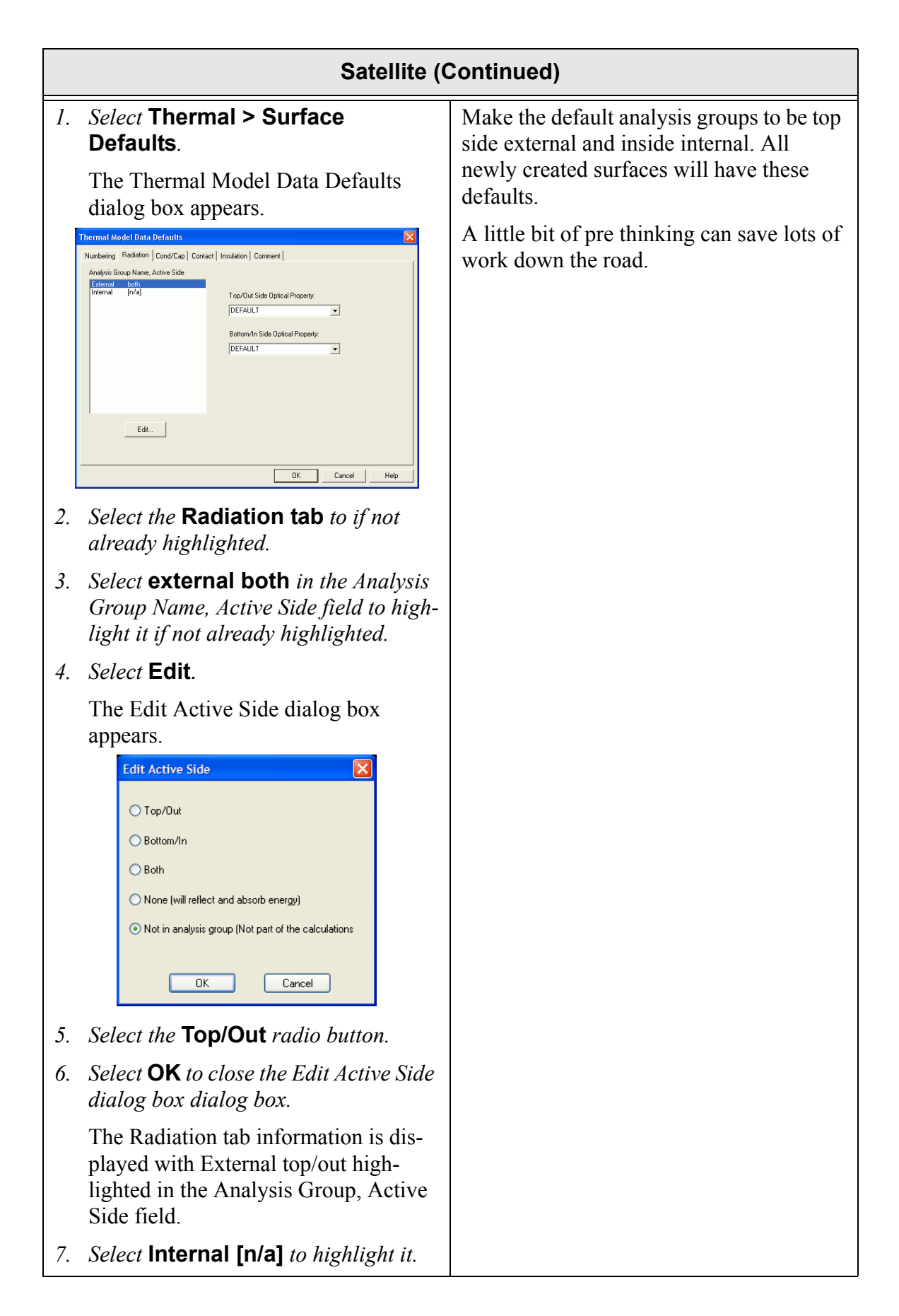

| Satellite (C                                                                                                    | Continued) |
|----------------------------------------------------------------------------------------------------|------------|
| 8. Select Edit.                                                                                                    |            |
| The Edit Active Side dialog box appears.                                                                                                    |            |
| Edit Active Side                                                                                                    |            |
| 9. Select the <b>Bottom/In</b> radio button.                                                                                                    |            |
| 10. Select <b>OK</b> to close the Edit Active Side dialog box dialog box.                                                                          |            |
| The Radiation tab information is dis-<br>played with Internal bottom/in high-<br>lighted in the Analysis Group, Active<br>Side field.              |            |
| 11. Click on the arrow next to the Top/Out<br>Side Optical Property field and select<br><b>Kapton Film, .5 mil Alum</b> from the<br>pulldown menu. |            |
| 12. Click on the arrow next to the Bottom/<br>In Side Optical Property field and<br>select <b>Graphite Epoxy, Bare</b> from<br>the pulldown menu.  |            |
| 13. Select <b>OK</b> to close the dialog box.                                                                                                    |            |

|    | Satellite (Continued)                                                    |                                                                                                    |  |
|----|--------------------------------------------------------------------------|----------------------------------------------------------------------------------------------------|--|
| 1. | <i>or</i> Thermal > Surfaces/Sol-<br>ids > Polygon.                      | Make a polygon surface. The "Top" side<br>is defined as the normal generated using<br>the right hand rule when traversing the<br>vertices. In this case, the top side will be |  |
|    | appears in the Command line area.                                        | Create surfaces for the bottom base plate.                                                                                                    |  |
| 2. | Select snap point near label "5".                                        | When finished, the model should look                                                                                                    |  |
|    | Enter point number 2 or return to end: appears in the Command line area. | Similar to Figure 11-40.<br>Don't worry if there are extra circles.                                                                                                    |  |
| 3. | Select snap point near label "6".                                        | They may have been selected when the                                                                                                    |  |
|    | Enter point number 3 or return to end: appears in the Command line area. | array command was performed.                                                                                                    |  |
| 4. | Select snap point near label "8".                                        |                                                                                                    |  |
|    | Enter point number 4 or return to end: appears in the Command line area. | 8                                                                                                    |  |
| 5. | Select snap point near label "7".                                        |                                                                                                    |  |
|    | Enter point number 5 or return to end: appears in the Command line area. |                                                                                                    |  |
| 6. | Press <enter>.</enter>                                                   |                                                                                                    |  |
|    | The Thermal Model Data dialog box appears.                               | Figure 11-40 New Polygon Surface                                                                                                    |  |
| 7. | Select <b>OK</b> to close the dialog box.                                |                                                                                                    |  |

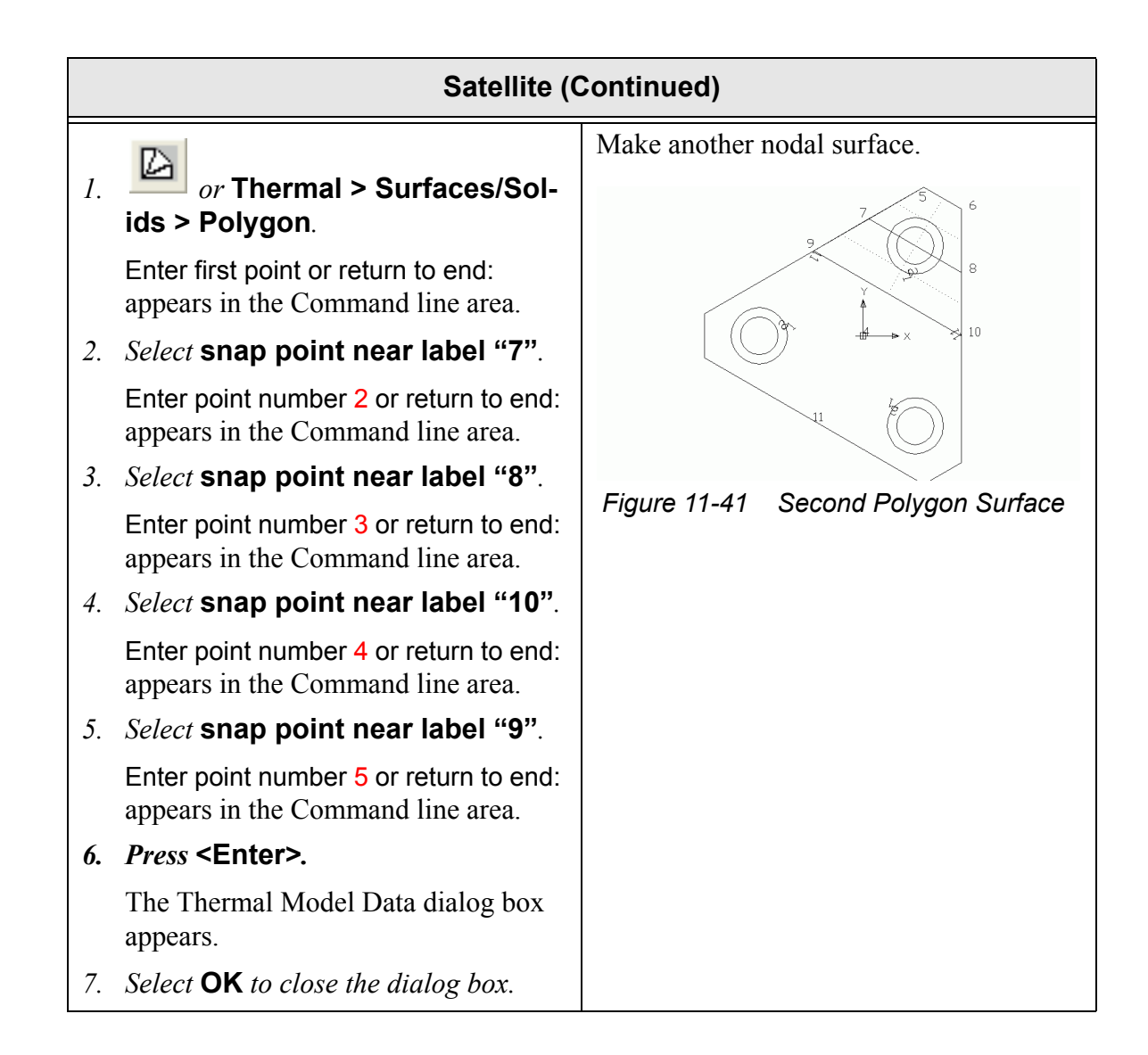

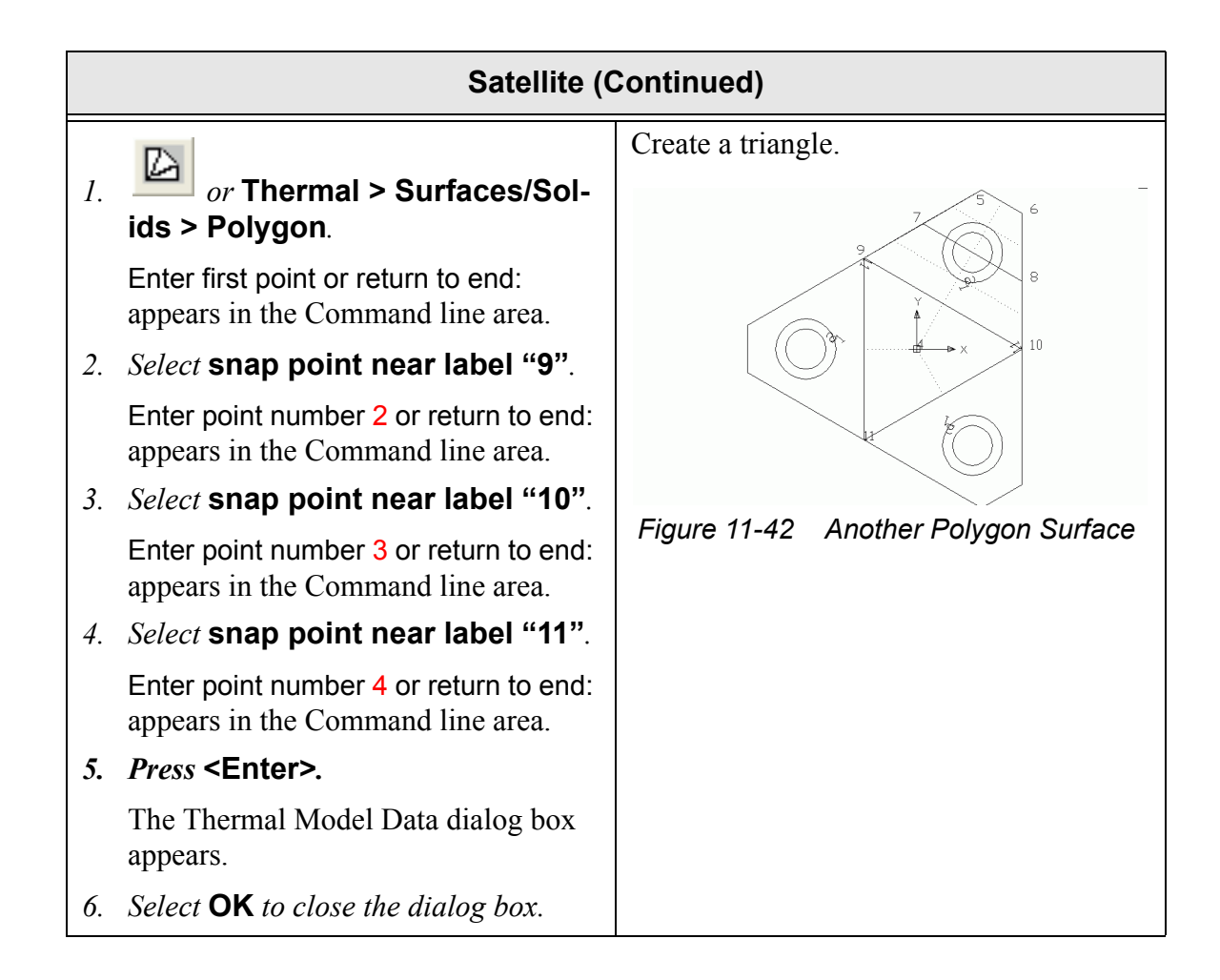

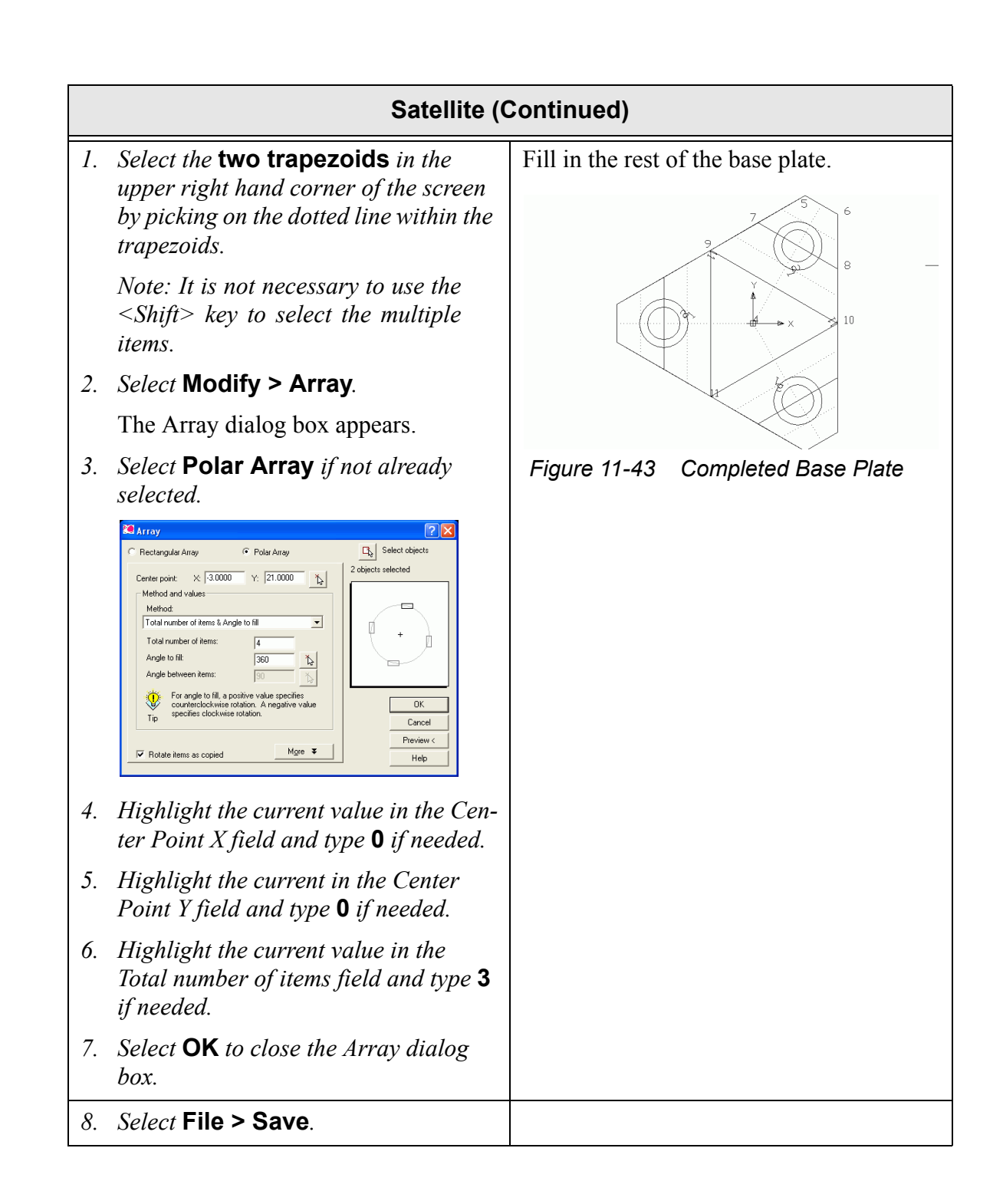

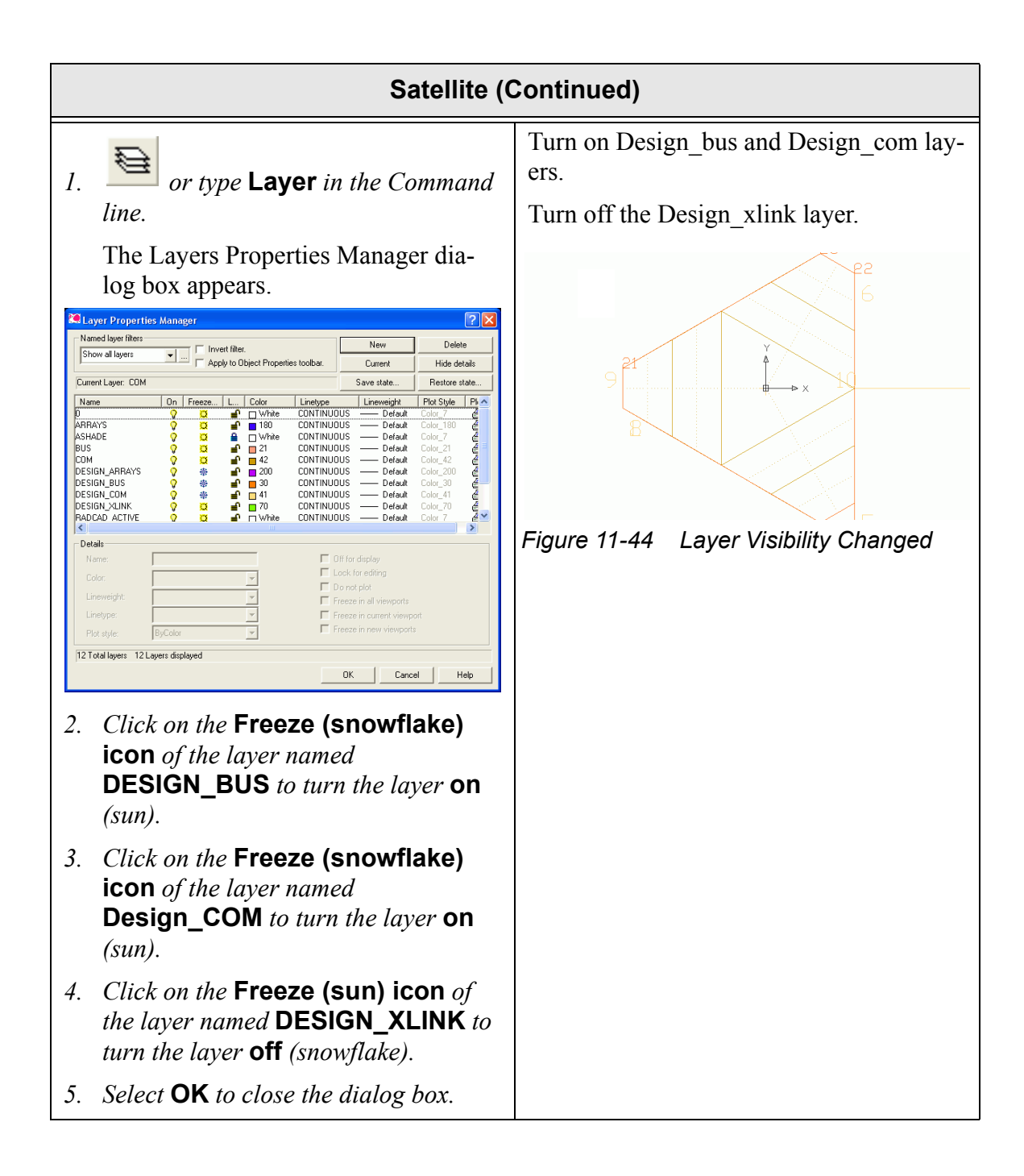

| Satellite (Continued)                                                                                                    |                                         |
|----------------------------------------------------------------------------------------------------|-----------------------------------------|
| 6. Select View > Named Views.                                                                                                    | The model should look similar to Figure |
| The View dialog box appears.                                                                                                    | 11-45 shown below.                      |
| View Current Views Dithographic & Isometric Views Current View: Current Current View: Current Current ALL Model Off BATTERY Model Off BATTERY Model Off BUS Model Off GiMBALS Model Off SLINK Model Off |                                         |
| OK       Cancel       Help         7. Select BODY to highlight it.         8. Select Set Current.                                                                                                    |                                         |
| 9. Select <b>OK</b> .                                                                                                    | Figure 11-45 BODY View                  |

|    | Satellite (Continued)                                                                                                    |                                                                                                    |  |
|----|----------------------------------------------------------------------------------------------------|----------------------------------------------------------------------------------------------------|--|
| 1. | Select Modify > Copy.<br>Select objects: appears in the Com-                                                                             | Copy the base plate surfaces to the top of the spacecraft.                                                                                                    |  |
| 2. | mand line area.<br>Select the <b>7 polygons</b> from the base<br>plate (easiest to pick dotted lines or                                  | look similar to the view below:                                                                                                    |  |
|    | <i>use "Fence" option).</i><br>Select objects: appears in the Command line area.                                                         |                                                                                                    |  |
| 3. | Press <b><enter></enter></b> .                                                                                                    |                                                                                                    |  |
|    | Specify base point or displacement, or [Multiple]: appears in the Command line area.                                                     | The second second secon |  |
| 4. | <i>Click on the</i> <b>snap point near label</b> "1".                                                                                    | Figure 11-46 Base Plate Surface Copied                                                                                                    |  |
|    | Specify second point of displacement,<br>or <use as="" displacement="" first="" point="">:<br/>appears in the Command line area.</use>   |                                                                                                    |  |
| 5. | <i>Click on the</i> snap point near label "8".                                                                                           |                                                                                                    |  |
|    | Note: Notice that as the cursor<br>moves, a rubberband line is an-<br>chored to label 1 along with a<br>"copy> of the selected polygons. |                                                                                                    |  |

|    | Satellite (Continued)                                                                                 |                                                                                                    |  |
|----|----------------------------------------------------------------------------------------------------|----------------------------------------------------------------------------------------------------|--|
| 1. | Select Modify > 3D Operation ><br>Rotate 3D.<br>Select objects: appears in the Com-<br>mand line area | Flip the surfaces so that the analysis<br>groups and properties are correct regard-<br>ing the inside and outside of the space-<br>craft. |  |
| 2. | Select the <b>7 polygons at the top</b> of the model (the copy—the top side).                         | <i>Note: The fence (f) option to select the surfaces might come in handy.</i>                                                             |  |
|    | Select objects: appears in the Com-<br>mand line area.                                                | If something gets messed up, use <b><ctrl><z></z></ctrl></b> to undo the action. Only a line to rotate about needs to be defined, so the  |  |
| 3. | Press <b><enter></enter></b> .                                                                        | exact points are not critical.                                                                                                    |  |
|    | Object/Last/View/Xaxis/Yaxis/Zaxis/2<br>points: appears in the Command line<br>area.                  | Show active sides to see if the rotation is correct.                                                                                      |  |
| 4. | <i>Type</i> <b>2</b> <i>in the Command line.</i>                                                      |                                                                                                    |  |
|    | Specify first point on axis: appears in the Command line area.                                        |                                                                                                    |  |
| 5. | <i>Click on the</i> midpoint snap near label "9".                                                     |                                                                                                    |  |
|    | Specify second point on axis: appears in the Command line area.                                       |                                                                                                    |  |
| 6. | <i>Click on the</i> center of the top side.                                                           |                                                                                                    |  |
|    | <rotation angle=""> or [Reference]: appears in the Command line area.</rotation>                      |                                                                                                    |  |
| 7. | Type <b>180</b> in the Command line.                                                                  |                                                                                                    |  |
| 1. | Select the surfaces just moved to the<br>top of the spacecraft (the top side 7                        | Change the top surfaces from the COM layer to the BUS layer.                                                                              |  |
| 2. | or type <b>Properties</b> in the Command line.                                                        | Use the ltscale command to adjust the line<br>spacing to show the dotted nodal center-<br>lines if desired.                               |  |

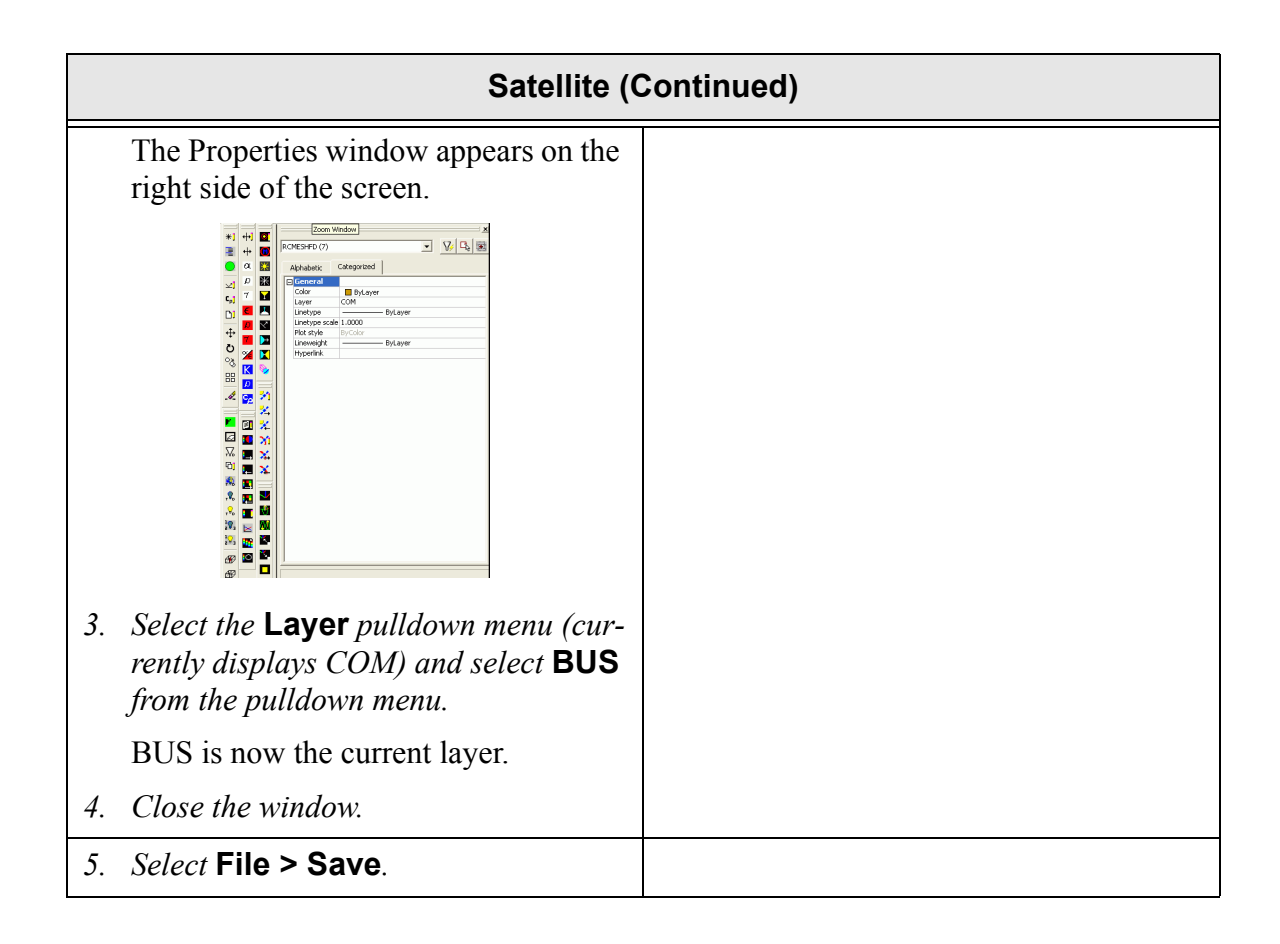

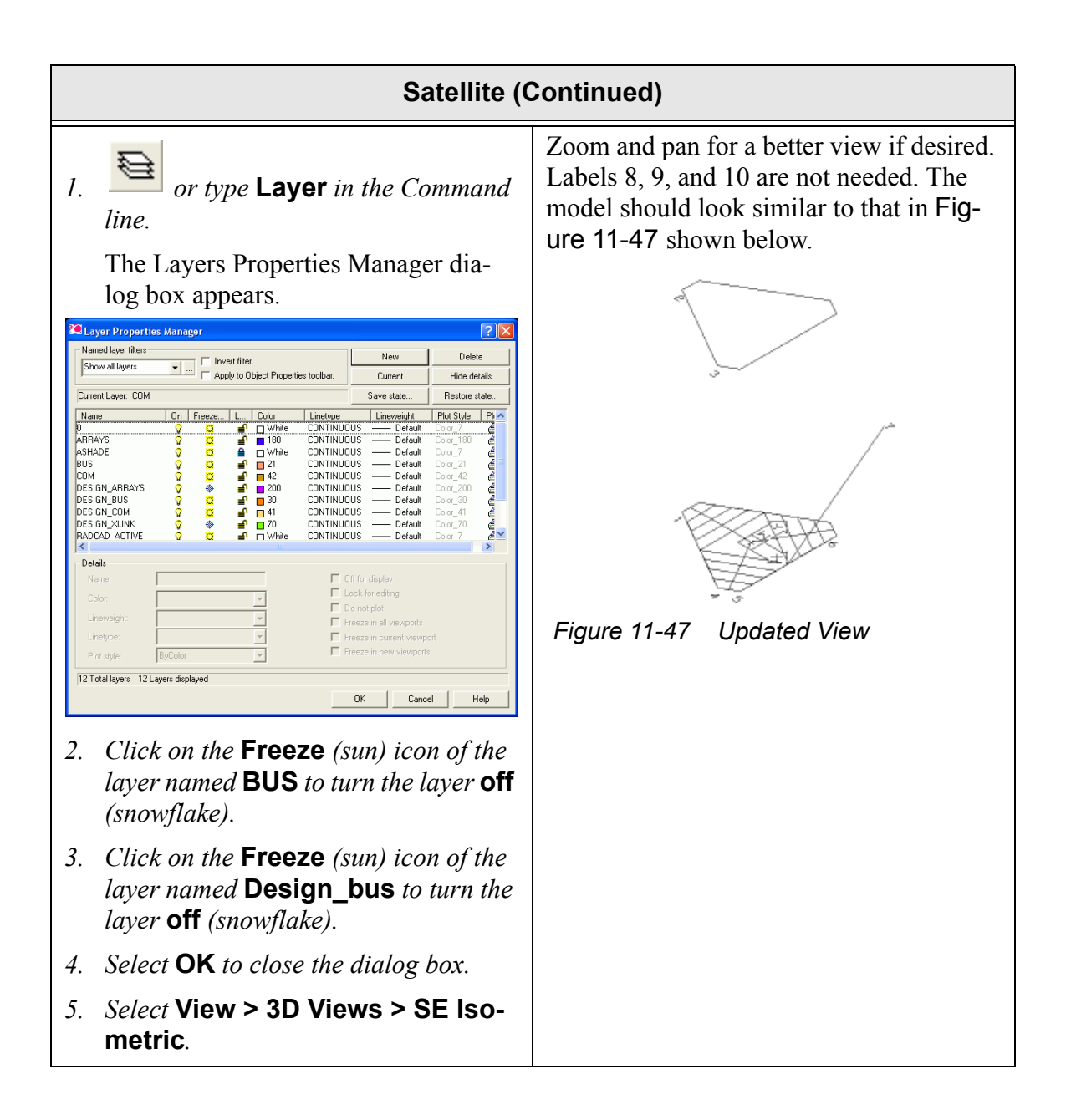

|    | Satellite (Continued)                                                                                                    |                                                                                        |  |
|----|----------------------------------------------------------------------------------------------------|----------------------------------------------------------------------------------------|--|
|    |                                                                                                    | Create the sides of the spacecraft.                                                    |  |
| 1. | or Thermal > Surfaces/Sol-<br>ids > Rectangle.                                                                                                    | Note that the point used to define the Y-<br>axis and the Y size of the rectangle does |  |
|    | Origin point <0,0,0>: appears in the Command line area.                                                                                                    | not have to lie directly on the Y axis of the rectangle.                               |  |
| 2. | <i>Click on the</i> endpoint near label "1".                                                                                                    |                                                                                        |  |
|    | Note: Remember if the cursor is po-<br>sitioned on top of an object, a tool<br>tip will appear. In this case, the<br>word "Endpoint" will appear if the<br>cursor is positioned correctly. | Z                                                                                      |  |
|    | Point for +X axis and X-size <@1,0,0>: appears in the Command line area.                                                                                                    | Figure 11-48 First Side Created                                                        |  |
| 3. | <i>Click on the</i> endpoint near label "4".                                                                                                    |                                                                                        |  |
|    | Point to set XY plane and Y-size <@0,1,0>: appears in the Command line area.                                                                                                    |                                                                                        |  |
| 4. | <i>Click on the</i> endpoint near label "2".                                                                                                    |                                                                                        |  |
|    | The Thermal Model Data dialog box appears.                                                                                                    |                                                                                        |  |
| 5. | Select the Subdivision tab.                                                                                                    |                                                                                        |  |
| 6. | <i>Highlight the current value in the Equals X-direction field and type</i> <b>4</b> .                                                                                                    |                                                                                        |  |
| 7. | Highlight the current value in the Equals Y-direction field and type <b>8</b> .                                                                                                    |                                                                                        |  |
| 8. | Select <b>OK</b> to close the dialog box.                                                                                                    |                                                                                        |  |

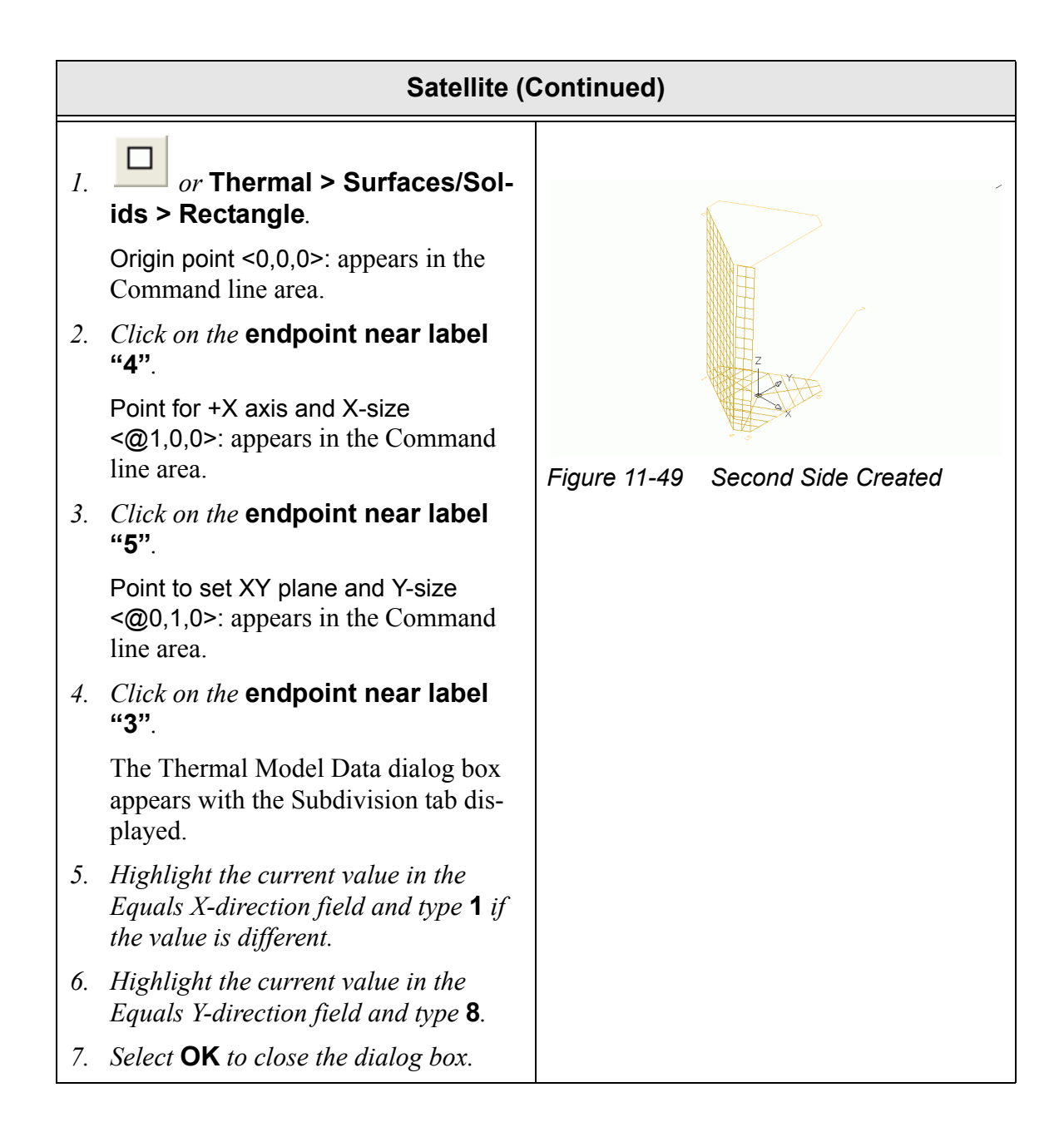

|     | Satellite (Continued)                                                                  |                                                                                                    |  |
|-----|----------------------------------------------------------------------------------------|----------------------------------------------------------------------------------------------------|--|
| 1.  | or Thermal > Surfaces/Sol-<br>ids > Rectangle.                                         | Don't forget about last command recall.<br>When this step is completed, the view<br>should look similar to Figure 11-50 |  |
|     | Origin point <0,0,0>: appears in the Command line area.                                | shown below.                                                                                                    |  |
| 2.  | <i>Click on the</i> endpoint near label "5".                                           |                                                                                                    |  |
|     | Point for +X axis and X-size <@1,0,0>: appears in the Command line area.               |                                                                                                    |  |
| 3.  | <i>Click on the</i> endpoint near label "6".                                           |                                                                                                    |  |
|     | Point to set XY plane and Y-size <@0,1,0>: appears in the Command line area.           |                                                                                                    |  |
| 4.  | <i>Click on the</i> endpoint near label "7".                                           | Figure 11-50 Third Side Created                                                                                         |  |
|     | The Thermal Model Data dialog box appears.                                             | Notice that since both sides of this surface<br>are external, it should only be in the analy-                           |  |
| 5.  | Select the Subdivision tab.                                                            | sis group "External" with both sides                                                                                    |  |
| 6.  | <i>Highlight the current value in the Equals X-direction field and type</i> <b>4</b> . | active.                                                                                                    |  |
| 7.  | <i>Highlight the current value in the Equals Y-direction field and type</i> <b>8</b> . |                                                                                                    |  |
| 8.  | Select the Radiation tab.                                                              |                                                                                                    |  |
|     | External top/out is highlighted.                                                       |                                                                                                    |  |
| 9.  | Select Edit.                                                                           |                                                                                                    |  |
|     | The Edit Active Side dialog box appears.                                               |                                                                                                    |  |
| 10  | Select Both.                                                                           |                                                                                                    |  |
| 11. | Select <b>OK</b> to close the Edit Active Side dialog box.                             |                                                                                                    |  |
| 12  | Select Internal bottom/in to high-<br>light it.                                        |                                                                                                    |  |

| Satellite (Continued)                                                                                                    |  |
|----------------------------------------------------------------------------------------------------|--|
| 13. Select Edit.                                                                                                    |  |
| The Edit Active Side dialog box appears.                                                                                                    |  |
| 14. Select Not in analysis group.                                                                                                    |  |
| 15. Select <b>OK</b> to close the Edit Active Side dialog box.                                                                                               |  |
| The Radiation tab is redisplayed.                                                                                                    |  |
| 16. Click on the arrow next to the Top/Out<br>Side Optical Property field and select<br>Tedlar White from the pulldown<br>menu.                              |  |
| 17. Click on the arrow next to the Bottom/<br>In Side Optical Property field and<br>select <b>Tedlar Black</b> from the pull-<br>down menu.                  |  |
| 18. Select <b>OK</b> to close the dialog box.                                                                                                    |  |
| 1. Select the first <b>2 rectangles</b> just cre-<br>ated to highlight them.                                                                                 |  |
| 2. *: or Thermal > Edit.                                                                                                    |  |
| The Thermal Model Data - Multiple<br>Surface Edit Mode dialog box appears.                                                                                   |  |
| 3. Select the Radiation tab.                                                                                                    |  |
| <ol> <li>Click on the arrow next to the Top/Out<br/>Side Optical Property field and select<br/>Teflon, Silver 5 mil from the pull-<br/>down menu.</li> </ol> |  |
| 5. Select <b>OK</b> to close the dialog box.                                                                                                    |  |
| A Thermal Desktop/AutoCAD dialog<br>box appears asking for confirmation of<br>the changes.                                                                   |  |
| 6. Select Yes.                                                                                                    |  |

| Satellite (Continued) |                                                                                                    |                                                                                    |
|-----------------------|----------------------------------------------------------------------------------------------------|------------------------------------------------------------------------------------|
| 1.                    | Select the <b>3 rectangles</b> just created to highlight them.                                                    | When these steps are completed, the view should look similar to the lower graphic. |
| 2.                    | Select Modify > Array.                                                                                            |                                                                                    |
|                       | The Array dialog box appears.                                                                                     |                                                                                    |
| 3.                    | Select <b>Polar Array</b> if not already selected.                                                                |                                                                                    |
| 4.                    | Highlight the current value in the Center Point $X$ field and type <b>0</b> if the value is different.            |                                                                                    |
| 5.                    | Highlight the current value in the Center Point Y field and type <b>0</b> if the value is different.              |                                                                                    |
| 6.                    | Highlight the current value in the<br>Total number of items field and type <b>3</b><br>if the value is different. |                                                                                    |
| 7.                    | Select <b>OK</b> to close the Array dialog<br>box.                                                                |                                                                                    |
|                       |                                                                                                    | Figure 11-51 View After Polar Array                                                |
| 8.                    | Select File > Save.                                                                                               | Verify the active sides at this point if desired.                                  |

|    | Satellite (Continued)                                                                                                    |                                                                                                    |  |
|----|----------------------------------------------------------------------------------------------------|----------------------------------------------------------------------------------------------------|--|
| 1. | or type <b>Layer</b> in the Command line.                                                                                 | Turn on the Radiator and Design_bus lay-<br>ers, and turn off the Com and Design_com<br>layers.                                                 |  |
|    | The Layers Properties Manager dia-<br>log box appears.                                                                    |                                                                                                    |  |
| 2. | Click on the Freeze (snowflake) icon<br>of the layer named Radiator to turn<br>the layer on (sun).                        |                                                                                                    |  |
| 3. | Select Current.                                                                                                    | Z<br>V<br>Y                                                                                                    |  |
|    | Radiator is now the current layer.                                                                                        | ×~ ×                                                                                                    |  |
| 4. | Click on the <b>Freeze</b> (snowflake) icon<br>of the layer named <b>DESIGN_BUS</b> to<br>turn the layer <b>on</b> (sun). | Figure 11-52 After Layer Visibility Change                                                                                                    |  |
| 5. | Click on the <b>Freeze</b> (sun) icon of the layer named <b>Com</b> to turn the layer <b>off</b> (snowflake).             | Note: If a message saying Cannot<br>freeze current layer is received,<br>then the layer named Radiator was<br>not made the current layer. To do |  |
| 6. | Click on the Freeze (sun) icon of the layer named DESIGN_COM to turn the layer off (snowflake).                           | so, highlight Radiator in the layer<br>list and click on the Current button.                                                                    |  |
| 7. | Select <b>OK</b> to close the dialog box.                                                                                 |                                                                                                    |  |
| 1. | Select View > Named Views.                                                                                                | The model should look similar to Figure                                                                                                    |  |
|    | The View dialog box appears.                                                                                              | 11-53.                                                                                                    |  |
| 2. | Select <b>BATTERY</b> to highlight it.                                                                                    |                                                                                                    |  |
| 3. | Select Set Current.                                                                                                    |                                                                                                    |  |
| 4. | Select <b>OK</b> to close the dialog box.                                                                                 | -> Y                                                                                                    |  |
|    |                                                                                                    | Figure 11-53 Battery View                                                                                                    |  |

|    | Satellite (Continued)                                                                                                    |                                                                                                    |  |
|----|----------------------------------------------------------------------------------------------------|----------------------------------------------------------------------------------------------------|--|
| 1. | Select Thermal > Defaults > Sur-<br>faces.                                                                                                    | Change the default optics for the new sur-<br>face about to created.                                                                                                    |  |
|    | The Thermal Model Data Defaults dialog box appears.                                                                                                    |                                                                                                    |  |
| 2. | Select the <b>Radiation tab</b> to highlight it if not already highlighted.                                                                                                    |                                                                                                    |  |
| 3. | Click on the arrow next to the Top/Out<br>Side Optical Property field and select<br><b>Battery Radiator</b> from the pull-<br>down menu.                                                                                                    |                                                                                                    |  |
| 4. | Click on the arrow next to the Bottom/<br>In Side Optical Property field and<br>select Kapton Film, .5 mil Alum<br>from the pulldown menu.                                                                                                   |                                                                                                    |  |
| 5. | Select <b>OK</b> to close the dialog box.                                                                                                    |                                                                                                    |  |
| 1. | <i>Type</i> <b>surftab1</b> <i>in the Command line.</i>                                                                                                    | The surftabl variable controls how                                                                                                    |  |
|    | New value for SURFTAB1 <6>: appears in the Command line area.                                                                                                    | surfaces. (The default is 6).                                                                                                    |  |
| 2. | <i>Type</i> <b>6</b> <i>in the Command line.</i>                                                                                                    |                                                                                                    |  |
| 1. | Zoom in close enough to easily see the arcs/lines inside the small circles if desired. Press <b><esc></esc></b> to end the zoom function.                                                                                                    | It may be necessary to zoom in closer<br>for proper selection near 1 and 2.<br>Ruled surfaces are constructed from two<br>curves. The ruling lines are drawn from                                                                                                    |  |
| 2. | Select Draw > Surfaces > Ruled Surface.                                                                                                    | the closest endpoints selected (clicked on)<br>on the curves.                                                                                                    |  |
|    | Select first defining curve: appears in the Command line area.                                                                                                    | For example, if the user picked near the <i>left</i> endpoint of the straight line segment for the second curve, the ruled surface would appear to be twisted. Sometimes curves have an intrinsic orientation. If the ruled surface comes out twisted even though the apparently correct endpoints were selected, try picking at the other end, or reverse the end point selections. |  |
| 3. | Click on the arc (line) inside the<br>small circle near the label "1".<br>Do not select the small circle itself<br>but the small piece of the arc inside<br>the circle.<br>Select second defining curve: appears<br>in the Command line area |                                                                                                    |  |
|    | m me Command fine area.                                                                                                    | Be sure to pick the arc and the line seg-<br>ment and not the two small circles!                                                                                                    |  |

| Satellite (Continued)                                                                                                    |                                                                                                    |
|----------------------------------------------------------------------------------------------------|----------------------------------------------------------------------------------------------------|
| <ul> <li>4. Click on the line inside the small circle near the label "2". Do not select the small circle itself but the small piece of line inside the circle. The ruled lines appear in the drawing area.</li> </ul>                                                                                                    | Figure 11-54 First Ruled Surface                                                                                                    |
| <ul> <li>5. Repeat the sequence of clicking on small pieces of arcs and lines (as with the previous steps for labels 1 and 2) for the following 6 labels. Pressing the <enter> key recalls the rulesurf command so perform this before selecting the next group of objects.</enter></li> <li>Press <enter>.</enter></li> <li>Select the arc inside the small circle near label "11"; select the line inside the small circle near label "12".</li> <li>Press <enter>.</enter></li> <li>Select the arc inside the small circle near label "13"; select the line inside the small circle near label "14".</li> <li>Press <enter>.</enter></li> <li>Select the arc inside the small circle near label "13"; select the line inside the small circle near label "14".</li> <li>Press <enter>.</enter></li> </ul> | Use the right mouse button or $<$ Enter> to<br>recall the rulesurf command and construct<br>the remaining three ruled surfaces for the<br>left side of the battery radiator.<br>The right side has already been completed.<br><b>Pick the points in the order listed to</b><br><b>make sure the active sides are pointing</b><br>the right way.<br>$\int_{figure 11-55}^{figure 11-55} Remaining Ruled Surfaces$ |

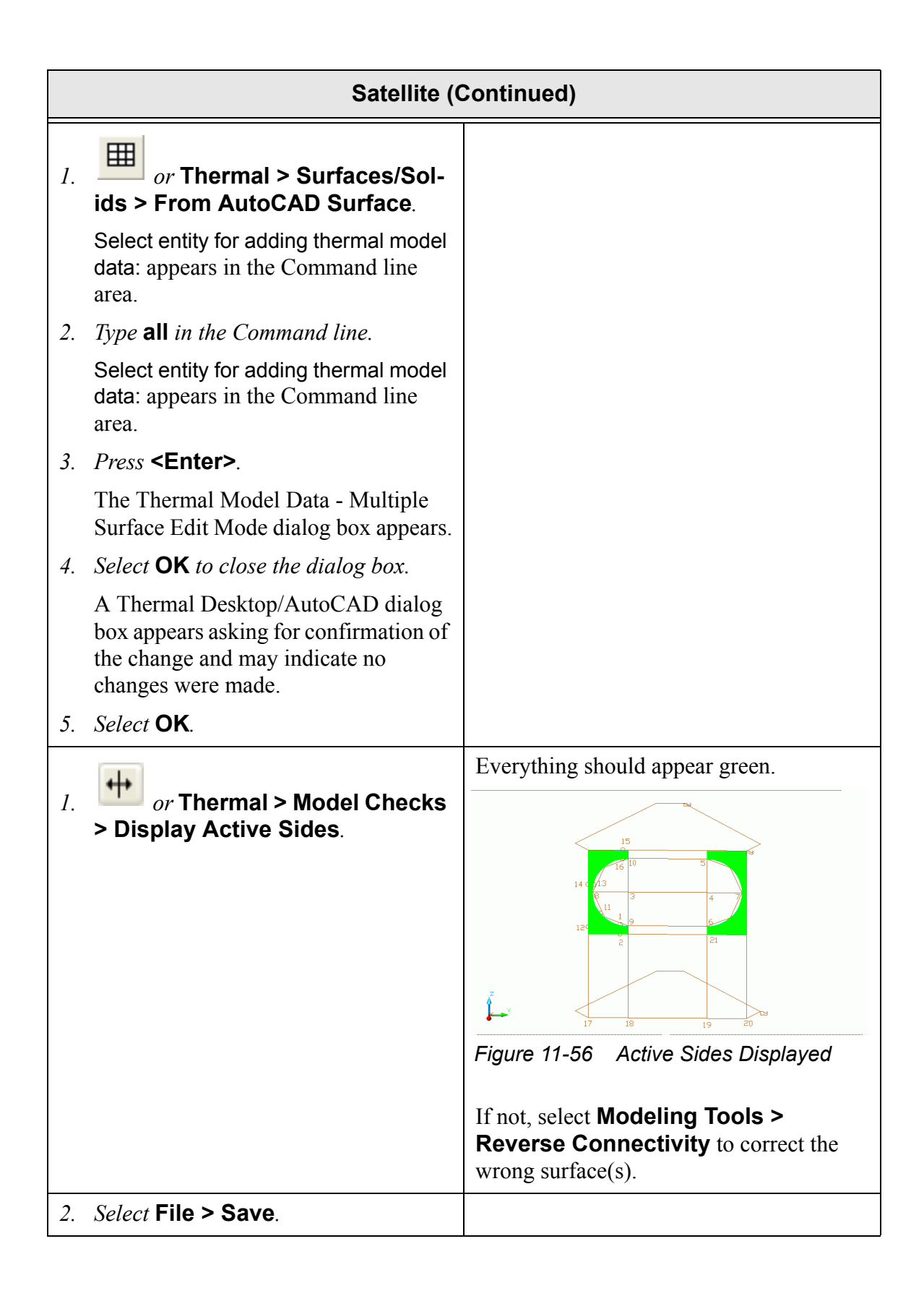

|    | Satellite (Continued)                                    |                                                    |  |
|----|----------------------------------------------------------|----------------------------------------------------|--|
| 1. | <i>or</i> Thermal > Model Checks > Active Sides Off.     | Use the ShadeMode command to go back to wireframe. |  |
| 2. | <i>Type</i> <b>shademode</b> <i>in the Command line.</i> |                                                    |  |
| 3. | <i>Type</i> <b>2d</b> <i>in the Command line.</i>        |                                                    |  |

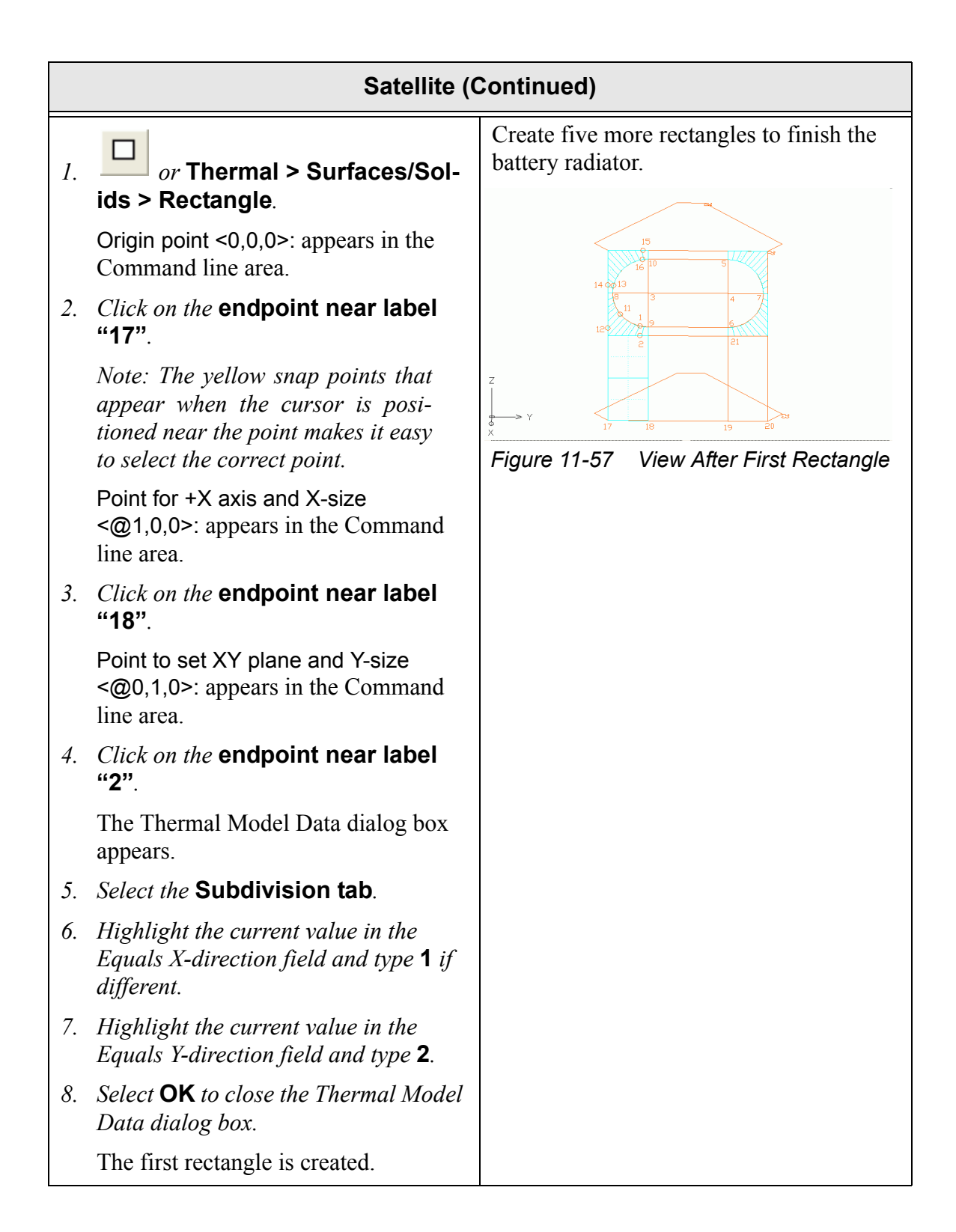

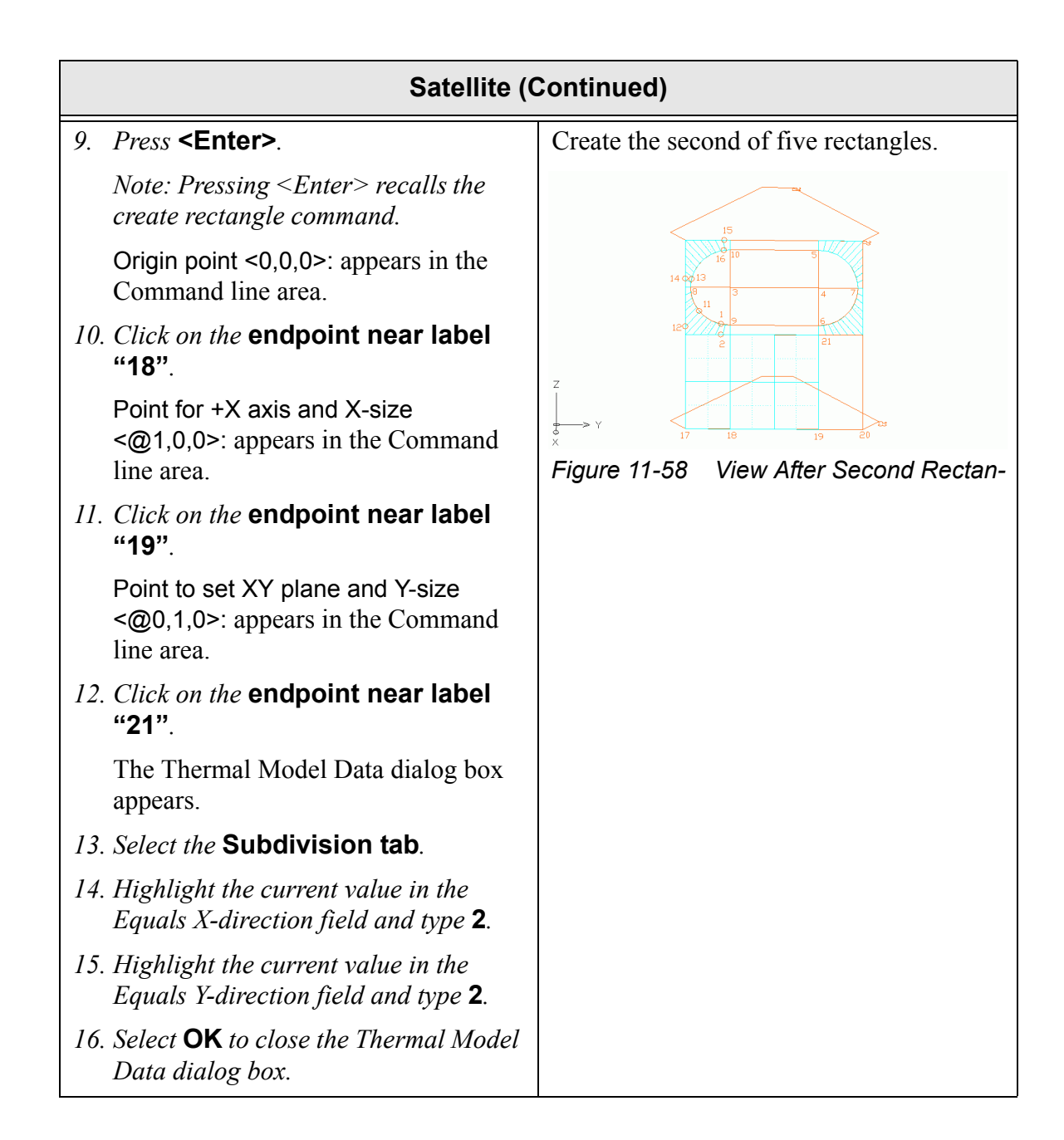

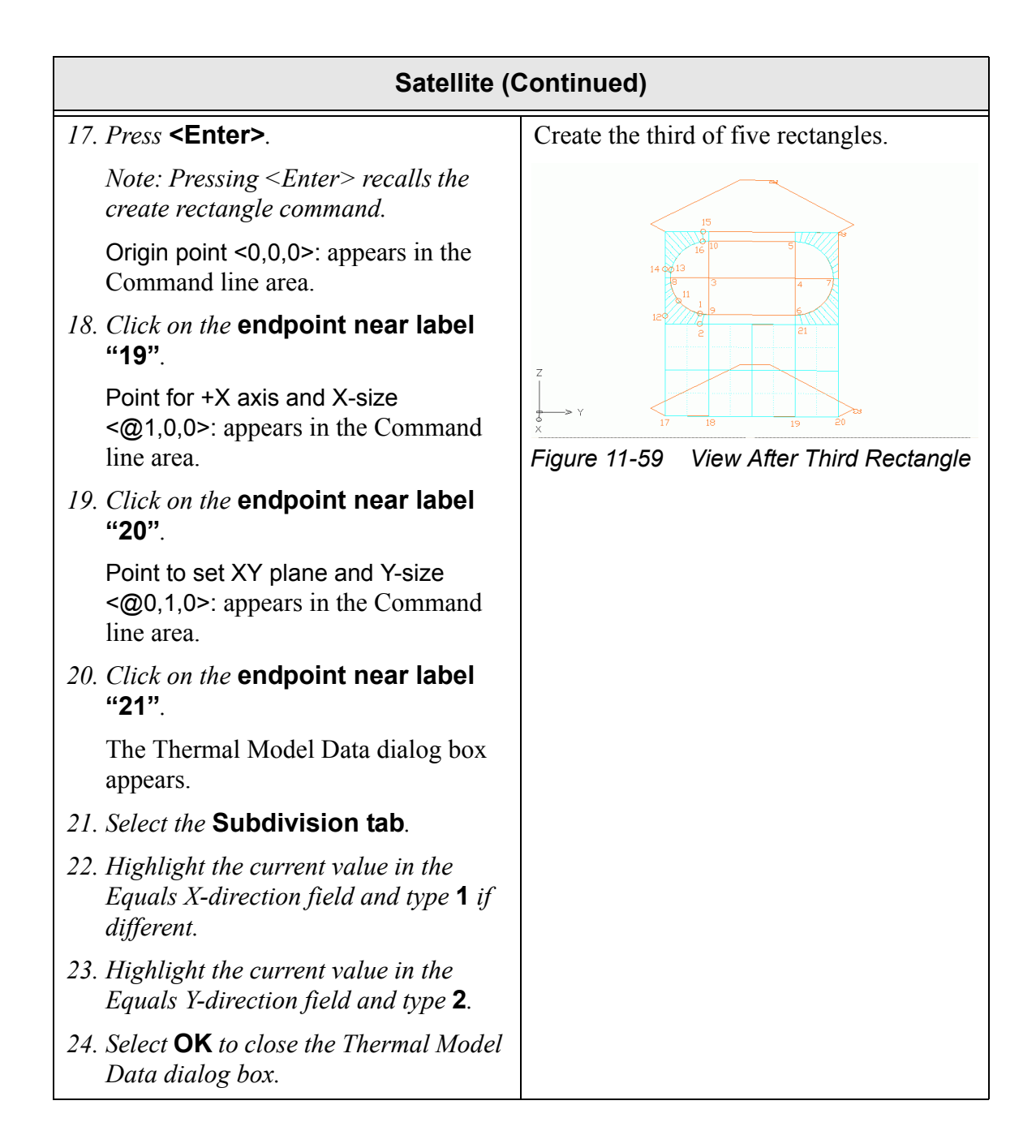

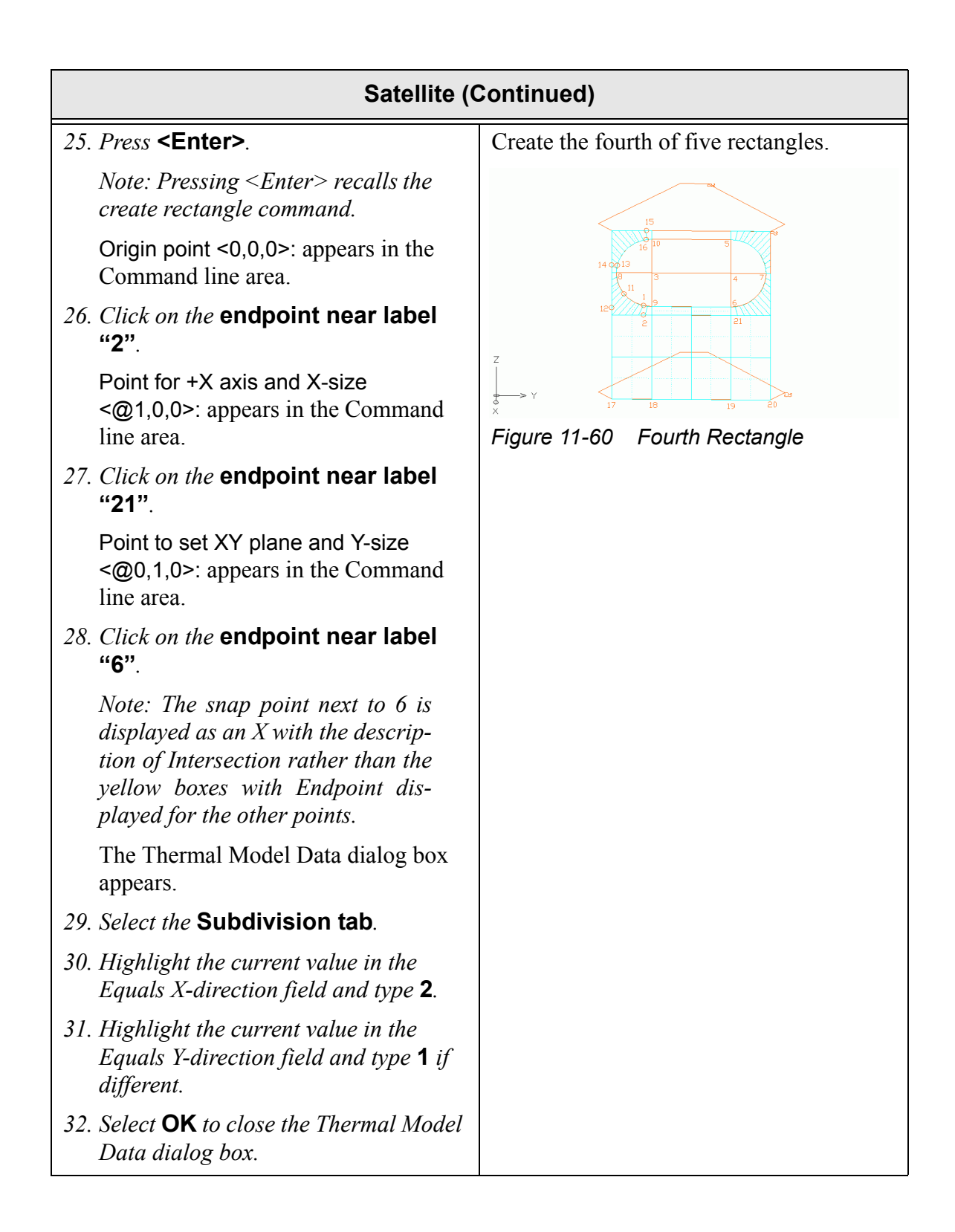

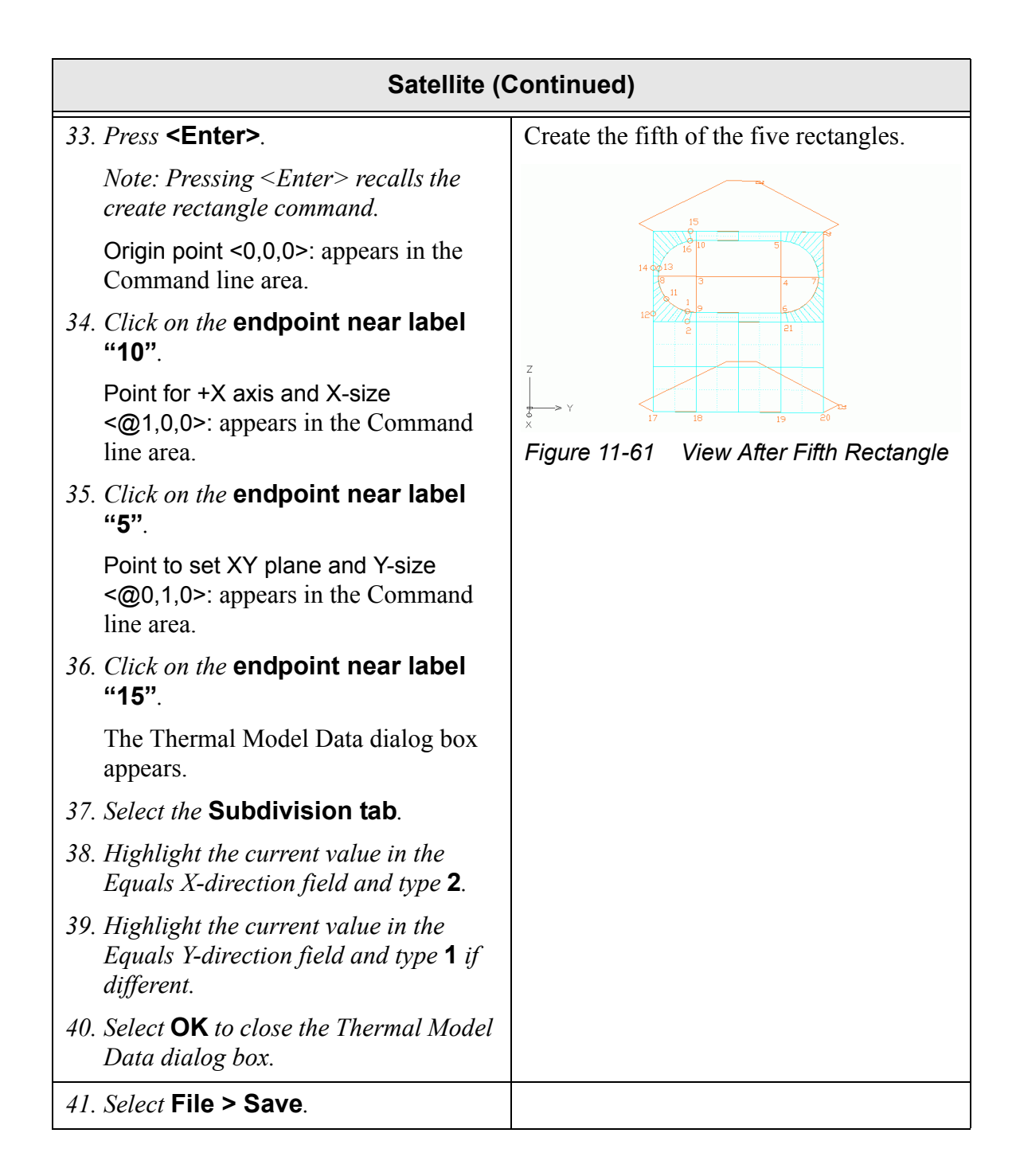
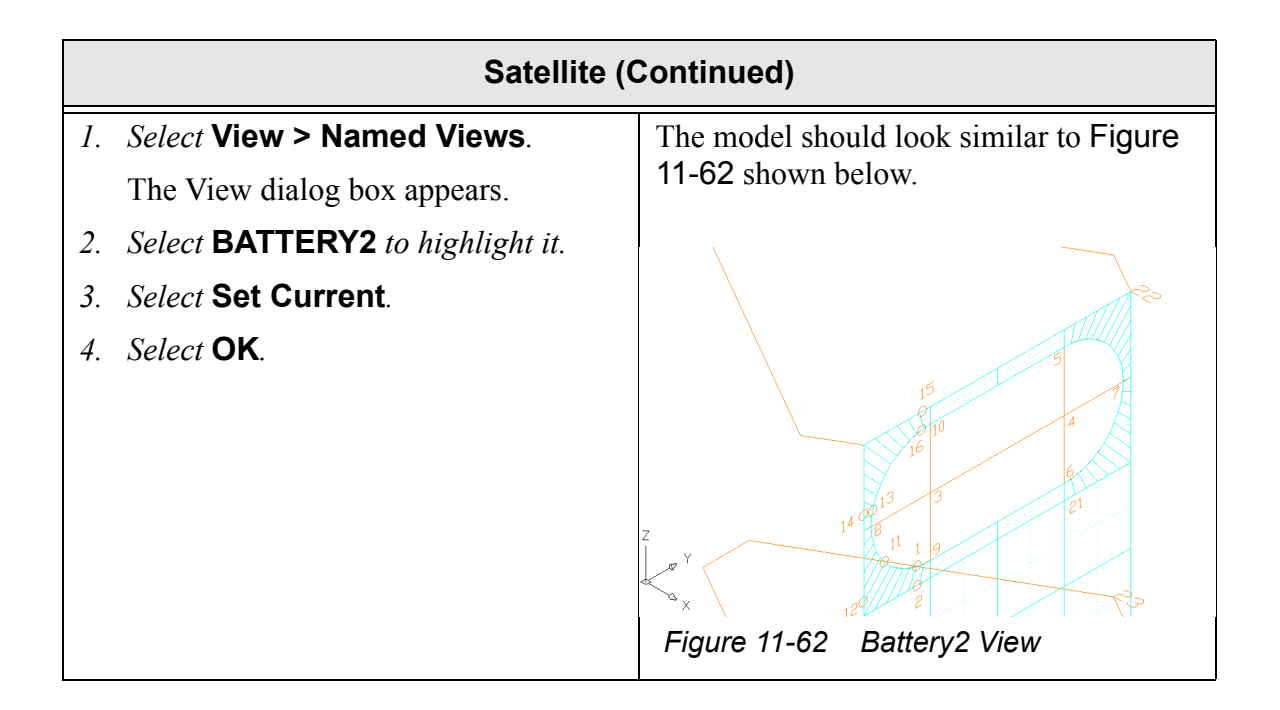

|    | Satellite (Continued)                                                                                      |                                                                                                    |  |
|----|----------------------------------------------------------------------------------------------------|----------------------------------------------------------------------------------------------------|--|
| 1. | or Thermal > Surfaces/Sol-                                                                                 | Create a sphere for the end dome of the battery.                                                                                                    |  |
|    | ids > Sphere.<br>Pick or enter point for center of sphere<br><0,0,0>: appears in the Command line<br>area. | To reduce the amount of picking, the min<br>and max height are not prompted for dur-<br>ing the initial creation. They are initially<br>set to the radius. |  |
| 2. | Click on the snap point near label " <b>4</b> ".                                                           | The surface parameters may be modified<br>using the grips after they have been cre-                                                                        |  |
|    | Pick or enter point to define +Z axis <@0,0,1>: appears in the Command line area.                          | model data editing dialog box.                                                                                                    |  |
| 3. | Click on the snap point near label " <b>7</b> ".                                                           |                                                                                                    |  |
|    | Enter radius or pick/enter point <1.0>: appears in the Command line area.                                  |                                                                                                    |  |
| 4. | Click on the snap point near label " <b>7</b> ".                                                           |                                                                                                    |  |
|    | Enter start angle or pick/enter point <0.0>: appears in the Command line area.                             |                                                                                                    |  |
| 5. | <i>Click on the snap point near label</i> " <b>5</b> ".                                                    |                                                                                                    |  |
|    | Enter end angle or pick/enter point <360.0>: appears in the Command line area.                             |                                                                                                    |  |
| 6. | Click on the snap point near label "6".                                                                    |                                                                                                    |  |
|    | The Thermal Model Data dialog box appears with the Subdivision tab displayed.                              |                                                                                                    |  |
| 7. | <i>Highlight the current value in the Angular [about Z] Equal field and type</i> <b>4</b> .                |                                                                                                    |  |
| 8. | <i>Highlight the current value in the Height Equal field and type</i> <b>2</b> .                           |                                                                                                    |  |

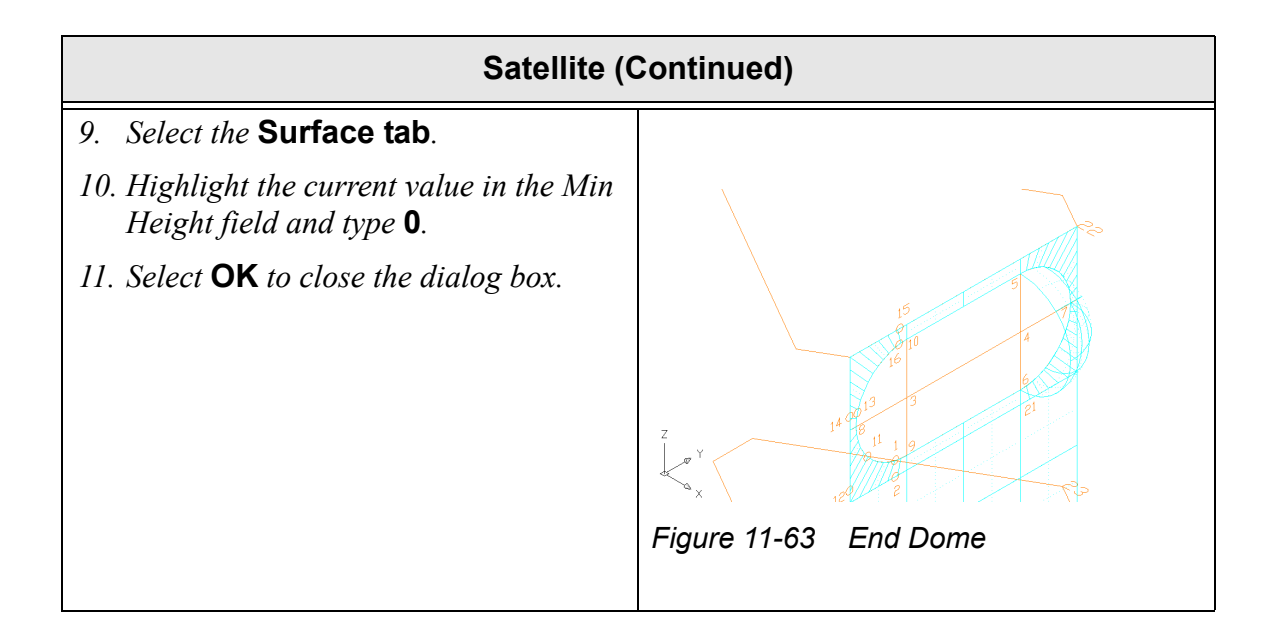

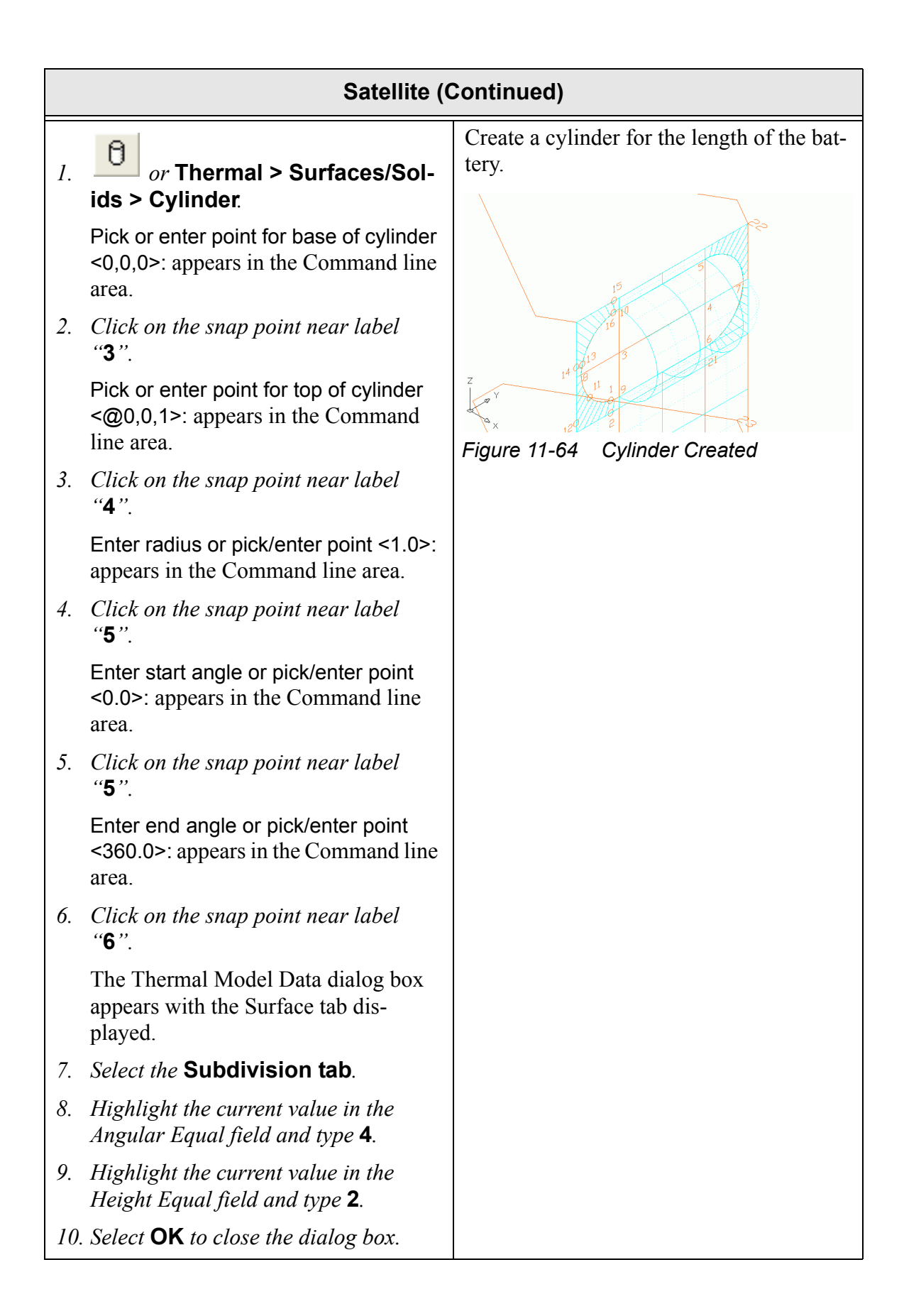

|    | Satellite (Continued)                                                                       |  |  |
|----|---------------------------------------------------------------------------------------------|--|--|
| 1. | or Thermal > Surfaces/Sol-<br>ids > Sphere.                                                 |  |  |
|    | Pick or enter point for center of sphere <0,0,0>: appears in the Command line area.         |  |  |
| 2. | Click on the snap point near label " <b>3</b> ".                                            |  |  |
|    | Pick or enter point to define +Z axis <@0,0,1>: appears in the Command line area.           |  |  |
| 3. | Click on the snap point near label " <b>4</b> ".                                            |  |  |
|    | Enter radius or pick/enter point <1.0>: appears in the Command line area.                   |  |  |
| 4. | Click on the snap point near label " <b>10</b> ".                                           |  |  |
|    | Enter start angle or pick/enter point <0.0>: appears in the Command line area.              |  |  |
| 5. | Click on the snap point near label " <b>10</b> ".                                           |  |  |
|    | Enter end angle or pick/enter point <360.0>: appears in the Command line area.              |  |  |
| 6. | Click on the snap point near label "9".                                                     |  |  |
|    | The Thermal Model Data dialog box appears with the Subdivision tab displayed.               |  |  |
| 7. | <i>Highlight the current value in the Angular [about Z] Equal field and type</i> <b>4</b> . |  |  |
| 8. | <i>Highlight the current value in the Height Equal field and type</i> <b>2</b> .            |  |  |

| Satellite (Continued)                                                          |                                                                              |  |
|--------------------------------------------------------------------------------|------------------------------------------------------------------------------|--|
| 9. Select the Surface tab.                                                     | At this point in the exercise, the model should look similar to Figure 11-65 |  |
| 10. Highlight the current value in the Max<br>Height field and type <b>0</b> . | shown below.                                                                 |  |
| 11. Select <b>OK</b> to close the dialog box.                                  | Figure 11-65 Satellite Bus                                                   |  |
| 12. Select File > Save.                                                        |                                                                              |  |
| 1. Select View > Named Views.                                                  |                                                                              |  |
| The View dialog box appears.                                                   | ~                                                                            |  |
| 2. Select <b>BUS</b> to highlight it.                                          | 2                                                                            |  |
| 3. Select Set Current.                                                         |                                                                              |  |
| 4. Select <b>OK</b> .                                                          |                                                                              |  |
|                                                                                | Figure 11-66 BUS View                                                        |  |

|                                                                                         | Satellite (C                                                                                       | Continued)                                                                                                    |
|-----------------------------------------------------------------------------------------|----------------------------------------------------------------------------------------------------|----------------------------------------------------------------------------------------------------|
| 1. Create the rem<br>It may be easie<br>(Modify > 3D<br>when creating<br>ner surfaces.  | adining five sides.<br>er to rotate the model<br>Operation > 3D Rotate)<br>the back sides and cor- | Create five total rectangles to close out the bus using the skills learned earlier.<br>The larger rectangles should use a break-down of 4x4 and the smaller rectangles, 1x4.<br>Create the surfaces so that the top side is out and the bottom side is in.<br>Set the optics data. Use Kapton on the outside and Graphite Epoxy on the inside.<br><i>Note: Hints—Subdivision tab, Ra-diation tab, Contact tab.</i>                                                                                                    |
| <ol> <li>Select the five<br/>ated for the si</li> <li>Change the La<br/>BUS.</li> </ol> | <b>rectangles just cre</b> -<br>ides of the bus.<br><i>yer of these objects to</i>                 | Figure 11-67After Remaining Five SidesThe current layer was set to Radiator<br>when these new surfaces were created.<br>Move them to the Bus layer. They will<br>disappear, since the Bus layer is currently<br>turned off. $underse = 0$<br>$underse = 0$<br>$underse = 0$ $underse = 0$<br>$underse = 0$ $underse = 0$ $underse = 0$<br>$underse = 0$ < |

|    | Satellite (0                                                                                                    | Continued)                                                    |
|----|----------------------------------------------------------------------------------------------------|---------------------------------------------------------------|
| 3. | Select File > Save.                                                                                                    |                                                               |
| 1. | Select View > Named Views.                                                                                                    |                                                               |
|    | The View dialog box appears.                                                                                                    |                                                               |
| 2. | Select GIMBALS to highlight it.                                                                                                 |                                                               |
| 3. | Select Set Current.                                                                                                    |                                                               |
| 4. | Select <b>OK</b> .                                                                                                    |                                                               |
| 1. | or type <b>Layer</b> in the Command line.                                                                                       | When finished, the model should look similar to Figure 11-69. |
|    | The Layers Properties Manager dia-<br>log box appears.                                                                          |                                                               |
| 2. | <i>Click on the layer</i> <b>Arrays</b> <i>to highlight it.</i>                                                                 |                                                               |
| 3. | Select Current.                                                                                                    |                                                               |
|    | Array is now the current layer.                                                                                                 |                                                               |
| 4. | Click on the <b>Freeze</b> (snowflake) icon<br>of the layer named<br><b>DESIGN_ARRAYS</b> to turn the layer<br><b>on</b> (sun). | Figure 11-69 Arrays Layer Current                             |
| 5. | Click on the Freeze (sun) icon of the layer named DESIGN_BUS to turn the layer off (snowflake).                                 |                                                               |
| 6. | Click on the Freeze (sun) icon of the layer named RADIATOR to turn the layer off (snowflake).                                   |                                                               |
| 7. | Select <b>OK</b> to close the dialog box.                                                                                       |                                                               |
| 1. | <i>Type</i> <b>surftab1</b> <i>in the Command line.</i>                                                                         |                                                               |
|    | New value for SURFTAB1 <6>: appears in the Command line area.                                                                   |                                                               |
| 2. | <i>Type</i> <b>12</b> <i>in the Command line.</i>                                                                               |                                                               |

|    | Satellite (Continued)                                                                       |                                                                                                    |
|----|---------------------------------------------------------------------------------------------|----------------------------------------------------------------------------------------------------|
| 1. | Select Draw > Surfaces > Ruled<br>Surface.                                                  | Make sure to select the surfaces. It may be necessary to zoom in to select them.                                                                                                    |
| 2. | Select circle <b>2</b> and <b>then</b> circle <b>1</b> .                                    |                                                                                                    |
| 3. | Press <b><enter></enter></b> .                                                              |                                                                                                    |
| 4. | Select circle <b>3</b> and <b>then</b> circle <b>4</b> .                                    | Figure 11-70 Two New Ruled Surfaces                                                                                                    |
| 1. | Select the <b>two ruled surfaces</b> just created.                                          | The insides of these surfaces are not in any analysis group.                                                                                                    |
| 2. | <i>or</i> Thermal > Surfaces/Sol-<br>ids > From AutoCAD Surface.                            | Display active sides just to confirm that<br>they have been created properly.                                                                                                    |
| 3. | Make the Internal Group [n/a].                                                              |                                                                                                    |
| 4. | Set top side optics to Tedlar White.                                                        |                                                                                                    |
| 5. | Select <b>OK</b> .                                                                          |                                                                                                    |
| 6. | Select Yes.                                                                                 |                                                                                                    |
| 1. | Select the two ruled surfaces just                                                          | By default, when a Thermal Desktop sur-                                                                                                    |
| 2. | <i>created.</i><br><i>Select</i> Thermal > Modeling Tools<br>> Toggle FD Mesh Nodalization. | has just one node on each side of the sur-<br>face.                                                                                                    |
|    |                                                                                             | If the mesh nodalization is toggled for the<br>surface, each facet of the mesh becomes<br>an independent thermal node. The nodal<br>density can be controlled using the<br>surftab1 and surftab2 variables when cre-<br>ating the AutoCAD surface. Toggling<br>mesh nodalization again will convert the<br>surface back to a one node per side mesh. |

|    | Satellite (Continued)                                                                                                    |                                                                                                    |
|----|----------------------------------------------------------------------------------------------------|----------------------------------------------------------------------------------------------------|
| 3. | or View > Zoom > Extents.                                                                                                | Zoom out to create the solar arrays.                                                                              |
|    |                                                                                                    | Figure 11-71 View After Zoom                                                                                      |
| 1. | <i>Create</i> <b>two rectangles</b> , one for each solar array panel.                                                    | Create two rectangles, one for each solar array panel. Use a breakdown of 5 in the                                |
| 2. | Set the External group to <b>Both</b> .                                                                                  | long direction and a breakdown of 2 in the                                                                        |
| 3. | Set the Internal group to <b>[n/a]</b> .                                                                                 | short direction.                                                                                                  |
| 4. | Set the optics to <b>Solar Cells</b> for the +Y side and to <b>Tedlar White</b> for the side facing in the -Y direction. |                                                                                                    |
| 1. | or type <b>Layer</b> in the Command line.                                                                                |                                                                                                    |
|    | The Layers Properties Manager dia-<br>log box appears.                                                                   |                                                                                                    |
| 2. | Click on layer 0 to highlight it.                                                                                        |                                                                                                    |
| 3. | Select Current.                                                                                                    |                                                                                                    |
| 4. | <i>"Thaw" the layers</i> <b>Bus, Com, Radi-</b><br>ator, and <b>Xlink</b> to turn them on.                               |                                                                                                    |
| 5. | "Freeze" the remaining Design_xxx layer to turn it off.                                                                  |                                                                                                    |
| 6. | Select <b>OK</b> to close the dialog box.                                                                                |                                                                                                    |
| 7. | or View > Zoom > Extents.                                                                                                | Uncheck the UCS Icon origin option to<br>move the UCS display back to the lower<br>left hand corner of the screen |
| 8. | Type shade in the Command line.                                                                                          |                                                                                                    |
| 9. | Select View > Display > UCS Icon<br>> Origin.                                                                            |                                                                                                    |

|    | Satellite (Continued)                                                                                    |                                              |
|----|----------------------------------------------------------------------------------------------------|----------------------------------------------|
| 1. | Select Thermal > Modeling Tools<br>> Resequence IDs.                                                     | Resequence all of the node IDs in the model. |
| 2. | Type <b>all</b> in the Command line.                                                                     |                                              |
| 3. | Press <b><enter></enter></b> .                                                                           |                                              |
|    | The Resequence Node IDs dialog box appears.                                                              |                                              |
| 4. | Select <b>OK</b> .                                                                                       |                                              |
| 1. | or Thermal > Model Checks<br>> Color By Property Value ><br>Optical Properties > Solar<br>Absorpitivity. | Verify correct optical properties.           |
| 2. | or View > Zoom > Extents.                                                                                |                                              |

| Satellite (Continued)                                                                                                    |                                                                                                    |
|----------------------------------------------------------------------------------------------------|----------------------------------------------------------------------------------------------------|
| 1. or Thermal > Post Process-<br>ing > Color Bar Preferences.                                                                                                    | Modify the color bar to have fixed limits,<br>and to display in the label area of the color<br>bar what is being displayed. |
| The Color Bar Setting dialog box                                                                                                    | Try plotting some of the other properties.                                                                                  |
| appears.          Color Bar Settings         Color Bar Type:         Shading         Scale Type:         Otal Barge         Wax Data Value:         Max Data Value:         Imm Data Value:         Imm Data Valu |                                                                                                    |
| 4. Set Max Data Value to 1                                                                                                    |                                                                                                    |
| 5. Select <b>OK</b> .                                                                                                    |                                                                                                    |

|                  | Satellite (Continued)                                                                                         |                                                                                                    |
|------------------|----------------------------------------------------------------------------------------------------|----------------------------------------------------------------------------------------------------|
| <i>1</i> .<br>2. | Examine some of the other optical<br>properties.<br>or Thermal > Model Checks<br>> Color By Optical Prop Off. | Postprocessing is done in floating view-<br>port mode. Multiple viewports may be<br>setup, and objects can be placed in<br>"paper" space, such as text titles. Please<br>see the AutoCAD documentation for more<br>information.                                                                                                    |
|                  |                                                                                                    | $\mathbf{Figure 11-72}^{Node > 0.06777}$ $0.06777$ $0.06777$ $0.0677$ $0.0677$ |
| 1.               | Select File > Exit.                                                                                           | Exit Thermal Desktop and save as                                                                                                    |
|                  | A Thermal Desktop/AutoCAD dialog<br>box appears asking to save the draw-<br>ing changes.                      | prompted.                                                                                                    |
| 2.               | Select Yes.                                                                                                   |                                                                                                    |

This exercise has explored various ways in which to create geometry for thermal models. The next exercise computes orbital heating rates for the model just created. What you should learn:

- Calculating orbital heating rates.
- Viewing a model in orbit.
- Post processing heating rates.
- Adjusting the color bar while in paper space.
- Using the Case Set Manager to set up multiple heating rate jobs.

In this exercise, orbital heating rates using Monte Carlo ray tracing will be computed.

This exercise builds on the competed satellite drawing from the previous exercise ("Satellite" on page -49). The previous exercise should be completed before performing this tutorial. If the previous tutorial has not been completed, copy the .dwg file in the satellite completed directory to a new location and use that drawing as the beginning drawing for this exercise.

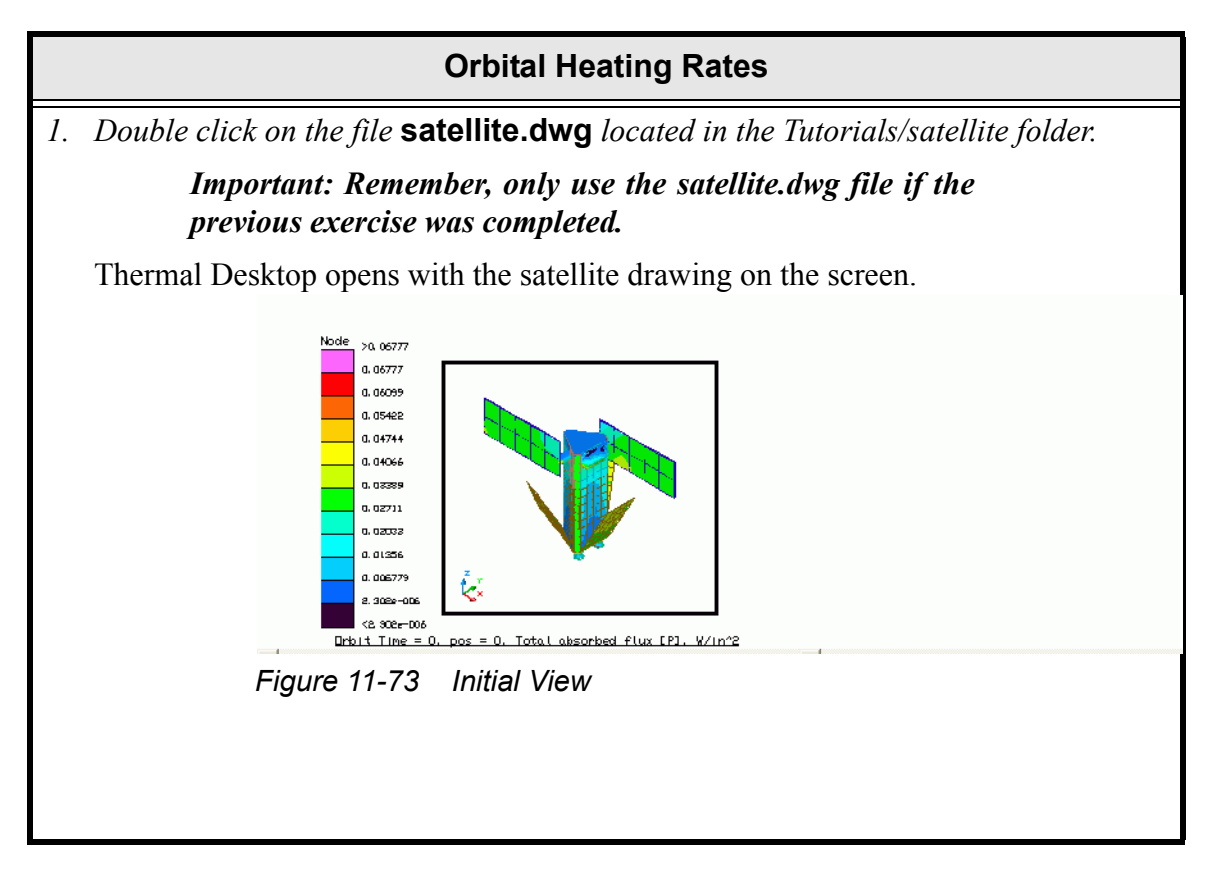

| Orbital Heating R                                                                                                    | ates (Continued) |
|----------------------------------------------------------------------------------------------------|------------------|
| 1. Select Thermal > Orbit > Manager<br>Orbits.                                                                                          |                  |
| The Heating Rate Case Manager dia-<br>log box appears.                                                                                  |                  |
| Heating Rate Case Manager         Current Heating Rate Case:       beta90                                                               |                  |
| Type<br>Basic Orbit<br>C Keplerian Orbit<br>C Geo Lat, Long, Altitude List<br>C Vector List<br>Free Molecular Heating<br>DK Cancel Help |                  |
| <i>3. Type</i> <b>beta90</b> <i>in the New Heating Case Name field.</i>                                                                 |                  |
| 4. Select <b>OK</b> to close the dialog box.                                                                                            |                  |

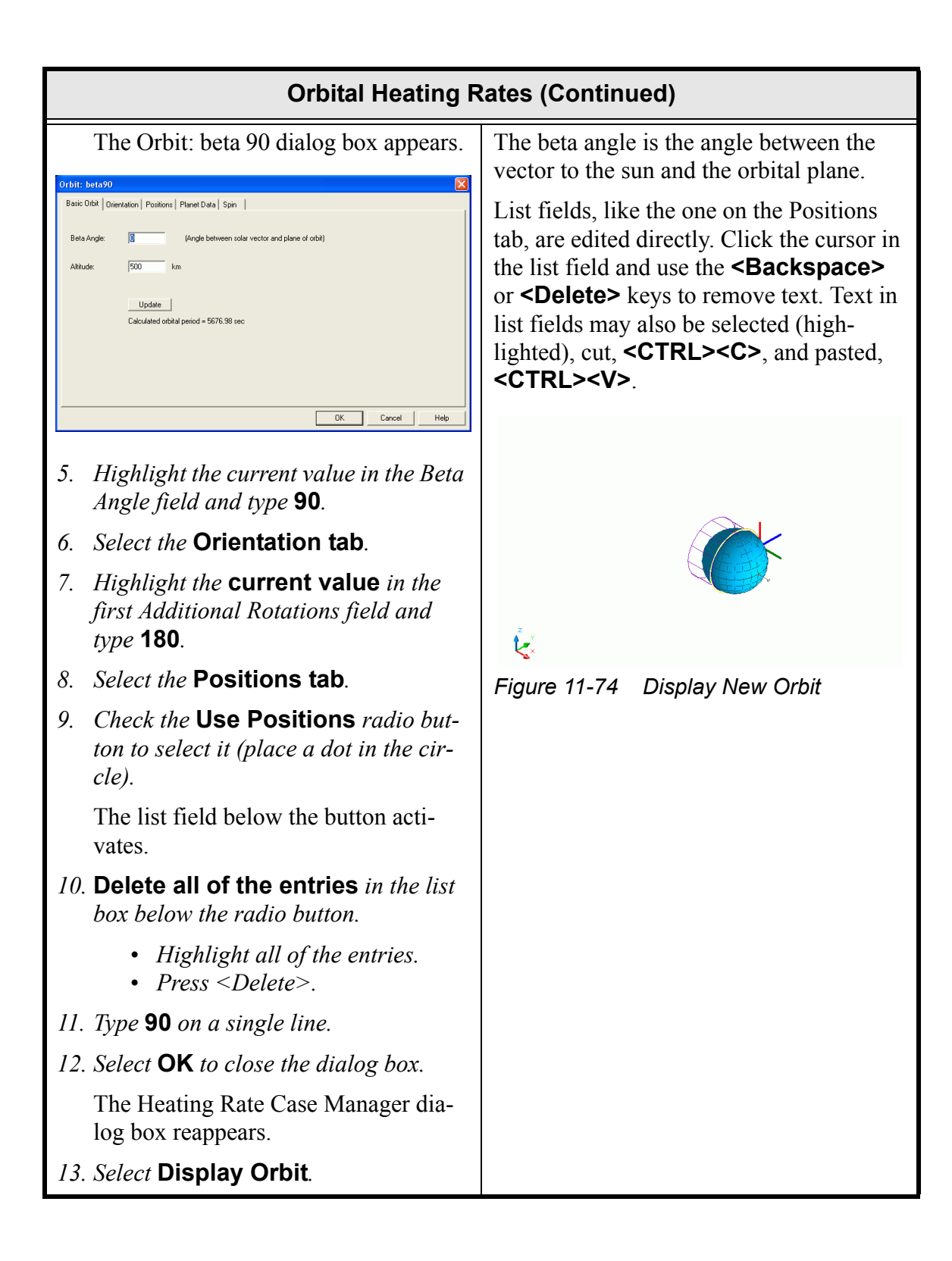

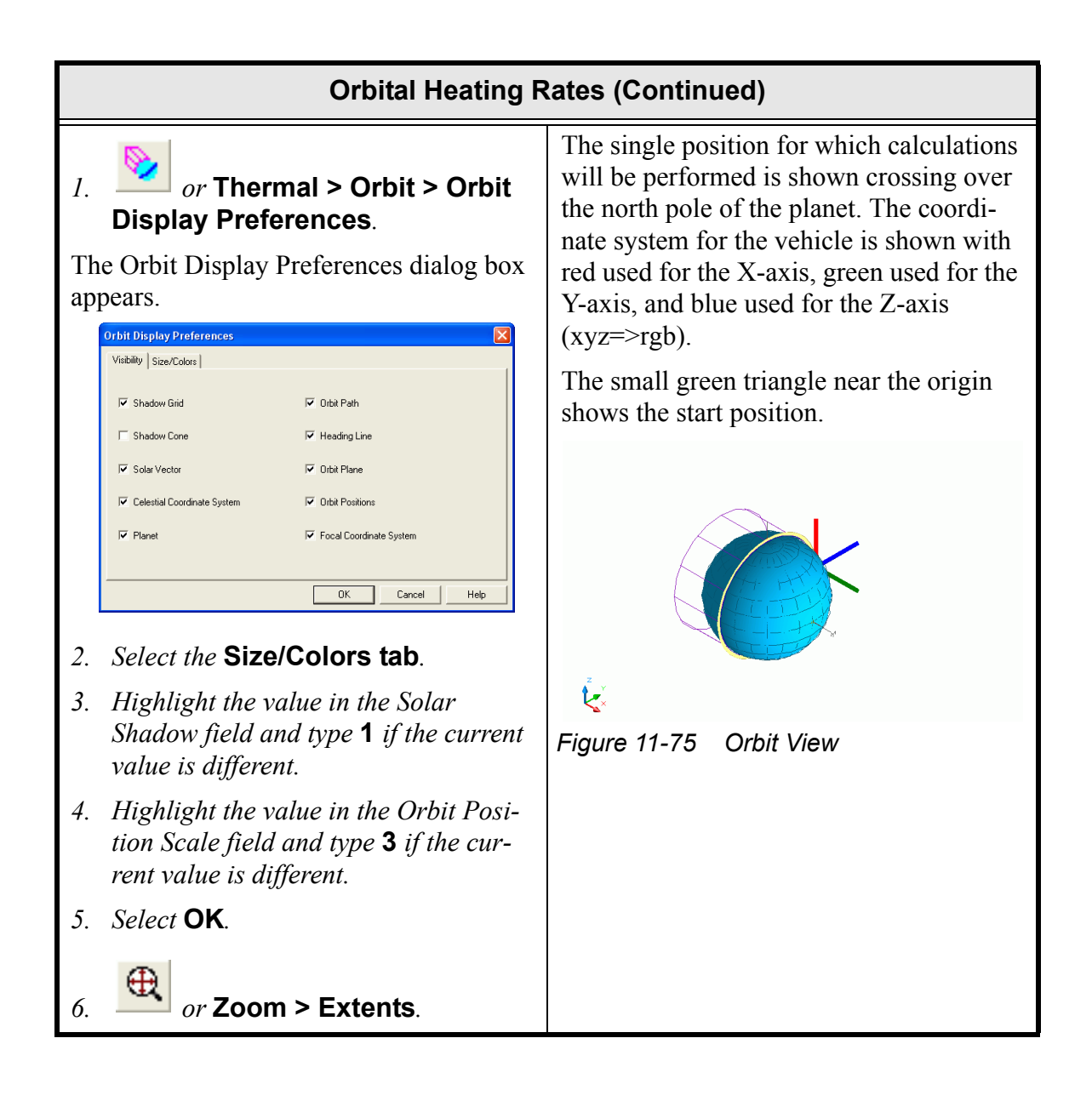

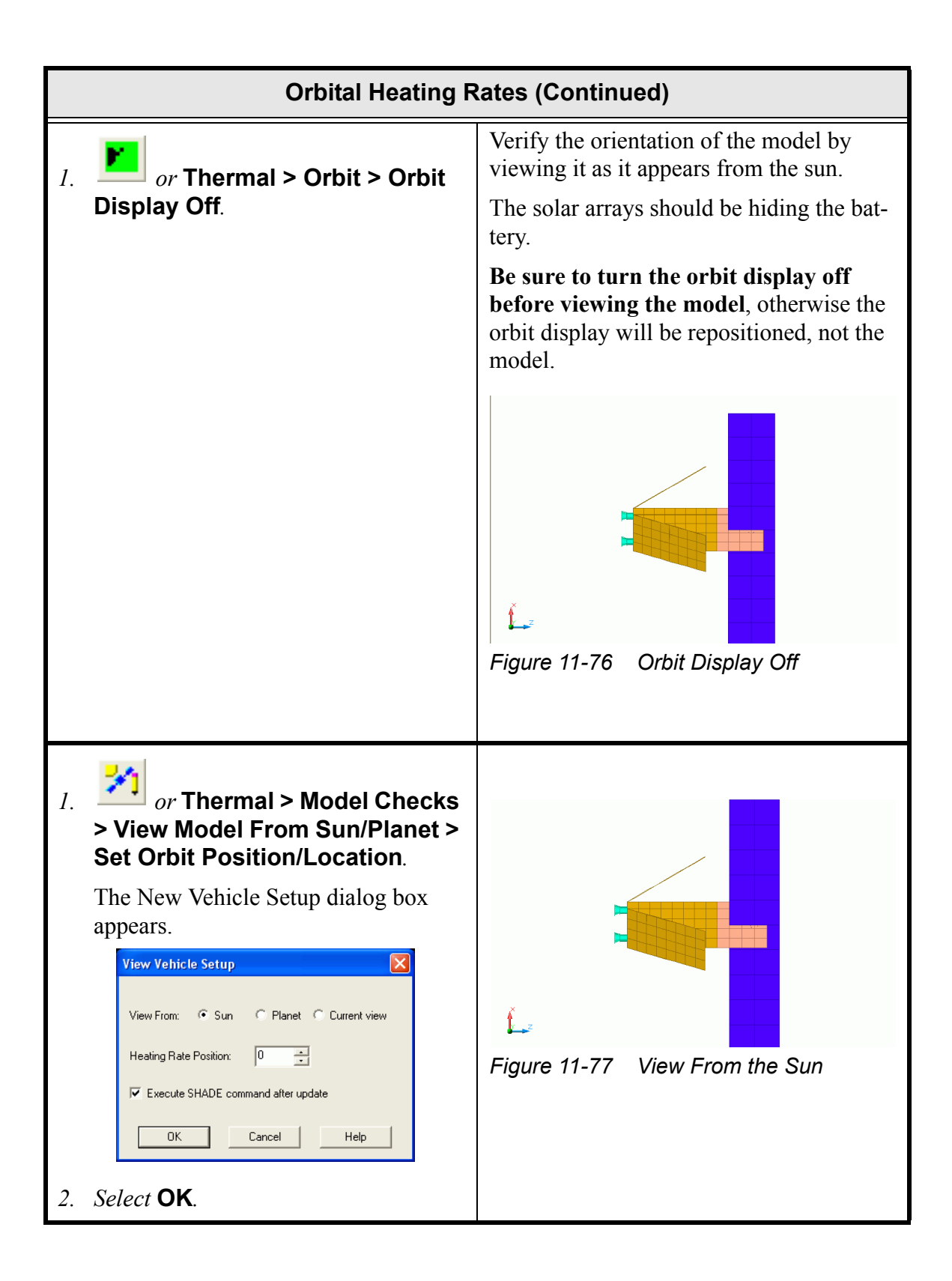

| Orbital Heating Rates (Continued)                                                                                                    |                                                                                                    |
|----------------------------------------------------------------------------------------------------|----------------------------------------------------------------------------------------------------|
| <ol> <li>Select Thermal &gt; Radiation Calcu-<br/>lations &gt; Calc Heating Rates Ray<br/>Trace.</li> </ol>                                                                | Compute orbital heating rates for solar, albedo, and planetshine using full monte carlo.                                                           |
| A Thermal Desktop/AutoCAD dialog<br>box appears.<br>Thermal Desktop<br>Continue with Heating Rate Database: external_pr-beta90-RcOptics.rch?<br>OK Cancel<br>2. Select OK. | A verification screen will appear showing<br>the name of the analysis group, orbit, and<br>optical property file to use for this calcula-<br>tion. |

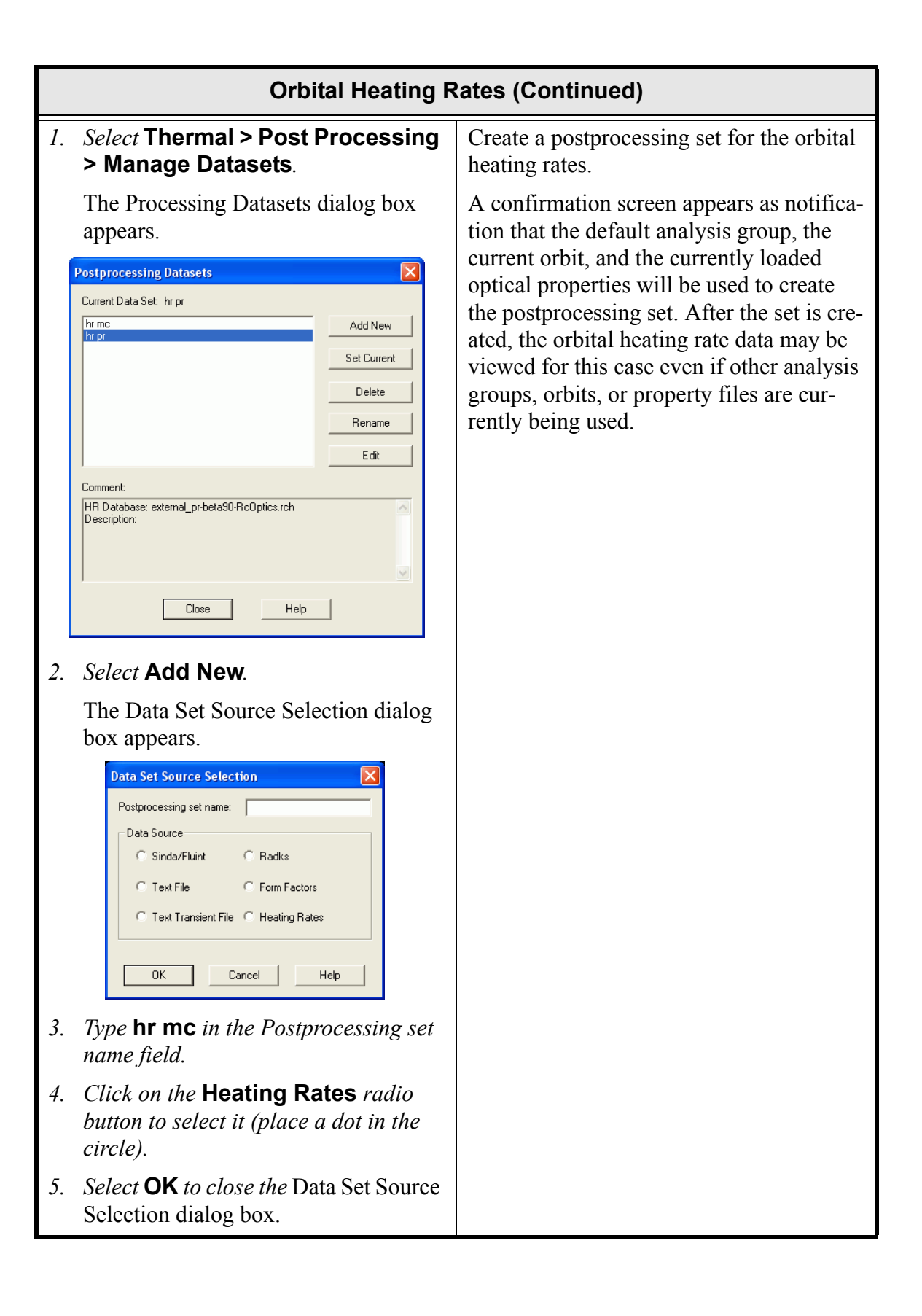

| Orbital Heating Rates (Continued)                        |  |  |
|----------------------------------------------------------|--|--|
| The Processing Datasets dialog box                       |  |  |
| appears with the dataset already                         |  |  |
| selected.                                                |  |  |
| Postprocessing Datasets                                  |  |  |
| Current Data Set: hr pr                                  |  |  |
| hr pr                                                    |  |  |
| Set Current                                              |  |  |
|                                                          |  |  |
|                                                          |  |  |
|                                                          |  |  |
| HR Database: external_pr-beta90-RcOptics.rch             |  |  |
|                                                          |  |  |
|                                                          |  |  |
| Close Help                                               |  |  |
|                                                          |  |  |
| 6. Select <b>OK</b> .                                    |  |  |
| The Set HR Dataset Properties dialog                     |  |  |
| box appears.                                             |  |  |
| Set HR Dataset Properties                                |  |  |
| Select an orbit position time:                           |  |  |
| 0 0.000                                                  |  |  |
| IV Albedo<br>↓ Planetshine                               |  |  |
| Type                                                     |  |  |
| O Direct Incident                                        |  |  |
| C Number of rays                                         |  |  |
| C Direct Absorbed                                        |  |  |
| neiecea Absorbea                                         |  |  |
| Comment:<br>HR Database: external_pr-beta90-RcOptics.rch |  |  |
| Description:                                             |  |  |
| ×                                                        |  |  |
| OK Cancel Help                                           |  |  |
|                                                          |  |  |
| 7. Select <b>OK</b> .                                    |  |  |

|                | Orbital Heating Rates (Continued)                                             |                                                                                              |
|----------------|-------------------------------------------------------------------------------|----------------------------------------------------------------------------------------------|
| 8.             | The Postprocessing Datasets dialog<br>box reappears.<br>Select <b>Close</b> . |                                                                                              |
| 1.<br>2.<br>3. | <form></form>                                                                 | The color bar was set to use fixed limits from the last exercise. Change to use autoscaling. |

|                                                                                    | Orbital Heating Rates (Continued)                                                                                                    |                                                                                                    |  |
|------------------------------------------------------------------------------------|----------------------------------------------------------------------------------------------------|----------------------------------------------------------------------------------------------------|--|
| 1.<br>2.<br>3.<br>4.                                                               | Select View > 3D Views > Back.<br>Select View > 3D Views > Right.<br>or Thermal > Model Checks<br>> View Model From Sun/Planet ><br>Set Orbit Position/Location.<br>The View Vehicle Setup dialog box<br>appears.<br>Select OK.                                                                                                    | The view is currently looking at total<br>absorbed flux using the sum of all heating<br>rate sources (solar, albedo, and planet-<br>shine).<br>Look for some reflections onto the back-<br>side of the right-hand panel.<br>The model checking feature may also be<br>used to orient the model as seen from the<br>sun or planet.<br>Named views may also be used, and layers<br>can be toggled on and off to aid in exam-<br>ining data |  |
| <ol> <li>1.</li> <li>2.</li> <li>3.</li> <li>4.</li> <li>5.</li> <li>6.</li> </ol> | On the bottom status bar of the screen,<br>click on the MODEL button. It will<br>change to read PAPER.<br>Type zoom in the Command line.<br>Type .8x in the Command line.<br>Pick anywhere on the black box out-<br>lining the viewport to select the box.<br>Click on the lower left grip of the<br>viewport and drag the corner towards<br>the center of the screen so that the<br>view port does not overlap the color-<br>bar or the color bar label.<br>Click the left mouse button to accept<br>the position. | Switch to paper space and adjust the posi-<br>tion of the viewport.<br>Note: If the black box outlining the<br>viewport is not visible, issue the Rc-<br>TouchALL command to force a re-<br>generation of the data.                                                                                                    |  |
| 7.                                                                                 | or Zoom > Previous.                                                                                                    |                                                                                                    |  |

| Orbital Heating Rates (Continued)                                                                                                    |                                                                                                    |
|----------------------------------------------------------------------------------------------------|----------------------------------------------------------------------------------------------------|
| 8. Click on the color bar associated with the model in the drawing area to high-light it.                                                                                                    | Experiment with moving the color bar<br>around and changing its size. After<br>switching back to model space, zoom the |
| 9. Position the cursor on the <b>lower left</b><br><b>grip</b> , hold down the left mouse button<br>and drag the color bar a little bit to<br>the left and down.                                                                                            | viewport to reposition the model in the<br>new viewport location.                                                      |
| 10. Click the left mouse button when satis-<br>fied with the position of the color bar.                                                                                                    |                                                                                                    |
| 11. Position the cursor on the <b>upper</b><br><b>right grip</b> , hold down the left mouse<br>button and drag the cursor to the right<br>to increase the width and text size.                                                                              |                                                                                                    |
| 12. Continue dragging the cursor up to increase the size.                                                                                                    |                                                                                                    |
| 13. Drag the cursor all the way over to the<br>lower right hand corner until the<br>width becomes greater than the height.<br>Notice that the colorbar automati-<br>cally switches to a horizontal format<br>as the width grows greater than the<br>height. |                                                                                                    |
| 14. Click the left mouse button when satis-<br>fied with the size.                                                                                                    |                                                                                                    |
| 15. On the bottom status bar of the screen,<br>click on the <b>PAPER</b> button. It will<br>change back to read <b>MODEL</b> .                                                                                                    |                                                                                                    |
| 16. $\bigcirc$ or <b>Zoom &gt; Extents</b> .                                                                                                    |                                                                                                    |

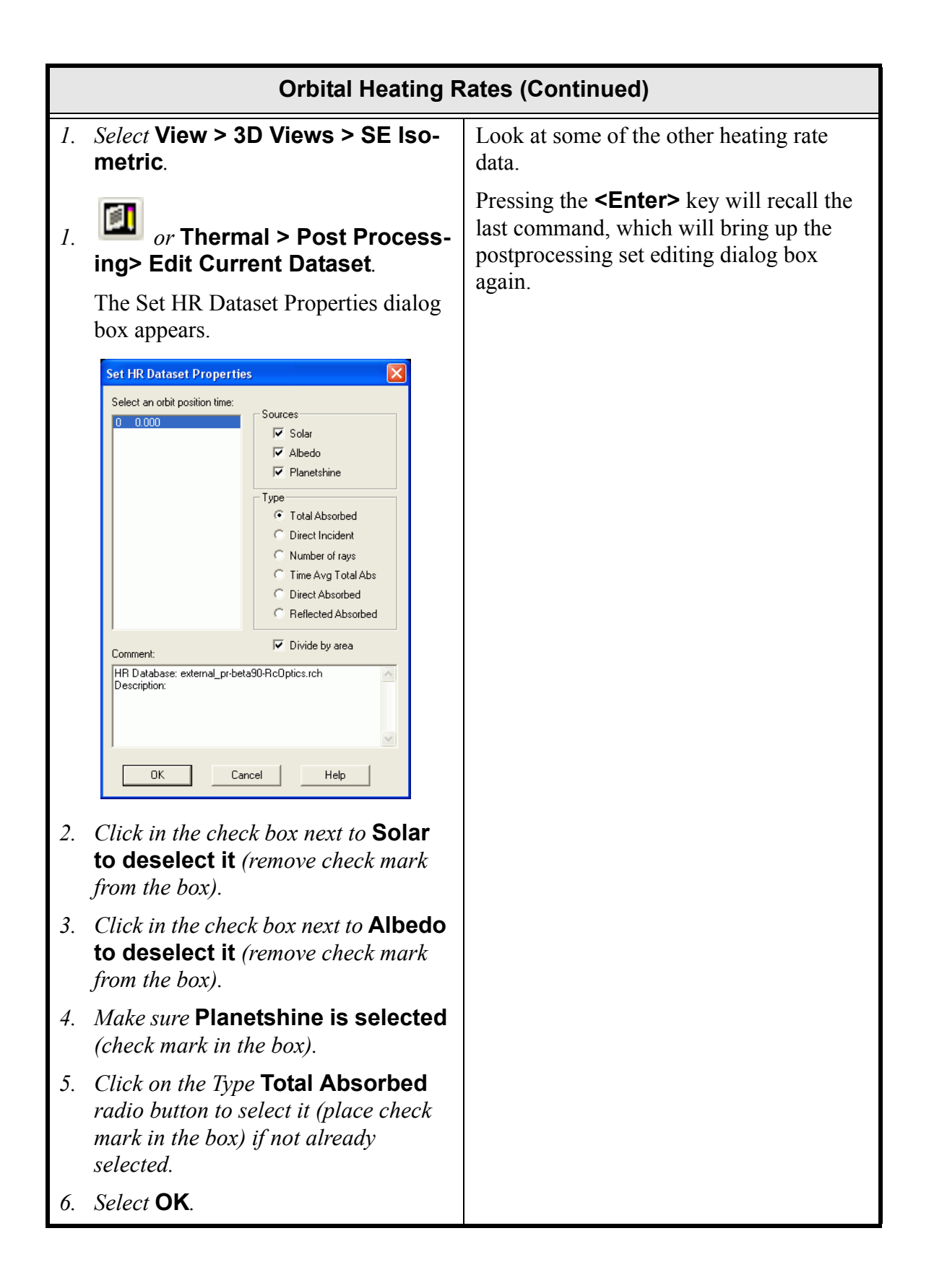

|    | Orbital Heating Rates (Continued)                                                                                                    |                                                                                                    |
|----|----------------------------------------------------------------------------------------------------|----------------------------------------------------------------------------------------------------|
| 1. | Select Thermal > Radiation Calcu-<br>lations > Set Radiation Analysis                                                                                                    | Shoot some more rays for just planetshine calculations.                                                                                                    |
|    | <b>Data</b> .<br>The Radiation Analysis Data dialog                                                                                                    | A dialog will appear to confirm the analy-<br>sis group, orbit, and optical property file.                                                                                            |
|    | Rodetion Analysis Data         Cortifiel   Advanced Control   Rads: Durput   Rads: Time Vary Durput   Heatrate Durput   Rays Port         Offender         Rays Per Node:         Rays Bedoe Initial Error Direct:         Rays Bedoe Initial Error Direct:         To         Rays Bedoe Initial Error Direct:         Oit         Bedoe Initial Error Direct:         Oit         Bedoe Initial Error Direct:         Oit         Bedoe Initial Error Direct:         Oit         Bedoe Initial Error Direct:         Oit         Bedoe Initial Error Direct:         Oit         Bedoe Initial Error Direct:         Oit         Bedoe Initial Error Direct:         Oit         Bedoe Initial Error Direct:         Oit         Bedoe Initial Error Direct:         Oit         Bedoe Initial Error Direct:         Oit         Bedoe Initial Error Direct:         Bedoe Initial Error Direct:         Bedoe Initial Error Direct:         Bedoe Initial Error Direct:         Bedoe Initial Error Direct:         Bedoe Initial Error Direct:         Bedoe Initial Error Direct:         Bedoe Initial Error Dir | Another dialog will appear allowing the<br>existing database to be appended, or to<br>start with a brand new database. Append<br>the existing database to increase the accu-<br>racy. |
| 2. | Select the <b>Control tab</b> if not already displayed.                                                                                                    |                                                                                                    |
| 3. | <i>Highlight the current value in the Set Rays per node field and type</i> <b>4000</b> .                                                                                                    |                                                                                                    |
| 4. | <b>Deselect Solar</b> and <b>Albedo</b> in the<br>Heating Rate Sources field (remove<br>check marks from the boxes).                                                                                                    |                                                                                                    |
| 5. | Select <b>OK</b> .                                                                                                    |                                                                                                    |
| б. | Select Thermal > Radiation Calcu-<br>lations > Calc Heating Rates Ray<br>Trace.                                                                                                    |                                                                                                    |
|    | A Thermal Desktop/AutoCAD dialog box appears asking for confirmation to continue.                                                                                                    |                                                                                                    |
| 7. | Select <b>OK</b> .                                                                                                    |                                                                                                    |
|    | The Append/Replace Database dialog box appears with Append selected.                                                                                                    |                                                                                                    |
| 8. | Select <b>OK</b> .                                                                                                    |                                                                                                    |
|    | The process runs.                                                                                                    |                                                                                                    |
|    |                                                                                                    |                                                                                                    |

| <i>l.</i> or Thermal >                                                                                                    | Post Process-<br>Dataset.                                                                                                    | Bring up the dataset editing dialog box<br>and select OK to reload the data. The post-                                                                           |
|----------------------------------------------------------------------------------------------------|----------------------------------------------------------------------------------------------------|----------------------------------------------------------------------------------------------------|
| ing> Edit Current E<br>The Set HR Dataset P<br>box appears.                                                                                                    | roperties dialog                                                                                                    | processing set always "points" to the data,<br>it does not contain the data values. Updat-<br>ing the display will show the most cur-<br>rently computed values. |
| 2. Select <b>OK</b> .                                                                                                    |                                                                                                    | Verify that the heating on the solar arrays<br>appears more uniform, and that heating<br>rates in general look more symmetrical.                                 |
| 3. Select File > Save.                                                                                                    |                                                                                                    |                                                                                                    |
| 1. Select Thermal > Or<br>Orbits.                                                                                                    | bit > Manager                                                                                                    | Use the Orbit Manager to create a new basic orbit with a beta angle of 30 degrees.                                                                               |
| The Heating Rate Cas log box appears.                                                                                                    | e Manager dia-                                                                                                    |                                                                                                    |
| 2. Select Add.                                                                                                    |                                                                                                    |                                                                                                    |
| The Create New Exter<br>Environ dialog box a                                                                                                    | nal Heating appears.                                                                                                    |                                                                                                    |
| <i>3. Type</i> <b>beta30</b> <i>in the Ne Name field.</i>                                                                                                    | w Heating Case                                                                                                    |                                                                                                    |
| 4. Select <b>OK</b> to close the                                                                                                    | dialog box.                                                                                                    |                                                                                                    |
| The Orbit: beta30 dial                                                                                                    | og box appears.                                                                                                    |                                                                                                    |
| 01bit: beta90         Batic Oth Directation   Positions   Planet Data   Spin           Beta Angle       Image Directation   Planet Data   Spin           Beta Angle       Image Directation   Planet Data   Spin           Beta Angle       Image Directation   Planet Data   Spin           Beta Angle       Image Directation   Planet Data   Spin           Beta Angle       Image Directation   Planet Data   Spin           Beta Angle       Image Directation   Planet Data   Spin           Update       Image Directation   Planet Data   Spin           Update       Image Directation   Planet Data   Spin           Image Directation   Planet Data   Spin         Image Data   Spin           Select the Basic Orb       Image Directation   Planet Data   Spin           Image Direct OK       Image Data   Spin           Image Direct OK       Image Data   Spin           Image Direct OK       Image Data   Spin | orbal<br>TOK Cancel Help<br>Tok Cancel Help<br>Tok Cancel Help |                                                                                                    |

|    | Orbital Heating Rates (Continued)                                                              |                                                        |
|----|------------------------------------------------------------------------------------------------|--------------------------------------------------------|
|    | The Heating Rate Case Manager dia-<br>log box reappears.                                       |                                                        |
| 8. | Select Display Orbit.                                                                          | Figure 11-79 Orbit Displayed                           |
| 1. | or Thermal > Case Set Man-                                                                     | Use the Case Set Manager to set up two radiation jobs. |
|    | The Case Set Manager dialog box appears.                                                       |                                                        |
| 2. | Select Edit.                                                                                   |                                                        |
|    | The Case Set Information Case Set 0<br>dialog box appears with the Radiation<br>tab displayed. |                                                        |

|      | Orbital Heating Rates (Continued)                                                                    |                                                                                                    |  |
|------|----------------------------------------------------------------------------------------------------|----------------------------------------------------------------------------------------------------|--|
| 3.   | <i>Click on the</i> <b>Heating Rates</b> <i>radio button to select it (place dot in the circle).</i> | This adds a job into the list. This job con-<br>tains all the control parameters associated<br>with this job. |  |
|      | The Orbit field activates.                                                                           |                                                                                                    |  |
| 4.   | Select Add.                                                                                          |                                                                                                    |  |
|      | beta30 displays in the Analysis Group,<br>Orbit, Type of Calc, Method field.                         |                                                                                                    |  |
| Cast | e Set Information - Case Set 0                                                                       |                                                                                                    |  |
| 5.   | Double click on the <b>beta30</b> job in the list.                                                   |                                                                                                    |  |

| Orbital Heating Rates (Continued)                                                                                                    |                                                                                                    |  |
|----------------------------------------------------------------------------------------------------|----------------------------------------------------------------------------------------------------|--|
| The same Radiation Analysis Data dialog box displayed earlier with the Thermal > Radiation > Set Radiation Analysis data is now shown.                                                                                                    |                                                                                                    |  |
| Radiation Analysis Data         Control Advanced Carbial Heatrate Output Spin         Detection Rever Device         Rever Per Node:         Rever Per Node: |                                                                                                    |  |
| <ul><li>are programmed to be unique so that one jo</li><li>6. Select <b>OK</b> to close the dialog box.</li></ul>                                                                                                    | b doesn't overwrite another.<br>Select the other orbit that has been defined                                                                                                    |  |
| The Case Set Information Case Set 0 dialog box reappears.                                                                                                    | so now there are 2 jobs in the list.                                                                                                    |  |
| 7. Click on the arrow next to the Orbit field and select <b>beta90</b> , the other defined orbit, from the pulldown menu.                                                                                                    |                                                                                                    |  |
| 8. Select Add.                                                                                                    |                                                                                                    |  |
| The beta90 job is added to the list.                                                                                                    |                                                                                                    |  |
| <ul> <li>9. Double click on the <b>beta90</b> job in the list.</li> <li>The Radiation Analysis Data dialog box appears with the Control tab displayed.</li> </ul>                                                                                                    | Double click on the second job in the list.<br>This is how the parameters for the second<br>job can be controlled. Notice the output<br>file names are different than the first. |  |
| 10. Select <b>OK</b> to close the dialog box.                                                                                                    |                                                                                                    |  |

| Orbital Heating Rates (Continued)                                                                                                    |                                                                                     |  |
|----------------------------------------------------------------------------------------------------|-------------------------------------------------------------------------------------|--|
| 11. Select the S/F Calculations tab.                                                                                                    | Since a conduction model was not built,<br>all of the items to set up and run SINDA |  |
| <i>12.</i> <b>Deselect</b> <i>the following options (remove check marks from the boxes):</i>                                                                                                    | can be disabled.                                                                    |  |
| Generate Cond/Cap                                                                                                    |                                                                                     |  |
| Build SINDA input file                                                                                                    |                                                                                     |  |
| Run SINDA Model                                                                                                    |                                                                                     |  |
| <ul> <li>Post Process SINDA Save<br/>File</li> </ul>                                                                                                    |                                                                                     |  |
| 13. Select <b>OK</b> to close the Case Set Infor-<br>mation Case Set 0 dialog box.                                                                                                    |                                                                                     |  |
| The Case Set Manager dialog box reappears.                                                                                                    |                                                                                     |  |
| 14. Select Run Case.                                                                                                    | This will run both of the heating rate jobs                                         |  |
| The jobs are processed.                                                                                                    | that are defined.                                                                   |  |
| Bring the Case Set Manager up again and select <b>Run Case</b> again. Notice that the pro-<br>gram doesn't actually do any of the calculations. This is because the previous calcula-<br>tions are still valid. If a surface is moved, or an optical property changed, and then try<br>the same Run Case to see the program will recalculate the required data. |                                                                                     |  |
| 1. Select File > Exit.                                                                                                    | Exit Thermal Desktop and save as                                                    |  |
| A Thermal Desktop/AutoCAD dialog<br>box appears asking to save the draw-<br>ing changes.                                                                                                    | prompted.                                                                           |  |
| 2. Select Yes.                                                                                                    |                                                                                     |  |

## 11.6 Simple Satellite

In this example the simple satellite shown below will be built. This satellite will have two radiation analysis groups, one for internal of the box and one for the external. The five lower surfaces of the box will be coated with MLI. Conduction within the box is going to be ignored.

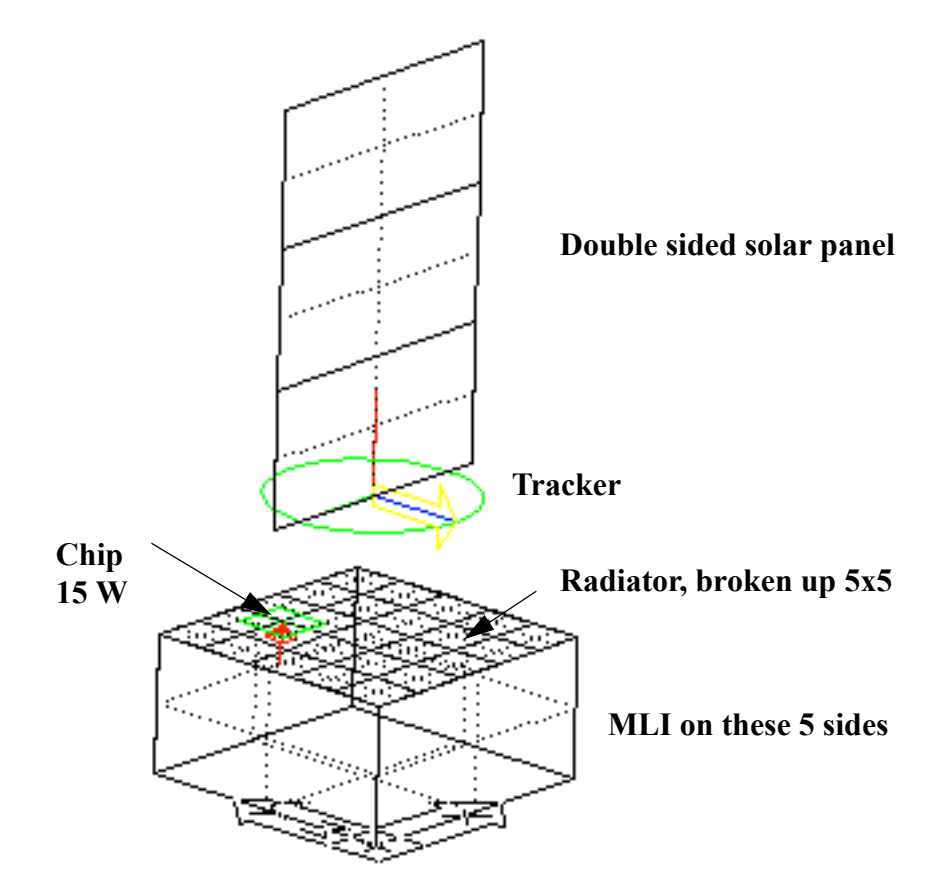

Figure 11-80 Simple Satellite

## Simple Satellite Demo Example

Start by creating a new folder titled demoSatellite. The copy template .dwg file into the new demoSatellite folder.

- 1. Create a new folder named demoSatellite.
- 2. Copy the template **thermal.dwg** file created in the first tutorial to the new \Tutorials\demoSatellite directory.

*Note: Be sure to hold the <Ctrl> key down if dragging the template file icon to the new directory so that the file is copied, rather than moved.* 

- 3. Rename the copied template file to demoSatellite.
- 4. Start Thermal Desktop by double clicking on the demoSatellite drawing file icon in the demoSatellite directory.

| Simple Satellite Demo Example                                                                                                    |                                                                                                    |  |
|----------------------------------------------------------------------------------------------------|----------------------------------------------------------------------------------------------------|--|
| <ol> <li><i>c<sub>p</sub></i>, <i>or</i> Thermal &gt; Thermophysi-<br/>cal Properties &gt; Edit Property<br/>Data.</li> </ol>                                                                                                    | Add two new materials, default and MLI,<br>paying no real attention to the material<br>and optical properties. |  |
| The Edit Thermophysical Properties<br>dialog box appears.                                                                                                    |                                                                                                    |  |
| technologier/tutorials_beive/tutorials/template/completed/T dT hermo.tdp           New property to add         Add           Name, Cond (W/m/K), Densky (kg/m^*3), Specific Heat (J/kg/K)         Add           Aluminum         237         2702         900           chip         0         2000         837.32           rHd 20 coppert         17.7         0         0           M1         0.002591         1           Water         0.5         10000         4200                                                                                                    |                                                                                                    |  |
| Edit Delete Copy Rename Import                                                                                                    |                                                                                                    |  |
| 2. <i>Type</i> <b>Default</b> <i>in the New property to add field.</i>                                                                                                    |                                                                                                    |  |
| 3. Select Add.                                                                                                    |                                                                                                    |  |
| The Thermophysical Properties dia-<br>log box appears.                                                                                                    |                                                                                                    |  |
| <ol> <li>Select <b>OK</b> to close the dialog box<br/>without making any changes to the<br/>default settings.</li> </ol>                                                                                                    |                                                                                                    |  |
| The Edit Thermophysical Properties<br>dialog box reappears with Default dis-<br>played in the list field. Notice that<br>Default's conductivity, density and<br>specific heat values are all 1.                                                                                                    |                                                                                                    |  |
| Edit: Thermophysical Properties       Image: Current Thermophysical Property Daebase:         c-\documents and settings\uarkiny document\or       ischnologies\uarkiny document\or         ischnologies\uarkiny document\or       ischnologies\uarkiny document\or         New property to add:       Image: Cond (W/m/K), Density (kg/m^3), Specific Heat (V/kg/K)         Alaminum       237       2702       900         chep       0       2000       837, 32         Pring the coppert       17, 7       0       0         M3       1       0.0002591       1         Water       0.6       10000       4200 |                                                                                                    |  |
| Edit Delete Copy Rename Import DK Cancel Help                                                                                                    |                                                                                                    |  |

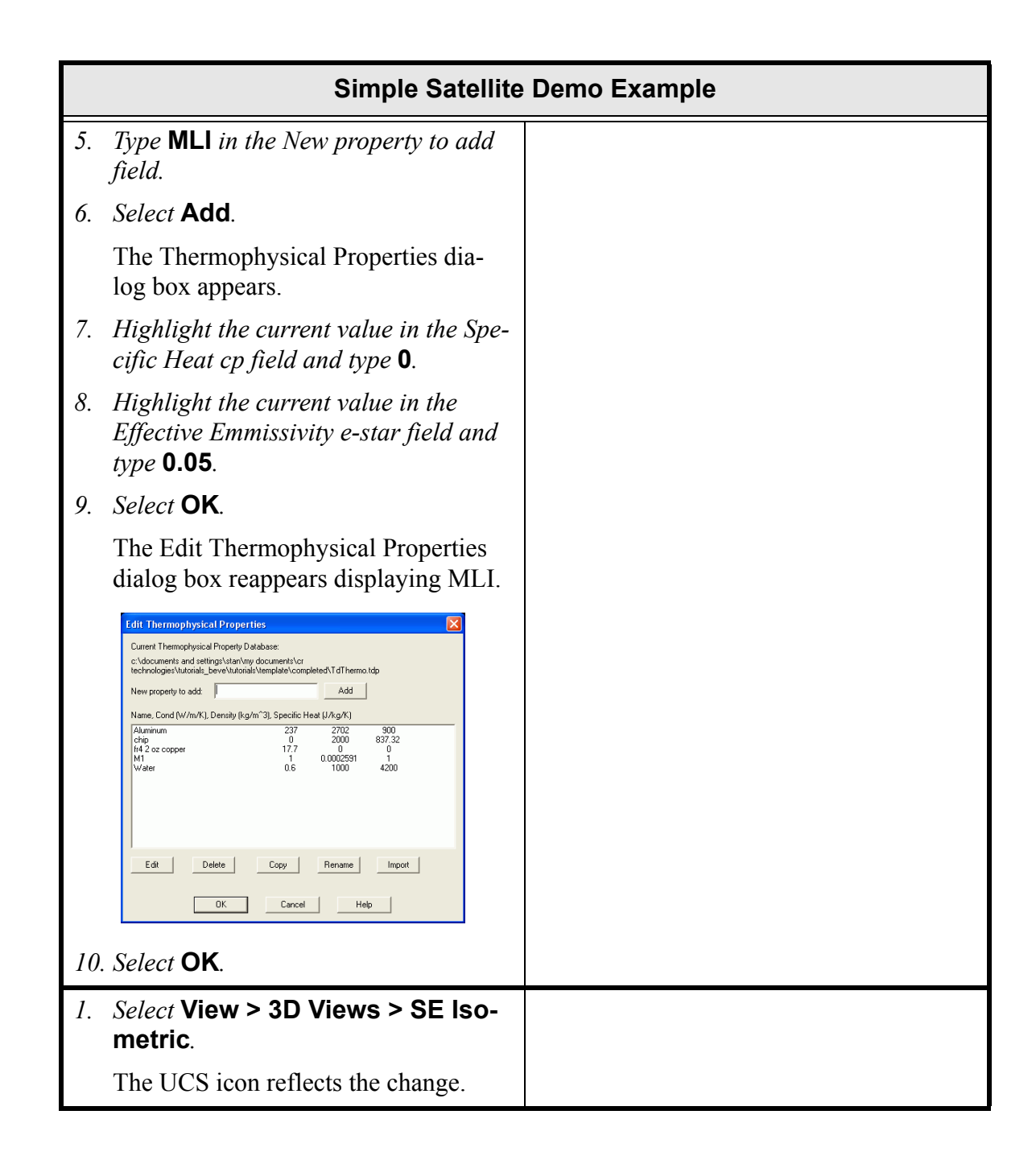

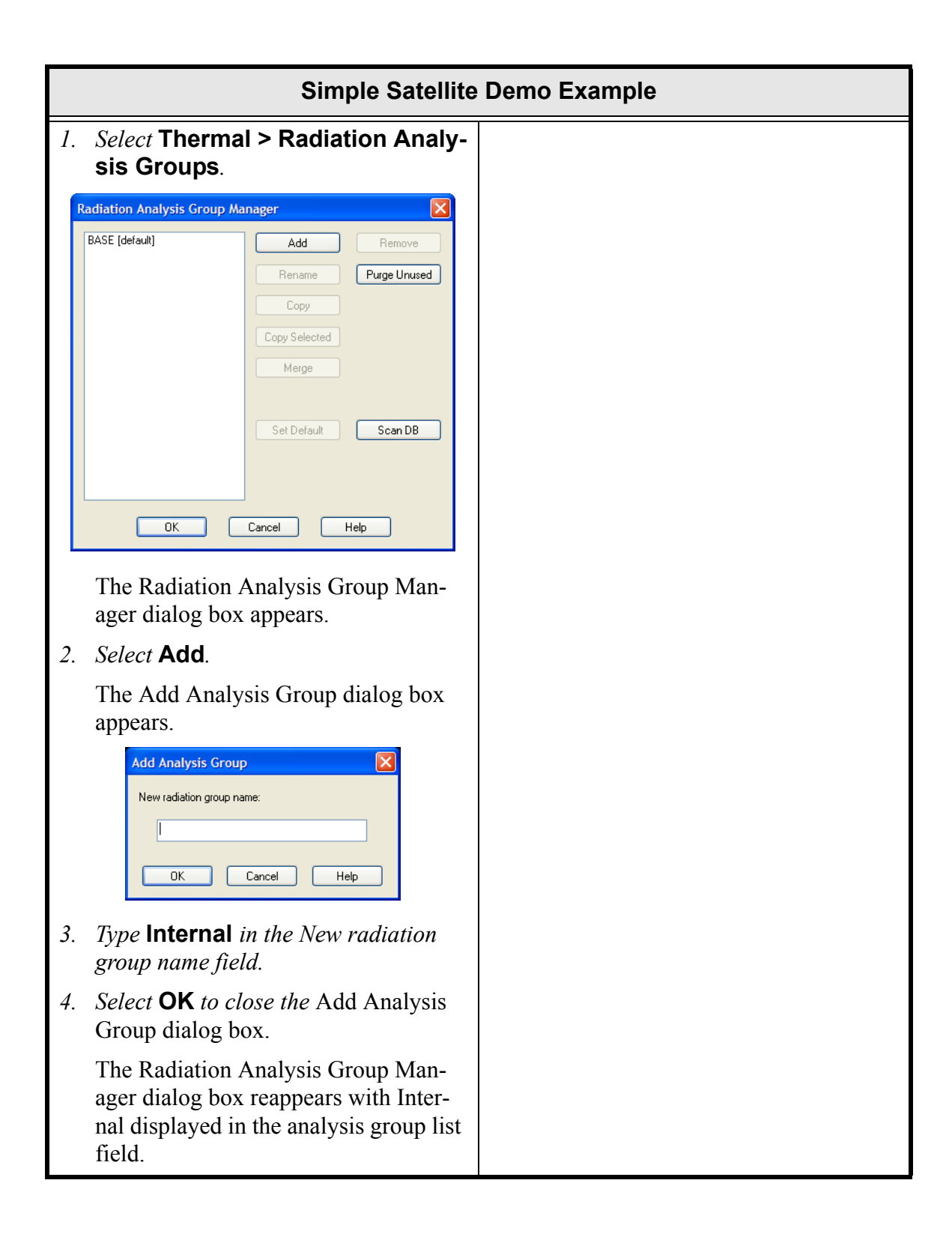
| Simple Satellite                                                                                                    | Demo Example |
|----------------------------------------------------------------------------------------------------|--------------|
| 5. Select Add.                                                                                                    |              |
| Add Analysis Group       Image: Comparison of the second second sec |              |
| The Add Analysis Group dialog box appears.                                                                                                    |              |
| 6. <i>Type</i> <b>External</b> <i>in the New radiation group name field.</i>                                                                                                    |              |
| <ol> <li>Select <b>OK</b> to close the Add Analysis<br/>Group dialog box.</li> </ol>                                                                                                    |              |
| The Radiation Analysis Group Man-<br>ager dialog box reappears with the 2<br>new groups displayed in the analysis<br>group list field.                                                                                                    |              |
| Radiation Analysis Group Manager       Image: Copy Selected         BASE [default]       Add       Remove         External       Rename       Purge Unused         Copy       Copy Selected       Merge         Set Default       Scan DB       Scan DB                                                                                                    |              |
| OK     Cancel     Help       8. Select <b>OK</b> to the close the dialog box.                                                                                                    |              |

|             | Simple Satellite Demo Example                                                                                                    |                                                                                                    |  |
|-------------|----------------------------------------------------------------------------------------------------|----------------------------------------------------------------------------------------------------|--|
| 1.          | or Thermal > Surfaces/Sol-                                                                                                    | Create the box shown in <b>Figure 11-80</b> by creating a series of six rectangles.                                                                                                    |  |
|             | ids > Rectangle.<br>Command: _RcRectangle<br>Origin point <0,0,0> appears in the<br>Command Line area.                                                                                                    | Set the top side to be in the External Anal-<br>ysis Group and the bottom side to be in the<br>internal group. Make sure to generate<br>nodes and conductors and put MLI on the<br>top side |  |
| 2.          | Press <b><enter></enter></b> .                                                                                                    |                                                                                                    |  |
|             | Point for +X axis and X-size <@1,0,0> appears in the Command Line area.                                                                                                    |                                                                                                    |  |
| 3.          | <i>Type</i> <b>2,0,0</b> <i>in the Command line.</i>                                                                                                    |                                                                                                    |  |
|             | Point to set XY plane and Y-size <@0,1,0> appears in the Command Line area.                                                                                                    |                                                                                                    |  |
| 4.          | <i>Type</i> <b>0,0,1</b> <i>in the Command line.</i>                                                                                                    |                                                                                                    |  |
|             | The Thermal Model Data dialog box appears.                                                                                                    |                                                                                                    |  |
| Ther<br>Sub | mail Model Data       Image: Conduct and Cape Conduct Insulation   Surface   Trans/Rot           divition   Numbering   Radiation   Cond/Cap   Conduct   Insulation   Surface   Trans/Rot         Edge Nodes         Angular       Edge Nodes         C Estate   I       Edge Nodes         C Estate   I       Edge Nodes         C Estate   I       Edge Nodes         C List       Edge Nodes         Itel   I       List         Iter interior nodel boundaries as fraction from >0.0 to <1.0         DK       Cancel |                                                                                                    |  |
| 5.          | Click on the Radiation tab.                                                                                                    |                                                                                                    |  |
| 6.          | Double click on <b>External</b> in the Anal-<br>ysis Group Name, Active Side field.                                                                                                    |                                                                                                    |  |

| _   |                                                                         |
|-----|-------------------------------------------------------------------------|
|     | Simple Satellite                                                        |
|     | The Edit Active Side dialog box                                         |
|     | appears.                                                                |
|     | Edit Active Side                                                        |
|     | ◯ Top/Out                                                               |
|     | O Bottom/In                                                             |
|     | ) Both                                                                  |
|     | None (will reflect and absorb energy)                                   |
|     | <ul> <li>Not in analysis group (Not part of the calculations</li> </ul> |
|     | OK Cancel                                                               |
|     |                                                                         |
| 7.  | Select <b>Top/Out</b> (place a dot in the circle).                      |
| 8.  | Select <b>OK</b> .                                                      |
|     | The Thermal Model Data dialog box                                       |
|     | reappears with top/out displayed next                                   |
|     | to External.                                                            |
| 9.  | <b>Double click on Internal</b> in the                                  |
|     | field.                                                                  |
|     | The Edit Active Side dialog box                                         |
|     | appears.                                                                |
| 10. | . Select Bottom/In (place a dot in the                                  |
|     | circle).                                                                |
| 11. | Select <b>OK</b> .                                                      |
|     | The Thermal Model Data dialog box                                       |
|     | reappears with top/out displayed next                                   |
| 12  | Click on the Cond/Can tab                                               |
| 12. | Cararete Nedes and Conductors is                                        |
|     | already set by default.                                                 |

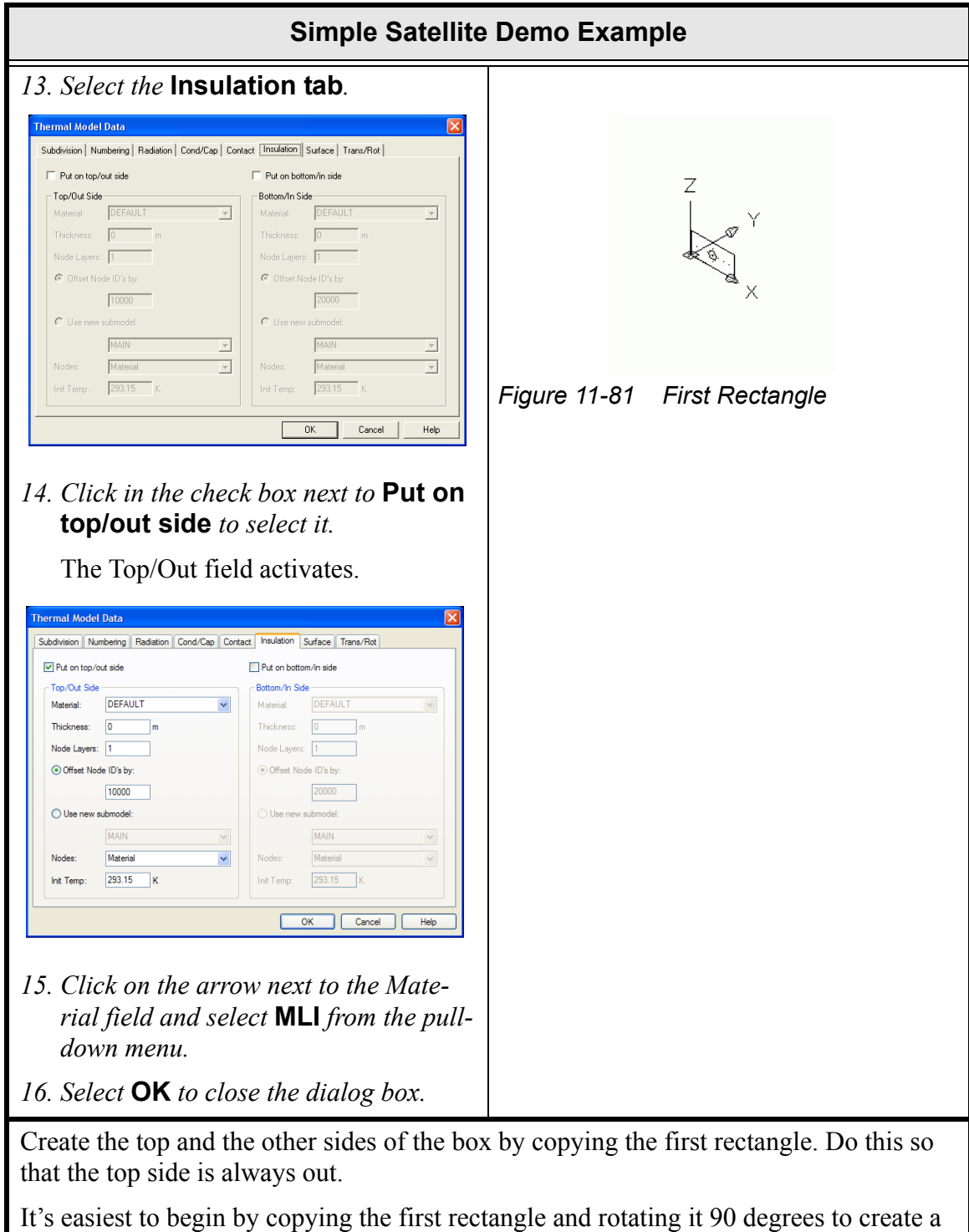

It's easiest to begin by copying the first rectangle and rotating it 90 degrees to create a side. A snap point to make a 90 degree angle must be input, or use Modify > 3d Operation > Rotate3d.

Using grip points to select points will be the easiest way to get everything in place.

Stretch the top and bottom of the box to make the lengths correct.

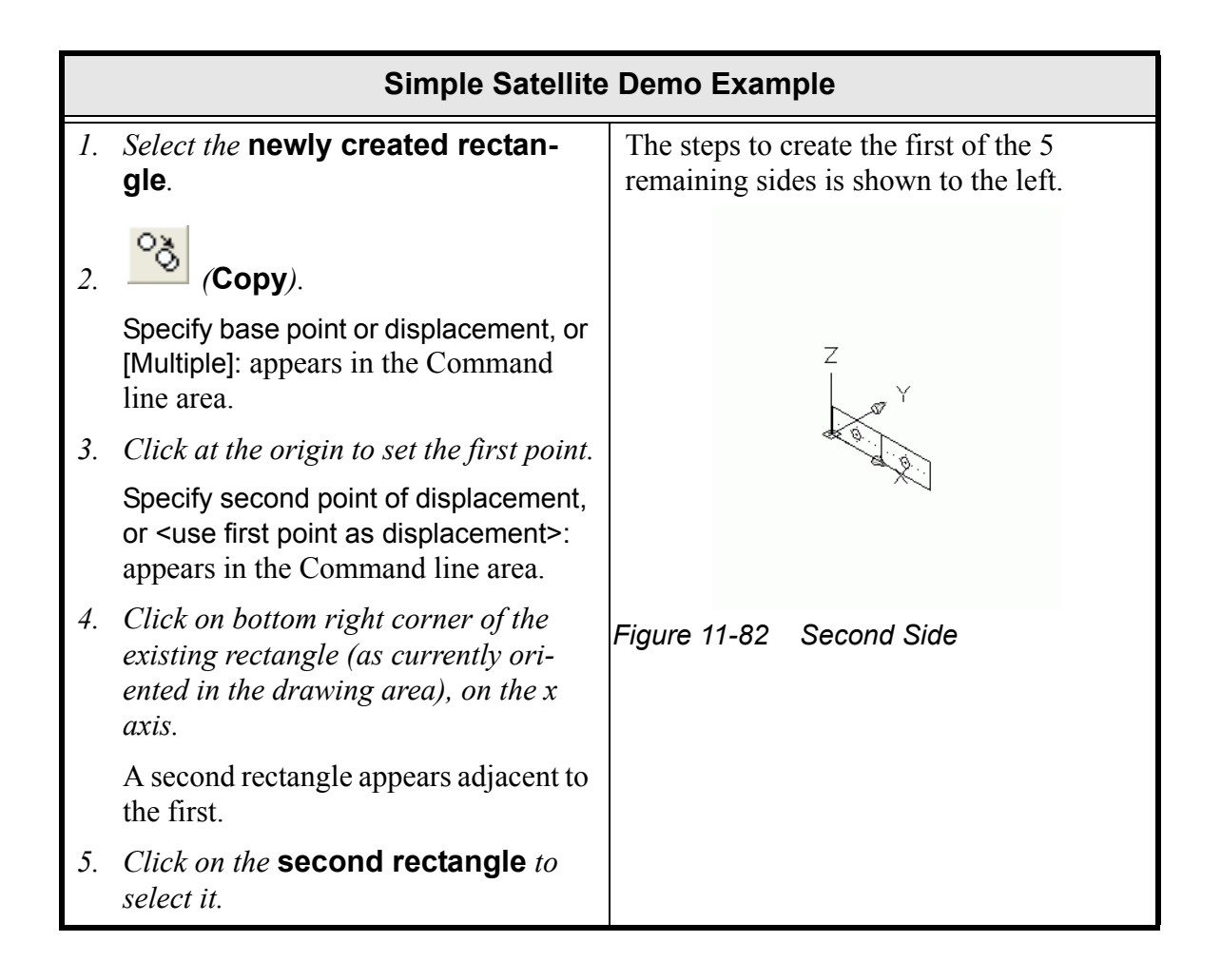

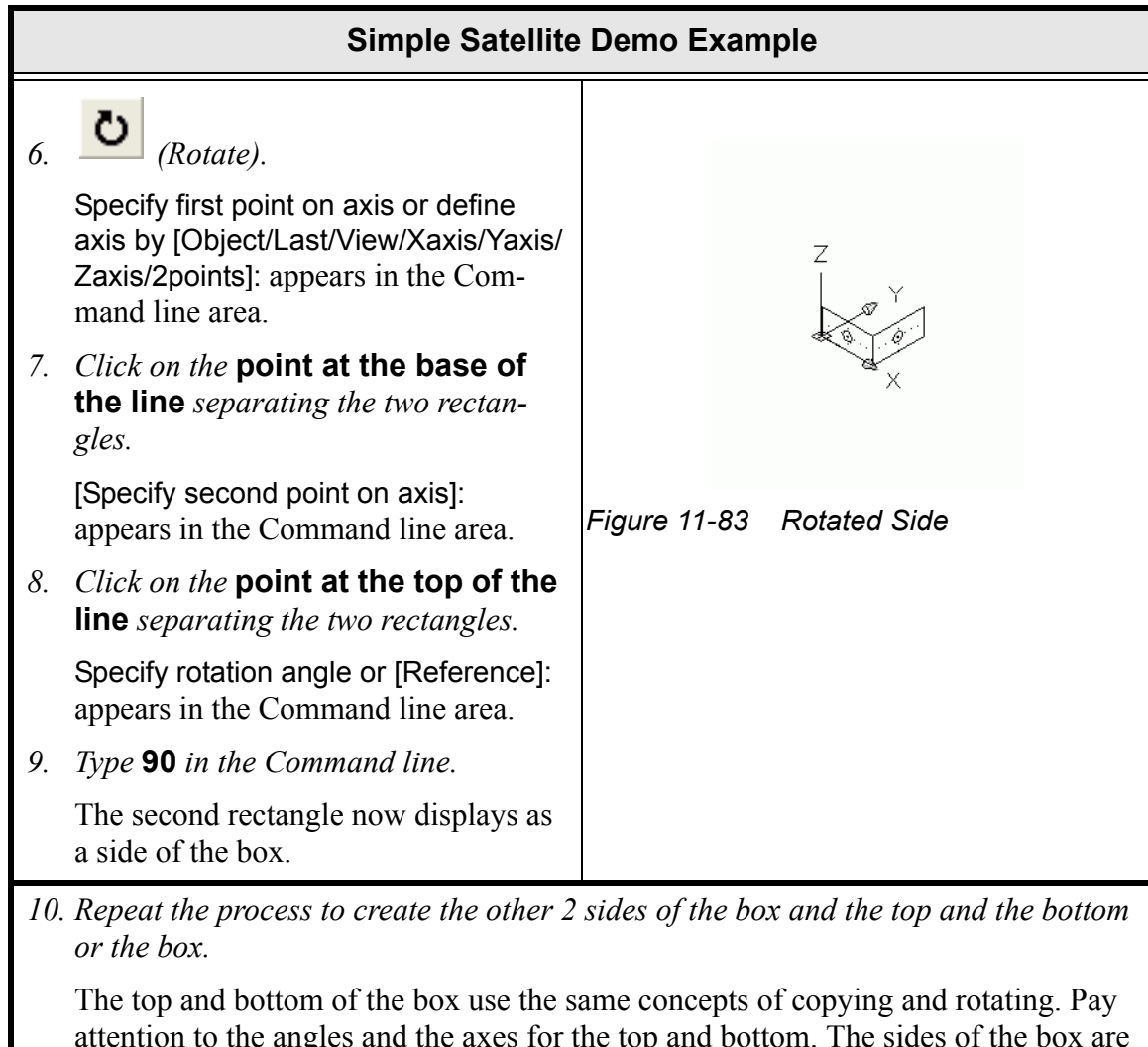

attention to the angles and the axes for the top and bottom. The sides of the box are smaller than the top and the bottom so they will need to be stretched to fit—use the grip points. It is also possible to use the copy and move commands, but remember to keep the top sides out.

It is also fine to zoom in for a closer view.

|          | Simple Satellite Demo Example                                                                                                    |                                                                                                    |
|----------|----------------------------------------------------------------------------------------------------|----------------------------------------------------------------------------------------------------|
| 1.<br>2. | Click on the new <b>top side</b> of the box<br>to select it.                                                                                                  | The top side of the box is the radiator.<br>Change the top side of the box to have a<br>5x5 breakdown and also to take the MLI<br>off of it. |
|          | The Thermal Model Data dialog box<br>appears with the Insulation tab dis-<br>played.                                                                          |                                                                                                    |
| 3.       | <i>Click on</i> <b>Put on top/out side</b> <i>to</i><br><b>deselect</b> <i>it (remove the check mark</i><br><i>from the box).</i>                             |                                                                                                    |
| 4.       | Select the Subdivision tab.                                                                                                    |                                                                                                    |
| 5.       | <i>Highlight the current value in the X-</i><br><i>direction Equal field and type</i> <b>5</b> .                                                              | Figure 11-84 Radiator                                                                                                    |
| 6.       | <i>Highlight the current value in the Y-</i><br><i>direction Equal field and type</i> <b>5</b> .                                                              |                                                                                                    |
| 7.       | Leave Centered Nodes selected.                                                                                                    |                                                                                                    |
| 8.       | Select <b>OK</b> to close the dialog box.                                                                                                    |                                                                                                    |
| 1.       | Create a <b>rectangle</b> to represent the<br>chip using the snap points on the radi-<br>ator to place the chip as shown in <b>Fig-</b><br><b>ure 11-80</b> . | Create the CHIP. Use the snap points to<br>put it directly in the same plane as the<br>radiator.<br><i>Note: Hint—remember how to cre-</i>   |
|          | The Thermal Model Data dialog box appears as a part of the creation process.                                                                                  | ate a submodel—see see "Circuit<br>Board Conduction Example" on<br>page 10-37.                                                               |
| 2.       | <i>Place the</i> <b>Node ID</b> <i>in the submodel CHIP.</i>                                                                                                  | Also create a contactor between the chip and the radiator with a value of 5.                                                                 |
| 3.       | Set the <b>radiation</b> for the top or the bottom side in the Internal Analysis group.                                                                       |                                                                                                    |
| 4.       | Create a <b>conductor</b> between the chip and the radiator with a value of <b>5</b> .                                                                        |                                                                                                    |

|                      | Simple Satellite Demo Example                                                                                                    |                                                                                                    |
|----------------------|----------------------------------------------------------------------------------------------------|----------------------------------------------------------------------------------------------------|
| 1.<br>2.<br>3.<br>4. | Select the chip.<br>Select Modify > Move.<br>Follow the prompts and move the<br>chip down in the Z direction 0.001.<br>Create the heat load. | Offset the chip from the radiator for radia-<br>tion calculations. Move the chip into the<br>box.<br><i>Note: Hint—Select a corner of the</i><br><i>chip as a base and use</i> @0,0,001<br><i>as the "to" point.</i>                                                                                                    |
|                      |                                                                                                    | model chip.                                                                                                    |
| 1.                   | Create a double sided solar<br>panel.<br>Note: Refer to Figure 11-80 for a<br>visual reference. Pan and zoom as<br>needed.                   | <ul> <li>Create a solar panel and a tracker.</li> <li>For the solar panel:</li> <li>Make it a double sided surface and set the separation distance to be 0.01 Note: Hint—See see "Area Conductance Calculations" on page 6-3 and see "Conductance/Capacitance Tab" on page 2-48. </li> <li>Set the radiation analysis External group to "Both".</li> <li>Breakdown 3 in the y and 1 in the x.</li> </ul> |
| 2.                   |                                                                                                    | Create the tracker and modify it to be oriented as shown in the below graphic.<br>Note: Hint, "Create Tracker" on page 2-79.                                                                                                    |
| 3.                   | Attach the solar panel to the tracker.                                                                                                    |                                                                                                    |

|                          | Simple Satellite Demo Example                                                                                                  |                                                                                                    |
|--------------------------|----------------------------------------------------------------------------------------------------|----------------------------------------------------------------------------------------------------|
| 4.                       | Create a <b>basic orbit</b> .                                                                                                  | Figure 11-86 Display Orbit                                                                                                    |
| 5.                       | Resequence the <b>nodes</b> .                                                                                                  |                                                                                                    |
| 6.                       | Use the display active sides and<br>the model browser to make sure the<br>model is correct.                                    |                                                                                                    |
| <i>1</i> .<br><i>2</i> . | <i>Display the</i> <b>Case Set Manager</b> .<br><i>Set up and</i> <b>run the case</b> .                                        | <ul> <li>Edit the radiation jobs to calculate radks for internal and external, along with heating rates for external.</li> <li>Set for a transient run of 15000 seconds.</li> <li>Set the output internal to 100.</li> <li>Solve</li> </ul> |
| <i>1</i> .<br><i>2</i> . | Select File > Exit.<br>A Thermal Desktop/AutoCAD dialog<br>box appears asking to save the draw-<br>ing changes.<br>Select Yes. | Exit Thermal Desktop and save as prompted.                                                                                                    |

## 11.7 Orbital Maneuvers

Imagine analyzing a telescope, and at certain positions in the orbit, it is preferable to have a lens cover of the telescope open, and at other times, the lens cover closed. The following example will demonstrate how this can be done by programming an assembly to accomplish this task.

## **Orbital Maneuvers Example**

1. Copy the template **thermal.dwg** file created in the first tutorial to the \Tutorials\OrbitalManeuvers directory.

*Note: Be sure to hold the <Ctrl> key down if dragging the template file icon to the new directory so that the file is copied, rather than moved.* 

- 2. Rename the copied template file to **maneuvers**.
- *3. Start Thermal Desktop by* **double clicking on the maneuvers drawing file icon** *in the Orbital maneuvers directory.*

|    | Orbital Maneuvers Example (Continued)                                                      |                                                                                                    |
|----|--------------------------------------------------------------------------------------------|----------------------------------------------------------------------------------------------------|
| 1. | or Thermal > Surfaces > Cylinder.                                                          | Create a cylinder using the default values shown in the Command line.                                                |
|    | Pick or enter point for base of cylin-<br>der<0,0,0>: appears in the Command<br>line area. |                                                                                                    |
| 2. | Press <b><enter></enter></b> .                                                             | Y Sc → Jz×                                                                                                    |
|    | Pick or enter point for top of cylinder:<br>appears in the Command line area.              | <u>er</u>                                                                                                    |
| 3. | Press <b><enter></enter></b> .                                                             | Figure 11-87 New Cylinder                                                                                            |
|    | Enter radius or pick/enter point <1.0>: appears in the Command line area.                  | At the current view, the cylinder appears                                                                            |
| 4. | Press <b><enter></enter></b> .                                                             | small but notice the top and bottom of the cylinder are displayed with solid lines and                               |
|    | Enter start angle or pick/enter point <0.0>: appears in the Command line area.             | a dotted line is shown around the middle.<br>There is also a small symbol in the lower<br>left area of the cylinder. |
| 5. | Press <b><enter></enter></b> .                                                             |                                                                                                    |
|    | Enter end angle or pick/enter point <360,0>: appears in the Command line area.             |                                                                                                    |
| 6. | Press <b><enter></enter></b> .                                                             |                                                                                                    |
|    | The Thermal Model Data dialog box appears.                                                 |                                                                                                    |
| 7. | Select <b>OK</b> to close the dialog box without making any changes.                       |                                                                                                    |

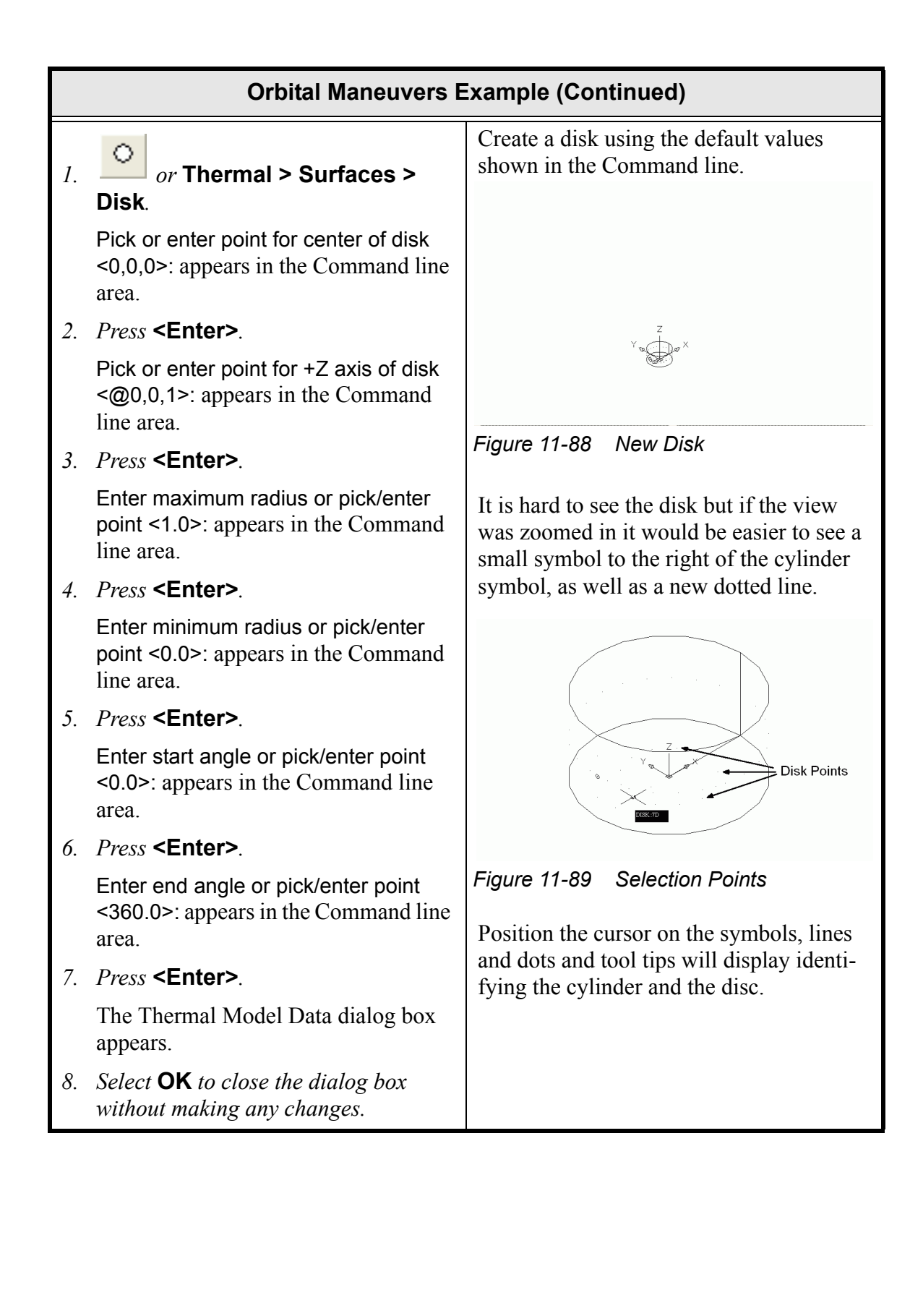

|    | Orbital Maneuvers Example (Continued)                                                                                                    |                                                    |
|----|----------------------------------------------------------------------------------------------------|----------------------------------------------------|
| 1. | <i>Click on the newly created</i> <b>disk</b> <i>to select it.</i>                                                                                                    | Copy the new disk to the top of the cylin-<br>der. |
|    | Note: It may be hard to see the disk.<br>Remember it was created at the<br>0,0,0, origin. Position the cursor on<br>the origin, the disc symbol and/or<br>the dotted line outlining the disc and<br>use the tool tip feature to find the<br>disk. |                                                    |
|    | The disk is selected and blue grip points are displayed.                                                                                                    |                                                    |
| 2. | Click on one of the grip points—this makes the grip point "hot".                                                                                                    |                                                    |
| 3. | Press and hold down the right<br>mouse button and select Move<br>from the popup menu.                                                                                                    |                                                    |
|    | A "copy" of the disk appears and is<br>attached to the original disk by a line<br>that moves and changes as the cursor<br>is moved.                                                                                                    |                                                    |
|    | Specify move point or [Base point/<br>Copy/Undo/eXit]: appears in the Com-<br>mand line area.                                                                                                    |                                                    |
| 4. | Press and hold down the <b>right</b><br><b>mouse button</b> again and select<br><b>Copy</b> from the popup menu.                                                                                                    |                                                    |
| 5. | <b>Move the cursor</b> <i>until the new disk image is at the top of the cylinder.</i>                                                                                                    |                                                    |
|    | The disk will "snap" to the top of the cylinder.                                                                                                    |                                                    |
| 6. | <i>Click the</i> <b>left mouse button</b> <i>to place the copy</i> .                                                                                                    |                                                    |
| 7. | <i>Press</i> <b><esc></esc></b> <i>to end the copy com-</i><br><i>mand.</i>                                                                                                    |                                                    |
| 8. | <i>Press</i> <b><esc></esc></b> <i>to deselect all objects.</i>                                                                                                    |                                                    |
|    | A dotted line and a solid line is dis-<br>played representing the new disk at the<br>top of the cylinder.                                                                                                    |                                                    |

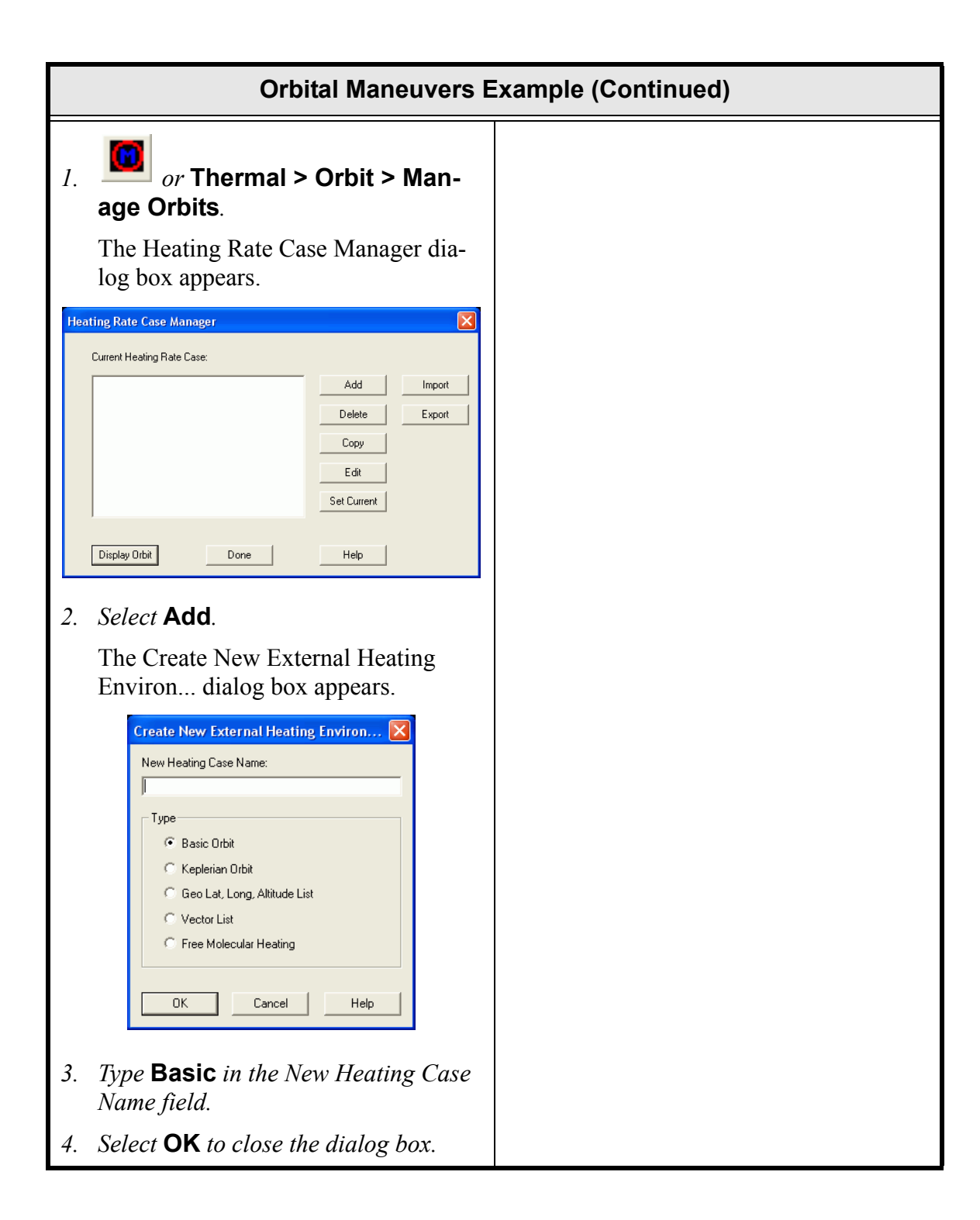

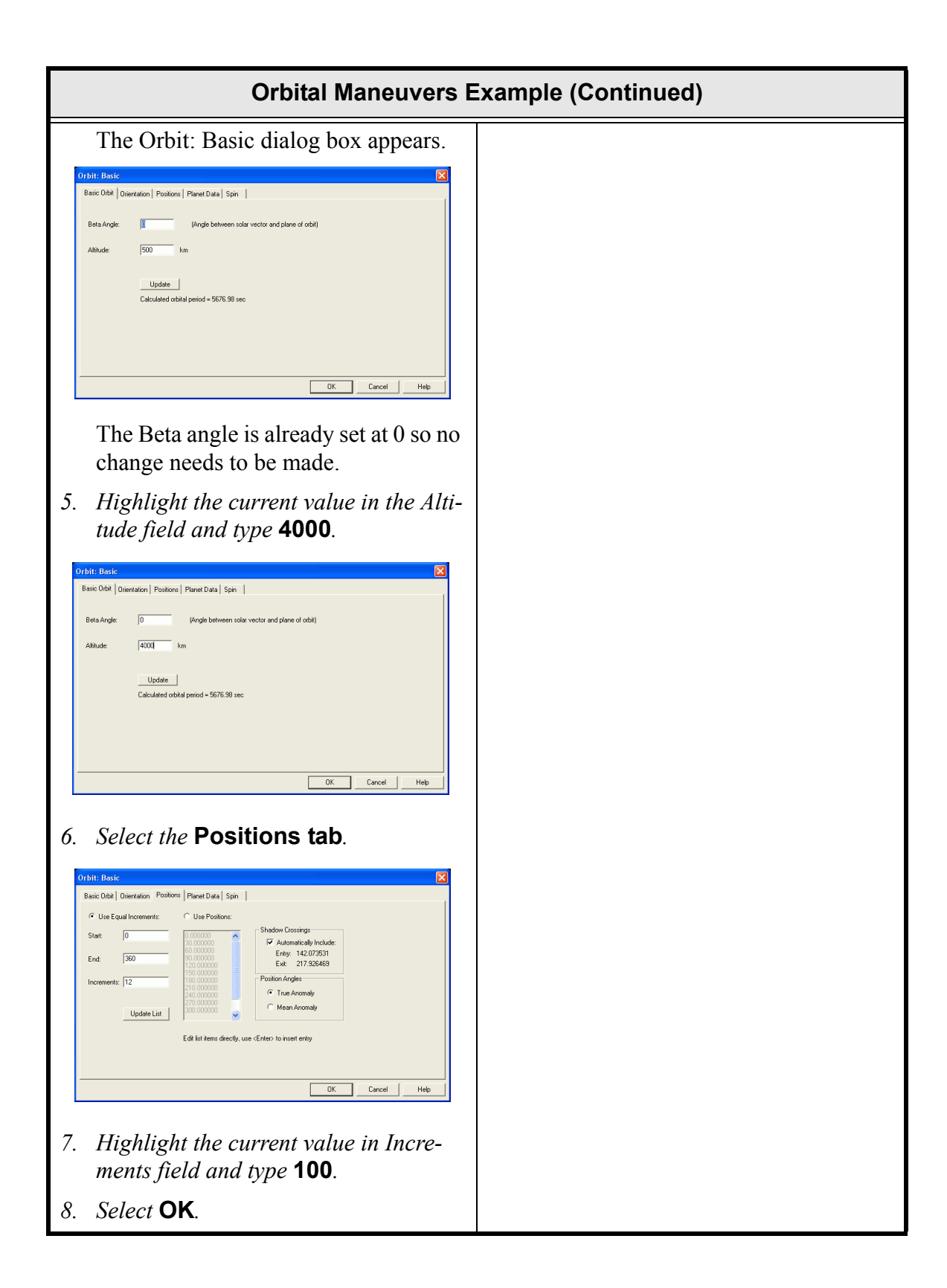

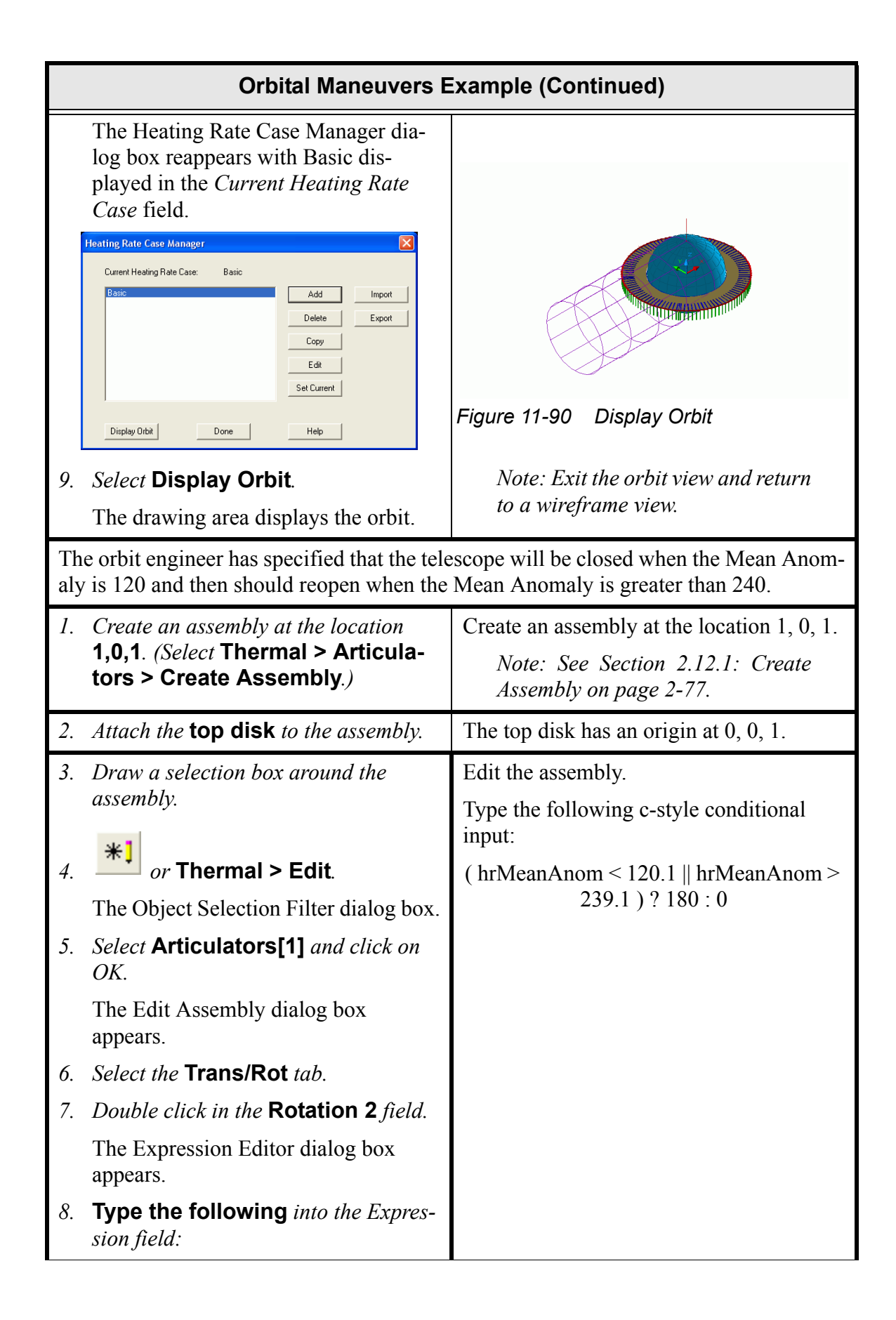

| Orbital Maneuvers Example (Continued)                                                                                                    |                                                                                                    |
|----------------------------------------------------------------------------------------------------|----------------------------------------------------------------------------------------------------|
| ( hrMeanAnom < 120.1    hrMeanAnom > 239.1 ) ? 180 : 0                                                                                                    |                                                                                                    |
| 9. Click <b>OK</b> .                                                                                                    |                                                                                                    |
| 10. Click <b>OK</b> .                                                                                                    |                                                                                                    |
| 11. Select Thermal > Orbit > View<br>Vehicle > Set Orbit Pos/Prefs.                                                                                                    | Rotate the model a little bit to get some perspective.                                                              |
| The New Vehicle in Orbit Dialog dia-<br>log box appears.                                                                                                    |                                                                                                    |
| 12. Select Animate.                                                                                                    |                                                                                                    |
| 13. Select <b>OK</b> .                                                                                                    |                                                                                                    |
| The Continuous Cycle Dialog dialog box appears.                                                                                                    |                                                                                                    |
| 14. Select <b>OK</b> .                                                                                                    |                                                                                                    |
| The orbit engineer has come back and said that a step change in the cover position is no longer acceptable. They want the cover to start to close when the mean anom is 60, and then be completely closed at mean anom = 120. On the other side, they want the cover to start opening at mean anom = 240, and then be completely open when the mean anom = $300$ . |                                                                                                    |
| 1. Bring up the Symbol Manager and<br>create a new symbol called                                                                                                    | In this step, create an array of various<br>Orbital Angles.                                                         |
| <ul> <li>2. Select the ARRAY check box located at the bottom of the Expression Editor dialog box.</li> </ul>                                                                                                    | Note: See Section 4.1.1: Defining<br>Symbols on page 4-1 for informa-<br>tion on symbols and the Symbol<br>Manager. |
| 3. Type the following data into the<br>Expression Editor angle_array field,<br>one entry per line:                                                                                                    |                                                                                                    |
| 0<br>60<br>120<br>240<br>300<br>360                                                                                                    |                                                                                                    |

|                  | Orbital Maneuvers Example (Continued)                                                                                                    |                                                                                                    |
|------------------|----------------------------------------------------------------------------------------------------|----------------------------------------------------------------------------------------------------|
| 4.               | <i>Create a second symbol called</i> <b>cover_array</b> .                                                                                                    | In the next step, create an array for the angle of the cover.                                                                                                    |
| 5.               | Select the <b>ARRAY</b> check box located<br>at the bottom of the Expression Editor<br>dialog box.                                                                                                    |                                                                                                    |
| 6.               | <i>Type the following data into the</i><br><i>Expression Editor angle_array field,</i><br><i>one entry per line:</i>                                                                                                    |                                                                                                    |
|                  | 180<br>180<br>0<br>0<br>180<br>180                                                                                                    |                                                                                                    |
| 7.               | <i>Edit the</i> <b>assembly</b> , <i>and double click</i><br><i>in Edit Assembly dialog box Rotation</i><br><i>2 field</i> .                                                                                            | After the arrays are created, program the assembly to rotate based on the interpolation of the arrays for the current position being analyzed.                                                                                                    |
| 8.               | Edit the expression to be:                                                                                                    | interp is an internal function that simply does linear interpolation.                                                                                                    |
|                  | interp( angle_array, co                                                                                                    | over_array, hrMeanAnom)                                                                                                    |
| 9.               | View the model in orbit.                                                                                                    |                                                                                                    |
| Th<br>is s<br>wi | The orbital engineer has come back and wants to run a case where the entire spacecraft is spinning about the velocity vector. The orbital engineer has details that the spacecraft will make 5 full rotation per orbit. |                                                                                                    |
| 1.               | Edit the orbit.                                                                                                    | Edit the orbit to the orbital engineer's                                                                                                    |
| 2.               | <i>Select the Orbit dialog box</i> <b>Orienta-tion tab</b> .                                                                                                    | specifications.                                                                                                    |
| 3.               | Double click in the first Additional Rotations field.                                                                                                    |                                                                                                    |
| 4.               | Make 5*hrMeanAnom expression.                                                                                                    |                                                                                                    |
| 5.               | View the orbit and then the model animating in orbit.                                                                                                    | The first thing of notice is that the coordi-<br>nate systems look a little funny—that's<br>because they are rotating about the X axis.<br>When the model is viewed in orbit, notice<br>that the entire spacecraft is spinning as the<br>cover is opening and closing. |

|      | Orbital Maneuvers Example (Continued)                                                    |                                  |
|------|------------------------------------------------------------------------------------------|----------------------------------|
| 1. , | Select File > Exit.                                                                      | Exit Thermal Desktop and save as |
| 1    | A Thermal Desktop/AutoCAD dialog<br>box appears asking to save the draw-<br>ing changes. | prompted.                        |
| 2.   | Select Yes.                                                                              |                                  |

## 12 FloCad Tutorials

This set of tutorials is focused on the FloCad application. Five example tutorials follow which show how to model air flow, heat pipes, and flow through a manifold.

- Section 12.1: Air Flow Through an Enclosure on page 12-1
- Section 12.2: Heat Pipe Model on page 12-20
- Section 12.3: Manifolded Coldplate on page 12-35
- Section 12.4: Drawn Shape Heatpipe on page 12-83
- Section 12.5: FEM Walled Pipe on page 12-96

At this point, the first three tutorials from chapter 10 Tutorials should have been completed. These tutorials give an overview of Thermal Desktop and how to create geometry, as well as define properties. The typographical conventions are defined there as well.

## 12.1 Air Flow Through an Enclosure

What you should learn:

- How to create a fluid model
- How to create all types of fluid elements

In this example, the components necessary to model airflow through an enclosure with electronic components will be added. The exercise will start using a model of an enclosure for which the geometry has already been created. The enclosure has a flat base 30x30 cm. Three boards extend up from the base, with each containing a chip producing 25 watts of heat. There is a set of conductors connected to the base plate to simulate convection to an ambient temperature. Two flow paths through the enclosure are created. The temperature distribution in the enclosure will be computed for a given flow rate.

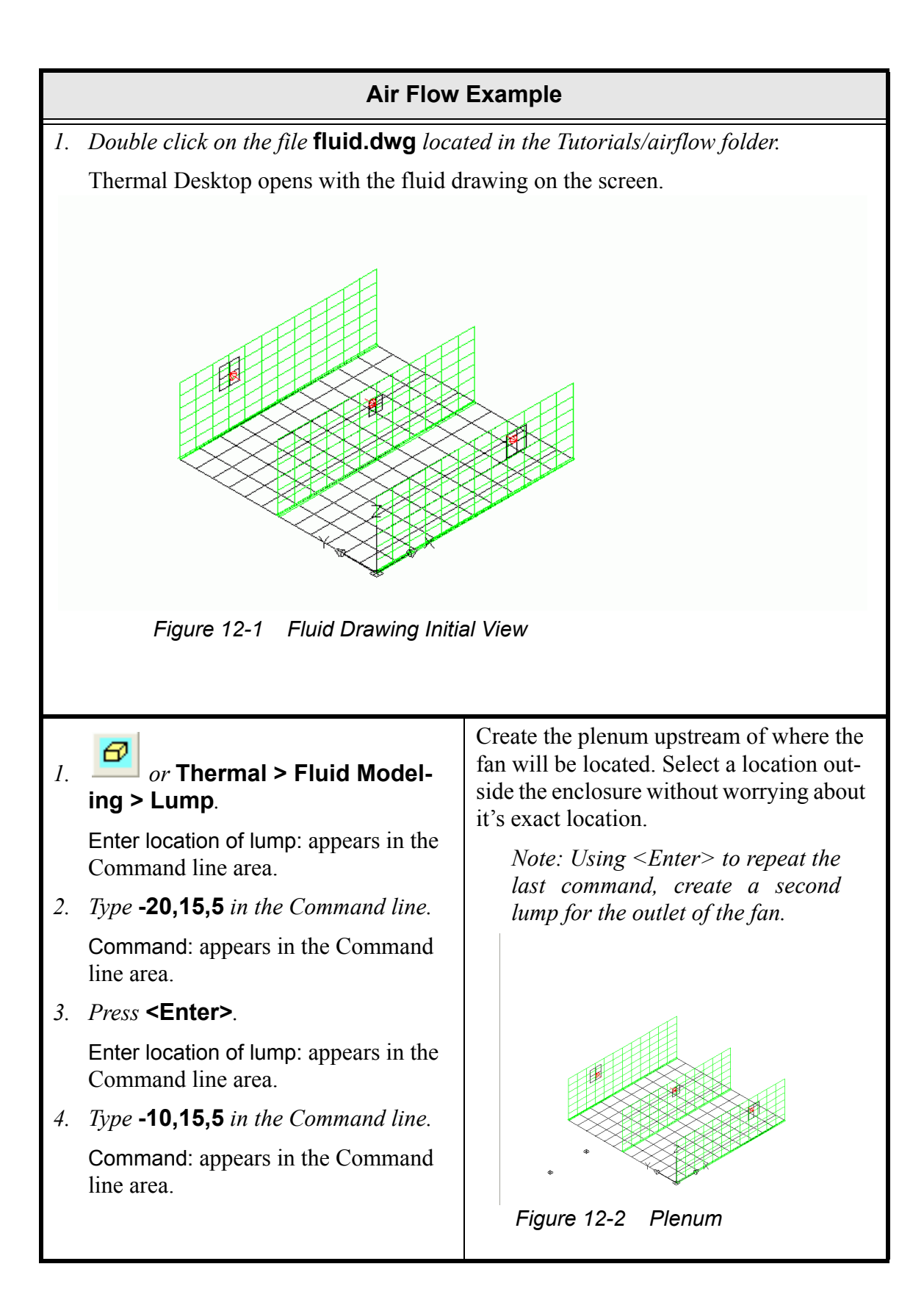

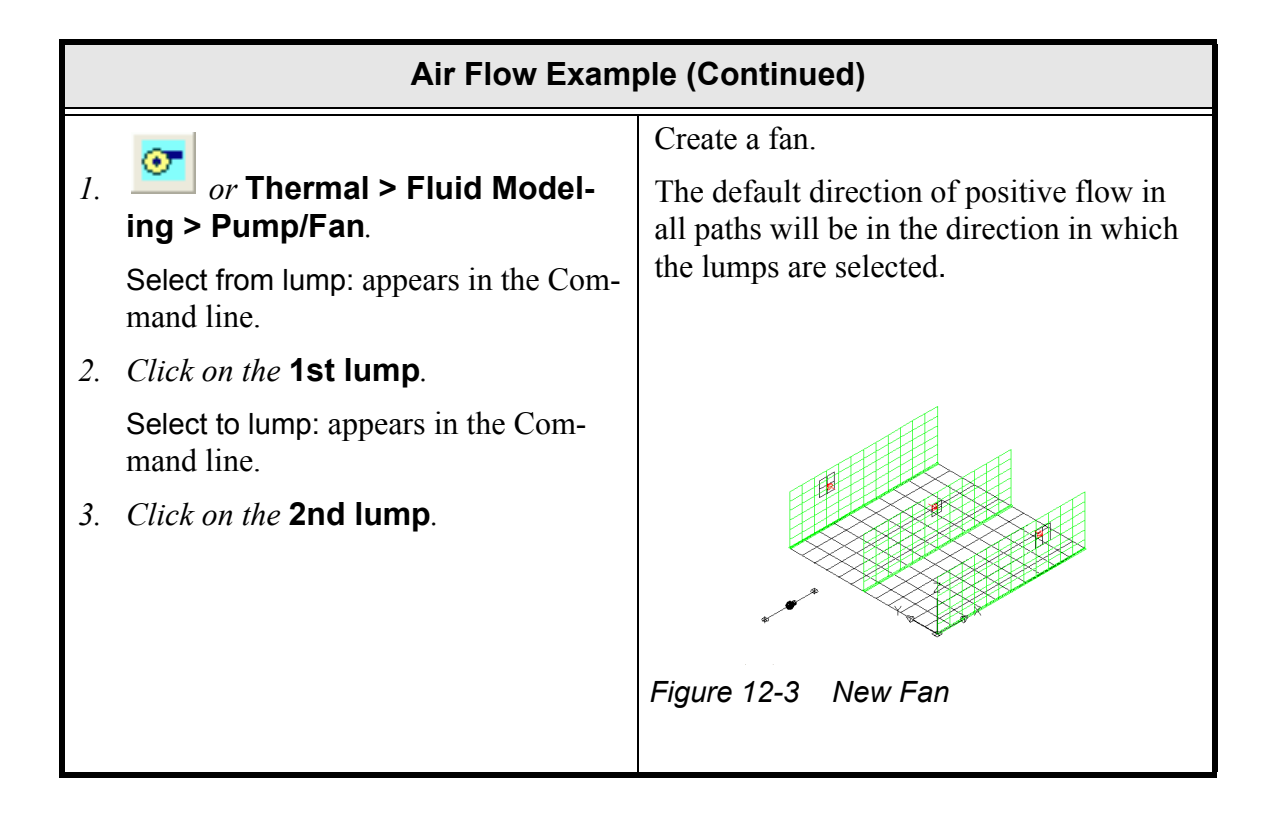

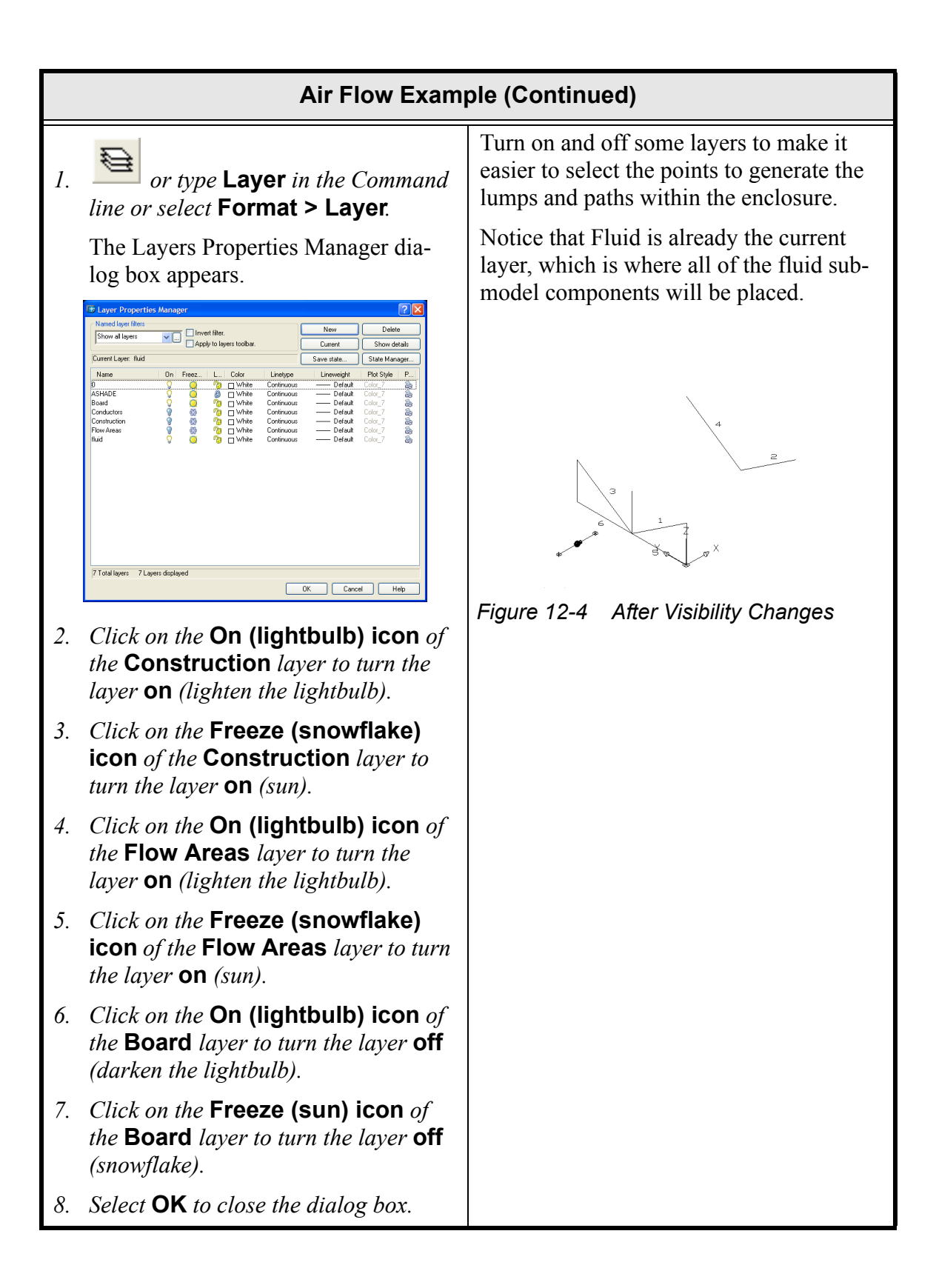

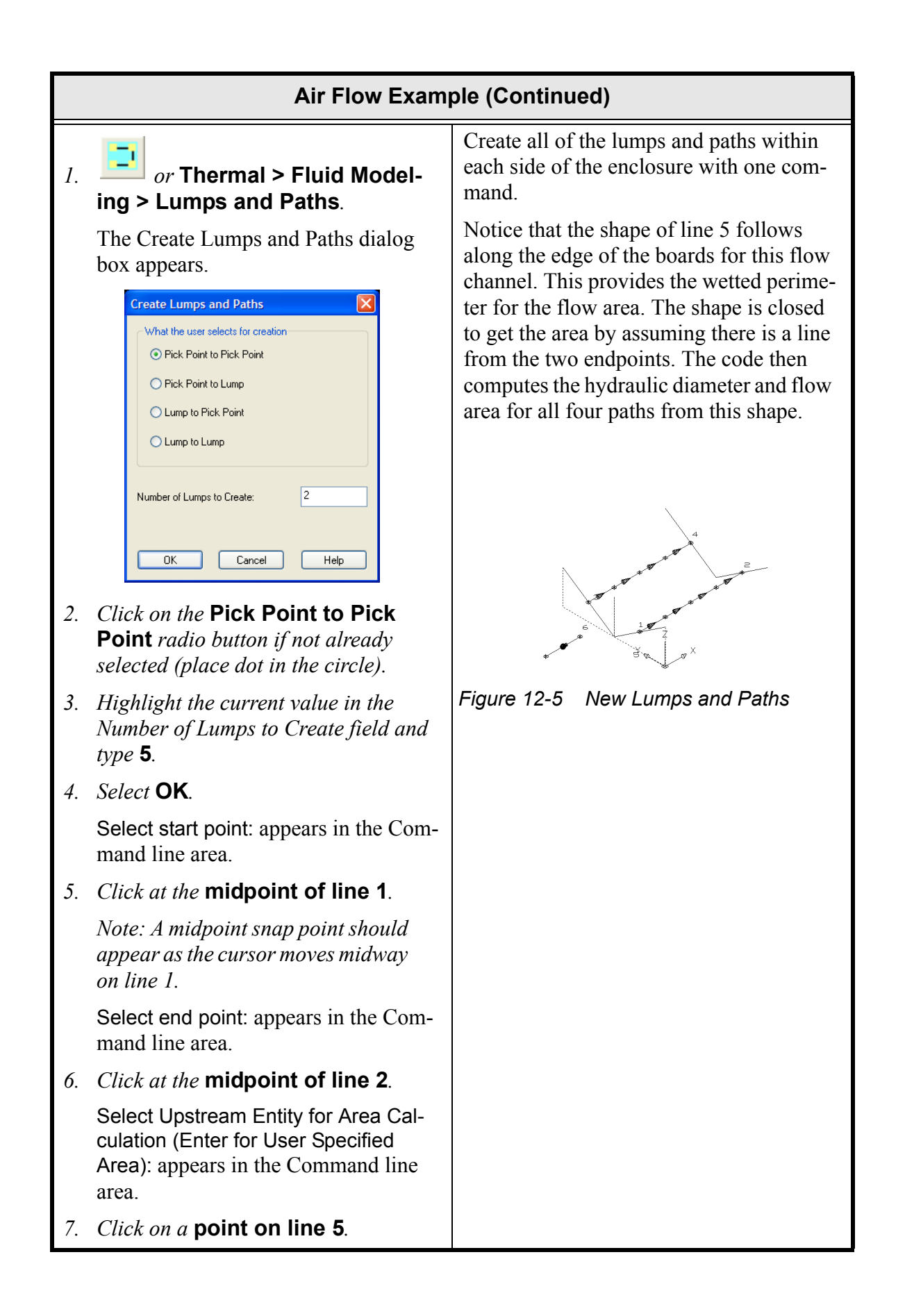

| Air Flow Exam                                                                                                    | Air Flow Example (Continued) |  |
|----------------------------------------------------------------------------------------------------|------------------------------|--|
| Select Downstream Entity for Area<br>Calculation (Enter for Same Entity):<br>appears in the Command line area.              |                              |  |
| 8. Press <b><enter></enter></b> .                                                                                           |                              |  |
| 9. <b>Repeat the command</b> <i>picking the midpoints of lines 3 and 4, and line 6 for the shape.</i>                       |                              |  |
| • <i>Press</i> <b><enter></enter></b> <i>to recall the command.</i>                                                         |                              |  |
| The Create Lumps and Paths dia-<br>log box appears.                                                                         |                              |  |
| • Leave Pick Point to Pick Point selected and 5 as the number of lumps to create.                                           |                              |  |
| • Select <b>OK</b> to close the dialog box.                                                                                 |                              |  |
| Select start point: appears in the Command line area.                                                                       |                              |  |
| <ul> <li>Click at the midpoint of line</li> <li>3.</li> </ul>                                                               |                              |  |
| Select end point: appears in the Command line area.                                                                         |                              |  |
| <ul> <li><i>Click at the</i> midpoint of line</li> <li>4.</li> </ul>                                                        |                              |  |
| Select Upstream Entity for Area<br>Calculation (Enter for User Speci-<br>fied Area): appears in the Com-<br>mand line area. |                              |  |
| • Click on a point of line 6.                                                                                               |                              |  |
| Select Downstream Entity for Area<br>Calculation (Enter for Same<br>Entity): appears in the Command<br>line area.           |                              |  |
| • Press <enter>.</enter>                                                                                                    |                              |  |

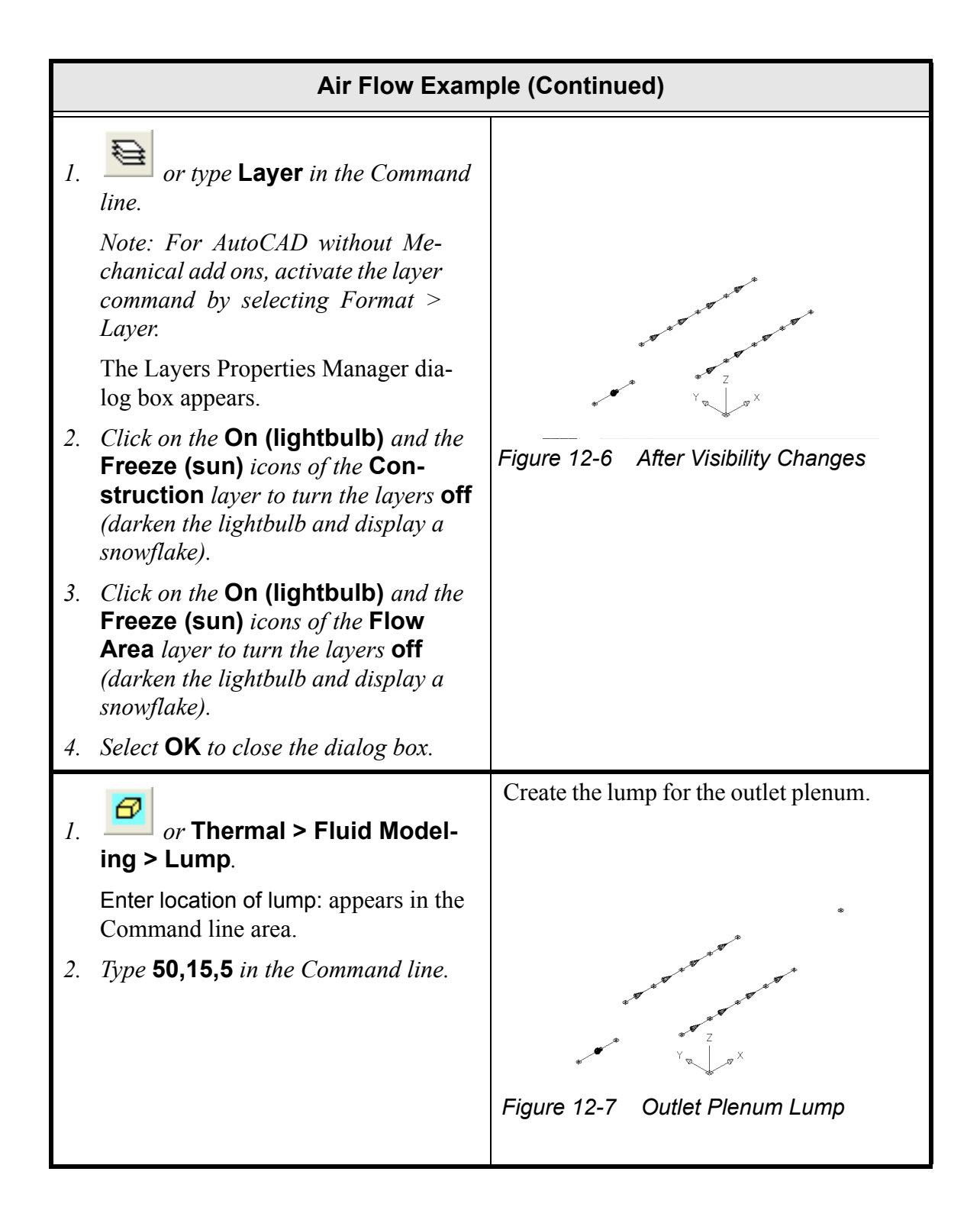

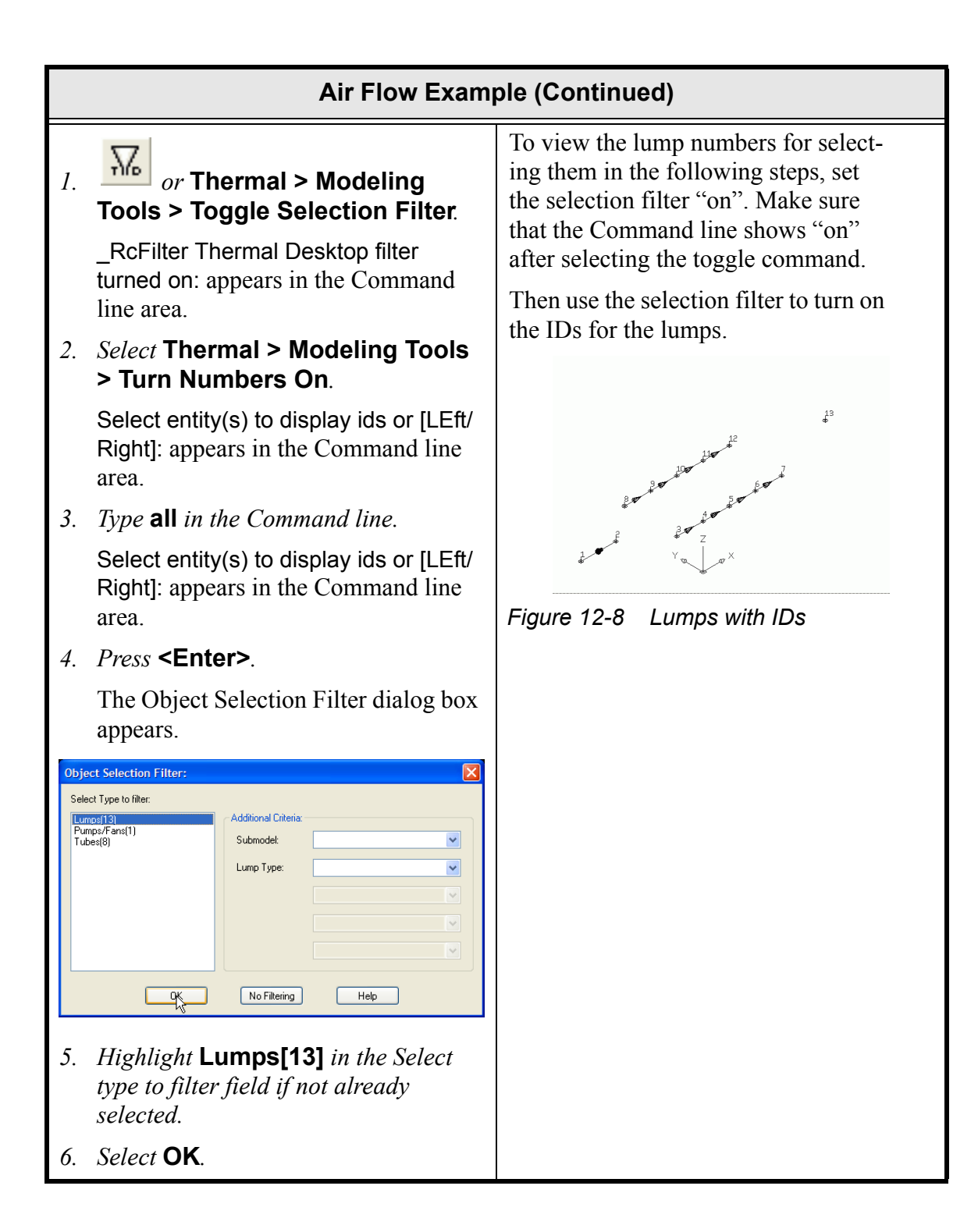

| Air Flow Example (Continued) |                                                                                                    |                                                                                                    |  |
|------------------------------|----------------------------------------------------------------------------------------------------|----------------------------------------------------------------------------------------------------|--|
| 1.                           | or Thermal > Fluid Model-<br>ing > Loss.                                                                                   | Now generate all of the entrance and<br>exit paths. Use the loss coefficient so<br>as to model the entrance and exit            |  |
|                              | Select from lump: appears in the Com-<br>mand line area.                                                                   | In a later command edit the loss                                                                                                |  |
| 2.                           | Click on lump 2.                                                                                                    | cally generated for all loss compo-                                                                                             |  |
|                              | Note: Click on the lump numbers rather than on the lump symbols for easier selection.                                      | nents.<br>As with the Pump/Fan command, the<br>order the lumps are selected deter-<br>mines the direction for positive<br>flow. |  |
|                              | Select to lump: appears in the Com-<br>mand line area.                                                                     |                                                                                                    |  |
| 3.                           | Click on lump 3.                                                                                                    | Note that picking on the lump num-                                                                                              |  |
|                              | Select Entity for Area Calculation<br>(Enter for User Specified Area):<br>appears in the Command line area.                | easiest way to select each lump.                                                                                                |  |
| 4.                           | Press <b><enter></enter></b> .                                                                                             |                                                                                                    |  |
| 5.                           | Use the same command to create<br>losses from each of: Lump 2 to Lump<br>8; Lump 7 to Lump 13; and, Lump 12<br>to Lump 13. | Bordor dar der der der                                                                                                    |  |
|                              | • Press <b><enter></enter></b> .                                                                                           | A Y N X                                                                                                    |  |
|                              | Select from lump: appears in the Command line area.                                                                        | Figure 12-9 Entrance and Exit Paths                                                                                             |  |
|                              | • Click on lump 2.                                                                                                    |                                                                                                    |  |
|                              | Select to lump: appears in the Command line area.                                                                          |                                                                                                    |  |
|                              | • Click on lump 8.                                                                                                    |                                                                                                    |  |
|                              | Select Entity for Area Calculation<br>(Enter for User Specified Area):<br>appears in the Command line area.                |                                                                                                    |  |
|                              | • Press <b><enter></enter></b> .                                                                                           |                                                                                                    |  |
|                              | Lumps 2 and 8 are connected.                                                                                               |                                                                                                    |  |

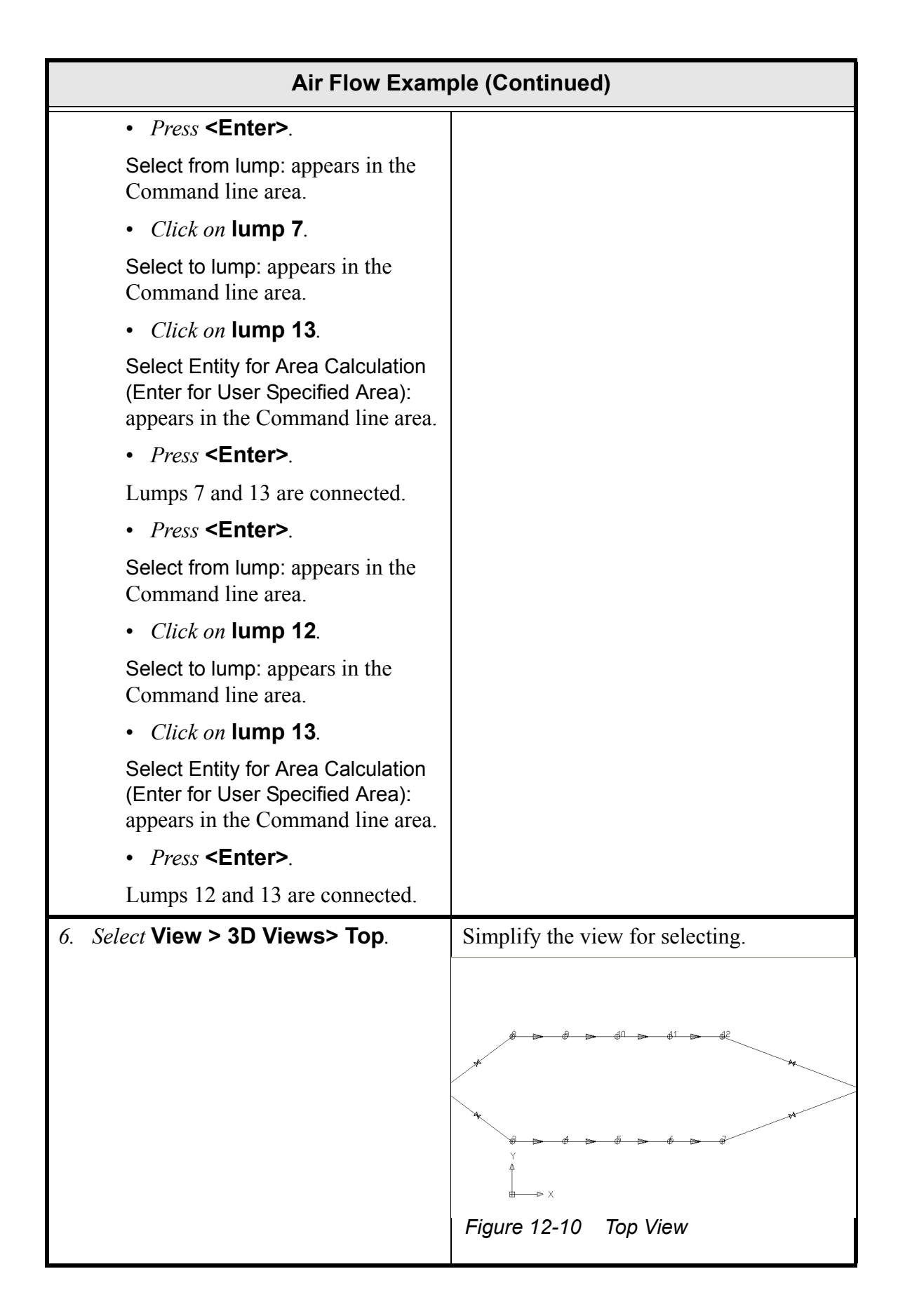

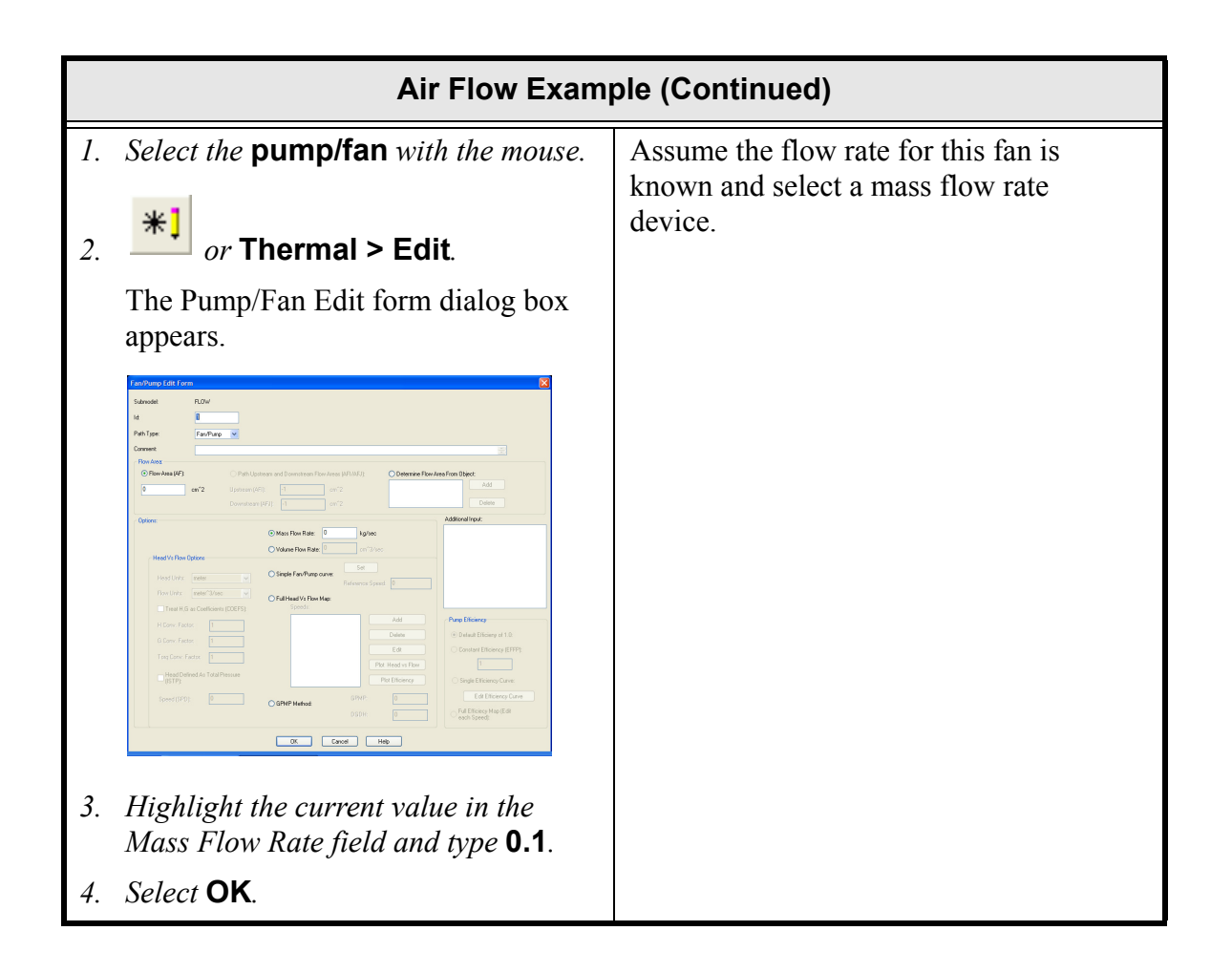

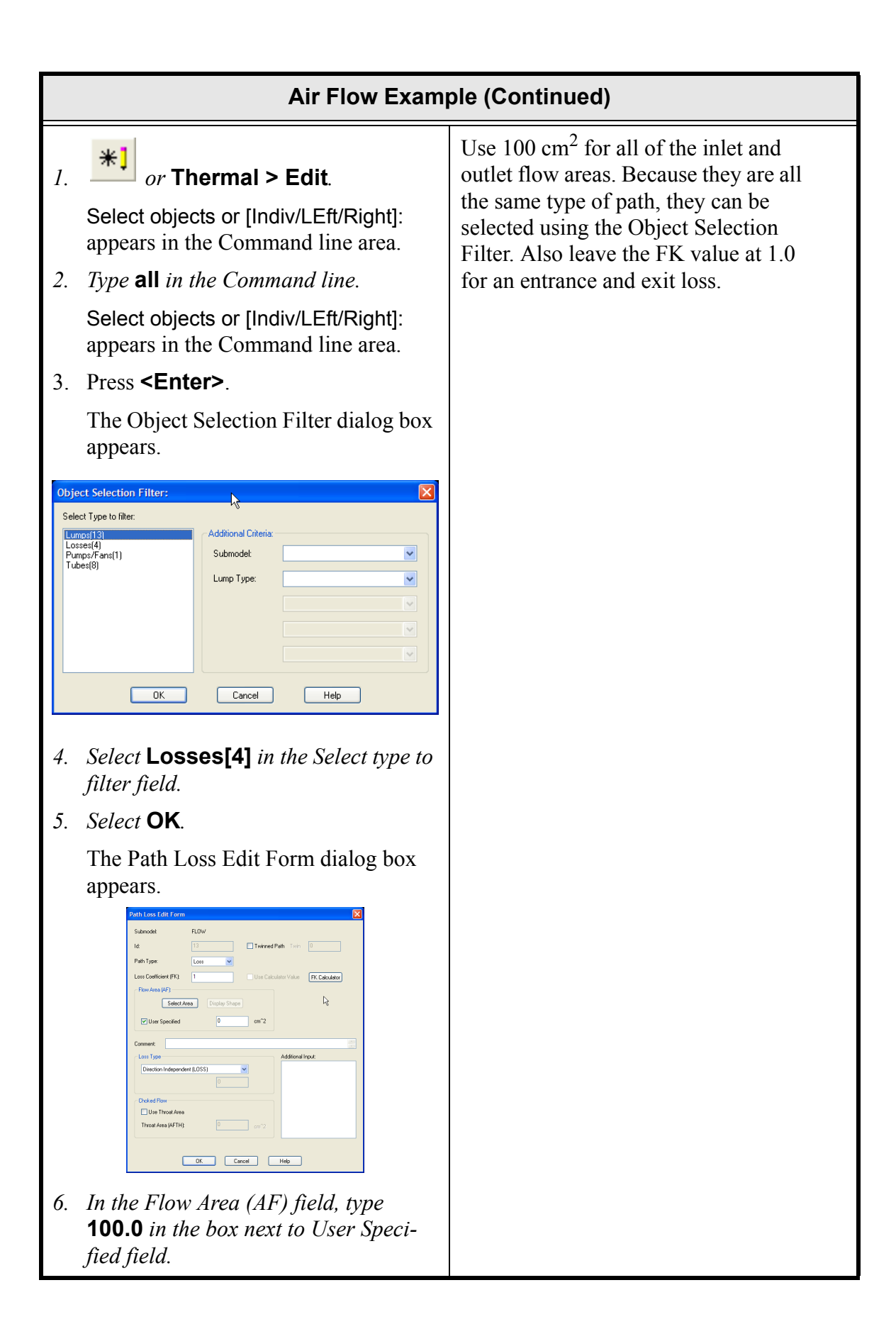

|                          | Air Flow Example (Continued)                                                                                                    |                                                                                                    |  |
|--------------------------|----------------------------------------------------------------------------------------------------|----------------------------------------------------------------------------------------------------|--|
| <i>7</i> .<br><i>8</i> . | Select <b>OK</b> .<br>A Thermal Desktop/AutoCAD dialog<br>box appears confirming the change.<br>Select <b>Yes</b> .                                           |                                                                                                    |  |
| 1.                       | <i>or</i> Thermal > Modeling<br>Tools > Toggle Selection Filter.<br>Command: _RcFilter Thermal Desk-<br>top filter turned off appears in the<br>Command line. | Turn off the selection filter.<br>Make sure the Command line output<br>states the filter is 'turned off'.                                                                                                    |  |
| 1.<br>2.                 | <text><text><text><text><text></text></text></text></text></text>                                                                                             | The lumps created by default are<br>junctions. For the model to run, the<br>source and sink lumps must be ple-<br>nums. Lumps 1 and 13 can be<br>changed together by selecting them<br>together and changing their type in<br>the Lump Edit Form dialog box.<br>Notice that the shape of the lumps<br>changes from a circle to a triangle.<br>Thermal components share a shape<br>with the fluid submodel components,<br>but the fluid shapes also have interior<br>lines and a vertical line normal to the<br>plane. |  |
| 3.                       | Click the Plenum [Boundary - Infi-<br>nite Volume] radio button to select it<br>(place a dot in the circle).                                                  |                                                                                                    |  |
| <i>4</i> .               | A Thermal Desktop/AutoCAD dialog<br>box appears confirming the change.<br>Select <b>Yes</b> .                                                                 |                                                                                                    |  |
| 5.                       |                                                                                                    |                                                                                                    |  |

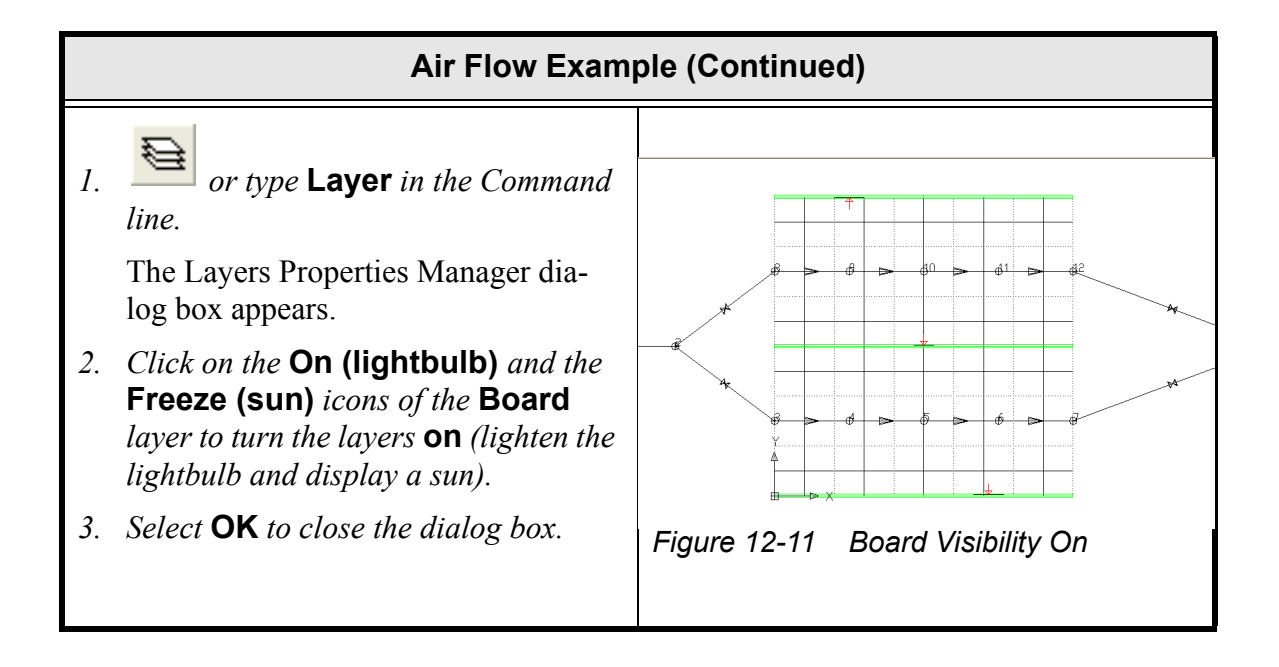

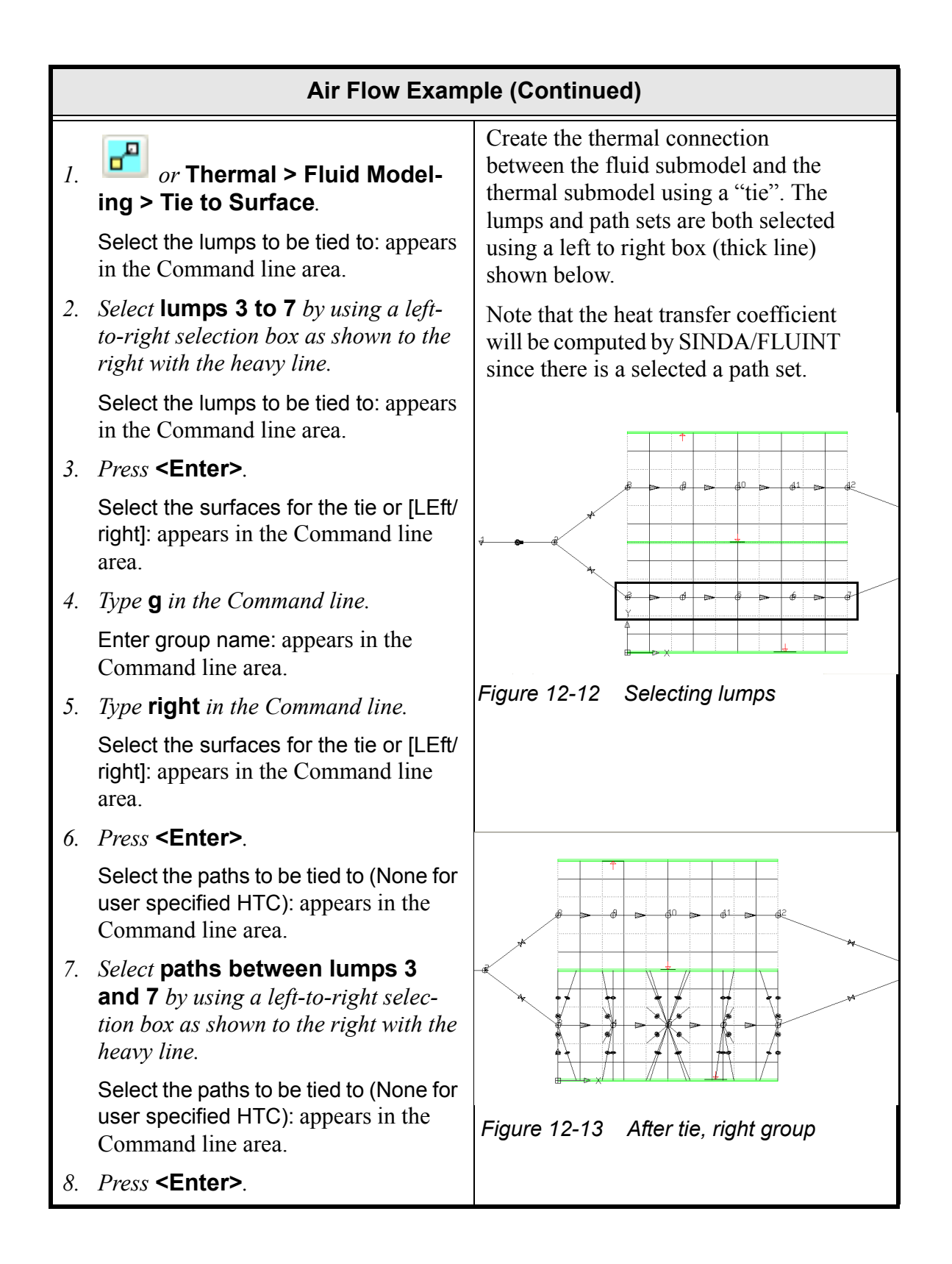

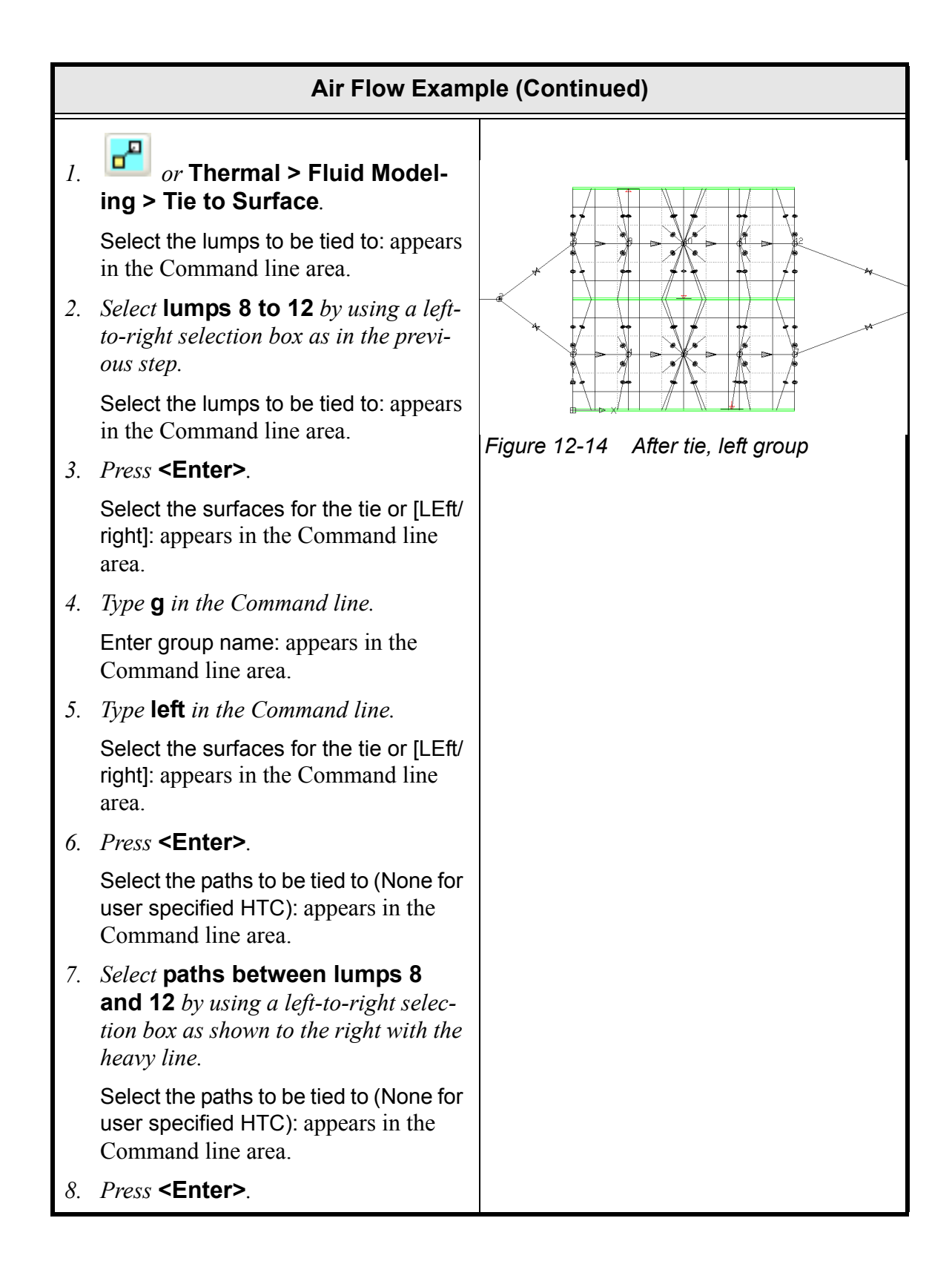
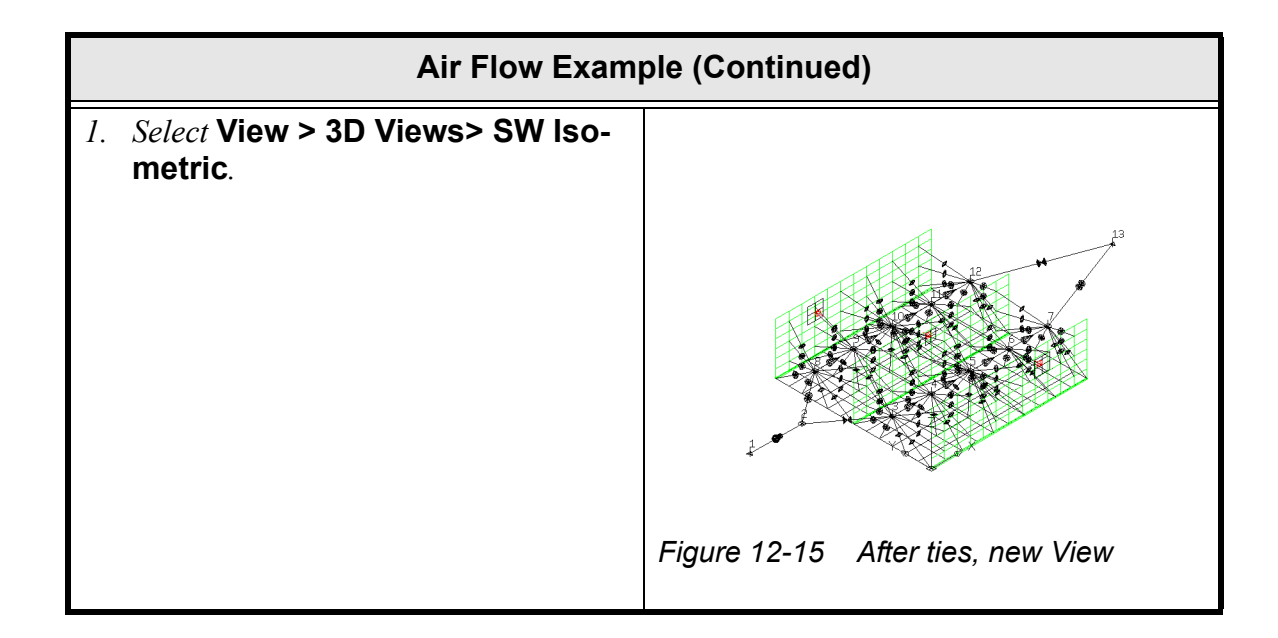

| Air Flow Exam                                                                                                    | ple (Continued)                                                                               |
|----------------------------------------------------------------------------------------------------|-----------------------------------------------------------------------------------------------|
| <ul> <li>Select Thermal &gt; Fluid Modeling &gt; Submodel Manager.</li> <li>The FLUINT Submodel Manager</li> </ul>                                                                                                    | This is where the fluid is set. The default is Air, so there is nothing to do for this model. |
| Form dialog box appears.                                                                                                    | In addition to the library fluids, the<br>user could define their own fluid.                  |
| 3. Select the Properties button.<br>The Fluid Submodel Properties dialog box appears.          Fluid Submodel Properties         Fluid Submodel Properties         Fluid Submodel Properties         Fluid Submodel Properties         Fluid Submodel Properties         Fluid Submodel Properties         Fluid Submodel Properties         Fluid Submodel Properties         Fluid Submodel Properties         Fluid Submodel Properties         Fluid Submodel Properties         Fluid Submodel Properties         Fluid Submodel Properties         Fluid Submodel FLOW         Fluid Submodel FLOW         Fluid Submo |                                                                                               |
| <ul> <li>Select the Edit button.<br/>The Fluid Edit dialog box appears.</li> <li>Fluid Edit<br/>Fluid Selection for Submodet FLOW         <ul> <li>Library</li> <li>Library</li> <li>Air</li> <li>User Defined Fluid 8729</li> <li>Browse</li> <li>Include File:</li> </ul> </li> </ul>                                                                                                    |                                                                                               |
| Fluid Constituent Identifier                                                                                                    |                                                                                               |

|    | Air Flow Exam                                                                                                    | ple (Continued)                                                                                                    |
|----|----------------------------------------------------------------------------------------------------|----------------------------------------------------------------------------------------------------|
| 5. | Select <b>OK</b> to close the Fluid Edit dia-<br>log box.                                                                                                    |                                                                                                    |
| 6. | Select <b>OK</b> to close the Fluid Submodel Properties dialog box.                                                                                                    |                                                                                                    |
| 7. | Select <b>OK</b> to close the FLUINT Sub-<br>model Manager Form dialog box.                                                                                               |                                                                                                    |
| 8. | Select File > Save.                                                                                                    |                                                                                                    |
| 1. | or Thermal > Case Set Man-<br>ager.<br>The Case Set Manager dialog box<br>appears.                                                                                        | The Case Set Manager runs a steady<br>state case by default, which is what is<br>needed for this case. Therefore, <i>no</i><br><i>changes are required</i> to get a solu-<br>tion.<br>After the solve is completed, the ini-                            |
| 2. | Select <b>Run Case</b> .<br>Sinda/Fluint Run Status dialog box<br>appears confirming the successful<br>completion of the process and the<br>drawing area graphics update. | tial temperatures are displayed on the model in the post processing state.                                                                                                    |
| 3. | Click <b>OK</b> to close the dialog box.                                                                                                    | Eigure 12.16 Solution                                                                                                    |
|    |                                                                                                    | Figure 12-10 Solution                                                                                                    |
| 1. | <i>or</i> Thermal > Post Process-<br>ing > Cycle Color Bars.                                                                                                    | This command can be used to cycle<br>between the four types of color bars<br>(Node, Lump, Path, and Tie). The<br>color scale for each as well as the cur-<br>rent variable being displayed can be<br>found on the each of the individual<br>color bars. |
|    |                                                                                                    | The various views can be used to see<br>all or a portion of the Board. It may<br>also be necessary to use the command<br>"rcrender", to make the shading of the<br>model match the color bar exactly.                                                   |

|    | Air Flow Example (Continued)                                                             |                                  |  |  |  |
|----|------------------------------------------------------------------------------------------|----------------------------------|--|--|--|
| 1. | Select File > Exit.                                                                      | Exit Thermal Desktop and save as |  |  |  |
|    | A Thermal Desktop/AutoCAD dialog<br>box appears asking to save the draw-<br>ing changes. | prompted.                        |  |  |  |
| 2. | Select Yes.                                                                              |                                  |  |  |  |

# 12.2 Heat Pipe Model

What you should learn:

- How to create native lines and polylines
- How to create FloCAD pipes from those lines
- How to model a fixed conductance heat pipe (CCHP/FCHP)
- How to use contactors

In this example, a heated aluminum ring will be connected to an air-cooled (20°C ambient at 10 BTU/hr-ft<sup>2</sup>-°F) aluminum plate using an aluminum/ammonia fixed conductance heat pipe (FCHP). Radiation has been neglected, and the heated ring therefore has no other route for heat to leave other than through the heat pipe.

The ring outer diameter is 8 cm, and the inner diameter is 2 cm, and it is 0.1cm thick, a value which has been parameterized as the Thermal Desktop symbol HotThk in case it must be changed. The cooling plate is 10cm wide by 15cm long by 0.5cm thick (similarly parameterized as PlateThk). The power on the disk is currently 25, as determined by current value of the symbol Power.

## Heat Pipe Example

1. Double click on the file **heatpipe.dwg** located in the Tutorials/heatpipe folder. Thermal Desktop opens with the heatpipe drawing on the screen.

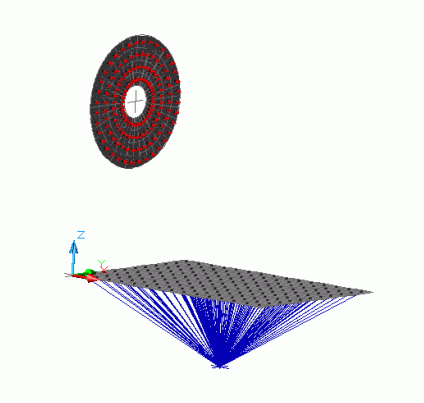

Figure 12-17 Initial View

The disk and plate have already been generated, along with the heat load on the disk and the convection environment on the plate. The units for this model are Watts, seconds, cm, and °C.

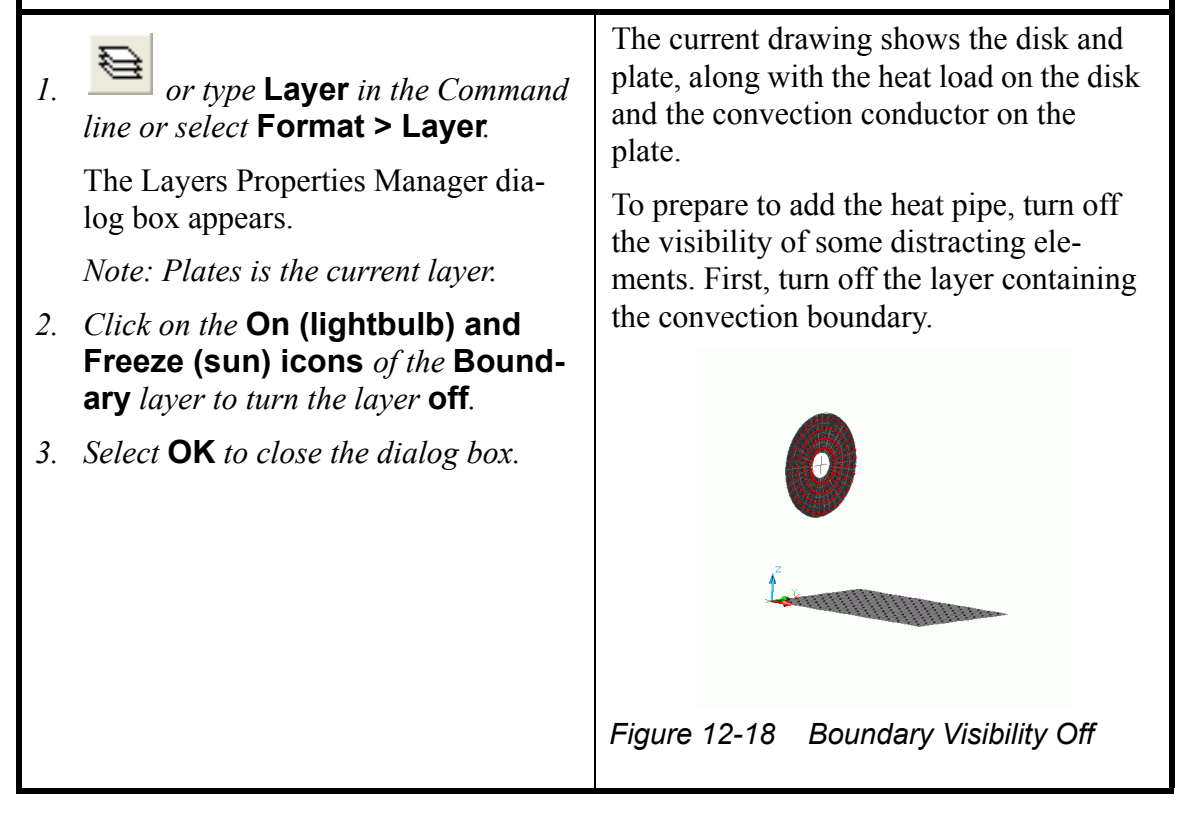

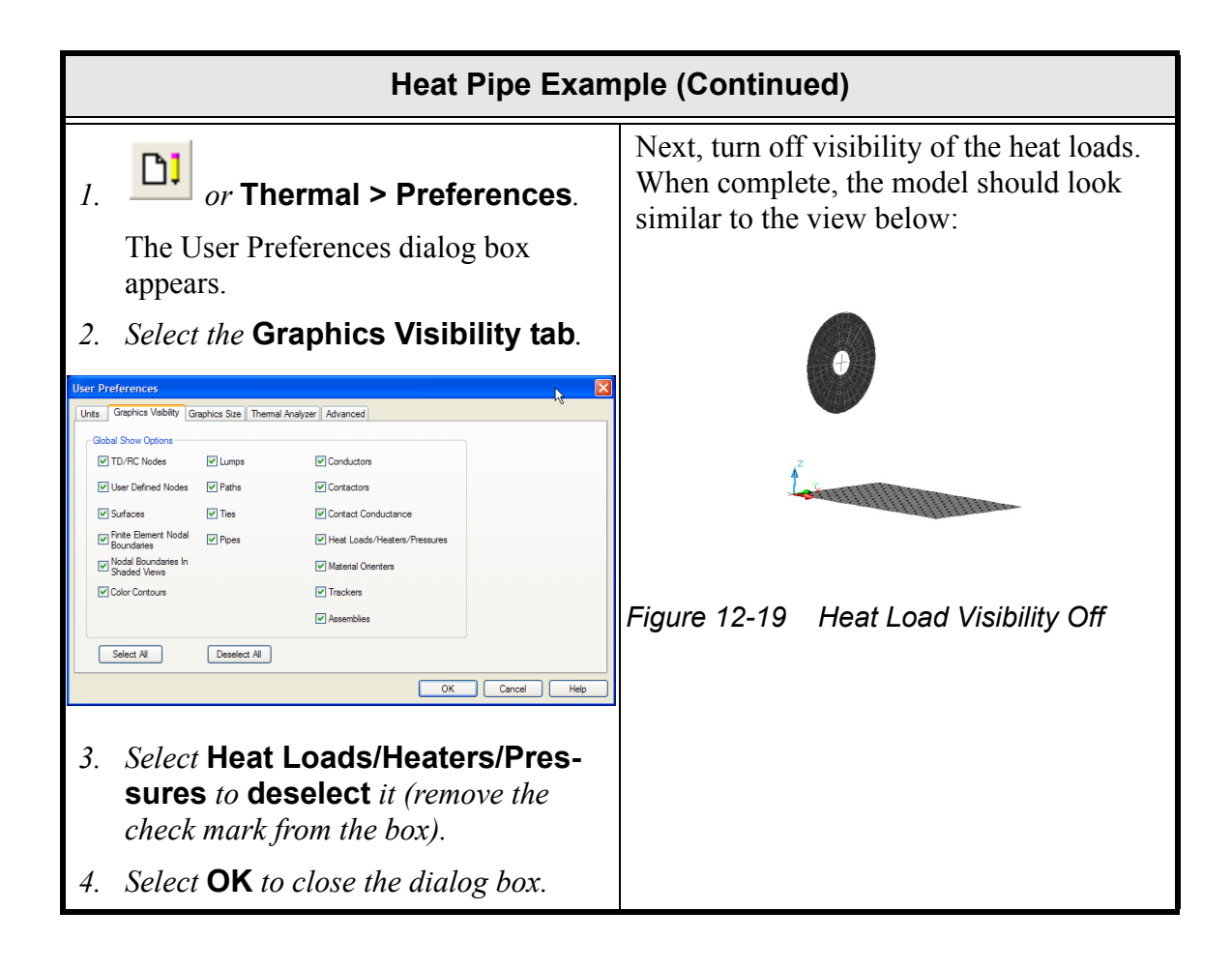

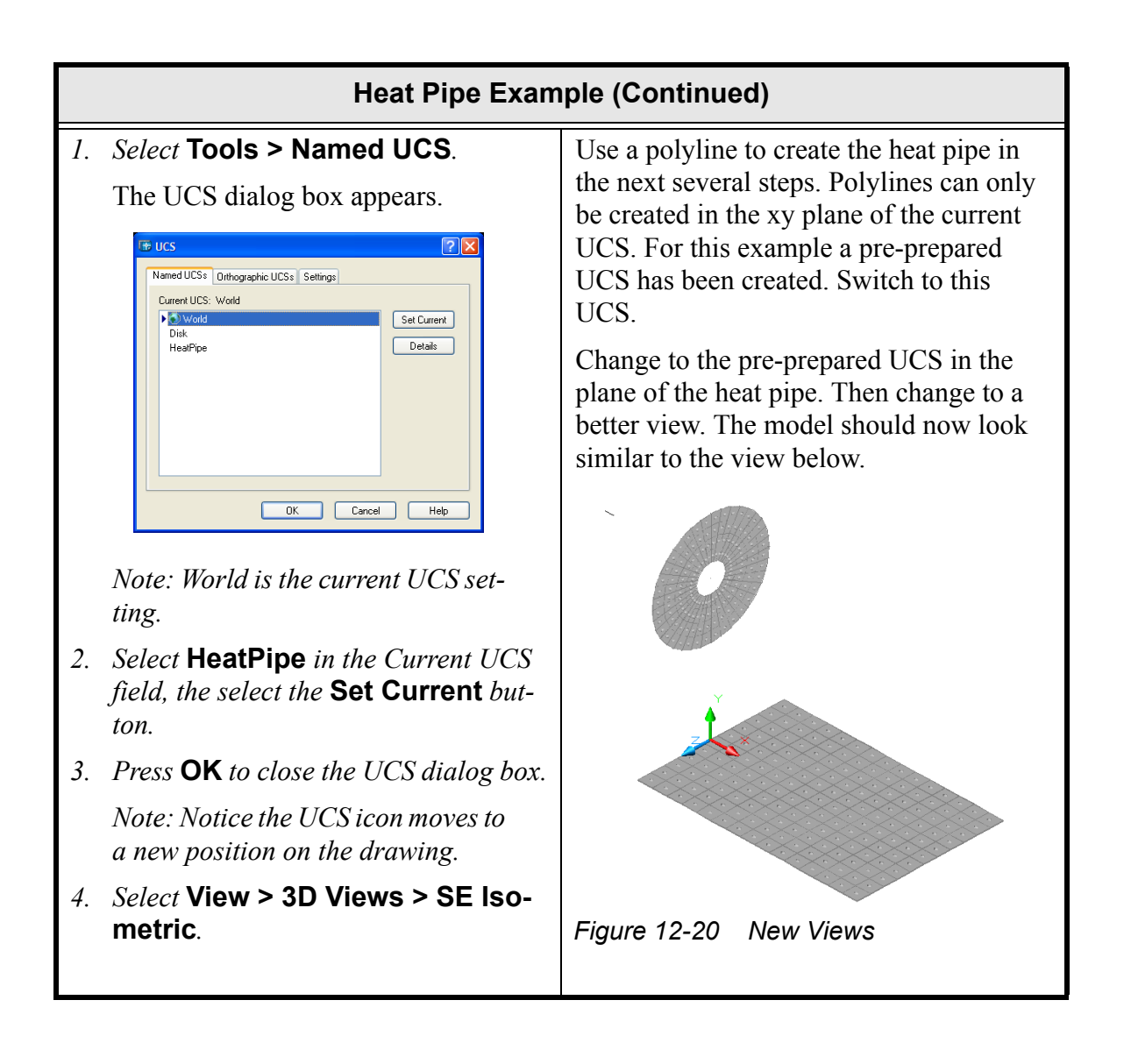

|    | Heat Pipe Example (Continued)                                                                                                    |                                                                                                    |  |  |  |
|----|----------------------------------------------------------------------------------------------------|----------------------------------------------------------------------------------------------------|--|--|--|
| 1. | or Draw > Polyline.                                                                                                    | Draw a line object representing the cen-<br>terline of the heat pipe.                                                                         |  |  |  |
|    | Specify start point: appears in the Command line area.                                                                                    | Note: <b>Practice drawing lines and</b><br><b>polylines</b> , under the <b>Draw</b> menu,<br>off to the side of the drawing Delete            |  |  |  |
| 2. | Position the cursor at the top of<br>the disk, which should be highlighted<br>by a yellow square with the tool tip<br>Endpoint displayed. | In this case, use a polyline which must be<br>in a single plane: the XY plane of the cur-                                                     |  |  |  |
| 3. | <i>Click the</i> <b>left mouse button</b> <i>at this point (0,14,0) to start the polyline.</i>                                            | rent UCS.<br>Note: Other lines can be connected                                                                                               |  |  |  |
|    | Specify the next point or [Arc/Half-<br>width/Length/Undo/Width]: appears in<br>the Command line area.                                    | to this one as needed to create var-<br>ious 3D objects.<br>With the new polyline selected (high-<br>lighted) the drawing should look similar |  |  |  |
| 4. | <i>Click on the</i> <b>origin of the UCS</b> <i>(highlighted by a yellow "X" at 0,0,0).</i>                                               | to the view below.                                                                                                    |  |  |  |
|    | Specify the next point or [Arc/Half-width/Length/Undo/Width]: appears in the Command line area.                                           | 0                                                                                                    |  |  |  |
| 5. | Click on the midpoint at the far end of the plate with the tool tip <b>Midpoint</b> , (15,0,0) on the indicator, displayed.               |                                                                                                    |  |  |  |
| 6. | <i>Press</i> <b><enter></enter></b> <i>to terminate the polyline.</i>                                                                     |                                                                                                    |  |  |  |
|    |                                                                                                    | Figure 12-21 Heat Pipe Centerline                                                                                                    |  |  |  |

#### Heat Pipe Example (Continued)

1. Click on the polyline between the disk and the plate to select it (highlight it).

*or* Thermal > Fluid Modeling > Pipe.

Select Line Entity for Pipe Cross Section Shape Definition: appears in the Command line area.

3. Press <Enter>.

The RcPipe Edit Form dialog box appears with the Pipe Selection tab displayed.

| an Calentina  |               |           |                |             | D And A         | -    |         |
|---------------|---------------|-----------|----------------|-------------|-----------------|------|---------|
| pe selection  | Subdivision   | Radiation | Node Numbering | Insulation  | Pipe Attributes | lies | Surface |
| Fluid Pipe    | with wall     |           | Wal            | Surface Ids | (0):            |      |         |
| 🔿 Fluid Pipe  | without wall  |           |                |             |                 |      | Add     |
| O Heat Pipe   |               |           |                |             |                 |      | Delete  |
| O Wall only   |               |           |                |             |                 |      |         |
| O Fluid Pipe  | with Surfaces | for Wall  |                |             |                 |      | Edit    |
| Centerline Ci | urve lds (1): |           |                |             |                 |      |         |
| Polyline::19  | 52            | Add       |                |             |                 |      |         |
|               |               |           | _              |             |                 |      |         |
|               | l             | Delete    |                |             |                 |      |         |
|               |               |           |                |             |                 |      |         |
|               |               |           |                |             |                 |      |         |
|               |               |           |                |             |                 |      |         |

4. Select HeatPipe on the current Pipe Selection tab to place a dot in the radio button (circle).

Note: Notice when HeatPipe is selected two of the tabs—Pipe Attributes and Ties—are replaced by a HeatPipe Data tab.

5. Select the Subdivision tab.

|                 |            | Tiggingtion | in node nam    | bonng     | and determined | ricuit pe buiu | Januara |  |
|-----------------|------------|-------------|----------------|-----------|----------------|----------------|---------|--|
| Pipe Circumf    |            |             | Pipe Length -  |           |                |                |         |  |
| Equal:          | u          |             | Equal:         | 4         |                |                |         |  |
| Us:             |            |             | Ust:           |           |                |                |         |  |
|                 |            | ~           |                |           | ~              |                |         |  |
|                 |            |             |                |           |                |                |         |  |
|                 |            |             |                |           |                |                |         |  |
|                 |            |             |                |           |                |                |         |  |
|                 |            |             |                |           |                |                |         |  |
|                 |            |             |                |           |                |                |         |  |
| Enter intenor n | odal bound | anes as fra | action from >U | .0 to <1. | U              |                |         |  |
|                 |            |             |                |           |                |                |         |  |
|                 |            |             |                |           |                |                |         |  |
|                 |            |             |                |           |                |                |         |  |
|                 |            |             |                |           |                |                |         |  |
|                 |            |             |                |           |                |                |         |  |

Now turn the polyline into a FloCAD pipe. Specifically, a heat pipe.

A line for the Pipe Shape Definitions will not be selected because a circular cross section is desired. If another shape was desired, the line should have been drawn before selecting the pipe icon.

Set the axial resolution to 50 and leave it as uniform for convenience.

Important: Make sure that the vapor node ID is unique—<u>it must not</u> <u>be the same as any other node</u>, including other vapor nodes used by other heat pipes. Similarly, each heat pipe should have nodes that are not duplicated in any other heat pipes or submodels.

When the heat pipe set-up is complete, nodes will appear, evenly spaced on the centerline of the pipe.

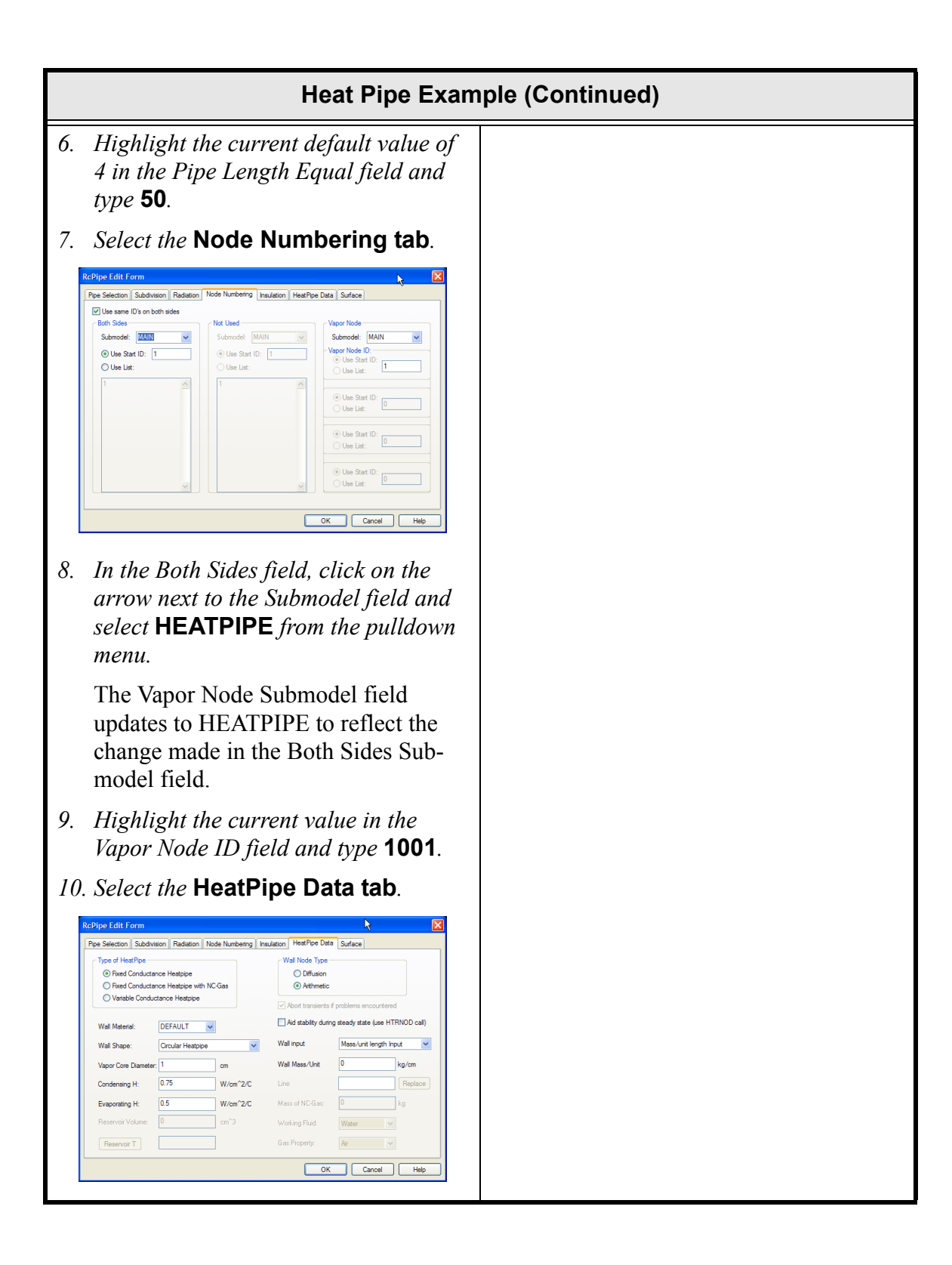

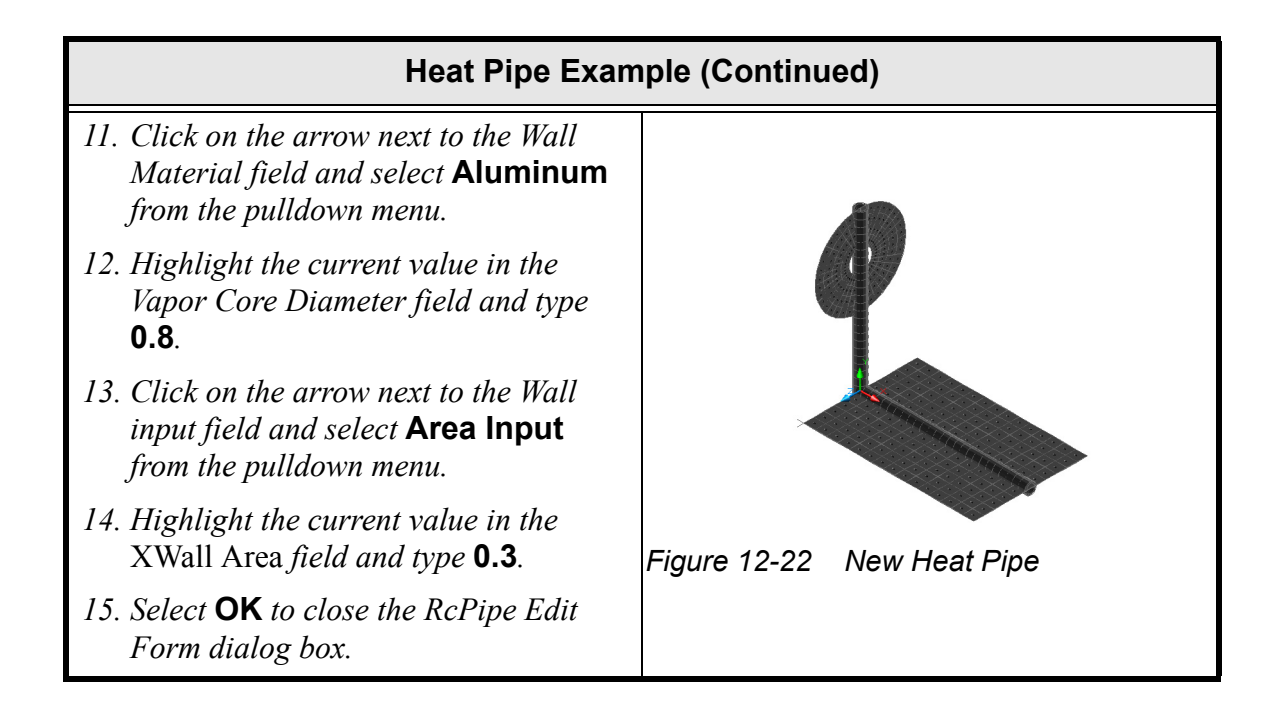

## Heat Pipe Example (Continued)

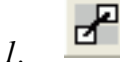

#### *or* Thermal > FD/Fem Network > Contactor.

Select From objects: appears in the Command line area.

2. Select the **heat pipe** in the drawing area.

Select From objects: appears in the Command line area.

#### 3. Press <Enter>.

Select To Surfaces: appears in the Command line area.

4. Select the **disk** and then the **plate** (either order) in the drawing area.

#### 5. Press <Enter>.

The Contactor dialog box appears.

| Comment:                                                                   | I                                                                                    |                                                                                                    |                                                  |
|----------------------------------------------------------------------------|--------------------------------------------------------------------------------------|----------------------------------------------------------------------------------------------------|--------------------------------------------------|
| Conductor Submodel:                                                        | MAIN                                                                                 | Integrations Intervals:                                                                                                    | 10                                               |
| Contact From:                                                              | Faces 💌                                                                              | Tolerance:                                                                                                    | 1e+022 cm                                        |
| Conduction Coefficie<br>Array Use Absolute Co<br>Use Materiat<br>Radiation | nt (Conductance/Area)<br>W/cm^2/C<br>/s. Time Vs. Temp Diff<br>onductance<br>DEFAULT | Apply Surface Thick     Testing Algorithm     O Point Algorithm     Max Check Obje     Ray Trace Algor     Oct Cell Subdivin | cress To Test Points<br>cts: 4<br>ihm<br>ions: 6 |
| Use Mli Nodes Conduction Coefficie Pipe Circumf.                           | nt Scaling<br>Dise Pipe Circumf. Scaling                                             | Pipe Length                                                                                                    | Use Pipe Length Scal                             |
| From (1):<br>Pipe 1::1954 Out                                              |                                                                                      | To (2):<br>Disk::17E7                                                                                                    |                                                  |
| , pointed du                                                               |                                                                                      | Rect:14C3                                                                                                    |                                                  |
| Add                                                                        | Delete Edit                                                                          | Add Cancel Help                                                                                                    | Delete                                           |

Now connect the heat pipe to *both* the disk and the plate using a contactor.

The choice of "from" and "to" sets for the contactor is critical. All nodes on the "from" objects will be contacted to the nearest nodes on the "to" objects, subject to the input tolerance. Therefore, choose the pipe as the "from" object, and both of the surfaces as the "to" objects for the contactor.

This will still create connections in the "adiabatic" portion of the heat pipe between the disk and plate, so **a tolerance must be used** to prevent nodes that are too far away from each other from being linked. In other words, the lowered tolerance eliminates the undesirable contacts to the middle of the heat pipe.

The edge or surface that contact is created from can be edited in the Contactor dialog box From field. Double clicking on an object in the list will bring up an edit dialog box (in this case the Select Edges dialog box) with the choices for that object listed.

The contactor appears as two lines connecting the heat pipe to each object (the disk at its center, the plate at its origin).

| Heat Pipe Example (Continued)                                                                                                    |  |  |  |  |
|----------------------------------------------------------------------------------------------------|--|--|--|--|
| 6. Click on the arrow next to the Conduc-<br>tor Submodel field and select <b>HEAT-</b><br><b>PIPE</b> from the pulldown menu.                                                  |  |  |  |  |
| 7. Click on the arrow next to the Contact<br>From field and select <b>Edges</b> from the<br>pulldown menu.                                                                      |  |  |  |  |
| <ul> <li>8. Highlight the current value in the<br/>Conductor Coefficient field and type</li> <li>1.</li> </ul>                                                                  |  |  |  |  |
| 9. Highlight the current value in the Tol-<br>erance field and type <b>0.5</b> .                                                                                                |  |  |  |  |
| 10. Double-click pipe object in the From list.                                                                                                    |  |  |  |  |
| The Select Edges dialog box appears.                                                                                                    |  |  |  |  |
| Select Edges                                                                                                    |  |  |  |  |
| 11. Click on Not Used to deselect it<br>(remove the check mark from the<br>checkbox) and click on Along Pipe<br>Length to select it (display a check<br>mark in the check box). |  |  |  |  |
| 12. Select <b>OK</b> to close the Select Edges dialog box.                                                                                                    |  |  |  |  |
| 13. Select <b>OK</b> to close the Conductor dia-<br>log box.                                                                                                    |  |  |  |  |

| Heat Pipe Example (Continued)                                                                                                    |                                                                                                    |  |  |  |  |  |
|----------------------------------------------------------------------------------------------------|----------------------------------------------------------------------------------------------------|--|--|--|--|--|
| 1.       Or Thermal > Preferences.         The User Preferences dialog box appears.         2.       Select the Graphics Visibility tab.         Ver Preferences         Ver Preferences | In preparation for running and post-<br>processing, "clean up" the drawing a<br>little by turning off visibility of nodes<br>and contactors, and turning off the<br>UCS origin marker. |  |  |  |  |  |
| Select Al Deselect Al OK Cancel Help                                                                                                    |                                                                                                    |  |  |  |  |  |
| <ol> <li>Select TD/RC Nodes to deselect it<br/>(remove the check mark from the box).</li> <li>Select Contactors to deselect it<br/>(remove the check mark from the box).</li> </ol>                                                                                                    |                                                                                                    |  |  |  |  |  |
| 5. Select <b>OK</b> to close the dialog box.                                                                                                    |                                                                                                    |  |  |  |  |  |

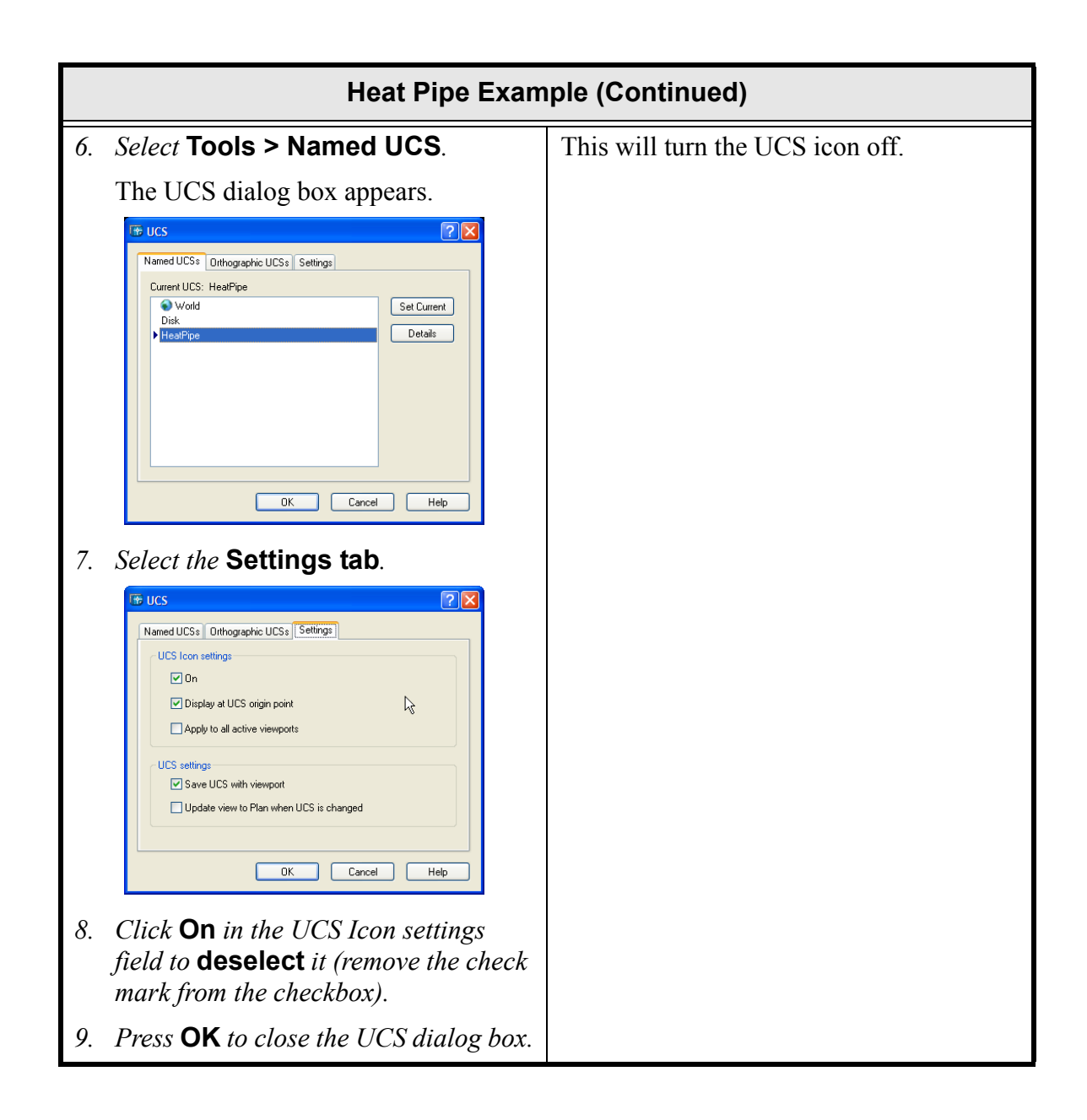

|    | Heat Pipe Example (Continued)                                                                                                    |                                                                                                    |  |  |  |  |
|----|----------------------------------------------------------------------------------------------------|----------------------------------------------------------------------------------------------------|--|--|--|--|
| 1. | or Thermal > Case Set Man-                                                                                                    | A steady state run has been set up in the<br>Case Set Manager. The results should<br>look similar to the graphic below. |  |  |  |  |
|    | The Case Set Manager dialog box appears.                                                                                                    |                                                                                                    |  |  |  |  |
| 2. | Select Run Case.                                                                                                    |                                                                                                    |  |  |  |  |
|    | Sinda/Fluint Run Status dialog box<br>appears confirming the successful<br>completion of the process and the<br>drawing area graphics update. |                                                                                                    |  |  |  |  |
| 3. | Click <b>OK</b> to close the dialog box.                                                                                                    |                                                                                                    |  |  |  |  |
|    |                                                                                                    | Figure 12-23 Steady State Solution                                                                                      |  |  |  |  |
|    |                                                                                                    | The hottest spot on the thin disk is about 88 degrees, and the coldest spot on the plate is about 45 degrees.           |  |  |  |  |
| 1. | Select File > Exit.                                                                                                    | Exit Thermal Desktop and save as                                                                                        |  |  |  |  |
|    | A Thermal Desktop/AutoCAD dialog<br>box appears asking to save the draw-<br>ing changes.                                                      | prompted.                                                                                                    |  |  |  |  |
| 2. | Select Yes.                                                                                                    |                                                                                                    |  |  |  |  |

This tutorial demonstrated how to draw a line, turn it into a heat pipe, and connect it to the rest of the thermal model.

To try some slightly more difficult problems, try these:

• Instead of polyline consisting of two straight segments at right angles to each other, try repeating the above problem using a slightly more complicated but more realistic polyline: a line, a 90 degree bend ("arc"), then another line. It may be necessary to create construction points for the arc, corresponding to the desired radius.

• Try adding a little gas to the heat pipe and see what the effect is. To do so, edit the pipe and change it to be a "Fixed Conductance Heatpipe with NC-gas" (Non-condensible gas). Both the working fluid (ammonia) and the gas (use "air" for demonstration purposes) must also be specified. For a rather high value of 1.0e-4 kg (0.1 gm), the disk now reaches 107 degrees. Blockage of the pipe can be seen by the gradients in the plate (as shown below).

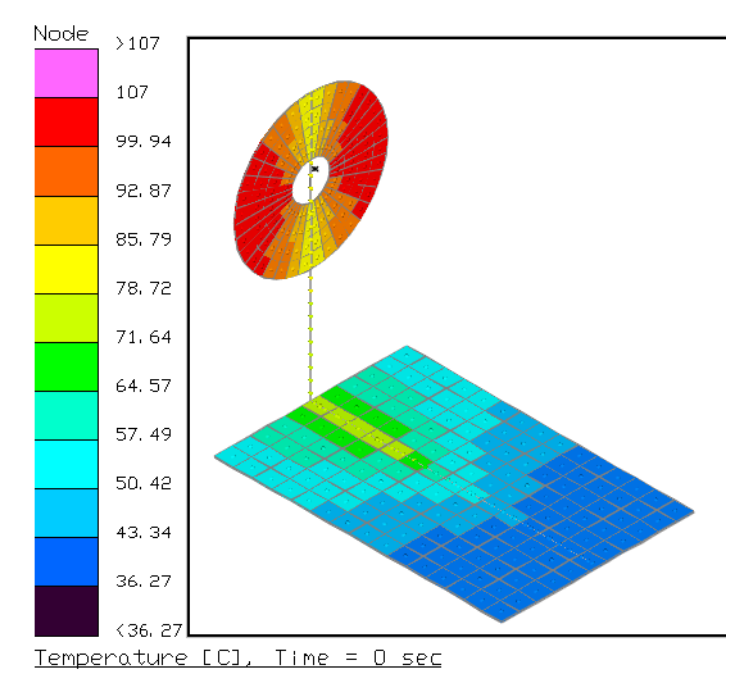

Figure 12-24 Larger View of Solution

What you should learn:

- creating a polyline-based FloCAD pipe with smooth bends
- connecting pipes
- adding fluid network components
- accessing a user-defined fluid
- defining a fan or pump curve
- postprocessing a transient run

In this example, a manifolded copper "coldplate" bonded to a thick (1/2 inch) 10.5"x11.36" aluminum plate will be constructed. The working fluid is 50-50 water and ethylene glycol. This is not a library (built-in fluid), but a FLUINT FPROP file has been supplied.

The plate is initially at 80°F and convects to an 80°F air temperature with a convection coefficient of 30 BTU/hr-ft2-F (stored as parametric symbol *EnviroU*). At time zero, 100W (symbol *Power*) is dissipated into the loop. However, the plate is not able to reject all of this power and still stay below the temperature limit 110°F (symbol *Tlimit*). At steady state, the peak temperature is about 126°F.

Instead, the device is intended to provide temporary rejection capability for a surge in power by relying in part on its thermal mass. The point of the analysis it to determine how long before the device reaches its capacity: how long can it withstand the power surge?

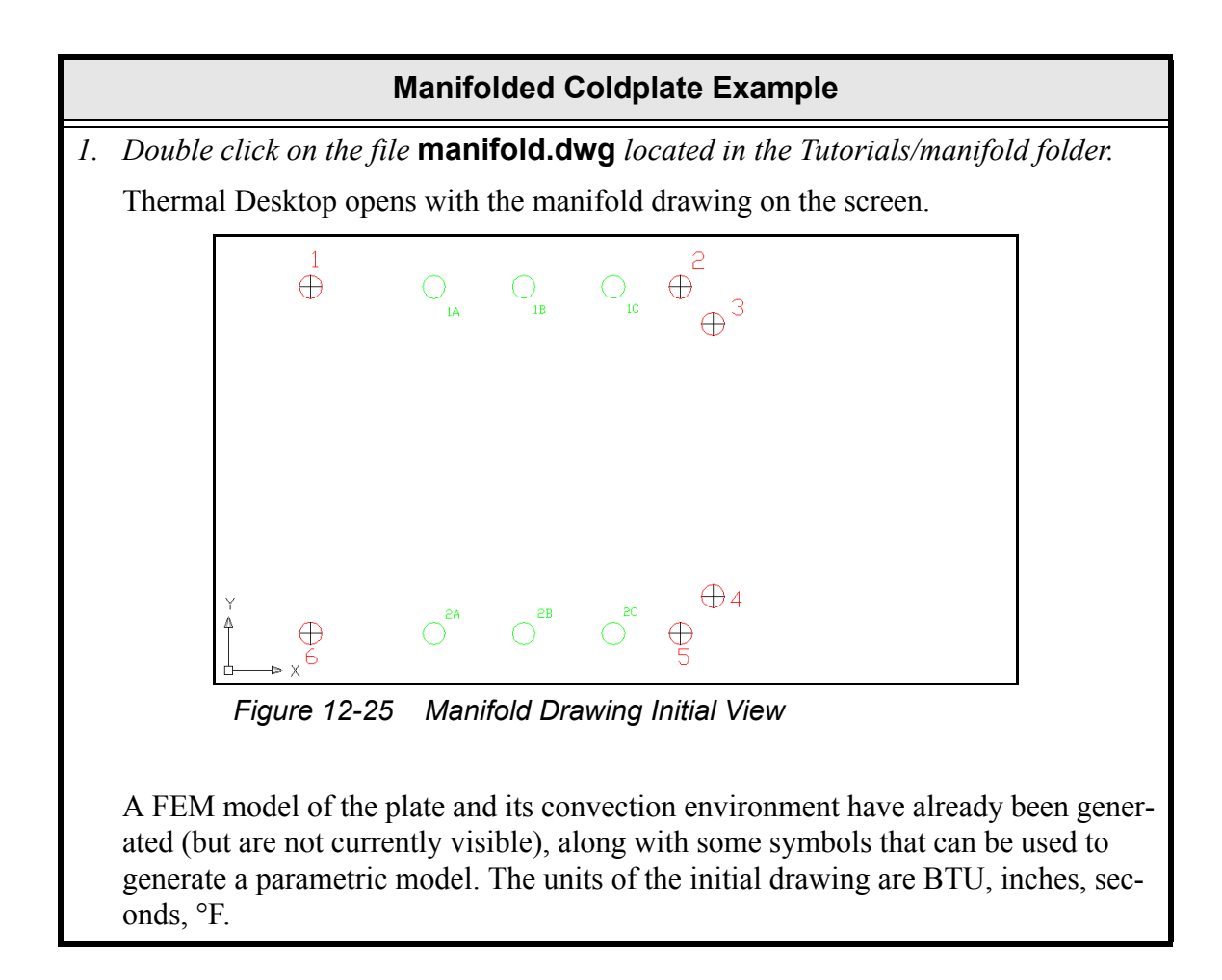

#### or Draw > Polyline.

1.

Specify start point: appears in the Command line area.

2. Select the point in the center of the **red circle labeled 1** located in the top left corner of the drawing area.

This is the starting point for the polyline, and also for the first straight segment.

Specify next point or [Arc/Halfwidth/ Length/Undo/Width]: appears in the Command line area.

3. Select the point in the center of the red circle labeled 2 located to the right of circle 1.

*Note: A straight line should appear between points 1 and 2.* 

Specify next point or [Arc/Halfwidth/ Length/Undo/Width]: appears in the Command line area.

4. *Type* **a** *to start the arc drawing mode.* 

*Note: Remember to press the* **<En-ter>** *key after entering a command.* 

Specify endpoint of arc or [Angle/CEnter/CLose/Direction/Halfwidth/Line/ Radius/Second pt/Undo/Width]: appears in the Command line area.

5. Select the point in the center of the red circle labeled 3.

*Note: A curved line should appear connecting points 2 and 3.* 

Specify endpoint of arc or [Angle/ CEnter/CLose/Direction/Halfwidth/ Line/Radius/Second pt/Undo/Width]: appears in the Command line area. First, draw an AutoCAD polyline representing the outer (manifold) pipe. This involves generating lines, switching to arcs, switching back to lines, etc. all without leaving the polyline generation mode.

Note: The user should practice such drawing methods on the side of the drawing area, deleting trial lines.

Ignore the green marks during this step.

The final drawing should look similar to the view below.

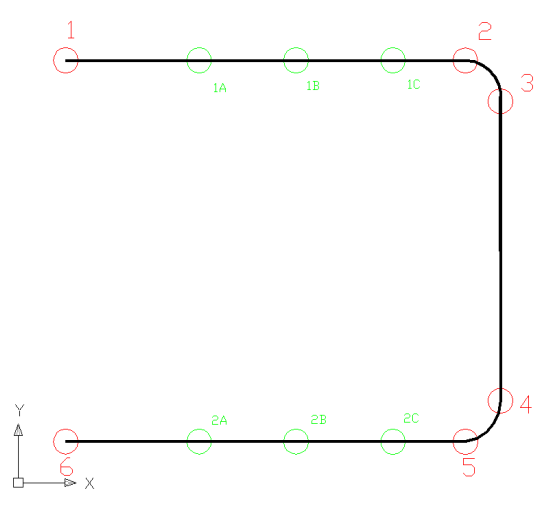

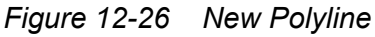

If the final line is not correct, delete it and try again.

|     | Manifolded Coldplate                                                                                                    | Example (Continued) |
|-----|----------------------------------------------------------------------------------------------------|---------------------|
| 6.  | <i>Type</i> <b>L</b> (lower case is fine) to start the line drawing mode.                                                                          |                     |
|     | Specify next point or [Arc/Halfwidth/<br>Length/Undo/Width]: appears in the<br>Command line area.                                                  |                     |
| 7.  | Select the point in the <b>red circle</b><br><b>labeled 4</b> located below the red cir-<br>cle 3.                                                 |                     |
|     | Specify next point or [Arc/Halfwidth/<br>Length/Undo/Width]: appears in the<br>Command line area.                                                  |                     |
| 8.  | Type <b>a</b> to start the arc drawing mode.                                                                                                    |                     |
|     | Specify endpoint of arc or [Angle/<br>CEnter/CLose/Direction/Halfwidth/<br>Line/Radius/Second pt/Undo/Width]:<br>appears in the Command line area. |                     |
| 9.  | Select the point in the red circle labeled 5.                                                                                                    |                     |
|     | Specify endpoint of arc or [Angle/<br>CEnter/CLose/Direction/Halfwidth/<br>Line/Radius/Second pt/Undo/Width]:<br>appears in the Command line area. |                     |
| 10. | <i>Type</i> <b>L</b> (lower case is fine) to start the line drawing mode.                                                                          |                     |
|     | Specify next point or [Arc/Halfwidth/<br>Length/Undo/Width]: appears in the<br>Command line area.                                                  |                     |
| 11. | Select the point in the red circle labeled 6.                                                                                                    |                     |
| 12. | Press <b><enter></enter></b> to terminate the polyline.                                                                                            |                     |

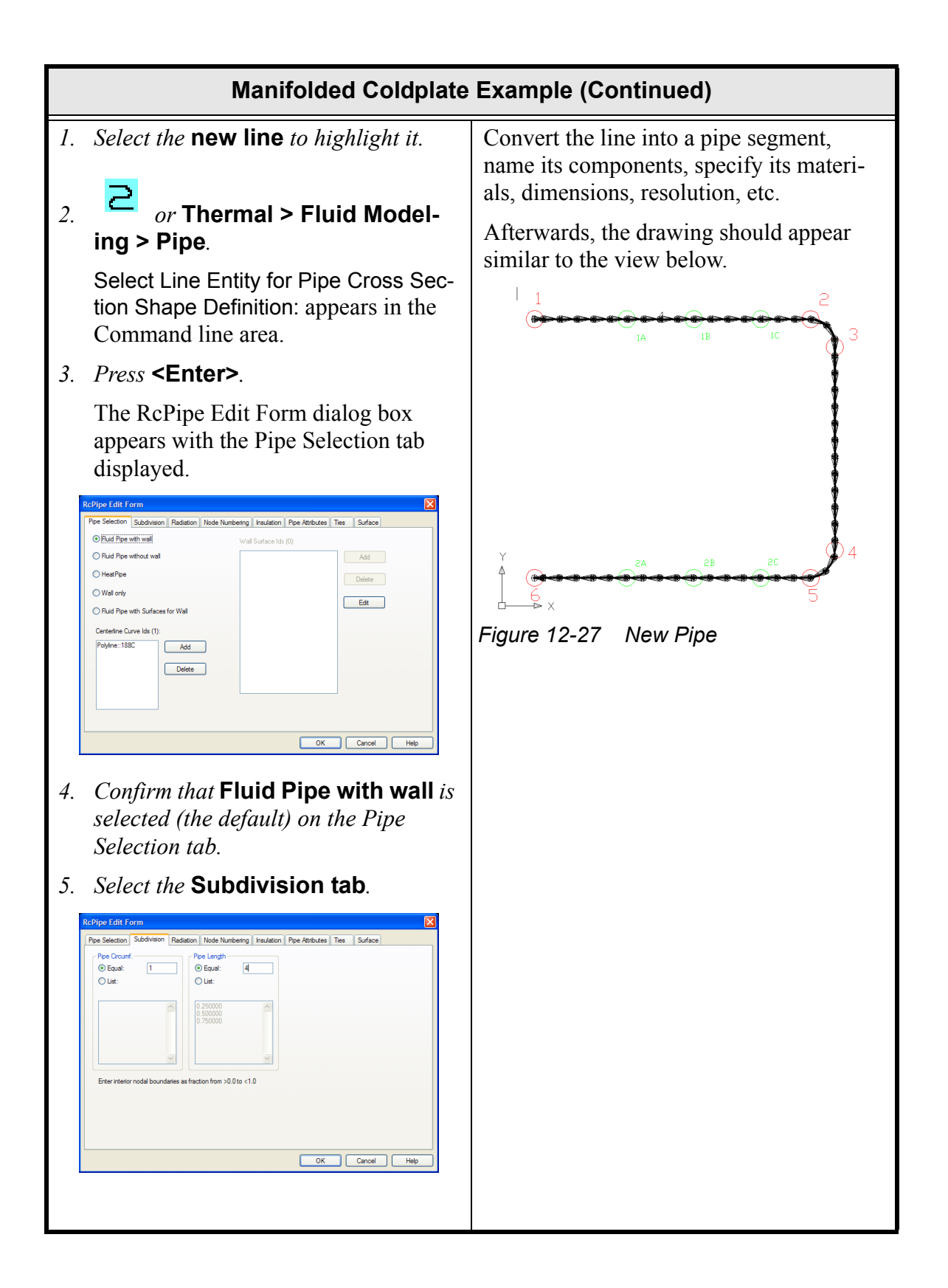

- 6. Highlight the current default value of 4 in the Pipe Length Equal field and type **50**.
- 7. Select the Node Numbering tab.

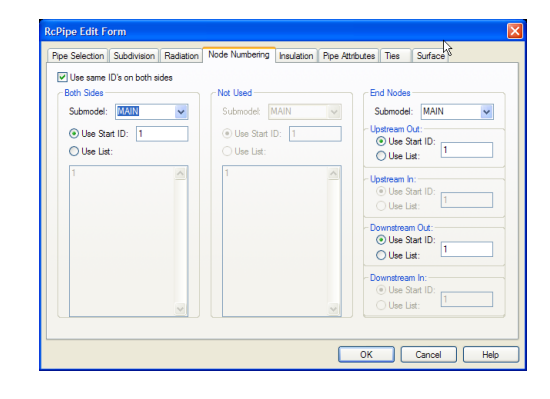

- 8. In the Both Sides field, click on the arrow next to the Submodel field and select WALL from the pulldown menu.
- 9. In the End Nodes field, click on the arrow next to the Submodel field and select WALL from the pulldown menu.
- 10. Select the Pipe Attributes tab.

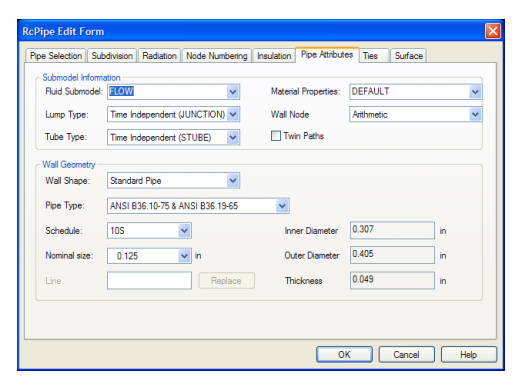

- 11. Click on the arrow next to the Submodel field and select **Water** from the pulldown menu.
- 12. Click on the arrow next to the Material Properties field and select **Copper** from the pulldown menu.

| Manifolded Coldplate                                                                                                    | Example (Continued)                                                                                                    |
|----------------------------------------------------------------------------------------------------|----------------------------------------------------------------------------------------------------|
| 13. Click on the arrow next to the Wall<br>Node field and select <b>Diffusion</b> from<br>the pulldown menu.                                                                                                    |                                                                                                    |
| 14. Click on the arrow next to the Pipe<br>Type field and select Seamless<br>Copper Pipe ASTM B42-66 from<br>the pulldown menu.                                                                                                    |                                                                                                    |
| 15. Confirm that <b>STD</b> is displayed in the Schedule field.                                                                                                    |                                                                                                    |
| 16. Confirm that <b>0.125</b> is displayed in the Nominal Size field.                                                                                                    |                                                                                                    |
| 17. Select <b>OK</b> to close the RcPipe Edit<br>Form dialog box.                                                                                                    |                                                                                                    |
| <ol> <li>Image: or Thermal &gt; Preferences.<br/>The User Preferences dialog box appears.</li> <li>Select the Graphics Visibility tab.</li> <li>Select TD/RC Nodes to deselect it (remove the check mark from the box).</li> <li>Select Paths to deselect it (remove the check mark from the box).</li> <li>Select Ties to deselect it (remove the check mark from the box).</li> <li>Select Ties to deselect it (remove the check mark from the box).</li> <li>Select Ties to deselect it (remove the check mark from the box).</li> <li>Select Ties to deselect it (remove the check mark from the box).</li> <li>Select Ties to deselect it (remove the check mark from the box).</li> <li>Select Ties to deselect it (remove the check mark from the box).</li> <li>Select Ties to deselect it (remove the check mark from the box).</li> </ol> | In preparation for the selection operations that will follow, turn off visibility of unnecessary items, in this case the TD/ RC nodes, paths and ties. |

| 1. | or Draw > Polyline.                                                                               | Three lateral lines between the U-shaped pipe that was just built are to be created.                                                                                                    |  |  |
|----|---------------------------------------------------------------------------------------------------|----------------------------------------------------------------------------------------------------|--|--|
|    | Specify start point: appears in the Command line area.                                            | The lines will start and end on the lumps<br>that have just been generated—the lumps<br>inside the green circles                                                                                                    |  |  |
| 2. | Select the lump in the green circle labeled 1A.                                                   | Simple lines to generate these laterals                                                                                                    |  |  |
|    | Specify next point or [Arc/Halfwidth/<br>Length/Undo/Width]: appears in the<br>Command line area. | thickness, whereas the thickness of<br>polylines can be specified and changed as<br>needed. While this thickness has no<br>meaning to the FloCAD model, it is pre-<br>ferred by some users as a visualization                                                                                                    |  |  |
| 3. | Select the lump in the green circle labeled 2A.                                                   |                                                                                                    |  |  |
|    | Specify next point or [Arc/Halfwidth/<br>Length/Undo/Width]: appears in the<br>Command line area. | tool: perhaps choosing a width equal to<br>the pipe OD. In this case, the polylines<br>are thinner than the OD, but thicker than a<br>plain AutoCAD line would be and hence                                                                                                    |  |  |
| 4. | <i>Press</i> <b><enter></enter></b> <i>to terminate the polyline.</i>                             | easier to select with the mouse.                                                                                                    |  |  |
|    |                                                                                                   | The first line will be created in the next<br>steps. The second and third lines will be<br>copied from the first line.                                                                                                    |  |  |
|    |                                                                                                   | Image: state of the state of the state |  |  |

|     | Manifolded Coldplate                                                                                                    | Example (Continued)                                                                                                    |
|-----|----------------------------------------------------------------------------------------------------|----------------------------------------------------------------------------------------------------|
| 5.  | Select the <b>new line</b> to highlight it.                                                                                                    | Convert the first lateral line into a<br>FloCAD Pipe using the same dimensions<br>etc. as the previous line EXCEPT that a             |
| 6.  | or Thermal > Fluid Model-<br>ing > Pipe.                                                                                                    | thicker wall pipe (different schedule) is<br>used. That way, the laterals being created                                               |
|     | Select Line Entity for Pipe Cross Sec-<br>tion Shape Definition: appears in the<br>Command line area.                                                          | will have the same outer diameter as the<br>manifold lines, but less flow area (smaller<br>inner diameter) for more even flow distri- |
| 7.  | Press <b><enter></enter></b> .                                                                                                    | bution.                                                                                                    |
|     | The RcPipe Edit Form dialog box<br>appears with the Pipe Attributes tab<br>displayed.                                                                          |                                                                                                    |
| 8.  | Select the Pipe Selection tab.                                                                                                    |                                                                                                    |
| 9.  | Confirm that Fluid Pipe with wall is selected (the default) on the Pipe Selection tab.                                                                         |                                                                                                    |
| 10. | Select the Subdivision tab.                                                                                                    |                                                                                                    |
| 11. | <i>Highlight the current default value of</i><br><i>4 in the Pipe Length Equal field and</i><br><i>type</i> <b>15</b> .                                        |                                                                                                    |
| 12. | Select the Node Numbering tab.                                                                                                    |                                                                                                    |
| 13. | In the <b>Both Sides</b> and <b>End Nodes</b><br>fields, click on the arrows next to the<br>Submodel fields and select <b>WALL</b><br>from the pulldown menus. |                                                                                                    |
| 14. | Select the Pipe Attributes tab.                                                                                                    |                                                                                                    |
| 15. | Click on the arrow next to the Sub-<br>model field and select <b>Water</b> from the<br>pulldown menu.                                                          |                                                                                                    |
| 16. | Click on the arrow next to the Mate-<br>rial Properties field and select <b>Cop-</b><br><b>per</b> from the pulldown menu.                                     |                                                                                                    |
| 17. | Click on the arrow next to the Wall<br>Node field and select <b>Diffusion</b> from<br>the pulldown menu.                                                       |                                                                                                    |

| Manifolded Coldplate                                                                                                    | Example (Continued) |
|----------------------------------------------------------------------------------------------------|---------------------|
| 18. Click on the arrow next to the Pipe<br>Type field and select Seamless<br>Copper Pipe ASTM B42-66 from<br>the pulldown menu. |                     |
| 19. Click on the arrow next to the Sched-<br>ule field and select <b>XS</b> from the pull-<br>down menu.                        |                     |
| 20. Confirm that <b>0.125</b> is displayed in the Nominal Size field.                                                           |                     |
| 21. Select <b>OK</b> to close the RcPipe Edit<br>Form dialog box.                                                               |                     |

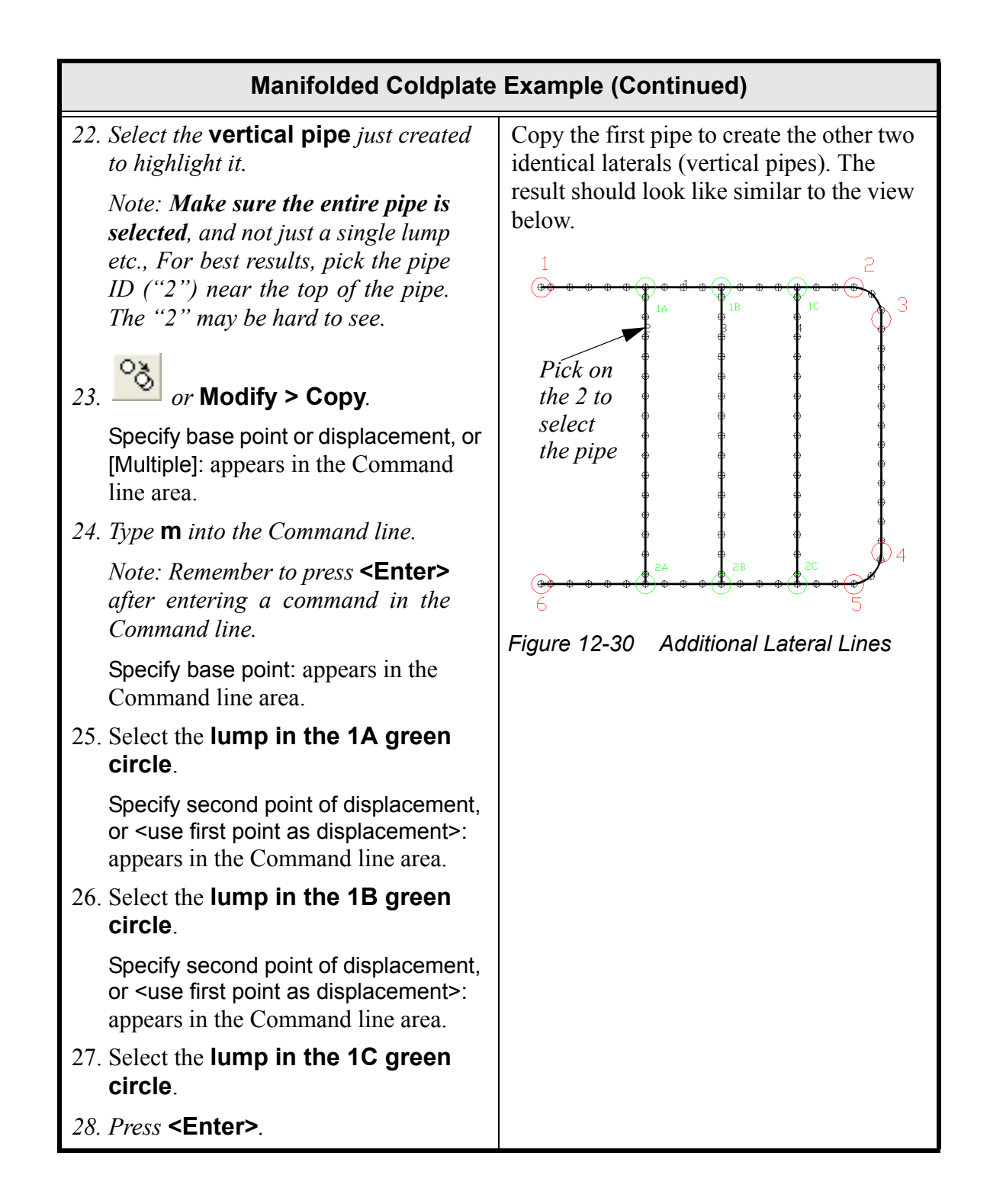

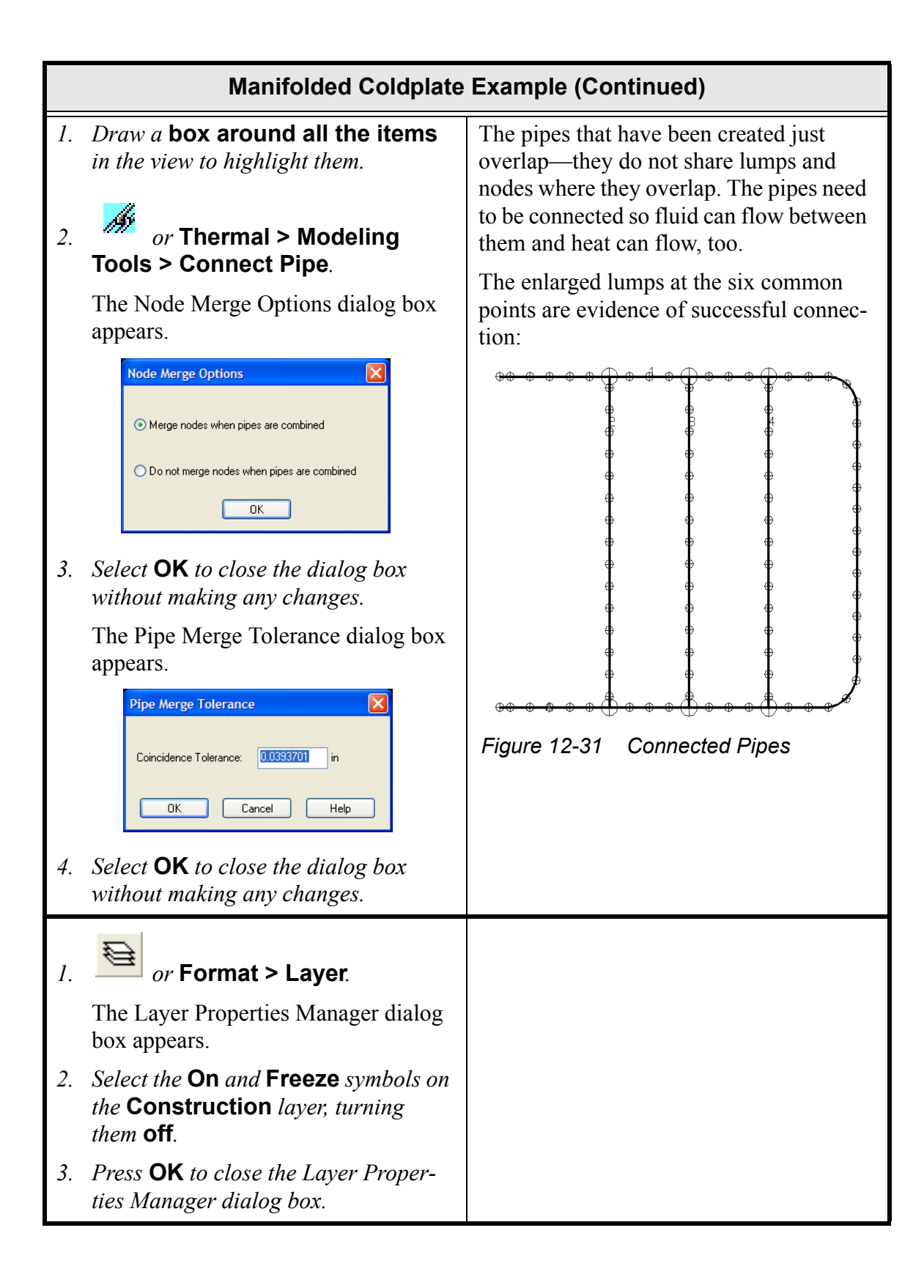

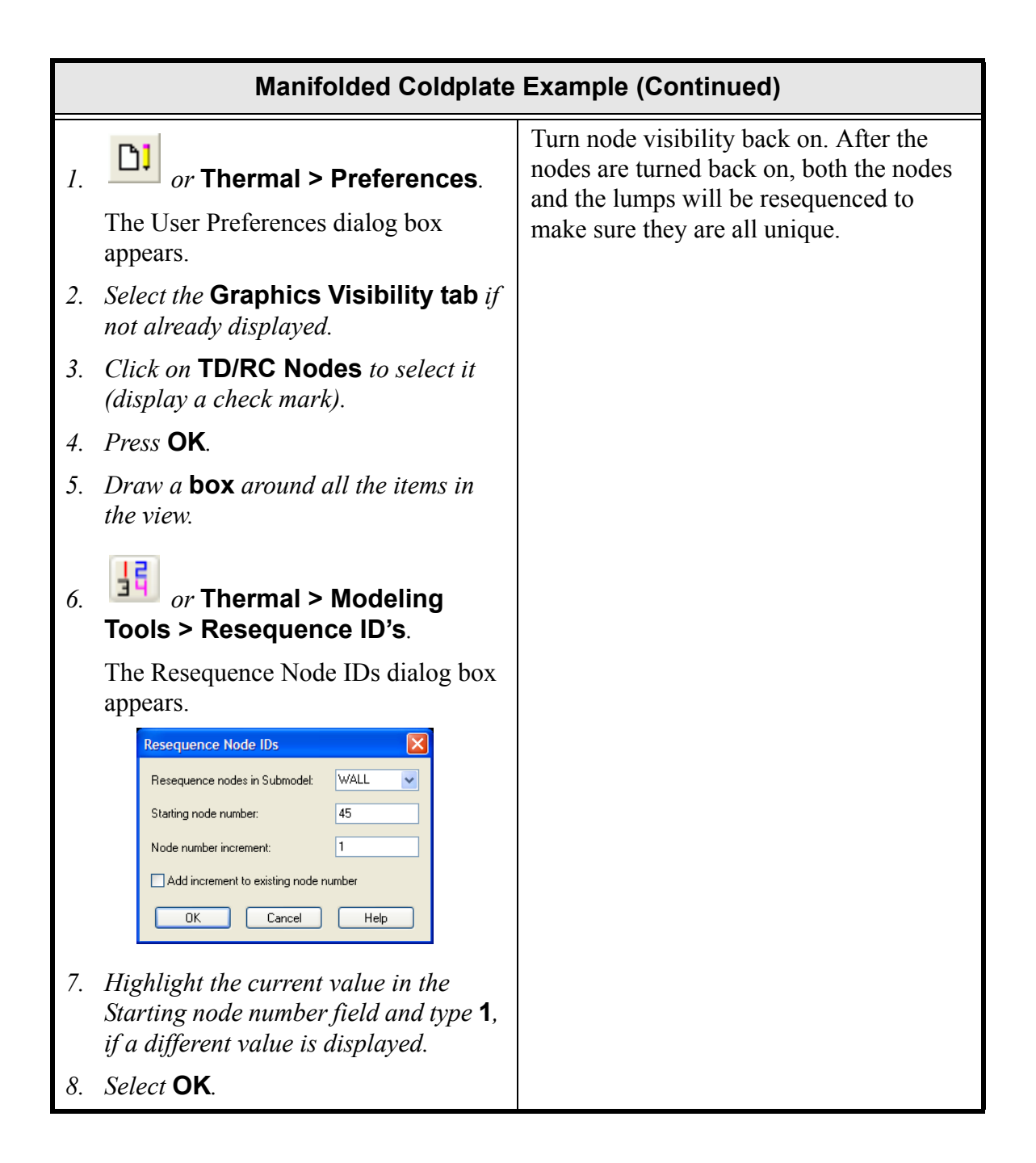

| Manifolded Coldplate                                                                                                    | Example (Continued) |
|----------------------------------------------------------------------------------------------------|---------------------|
| 9. Draw a box around all the items in the view.                                                                                                    |                     |
| 10. or Thermal > Modeling<br>Tools > Resequence Fluid ID's.                                                                                                    |                     |
| The Resequence Fluid Network IDs dialog box appears.                                                                                                    |                     |
| Resequence Fluid Network IDs       Image: FLOW       Image: FLOW         Stating lump number:       1       Image: FLOW       Image: FLOW       Image: FL |                     |
| 11. Keep <b>1</b> in the Starting lump number field.                                                                                                    |                     |
| 12. Select <b>OK</b> .                                                                                                    |                     |

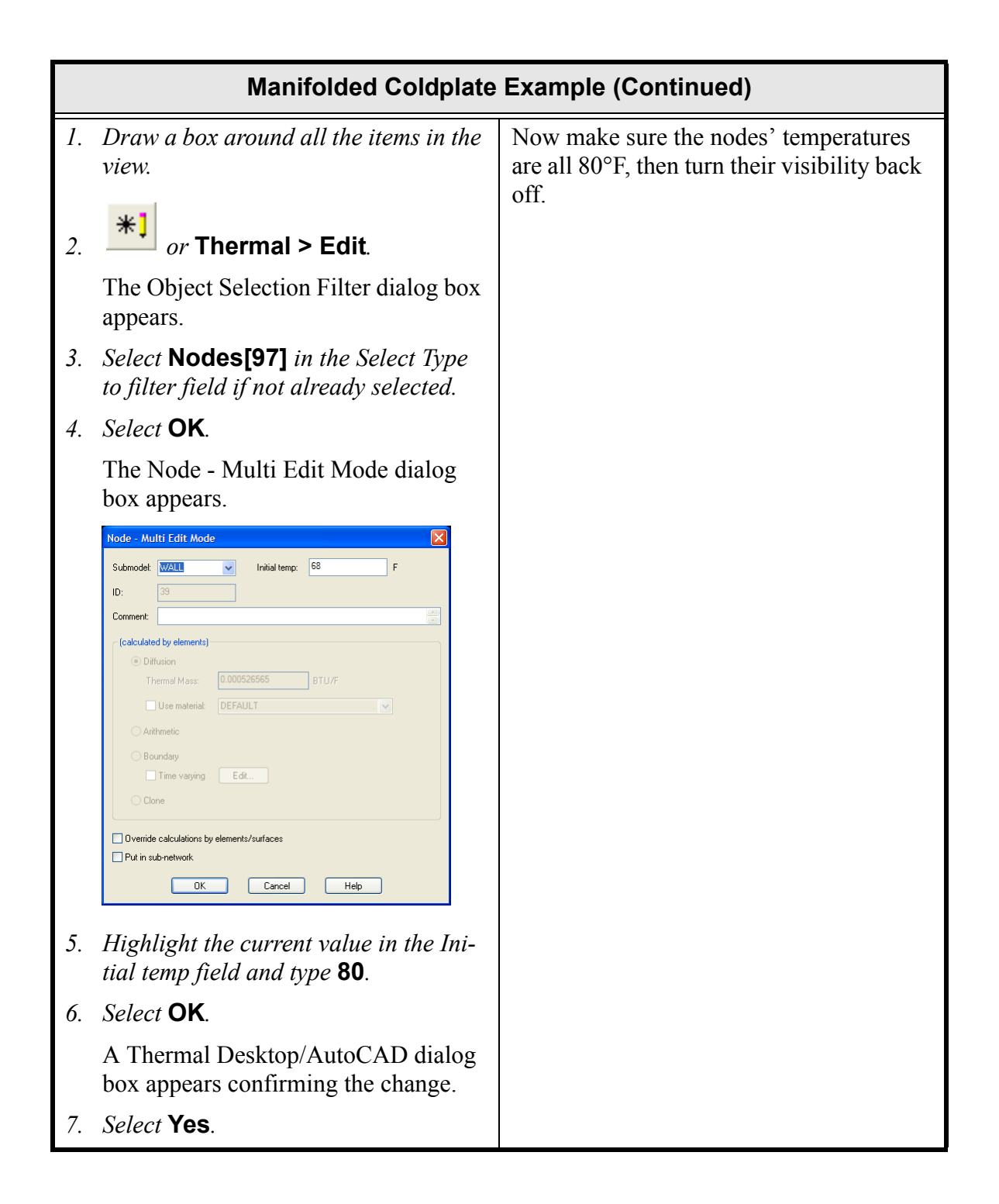

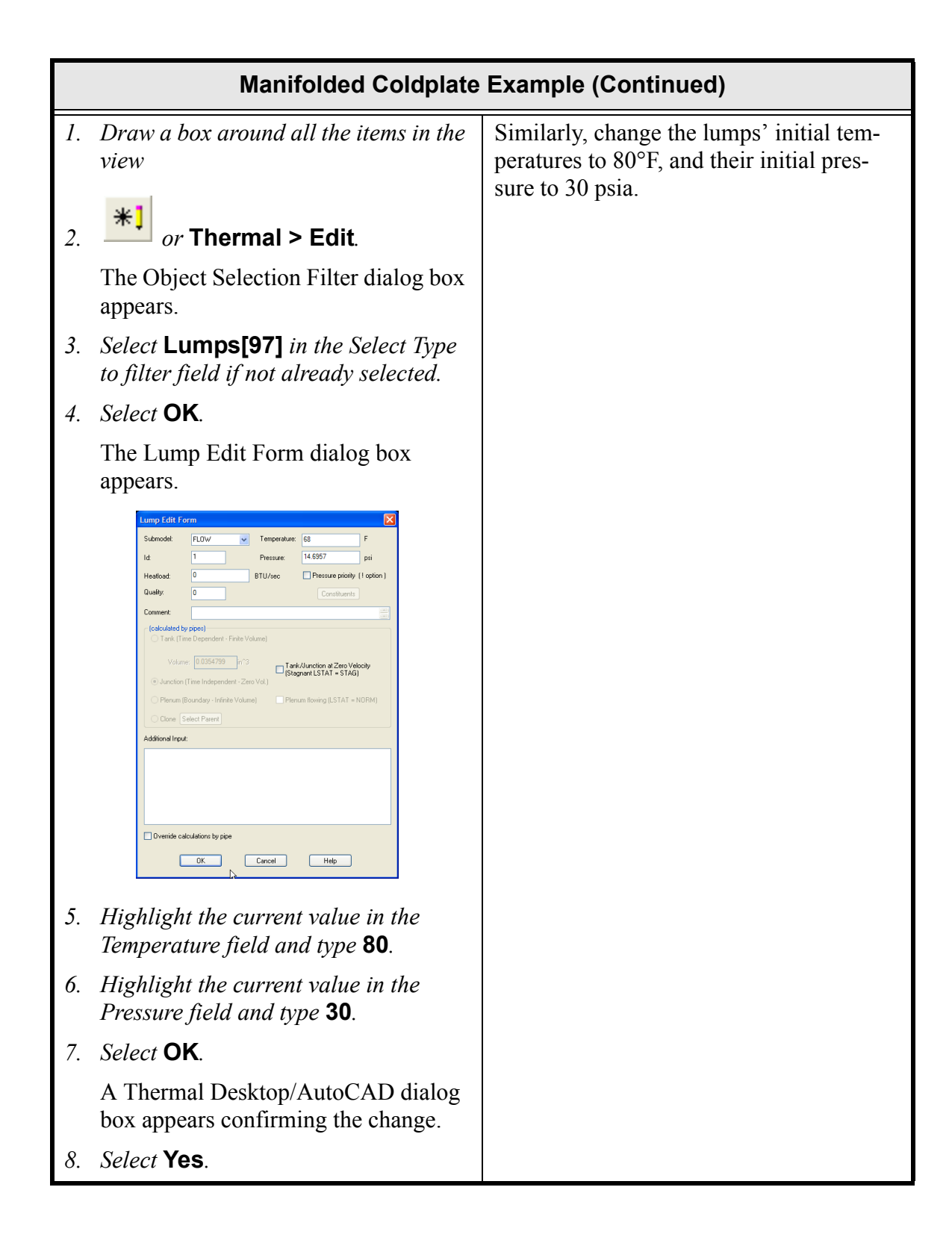

|    | Manifolded Coldplate                                                                            | Example (Continued)                 |
|----|-------------------------------------------------------------------------------------------------|-------------------------------------|
| 1. | or Thermal > Preferences.                                                                       | Turn off node visibility once more. |
|    | The User Preferences dialog box appears.                                                        |                                     |
| 2. | Select the Graphics Visibility tab if not already displayed.                                    |                                     |
| 3. | <i>Click on</i> <b>TD/RC Nodes</b> <i>to</i> <b>deselect</b> <i>it (remove the check mark).</i> |                                     |
| 4. | Press <b>OK</b> .                                                                               |                                     |

1. Select the inlet lump (upper left corner).

*Note: Position the cursor until the tool tip shows the lump and not the pipe.* 

# or Thermal > Edit.

2.

The Lump Edit Form dialog box appears.

| ld:<br>Heatload:<br>Quality:                                       | 56<br>0                                                          |                                 | Pressure:<br>3TU/sec     | 30                                                                  | psi                   |
|--------------------------------------------------------------------|------------------------------------------------------------------|---------------------------------|--------------------------|---------------------------------------------------------------------|-----------------------|
| Heatload:<br>Quality:                                              | 0                                                                |                                 | BTU/sec                  | Descus adam                                                         |                       |
| Quality:                                                           |                                                                  |                                 |                          | - riessure priority                                                 | ! opti                |
|                                                                    | U                                                                |                                 |                          | Constituents                                                        |                       |
| Comment:                                                           |                                                                  |                                 |                          |                                                                     |                       |
| Volume<br>Junction (<br>Plenum (B<br>Clone Se<br>Additional Input: | e: 61023.7<br>Time Independ<br>toundary - Infini<br>elect Parent | n^3<br>ent - Zero<br>te Volume) | │ Tank<br>(Stag<br>Vol.) | :/Junction at ZeroVek<br>mant LSTAT = STAG)<br>m flowing (LSTAT = № | i <b>city</b><br>IORM |

- *3. Highlight the current value in the Id field and type* **999**.
- 4. Double click in the **Heatload** field.

The Expression Editor dialog box appears.

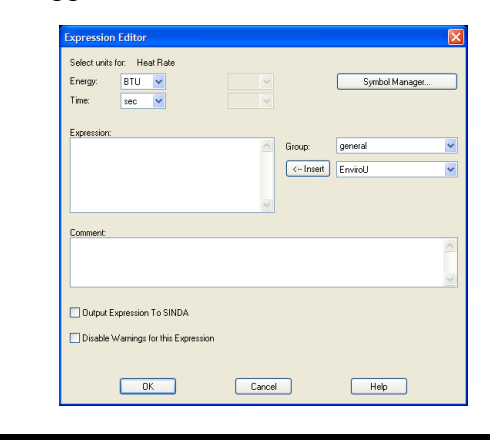

Change the inlet lump to be a tank representing the volume of the entire loop.

> Note: That's the lump that was in the red circle marked "1" in the upper left corner of the drawing area.

The lumps in the pipes themselves have been left as the *default volumeless (instantaneous) junctions*. This efficient modeling decision is based on the speed with which fluid will be moved through the pipe network: the event time is much longer than the time for a particle to move through the loop, so tracking fluid itself (using *tanks* instead of *junctions*) is not warranted.

Note: Once this tutorial is completed, go back and switch the junctions to tanks in all pipes and see if it makes any difference in the results.

Such modeling choices (tanks vs. junctions, tubes vs. STubes, arithmetic nodes vs. diffusion nodes, etc.) must be revisited in each case.

The dissipation power will also be applied to this inlet tank, and its temperature will be monitored to determine when the limit has been hit. The logic to terminate the run has already been added to FLOGIC 2 of the fluid submodel WATER, but this tank must be named 999 to match that preexisting logic. As long as the tank ID and the logic match, any ID could have been used.
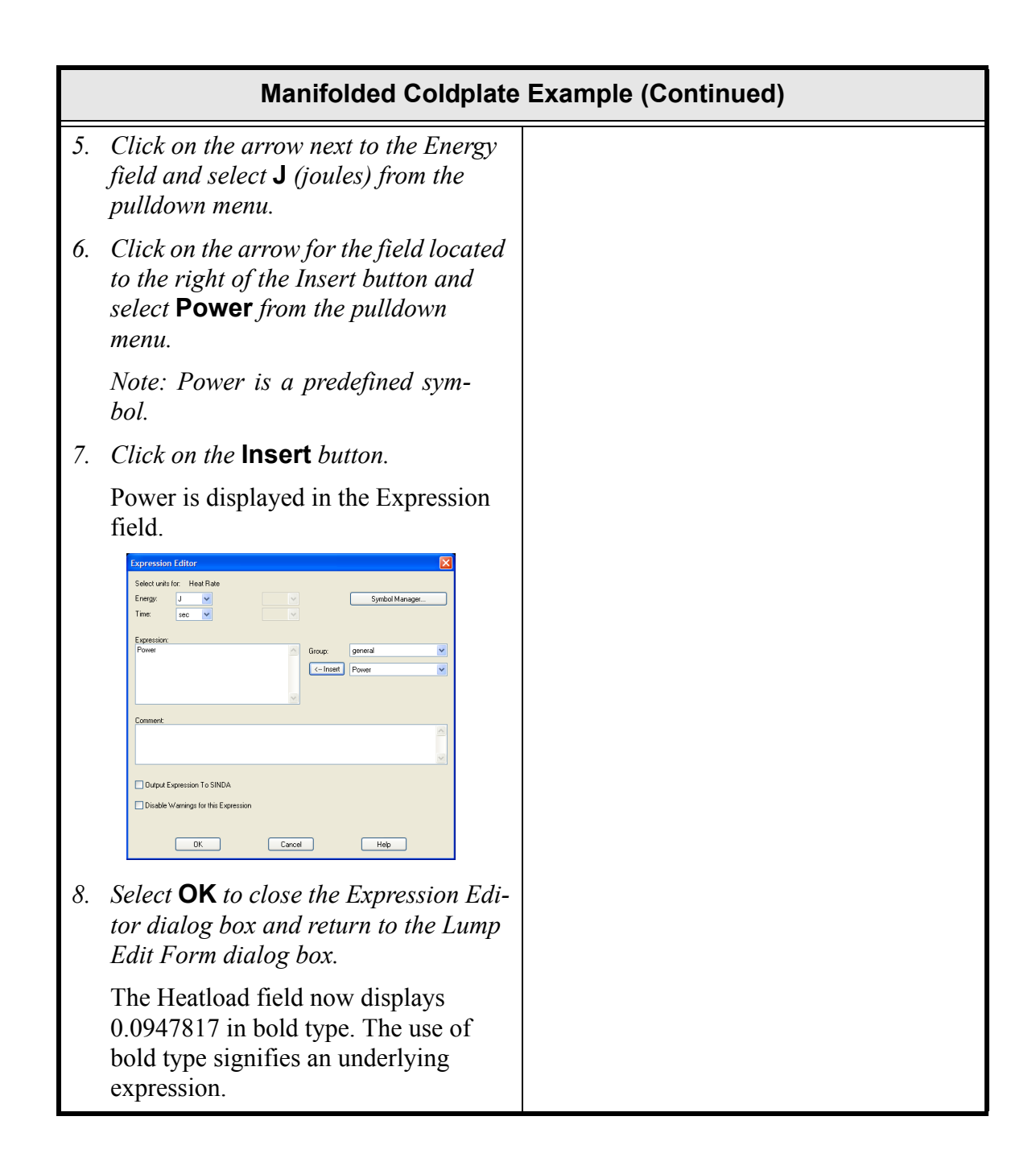

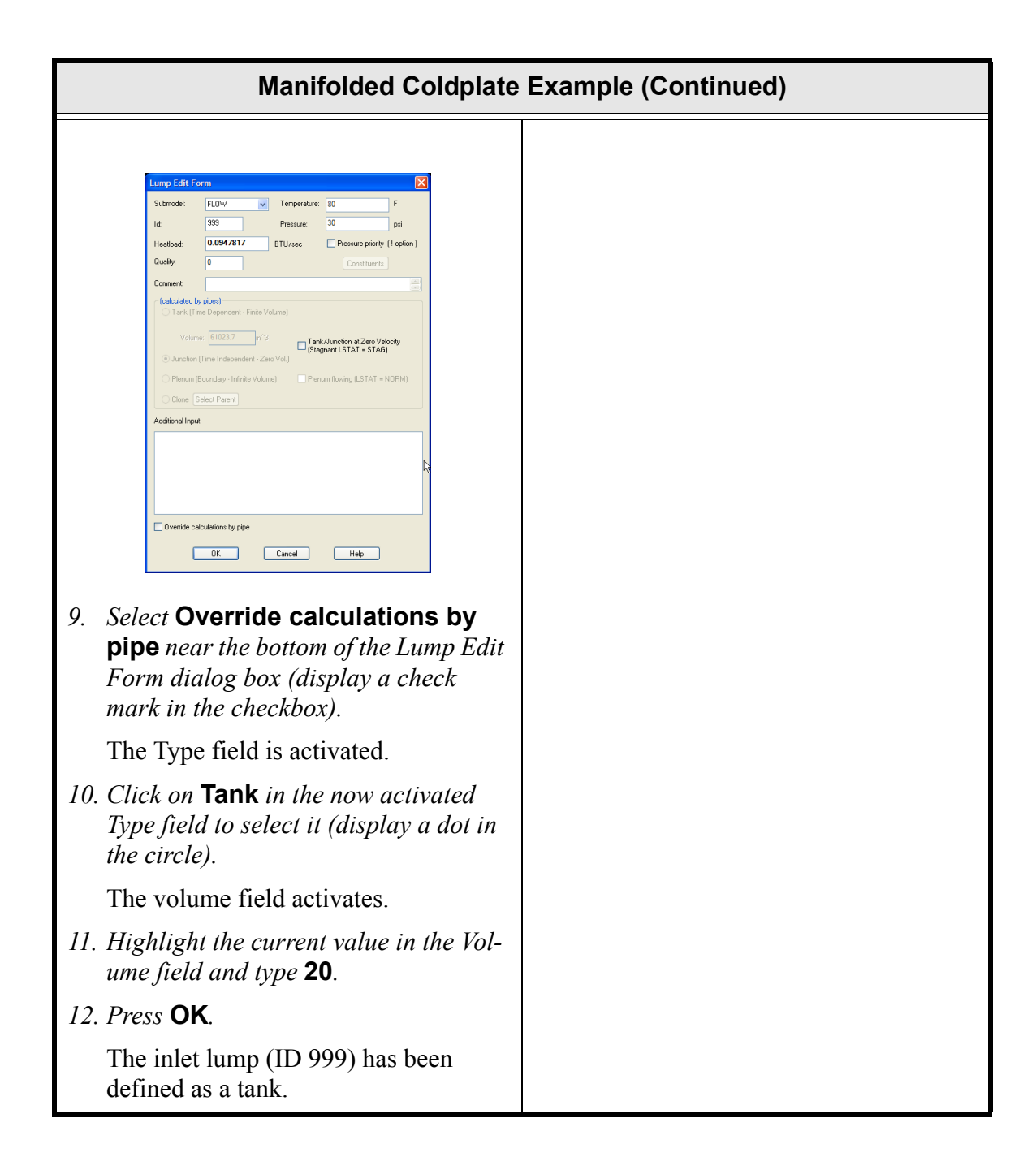

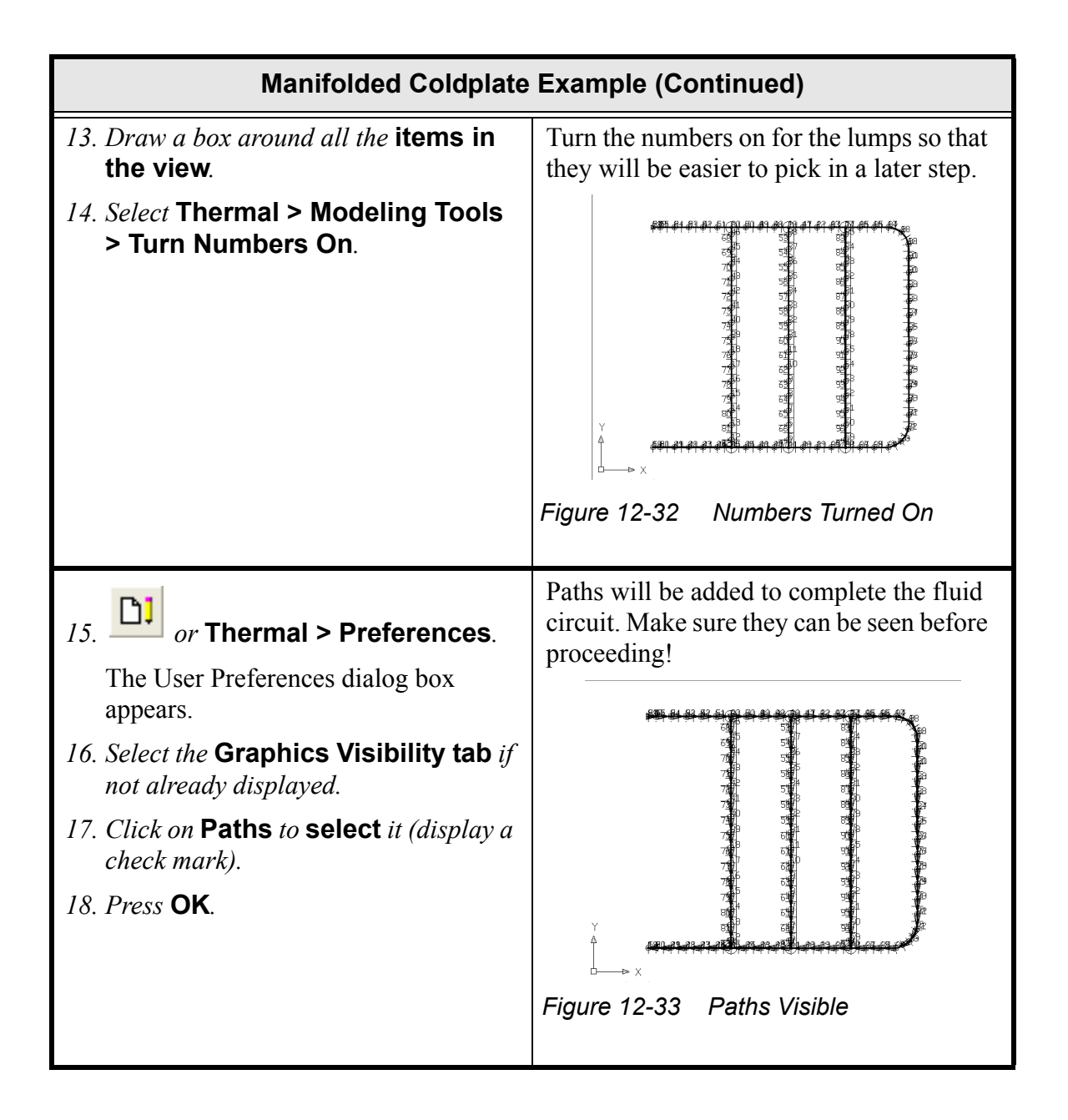

|    | Manifolded Coldplate Example (Continued)                                                                                                    |                                                                                                    |  |
|----|----------------------------------------------------------------------------------------------------|----------------------------------------------------------------------------------------------------|--|
| 1. | <i>or</i> Thermal > Fluid Model-<br>ing > Lump.<br>Enter location of lump: appears in the<br>Command line area.                                                           | A loss element representing the rest of the<br>fluid loop that will not be explicitly mod-<br>eled must be added. A pump is also<br>needed. Both such paths cannot be placed<br>until there are lumps to which to connect<br>them. |  |
| 2. | Create a <b>new lump</b> at the left of the<br>drawing area, ideally between the<br>endpoints of the U-shaped pipe<br>(shown as 1st Lump in the graphic to<br>the right). | A reference pressure for the closed loop,<br>which will be a plenum connected to the<br>loop by a short tube (STube), is also<br>needed.                                                                                           |  |
| 3. | Press <b><enter></enter></b> (to repeat the last command).<br>Enter location of lump: appears in the Command line area.                                                   | The commands at the left add these two<br>lumps and make one of them a plenum.<br>The diagram should look similar to the<br>view below, but the exact location of the<br>new lumps is not important.                               |  |
| 4. | Place the <b>second lump</b> to the left of<br>the first lump (shown as 2nd Lump in<br>the graphic to the right).                                                         | 1st Lump<br>2nd<br>Lump<br>Figure 12-34 New Lumps                                                                                                    |  |

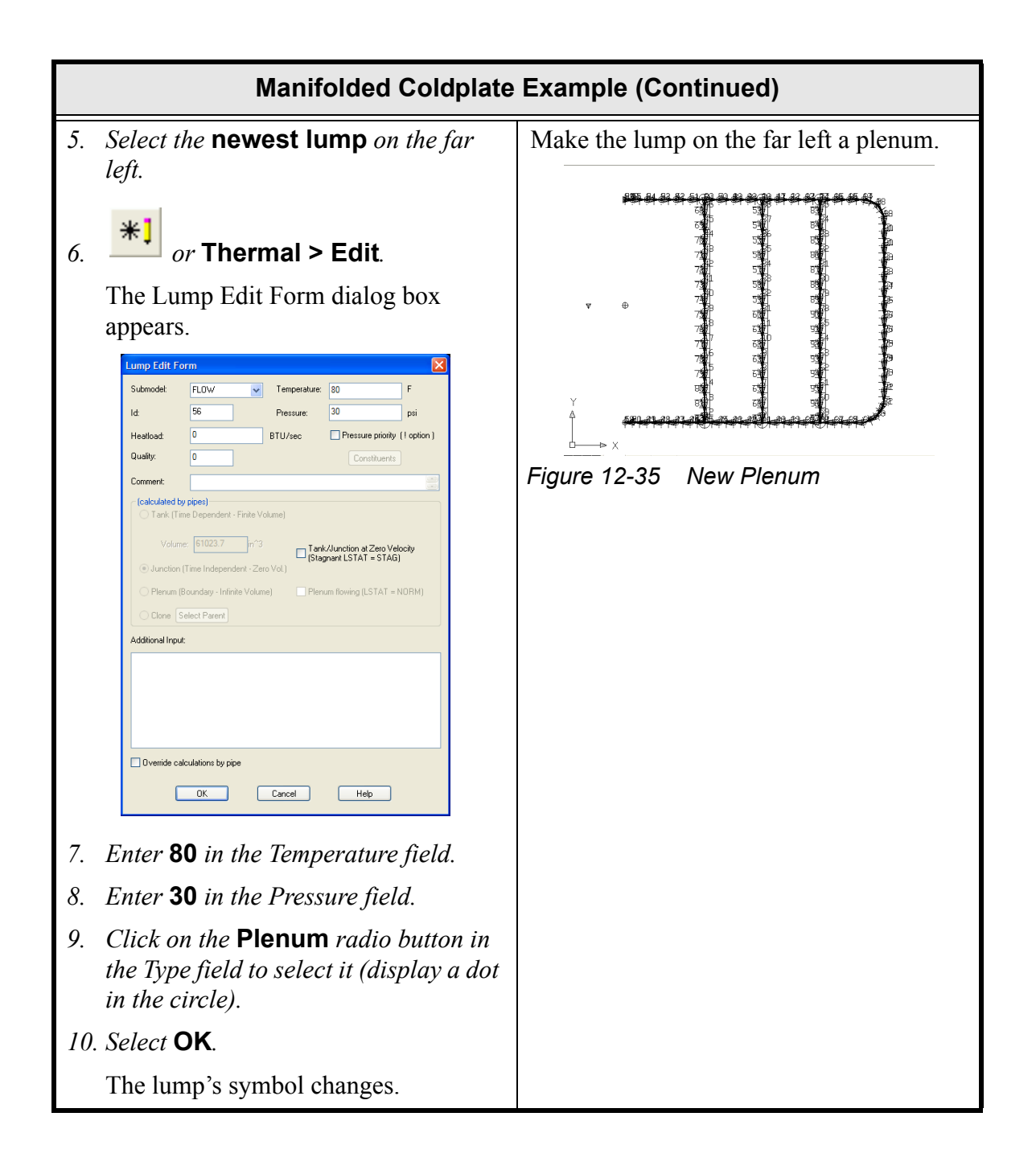

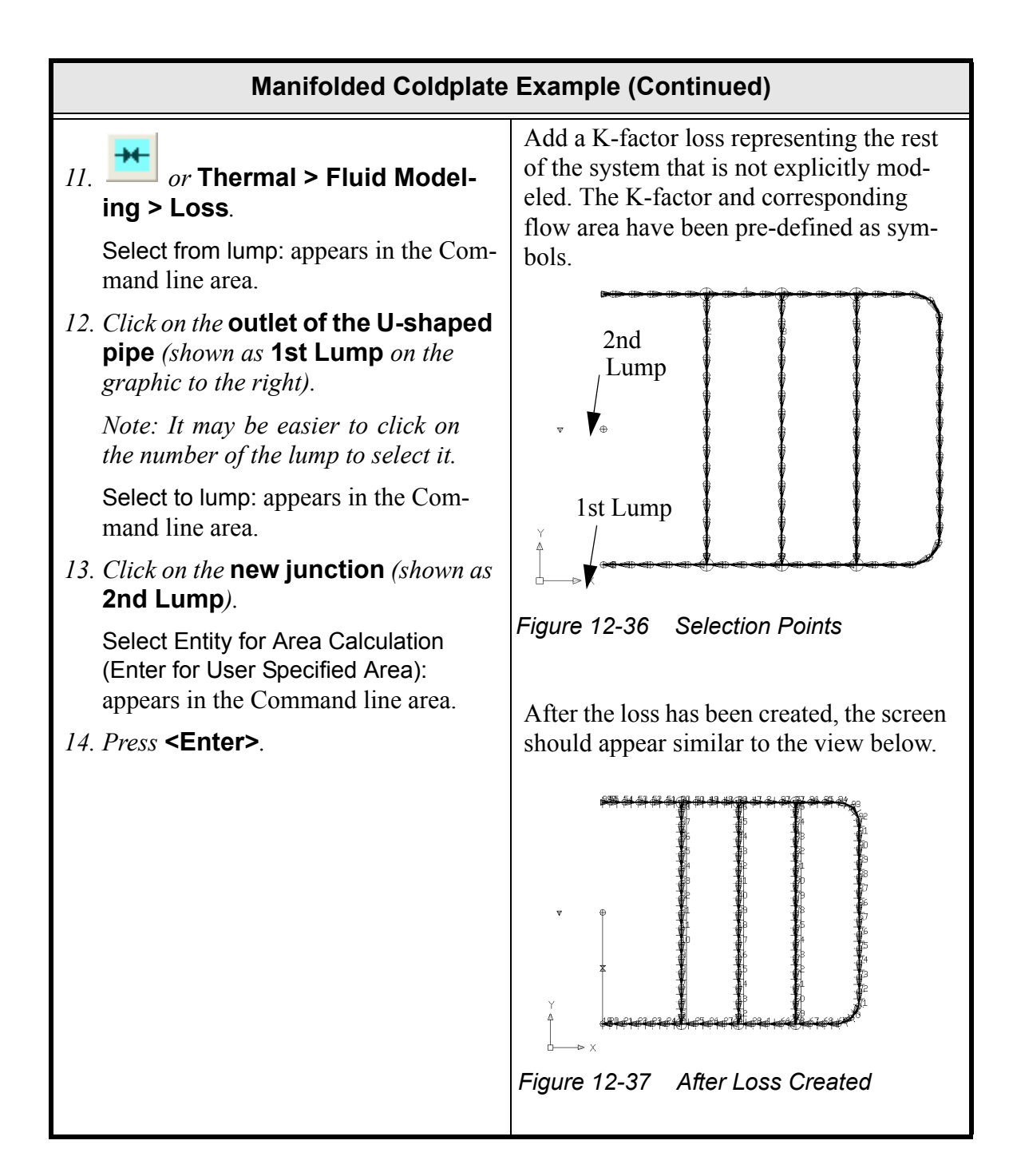

| Manifolded Coldplate                                                                                                    | Example (Continued) |
|----------------------------------------------------------------------------------------------------|---------------------|
| 15. Select the <b>new path</b> to highlight it.                                                                                                    |                     |
| 16. <b>*</b> ] or Thermal > Edit.                                                                                                    |                     |
| The Path Loss Edit Form dialog box appears.                                                                                                    |                     |
| Path Loss Edit Form         Submodel:       WATER         Id:       100         Path Type:       Loss Coefficient (RK):         Loss Coefficient (RK):       1         User Specified       0         IV User Specified       0         Ivection Independent (LOSS)       Image: Additional Input:         Direction Independent (LOSS)       Image: Specified         Ivection Independent (LOSS)       Image: Specified         Image: Specified       Image: Specified         Direction Independent (LOSS)       Image: Specified         Image: Specified       Image: Specified         Image: Specified       Image: Specified         Image: Specified       Image: Specified         Image: Specified       Image: Specified         Image: Specified       Image: Specified         Image: Specified       Image: Specified         Image: Specified       Image: Specified         Image: Specified       Image: Specified         Image: Specified       Image: Specified         Image: Specified       Image: Specified         Image: Specified       Image: Specified         Image: Specified       Image: Specified         Image: Specified       Image: Specified <td< td=""><td></td></td<> |                     |
| 17. Double click in the Loss Coefficient [FK] field.                                                                                                    |                     |
| The Expression Editor dialog box appears.                                                                                                    |                     |
| Expression Editor Select units for Expression Group: general Group: general C-Insett EnvirolU                                                                                                    |                     |
| Comment                                                                                                    |                     |
| Output Expression To SINDA Disable Warrings for this Expression                                                                                                    |                     |
| Cancel Hep                                                                                                    |                     |

| Manifolded Coldplate Example (Continued)                                                                                                    |  |
|----------------------------------------------------------------------------------------------------|--|
| 18. Click on the arrow for the field located<br>to the right of the Insert button and<br>select <b>Ksystem</b> (a predefined sym-<br>bol) from the pulldown menu. |  |
| 19. Click on the Insert button.                                                                                                    |  |
| Ksystem is displayed in the Expres-<br>sion field.                                                                                                    |  |
| 20. Select <b>OK</b> to close the Expression Edi-<br>tor dialog box.                                                                                              |  |
| The Path Loss Edit Form dialog box<br>Loss Coefficient field now displays<br>500 in bold type. The use of bold type<br>signifies an underlying expression.        |  |
| 21. Double click in the input field located<br>to the right of the <b>User Specified</b><br>check box in the Flow Area (AF) field.                                |  |
| The Expression Editor dialog box appears.                                                                                                    |  |
| 22. Click on the arrow for the field located<br>to the right of the Insert button and<br>select <b>Farea</b> (a predefined symbol)<br>from the pulldown menu.     |  |
| 23. Click on the Insert button.                                                                                                    |  |
| Farea is displayed in the Expression field.                                                                                                    |  |
| 24. Select <b>OK</b> to close the Expression Edi-<br>tor dialog box.                                                                                              |  |

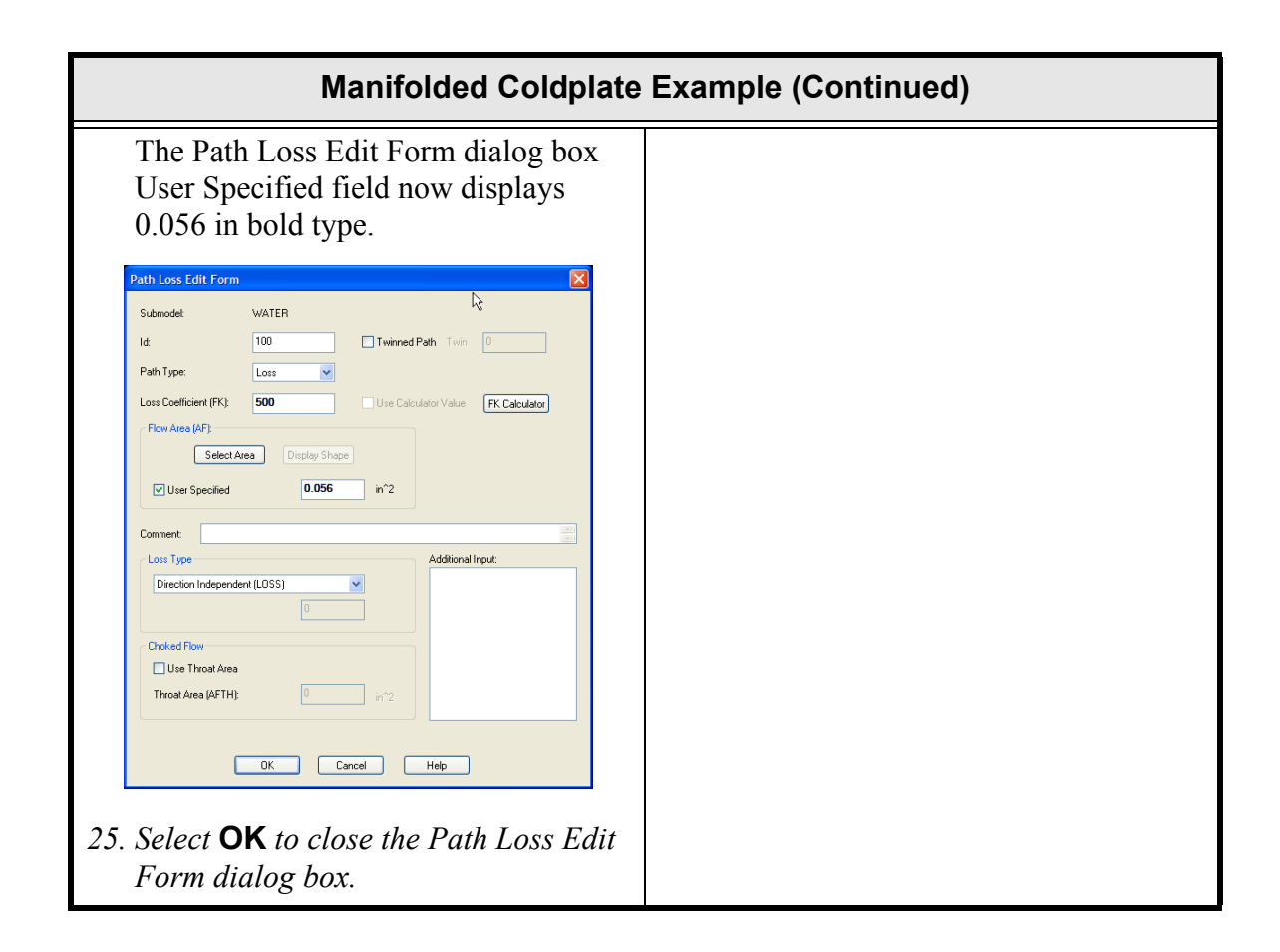

## Manifolded Coldplate Example (Continued)

### *or* Thermal > Fluid Modeling > Tube/STube.

Select from lump: appears in the Command line area.

2. Select the **junction** in the middle left: the one at the outlet of the new Loss element. (See the point labeled 1st in the graphic to the right.)

Select to lump: appears in the Command line area.

3. Select the **plenum** (triangular or tetrahedral icon) near it. (See the point labeled 2nd in the graphic to the right.)

Select Upsteam Entity for Area Calculation (Enter for User Specified Area): appears in the Command line area.

- 4. Press <Enter>.
- 5. Select the **new path** to highlight it.

or Thermal > Edit. 6

The junction at the outlet of the new Loss element will become the inlet of the pump, which has yet to be defined. Model an ideal accumulator at this point: specify a pressure without specifying a temperature. To do this, create a connection between the plenum and the loop using an STube.

The steady flowrate through this STube is zero, and transiently it will be a bit above zero only because of thermal expansions of the fluid in the loop. So the size of this STube is largely irrelevant: it only serves to make sure the plenum and the loop share a common pressure.

The diagram should now look something like this.

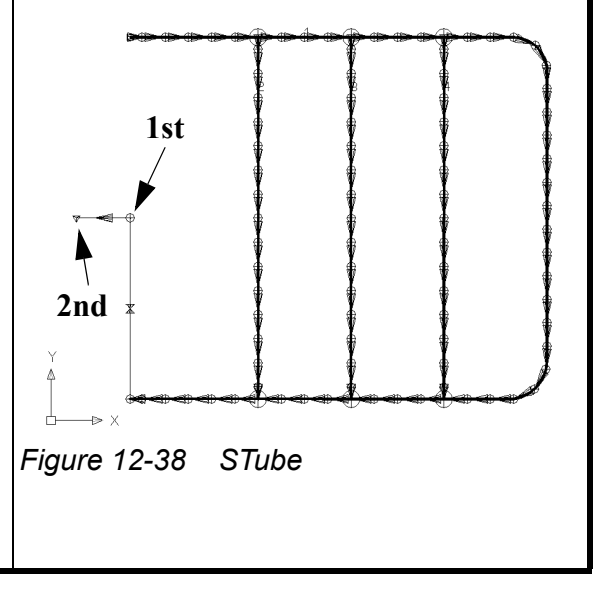

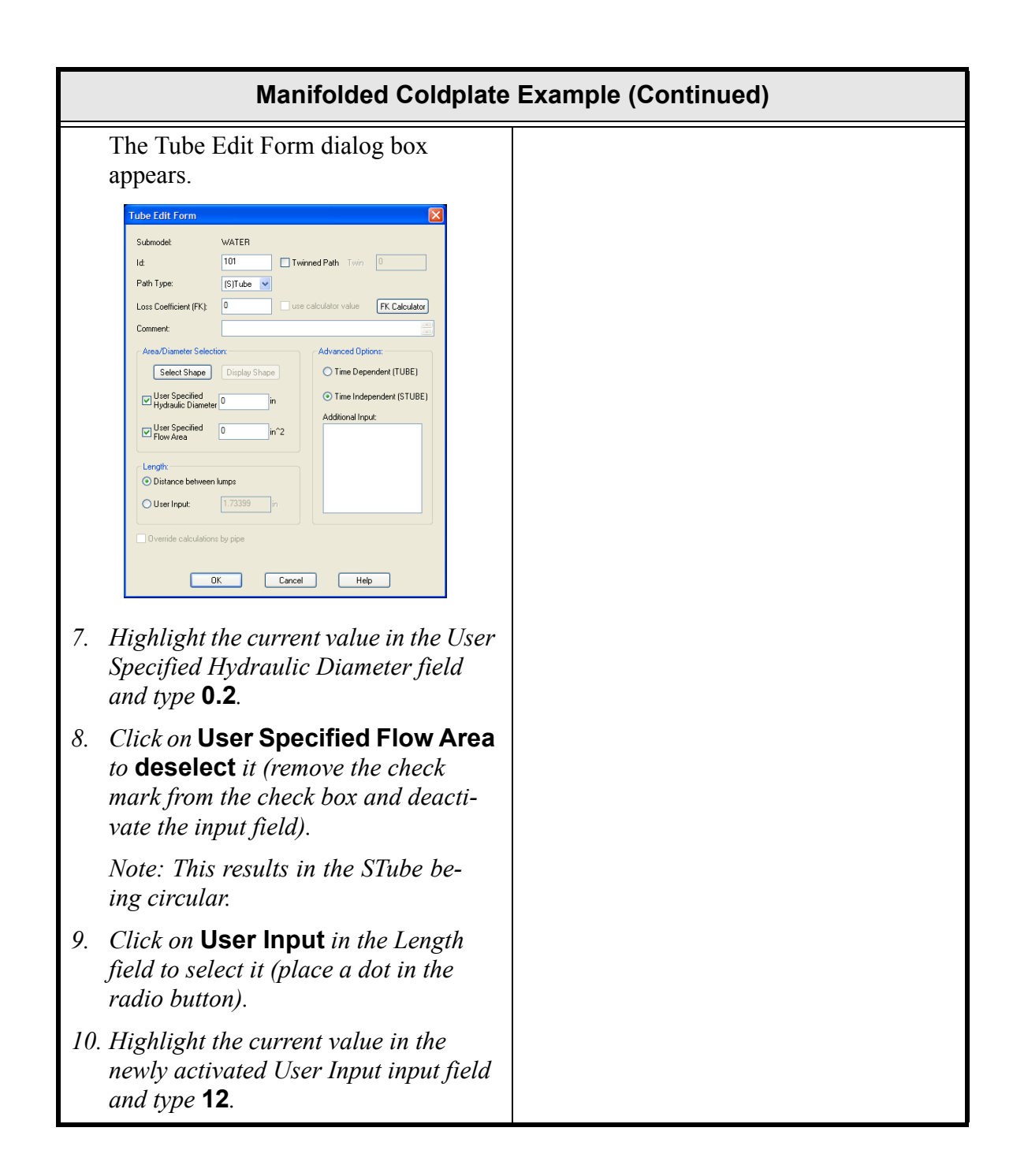

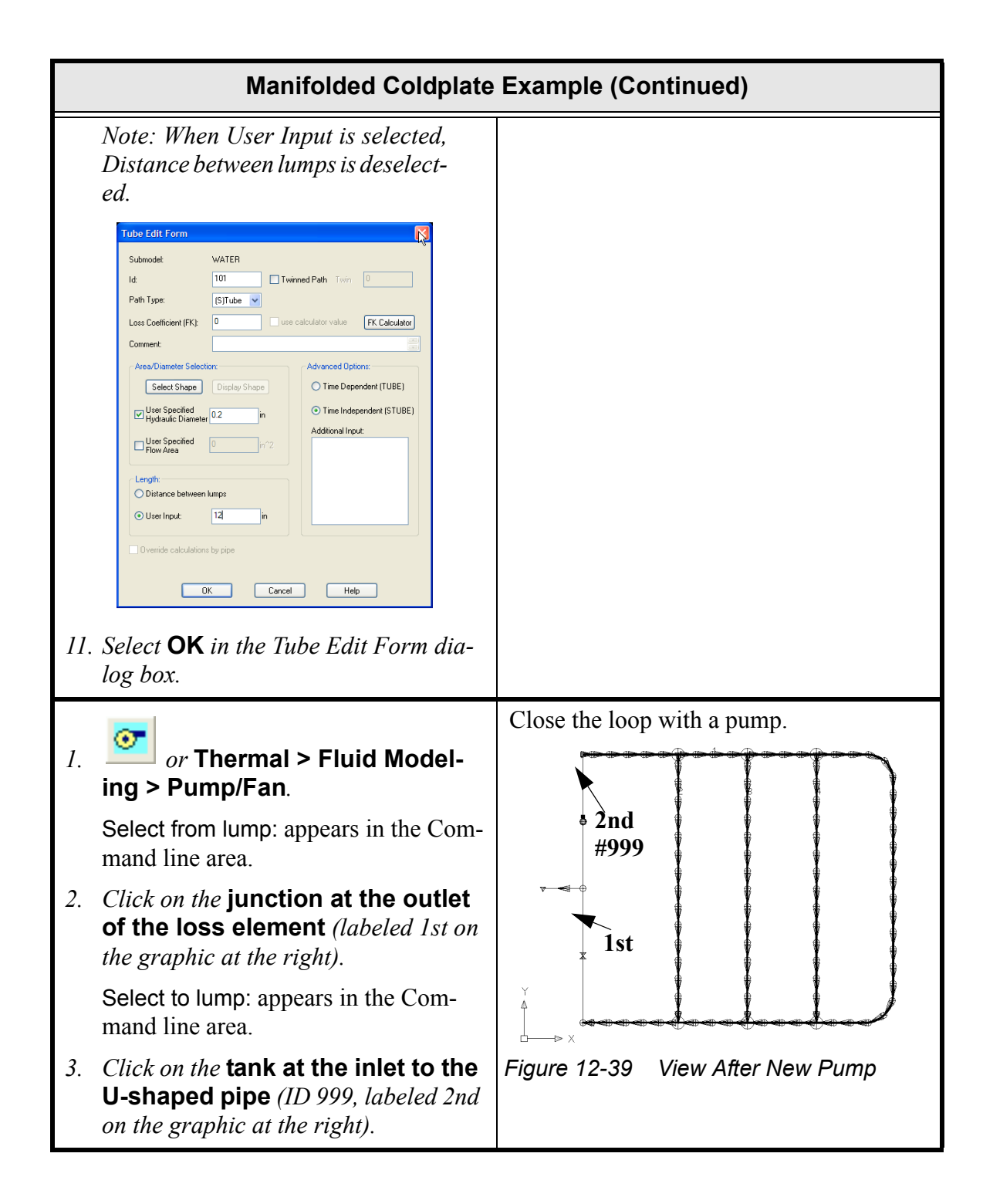

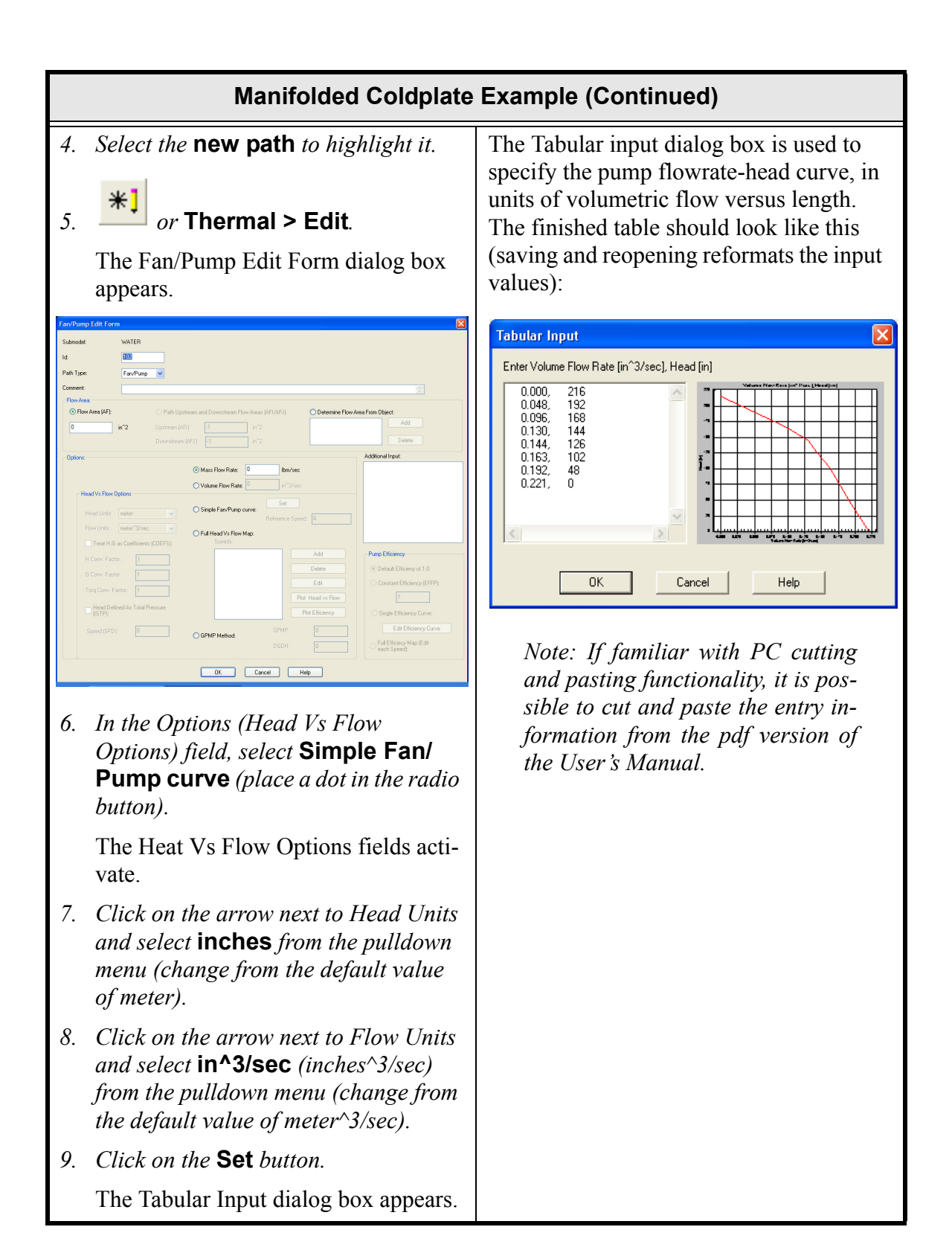

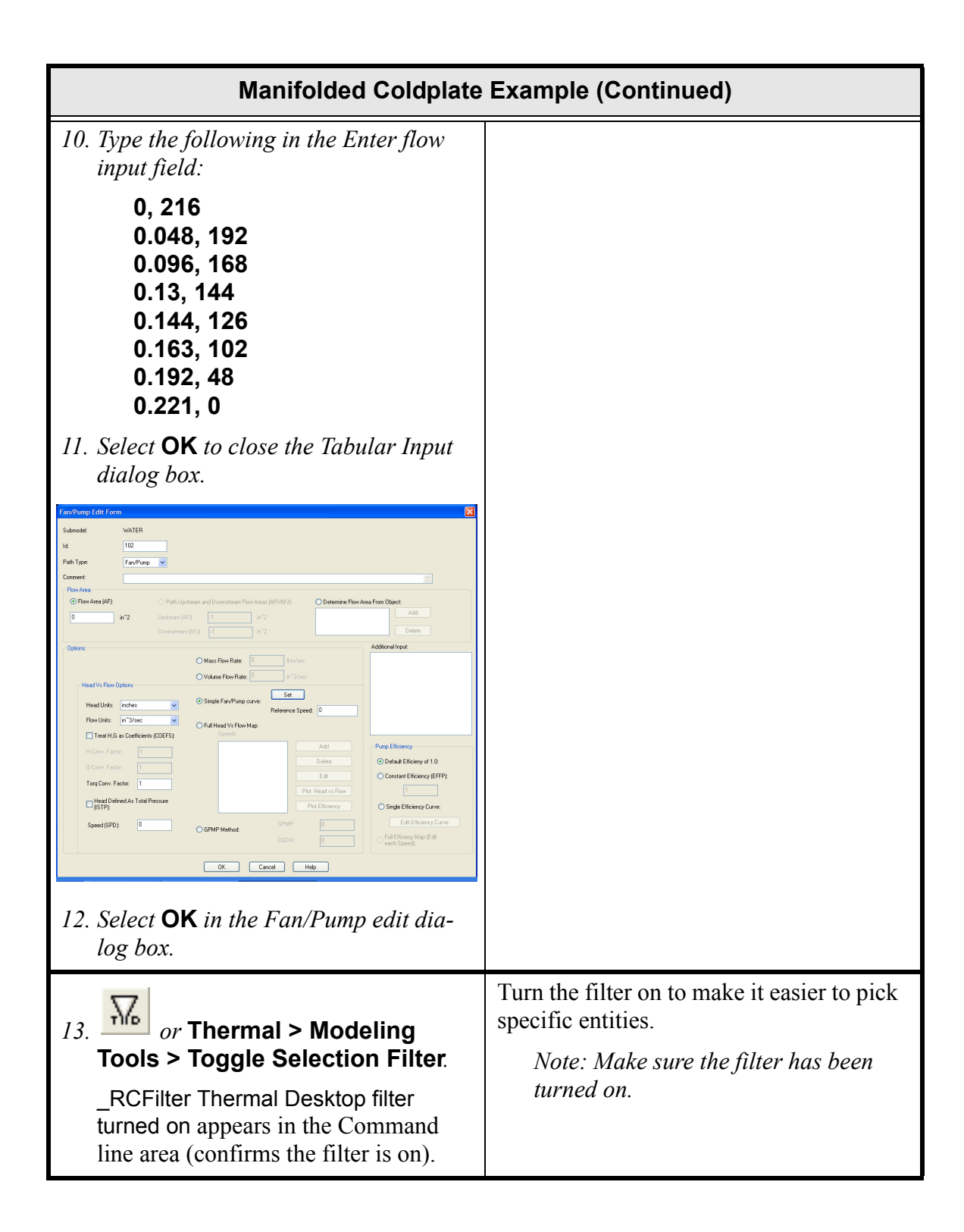

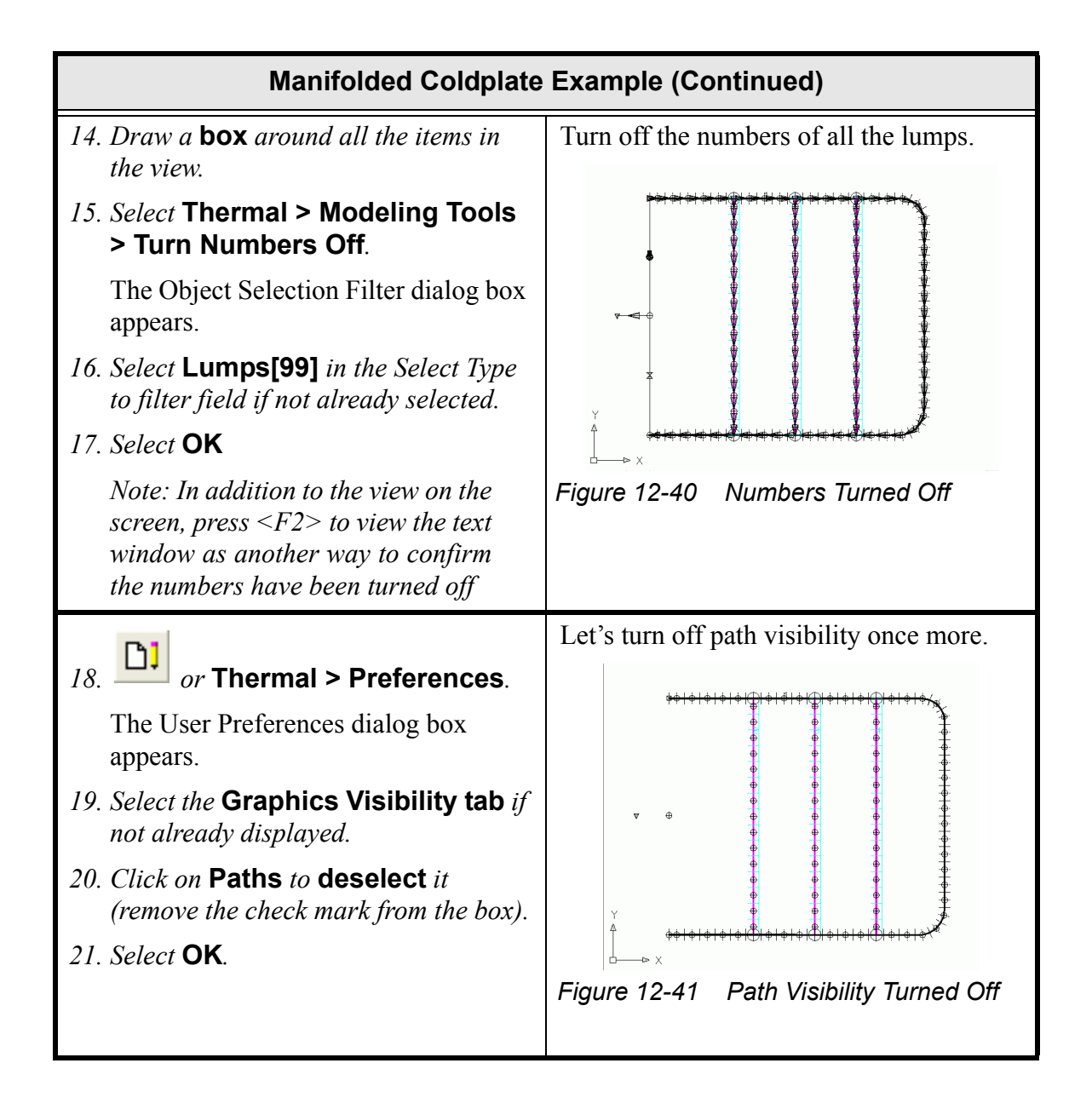

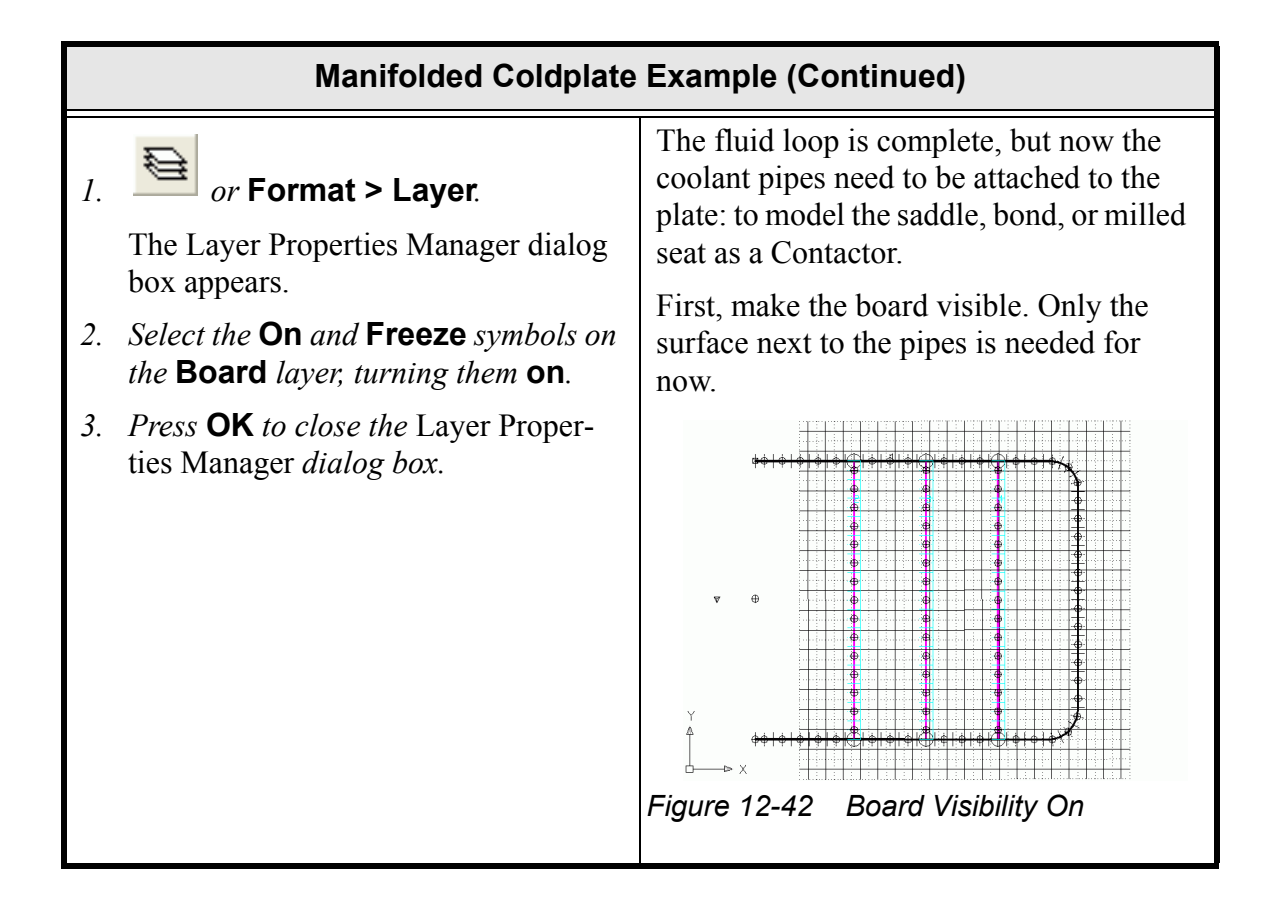

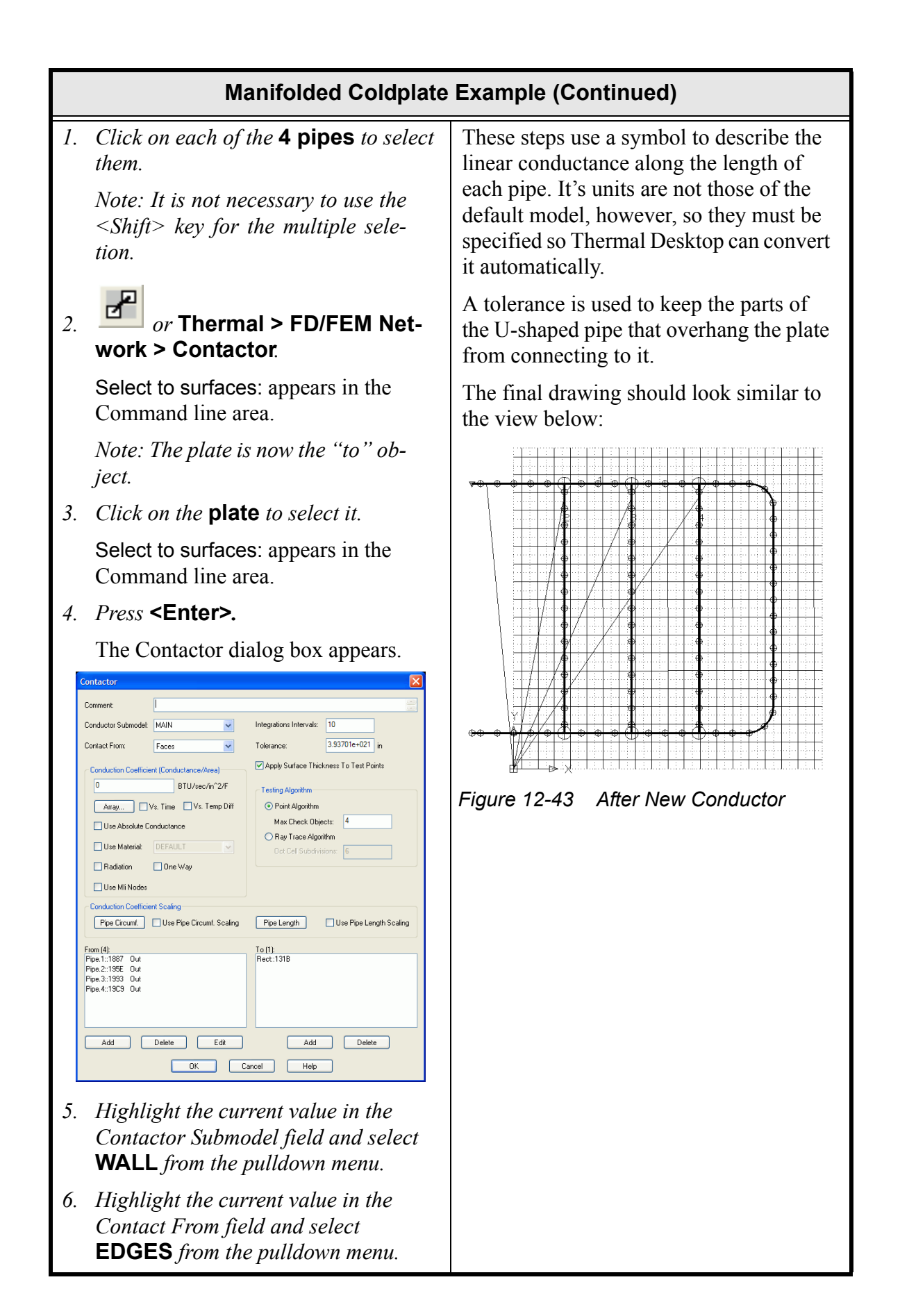

|            | Manifolded Coldplate Example (Continued)                                                                                                |  |
|------------|----------------------------------------------------------------------------------------------------|--|
| 7.         | Double click in the <b>Conduction</b><br><b>Coefficient</b> field.                                                                      |  |
|            | The Expression Editor dialog box appears.                                                                                               |  |
| 8.         | Click on the arrow next to the Length<br>field and select <b>ft</b> from the pulldown<br>menu (change from default value of<br>inches). |  |
| <i>9</i> . | Click on the arrow next to the Time<br>field and select <b>hr</b> from the pulldown<br>menu (change from default of sec-<br>onds).      |  |
| 10         | Click on the arrow for the field located<br>to the right of the Insert button and<br>select <b>Pipe2Plt</b> from the pulldown<br>menu.  |  |
|            | <i>Note: Pipe2Plt is a predefined sym-<br/>bol.</i>                                                                                     |  |
| 11.        | Click on the Insert button.                                                                                                    |  |
|            | Pipe2Plt is displayed in the Expression field.                                                                                          |  |
| 12         | Select <b>OK</b> to close the Expression Edi-<br>tor dialog box.                                                                        |  |
|            | The Contactor dialog box Conduction<br>Coefficient field now displays<br>0.00138889 in bold type.                                       |  |
| 13         | . Highlight the current value in the Tol-<br>erance field and type <b>0.25</b> .                                                        |  |

| Manifolded Coldplate                                                                                                    | Example (Continued) |
|----------------------------------------------------------------------------------------------------|---------------------|
| 14. Highlight the <b>4 pipes</b> in the From<br>field (bottom left) and then press the<br><b>Edit</b> button.                                           |                     |
| The Select Edges - Multi Edit Mode dialog box appears.                                                                                                  |                     |
| Select Edges - Multi Edit Mode                                                                                                    |                     |
| 15. Click on Along Pipe Length to select it.                                                                                                    |                     |
| 16. Click on Not Used to deselect it.                                                                                                    |                     |
| 17. Select <b>OK</b> to close the Select Edges -<br>Multi Edit Mode dialog box.                                                                         |                     |
| The pipes in the From field reflect the change.                                                                                                    |                     |
| 18. Select <b>OK</b> to close the Contactor dia-<br>log box.                                                                                            |                     |
| Small green icons at the beginning of<br>each of the 4 pipes, and a small red<br>cross in the center of the plate appear<br>representing the contactor. |                     |

| Manifolded Coldplate Example (Continued)                                                                                                    |                                                                                                    |  |
|----------------------------------------------------------------------------------------------------|----------------------------------------------------------------------------------------------------|--|
| <ol> <li><i>or</i> Thermal &gt; Preferences.<br/>The User Preferences dialog box<br/>appears.</li> <li>Select the Graphics Visibility tab if<br/>not already selected.</li> <li>Click on Lumps to deselect it<br/>(remove the check mark).</li> <li>Click on Contactors to deselect it<br/>(remove the check mark).</li> <li>Select OK.</li> </ol> | <ul> <li>Prepare for postprocessing by:</li> <li>turning off visibility of the lumps and contactors</li> <li>turning off visibility of the surfaces on the both sides of the plate</li> <li>then turning back on the FEM model of the plate itself.</li> <li>The piping model has been built on the back side of the aluminum plate.</li> </ul> |  |

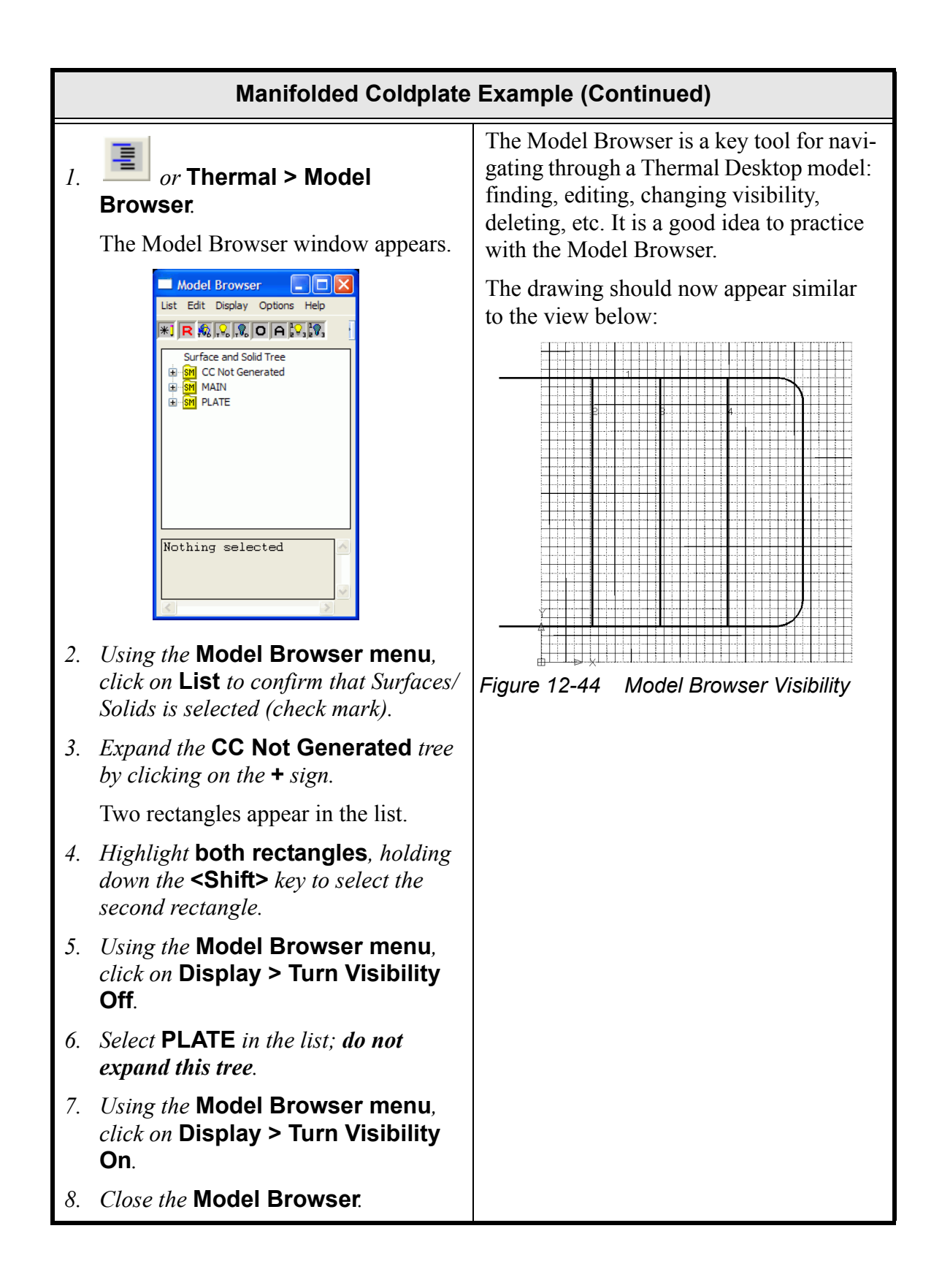

|    | Manifolded Coldplate Example (Continued)                                                                       |                                                                        |  |
|----|----------------------------------------------------------------------------------------------------|------------------------------------------------------------------------|--|
| 1. | or Thermal > Preferences.                                                                                      | Set SINDA/FLUINT to use its standard US Customary (English) units.     |  |
|    | The User Preferences dialog box appears.                                                                       | Note: Units need only be defined when a <b>fluid submodel</b> is used. |  |
| 2. | Select the Units tab.                                                                                          |                                                                        |  |
| 3. | Select <b>ENG</b> in the Output Units for<br>SINDA/FLUINT Models field (display<br>a dot in the radio button). |                                                                        |  |
| 4. | Select <b>OK</b> .                                                                                             |                                                                        |  |

| Manifolded Coldplate Example (Continued)                                                                                                    |                                                                                                    |  |
|----------------------------------------------------------------------------------------------------|----------------------------------------------------------------------------------------------------|--|
| 1. Select Thermal > Fluid Modeling > Submodel Manager.<br>The FLUINT Submodel Manager dialog box appears.          FLUINT Submodel Manager Form         Image: Margin and the second second | Specify the user-defined water-glycol file<br>as the working fluid. This file already<br>exists in the drawing directory, but the<br>fluid must be named consistently (fluid<br>ID "9050") and point to this file. |  |
| 2. Select Properties. The Fluid Submodel Properties dialog box appears. Fuid Submodel Properties Fuid Used in Submodel WATER Fuid Used in Submodel WATER Edit                                                                                                    |                                                                                                    |  |
| 3. Select Edit.                                                                                                    |                                                                                                    |  |

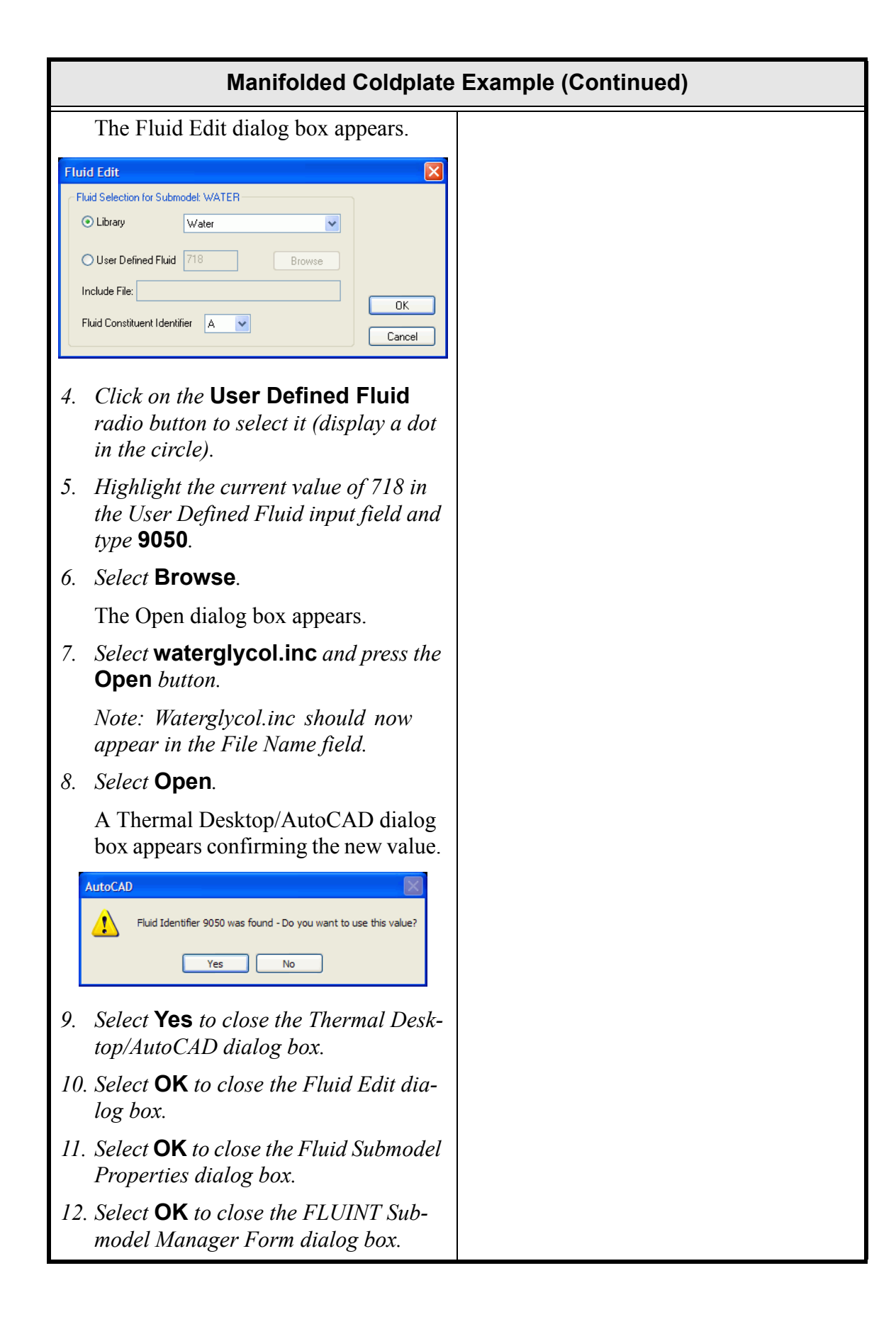

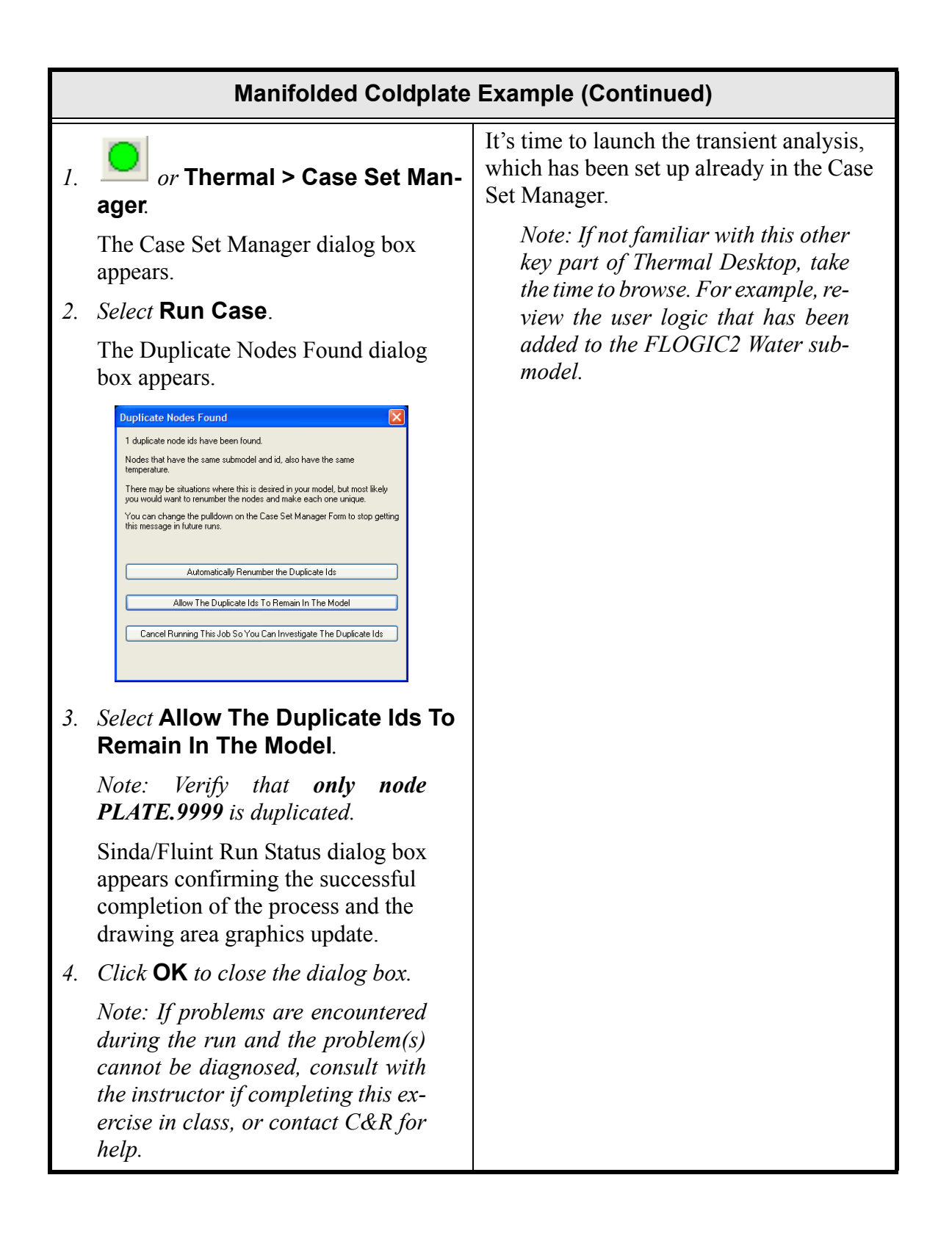

## Manifolded Coldplate Example (Continued)

# *or* Thermal > Post Processing> Edit Current Dataset.

1.

The Set Sinda Dataset Properties dialog box appears.

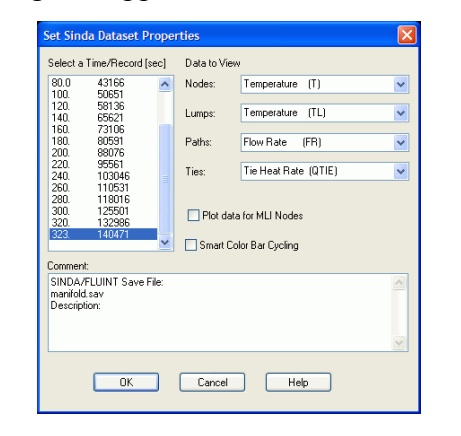

- 2. Scroll to the bottom of the Select Time/ Record [sec] field to move to the end of the SAVE file and highlight the last point—the end of the run at 323 seconds.
- 3. Select **OK** to close the dialog box.
- 4. If the nodes do not color perform this operation until the path color bar is visible:

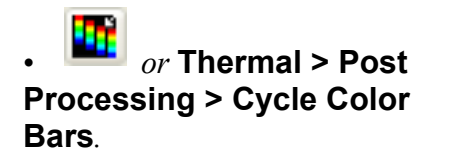

The answer to the design question is **323** seconds—that's how long before the dissipation point reaches 110°F.

The resulting colored plot, however, shows graphically how well the sensible heat in the plate was utilized.

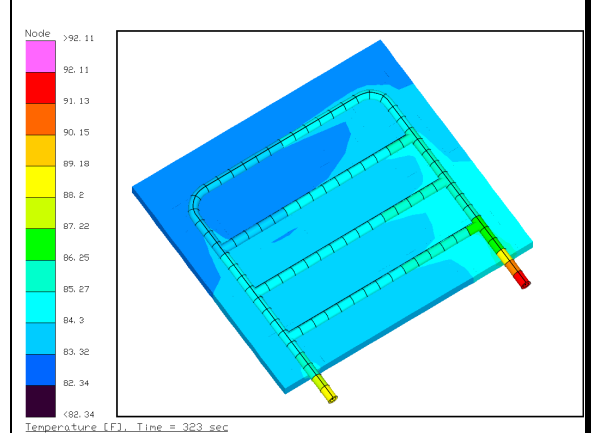

Figure 12-45 Solution

|                            | Manifolded Coldplate Example (Continued)                                                                                                    |                                                                                                    |  |
|----------------------------|----------------------------------------------------------------------------------------------------|----------------------------------------------------------------------------------------------------|--|
| 1.<br>2.<br>3.<br>4.<br>5. | <i>or</i> Thermal > Preferences.<br>The User Preferences dialog box<br>appears.<br>Select the Graphics Visibility tab.<br>Click on Lumps to select it (display<br>a check mark).<br>Click on Pipes to deselect it<br>(remove the check mark).<br>Select OK.<br>Note: Caution, the lump color bar<br>is different from the node color<br>bar: the inlet lump is 110 degrees, | Turn on lumps to visually see the gradients between the fluid and the plate.<br>Note: To move or resize a color bar,<br>switch from Model to Paper space<br>by pressing the button in the lowest<br>edge of the AutoCAD frame in the<br>middle. Then select the color bar,<br>move or stretch it via its grip points,<br>then return to Model space when<br>done. |  |
| 1.                         | <i>not 94.</i><br>Select the tank at the pipe inlet and                                                                                                    | The actual temperatures themselves can                                                                                                    |  |
|                            | the junction at the pipe outlet (loss inlet) to highlight them.                                                                                                    | be shown on the screen as text, too.<br>Instead of element IDs displayed in the                                                                                                    |  |
|                            | Note: It is not necessary to hold<br>down the <b><shift></shift></b> key to select the<br>two objects. Also, remember to use<br>the tool tips to insure the correct ob-<br>jects are being selected.                                                                                                    | drawing mode, in the postprocessing<br>mode the requested values (temperature,<br>in this case) are printed.                                                                                                    |  |
| 2.                         | <b>Turn Numbers On</b> <i>icon</i> .                                                                                                    | 9.12<br>9.15<br>9.17<br>9.2                                                                                                    |  |
|                            | Note: The Turn Numbers On icon is<br>located on a tool bar in the lower<br>right area of Thermal Desktop (un-<br>less moved by the user).                                                                                                    |                                                                                                    |  |
|                            | <i>If the Object Selection Filter dialog box appears, highlight Lumps(2) if not already highlighted and click OK.</i>                                                                                                    | Figure 12-46 Temperature View                                                                                                    |  |

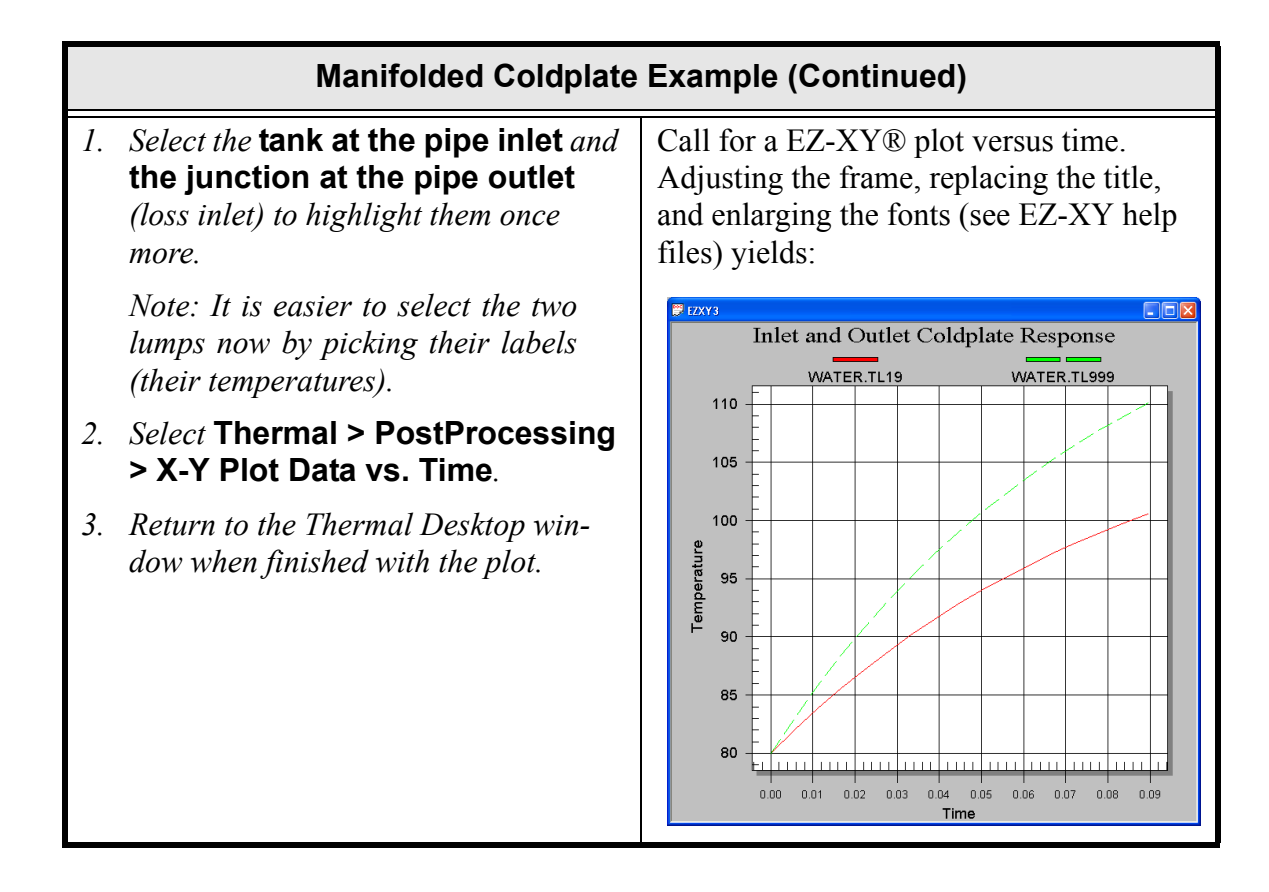

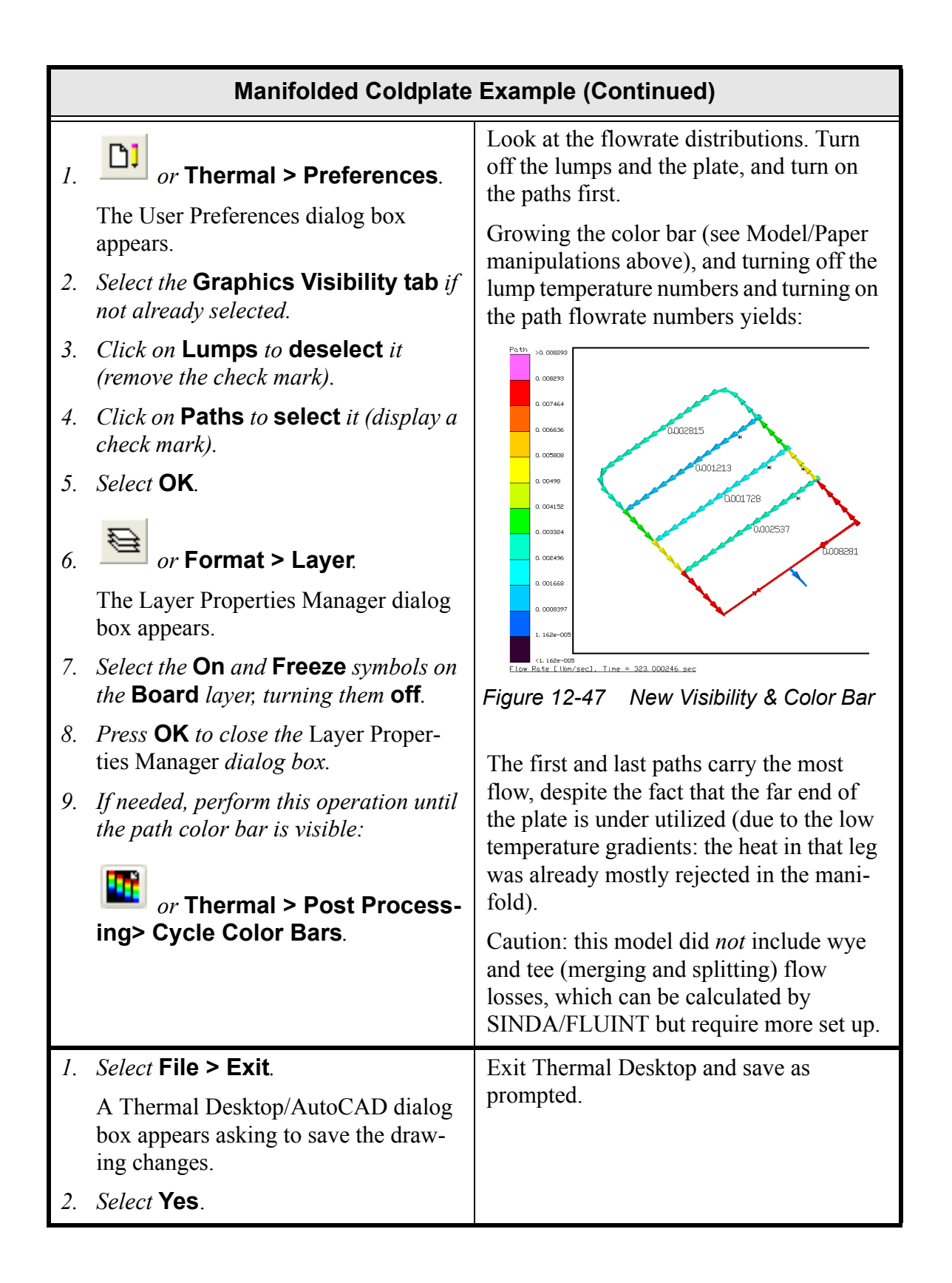

### 12.3.1 For the advanced user:

Assume that the pipe-to-plate conductance cannot be increased (i.e., the saddle design, the braze, or the press-fit into the ball end milled channel). Due to the low pressure drops in the coldplate, perhaps a one-pass serpentined pipe would have been a better choice.

Try replacing the manifold with a single serpentined pipe—use the AutoCAD polyline again with arcs and lines, or build separate arcs and lines with common endpoints. Also try different pipe sizes and lay-outs of the serpentine.

Note: Once a pipe and contactor are defined, just move around the pipe using the AutoCAD grip points and rerun the analysis.

What you should learn.

- creating a FloCAD heatpipe with a User defined outer shape
- connecting pipes
- adding fluid network components
- accessing a user-defined fluid
- defining a fan or pump curve
- postprocessing a transient run

In this example, a simple heatpipe utilizing a user drawn outer shape will be constructed. The heatpipe will be 1 inch x 1/2 inch x 0.05 inches. There will be a heated plate below and a cooled plate above the heatpipe. The plates and the heatpipe will be connected via contactors.

The ambient is 68°F air with a convection coefficient of 30 BTU/hr-ft2-F (stored as parametric symbol *EnviroU*). 100W (symbol *Power*) is dissipated into the base plate.

#### **Drawn Shape Heatpipe Example**

1. Double click on the file **drawnShape.dwg** located in the Tutorials/drawnSHape folder.

Thermal Desktop opens with the drawnShape drawing on the screen.

A model of the plate and its convection environment have already been generated (but are not currently visible), along with some symbols that can be used to generate a parametric model.

The units of the initial drawing are BTU, inches, seconds, °F.

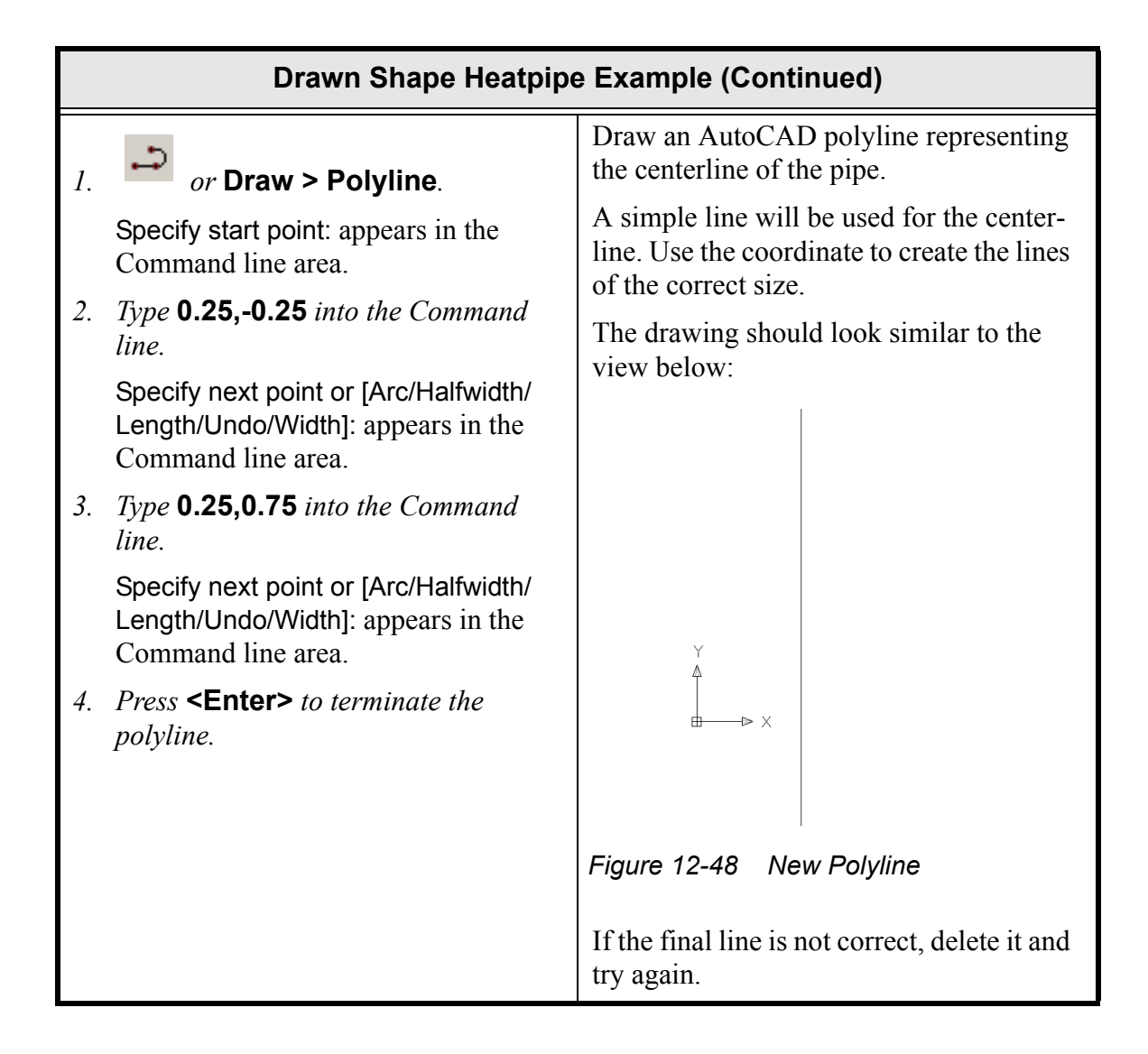

|            | Drawn Shape Heatpipe Example (Continued)                                                                                                    |                                                                                                    |                                                                                                    |
|------------|----------------------------------------------------------------------------------------------------|----------------------------------------------------------------------------------------------------|----------------------------------------------------------------------------------------------------|
| <i>1</i> . | or Draw > Polyline.                                                                                                    | Next, draw<br>senting the<br>shape can                                                                                                    | v an AutoCAD polyline repre-<br>e <i>inner surface of the pipe</i> . The<br>be drawn anywhere. One |
| bu         | Specify start point: appears in the Command line area.                                                                                                    | important feature of the shape is that the <i>line must be closed</i> . The last command when generating a line to be used for the drawn shape should be CLOSE (or the shorthand command, CL). Even if a point is created at the same location as the start of the line, the line should be closed. The object properties window can be used to addit a line that was not closed during the |                                                                                                    |
| 2.         | <i>Type</i> <b>0.75,0.25</b> <i>into the Command</i><br><i>line.</i><br>Specify next point or [Arc/Halfwidth/<br>Length/Undo/Width]: appears in the<br>Command line area |                                                                                                    |                                                                                                    |
| 3.         | Type <b>a</b> to start the arc drawing mode.                                                                                                    | initial crea                                                                                                    | tion.                                                                                              |
|            | Specify endpoint of arc or [Angle/CEn-<br>ter/CLose/Direction/Halfwidth/Line/<br>Radius/Second pt/Undo/Width]:<br>appears in the Command line area.                      | The drawing view below                                                                                                    | ng should appear similar to the<br>w:                                                              |
| 4.         | Type <b>a</b> to start the angle mode.                                                                                                    |                                                                                                    |                                                                                                    |
|            | Specify included angle appears in the Command line area.                                                                                                    |                                                                                                    |                                                                                                    |
| 5.         | <i>Type</i> <b>90</b> <i>into the Command line to specify the included angle.</i>                                                                                        | Y<br>A                                                                                                    |                                                                                                    |
|            | Specify endpoint of arc or [CEnter/<br>Radius]: appears in the Command line<br>area.                                                                                     |                                                                                                    |                                                                                                    |
| 6.         | <i>Type</i> <b>0.775,0.225</b> <i>into the Command line to specify the end point.</i>                                                                                    | Figure 12-49 Second Polyline                                                                                                    | 49 Second Polyline                                                                                 |
|            | Specify endpoint of arc or [Angle/CEn-<br>ter/CLose/Direction/Halfwidth/Line/<br>Radius/Second pt/Undo/Width]:<br>appears in the Command line area.                      | If the shape line is not correct, delete it and try again.                                                                                                    |                                                                                                    |
| 7.         | <i>Type</i> <b>line (or just the letter l)</b> <i>into</i><br><i>the Command line to start the line</i><br><i>drawing mode.</i>                                          |                                                                                                    |                                                                                                    |
|            | Specify next point or [Arc/Close/Half-<br>width/Length/Undo/Width]: appears in<br>the Command line area.                                                                 |                                                                                                    |                                                                                                    |
| 8.         | <i>Type</i> <b>1.225,0.225</b> <i>into the Command line to specify the end of the straight section.</i>                                                                  |                                                                                                    |                                                                                                    |

|     | Drawn Shape Heatpipe Example (Continued)                                                                                                    |  |  |
|-----|----------------------------------------------------------------------------------------------------|--|--|
|     | Specify next point or [Arc/Halfwidth/<br>Length/Undo/Width]: appears in the<br>Command line area.                                                   |  |  |
| 9.  | <i>Type</i> <b>a</b> <i>to start the arc drawing mode.</i>                                                                                          |  |  |
|     | Specify endpoint of arc or [Angle/CEn-<br>ter/CLose/Direction/Halfwidth/Line/<br>Radius/Second pt/Undo/Width]:<br>appears in the Command line area. |  |  |
| 10  | . Type <b>a</b> to start the angle mode.                                                                                                    |  |  |
|     | Specify included angle appears in the Command line area.                                                                                            |  |  |
| 11. | <i>Type</i> <b>180</b> <i>into the Command line to specify the included angle.</i>                                                                  |  |  |
|     | Specify endpoint of arc or [CEnter/<br>Radius]: appears in the Command line<br>area.                                                                |  |  |
| 12  | <i>Type</i> <b>1.225,0.275</b> <i>into the Command line to specify the end point.</i>                                                               |  |  |
|     | Specify endpoint of arc or [Angle/CEn-<br>ter/CLose/Direction/Halfwidth/Line/<br>Radius/Second pt/Undo/Width]:<br>appears in the Command line area. |  |  |
| 13. | <i>Type</i> line (or just the letter I) <i>into</i><br><i>the Command line to start the line</i><br><i>drawing mode.</i>                            |  |  |
|     | Specify next point or [Arc/Close/Half-<br>width/Length/Undo/Width]: appears in<br>the Command line area.                                            |  |  |
| 14  | <i>Type</i> <b>0.775,0.275</b> <i>into the Command line to specify the end of the straight section.</i>                                             |  |  |
|     | Specify next point or [Arc/Close/Half-<br>width/Length/Undo/Width]: appears in<br>the Command line area.                                            |  |  |
| 15  | . Type <b>a</b> to start the arc drawing mode.                                                                                                    |  |  |
|     | Specify endpoint of arc or [Angle/CEn-<br>ter/CLose/Direction/Halfwidth/Line/<br>Radius/Second pt/Undo/Width]:<br>appears in the Command line area. |  |  |

| Drawn Shape Heatpipe Example (Continued)                                                                                       |                                                                                                    |  |
|----------------------------------------------------------------------------------------------------|----------------------------------------------------------------------------------------------------|--|
| <i>16. Type</i> <b>CL</b> <i>to close the line and complete the input.</i>                                                     | <i>m</i> -                                                                                                    |  |
| 1. Select the <b>straight line</b> to highl it.                                                                                | <i>ight</i> Convert the lines into a pipe segment, name its components, specify its materials, dimensions, resolution, etc.                                                                                                    |  |
| <ol> <li><i>or</i> Thermal &gt; Fluid Moo<br/>ing &gt; Pipe.</li> </ol>                                                        | <b>del-</b> Afterwards, the drawing should appear as:                                                                                                    |  |
| Select Line Entity for Pipe Cross tion Shape Definition: appears in Command line area.                                         | Sec- $\bigcirc$ $\bigcirc$ |  |
| 3. Select the closed loop to highli                                                                                            | $ght it. \qquad \bigcirc \bigcirc \bigcirc \bigcirc \bigcirc \bigcirc \bigcirc \bigcirc \bigcirc \bigcirc \bigcirc \bigcirc \bigcirc \bigcirc \bigcirc \bigcirc \bigcirc \bigcirc $                                                                                                    |  |
| Select Line Entity for Pipe Cross tion Shape Definition: appears in Command line area.                                         | Sec- $\circ$ $\circ$ <td< td=""></td<>                                                                                                    |  |
| 4. Press <b><enter></enter></b> .                                                                                              |                                                                                                    |  |
| The RcPipe Edit Form dialog bo appears.                                                                                        | x Figure 12-50 Pipe Segment                                                                                                    |  |
| 5. Select the <b>Pipe Selection tab</b> already displayed.                                                                     | <i>if not</i> If the drawing is examined it will be                                                                                                    |  |
| 6. Click on <b>HeatPipe</b> to select it (particular to a dot in the radio button).                                            | blace found that a copy of the closed line has<br>been placed at the start of the pipe. The<br>original shape is not associated with the                                                                                                    |  |
| Note: notice when Heatpipe is s<br>lected, the Pipe Attributes and Ta<br>tabs disappear and a HeatPi<br>Data tab is displayed. | <i>pipe</i> and can be deleted if desired. Notice<br>that the plane of the shape has been<br>changed to be perpendicular to the start of<br>the pipe.                                                                                                    |  |
| 7. Select the Subdivision tab.                                                                                                 |                                                                                                    |  |
| 8. Highlight the current default values<br>1 in the Pipe Circumf Equal field<br>type <b>16</b> .                               | ue of<br>l and                                                                                                    |  |
| 9. Highlight the current default value 4 in the Pipe Length Equal field type <b>16</b> .                                       | ue of<br>and                                                                                                    |  |
| 10. Select the Node Numbering ta                                                                                               | ıb.                                                                                                    |  |

| Drawn Shape Heatpipe Example (Continued)                                                                            |                                                                                                    |
|----------------------------------------------------------------------------------------------------|----------------------------------------------------------------------------------------------------|
| 11. Highlight the current value in the Both<br>Sides Submodel field and type CHAM-<br>BER.                          |                                                                                                    |
| The <i>Vapor Nodes</i> Submodel field automatically updates to CHAMBER.                                             |                                                                                                    |
| <i>12. Highlight the current value in the Vapor Node ID input field and type</i> <b>1000</b> .                      |                                                                                                    |
| 13. Select the HeatPipe Data tab.                                                                                   |                                                                                                    |
| A Thermal Desktop/AutoCAD dialog<br>box appears asking confirmation to<br>add CHAMBER as a Submodel.                |                                                                                                    |
| AutoCAD  Are you sure you want to add submodel CHAMBER to the submodel list  Yes No                                 |                                                                                                    |
|                                                                                                    |                                                                                                    |
| 14. Select Yes.                                                                                                    |                                                                                                    |
| The dialog box displays the HeatPipe Data tab.                                                                      |                                                                                                    |
| 15. Click on the arrow next to the Wall<br>Material field and select <b>Copper</b><br>from the pulldown menu.       |                                                                                                    |
| 16. Select <b>Diffusion</b> in the Wall Node<br>Type field (display a dot in the radio<br>button).                  |                                                                                                    |
| 17. Click on the arrow next to the Wall<br>Input field and select <b>Thickness</b><br>Input from the pulldown menu. |                                                                                                    |
| 18. Highlight the current value in the Wall<br>Thickness input field and type <b>.01</b> .                          |                                                                                                    |
| 19. Select <b>OK</b> to close the RcPipe Edit<br>Form dialog box.                                                   |                                                                                                    |
| 20. Click on the original polyline.                                                                                 | Delete the original polyline.                                                                                     |
| 21. Press the <b><delete></delete></b> key.                                                                         | Thermal Desktop won't allow a line to be<br>deleted if it is associated with a pipe until<br>the pipe is deleted. |
| Drawn Shape Heatpipe Example (Continued) |                                                                                                    |
|------------------------------------------|----------------------------------------------------------------------------------------------------|
| 22. Select View > 3D Views > Front.      | The initial orientation of the pipe will be a function of the where the shape was drawn. Switch the view to look at the heatpipe from the front. The view should then look similar to the view below:<br> |
|                                          | Figure 12-51 Front View                                                                                                    |
|                                          |                                                                                                    |

|    | Drawn Shape Heatpipe Example (Continued)                                                                                                    |                                                                                                    |
|----|----------------------------------------------------------------------------------------------------|----------------------------------------------------------------------------------------------------|
| 1. | Select the <b>heatpipe</b> .<br>A grip point should appear on the left<br>edge of the heatpipe. Moving the cur-<br>sor into the grip point should bring up | <ul> <li>When working with pipes it is important<br/>to understand that they are made up of<br/>several semi-independent pieces.</li> <li>The lines defining the centerline are a</li> </ul> |
|    | a tool tip that says "Start Angle".<br>Note: If the shape line is selected, 7<br>grip points will be visible.                                              | <ul><li>group.</li><li>The line defining the shape is another object</li></ul>                                                                                                    |
| 2. | <i>Click on the</i> <b>grip point</b> <i>to enter the rotation mode.</i>                                                                                   | • The pipe representation is a third object.                                                                                                    |
|    | Specify stretch point or [Base point/<br>Copy/Undo/eXit]: appears in the Com-<br>mand line.                                                                | When selected, the pipe will have a single<br>grip point at the start angle location.<br>Manipulation of the shape or layout of the                                                          |
|    | Since this drawing doesn't have any<br>points to select, to insure a perfect 45<br>degree rotation, use a point in space to<br>create the 45 degree angle. | To modify the orientation a number of<br>methods can be utilized. The heatpipe<br>will be oriented with the Z-axis using two                                                                 |
| 3. | <i>Type</i> <b>0.125,0,0.125</b> <i>in the Command line.</i>                                                                                               | steps. This will highlight two of the meth-<br>ods that can be used to change the orien-<br>tation of the heatning. Grip editing                                                             |
|    | The heatpipe rotates.                                                                                                    | provides the quickest method. Notice that                                                                                                    |
| 4. | Select Modify > 3D Operation > Rotate 3D.                                                                                                    | a 3D coordinate is used to define the rota-<br>tion point since a front view with the                                                                                                    |
|    | Select objects: appears in the Com-<br>mand line.                                                                                                    | world coordinate system is currently<br>being utilized. This point is 45 degrees<br>from the center point of the heatpipe                                                                    |
| 5. | Select the <b>polyline</b> drawn as the inner surface of the heatpipe.                                                                                     | shape, which is at 0.25,0,0<br>Next complete the move using object                                                                                                    |
|    | Note: When selected, only that in-<br>ner line should become dashed to<br>show it is selected.                                                             | modify methods specifying the angle of<br>rotation desired. Perform a 3D rotation of<br>45 degrees about the centerline of the                                                               |
| 6. | Press <b><enter></enter></b> to complete the selec-<br>tion of the polyline.                                                                               | heatpipe. The vapor node in the center<br>can be used as the point on the Y axis<br>about which to rotate. The object to rotate                                                              |
|    | Specify first point on axis or define<br>axis by [Object/Last/View/Yaxis/Zaxis/<br>2 points]: appears in the Command<br>line.                              | is the polyline that makes up pipe shape.                                                                                                    |
| 7. | <i>Type</i> <b>Yaxis</b> <i>in the Command line to begin that mode.</i>                                                                                    |                                                                                                    |

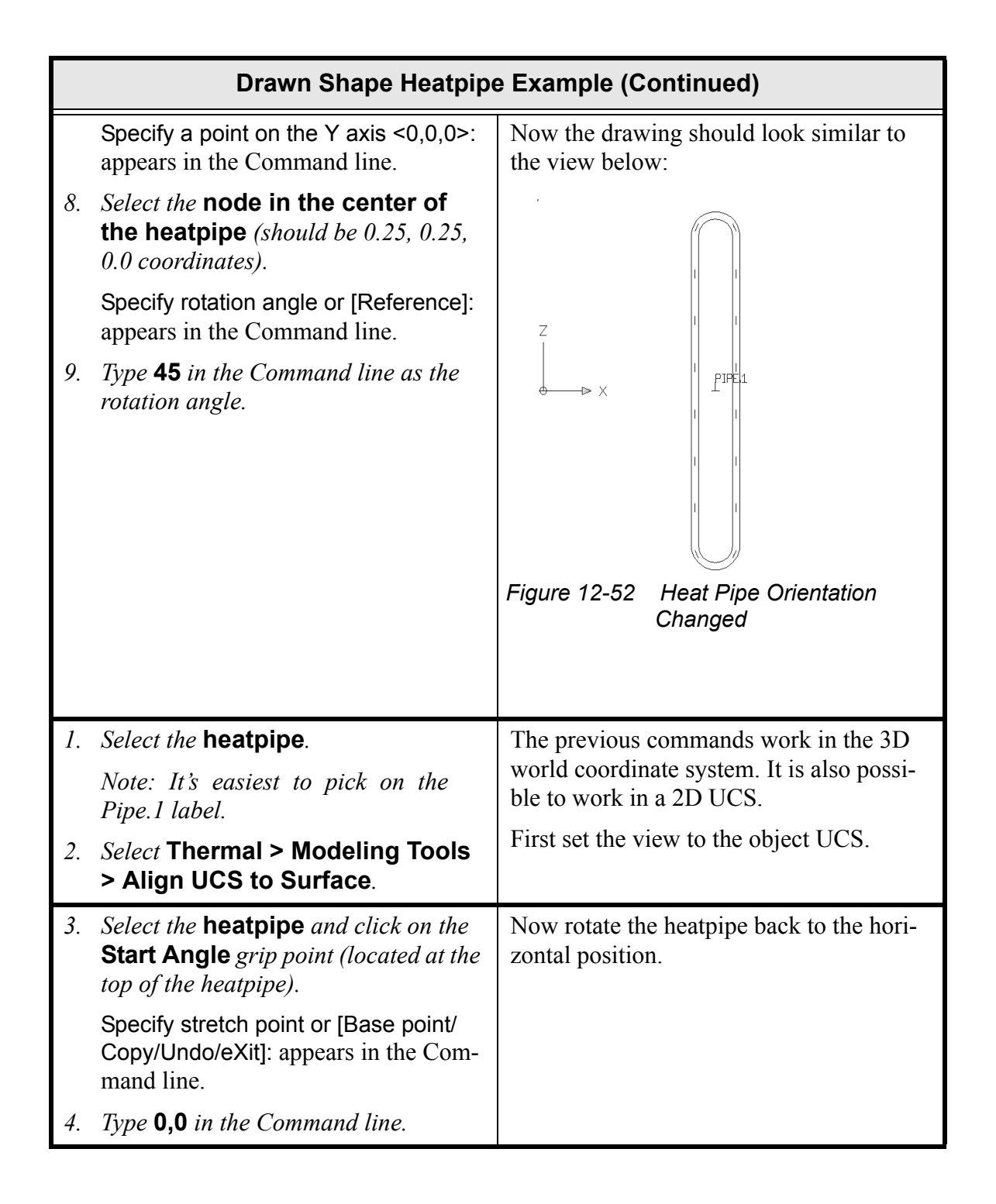

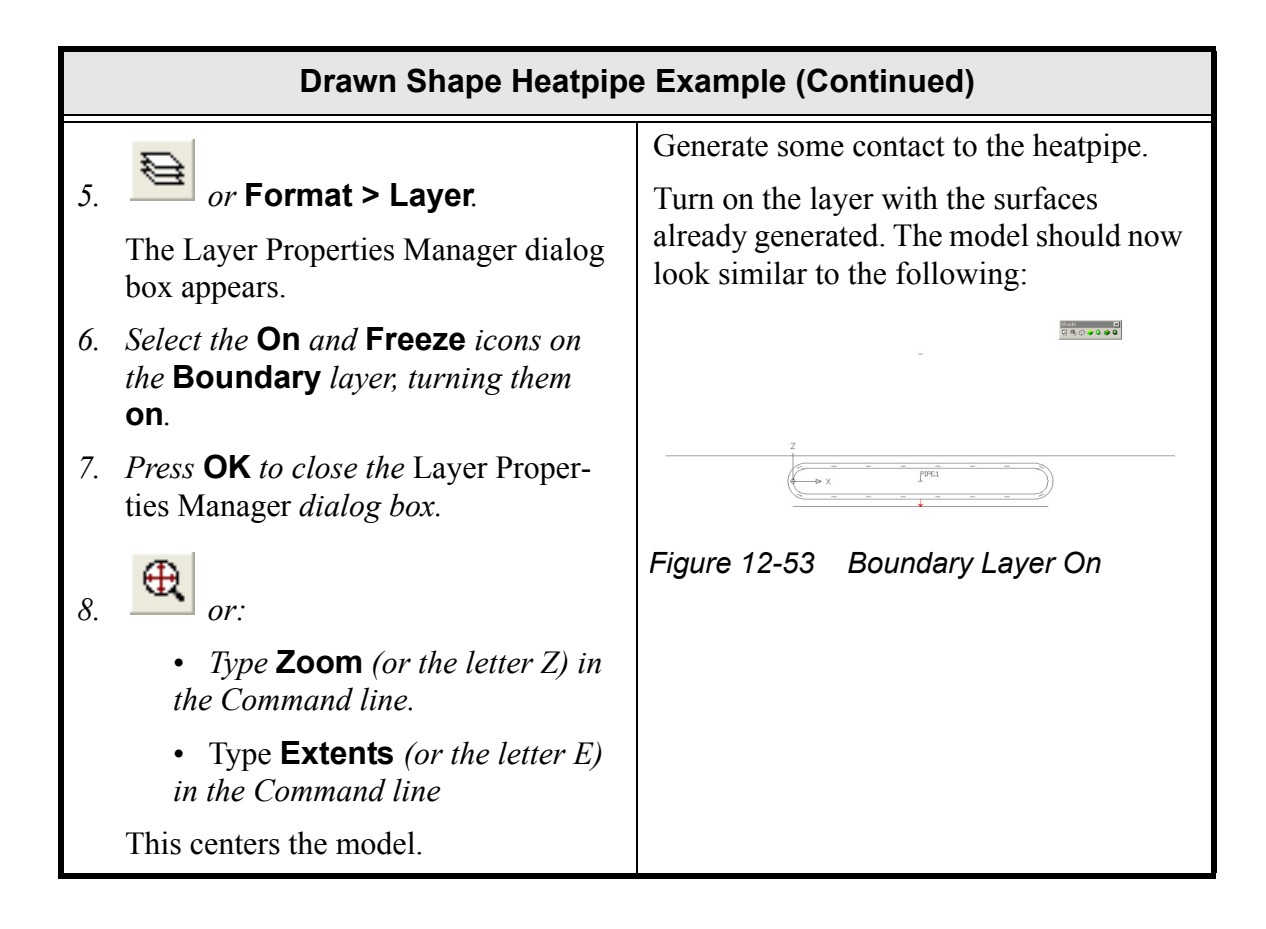

|     | Drawn Shape Heatpipe Example (Continued)                                                                       |                                                                                                    |
|-----|----------------------------------------------------------------------------------------------------|----------------------------------------------------------------------------------------------------|
|     | P                                                                                                    | Now connect the base to the heatpipe.                                                                               |
| 1.  | work > Contactor                                                                                               | The tolerance used will insure that the<br>base only contacts the lower surface of                                  |
|     | Select from objects: appears in the Command line area.                                                         | the heatpipe since the distance will only<br>go from the surface of the base to the cen-<br>terline of the heatpipe |
| 2.  | Select the <b>bottom plate</b> as "from" surface.                                                              | terme of the heatpipe.                                                                                              |
|     | Select from objects: appears in the Command line area.                                                         |                                                                                                    |
|     | Press <b><enter>.</enter></b>                                                                                  |                                                                                                    |
|     | Select to surfaces: appears in the Command line area.                                                          |                                                                                                    |
| 3.  | Select the heatpipe as "to" surface.                                                                           |                                                                                                    |
|     | Select to surfaces: appears in the Command line area.                                                          |                                                                                                    |
| 4.  | Press <b><enter></enter></b> .                                                                                 |                                                                                                    |
|     | The Contactor dialog box appears.                                                                              |                                                                                                    |
| 5.  | Click on the arrow next to the Conduc-<br>tor Submodel field and select <b>Base</b><br>from the pulldown menu. |                                                                                                    |
| 6.  | Insure <b>Faces</b> is selected in the Con-<br>tract From field.                                               |                                                                                                    |
| 7.  | <i>Highlight the current value in the Conduction Coefficient field and type</i> <b>0.01</b> .                  |                                                                                                    |
| 8.  | Click on <b>Use Material</b> to select it (place a check mark in the box).                                     |                                                                                                    |
|     | The Use Material input field activates.                                                                        |                                                                                                    |
| 9.  | Select <b>ThermalGrease</b> from the Use<br>Material pulldown menu.                                            |                                                                                                    |
| 10. | <i>Highlight the current value in the Tol-</i><br><i>erance field and type</i> <b>0.04</b> <i>.</i>            |                                                                                                    |
| 11. | Press <b>OK</b> to close the Contactor dia-<br>log box.                                                        |                                                                                                    |

|     | Drawn Shape Heatpipe Example (Continued)                                                                                     |                                                                                                    |
|-----|----------------------------------------------------------------------------------------------------|----------------------------------------------------------------------------------------------------|
| 1.  | or Thermal > FD/FEM Net-<br>work > Contactor.                                                                                | Repeat the same process for the top plate.<br>This time changing the surface of the<br>plate to be the bottom. |
|     | Select from objects: appears in the Command line area.                                                                       |                                                                                                    |
| 2.  | Select the <b>top plate</b> as "from" sur-<br>face.                                                                          |                                                                                                    |
|     | Select from objects: appears in the Command line area.                                                                       |                                                                                                    |
|     | Press <b><enter></enter></b> .                                                                                               |                                                                                                    |
|     | Select to surfaces: appears in the Command line area.                                                                        |                                                                                                    |
| 3.  | Select the heatpipe as "to" surface.                                                                                         |                                                                                                    |
|     | Select to surfaces: appears in the Command line area.                                                                        |                                                                                                    |
| 4.  | Press <b><enter></enter></b> .                                                                                               |                                                                                                    |
|     | The Contactor dialog box appears.                                                                                            |                                                                                                    |
| 5.  | <i>Click on the arrow next to the Conduc-<br/>tor Submodel field and select</i> <b>Top</b><br><i>from the pulldown menu.</i> |                                                                                                    |
| 6.  | Insure <b>Faces</b> is selected in the Con-<br>tract From field.                                                             |                                                                                                    |
| 7.  | <i>Highlight the current value in the Conduction Coefficient field and type</i> <b>0.01</b> .                                |                                                                                                    |
| 8.  | Click on <b>Use Material</b> to select it (place a check mark in the box).                                                   |                                                                                                    |
|     | The Use Material input field activates.                                                                                      |                                                                                                    |
| 9.  | Select <b>ThermalGrease</b> from the Use<br>Material pulldown menu.                                                          |                                                                                                    |
| 10  | <i>Highlight the current value in the Tol-erance field and type</i> <b>0.04</b> <i>.</i>                                     |                                                                                                    |
| 11. | Double click on the <b>Rectangle</b> in the From field.                                                                      |                                                                                                    |

| Drawn Shape Heatpipe Example (Continued)                                                                                                    |                                                                                                    |
|----------------------------------------------------------------------------------------------------|----------------------------------------------------------------------------------------------------|
| <ul> <li>The Select Faces dialog box appears.</li> <li>12. Click on Top to deselect it (remove the check mark).</li> <li>13. Click on Bottom to select it (display a check mark).</li> <li>14. Select OK to close the Select Faces dialog box.</li> <li>15. Press OK to close the Contactor dialog box.</li> </ul>                                                                                                    |                                                                                                    |
| <ul> <li>16. Select Thermal &gt; Model Checks &gt; Show Contactor Markers.</li> <li>Select contactors to display markers for: appears in the Command line area.</li> <li>17. Select the upper contactor which is displayed as a green line (downward arrow) from the center of the upper plate to the center of the pipe.</li> <li>Select contactors to display markers for: appears in the Command line area.</li> <li>18. Press <enter>.</enter></li> <li>Multiple yellow lines representing the contactor appear.</li> </ul> | To see where the contactor will connect<br>the top plate to the pipe use contactor<br>markers.<br>The drawing should now look similar to<br>the view below:                       |
| <i>19. Select</i> Thermal > Model Checks > Clear Contactor Markers.                                                                                                    | This command clears the points from the<br>screen.<br>Leaving the contact or contactor markers<br>on the screen can slow down the graphics<br>update and obscure post-processing. |
| <ol> <li>Select File &gt; Exit.         A Thermal Desktop/AutoCAD dialog box appears asking to save the drawing changes.     </li> <li>Select Yes.</li> </ol>                                                                                                    | Exit Thermal Desktop and save as prompted.                                                                                                    |

What you should learn.

- creating an FloCAD pipe with a wall made up of existing surfaces
- Using natural convection correlations
- Visualize flow areas computed by pipes
- · postprocessing fluid models using the model browser

In this example, a pipe utilizing a set of finite element surfaces will be constructed. There is hot air flowing through the duct. The duct contains a hole in the side that will be connected to another portion of the system (not performed in this model).

The ambient is 20°C air with natural convection computed using built-in correlations. 200°C air is flowing through the duct.

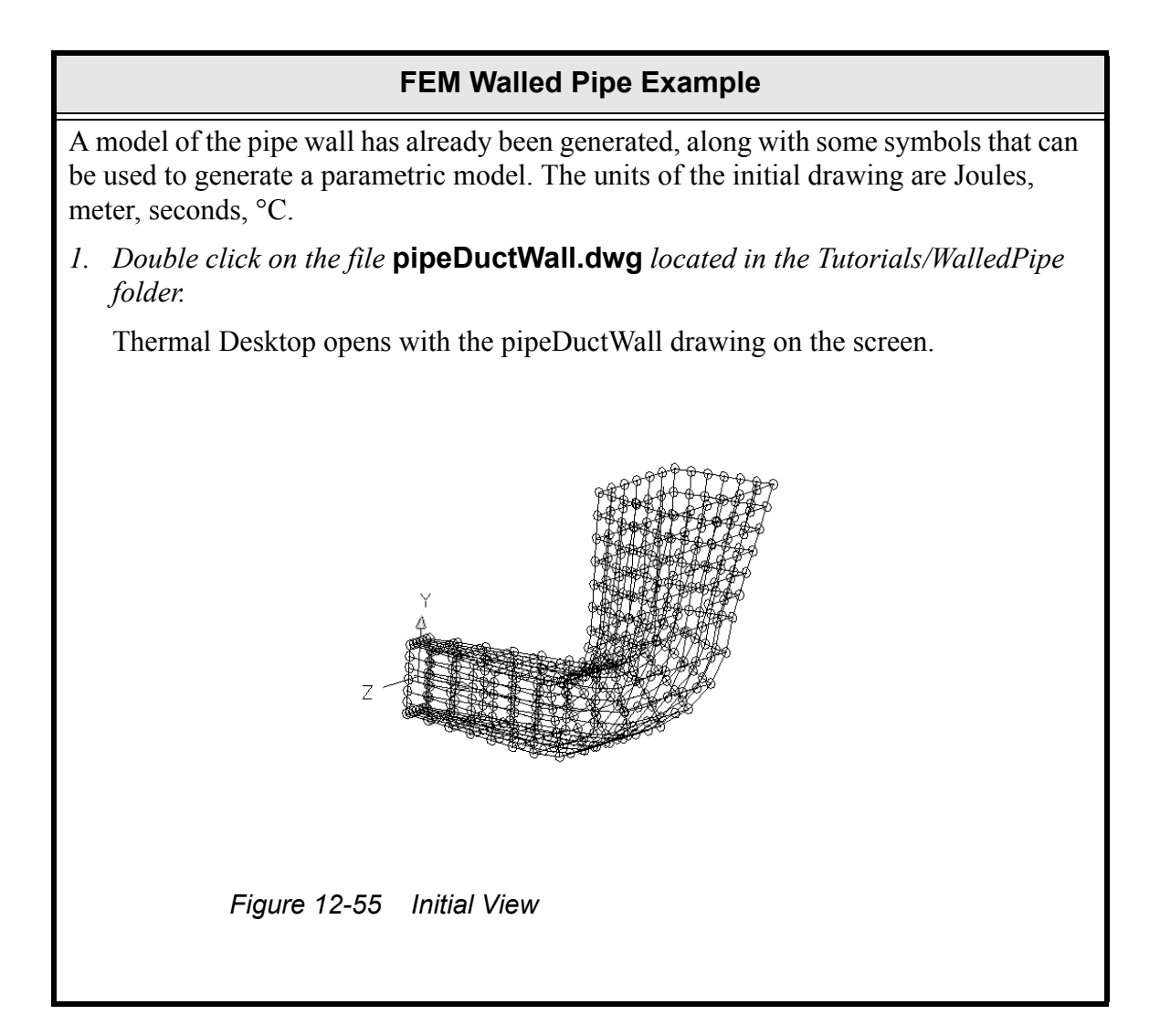

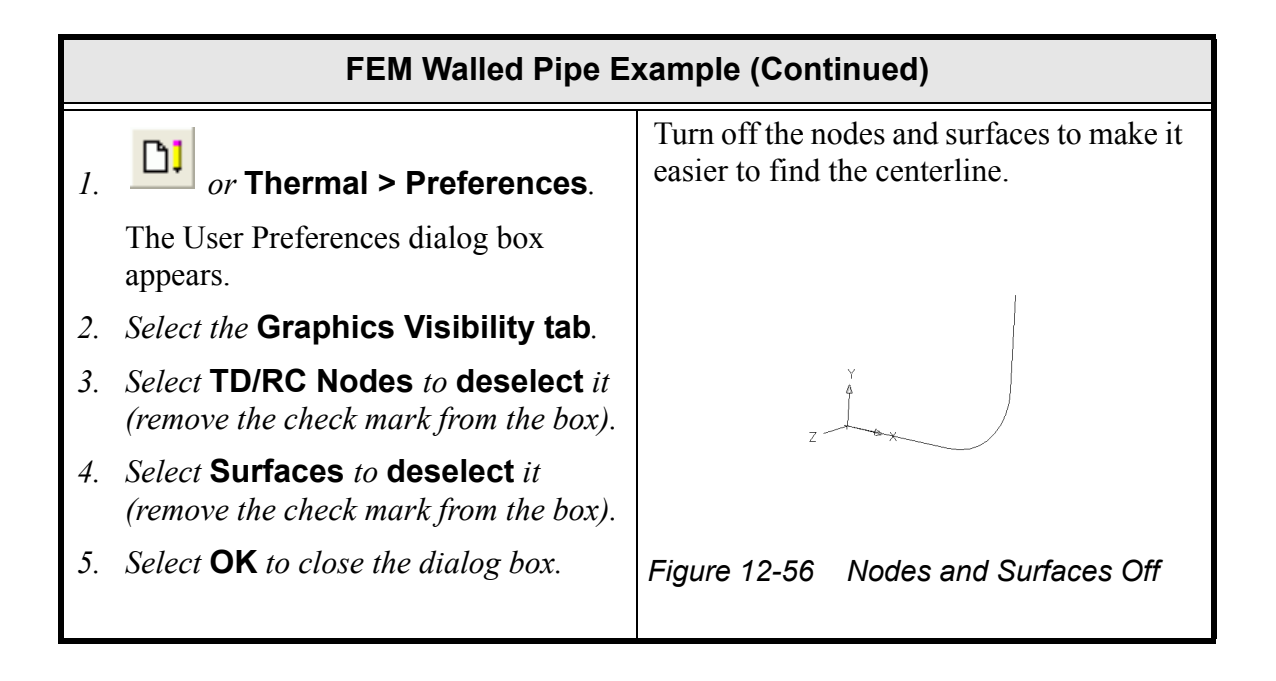

|    | FEM Walled Pipe Example (Continued)                                                                                                    |                                                                                                    |
|----|----------------------------------------------------------------------------------------------------|----------------------------------------------------------------------------------------------------|
| 1. | Select the <b>LWPolyline</b> that is now visible.                                                                                      | An AutoCAD LWPolyline representing<br>the centerline of the pipe has already been<br>created on the Construction layer. The                    |
| 2. | or Thermal > Fluid Model-<br>ing > Pipe.                                                                                               | line was formed simply by selecting the<br>points in the center of the wall section<br>that were found at the intersection of con-             |
|    | Select Line Entity for Pipe Cross Sec-<br>tion Shape Definition: appears in the<br>Command line area.                                  | struction lines from opposite corners of<br>the wall, and extending the line vertically<br>after the bend.                                     |
| 3. | <i>Press</i> <b><enter></enter></b> <i>without selecting any-</i><br><i>thing in order to use the surfaces for</i><br><i>the wall.</i> | The drawing should look similar to the view below:                                                                                             |
|    | The RcPipe Edit Form dialog box<br>appears with the Pipe Selection tab<br>displayed.                                                   |                                                                                                    |
| 4. | Select Fluid Pipe with Surfaces for Wall (display a dot in the radio button).                                                          |                                                                                                    |
|    | The Wall Surfaces Ids field activates.                                                                                                 | z                                                                                                    |
| 5. | <i>Click on the</i> <b>Add</b> <i>button to the right of the Wall Surfaces Ids field.</i>                                              |                                                                                                    |
|    | Select the surfaces for the pipe wall of [Horidown/HOriup/Vert]: appears in the Command line area.                                     | Figure 12-57 Pipe Wall                                                                                                    |
| 6. | Type <b>all</b> in the Command line.                                                                                                   |                                                                                                    |
|    | Select the surfaces for the pipe wall of [Horidown/HOriup/Vert]: appears in the Command line area.                                     | There will be messages in the command<br>line area stating that the area calc failed<br>three times at about distance of 10.22.                |
| 7. | Press <b><enter></enter></b> .                                                                                                    | of the pipe wall at that distance from the<br>beginning of the pipe. The next steps will<br>demonstrate how to find and fix this prob-<br>lem. |

| FEM Walled Pipe Example (Continued)                                                                                                    |                                                                                                    |
|----------------------------------------------------------------------------------------------------|----------------------------------------------------------------------------------------------------|
| The RcPipe Edit dialog box reappears.                                                                                                    |                                                                                                    |
| Profesor     Surface       Pipe Selection     Subdivision       Pipe Selection     Subdivision       Pipe With wall     Wal Surface Ids (428)       Pipe Without wall     Data Elem: 500. Top       Or HearPipe     Data Elem: 500. Top       Out and Elem: 500. Top     Delete       Out and Elem: 500. Top     Delete       Out and Elem: 500. Top     Delete       Out and Elem: 500. Top     Delete       Out and Elem: 500. Top     Delete       Out and Elem: 500. Top     Delete       Out and Elem: 500. Top     Delete       Out and Elem: 700. Top     Delete       Out and Elem: 700. Top     Delete       Out and Elem: 700. Top     Delete       Out and Elem: 700. Top     Delete       Out and Elem: 700. Top     Delete       Out and Elem: 700. Top     Delete       Out and Elem: 700. Top     Delete       Out and Elem: 700. Top     Delete       Out and Elem: 700. Top     Delete       Out and Elem: 700. Top     Delete       Out and Elem: 700. Top     Delete       Out and Elem: 700. Top     Delete |                                                                                                    |
| 8. Select <b>OK</b> to close the dialog box.                                                                                                    |                                                                                                    |
| <ol> <li><i>or</i> Thermal &gt; Preferences.<br/>The User Preferences dialog box<br/>appears.</li> <li>Select the Graphics Visibility tab if<br/>not already displayed.</li> <li>Select Ties to deselect it (remove<br/>the check mark from the box).</li> <li>Select TD/RC Nodes to select it<br/>(display the check mark).</li> <li>Select Surfaces to select it (display<br/>the check mark).</li> </ol>                                                                                                    | Turn off the display of the ties to prevent the screen from being too cluttered. The surfaces must be turned on to see the problem area. |
| 6. Select <b>OK</b> to close the dialog box.                                                                                                    | Figure 12-58 After Visibility Changes                                                                                                    |

|            | FEM Walled Pipe Ex                                                                                                    | xample (Continued)                                                                                                    |
|------------|----------------------------------------------------------------------------------------------------|----------------------------------------------------------------------------------------------------|
| <i>1</i> . | Select Thermal > Modeling Tools<br>> Show Path Area.<br>Select pipe(s) to show area: appears<br>in the Command line area. | The command RcShowPathArea will dis-<br>play the areas that have been calculated<br>by FloCAD.<br>The drawing should look similar to the<br>view below:                                                                                           |
| 2.         | Select pipe(s) to show area: appears in the Command line area.                                                            |                                                                                                    |
| 3.         | Press <b><enter></enter></b> .                                                                                            | z - C - C - C - C - C - C - C - C - C -                                                                                                    |
|            |                                                                                                    | Figure 12-59 Show Path Area                                                                                                    |
|            |                                                                                                    | Note in the vertical section the red area<br>three down from the top is not a complete<br>rectangle. This is because the wall of the<br>pipe has a hole in the side of the pipe. We<br>need to add a dummy surface here to<br>close off the pipe. |
| 4.         | or View > Shade > Gouraud Shaded.                                                                                         | Change the shading to see the hole better.<br>Use Gouraud Shading to see it.                                                                                                    |
|            |                                                                                                    |                                                                                                    |
|            |                                                                                                    | Figure 12-60 Shading Changed                                                                                                    |

| FEM Walled Pipe E                                                                        | xample (Continued)                                                                                    |
|------------------------------------------------------------------------------------------|----------------------------------------------------------------------------------------------------|
| <ul> <li>5. Select Thermal &gt; Modeling Tools</li> <li>&gt; Clear Path Area.</li> </ul> | This will erase all rays shown for the path area calculations, and for radiation calculations.        |
|                                                                                          |                                                                                                    |
|                                                                                          | Figure 12-61 Rays Cleared                                                                             |
| 6. or Format > Layer.                                                                    | Keep this surface with the rest of the wall.                                                          |
| The Layer Properties Manager dialog box appears.                                         |                                                                                                    |
| 7. Select the Wall layer to highlight it.                                                |                                                                                                    |
| <i>Note: The current layer is the Pipe layer.</i>                                        |                                                                                                    |
| 8. Select <b>Current</b> to make this layer where the next objects will be created.      |                                                                                                    |
| 9. Press <b>OK</b> to close the Layer Proper-<br>ties Manager dialog box.                |                                                                                                    |
| 10. or Thermal > Modeling<br>Tools > Toggle Selection Filter.                            | Turning on the selection filter will make<br>it easier to only display the nodes in the<br>next step. |
| <i>Note: Confirmation that the filter is on appears in the Command line ar-ea.</i>       |                                                                                                    |
| 11. View > Shade > 2D WireFrame.                                                         | Change back to 2D wireframe.                                                                          |

|    | FEM Walled Pipe Example (Continued)                                                                                                    |                                                                                                    |
|----|----------------------------------------------------------------------------------------------------|----------------------------------------------------------------------------------------------------|
| 1. | or Thermal > Model<br>Browser.                                                                                                    | The hole is defined by 4 nodes in this<br>model. The easiest way to close this par-<br>ticular hole is to create a surface using the<br>four nodes at the corpers of the hole. This |
| 2. | The Model Browser window appears.<br>Using the Model Browser menu,<br>select List > Submodel.ld.                                                                         | sequence shows what the nodes are, but<br>in reality, it is necessary to turn the node<br>ids on, and then discern which nodes are<br>needed to fill in the hole.                   |
| 3. | The list in the Model Browser updates.<br>Hold down the <b><ctrl></ctrl></b> key and select<br>nodes <b>112</b> , <b>126</b> , <b>437</b> and <b>448</b> in the<br>tree. | After performing the command, the 4 nodes should be seen on the screen.                                                                                                    |
| 4. | Using the Model Browser menu, select Display > Only.                                                                                                    |                                                                                                    |
|    | The Object Selection Filter dialog box appears.                                                                                                    | ⊥×× · ·                                                                                                    |
| 5. | Select Nodes(4).                                                                                                    |                                                                                                    |
| 6. | Select <b>OK</b> .                                                                                                    |                                                                                                    |
| 7. | Close the Model Browser.                                                                                                    | Figure 12-62 Display Nodes                                                                                                    |
|    | Note: The Model Browser window<br>may be minimized instead of closed<br>for use later in the tutorial.                                                                   |                                                                                                    |
| 8. | or Thermal > Modeling<br>Tools > Toggle Selection Filter.                                                                                                    | Turn the filter off so that it doesn't keep<br>coming up when as commands are per-<br>formed.                                                                                       |

|    | FEM Walled Pipe Example (Continued)                                                                                       |                                                                                                    |
|----|----------------------------------------------------------------------------------------------------|----------------------------------------------------------------------------------------------------|
| 1. | Select Thermal > FD/Fem Network<br>> Element.<br>Select Objects or [Horidown/HOriup/<br>Vert: appears in the Command line | Be sure to pick the nodes by following the<br>edge of the hole, either in a clockwise or a<br>counter-clockwise order. Otherwise a<br>quad element with diagonals that will |
| 2. | area. <i>Select</i> Node 1.                                                                                               | cross be the result. It may be necessary to<br>zoom in slightly to make picking the<br>nodes easier and it also might be good to                                            |
|    | Select Objects or [Horidown/HOriup/<br>Vert: appears in the Command line<br>area.                                         | switch to wireframe mode.                                                                                                    |
| 3. | Select Node 2.                                                                                                    |                                                                                                    |
|    | Select Objects or [Horidown/HOriup/<br>Vert: appears in the Command line<br>area.                                         | ž× II                                                                                                    |
| 4. | Select Node 3.                                                                                                    |                                                                                                    |
|    | Select Objects or [Horidown/HOriup/<br>Vert: appears in the Command line<br>area.                                         | Figure 12-63 Create Element                                                                                                    |
| 5. | Select Node 4.                                                                                                    |                                                                                                    |
|    | Select Objects or [Horidown/HOriup/<br>Vert: appears in the Command line<br>area.                                         |                                                                                                    |
| 6. | Press <b><enter></enter></b> .                                                                                            |                                                                                                    |
|    | The Object Selection Filter dialog box appears.                                                                           |                                                                                                    |
| 7. | Select <b>OK</b> .                                                                                                    |                                                                                                    |

|          | FEM Walled Pipe Example (Continued)                                                                 |                                                                                                    |
|----------|----------------------------------------------------------------------------------------------------|----------------------------------------------------------------------------------------------------|
| 1.<br>2. | Select the quad element.                                                                            | In order for the area to not be associated<br>with this surface used to create ties—or<br>anywhere else in the model— turn off any<br>nodes or conductors that may be created. |
|          | The Thermal Model Data dialog box appears.                                                          |                                                                                                    |
| 3.       | Select the Cond/Cap tab.                                                                            |                                                                                                    |
| 4.       | Click on Generate Nodes and Con-<br>ductors to deselect it (remove the<br>check mark from the box). |                                                                                                    |
| 5.       | Select the Comment tab.                                                                             |                                                                                                    |
| 6.       | <i>Type</i> <b>Dummy</b> <i>in the Comment field.</i>                                               |                                                                                                    |
| 7.       | Select <b>OK</b> .                                                                                  |                                                                                                    |
| 8.       | or Format > Layer.                                                                                  |                                                                                                    |
|          | The Layer Properties Manager dialog box appears.                                                    |                                                                                                    |
| 9.       | Select the Pipe layer to highlight it.                                                              |                                                                                                    |
|          | Note: The current layer is the Wall layer.                                                          |                                                                                                    |
| 10.      | Select <b>Current</b> to make this layer where the next objects will be created.                    |                                                                                                    |
| 11.      | Press <b>OK</b> to close the Layer Proper-<br>ties Manager dialog box.                              |                                                                                                    |

|     | FEM Walled Pipe Example (Continued)                                                                                 |                                                                                                    |  |
|-----|----------------------------------------------------------------------------------------------------|----------------------------------------------------------------------------------------------------|--|
| 1.  | <i>or</i> Thermal > Model<br>Browser.<br><i>Note: Or maximize the Model</i>                                         | Add this new element to the surfaces of<br>the pipe. Using the model browser is the<br>easiest way to be able to edit the pipe and<br>add this one new surface. |  |
| 2.  | Browser if minimized earlier.<br>Using the Model Browser menu,<br>select List > Pipes                               | fine to return visibility to many of the objects if desired, it isn't necessary.                                                                                |  |
| 3.  | <i>Expand</i> <b>pipe.1</b> (click on the + sign).                                                                  | After adding the Dummy surface to the list, edit the surface in the list so that no                                                                             |  |
| 4.  | Select pipe:: name to highlight it.                                                                                 | sides are active. The surface will then                                                                                                    |  |
| 5.  | <i>or</i> Edit > Edit <i>using the</i> Model Browser tool bar or menu.                                              | will not have any heat transfer associated with it.                                                                                                    |  |
|     | The RcPipe Edit Form dialog box appears.                                                                            |                                                                                                    |  |
| 6.  | Select the <b>Pipe Selection tab</b> if not already displayed.                                                      |                                                                                                    |  |
| 7.  | Click on the <b>Add</b> button located to the right of the Wall Surfaces Ids field.                                 |                                                                                                    |  |
|     | Select the surfaces for the pipe wall or [Horidown/HOriup/Vert]: appears in the Command line area.                  |                                                                                                    |  |
|     | Note: It may be necessary to move<br>the Model Browser window to view<br>the commands and to make a selec-<br>tion. |                                                                                                    |  |
| 8.  | Select the quad element just cre-<br>ated.                                                                          |                                                                                                    |  |
| 9.  | <i>Press</i> <b><enter></enter></b> <i>to complete the selec-</i><br><i>tion of the surface.</i>                    |                                                                                                    |  |
|     | The RcPipe Edit Form dialog box reappears.                                                                          |                                                                                                    |  |
| 10. | Scroll down to the bottom of the Wall Surface Ids field.                                                            |                                                                                                    |  |
| 11. | Double click on the Quad Elem-<br>Dummy entry.                                                                      |                                                                                                    |  |
| 1   | The Select Faces dialog box appears.                                                                                |                                                                                                    |  |

| FEM Walled Pipe E                                                                        | xample (Continued)                                                                   |
|------------------------------------------------------------------------------------------|--------------------------------------------------------------------------------------|
| 12. Click on <b>Top</b> to <b>deselect</b> it (remove the check mark from the box).      |                                                                                      |
| 13. Select <b>OK</b> to close the Select Faces dialog box.                               |                                                                                      |
| 14. Select <b>OK</b> to close the RcPipe Edit<br>Form dialog box.                        |                                                                                      |
| 15. Close or minimize the Model Browser.                                                 |                                                                                      |
| <ol> <li>Select Thermal &gt; Modeling Tools</li> <li>Show Path Area.</li> </ol>          | Check to see that the error messages are<br>no longer being received. It may be nec- |
| Select pipe(s) to show area: appears in the Command line area.                           | essary to zoom out slightly to see all of<br>the flow areas.                         |
| 2. Type all in the Command line.                                                         |                                                                                      |
| Select pipe(s) to show area: appears in the Command line area.                           |                                                                                      |
| 3. Press <b><enter></enter></b> .                                                        | <u>H</u>                                                                             |
|                                                                                          | Figure 12-64 Show Path Area                                                          |
| <ul> <li>4. Select Thermal &gt; Modeling Tools</li> <li>&gt; Clear Path Area.</li> </ul> | Clear the screen.                                                                    |

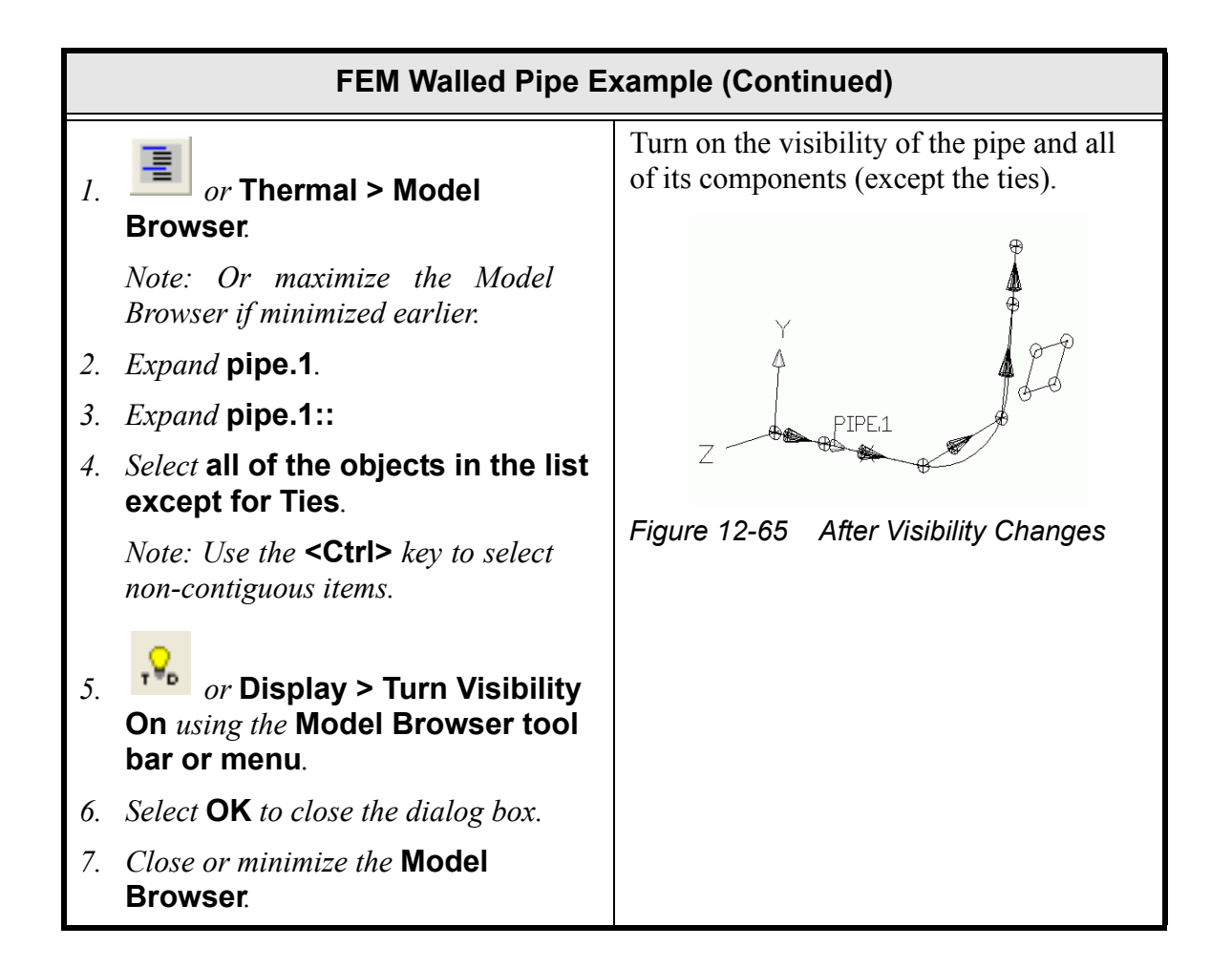

|    | FEM Walled Pipe Example (Continued)                                                                                                    |                                                                                          |  |
|----|----------------------------------------------------------------------------------------------------|------------------------------------------------------------------------------------------|--|
| 1. | Select <b>lump 1</b> at the lower left<br>Note: If having trouble selecting<br>just the lump, zoom into the area, or<br>draw a large box from left to right<br>around only the first lump. | Set up the model to run by creating a pressure drop across the duct to induce some flow. |  |
| 2. | <i>or</i> <b>Thermal &gt; Edit</b> .                                                                                                    |                                                                                          |  |
| 3. | appears.<br>Select Override calculations by                                                                                                    |                                                                                          |  |
|    | pipe.                                                                                                    |                                                                                          |  |
|    | The Type field activates.                                                                                                    |                                                                                          |  |
| 4. | Click on the <b>plenum</b> radio button to select it (display a dot in the circle).                                                                                                    |                                                                                          |  |
| 5. | <i>Highlight the current value in the Pressure field and type</i> <b>101400</b> .                                                                                                    |                                                                                          |  |
| 6. | <i>Double click in the <b>Temperature</b> field</i> .                                                                                                    |                                                                                          |  |
|    | The Expression Editor dialog box appears.                                                                                                    |                                                                                          |  |
| 7. | Click on the arrow to the right of the<br>Insert button and select <b>flowtemp</b><br>from the pulldown menu.                                                                              |                                                                                          |  |
| 8. | Click on Insert.                                                                                                    |                                                                                          |  |
|    | Flowtemp is displayed in the large Expression field.                                                                                                    |                                                                                          |  |
| 9. | Select <b>OK</b> to close the Expression Edi-<br>tor dialog box.                                                                                                    |                                                                                          |  |
| 10 | Select <b>OK</b> to close the Lump Edit<br>Form dialog box.                                                                                                    |                                                                                          |  |
|    | The lump changes shape to reflect the change.                                                                                                    |                                                                                          |  |

| FEM Walled Pipe Example (Continued)                                                        |                                                |  |
|--------------------------------------------------------------------------------------------|------------------------------------------------|--|
| 11. Select <b>lump 6</b> located in the upper right of the model.                          |                                                |  |
| 12. * or Thermal > Edit.                                                                   |                                                |  |
| The Lump Edit Form dialog box appears.                                                     |                                                |  |
| <ol> <li>Select Override calculations by<br/>pipe.</li> </ol>                              |                                                |  |
| The Type field activates.                                                                  |                                                |  |
| 14. Click on the <b>plenum</b> radio button to select it (display a dot in the circle).    |                                                |  |
| 15. Select <b>OK</b> to close the Lump Edit<br>Form dialog box.                            |                                                |  |
| The lump changes shape to reflect the change.                                              |                                                |  |
| 1. or Format > Layer.                                                                      | Next set up some heat transfer to the ambient. |  |
| The Layer Properties Manager dialog box appears.                                           |                                                |  |
| 2. Select the <b>Boundary layer</b> to high-<br>light it.                                  |                                                |  |
| <i>Note: The current layer is the Pipe layer.</i>                                          |                                                |  |
| <i>3. Select</i> <b>Current</b> to make this layer where the next objects will be created. |                                                |  |
| 4. Press <b>OK</b> to close the Layer Proper-<br>ties Manager dialog box.                  |                                                |  |

|    | FEM Walled Pipe Example (Continued)                                                                                                    |                                                                                                    |  |
|----|----------------------------------------------------------------------------------------------------|----------------------------------------------------------------------------------------------------|--|
| 1. | or Thermal > FD/Fem Net-<br>work > Node.                                                                                                  | A node to connect a convective conductor<br>to is needed. This node will represent the<br>ambient air temperature. |  |
|    | Enter location of node: appears in the Command line area.                                                                                 |                                                                                                    |  |
| 2. | Type <b>0,5,0</b> in the Command line.                                                                                                    | Y A P                                                                                                    |  |
|    | The node displays in the upper left of the drawing area.                                                                                  | Z PIPE1                                                                                                    |  |
|    |                                                                                                    | Figure 12-66 After New Node                                                                                        |  |
| 1. | Select the newly created node.                                                                                                    | Edit the node to make it a boundary node                                                                           |  |
| 2. | or Thermal > Edit.                                                                                                    | Also make the temperature of the node a symbol                                                                     |  |
|    | The Node dialog box appears.                                                                                                    | Note that when double clicking in a field.                                                                         |  |
| 3. | <i>Highlight the current value in the Sub-</i><br><i>model field and type</i> <b>AIR</b> .                                                | the Expression Editor displays.                                                                                    |  |
| 4. | <i>Click on the</i> <b>Boundary</b> <i>radio button</i><br><i>in the Type field to select it (display a</i><br><i>dot in the circle).</i> |                                                                                                    |  |
| 5. | Double click in the Initial Temp field.                                                                                                   |                                                                                                    |  |
|    | The Expression Editor dialog box appears.                                                                                                 |                                                                                                    |  |

| FEM Walled Pipe Example (Continued) |                                                                                                    |                                                                                                    |
|-------------------------------------|----------------------------------------------------------------------------------------------------|----------------------------------------------------------------------------------------------------|
| б.                                  | Click on the arrow to the right of the<br>Insert button and select <b>airtemp</b> from<br>the pulldown menu if not already dis-<br>played. | The symbol for the air temperature must<br>be defined. Once that is done, the expres-<br>sion used for the temperature of the<br>boundary node can be set. |
| 7.                                  | Click on Insert.                                                                                                    | Note that the shape of the node changes to                                                                                                    |
|                                     | Airtemp is displayed in the large Expression field.                                                                                        | designate a boundary node.                                                                                                    |
| 8.                                  | Select <b>OK</b> to close the Expression Edi-<br>tor dialog box.                                                                           |                                                                                                    |
| 9.                                  | Select <b>OK</b> to close the Node dialog box.                                                                                             |                                                                                                    |
|                                     | A Thermal Desktop/AutoCAD dialog<br>box appears asking confirmation to<br>add AIR to the submodel list.                                    |                                                                                                    |
| 10.                                 | Select Yes.                                                                                                    |                                                                                                    |

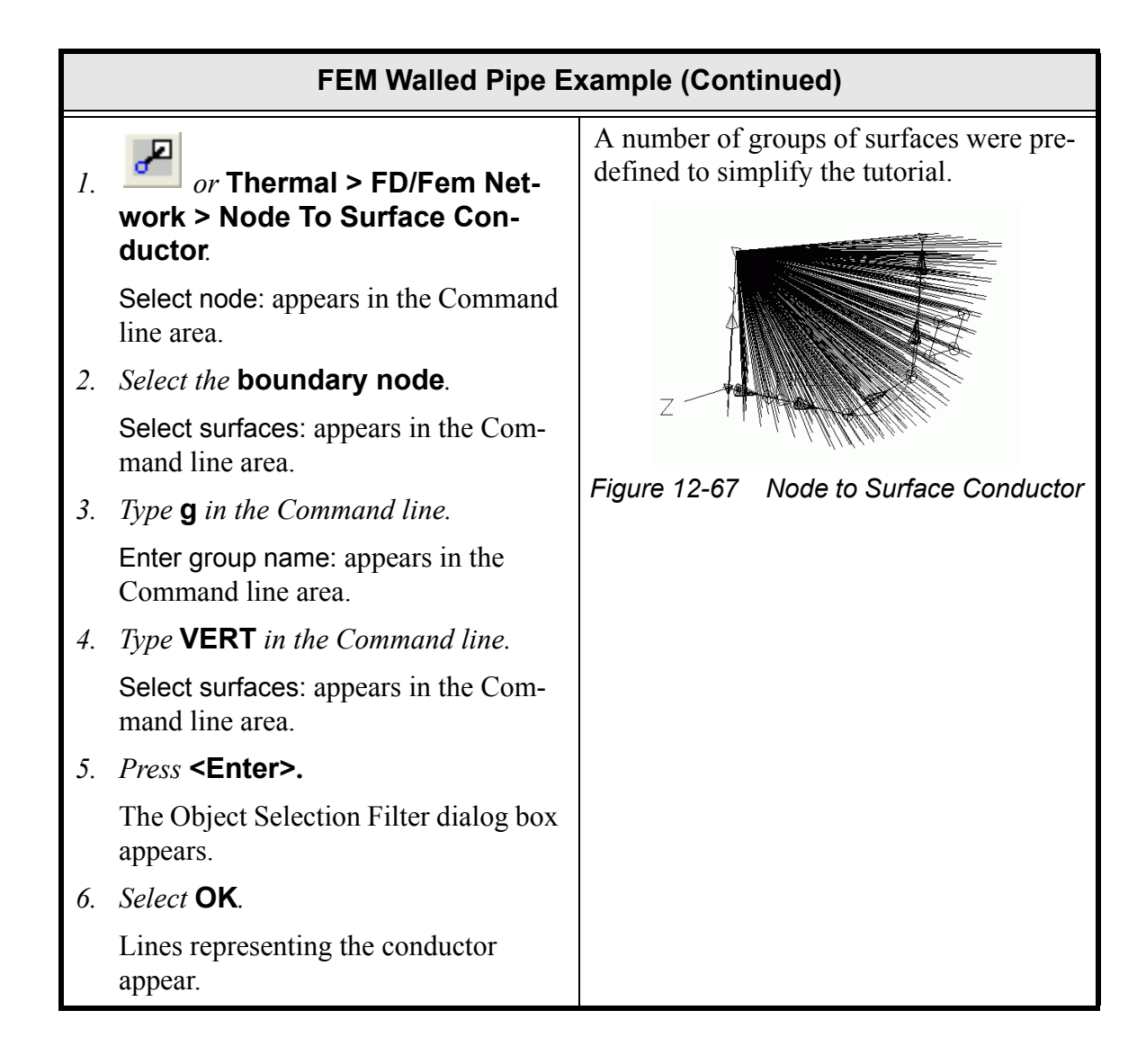

|    | FEM Walled Dine E                                                                                                    | xample (Continued)                                                                                                    |
|----|----------------------------------------------------------------------------------------------------|----------------------------------------------------------------------------------------------------|
|    |                                                                                                    |                                                                                                    |
| 1. | Select the <b>new conductor</b> .                                                                                                    | The new conductor set can be selected by picking any line of the set.                                                                                                    |
| 2. | *] or Thermal > Edit.                                                                                                    | The number of surfaces in this selection<br>set is large, and is only chosen to simplify<br>this tutorial. A more limited selection can<br>result in better estimates from the correla-<br>tion by being able to better specify the<br>correct angle of inclination, height of<br>plate and a more uniform final surface<br>temperature. The user is encouraged to<br>experiment with additional subdivisions. |
|    | Ine conductor dialog box appears.         Conductor         Comment:         Submodel:         MNN         I b number:         Type:         Genetic         Value:         I W/C         Anay.         Value:         I W/C         Anay.         Value:         I W/C         Anay.         Value:         I W/C         Anay.         Value:         I W/C         Anay.         Value:         I W/C         Anay.         Value:         I W/C         Anay.         Value:         I W/C         Anay.         Value:         I W/C         Anay.         Value:         I W/C         Anay.         Value:         I W/C         Anay.         I W/C         Anay.         I W/C         I W/C         I W/C         I W/C         I W/C         I W/C <td< th=""></td<> |                                                                                                    |
| 3. | <i>Type</i> <b>Vertical surfaces</b> <i>in the Com-</i><br><i>ment field.</i>                                                                                                    |                                                                                                    |
| 4. | Click on the arrow to the right of the<br>Type field and select Natural Con-<br>vection Vertical Flat Plate - Iso-<br>thermal from the pulldown menu<br>(change from default value of<br>Generic).                                                                                                    |                                                                                                    |
|    | The dialog box changes to reflect the selection                                                                                                    |                                                                                                    |

|                                                                                                    |                                                                                                    | FEM Walled Pipe E                                                                                                    | xample (Continued)                                                                                  |
|----------------------------------------------------------------------------------------------------|----------------------------------------------------------------------------------------------------|----------------------------------------------------------------------------------------------------|----------------------------------------------------------------------------------------------------|
| 5.                                                                                                    | Highlight<br>Height fie                                                                                                    | the current value in the<br>ld and type <b>4</b> .                                                                                                    |                                                                                                    |
| 6.                                                                                                    | Conductor Comment: Submodel Auto-number (D ) ID number: Type: Height: Angle From Visitcal Multiplication Factor: Fluid Fluid Pressure: Fluid State: Fluid State: Fluid State: Multinuidation Noc From Node: All Mud State::728 To Quad Eten::729 To Quad Eten::729 To Quad Eten::720 To Quad Eten::720 To Qu | Vertical surfaces<br>MAIN V<br>Natural Convection Vertical Flate - Isosheemaal<br>Valural Convection Vertical Flate - Isosheemaal<br>Valural Convection Vertical Flate - Isosheemaal<br>Valural Convection Vertical Flate - Isosheemaal<br>Valural Convection Vertical Flate - Isosheemaal<br>Valural Convection Vertical Flate - Isosheemaal<br>Vertical surfaces<br>Vertical surfaces<br>Vertical surfac |                                                                                                    |
| <ol> <li>Select the new conductor.</li> <li><i>or</i> Thermal &gt; Modeling<br/>Tools &gt; Turn Visibility Off.</li> </ol> |                                                                                                    | new conductor.<br>Fhermal > Modeling<br>Furn Visibility Off.                                                                                                    | Turn off the conductor visibility so it doesn't interfere with the next step.<br>Y $Y$ $Z$ $PIPE.1$ |
|                                                                                                    |                                                                                                    |                                                                                                    | Figure 12-68 Conductor Visibility Off                                                               |

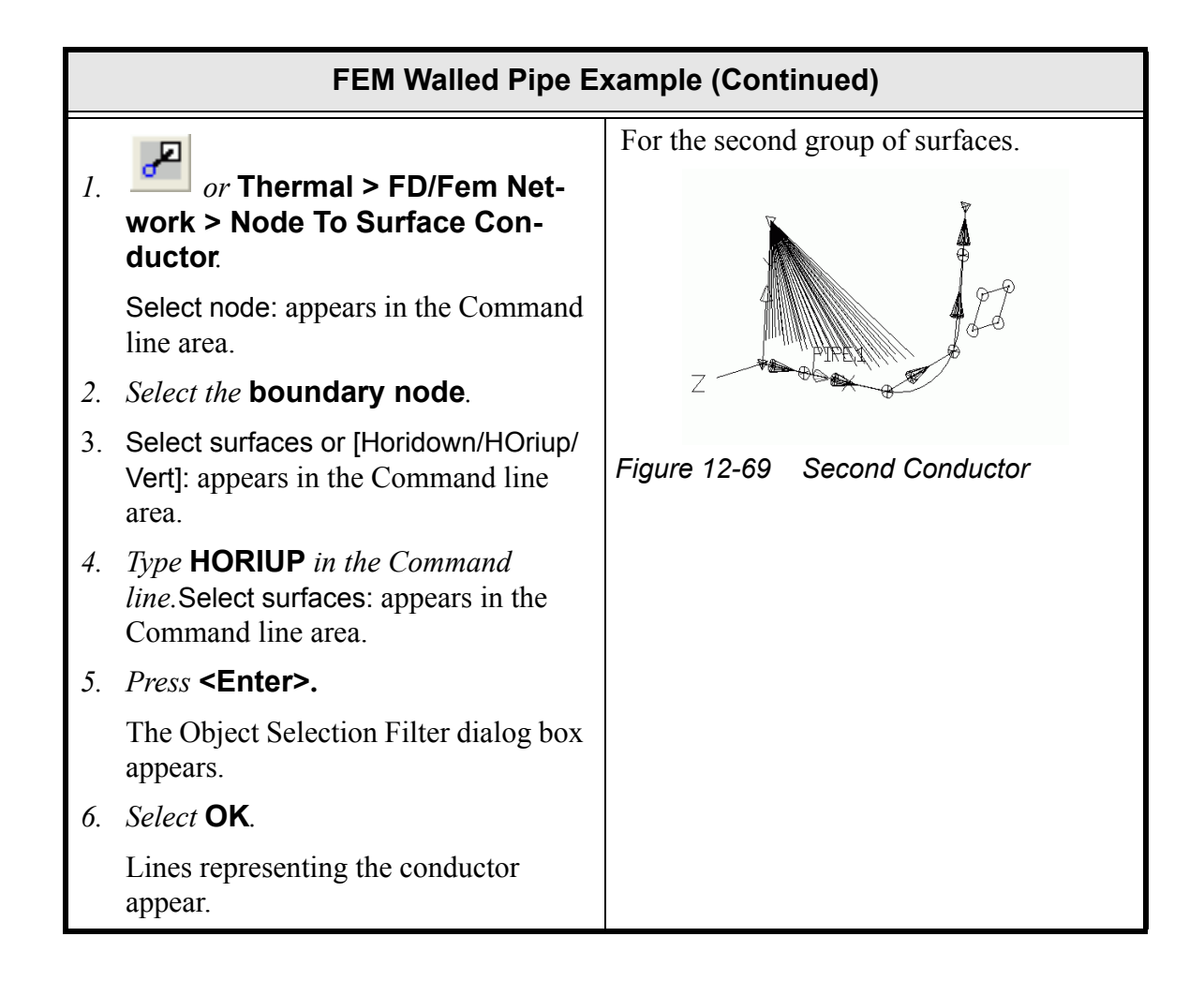

|    | xample (Continued)                                                                                                    |                                         |
|----|----------------------------------------------------------------------------------------------------|-----------------------------------------|
| 1. | Select the new conductor.                                                                                                    | Area/perimeter is approximate.          |
| 2. | *] or Thermal > Edit.                                                                                                    |                                         |
|    | Ine Conductor dialog box appears.                                                                                                    |                                         |
|    | Connext:       Image: Image: Ima |                                         |
| 3. | <i>Type</i> <b>Horizontal top side</b> <i>in the Comment field</i> .                                                                                                    |                                         |
| 4. | Click on the arrow to the right of the<br>Type field and select Natural Con-<br>vection Horizontal Flat Plate<br>Upside from the pulldown menu<br>(change from default value of<br>Generic).                                                                                                    |                                         |
|    | The dialog box changes to reflect the selection                                                                                                    |                                         |
| 5. | <i>Highlight the current value in the Area/Perimeter field and type</i> <b>0.7</b> .                                                                                                    |                                         |
| 6. | Select <b>OK</b> to close the dialog box.                                                                                                    |                                         |
| 1. | Select the new conductor.                                                                                                    | Turn off the conductor visibility so it |
| 2. | or Thermal > Modeling<br>Tools > Turn Visibility Off.                                                                                                    | doesn't interfere with the next step.   |

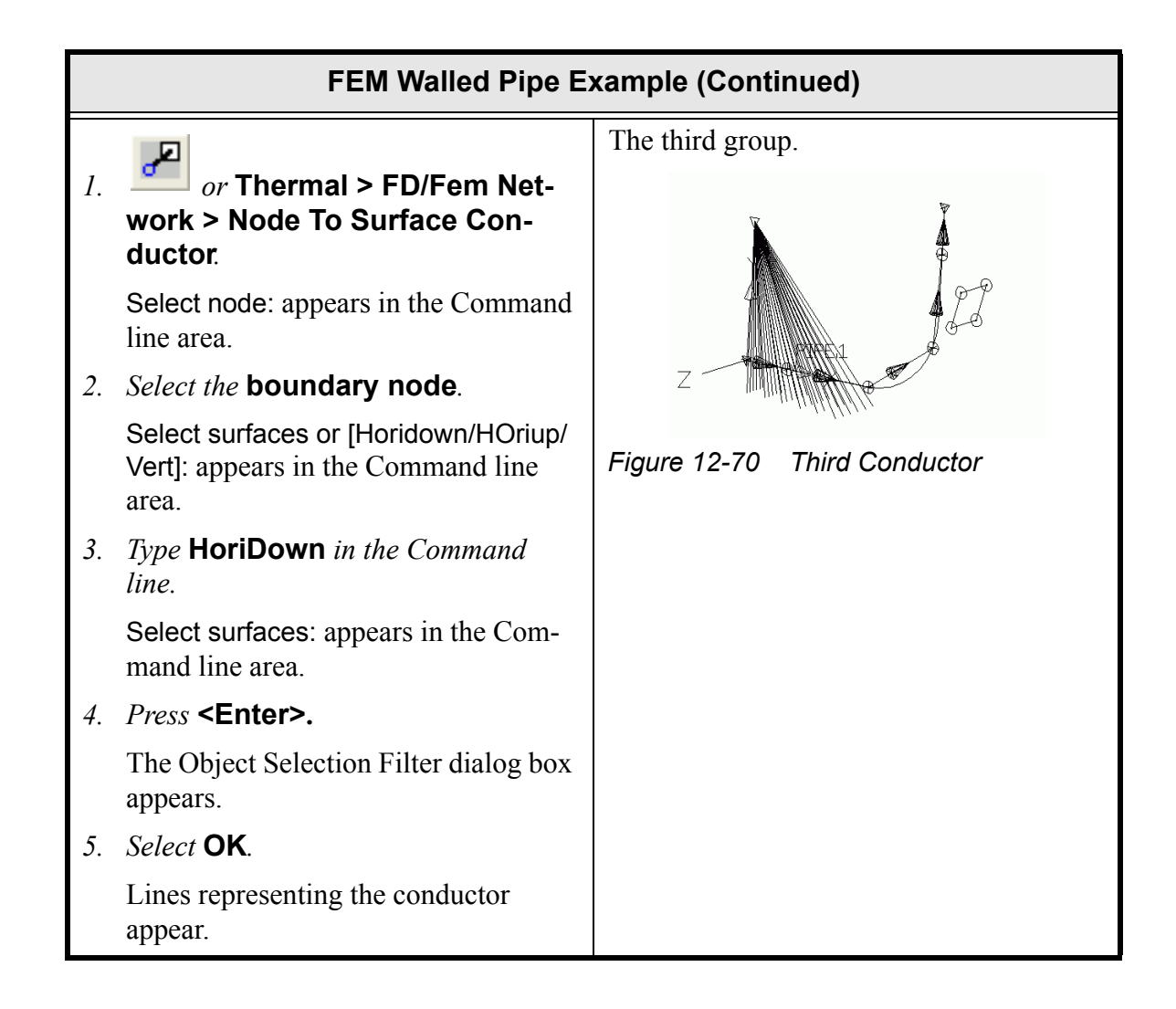

|    | FEM Walled Pipe E                                                                                                    | xample (Continued)                             |
|----|----------------------------------------------------------------------------------------------------|------------------------------------------------|
| 1. | Select the new conductor.                                                                                                    |                                                |
| 2. | or Thermal > Edit.                                                                                                    |                                                |
|    | The Conductor dialog box appears.                                                                                                    |                                                |
| 3. | <i>Type</i> <b>Bottom side</b> <i>in the Comment field.</i>                                                                                                    |                                                |
| 4. | Click on the arrow to the right of the<br>Type field and select Natural Con-<br>vection Horizontal Flat Plate<br>Downside from the pulldown menu<br>(change from default value of<br>Generic). |                                                |
|    | The dialog box changes to reflect the selection                                                                                                    |                                                |
| 5. | <i>Highlight the current value in the Area/Perimeter field and type</i> <b>0.7</b> .                                                                                                    |                                                |
| 6. | Select <b>OK</b> to close the dialog box.                                                                                                    |                                                |
| 1. | Select the new conductor.                                                                                                    | Turn off the conductor visibility so it        |
| 2. | or Thermal > Modeling<br>Tools > Turn Visibility Off.                                                                                                    | doesn't interfere with the next step.          |
| 1. | or Format > Layer.                                                                                                    | Lets get ready to run by displaying the model. |
|    | The Layer Properties Manager dialog box appears.                                                                                                    |                                                |
| 2. | Select the On icon for the Boundary<br>and Construction layers to turn<br>them off.                                                                                                    |                                                |
| 3. | Press <b>OK</b> to close the Layer Proper-<br>ties Manager dialog box.                                                                                                    |                                                |

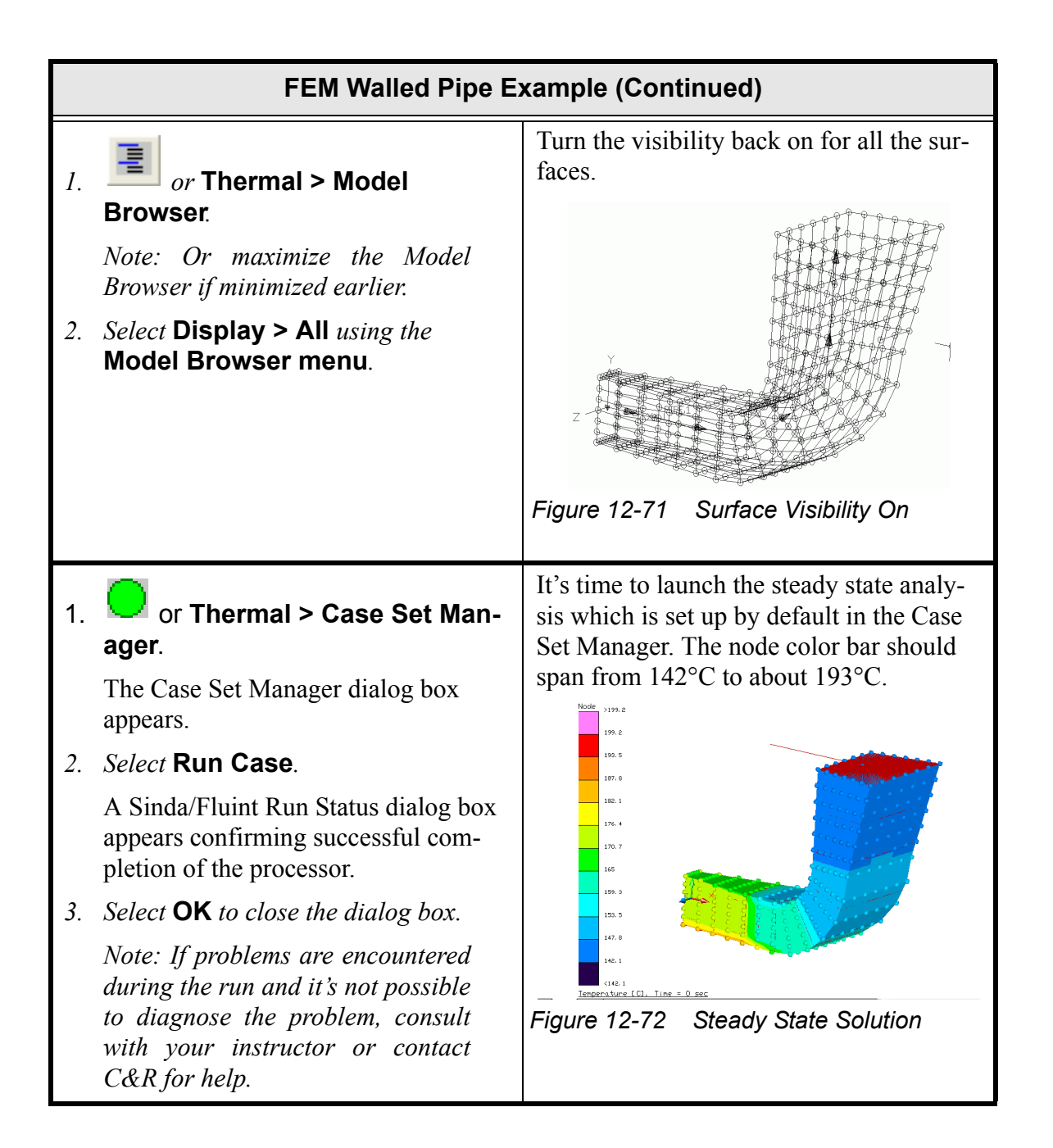

|    | FEM Walled Pipe E                                                                                                    | xample (Continued)                                                                                                    |
|----|----------------------------------------------------------------------------------------------------|----------------------------------------------------------------------------------------------------|
| 1. | or Thermal > Model<br>Browser                                                                                                    | The Model Browser can be used to find<br>what the model solution looks like.<br>Expand the Model Browser window to                  |
|    | Note: Or maximize the Model<br>Browser if minimized earlier.                                                                                                    | make as much of the right field visible as<br>possible. The last column for mass error<br>show the flow out of the first plonum and |
| 2. | 2. Select List > Fluid Submodel.ld<br>using the Model Browser menu.                                                                                                    | into the last plenum                                                                                                    |
| 3. | Select the <b>Flow</b> submodel name.                                                                                                    |                                                                                                    |
| 4. | <i>Review the information displayed in the right field of the Model Browser.</i>                                                                                                    |                                                                                                    |
| 5. | Select Options > Lump Tabulation<br>using the Model Browser menu.                                                                                                    |                                                                                                    |
| 6. | <i>Review the information displayed in the right field of the Model Browser.</i>                                                                                                    |                                                                                                    |
| 7. | Select Options > Node Map<br>Options using the Model Browser<br>menu.                                                                                                    |                                                                                                    |
|    | The Output Format Options dialog box appears.                                                                                                    |                                                                                                    |
|    | Output Format Options         Node Map Options         Heat Flow Cudoff Citeria:         Lump Tabulation Options         Field to Sott         Path Tabulation Options         Field to Sott         Path Tabulation Options         Field to Sott         Path Tabulation Options         Field to Sott         Path Name         Sort         Ascending         V         Field to Sott         Tie Tabulation Options         Field to Sott         OK         Cancel |                                                                                                    |
| 8. | <i>Try the</i> <b>various sorting options</b><br><i>available for the lump tabulation. Also</i><br><i>try doing a path tabulation, and use</i><br><i>the sorting options available for paths.</i>                                                                                                    |                                                                                                    |
| 9. | Close the Model Browser.                                                                                                    |                                                                                                    |

|    | FEM Walled Pipe Example (Continued)                                               |                                  |  |
|----|-----------------------------------------------------------------------------------|----------------------------------|--|
| 1. | Select File > Exit.                                                               | Exit Thermal Desktop and save as |  |
|    | A Thermal Desktop/AutoCAD dialog box appears asking to save the draw-ing changes. | prompted.                        |  |
| 2. | Select Yes.                                                                       |                                  |  |

## 13.1 Running Thermal Desktop with AutoCAD Mechanical or AutoCAD Mechanical Desktop

Thermal Desktop runs fine under the Mechanical extensions of AutoCAD. Users usually purchase the Mechanical extensions in order to have access to the IGES and/or STEP importers. The IGES importer is shipped with both AutoCAD Mechanical and also AutoCAD Mechanical Desktop. The STEP importer is only shipped with AutoCAD Mechanical Desktop.

There are two drawbacks to using Mechanical Desktop. The first major drawback to using the Mechanical extensions is that they take quite a bit of time to load the dwg file. The second drawback to using the Mechanical extensions is that the pulldown menu's are significantly different than just using regular AutoCAD.

Because of the menu change and the load time, C&R recommends that users who have purchased the Mechanical extensions of AutoCAD just run under regular AutoCAD, which is fully installed at the same time as the Mechanical add-ons. Follow these steps to run in regular AutoCAD:

- 1. Use Start > Programs > AutoDesk > AutoCAD 2004/5 > AutoCAD Mechanical 2004/5\* > AutoCAD 2004/5
- At this point, AutoCAD should come up. Check to see if the Thermal pull down is in the menus. If you don't see the Thermal pull down, then exit AutoCAD, and then issue the command Start > Programs > Thermal Desktop > User Menu Setup. Select the button "Setup User's Menus", and then select "Done".
- 3. If you go and double click on a dwg file, it should now come up in regular AutoCAD and you should see the Thermal menu. You should notice that AutoCAD loaded much faster than before, and the menu's will also be different, and will match the Thermal Desktop tutorials.
- 4. Note that even though you are using regular AutoCAD, you can import IGES and STEP by typing in the command (it may not be in the pulldown). "IGESIN" is the command for IGES, and "STEPIN" is the command for STEP.

## 13.1.1 AutoCAD Mechanical 2D Meshing Capability

AutoCAD Mechanical has a built in 2D Mesher. Please note that you must be using AutoCAD Mechanical to use the mesher, and cannot be using just regular AutoCAD as described in "Running Thermal Desktop with AutoCAD Mechanical or AutoCAD Mechanical Desktop" on page 13-1. The user can use the AMFEA2D command to make the mesh, and then can convert it to Thermal Desktop Finite Elements with the Thermal > FD/FEM Network > Convert AutoCAD Surface to Nodes/Elements.

The following steps can be followed to use this mesher:

- 1. Create a simple AutoCAD rectangle (NOT A Thermal Desktop Rectangle)
- 2. Create a simple AutoCAD circle somewhere inside the rectangle
- 3. Type in the command AMFEA2D, the program will prompt you for an "Interior" point, so select somewhere inside the rectangle and outside the circle. Follow that with an "Enter" and the dialog box will come up.
- 4. In the bottom left of the dialog box is a Mesh box. It has a single input, which is the only meshing parameter that you can use. A larger value makes a coarser mesh, while a smaller number makes a more refined mesh. Use the default number for the first look at the mesh.
- 5. Select the Mesh Button, and the mesh will be drawn on the model. Hitting Enter will bring the dialog box back up. Close the dialog box.
- 6. Input the Explode command to break the mesh into individual components.
- 7. Use the Thermal > FD/FEM Network > Convert AutoCAD Surface to Nodes/Elements.
- 8. You will need to merge the nodes to complete the process.

## 13.2 Graphics Settings

Most of the graphics settings are set automatically by Thermal Desktop. The user may turn off the automatic initialization of Thermal Desktop from the Thermal > Preferences, Advanced Page.

The command, "RcSetGraphics", accessible from Thermal > Utilities > Set Graphics pulldown will bring up the dialog box shown Figure 13-1. Thermal Desktop will set all the values on this page, except the Dynamic Tesselation slider controls, and the Hardware/Software Settings. If the user wishes to override the items that Thermal Desktop automat-
ically sets, the "Automatic System Graphics Configuration" checkbox from Thermal > Preferences, Advanced Page must be deselected (see "Advanced Preferences" on page 2-24).

| ✓ Adaptive degradation         To maintain speed, degrade to the following rendering modes:         Flat shaded         ✓ Wrieframe         ✓ Bounding box         Maintain speed:         ✓ Dynamic tessellation         Surface tessellation:         ✓ Dynamic tessellation:         ✓ Dynamic tessellation:         ✓ Dynamic tessellation:         ✓ Dynamic tessellation:         ✓ Dynamic tessellation:         ✓ Dynamic tessellation:         ✓ Dynamic tessellation:         ✓ Dynamic tessellation:         ✓ Dynamic tessellation:         ✓ Low detail         High detail         Low detail         High detail         Low detail         High detail         Low detail         High detail | 23D Graphics System Configuration                                                                                                    | ?                                                                                                    |
|----------------------------------------------------------------------------------------------------|----------------------------------------------------------------------------------------------------|----------------------------------------------------------------------------------------------------|
| ✓ Dynamic tessellation         Surface tessellation:         Low detail         Low detail         Less memory         More memory         Curve tessellation:         Low detail         Low detail         Low detail         Low detail         High detail         Low detail         High detail         Driver:         wopengl7.hdi                                                                                                    | <ul> <li>✓ Adaptive degradation</li> <li>To maintain speed, degrade to the following rendering modes:</li> <li>Flat shaded</li> <li>✓ Wireframe</li> <li>✓ Bounding box</li> <li>Maintain speed: 5 ± FPS</li> </ul> | <ul> <li>Render options</li> <li>Enable lights</li> <li>Enable materials</li> <li>Enable textures</li> <li>Transparency</li> <li>High Quality/Slower</li> <li>Medium Quality</li> <li>Low Quality/Faster</li> </ul> |
| Less memory     More memory       Number of tessellations to cache:     1                                                                                                    | Dynamic tessellation     Surface tessellation:                                                                                                    | Geometry Isolines always on top Discard back faces Acceleration Software Hardware Driver: wopengl7.hdi Browse Use geometry acceleration (single precision) Enable anti-aliasing lines                               |

Figure 13-1 3D Graphics System Configuration Dialog

### 13.2.1 Dynamic Tessellation

The second option is 'Dynamic Tessellation'. If you have this option on, it is highly recommended that the 'Number of tessellations to cache' be set to 1. Setting this value to a number higher than one will increase the memory used, but may also cause Thermal Desktop entities to not be the correct color when the view changes.

The two slider bars control a couple of items in the display of surfaces. As the slider bars are farther to the right, a curved surface will use more facets to draw the curve, making a more realistic image at the expense of memory and maybe wall clock speed. A lower value might cause a circle to look more like an octagon because of the smaller number of facets used. This is detailed in Figure 13-2.

In order for Thermal Desktop to show different colors on different sides of the surfaces for double sided post processing and showing active radiation sides, the surfaces are actually drawn twice and separated by a small distance. As you move the slider bars to the right, this distance will become smaller, and hopefully your graphics card can handle these small deviations. If the graphics show bleeding, as in Figure 13-3, you may need to move the slider bars to the left to make this distance a little bigger (issue an 'rctouchall' command to force the graphics to regenerate after each change). If dynamic tessellation is not on, the only way to fix the bleeding is to render the model.

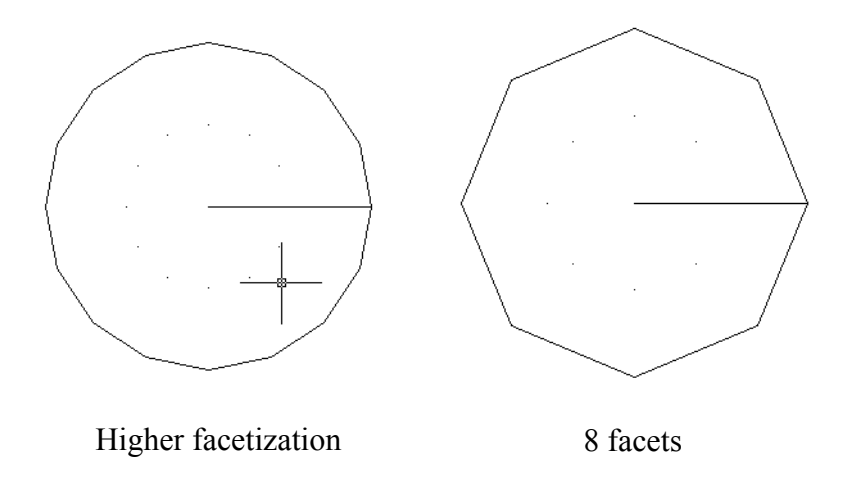

Figure 13-2 Facetization Example

C&R recommends Dynamic Tessellation to be on, with the number of tessellations to cache be set to 1. We also recommend that the slider bars be as far to the right as possible, as long as your graphics card can handle it.

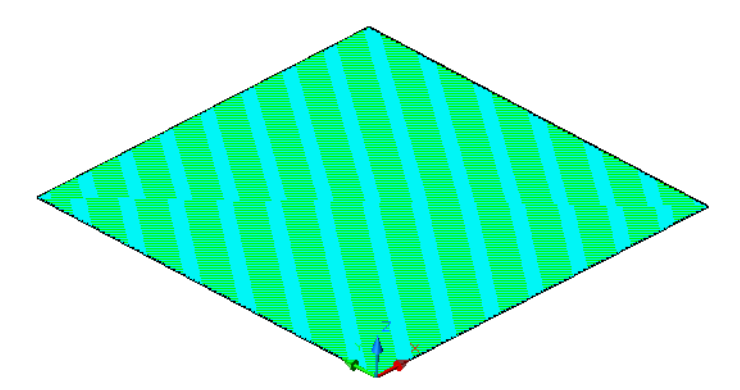

Figure 13-3 Graphics bleeding problem

These sliders will also effect how many polygons will be used to draw the conic surfaces of Thermal Desktop. If your model has many offset paraboloids, ellipsoids, or elliptic cones, lowering the slider values might speed up the graphics, but also might make the surfaces appear not as smooth.

### 13.2.2 Acceleration

While this section is last on the page, it may be the most important. The selection here can speed up your graphics significantly, if you have a good graphics card in your system. Please note that it may also be in your best speed interests to download the latest driver for you graphics card and install it on your system.

The default for this is software, but it is recommended to test the hardware mode to see if things operate better and faster. Once hardware is selected, the user will need to select the driver. The proper one to select is for OPENGL, or 'wopengl#.hdi'. The # is 7 for AutoCad 2002, and may be 6 for older versions of AutoCad.

We also recommend that 'Enable Anti-Aliasing' be turn on. Some users have experienced some model crashing when 'Use geometry acceleration' is turned on, so if you are really craving more graphics speed, turn it on, but if you get some crashes, please go back and turn it off.

# 13.3 Copying Objects From One DWG File to Another

There are a couple of different ways to copy graphical objects from one drawing file to another. The first method, preferred by C&R, involves using the WBLOCK (Write Block) command to write the desired objects a new file, and using the Insert > Block command to read that file into the new model. The proper steps for this method are:

- 1. Select all of the objects you want to copy. You may have to turn on the visibility of more layers, and also the global visibility of the nodes, contactors, heatloads, etc...
- 2. Use the WBLOCK command to write the selected graphical objects to a new file name.
- 3. Open up the new drawing file that you would like to copy the selected objects into.
- 4. Issue the Insert > Block command and a dialog box for that block will come up. On that dialog box, first browse to the file location that you wrote out in Step 2 above. Also on the dialog box is a check box for specifying the insertion point by either selecting a point or by inputting the point on that dialog box. In the bottom left of the dialog box is a button to Explode. If you do not select the Explode button, then once the objects have been read in, they will not be selectable. If this happens, you will need to use the Modify > Explode command to break the object from being a block to being individual elements. At this point, you can now edit these Thermal Desktop objects.

The second method involves a direct cut and paste from one dwg session to another. Simply select the objects you would like to copy, and then do the Edit > Copy command. Next, open the target dwg file, and then issue the Edit > Paste command.

Whichever method is used to copy the objects, the most important thing is that the user select all of the objects that they wish to be copied. If the user selects a heat load to be copied, but does not select ALL of the items associated with the heat load, then the heat load will not be copied. Note that if a surface is selected, and the nodes are not, then the nodes will automatically be copied by the program.

Please note that only graphical objects can be moved from one dwg file to another with these methods. To copy the Case Set, Orbits, or Correspondence data, the user would need to use the Export function from each of these forms, and then use the Import function from the proper form to read them into the new dwg file.

The names in the Submodel Name Manager and the Analysis Group Manager are not directly copied, but the proper names are always copied with the objects. Each Manager has a Scan DB button that will check all of the items used and then add them to the global list.

## 13.4 Lighting

There are several variables inside AutoCAD that can effect how the model is effecting by lighting. Please note that the lighting has gotten progressively better going from AutoCAD 2000 to AutoCAD 2000i to AutoCAD 2002.

The lighting settings are set automatically by Thermal Desktop for users of AutoCAD 2002, once the first command is issued in the dwg session. The user can disable this capability from the Advanced Page of the Thermal > Preferences dialog box.

The automatic settings involve:

- 1. Setting the Ambient Light from the View > Render > Light from to 0.7
- 2. Setting the default materials values from View > Render > Materials to have a color value of 0.7, and an ambient value of 0.7

Please note that these values are set once Thermal Desktop is initialized in the model. When they are set, AutoCAD will create the ASHADE layer in the model. If the ASHADE layer already exist in the model, then Thermal Desktop will not try to reset the values. If the user desires to have Thermal Desktop set the values to same as described above, they can enter the command "RcLight".

If you are using AutoCAD 2000, about the best you can do is set "Enable Materials" to on form from the "RcSetGraphics" command. Other than that, rendering the model to make a picture is the best option (Try "RcRender").

# 13.5 Speed Issues (Wall Clock and CPU)

There are many different things that can effect the speed of the program. Issues might arise just working with a model inside of AutoCAD. Other issues might be in the generation of Cond/Cap data, while another might be radiation calculations. Finally, you might want to speed up your SINDA run. Details of each section can be found below.

1. The number one problem with speed that people find is usually due to running models across a network. Usually, the situation is that the files on the server are

backed up, but the local machine is not. The best way around this problem is to leave the dwg file on the server, but to run your radiation and SINDA jobs on the local machine. This can easily be done from the Case Set Manager (see "Case Set Information - Advanced Tab" on page 6-15). Some users have reported models running 10 times faster when run locally versus running on the server (of course this is a function of your network).

- 2. If the graphics seem to be slow, make sure you have hardware acceleration turned on (see "Acceleration" on page 13-4). Also, just turning off the display of nodes can significantly speed up the graphics (see "Graphics Visibility" on page 2-23). Finally, the user may wish to disable "Automatic Regens" (see "Advanced Preferences" on page 2-24), which should be a last resort and may cause other abnormalities, such as nodes and text sizing not updating properly.
- 3. Large models can slow down the Model Browser, and this can be speed up by turning off the Auto Update options (see "Model Browser Options" on page 2-5).
- 4. Another common slow down is when the user runs of memory (RAM) or disk space on either the dwg file disk or their own local temporary disk. The AutoCAD command, Tools > Inquiry > Status, can be used to determine if you are low on disk space or memory. There isn't much you can do if you are low on memory, except to purchase more or try to reduce the size of your model. The temporary disk is used to keep track of undo buffer, and in a big model, it can get rather large fairly quick. You can control this using the "Undo Control None" command. This will turn off undo recording. It must be entered each time you load the model, as it is not saved from session to session.
- 5. To speed up radiation calculations, for both radks and heating rates, make sure you have optimized the Oct Cells, especially the Subdivisions parameter. (see "Oct-Tree Parameters" on page 5-18 and also see "Space Station Oct Tree Example" on page 11-20)
- 6. Also for radiation calculations, the user should consider using the %error options for speed improvement (see "Automatic Error Control" on page 5-13).
- 7. If you are using Contactors (see "Contactors" on page 2-61), you can speed up the Cond/Cap output by lowering the Contact Integration Intervals. For an area contact, the default value of 10 can generate 100 test points. If the surfaces being contacted line up to have the same nodal breakdown, the exact same results may be obtained by changing the Integration Intervals to 1, and the calculations would be preformed 100 times faster.
- 8. If you have applied Contact to surfaces in your model, you may speed this up by changing both the Contact Integration Levels and the Contact Oct Tree Subdivisions from the Conductance Capacitance Parameters form. Lowering the Contact Integration Levels will reduce the amount of points sampled, but it may effect the

results. Changing the Oct Tree Subdivisions won't change the results, but it may significantly speed up the calculations.

- 9. Speeding up SINDA runs is much more complicated. The first issue to look at is the solution method. Using the matrix solution(MATMET=1 or 2) on large models can slow things significantly, and changing to an iterative solution may be much faster.
- 10. Speeding up a SINDA transient solution can also been effected by the solution method described above, but also the time step used can directly effect the solution time. When using the standard TRANSIENT routine, FWDBCK, C&R always recommends that the user let the program set the time step (DTIMEI=0). This method tracks the temperature changes for nodes and adjust the time steps accordingly. What can slow it down is that it will only take a time step of 1000 times the CSGMIN (capacitance/sum of conductors). Thus, models with small capacitance and/or large conductors will slow down transient runs. The easiest thing to do for nodes with small capacitance is to edit the node, select "Override calculations by surfaces/elements", and then make the node arithmetic. If you have large conductors in your model, the best thing to do would be to merge the nodes between the conductors and then do away with the conductor if this is possible.

### 13.6 Forcing the graphics to update - rctouchall

In wireframe mode, the user can always force the graphics to update by issuing a 'regen' command. This command does not cause the model to regenerate if the program is currently displaying in solid shaded mode. The command to force a regen in solid shaded mode is 'rctouchall'.

### 13.7 Working with large models

There are some basic AutoCAD options that can be used to speed up the interaction of large models. In addition to this section, please see "Speed Issues (Wall Clock and CPU)" on page 13-6.

#### 13.7.1 Groups

If you have created groups in your model, or if they were created when they were imported, you need to make sure the Tools > Options > Selection, Object Grouping has been disabled. When this is on, selecting in AutoCAD can be significantly slowed.

### 13.7.2 Undo control

By default, AutoCAD keeps an undo list for everything that has changed in your model. This is done by writing to a file in your temporary directory. With large models, this file can fill up a small disk and cause problems. The user can issue the Undo Control One command to limit the number of undo's that are stored.

#### 13.7.3 Layers

Of course large models should be set up with layers. It is important that the 'FREEZE' icon is used to turn a layer off instead of solely selecting the 'LIGHTBULB' icon. If the 'FREEZE' icon is not turned off, then when 'ALL' is used as the selection set, either by the user or internally by AutoCAD, then items that are not visible are still considered part of the selection set. This can significantly slow down the zoom all, zoom extends, and 3dorbit commands.

### 13.7.4 Model Browser Usage for Large Models

Several options in the model browser can speed up its' usage for large models. They are 'Auto Update', 'Auto Select', 'Do Not Expand Nodes'. For the speed up, turn off 'Auto Update', 'Auto Select' and turn on 'Do Not Expand Nodes'. 'Auto Select' is the algorithm that determines what is selected. When it is on, the program will determine the selection set every time the user makes a selection in the tree. When it is off, the program will only determine the selection set when a command is issued.

The 'Do Not Expand Nodes' options only effects the generation of the 'Submodel.Id' tree. Only the node names are in the tree, the objects are not, thus making the tree build significantly faster. The user can still edit objects in the model, but cannot specifically pick on them in the tree.

## 13.8 Working with External References

AutoCAD has an External Reference Manager, command XREF, that allows a model to load data from a second dwg file. The externally referenced drawing file is then part of the current drawing, but cannot be changed in the current drawing. This capability allows the user to build their models in pieces and then have them assembled in a master model.

Note that this capability is defaulted to off. The user must turn on Loading of External References from the Thermal > User Preferences, Advanced Page in order for Thermal Desktop to load this modeling information.

When a drawing is externally referenced, only items that have graphical entities are loaded into the master model. This means that the following information is meaningless to the master model: Optical/Thermophysical property names and aliases, Correspondence Data, Orbits, Case Set Manager, and Symbols. The Optical/Thermophysical properties names of the externally referenced surfaces must be defined in the master model, as also correspondence data.

The use of symbols between the two models is very interesting. If a symbol is defined in both the externally referenced model and in the master model, then the master model will update the externally referenced model to use that symbol value for calculations in the master model. If a symbol in the externally referenced model does not exist in the master model, then the value in the externally referenced model will be used.

With the current implementation, trackers in the externally referenced model are not updated during run time. However, it is allowable to attach the externally referenced model to a tracker that is in the master model.

Note that both the master model and the externally referenced models should have the same Model Length units and that the user should not change the Model Length units of the master model once the external references have been loaded.